0 HEIDENHAIN Program run, full sequence Programming and editing 23 CYCL CALL DIAG 24 CC X+0 Y+0 25 L X+45 Y+0 R0 F9999 26 L Z-6 RØ F9999 DIAG 4-4 27 L X+17.5 Y+0 RR F500 т 28 RND R5 29 C X+17.5 Y+0 DR+ RR F500 MAG 1業 30 RND R5 CW 31 L X+45 Y+0 R0 F500 MAG CCW ..... 110% S-OVR 08:01 150% F-OVR LIMIT 1 X +13.000 Y +26.000 Ζ +10.000 **₩**B +0.002 +C +0.001 ~ S 194.104 ACTL тз Z S 1381 **0** M 5/9 WINDOW TRANSFER T + BLK  $\bigcirc$ DETAIL FORM  $\triangleleft$ ⊳ 0 0 0 0 # \$ % ^ & \* ( ) - + =  $\mathbf{X}$ 789 X RET 5 6 QWERTYUI 0 P < 4 Y ASDF G H K > Ζ 1 2 3 SPACE Z X C V B N M 0 -/+ SPACE IV Q V CE 🖷 P Ι PGM FK N0 ENT CALC MOD HELP RND ♦ TOUCH CYCL CYCL LBL LBL PROBE DEF CALL SET CALL € STOP TOOL TOOL PGM CALL 

(0)

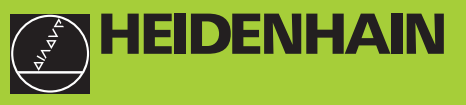

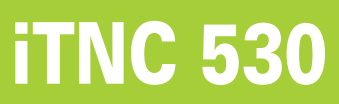

ЧУ-программное обеспечение 340 420-хх

Инструкция обслуживания для оператора HEIDENHAINдиалог открытым текстом

0

Russkij (ru) 2/2002

#### Элементы обслуживания единицы дисплея Программирование движений по траектории APPR Выбор распределения экрана Наезд и отъезд от контура DEP Выбирать экран между режимом работы станка Свободное программирование контура FK FK и режимом работы программирования Softkeys (программированные клавиши) Lø Прямая Выбор функции на дисплее ¢cc Переключение линеек программируемых Центр окружности/полюс для полярных координат $\triangleleft$ $\triangleright$ клавиш )c Алфавитная клавиатура: ввод букв и знаков Круговая траектория вокруг центра окружности Имя файла: Комментарии CR Круговая траектория с радиусом ДИН/ИСО-Круговая траектория с тангенциальным S G СТР Программы примыканием CHF cHF Выбор режима работы станка Фаска РУЧНОЕ УПРАВЛЕНИЕ RND Закругление уголков o:C (A ЭЛ. МАХОВИЧЕК Данные о инструментах Длина инструмента и его радиус ввести и ٥ ПОЗИЦИОНИРОВАНИЕ С РУЧНЫМ ВВОДОМ TOOL DEF TOOL вызвать ПРОГОН ПРОГРАММЫ ОТДЕЛЬНЫМИ Ð Циклы, подпрограммы и повторения ПРЕДЛОЖЕНИЯМИ части программы ПРОГОН ПРОГРАММЫ ПОСЛЕДОВАТЕЛЬНОСТЬ • ПРЕДЛОЖЕНИЙ CYCL DEF CYCL Определение и вызов циклов Выбор режимов работы программирования Подпрограммы и повторения части LBL SET ВВЕСТИ ПРОГРАММУ В ПАМЯТЬ/ программы ввести и вызвать $\Rightarrow$ РЕДАКТИРОВАТЬ Ввод задержания программы в программу STOP ТЕСТ ПРОГРАММЫ $\rightarrow$ TOUCH Ввод функций импульсной системы в программу Управление програмами/файлами, функции УЧПУ Ввод осей координат и цифр, редактирование Выбор программ/файлов и стирание PGM MGT Внешняя передача данных Выбор осей координат или Χ V ввести в программу . . . Ввод вызова программы в программу 0 9 Цифры Выбор МОД-функции MOD • Десятичная точка Непосредственная помощь при ЧУ-сообщениях об HELP ошибках ·/+ Инверсия знака числа Высветить калькулятор CALC Ρ Ввод полярных координат Перемещение ясного поля и предложений, циклов и Ι непосредственный выбор функции Инкрементные значения перемещение ясного поля ŧ Q Q-параметры GOTO предложения, циклы и функции параметров Перенос фактической позиции непосредственно выбирать NO ENT Override ручки для подачи/числа оборотов шпинделя Игнорирование вопросов диалога и стирание слов 100 100 ENT Окончение ввода и продолжение диалога Окончение предложения 50 150 50 150 Zначения числовые сбросить или УЧПУ CE сообщения об ошибках стирать WW F % Прервать диалог, сброс части программы

# i

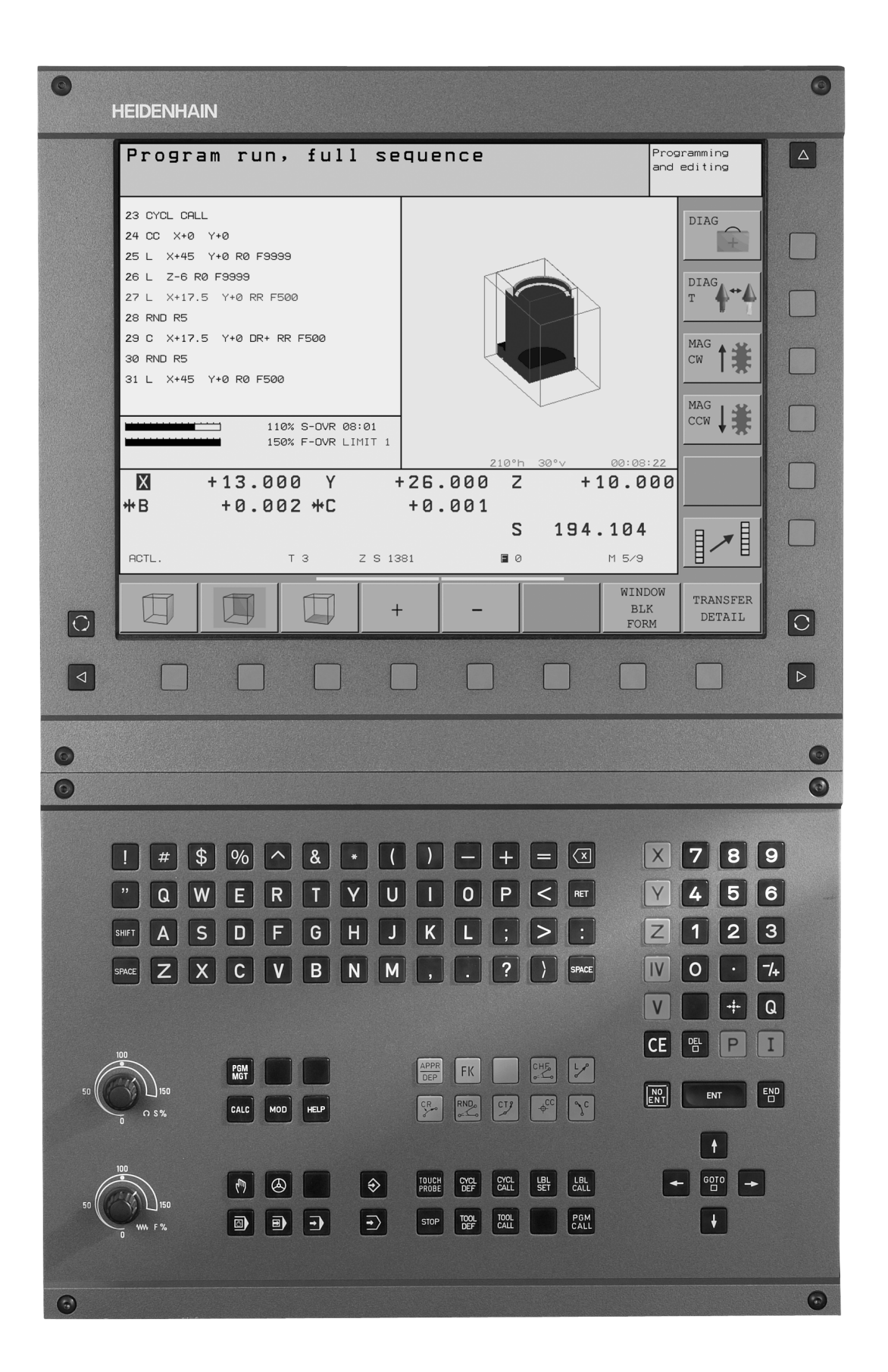

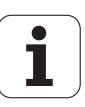

# УЧПУ-тип, программное обеспечение и функции

Настоящая инструкция для потребителя описывает функции, которые находятся в распоряжении в ЧПУ, начиная со следующих номеров ЧУ-программного обеспечения.

| УЧПУ-тип   | ЧУ-программное обеспечение-№ |  |  |
|------------|------------------------------|--|--|
| iTNC 530   | 340 420-xx                   |  |  |
| iTNC 530 E | 340 421-xx                   |  |  |

Буквенное обозначение Е представляет экспортную модель УЧПУ. Для экспортной версии ЧПУ действует следующее ограничение:

Движения по прямой одновременно по 4 осям

Производитель станков приспособливает полезный обьём мощности ЧПУ посредством параметров станка к нужному станку. Поэтому в этом руководстве описаны также функции, которые не находятся в распоряжении в каждом ЧПУ.

Функции ЧПУ, не находящиеся в распоряжении на каждом станке, это на пример:

- Функция контактирования для 3-координатной измерительной импульсной системы
- Измерение инструмента с помощью ТТ 130
- Нарезание внутренней резьбы без зажимного патрона
- Повторный подвод к контуру после перерывов в обработке

Наладите пожалуйста контакт с производителем станков, для того чтобы лучше познакомиться с действительным обьёмом функций Вашего станка.

Многие производители станков и фирма HEIDENHAIN предоставляют курсы программирования для устройств ЧПУ. Участие в этих курсах рекомендуется, для того чтобы интенсивно познакомиться с функциями ЧПУ.

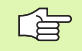

# Инструкция для потребителя Циклы импульсной системы:

Все функции импульсной системы описаны в отдельной инструкции для пользователя. Обращайтесь пожалуйста в данном случае к фирме HEIDENHAIN, если Вы нуждаетесь в этой инструкции. Ident-Nr.: 329 203-xx

#### Предусмотренное место эксплуатации

УЧПУ соответствует классу А, согласно европейской норме EN 55022 и предусмотрено для эксплуатации главным образом в промышленных центрах.

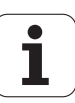

II

# Содержание

#### Введение

Ручное управление и наладка

Позиционирование с ручным вводом

Программирование: основы управления файлами, подсказки при программировании

Программирование: инструменты

Программирование: программирование контуров

Программирование: Дополнительные функции

Программирование: Циклы

Программирование: Подпрограммы и повторения части программы

Программирование: Q-параметры

Тест программы и прогон программы

МОД-функции

Таблицы и обзоры

1.1 iTNC 530 ..... 2

Программирование: диалог открытым текстом фирмы HEIDENHAIN и ДИН/ИСО ..... 2

Совместимость ..... 2

1.2 Экран и пульт управления ..... 3

Экран ..... 3

Определение распределения экрана ..... 4

Пульт обслуживания ..... 5

### 1.3 Режимы работы ..... 6

Режим Вручную и Эл. маховичок ..... 6

Позиционирование с ручным вводом ..... 6

Программу ввести в память/редактировать ..... 7

Тест программы ..... 7

Прогон программы согласно последовательности блоков и пробег программы отдельными блоками ..... 8

1.4 Индикации состояния ..... 9

"Общая" индикация состояния ..... 9

Дополнительные индикации состояния ..... 10

1.5 Принадлежности: 3D-импульсные системы и электронические маховички фирмы HEIDENHAIN ..... 13

3D-импульсные системы ..... 13

Электронические маховички HR ..... 14

### 2 Ручное управление и наладка ..... 15

- 2.1 Включение, выключение ..... 16
  - Включение ..... 16

Выключение ..... 17

2.2 Перемещение осей станка ..... 18

Подсказка ..... 18

Перемещение оси с помощью внешних клавиши направления ..... 18

Перемещение с помощью электронического маховичка HR 410 ..... 19

Пошаговое позиционирование ..... 20

2.3 Число оборотов шпинделя S, подача F и дополнительная функция М ..... 21

Применение ..... 21

Ввести значения ..... 21

Изменить частоту вращения шпинделя и подачу ..... 22

2.4 Установление опорной точки (без 3D-импульсной системы) ..... 23

Подсказка ..... 23

Подготовка ..... 23

Установление точки отнесения (опорной точки) ..... 24

#### 2.5 Наклонить поверхность обработки ..... 25

Применение, способ работы ..... 25 Наезд точек отсчёта при наклонённых осях ..... 26 Установление точки отнесения в наклонённой системе ..... 27 Установление точки отнесения в случае станка с поворотным столом ..... 28 Индикация положения в наклонённой системе ..... 28 Ограничения при наклоне плоскости обработки ..... 28 Активировать ручное наклонение ..... 29

### 3 Позиционирование с ручным вводом ..... 31

3.1 Программирование и выполнение простых видов обработки ..... 32 Применение позиционирования с ручным вводом ..... 32 Защищать или стирать программы из \$MDI ..... 34

### 4 Программирование: Основы, управление файлами, подсказки для программирования, Управление палетами ..... 35

4.1 Основы ..... 36

Устройства измерения перемещения и опорные метки ..... 36 Базовая система (система отнесения) ..... 36 Базовая система на фрезерных станках ..... 37 Полярные координаты ..... 38 Абсолютные и инкрементные положения загатовки ..... 39 Выбор базовой точки ..... 40 4.2 Управление файлами Основы ..... 41 Файлы ..... 41 Защита данных ..... 42 4.3 Стандартное управление файлами ..... 43 Подсказка ..... 43 Вызов управления файлами ..... 43 Выбор файла ..... 44 Сброс файла ..... 44 Копировать файл ..... 45 Передача данных на внешний носитель данных/из внешнего носителя данных ..... 46 Выбор одного из последних 10 файлов ..... 48 Переименование файла ..... 48 Защита файла/отмена защиты файла ..... 49

4.4 Расширённое управление файлами ..... 50

Подсказка ..... 50 Списки ..... 50 Тракты ..... 50 Обзор Функции для расширённого управления файлами ..... 51 Вызов управления файлами ..... 52 Выбор дисководов, списков и файлов ..... 53 Составить новый список (возможно только на дисководе TNC:\) ..... 54 Копирование отдельного файла ..... 55 Копировать список ..... 56 Выбор одного из последних 10 избранных файлов ..... 56 Сброс файла ..... 57 Список стирать ..... 57 Маркирование файлов ..... 58 Переименование файла ..... 59 дополнительные функции ..... 59 Передача данных на внешний носитель данных/из внешнего носителя данных ..... 60 Копирование файла в другой список ..... 61 УЧПУ в сети ..... 62 4.5 Программы открыть и вводить ..... 64 Построение ЧУ-программы в формате открытым текстом фирмы HEIDENHAIN ..... 64 Определить загатовку BLK FORM ..... 64 Открыть новую программу обработки ..... 65 Программирование движений инструмента в диалоге открытым текстом ..... 67 Редактирование программы ..... 68 4.6 Графика программирования ..... 71 Графику программирования продолжать/не продолжать ..... 71 Составление графики программирования для существующей программы ..... 71 Номера предложений высвечивать и выделять ..... 72 Стирать гафику ..... 72 Увеличение или уменьшение фрагмента ..... 72

4.7 Ввести комментарии ..... 73

Применение ..... 73

Комментарий во время ввода программы ..... 73

Ввести комментарий дополнительно ..... 73

Комментарий в собственном предложении ..... 73

4.8 Составление текстовых файлов ..... 74

Применение ..... 74

Открыть файл текста и выход ..... 74

Редактирование текстов ..... 75

Сброс знаков, слов и строк и их повторное включение ..... 76

Обработка блоков текстов ..... 76

Нахождение фрагментов текста ..... 77

4.9 Калькулятор ..... 78

Обслуживание ..... 78

4.10 Непосредственная помощь при ЧУ-сообщениях об ошибках ..... 79

Указание сообщений об ошибках ..... 79

Указание помощьи ..... 79

4.11 Управление палетами ..... 80

Применение ..... 80

Выбор таблицы палет ..... 82

Выход из файла палет ..... 82

Отработать файл палет ..... 82

4.12 Режим работы с палетами с сориентированной на инструмент обработкой ..... 84

Применение ..... 84

Выбирать файл палет ..... 89

Приготовить файл палет с формуляром ввода ..... 89

Выполнение сориентированной на инструмент обработки ..... 93

Выход из файла палет ..... 94

Отработать файл палет ..... 94

# 5 Программирование: инструменты ..... 97

| 5.1 Ввод данных относящихся к инструментам 98                                    |
|----------------------------------------------------------------------------------|
| Подача F 98                                                                      |
| Частота вращения шпинделя S 98                                                   |
| 5.2 Данные инструмента 99                                                        |
| Условия для выполнения коррекции инструмента 99                                  |
| Номер инструмента, имя инструмента 99                                            |
| Длина инструмента L 99                                                           |
| Радиус инструмента R 100                                                         |
| Значения дельта для длины и радиуса 100                                          |
| Данные инструментов ввести в программу 100                                       |
| Данные инструментов ввести в таблицу 101                                         |
| Таблица места для устройства смены инструмента 107                               |
| Вызов данных инструмента 108                                                     |
| Смена инструмента 109                                                            |
| 5.3 Коррекция инструмента 111                                                    |
| Введение 111                                                                     |
| Коррекция длины инструмента 111                                                  |
| Коррекция радиуса инструмента 112                                                |
| 5.4 Трёхмерная коррекция инструмента 115                                         |
| Введение 115                                                                     |
| Дефиниция нормированного вектора 116                                             |
| Допускаемые формы инструмента 116                                                |
| Применение других инструментов: значения дельта 117                              |
| 3D-коррекция без ориентации инструмента 117                                      |
| Face Milling 3D-коррекция с ориентацией и без ориентации инструмента 117         |
| Peripheral Milling: 3D-коррекция радиуса с ориентацией инструмента 119           |
| 5.5 Работа с таблицами данных резания 121                                        |
| Подсказка 121                                                                    |
| Возможности внедрения 121                                                        |
| Таблица для материалов загатовки 122                                             |
| Таблица материалов режущих кромок инструмента 123                                |
| Таблицы данных резания 123                                                       |
| Необходимые данные в таблицы инструментов 124                                    |
| Способ действия при работе с автоматическим расчётом частоты вращения/подачи 125 |
| Изменение структуры таблицы 125                                                  |
| Передача данных из таблиц данных резания 127                                     |
| Файл конфигурации TNC.SYS 127                                                    |

#### 6 Программирование: программирование контуров ..... 129

6.1 Движения инструмента ..... 130 Функции траектории ..... 130 Свободное программирование контура СК (нем.FK) ..... 130 Дополнительные функции М ..... 130 Подпрограммы и повторения части программы ..... 130 Программирование с помощью Q-параметров ..... 130 6.2 Основы к функциям траектории ..... 131 Программирование движения инструмента для обработки ..... 131 6.3 Наезд и отъезд от контура ..... 135 Обзор Функции для наезда и покидания контура ..... 135 Важные положения при наезде и отъезде ..... 135 Подвод к контуру по прямой с тангенциальным примыканием APPR LT ..... 137 Наезд по прямой перпендикулярно к первой точке контура: APPR LN ..... 137 Подвод к контуру по круговой траектории с тангенциальным примыканием APPR CT ..... 138 Наезд по круговой траектории с тангенциальным примыканием к контуру и отрезке прямой: APPR LCT ..... 138 Отвод от контура по прямой с тангенциальным примыканием DEP LT ..... 139 Отвод по прямой перпендикулярно к первой точке контура: DEP LN ..... 140 Отвод от контура по круговой траектории с тангенциальным примыканием DEP CT ..... 140 Отвод по круговой траектории с тангенциальным примыканием к контуру и по отрезке прямой: DEP LCT ..... 141 6.4 Движения по траектории – прямоугольные координаты ..... 142 Обзор функций траектории ..... 142 Прямая L ..... 143 Включить фаску CHF между двумя прямыми ..... 144 Скругление углов RND ..... 145 Центр окружности СС ..... 146 Круговая траектория С вокруг центра окружности СС ..... 147 Круговая траектория CR с определённым радиусом ..... 148 Круговая траектория СТ с тангенциальным примыканием ..... 149

6.5 Движения по траектории – полярные координаты ..... 154

Обзор ..... 154

Начало полярных координат: Полюс СС ..... 154

Прямая LP ..... 155

Круговая траектория СР вокруг полюса СС ..... 155

Круговая траектория СТР с тангенциальным примыканием ..... 156

Винтовая линия (Helix) ..... 156

6.6 Движение по траектории – Свободное программирование контура СК ..... 161

Основы ..... 161

Графика СК-программирования ..... 162

Открыть СК-диалог ..... 164

Прямые свободно программировать ..... 164

Круговые траектории свободно программировать ..... 165

Возможности ввода ..... 166

Вспомогательные точки ..... 168

Относительные базы ..... 169

6.7 Движения по траектории – Spline-интерполяция ..... 177

Применение ..... 177

# 7 Программирование: Дополнительные функции ..... 179

| 7.1 Ввод дополнительных функций М и STOP (СТОП) 180                                           |
|-----------------------------------------------------------------------------------------------|
| Основы 180                                                                                    |
| 7.2 Дополнительные функции для контроля прогона программы, шпинделя и СОЖ 181                 |
| Обзор 181                                                                                     |
| 7.3 Дополнительные функции для ввода координат 182                                            |
| Программирование относящихся к станку координат: М91/М92 182                                  |
| Активировать установленную в последнюю очередь опорную точку: М104 М104 184                   |
| Наезд позиций в ненаклонённой системе координат при наклонённой плоскости обработки: М130 184 |
| 7.4 Дополнительные функции для поведения на траектории 185                                    |
| Истирание углов: М90 185                                                                      |
| Включить определённую окружность закругления между прямыми отрезками: М112 186                |
| Обработка небольших ступеней контура: М97 186                                                 |
| Полная обработка разомкнутых контуров: М98 187                                                |
| Коэфицент подачи для движений врезания: М103 187                                              |
| Подача в милиметрах /оборот шпинделя: М136 188                                                |
| Скорость подачи при дугах окружности: М109/М110/М111 189                                      |
| Предрасчёт контура с коррекцией радиуса (LOOK AHEAD): M120 189                                |
| Совмещение позиционирования маховичком во время прогона программы: М118 191                   |
| Отвод от контура в направлении осей инструмента: М140 192                                     |
| Подавление контроля импульсной системы: М141 193                                              |
| Сброс модальной программной информации М142 194                                               |
| Сброс основного поворота М143 194                                                             |
| 7.5 Дополнительные функции для осей вращения 195                                              |
| Подача в мм/мин на осях вращения А, В, С: М116 195                                            |
| Перемещение осей вращения по оптимированном пути: М126 195                                    |
| Сокращение индикации оси вращения на значение ниже 360°: М94 196                              |
| Автоматическая коррекция геометрии станка при работе с осями наклона: М114 197                |
| Сохранить позицию вершины инструмента при позиционировании осей наклона (ТСРМ*): М128 198     |
| Останов точности на углах с нетангенциальными переходами: М134 200                            |
| Выбор осей наклона М138 200                                                                   |
| Учёт кинематики станка в ФАКТ/ЗАДАННАЯ-позиции в конце предложения: М144 201                  |
| 7.6 Ввод дополнительных функций для лазерных режущих машин 202                                |
| Принцип 202                                                                                   |
| Непосредственная выдача программированного напряжения: М200 М200 202                          |
| Напряжение как функция промежутка: М201 202                                                   |
| Напряжение как функция промежутка: М202 203                                                   |
| Выдача напряжения как функции времени (зависящая от времени стадия импульса): М203 203        |
| Выдача напряжения как функции времени (зависящая от времени стадия импульса): М204 203        |

### 8 Программирование: Циклы ..... 205

8.1 Работа с применением циклов ..... 206 Определение цикла через программируемые клавиши (Softkeys) ..... 206 Определение цикла через GOTO-функцию (ИДИ К-функцию) ..... 206 Вызов цикла ..... 208 Работа с применением дополнительных осей U/V/W ..... 210 8.2 Таблицы точек ..... 211 Применение ..... 211 Ввод таблицы точек ..... 211 Выбор таблицы точек в программе ..... 212 Вызов цикла в сопряжении с таблицей точек ..... 213 8.3 Циклы для сверления, нарезания внутренней резьбы и фрезерования резьбы ..... 215 Обзор ..... 215 ГЛУБОКОЕ СВЕРЛЕНИЕ (ЦИКЛ 1) ..... 217 СВЕРЛЕНИЕ (цикл 200) ..... 218 РАЗВЁРТЫВАНИЕ (цикл 201) ..... 220 РАСТАЧИВАНИЕ (цикл 202) ..... 222 УНИВЕРСАЛЬНОЕ СВЕРЛЕНИЕ (ЦИКЛ 203) ..... 224 ВОЗВРАТНОЕ ЗЕНКОВАНИЕ (цикл 204) ..... 226 УНИВЕРСАЛЬНОЕ ГЛУБОКОЕ СВЕРЛЕНИЕ (ЦИКЛ 205) ..... 228 ФРЕЗЕРОВАНИЕ СВЕРИЛЬНЫХ ОТВЕРСТИЙ (цикл 208) ..... 230 НАРЕЗАНИЕ РЕЗЬБЫ с уравнивающим патроном (цикл 2) ..... 232 НАРЕЗАНИЕ ВНУТРЕННЕЙ РЕЗЬБЫ НОВОЕ с уравнивающим патроном (цикл 206) ..... 233 НАРЕЗАНИЕ РЕЗЬБЫ без уравнивающего патрона GS (цикл 17) ..... 235 НАРЕЗАНИЕ РЕЗЬБЫ без уравнивающего патрона GS HOBOE (цикл 207) ..... 236 РЕЗЬБОНАРЕЗАНИЕ (цикл 18) ..... 238 НАРЕЗАНИЕ ВНУТРЕННЕЙ РЕЗЬБЫ ЛОМАНИЕ СТРУЖКИ (цикл 209) ..... 239 Основы к фрезеровании резьбы ..... 241 ФРЕЗЕРОВАНИЕ РЕЗЬБЫ (цикл 262) ..... 243 ФРЕЗЕРОВАНИЕ ЗЕНКРЕЗЬБЫ (цикл 263) ..... 245 ФРЕЗЕРОВАНИЕ СВЕРИЛЬНОЙ РЕЗЬБЫ (цикл 264) ..... 249 НЕLIX-ФРЕЗЕРОВАНИЕ СВЕРИЛЬНОЙ РЕЗЬБЫ (ЦИКЛ 265) ..... 253 ФРЕЗЕРОВАНИЕ НАРУЖНОЙ РЕЗЬБЫ (цикл 267) ..... 256 8.4 Циклы для фрезерования карманов (выемек), цапф и пазов ..... 264 Обзор ..... 264 ФРЕЗЕРОВАНИЕ КАРМАНОВ (цикл 4) ..... 265 ЧИСТОВАЯ ОБРАБОТКА КАРМАНА (цикл 212) ..... 267 ЧИСТОВАЯ ОБРАБОТКА ЦАПФ (цикл 213) ..... 269 КРУГЛЫЙ КАРМАН (цикл 5) ..... 271 ЧИСТОВАЯ ОБРАБОТКА КРУГЛОВО КАРМАНА (цикл 214) ..... 273 ЧИСТОВАЯ ОБРАБОТКА КРУГЛОВО КАРМАНА (цикл 215) ..... 275 ФРЕЗЕРОВАНИЕ ПАЗОВ (цикл 3) ..... 277 ПАЗ (продольный паз) с маятниковым движением врезания (цикл 210) ..... 279 КРУГЛЫЙ ПАЗ (продольный паз) с врезанием маятниковым движением (цикл 211) ..... 281

8.5 Циклы для произведения рисунков точек ..... 285 Обзор ..... 285 РИСУНКИ ТОЧЕК НА КРУГУ (цикл 220) ..... 286 РИСУНКИ ТОЧЕК НА ЛИНИЯХ (ЦИКЛ 221) ..... 288 8.6 SL-циклы ..... 292 Основы ..... 292 Обзор SL-циклов ..... 293 КОНТУР (цикл 14) ..... 294 Накладывающиеся контуры ..... 294 ДАННЫЕ КОНТУРА (цикл 20) ..... 297 ПРЕДСВЕРЛЕНИЕ (цикл 21) ..... 298 ПРОТЯГИВАНИЕ (цикл 22) ..... 299 ЧИСТОВАЯ ОБРАБОТКА НА ГЛУБИНЕ (ЦИКЛ 23) ..... 300 ЧИСТОВАЯ ОБРАБОТКА СО СТОРОНЫ (ЦИКЛ 24) ..... 301 ЛИНИЯ КОНТУРА (цикл 25) ..... 302 ОБОЛОЧКА ЦИЛИНДРА (цикл 27) ..... 304 ОБОЛОЧКА ЦИЛИНДРА фрезерование пазов (цикл 28) ..... 306 8.7 SL-циклы с формулой контура ..... 317 Основы ..... 318 Выбор программы с определениями контура ..... 318 Определение описаний контуров ..... 319 Ввод формулы контура ..... 319 Накладывающиеся контуры ..... 320 Отработка с помощью SL-циклов ..... 322 8.8 Циклы для фрезерования поверхностей ..... 326 Обзор ..... 326 ОТРАБОТКА ДАННЫХ ОЦИФРОВЫВАНИЯ (цикл 30) ..... 327 ФРЕЗЕРОВАНИЕ ПОВЕРХНОСТЕЙ (цикл 230) ..... 328 РЕГУЛИРУЕМАЯ ПЛОЩАДЬ (ЦИКЛ 231) ..... 330 8.9 Циклы для пересчёта координат ..... 335 Обзор ..... 335 Действие перерасчёта координат ..... 335 НУЛЕВАЯ ТОЧКА-перемещение (цикл 7) ..... 336 НУЛЕВАЯ ТОЧКА-перемещение с помощью таблиц нулевых точек (цикл 7) ..... 337 УСТАНОВЛЕНИЕ ОПОРНОЙ ТОЧКИ (цикл 247) ..... 340 ЗЕРКАЛЬНОЕ ОТРАЖЕНИЕ (цикл 8) ..... 341 ПОВОРОТ (цикл 10) ..... 343 РАЗМЕРНЫЙ КОЭФИЦЕНТ (цикл 11) ..... 344 РАЗМЕРНЫЙ КОЭФИЦЕНТ ХАР. ДЛЯ ОСИ (цикл 26) ..... 345 ПЛОСКОСТЬ ОБРАБОТКИ (цикл 19) ..... 346 8.10 Специальные циклы ..... 353 ВРЕМЯ ПРЕБЫВАНИЯ (цикл 9) ..... 353 ВЫЗОВ ПРОГРАММЫ (цикл 12) ..... 353 ОРИЕНТАЦИЯ ШПИНДЕЛЯ (цикл 13) ..... 354 ДОПУСК (цикл 32) ..... 355

# 9 Программирование: подпрограммы и повторения части программы ..... 357

| 9.1 Обозначение подпрограмм и повторений части программы 358 |  |
|--------------------------------------------------------------|--|
| Label/метка 358                                              |  |
| 9.2 Подпрограммы 359                                         |  |
| Способ работы 359                                            |  |
| Подсказки для программирования 359                           |  |
| Программирование подпрограммы 359                            |  |
| Вызов подпрограммы 359                                       |  |
| 9.3 Повторения части программы 360                           |  |
| Label LBL (метка) 360                                        |  |
| Способ работы 360                                            |  |
| Подсказки для программирования 360                           |  |
| Программирование повторений части программы 360              |  |
| Вызов повторения часть программы 360                         |  |
| 9.4 Любая программа как подпрограмма 361                     |  |
| Способ работы 361                                            |  |
| Подсказки для программирования 361                           |  |
| Вызов любой программы как подпрограммы 361                   |  |
| 9.5 Вложения 362                                             |  |
| Виды вложений 362                                            |  |
| Глубина вложенности 362                                      |  |
| Подпрограмма в подпрограмме 362                              |  |
| Повторение повторений части программы 363                    |  |
| Повторение подпрограммы 364                                  |  |
|                                                              |  |

1

# 10 Программирование: Q-параметры ..... 371

| 10.1 Принцип и обзор функций 372                                            |
|-----------------------------------------------------------------------------|
| Подсказки для программирования 372                                          |
| Вызов функций Q-параметров 373                                              |
| 10.2 Семейства деталей – Q-параметры вместо числовых значений 374           |
| ЧУ-записи в качестве примера 374                                            |
| Пример 374                                                                  |
| 10.3 Описание контуров с помощью математических функций 375                 |
| Применение 375                                                              |
| Обзор 375                                                                   |
| Программирование основных действий арифметики 376                           |
| 10.4 Тригонометрические функции (тригонометрия) 377                         |
| Определения 377                                                             |
| Программирование тригонометрических функций 378                             |
| 10.5 Расчёты круга 379                                                      |
| Применение 379                                                              |
| 10.6 Если/то-решения с помощью Q-параметров 380                             |
| Применение 380                                                              |
| Безусловные прыжки 380                                                      |
| Программирование Если/то-решений 380                                        |
| Применяемые сокращения и понятия 381                                        |
| 10.7 Q-параметры контролировать и изменять 382                              |
| Порядок действий 382                                                        |
| 10.8 Дополнительные функции 383                                             |
| Обзор 383                                                                   |
| FN4: ERROR: Выдача сообщений об ошибках 384                                 |
| FN15: PRINT (ПРИНТ) Выдача текстов или значений Q-параметров 386            |
| FN16: F-PRINT: Выдача текстов или значений Q-параметров форматированных 387 |
| FN18: SYS-DATUM READ: Считывание данных системы 389                         |
| FN19: PLC передача значений в PLC 395                                       |
| FN20: WAIT FOR: ЧУ и PLC синхронизировать 395                               |
| FN25: PRESET: Установить новую опорную точку 397                            |
| FN26: TABOPEN: Открыть свободно определяемую таблицу 398                    |
| FN27: TABWRITE: Описать свободно определяемую таблицу 398                   |
| FN28: TABREAD: Читать свободно определяемую таблицу 399                     |
| 10.9 Непосредственный ввод формулы 400                                      |
| Ввод формулы 400                                                            |
| Правила вычислений 402                                                      |
| Пример ввода 402                                                            |

10.10 Предзанятые Q-параметры ..... 404

Значения из PLC от Q100 до Q107 ..... 404

Активный радиус инструмента: Q108 Q108 ..... 404

Ось инструмента Q109 ..... 404

Состояние шпинделя: Q110 ..... 404

Снабжение СОЖ: Q111 ..... 405

Коэфицент перекрывания: Q112 ..... 405

Данные о размерах в программе: Q113 Q113 ..... 405

Длина инструмента Q114 ..... 405

Координаты после ощупывания во время прогона программы ..... 405

Отклонение Факт-Заданного-значения при автоматическом измерении инструмента с помощью TT 130 ..... 406

Наклон плоскости наклона с помощью уголков загатовки: рассчитанные УЧПУ координаты для осей вращения ..... 406

Результаты измерений циклов контактирующего зонда (смотри также инструкцию для потребителя Циклы контактирующего зонда) ..... 407

### 11 Тест программы и прогон программы ..... 417

11.1 Графика ..... 418 Применение ..... 418 Обзор виды на деталь ..... 418 Вид сверху ..... 419 Представление в 3 плоскостях ..... 419 3D-представление ..... 420 Увеличение выреза ..... 420 Повторение графического моделирования ..... 422 Определение времени обработки ..... 422 11.2 Функции для индикации программы ..... 424 Обзор ..... 424 11.3 Тест программы ..... 425 Применение ..... 425 11.4 Прогон программы ..... 427 Применение ..... 427 Выполнить программу обработки ..... 427 Прервание обработки ..... 428 Перемещение осей машины во время перерыва ..... 429 Продолжение прогона программы после перерыва ..... 430 Поизвольный вход в программу (прогон записи) ..... 431 Повторный наезд контура ..... 432 11.5 Автоматический пуск программы ..... 433 Применение ..... 433 11.6 Пропуск предложений ..... 434 Применение ..... 434 11.7 Задержание прогона программы на выбор ..... 435 Применение ..... 435

### 12 МОД-функции ..... 437

12.1 Выбор MOD-функции ..... 438 МОД-функцию выбрать ..... 438 Смена настройки ..... 438 Выход из МОД-функции ..... 439 Обзор МОД-функций ..... 439 12.2 Номера программного обеспечения и опций ..... 440 Применение ..... 440 12.3 Ввод числа-ключа ..... 441 Применение ..... 441 12.4 Наладка интерфейса данных ..... 442 Применение ..... 442 Наладка RS-232-интерфейса данных ..... 442 Наладка RS-422-интерфейса данных ..... 442 РЕЖИМ РАБОТЫ выбор внешнего устройства ..... 442 ВАUD-RATE (СКОРОСТЬ ПЕРЕДАЧИ) установить ..... 442 Распределение ..... 443 Программное обеспечение для передачи данных ..... 444 12.5 "Эзернет"-интерфейс ..... 447 Введение ..... 447 Возможности подключения ..... 447 Конфигурация ЧПУ ..... 447 12.6 PGM MGT конфигурировать ..... 451 Применение ..... 451 Изменение параметров наладки ..... 451 12.7 Специфические для станка параметры пользователя ..... 452 Применение ..... 452 12.8 Представление обрабатываемой детали в рабочем постранстве ..... 453 Применение ..... 453 12.9 Выбор индикаций положения ..... 455 Применение ..... 455 12.10 Выбор системы мер ..... 456 Применение ..... 456 12.11 Выбор языка программирования для \$MDI ..... 457 Применение ..... 457 12.12 Выбор оси для L-запись-генерации ..... 458 Применение ..... 458

- 12.13 Ввод ограничений диапазона перемещения, индикация нулевой точки ..... 459 Применение ..... 459
  - Работа без ограничения диапазона перемещения ..... 459
  - Установление максимального диапазона перемещения и его ввод ..... 459
  - Индикация нулевых точек ..... 460
- 12.14 Указать файлы HILFE (HELP/ПОМОЩЬ) ..... 461
  - Применение ..... 461
  - Выбор ФАЙЛОВ ПОМОМЬ (HILFE) ..... 461
- 12.15 Индикация рабочего времени ..... 462 Применение ..... 462
- 12.16 Внешний доступ ..... 463 Применение ..... 463

### 13 Таблицы и обзоры ..... 465

- 13.1 Общие параметрыпользователя ..... 466
  Возможности ввода для параметров станка ..... 466
  Выбор общих параметров пользователя ..... 466
- 13.2 Обложение разъёмов и соединительный кабель для интерфейсов данных ..... 479
  Интерфейс V.24/RS-232-С HEIDEHAIN-устройства ..... 479
  Устройства других производителей ..... 480
  Интерфейс V.11/RS-422 ..... 481
  - Интерфейс сети "Эзернет" RJ45-гнездо (опция) ..... 482
- 13.3 Техническая информация ..... 483
- 13.4 Замена батереи буфора ..... 488

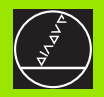

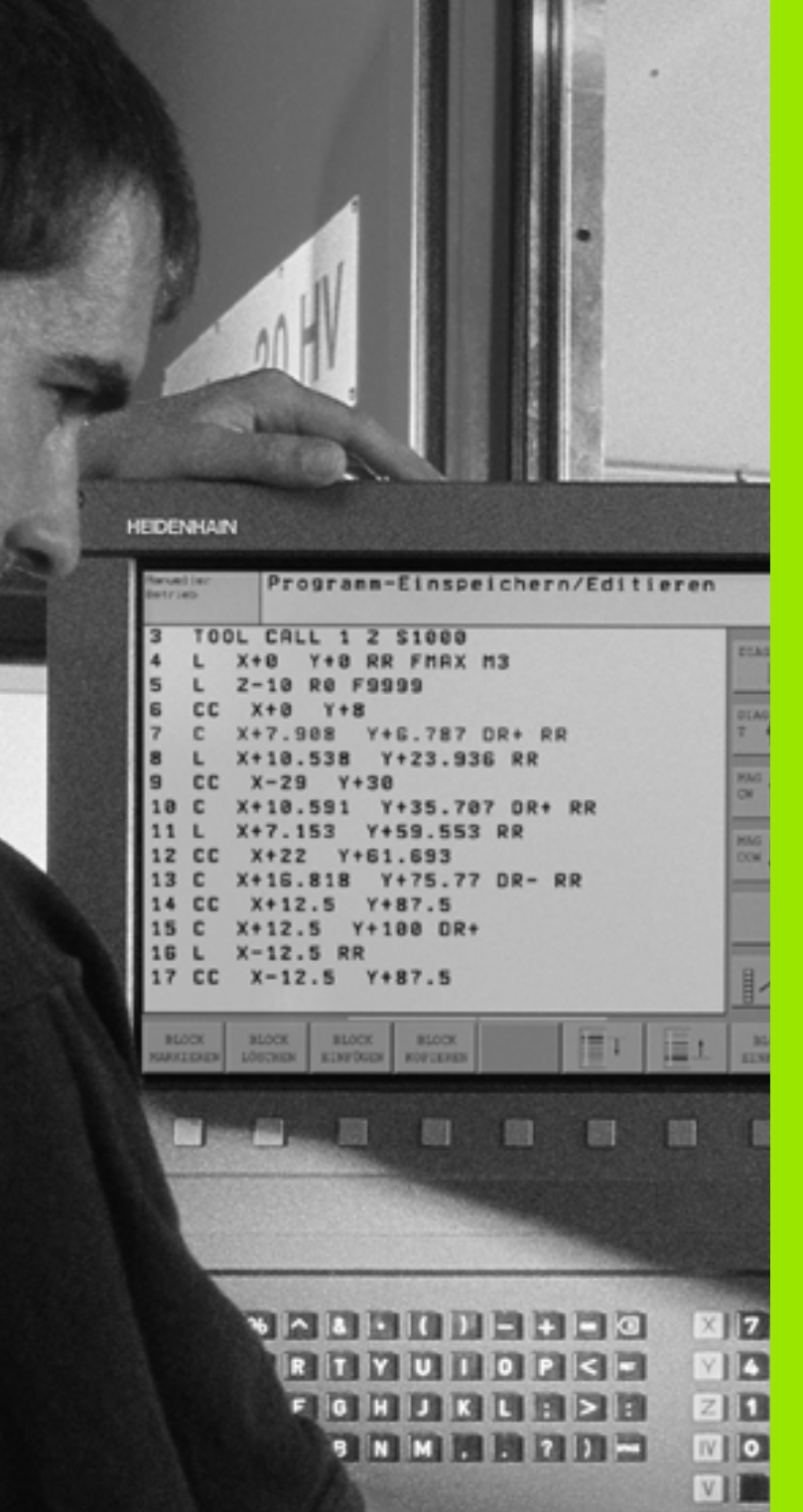

Введение

8

# 1.1 iTNC 530

УЧПУ фирмы HEIDENHAIN это предназначенные для работы в цехах контурные управления, с помощью которых Вы программируете обычные виды обработки фрезерованием и сверлением в понятном диалоге открытым текстом непосредственно на станке. Они сконструированы для внедрения на фрезерных и сверильных станках а также в обрабатывающих центрах. iTNC 530 может управлять вплоть до 9 осями. Дополнительно можете настроить в программе угловое положение шпинделя.

На интегрированном твёрдом диске можете сохранять довольно много программ, даже если они были составлены вне управления или разработаны при оцифровывании. Для быстрых пересчётов вызывается в любой момент калькулятор.

Пульт обслуживания и изображение на дисплее оформлены проглядно, так что Вы быстро и простым способом можете распоряжаться всеми функциями.

# Программирование: диалог открытым текстом фирмы HEIDENHAIN и ДИН/ИСО

Особенно простым является составление программы в виде диалога открытым текстом фирмы HEIDENHAIN. Графика программирования избражает отдельные шаги обработки во время ввода программы. Дополнительно помогает Свободное Программирование Контура СК, если нет в распоряжении соответственного ЧУ-рабочего чертёжа. Графическое моделирование обработки детали возможно так во время теста программы как и во время прогона программы. Кроме того Вы можете программировать УЧПУ в системе ДИН/ИСО или в режиме DNC.

Программу можно ввести и протестовать также тогда, если другая программа в этот момент выполняет обработку детали.

# Совместимость

УЧПУ может выполнить обработку всех программ, составленных на контурных УЧПУ фирмы HEIDENHAIN, начиная с модели TNC 150 В.

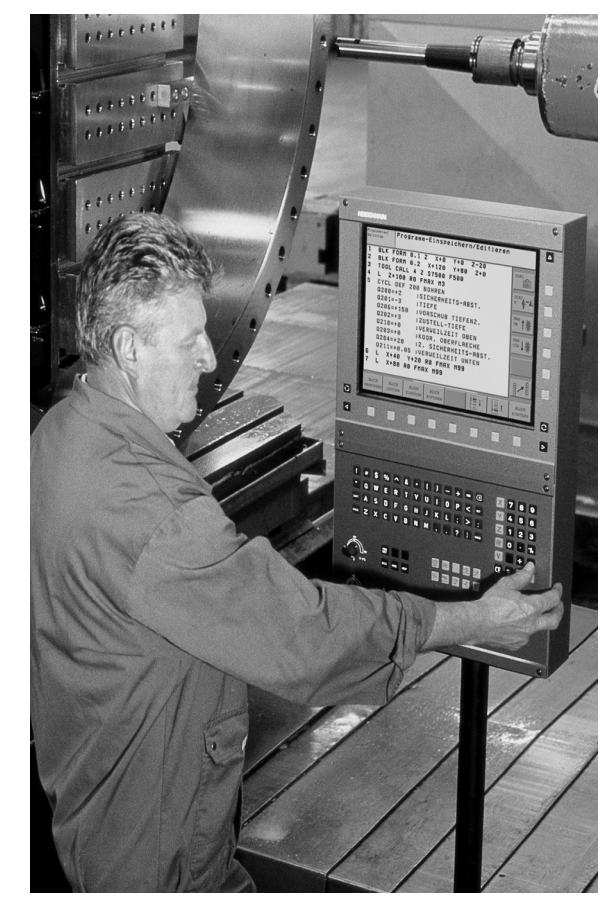

# 1.2 Экран и пульт управления

## Экран

УЧПУ постовляется в двух вариантах на выбор: с цветным плоскоэкранным дисплеем BF 150 (TFT) или с цветным плоскоэкранным дисплеем BF 120 (TFT). Рисунок справа вверху показывает элементы управления BF 150, рисунок справа по середине показывает элементы обслуживания BF 120.

1 Заглавная строка

При включенном УЧПУ дисплей указывает в заглавной строке избранные режимы работы: Режимы работы станка слева и режимы программирования справа. В поле побольше заглавной строки находится режим работы, на который включен дисплей: там появляются вопросы диалога и тексты сообщений (исключение: если УЧПУ указывает только графику).

2 Softkeys (программированниые клавиши)

В сноске ЧПУ показывает другие функции на линейке программируемых клавиш. Эти функции выбираете через лежащие пониже клавиши. Небольшие столбики непосредственно над линейкой программируемых клавиш указывают количество линеек программируемых клавиш, которые выбираются с помощью лежащих во внешней части чёрных клавишей со стрелкой. Активная линейка программируемых клавиш изображена как подсвеченный столбик.

- 3 Клавиши выбора программируемых клавиш
- 4 Переключение линеек программируемых клавиш
- 5 Определение распределения экрана
- 6 Клавиша переключения экрана для режимов работы станка и режимов работы при программировании
- 7 Клавиши выбора программируемых клавиш для программируемых клавиш производителя станков
- 8 Клавиши выбора программируемых клавиш для программируемых клавиш производителя станков переключить

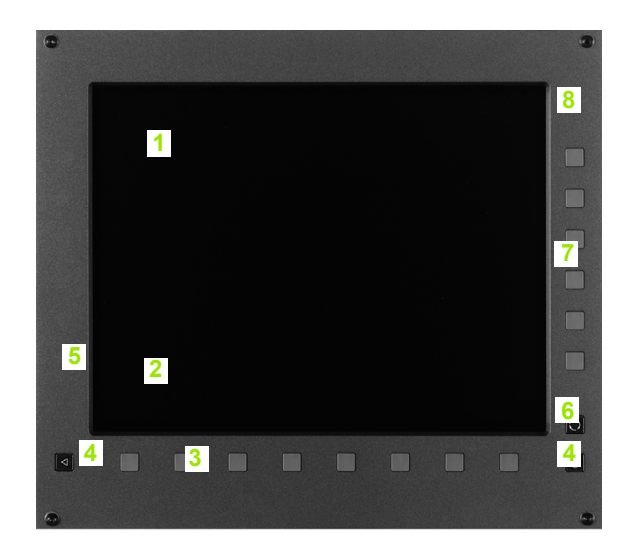

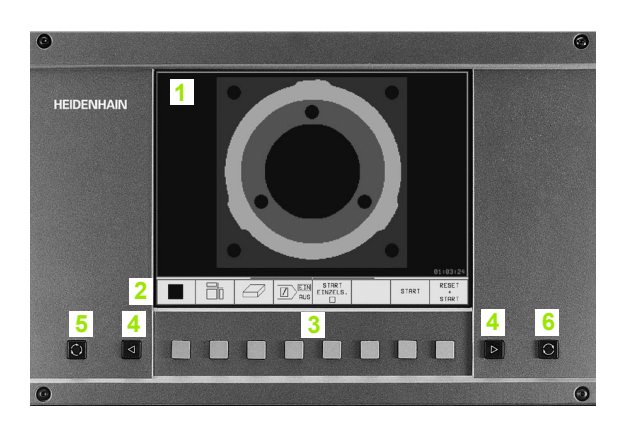

Оператор избирает распределение экрана: Так что нпр. УЧПУ может в режиме работы Программу ввести в память/ редактировать указать программу в левом окне, когда одновременно правое окно представляет нпр. графику программирования. Альтернативно можно представить в правом окне группировку программ или исключительно программу в одном большом окне. Какие окна может представлять УЧПУ зависит от избранного режима работы.

Определение распределения экрана:

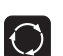

1.2 Экран и пульт управлен<mark>ия</mark>

Нажать клавишу переключения экрана: Линейка программируемых клавиш указывает возможности распределения экрана, смотри "Режимы работы", странице 6

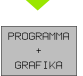

Выбор распределения экрана с помощью программируемой клавиши (Softkey)

# Пульт обслуживания

Рисунок показывает клавиши пульта управления, группированные по их функциям:

- Алфавитная клавиатура для ввода текстов, имён файлов и ДИН/ИСО-программирования
- 2 Управление файлами
  - Калькулятор
  - МОД-функция
  - НЕLP-функция (ПОМОЩЬ)
- 3 Режимы работы для программирования
- 4 Режимы работы станка
- 5 Открытие диалогов программирования
- 6 Клавиши со стрелкой и команда перехода GOTO
- 7 Ввод числовых значений и выбор оси

Функции отдельных клавиш собраны на второй странице оболочки этой инструкции. Внешние клавиши, как нпр. NC-START (ЧУ-СТАРТ), описаны в инструкции обслуживания станка.

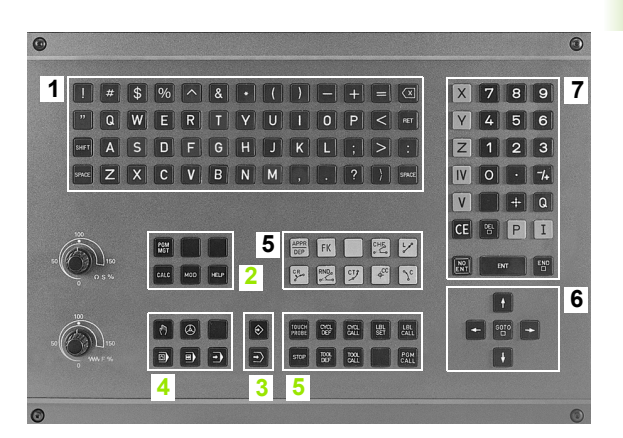

# 1.3 Режимы работы

# Режим Вручную и Эл. маховичок

Наладка станка производится в режиме Ручное управление. В этом режиме работы можно позиционировать оси машины вручную или поэтапно, установить опорные точки и наклонять поверхность обработки.

Режим работы Эл. маховичок вспомогает мануальное перемещение рабочих органов с помощью электронического маховичка HR.

# Программируемые клавиши для распределения экрана (выбор как описано раньше)

| Окно                                                       | Программируемая<br>клавиша (Softkey) |
|------------------------------------------------------------|--------------------------------------|
| Положения                                                  | POZICJA                              |
| Слева: Положения, справа: Индикация<br>статуса (состояния) | POZICJA<br>+<br>SOSTOJ.              |

| Oper         | acja (             | vruchnuju                                           |                                                                                                    | Wwod w pamiat<br>i redaktir.          |
|--------------|--------------------|-----------------------------------------------------|----------------------------------------------------------------------------------------------------|---------------------------------------|
|              |                    |                                                     |                                                                                                    |                                       |
| AKTL.        | ¥<br>Y<br>*B<br>*C | +107.548<br>+224.505<br>+68.876<br>-0.013<br>+0.024 | 0\$PU.        × +200.000        Y      +300.000        Z      +550.000        + B      +3000.013        + C      +29642.275 | A +30.0000<br>B +10.0000<br>C +9.0000 |
| M 5⁄9<br>T 3 | S Ø<br>z s 2600    | .090<br>F0                                          | Вазонуј роно<br>0% S-IST                                                                                                    | rot +0.0000                           |
|              |                    |                                                     | 1% S-MOM                                                                                                    | LIMIT 1                               |
| М            | s                  | F FUNKCJA                                           | USTANOUL. RAZMER<br>BAZOWOJ SCHAGA<br>TOCHKI OFF/ ON                                                                        | 3D ROT TABLICA                        |

## Позиционирование с ручным вводом

В этом режиме работы можно программировать простые движения перемещения, нпр. для фрезерования плоскостей или предпозиционирования.

#### Программируемые клавиши для распределения экрана

| Окно                                                       | Программируемая<br>клавиша (Softkey) |
|------------------------------------------------------------|--------------------------------------|
| Программа                                                  | PROGRAMMA                            |
| Слева: Программа, справа: Индикация<br>статуса (состояния) | PROGR.<br>*<br>SOSTOJ.               |
|                                                            |                                      |

| Pozicjon. s man.wwoo                                                                                                    | dom dannych Wwod w pamia<br>i redaktir.                                                                                                    |
|----------------------------------------------------------------------------------------------------|----------------------------------------------------------------------------------------------------|
| 0214-0 IMAPRAUL.SUOBOD.CHODA<br>0336-255 IUGOL SCHPINDEL<br>8 TCH PROBE 420 IZMERENIE UGOL<br>0263-*10 J1-A TO.IZMER.1-J OSI<br>0266*-10 J1-A TOCHKA 2-J OSI<br>0265*-30 IZ-JA TOCHKA 1J OSI<br>0266*-60 IZ-JA TOCHKA 2J OSI<br>0272-3 JOSI<br>0272-3 IMAPRAULENJE PEEM. | OSPU.      X      +0.000        Y      +0.000      2        Z      +0.000      +        B      +0.013      +        C      -0.100      -        M      + 30.0000      -        B      + 10.0000      C        C      + 0.000      - |
| 0% S-IST 15:20<br>4% S-MOM LIMIT 1<br>4% S-MOM LIMIT 1<br>107.548 Y +2                                                                                                    | Вазомуј ромогот +8.0000                                                                                                    |
| <b>+В – 0.013+С</b><br>акть. тз z s 26                                                                                                    | +0.024<br>S 0.090<br>00 F0 M 5/9                                                                                                    |
| SOSTAJAN. SOSTOJ. SOSTOJ. PERES.<br>PROGRAMMY IND. POL. INSTRUM. KOORDINAT                                                                                                    | SOSTOJ.<br>IZMERENIE<br>INSTRUM. M- FUNKC.                                                                                                    |

# Программу ввести в память/редактировать

Ваши программы обработки составляете в этом режиме работы. Разнообразную помощь и дополнения при программировании предоставляют: Свободное программирование контура, разные циклы и функции Q-параметров. При желании графика программирования указывает отдельные шаги обработки.

#### Программируемые клавиши для распределения экрана

| Окно                                                  | Программируемая<br>клавиша (Softkey) |
|-------------------------------------------------------|--------------------------------------|
| Программа                                             | PROGRAMMA                            |
| Слева: Программа, справа: Графика<br>программирования | PROGRAMMA<br>+<br>GRAFIKA            |

| Probeg progr.<br>posl.blokow         |                                      |                 |                              |                      |                        |    |                    |
|--------------------------------------|--------------------------------------|-----------------|------------------------------|----------------------|------------------------|----|--------------------|
| Ø BEGIN PGM 1 MM                     |                                      |                 | BEGIN PGM 1                  |                      |                        |    |                    |
| 1 BLK FORM 0.1 Z X+0 Y+0 Z-40        |                                      |                 | - BOHRPLATTE ID-NR 257943KL1 |                      |                        |    |                    |
| 2 BLK FI                             | DRM 0.2 X+1                          | 00 Y+100 Z      | +0                           | - PARAM              | - PARAMETER DEFINIEREN |    |                    |
| 3 * -                                | BOHRPLATTE                           | ID-NR 257       | 943KL1                       | - TASCH              | E FERTIGEN             |    |                    |
| 4 TOOL 0                             | CALL 1 Z S4                          | 500             |                              | - TASCH              | E AUSRAEUM             | EN |                    |
| 5 FN 18                              | SYSREAD G                            | 0 = ID210       | NR4 IDX1                     | - TASCHE SCHLICHTEN  |                        |    |                    |
| 6 FN 18                              | 6 FN 18: SYSREAD Q1 = ID210 NR4 IDX2 |                 |                              | - BOHRBILD ERSTELLEN |                        |    |                    |
| 7 FN 18                              | 7 FN 18: SYSREAD 02 = ID210 NR4 IDX3 |                 |                              | - ZENTRIEREN         |                        |    |                    |
| 8 ERROR = 8 TCH PROBE 414 BZPKT ECKE |                                      |                 | - BOHREN                     |                      |                        |    |                    |
| AUSSEN0263=+0 0264=+0 0326=10        |                                      | - GEWINDEBOHREN |                              |                      |                        |    |                    |
| Q296=-10 Q297=+10 Q327=8 Q261=+0     |                                      | END PGM 1       |                              |                      |                        |    |                    |
| Q320=0 Q260=+100 Q301=1 Q304=0       |                                      |                 |                              |                      |                        |    |                    |
| Q305=1 Q331=+0 Q332=+0               |                                      |                 |                              |                      |                        |    |                    |
| 9 L Z+100 R0 F MAX M3                |                                      |                 |                              |                      |                        |    |                    |
| 10 ERROR = 10 CYCL DEF 205 UNIV.     |                                      |                 |                              |                      |                        |    |                    |
| NACHALO                              | KONIEC                               | STRONICA        | STRONICA<br>J                | ISKAT                |                        |    | SMENA<br>OKNA<br>⇔ |

## Тест программы

ЧПУ моделирует программы и части программ в режиме работы Тест программы, для того чтобы нпр. обнаружить геометрические несовместимости, отсутствующие или неправильные данные в программе или нарушения рабочего пространства. Моделирование вспомогается графически с разными перспективами.

Программируемые клавиши для распределения экрана: смотри "Прогон программы согласно последовательности блоков и пробег программы отдельными блоками", странице 8.

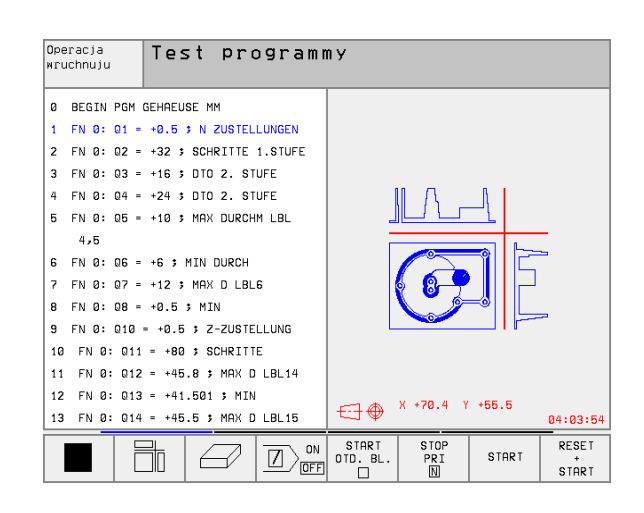

# Прогон программы согласно последовательности блоков и пробег программы отдельными блоками

В прогоне программы согласно последовательности блоков ЧПУ выполняет программу до конца программы или до мануального а также программированного перерыва. После перерыва Вы можете продолжать снова прогон программы.

В прогоне программы отдельными блоками Вы осуществляете пуск каждой записи (блока) с помощью внешней клавиши СТАРТ (START)

### Программируемые клавиши для распределения экрана

| Окно                                | Программируемая<br>клавиша (Softkey) |
|-------------------------------------|--------------------------------------|
| Программа                           | PROGRAMMA                            |
| Слева: Программа, справа: Состояние | PROGR.<br>+<br>SOSTOJ.               |
| Слева: Программа, справа: Графика   | PROGRAMMA<br>*<br>GRAFIKA            |
| Графика                             | GRAFIKA                              |

| Probeg progr., posl.blokow       |           | Wwod м pamiat<br>i redaktir. |
|----------------------------------|-----------|------------------------------|
| Ø BEGIN PGM 3DJOINT MM           |           |                              |
| 1 BLK FORM 0.1 Z X+0 Y+0 Z-52    |           |                              |
| 2 BLK FORM 0.2 X+100 Y+100 Z+0   |           |                              |
| 3 TOOL CALL 1 Z                  |           |                              |
| 4 L Z+20 R0 F MAX M6             |           |                              |
| 5 CYCL DEF 7.0 NULLPUNKT         |           |                              |
| 6 CYCL DEF 7.1 X-10              |           |                              |
| 7 CALL LBL 1                     |           |                              |
| 8 CYCL DEF 7.0 NULLPUNKT         |           |                              |
| 0% S-IST 11:10                   |           |                              |
| 1% S-MOM LIMIT 1                 | 0°        | 00:00:00                     |
| 🗙 +107.548 Y +                   | 224.505 Z | +68.876                      |
| +B -0.013+C                      | +0.024    |                              |
|                                  | S         | 0.090                        |
| AKTL. T 3 Z S 26                 | 600 F 0   | M 5/9                        |
| STRONICA STRONICA NACHALO KONIEC | PPROGON   | TABLICA TABLICA              |
| <u> </u>                         |           | N. TOCHEK INSTRUM.           |

# Программируемые клавиши для распределения экрана в таблицах палет

| Окно                                       | Программируемая<br>клавиша (Softkey) |
|--------------------------------------------|--------------------------------------|
| Таблица палет                              | MENJU                                |
| Слева: Программа, справа: Таблица<br>палет | PROGRAMMA<br>+<br>MENJU              |
| Слева: Таблица палет, справа: Состояние    | MENJU<br>+<br>SOSTAJAN.              |
| Слева: Таблица палет, справа: Графика      | MENJU<br>+<br>GRAFIKA                |

# 1.4 Индикации состояния

## "Общая" индикация состояния

Общая индикация состояния 1 даёт информацию о актуальном состоянии станка. Она появляется автоматически в режимах работы

- Прогон программы отдельными блоками и Прогон программы согласно последовательности блоков, пока для индикации не будет избрана исключительно "Графика", а также при
- позиционировании с ручным вводом.

В режимах работы Ручное управление и Эл. маховичок индикация состояния появляется в большом окне.

#### Информация индикации состояния

| Символ     | Значение                                                                                                    |
|------------|----------------------------------------------------------------------------------------------------|
| IST(ΦAKT)  | Фактические или заданные координаты актуального положения                                                                                                    |
| XYZ        | Оси станка, вспомогательные оси станка ЧПУ<br>указывает с помощью малых букв.<br>Последовательность и количество указываемых<br>осей установливает производитель станков.<br>Обратите внимание на информацию в инструкции<br>облуживания станка. |
| ES M       | Индикация подачи в дюймах соответствует<br>десятой части эффективного значения. Частота<br>вращения S, подача F и активная дополнительная<br>функция M                                                                                           |
| *          | Прогон программы начался                                                                                                    |
| →          | Ось блокирована                                                                                                    |
| $\bigcirc$ | Ось может перемещаться с помощью маховичка                                                                                                    |
|            | Оси перемещаются при наклонённой плоскости<br>обработки                                                                                                    |
|            | Оси перемещаются с учётом базового поворота                                                                                                    |

| Probeg progr., posl.                                                                                                    | .blokow Test progr.                                                                                                    |
|----------------------------------------------------------------------------------------------------|----------------------------------------------------------------------------------------------------|
| 0    BEGIN PGM FK1 MM      1    BLK FORM 0.1 Z X+0 Y+0 Z-20      2    BLK FORM 0.2 X+100 Y+100 Z+0      3    TOOL CALL 3 Z      4    L Z+250 R0 F MAX      5    L X-20 Y+30 R0 F MAX      6    L Z-10 R0 F1000 M3      7    APPR CT X+2 Y+30 CCA90 R+5 RL F250      8    FC DR- R18 CLS0+ CCX+20 CCY+30      -2 . 140 Y      + B    -0 . 0 2 0 + C      + B    -0 . 0 2 0 + C      1    RKTL. | OSPU.<br>X +0.000<br>Y +0.000<br>Z +0.000<br>+ B +0.020<br>+ C -0.153<br>A +30.0000<br>B +10.0000<br>C +0.0000<br>C +0.0000<br>+ 26.821 Z -10.000<br>319.592<br>S 235.516<br>500 F 0 M E/9 |
| SOSTAJAN. SOSTOJ. SOSTOJ. PERES.<br>PROGRAMMY IND. POL. INSTRUM. KOORDINAT                                                                                                    | SOSTOJ.<br>IZMERENIE<br>INSTRUM. M- FUNKC.                                                                                                    |

# Дополнительные индикации состояния

Дополнительные индикации состояния дают подробную информацию о проходе программы. Их можно вызвать во всех режимах работы, с исключением Программу ввести в память/ редактировать.

### Включить дополнительную индикацию статуса

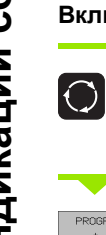

Вызвать линейку программируемых клавиш для распределения экрана

Выбрать изображение на экране с дополнительной индикацией состояния

### Выбор дополнительной индикации состояния

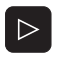

PROGR. + SOSTOJ.

> Переключить линейку программируемых клавиш, до тех пор пока появятся программируемые клавиши СОСТОЯНИЕ (СТАТУС)

SOSTAJAN. PROGRAMMY

Выбор дополнительной индикации состояния, нпр. общая информация о программе

Ниже описываются разные дополнительные индикации о состоянии, выбираемые через программируемые клавиши:

# зозтяјям. Общая информация о программе

- 1 Имя главной программы
- 2 Вызванные программы
- 3 Активный цикл обработки
- 4 Центр круга СС (полюс)
- 5 Время обработки
- 6 Счётчик времени продолжительности пребывания

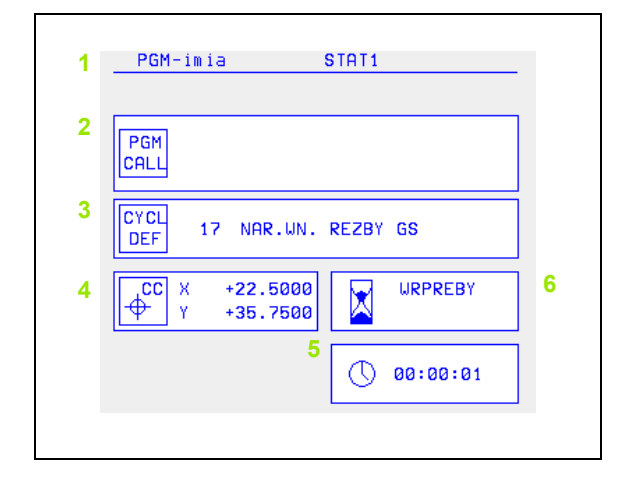

SOSTOJ. IND. POL.

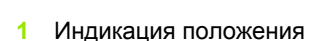

- 2 Вид индикации положения, нпр. Факт-положение
- 3 Угол наклона для плоскости обработки

Положения и координаты

4 Угол базового поворота

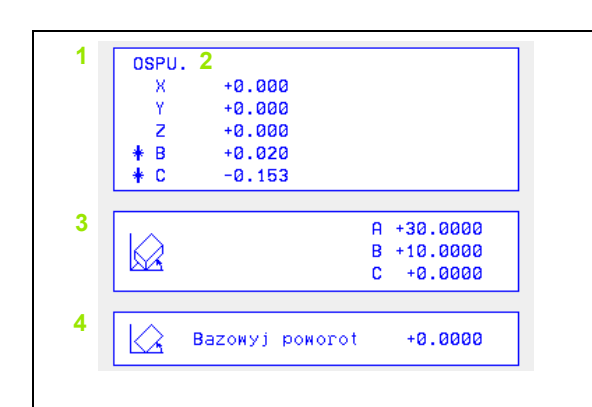

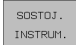

SOSTOJ. PERES. KOORDINAT

### Информация о инструментах

- 1 Индикация Т: Номер инструмента имя инструмента
   Индикация RT: Номер и имя однотипного ииструмента
- 2 Ось инструмента
- 3 Длина и радиусы инструмента
- 4 Припуски (значения дельта) из TOOL CALL (PGM) и из таблицы инструментов (TAB)
- 5 Стойкость, максимальная стойкость (TIME 1) и максимальная стойкость при TOOL CALL (TIME 2)
- 6 Индикация активного инструмента и (следующего) запасного инструмента

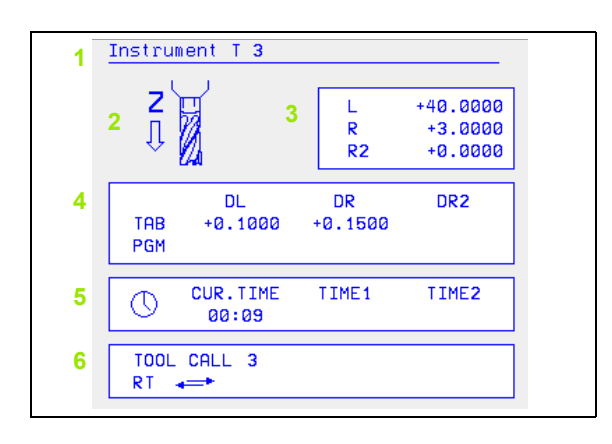

### Пересчёт координат

- 1 Имя главной программы
- 2 Активное перемещение нулевой точки (цикл 7)
- 3 Активный угол поворота (цикл 10)
- 4 Симметричные оси (цикл 8)
- 5 Активный размерный коэфицент / размерные коэфиценты (циклы 11 / 26)
- 6 Центр центрического растяжения

Смотри "Циклы для пересчёта координат" на странице 335.

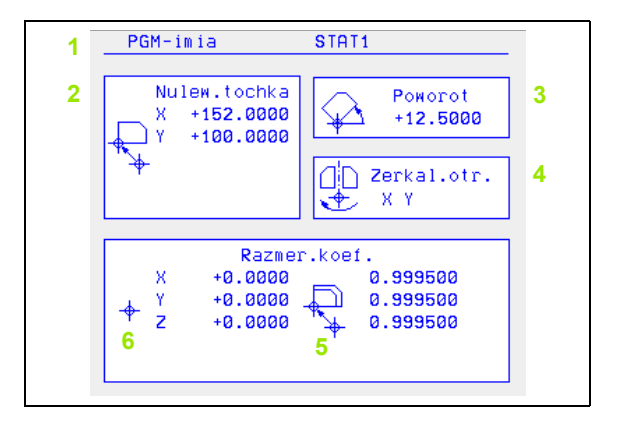

### Измерение инструмента

- 1 Номер инструмента, который измеряется
- Индикация, измеряется ли радиус инструмента или его длина
- 3 MIN- и MAX-значение измерения отдельных режущих кромок и результаты измерения со вращающимся инструментом (DYN)
- 4 Номер кромки инструмента с принадлежащим значением измерения. Звёздочка за значением измерения указывает, что оно лежит вне предела допуска из таблицы инструментов

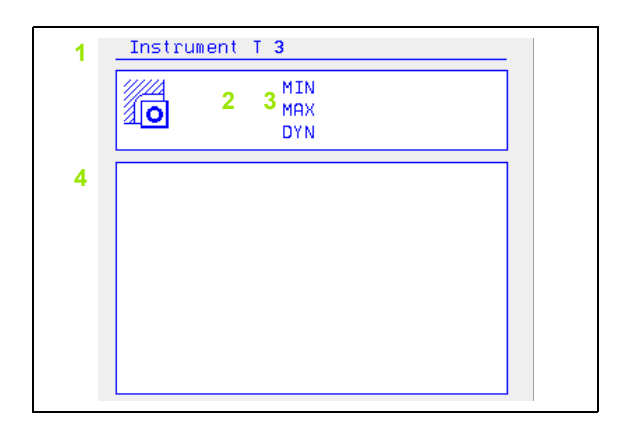

#### SOSTOJAN. M- FUNKC.

SOSTOJ. IZMERENIE INSTRUM.

# Активные дополнительные функции М

- Список активных М-функций с жёстко определённым значением
- 2 Список активных М-функций, которые настроиваются производителем станков

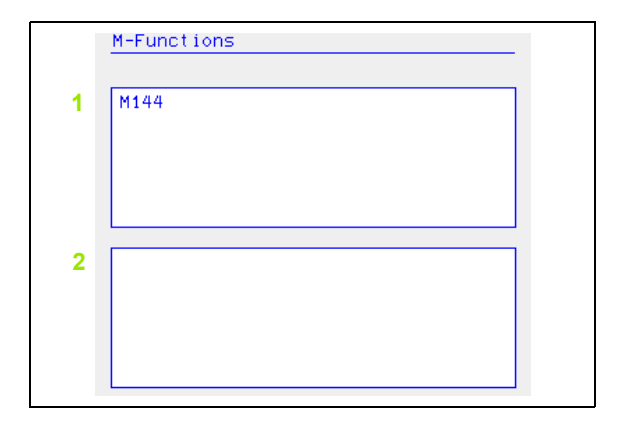
# 1.5 Принадлежности: 3Dимпульсные системы и электронические маховички фирмы HEIDENHAIN

# 3D-импульсные системы

С помощью разных 3D-импульсных систем фирмы HEIDENHAIN Вы можете:

- провести автоматическую наладку загатовок
- быстро и точно установить опорные точки
- провести измерения загатовки во время прогона программы
- провести измерение инструментов и проверку

Все функции импульсной системы описаны в отдельной инструкции для пользователя. Обращайтесь пожалуйста в данном случае к фирме HEIDENHAIN, если Вы нуждаетесь в этой инструкции. Идентификационный номер (Id.-Nr.): 329 203-хх

# Переключающие импульсные системы TS 220, TS 630 и TS 632

Эти импульсные системы предназначены особенно для автоматической наладки загатовки, установливания опорных точек, для измерений на загатовке. TS 220 передаёт сигналы переключения через кабель и при этом является экономной альтернативой, если Вы должны иногда проводить оцифровывание.

Особенно для станков с механизмом смены инструмента пригодны системы TS 630 и TS 632, которые передают сигналы переключения безкабельно, с помощью инфракрасного света.

Принцип действия: В переключающих импульсных системах фирмы HEIDENHAIN износостойкий оптический выключатель регистрирует отклонение щупа. Произведённый сигнал заставляет сохранять фактическое значение актуальной позиции импульсной системы в памяти.

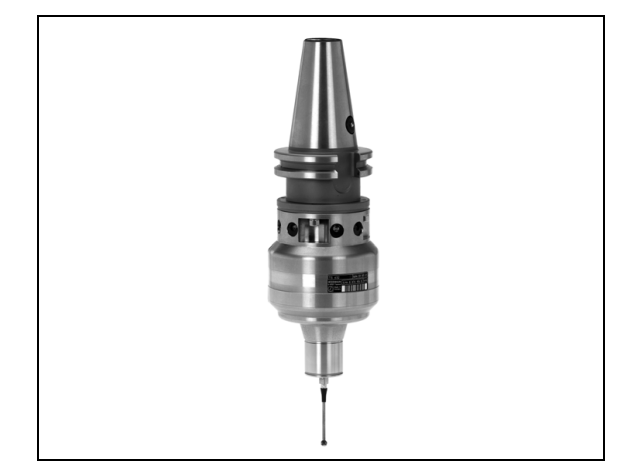

3

ТТ 130 это переключающая 3D-импульсная система для измерения и проверки инструментов. ЧПУ предоставляет здесь 3 цикла, с помощью которых установливается радиус и длина инструмента в случае стоящего и вращающегося шпинделя. Особенно солидная конструкция и высокий класс защиты обеспечивают нечувствительность ТТ 130 на влияние охладителя и стружки. Коммутационный сигнал образуется с помощью износостойкого оптического выключателя, выделявшегося высокой надёжностью.

# Электронические маховички HR

Электронические маховички упрощают точное мануальное перемещение рабочих органов. Путь перемещения на один поворот маховичка выбираемый в широком диапазоне. Кроме встроиваемых маховичков HR 130 и HR 150 фирма HEIDENHAIN предлогает переносный маховичок HR 410 (смотри фото по середине).

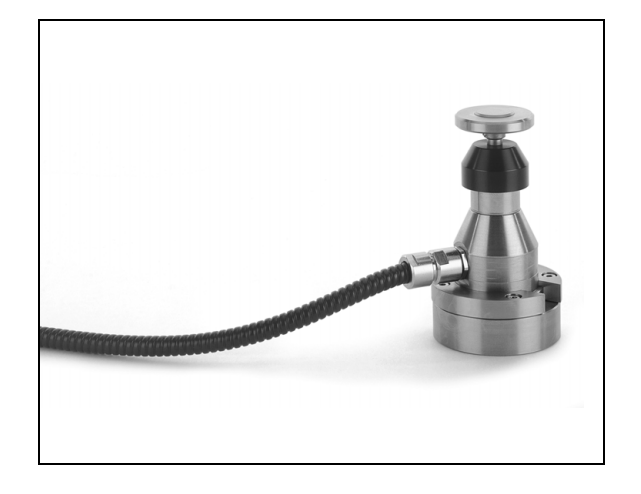

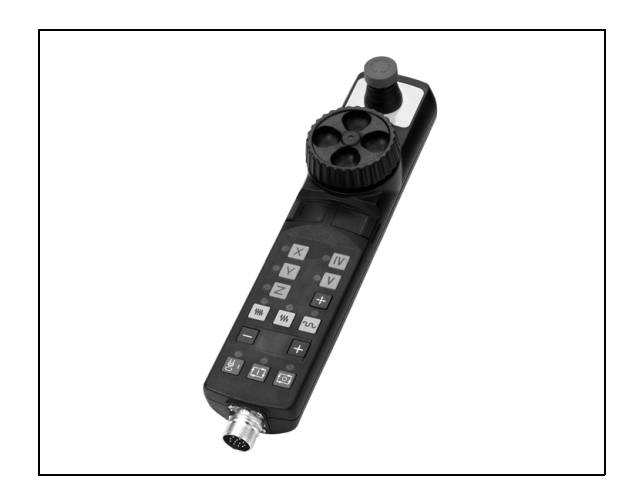

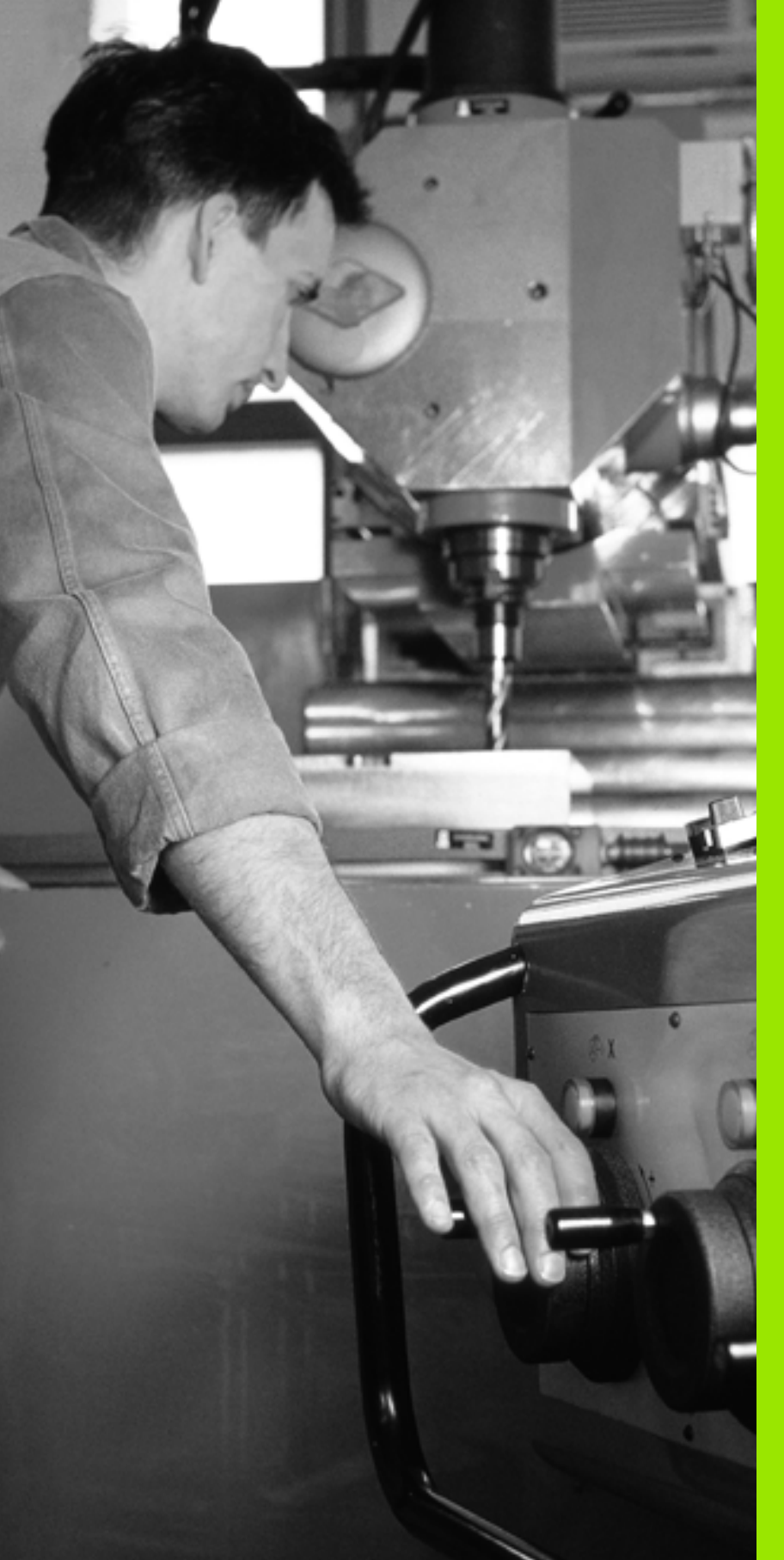

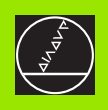

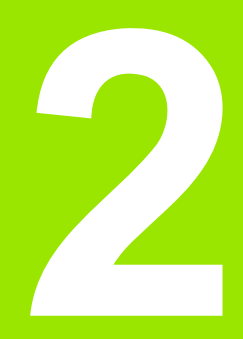

Ручное управление и наладка

# 2.1 Включение, выключение

# Включение

Включение и наезд точек отсчёта это функции зависящие от данного станка. Обратите внимание на информацию в инструкции обслуживания станка.

Включить напряжение сети УЧПУ и станка. Затем УЧПУ указывает следующий диалог:

# ТЕСТ ПАМЯТИ

Память ЧПУ проверяется автоматически

# ПЕРЕРЫВ В ЭЛЕКТРОСНАБЖЕНИИ

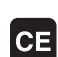

ЧПУ-сообщение, произошёл перерыв электроснабжения –сброс сообщения

# **PLC-ПРОГРАММУ ТРАНСЛИРОВАТЬ**

PLC-программа ЧПУ транслируется автоматически

# УПРАВЛЯЮЩЕЕ НАПРЯЖЕНИЕ ДЛЯ РЕЛЕ ОТСУТСТВУЕТ

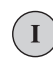

Ι

Включить управляющее напряжение. ЧПУ проверяет функционирование аварийного выключателя (Not-Aus)

# РУЧНОЕ УПРАВЛЕНИЕ ПРОЕЗД ТОЧЕК ОТСЧЁТА

Проезд точек отсчета с заданной последовательностью: Нажать для каждой оси внушнюю клавишу START или

Проезд точек отсчета с произвольной последовательностью: Для каждой оси нажать внешнюю клавишу направления и держать, пока точка отсчета будет проехана

ЧПУ готова к эксплуатации и находится в режиме работы Ручное управление.

G

Вы вынуждены только тогда переехать точки отсчёта, если хотите переместить оси станка. Если хотите только редактировать программы или их протестовать, то выберите сразу после включения управляющего напряжения режим работы Программу ввести в память/редактировать или Тест программы.

Точки отчёта Вы можете потом переехать. Нажмите для этого в режиме работы Ручное управление программируемую клавишу ТОЧ.ОТСЧЕТА ПОДВОД.

# Проехать точку отсчёта при наклонённой поверхности обработки

Проезд точки отсчёта при наклонённой системе координат возможно через внешние клавиши направления осей. Для этого должна быть активной функция "Наклон плоскости обработки" в режиме Ручное управление, смотри "Активировать ручное наклонение", странице 29. ЧПУ производит потом при нажатии клавиши направления осей интерполяцию соответсвенных осей.

Клавиша NC-START (ЧУ-СТАРТ) не оснащена никакой функцией. ЧПУ выдаёт в данном случае соответственное сообщение об ошибках.

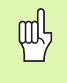

Обратите внимание, чтобы введённые в меню значения углов совпадали с фактическим значением углов оси наклона.

# Выключение

Для избежания потери данных при выключении, Вы должны целенаправлённо выключить операционную систему:

Выбор режима работы Ручное управление

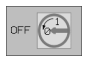

Выбрать функцию для выключения, ещё раз потвердить с помощью программируемой клавиши ДА

Если ЧПУ укажет в окне текст Сейчас можете выключить, Вы можете прервать снабжение ЧПУ током.

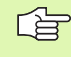

Самовольное выключение ЧПУ может привести к потерям данных.

# 2.2 Перемещение осей станка

# Подсказка

Перемещение с помощью внешних клавиш направления зависит от данного станка. Обратите внимание на инструкцию обслуживания станка!

# Перемещение оси с помощью внешних клавиши направления

| ٣           | Выбор режима работы Ручное управление                                                                               |
|-------------|----------------------------------------------------------------------------------------------------|
| ×           | Нажать внешнюю клавишу направления и<br>держать, как долго ось должна перемещаться или                              |
| Х<br>и<br>І | постоянно перемещать ось: Деражать нажатой<br>внешнюю клавишу направления и коротко нажать<br>внешнюю СТАРТ-клавишу |
| 0           | Остановить: Нажать внешнюю клавишу СТОП                                                                             |

С помощью этих двух методов можете переместить несколько осей одновременно. Подача, с которой перемещаете оси, изменяете через программируемую клавишу F, смотри "Число оборотов шпинделя S, подача F и дополнительная функция M", странице 21.

2 Ручное управление и наладка

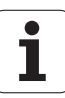

# Перемещение с помощью электронического маховичка HR 410

Переносный маховичок HR 410 оснащён двумя клавишами согласия. Эти клавиши находятся под грибковой ручкой.

Вы можете переместить оси станка только тогда, если одна из клавиши согласия нажата (функция зависящая от станка).

Маховичок HR 410 распологает следующими элементами обслуживания:

- 1 NOT-AUS (аварийный выключатель)
- 2 Маховичок
- 3 Клавиши согласия
- 4 Клавиши выбора оси
- 5 Клавиша приёма фактического положения
- 6 Клавиши определения подачи (медленно, средняя, быстро; виды подачи определяются производителем станка)
- 7 Направление, в котором УЧПУ перемещает избранную ось
- 8 Функции станка (определяются производителем станков)

Красные индикаторы показывают, какие оси и какую подачу Вы выбрали.

Перемещение с помощью маховичка возможно также во время прогона программы.

### Перемещение

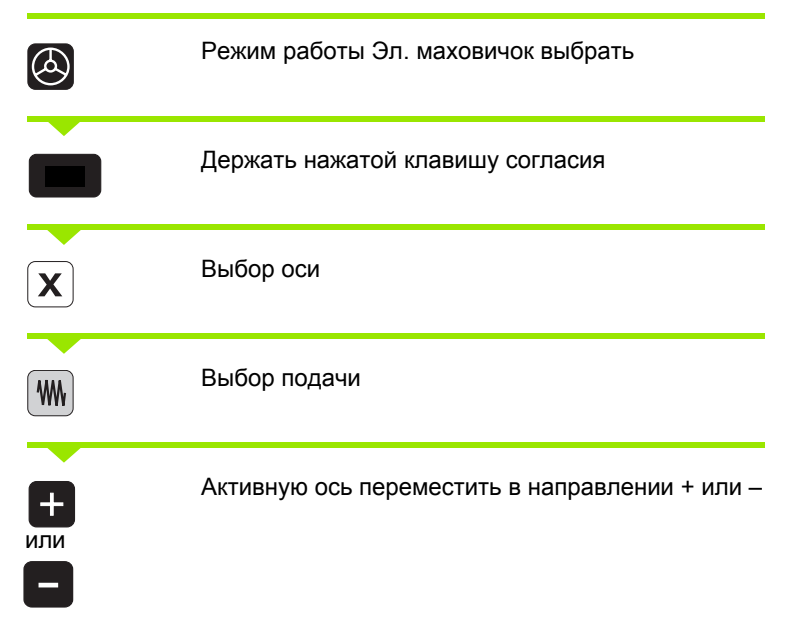

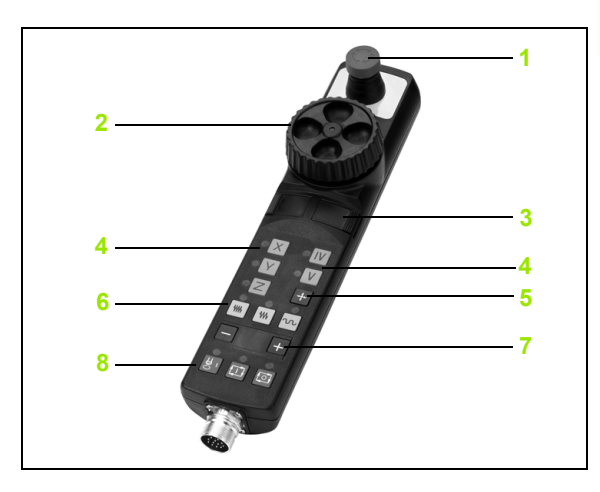

# 2.2 Перемещение осей станка

# Пошаговое позиционирование

В случае пошагового позиционирования ЧПУ перемещает оси станка на определённую оператором величину шага.

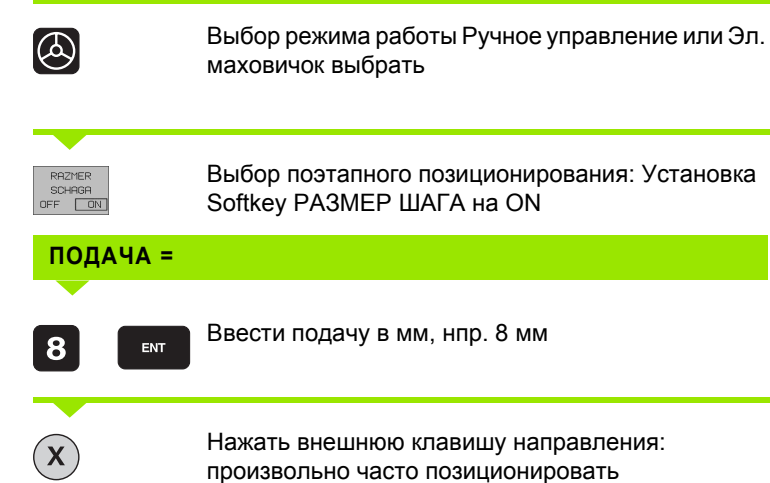

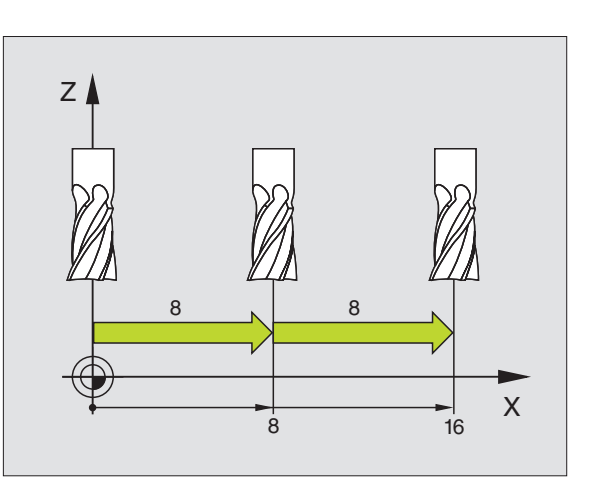

i

# 2.3 Число оборотов шпинделя S, подача F и дополнительная функция M

# Применение

В режимах работы Ручное управление и Эл. маховичок вводите число оборотов шпинделя S, подачу F и дополнительную функцию М через программируемые клавиши. Дополнительные функции описаны в "7. Программирование: дополнительные функции"

P -----

Производитель станка определяет, какими дополнительными функциями М Вы можете пользоваться и какие функции находятся в Вашем распоряжении.

# Ввести значения

Число оборотов шпинделя S, дополнительная функция M

s

Выбор ввода частоты вращения шпинделя: программируемая клавиша S

# число оборотов шпинделя s=

1000

Ι

Ввести число оборотов шпинделя и приём с помощью внешней клавиши СТАРТ

Вращение шпинделя с введённым числом оборотов S пускаете с помощью дополнительной функции М. Дополнительную функцию М вводите таким же самым образом.

# Подача F

Ввод подачи F Вы должны потвердить нажимая вместо внешней клавиши CTAPT клавишу ENT.

Для подачи F действует:

- Если введено F=0, то действует наименьшая подача из МР1020
- F сохраняется также после перерыва в электроснабжении

# Изменить частоту вращения шпинделя и подачу

С помощью поворотных ручек перерегулирования (Override) для частоты вращения шпинделя S и подачи F можно изменить установленную величину от 0% до 150%.

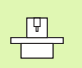

Поворотная ручка перерегулирования (Override) для числа оборотов шпинделя действует только в случае станков с безступенчатым приводом шпинделя.

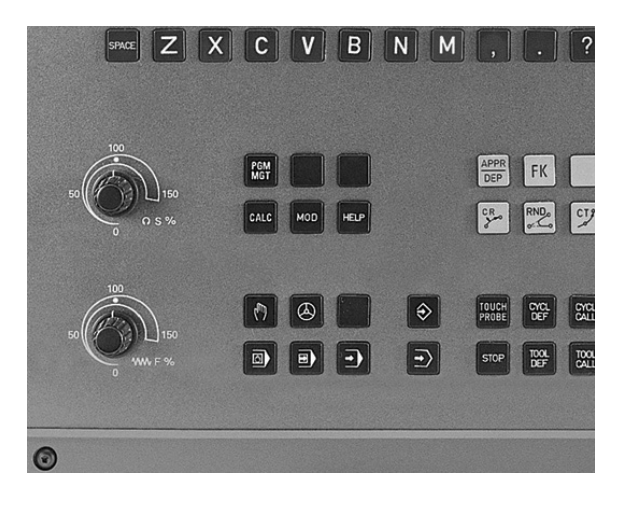

i

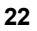

# 2.4 Установление опорной точки (без 3D-импульсной системы)

# Подсказка

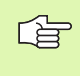

Установление опорной точки (без 3D-импульсной системы) Смотри инструкция для потребителя Циклы импульсной системы:

При установливании опорной точки индикация ЧПУ переходит на координаты известного положения обрабатываемой детали.

# Подготовка

- Закрепить и центрировать загатовку
- Заменить нулевой инструмент с известным радиусом
- ▶ Убедиться, что ЧПУ указует факт-положения

# Установление точки отнесения (опорной точки)

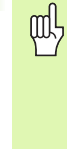

### Метод защиты

Если поверхность загатовки не должна быть закрацована, то на загатовку укладывается листовой металл известной толщины d. Для опорной точки вводите тогда значение на d больше.

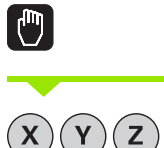

Выбор режима работы Ручное управление

Осторожно перемещать инструмент, пока он не каснётся загатовки (возникнет царапина)

Выбор оси (все оси выбираемые также через ASCII-клавиатуру)

# УСТАНОВЛЕНИЕ ОПОРНОЙ ТОЧКИ Z=

 нулевой инструмент, ось шпинделя: Установить индикацию на известное положение загатовки (нпр. 0) или ввести толщину d листа. На поверхности обработки: Радиус инструмента учесть

Опорные точки остальных осей установливаете таким же образом.

Если применяете в оси подачи преднастроенный инструмент, то установите пожалуйста индикацию оси подачи на длину L инструмента или на сумму Z=L+d.

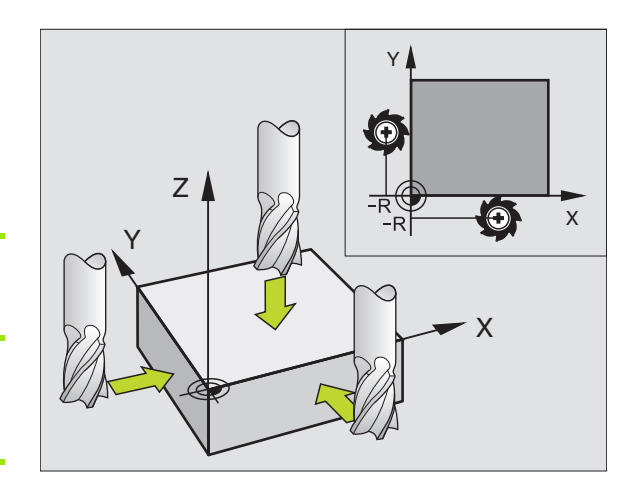

# 2.5 Наклонить поверхность обработки

# Применение, способ работы

Функции для наклона поверхности обработки приспособливаются производителем к УЧПУ и к станку. В случае определённых поворотных головок (поворотных столов) производитель станка определяет, как интерпретируются УЧПУ программированные углы: как координаты осей вращения или угловые компоненты наклонённой поверхности. Обратите внимание на информацию в инструкции обслуживания станка.

ЧПУ поддерживает наклонение плоскостей обработки на станках с качающейся головкой а также с поворотными столами. Типичные применения это нпр. наклонные скважины или лежащие наклонно в пространстве контуры. Плоскость обработки наклоняется при этом всегда вокруг активной нулевой точки. Как всегда, обработка программируется на главной плоскости (нпр. X/ Y-плоскость), однако выполняется на той плоскости, котороя наклоняется к главной плоскости.

Для наклона плоскости обработки находятся две функции в распоряжении:

- Мануальный наклон с помощью программируемой клавиши 3D ROT в режимах работы Ручное управление и Эл. маховичок, смотри "Активировать ручное наклонение", странице 29
- Управляемый наклон, цикл 19 ПЛОСКОСТЬ ОБРАБОТКИ в программе обработки (смотри "ПЛОСКОСТЬ ОБРАБОТКИ (цикл 19)" на странице 346)

Функции ЧПУ для "Наклона плоскости обработки" это функции преобразования координат. При этом плоскость обработки находится всегда вертикально к направлении оси инструмента.

Принципиально ЧПУ различает при наклоне плоскости обработки два типа станков:

### Станок с поворотным столом

- Вы должны привести загатовку путём соответственного позиционироваиня поворотного стола нпр. с помощью Lпредложения, в желаемое положение обработки
- Положение преобразованной оси инструмента относительно постоянной системы координат станка не изменяется. Если Вы поворочиваете стол- то есть загатовку –нпр. на 90°, то система координат не поворочивается вместе с ним. Если в режиме работы Ручное управление нажмите клавишу направления оси Z+, то инструмент перемещается в направлении Z+
- ЧПУ учитывает для расчёта преобразованной системы координат только механически обусловленные смещения данного поворотного стола –так называемые "трансляционные "участки

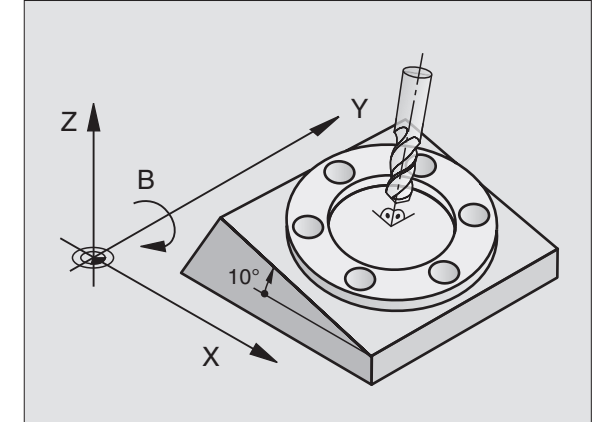

, |

### Станок с качающейся головкой

- Вы должны привести загатовку путём соответственного позиционироваиня качающейся головки нпр. с помощью Lпредложения, в желаемое положение обработки
- Положение преобразованной оси инструмента изменяется относительно постоянной системы координат станка. Если поворочиваем головку станка – значит инструмент – нпр. в оси В на +90°, то система координат поворочивается вместе с ней. Если нажмите в режиме работы Ручное управление клавишу направления оси Z+, тогда инструмент перемещается в направлении X+ постоянной системы координат станка.
- ЧПУ учитывает для расчёта преобразованной системы координат только механически обусловленные смещения данного поворотного стола –так называемые "трансляционные "участки и смещения, возникшие из-за наклона инструмента (3D-коррекция длины инструмента)

# Наезд точек отсчёта при наклонённых осях

При наклонённых осях наезжаете точки отсчёта с помощью внешних клавиши направления. ЧПУ проводит интерполяцию соответственных осей. Обратите внимание, чтобы функция "Наклон полоскости обработки" была активной в режиме работы Ручное управление и фактический угол оси поворота был занесён в меню.

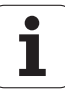

# Установление точки отнесения в наклонённой системе

После позиционирования оси поворота, установливаете опорную точку как и в ненаклонённой системе. ЧПУ пересчитывает новую опорную точку в накланённую систему координат. Значения угла для этого расчёта ЧПУ берёт, в случае регулированных осей, из фактического положения оси поворота.

При наклоненной системе нельзя установливать опорную точку если в параметре станка 7500 установлен бит 3. В другом случае УЧПУ неправильно рассчитывает смещение.

Если оси поворота станка не регулированы, то надо ввести факт-позицию оси поворота в меню для ручного наклона: Если факт-положение оси поворота не совпадает с вводом, то УЧПУ рассчитывает неправильно опорную точку.

ᇞ

УЧПУ учитывает при установлении опорной точки положение осей наклона, даже если функция Наклон плоскости обработки является неактивной. Обратите внимание на угловое положение осей поворота, если установливаете заново опорную точку или проводите коррекцию. Если обработка должна выть проведена при другом угловом положении как при установлении опорной точки, то следует активировать функцию Наклон плоскости обработки.

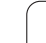

# Установление точки отнесения в случае станка с поворотным столом

Поведение ЧПУ при установлении опорной точки зависить от данного станка. Обратите внимание на информацию в инструкции обслуживания станка.

ЧПУ смещает опорную точку автоматически, если поворочиваете столом и функция Наклон плоскости обработки является активной:

### МР 7500, бит 3=0

Для расчёта смещения опорной точки, ЧПУ использует разницу между REF-координатой при установлении опорной точки и REF-координатой оси наклона после наклона. Этот метод расчёта находит применение, если вы закрепили загатовку в 0°-положении (REF-значение) круглово стола.

# ■ MP 7500, бит 3=1

Если Вы центрируете закреплённую под наклоном загатовку путём поворота круглово стола, тогда ЧПУ не может больше расчитывать смещения опорной точки с использованием разницы REF-координат. ЧПУ использует прямо REF-значение оси наклона после наклона, исходит значит из того, что загатовку центрировали перед наклоном.

МР 7500 действителен в списке параметров станка или, если имеется, в таблицах описания геометрии оси наклона. Обратите внимание на информацию в инструкции обслуживания станка.

# Индикация положения в наклонённой системе

Указанные в поле состояния положения (**ЗАДАН** и **ФАКТ**) относятся к наклонённой системе координат.

# Ограничения при наклоне плоскости обработки

- Функция контактирования Базовый поворот не имеется в распоряжении
- PLC-позиционирование (определённое производителем станков) не разрешается

# Активировать ручное наклонение

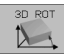

Выбор Ручного наклонения: Нажать Softkey 3D ROT. Пункты меню можно выбирать тогда с помощью клавиши со стрелкой

| Operad                     | cja w                   | ruchr                    | nuju                  |                   |                                                             | WW (<br>i)     | od w pamiat<br>redaktir. |
|----------------------------|-------------------------|--------------------------|-----------------------|-------------------|-------------------------------------------------------------|----------------|--------------------------|
| Naklor<br>Probie<br>Operac | nieni<br>eg pr<br>cja v | e plo<br>ogram<br>vruchr | oskos<br>nmy:<br>nuju | tiobr<br>Al<br>N: | rabotk<br><mark><tiwny< mark=""><br/>ieakt.</tiwny<></mark> | ¢i<br>∕j       |                          |
| A = +3<br>B = +3<br>C = +0 | 30<br>10<br>3           |                          | 0<br>0<br>0           |                   |                                                             |                |                          |
|                            |                         |                          |                       | 0%<br>1%          | S-IST<br>S-MOM                                              | - 17:<br>1 LIM | 39<br>IT 1               |
| X<br>                      | -2.                     | 140                      | ( -                   | +26.82            | 21 Z                                                        | - 5            | 0.000                    |
| ΨD                         | -0.                     | 02041                    | · •                   | 212.00            | S                                                           | 235.           | 516                      |
| AKTL.                      |                         | Т З                      | Z S 26                | 00                | F 0                                                         |                | M 5⁄9                    |
|                            |                         |                          |                       |                   |                                                             |                |                          |

Ввести угол наклона

Желаемый режим работы в меню Наклон плоскости обработки переключить на Активный: Избрать пункт меню, клавишей ENTпереключить.

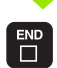

Окончить ввод: Клавиша END

Для деактивирования установите в меню Наклон плоскости обработки желаемые режимы работы на Неактивный.

Если функция Наклон плоскости обработки является активной и ЧПУ перемещает оси станка соответственно наклонённым осьям, индикация состояния высвечивает символ .

Если Вы установите функцию Наклон плоскости обработки для режима работы прогон программы на Активная, действует занесённый в меню угол наклона с первого предложения программы обработки, предстоящей для выполнения. Если используете в программе обработки цикл 19 ПЛОСКОСТЬ ОБРАБОТКИ, действуют определённые в цикле значения углов (начиная с дефиниции цикла). Занесённые в меню значения углов переписываются вызванными значениями.

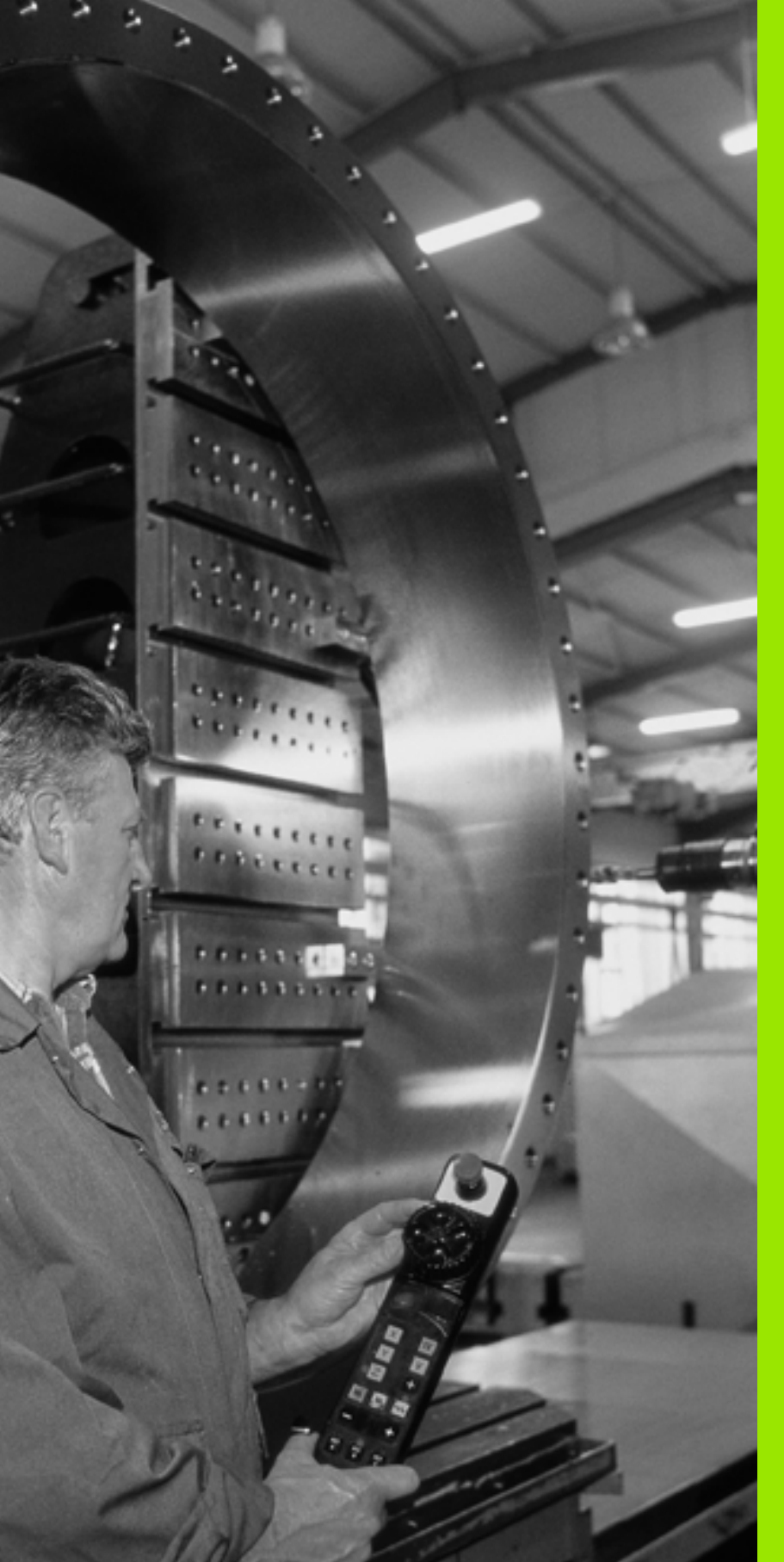

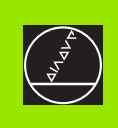

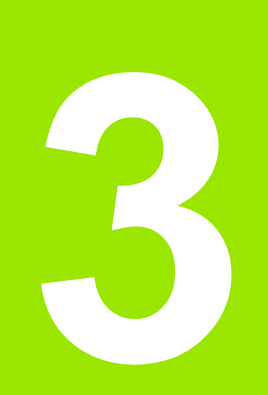

Позиционирование с ручным вводом

i

# 3.1 Программирование и выполнение простых видов обработки

Для простых видов обработки или предпозиционирования инструмента предназначен режим работы Позиционирование с ручным вводом. Здесь Вы можете ввести короткую программу в формате открытого текста фирмы HEIDENHAIN или согласно ДИН/ИСО и затем её отработать. Вы можете также вызывать циклы ЧПУ. Программа сохраняется в памяти в файле \$MDI. При позиционировании с ручным вводом можете активировать дополнительную индикацию состояния.

# Применение позиционирования с ручным вводом

Í

Выбрать режим работы Позиционирование с ручным вводом. Файл \$MDI довольно программировать

Запустить пробег программы: Внешняя клавиша СТАРТ

### Ограничение

Свободное программирование контура СК, графики программирования и графика прогона программы не стоят в распоряжении. Файл \$MDI не должен содержать вызова программы (**PGM CALL**).

# Пример 1

Надо выполнить отверстие глубиной 20 мм на отдельной загатовке. После закрепления загатовки, центрировании и установлении опорной точки можете с помощью нескольких строк составить программу и её выполнить.

Сначала предпозиционируем инструмент с помощью Lпредложений (прямые) над загатовкой и позиционируем на безопасное расстояние в 5 мм над отверстием. Затем выполняется отверстие с помощью цикла 1 ГЛУБОКОЕ СВЕРЛЕНИЕ.

| 0 BEGIN PGM \$MDI MM  |  |
|-----------------------|--|
| 1 TOOL DEF 1 L+0 R+5  |  |
| 2 TOOL CALL 1 Z S2000 |  |
|                       |  |
| 3 L Z+200 R0 F MAX    |  |

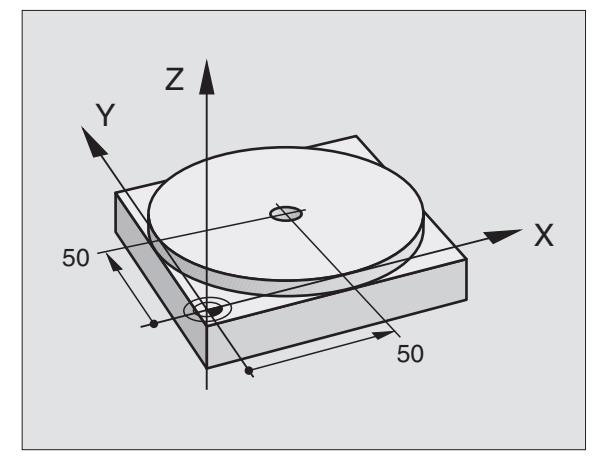

Определить инструмент: Нулевой инструмент, радиус 5

Вызов инструмента: Ось инструмента Z,

Частота вращения шпинделя 2000 об/мин

Свободный ход инструмента (F MAX = ускоренный ход)

| 4 L X+50 Y+50 R0 F MAX M3            | Позиционировать инструмент с F МАХ над               |
|--------------------------------------|------------------------------------------------------|
|                                      | отверстием, включить шпиндель                        |
| 5 L Z+5 F2000                        | Позиционировать инструмент 5 mm над отверстием       |
| 6 CYCL DEF 1.0 ГЛУБОКОЕ СВЕРЛЕНИЕ    | Определить цикл ГЛУБОКОЕ СВЕРЛЕНИЕ:                  |
| 7 CYCL DEF 1,1 PACCT 5               | Безопасное расстояние инструмента над<br>отверстием  |
| 8 CYCL DEF 1,2 ГЛУБИНА -20           | Глубина отверстия (знак числа=направление<br>работы) |
| 9 CYCL DEF 1.3 ПОДВОД НА ВРЕЗАНИЕ 10 | Глубина каждой подачи перед возвратом                |
| 10 CYCL DEF 1,4 В.ПРЕБЫВАНИЯ 0,5     | Время пребывания на дне отверстия в секундах         |
| 11 CYCL DEF 1,5 F250                 | Подача сверления                                     |
| 12 CYCL CALL                         | Вызов цикла ГЛУБОКОЕ СВЕРЛЕНИЕ                       |
| 13 L Z+200 R0 F MAX M2               | Свободный ход инструмента                            |
| 14 END PGM \$MDI MM                  | Конец программы                                      |

Функция прямых L (смотри "Прямая L" на странице 143), цикл ГЛУБОКОЕ СВЕРЛЕНИЕ (смотри "ГЛУБОКОЕ СВЕРЛЕНИЕ (цикл 1)" на странице 217).

# Пример 2: Устранить наклонное положение загатовки в станках с поворотным столом

Провести базовый поворот с помощью 3D-импульсной системы. Смотри инструкцию пользователя Циклы импульсной системы, "циклы импульсной системы в режимах работы Ручное управление и Эл. маховичок", глава "Компенсирование наклонного положения загатовки".

Записать угол поворота и аннулировать базовый поворот

|    | Избрать режим работы: Позиционирование с<br>ручным вводом                              |
|----|----------------------------------------------------------------------------------------|
| 1V | Выбор оси круглово стола, записать угол поворота<br>и ввести подачу нпр. L C+2.561 F50 |
|    | Окончить ввод                                                                          |
| I  | Внешнюю клавишу СТАРТ нажать: Наклонное положение устраняется из-за поворота стола     |

Файл \$MDI используется как правило для коротких и временно требуемых программ. Должна программа всё таки сохраняться в памяти, надо это сделать следующим образом:

| \$                   | Избрать режим работы: Программу ввести в<br>память/редактировать                     |
|----------------------|--------------------------------------------------------------------------------------|
| PGM<br>MGT           | Вызов управления файлами: Клавиша PGM MGT<br>(Program Management)                    |
|                      | Маркировать файл \$MDI                                                               |
| KOPIROU.<br>ABC + YZ | Выбор "Копирование файла": Нажать Softkey<br>КОПИРОВАТЬ                              |
| Копируемы            | й файл =                                                                             |
| отверстие            | Введите имя, с которым актуальное содержание файла \$MDI должно сохраняться в памяти |
| WYPOLNIT             | Выполнить копирование                                                                |
| END                  | Покидание управления файлами: Нажать Softkey<br>КОНЕЦ                                |

Для устранения содержания файла \$MDI следует сделать похожим спобом: Вместо копирования, устраните содержание с помощью Softkey УСТРАНИТЬ. При следующем входе в режим работы Позиционирование с ручным вводом ЧПУ указывает пустой файл \$MDI.

| (b) | Если хотите стирать \$MDI, то                                                                                  |
|-----|----------------------------------------------------------------------------------------------------|
| -0  | Вам нельзя выбирать режима работы<br>Позиционирование с ручным вводом (также не в<br>режиме фоновой обработки) |
|     | Вам нельзя выбирать файла \$MDI в режиме рабо                                                                  |

Вам нельзя выбирать файла \$MDI в режиме работы Программу ввести в память/редактирование

Больше информации: смотри "Копирование отдельного файла", странице 55.

i

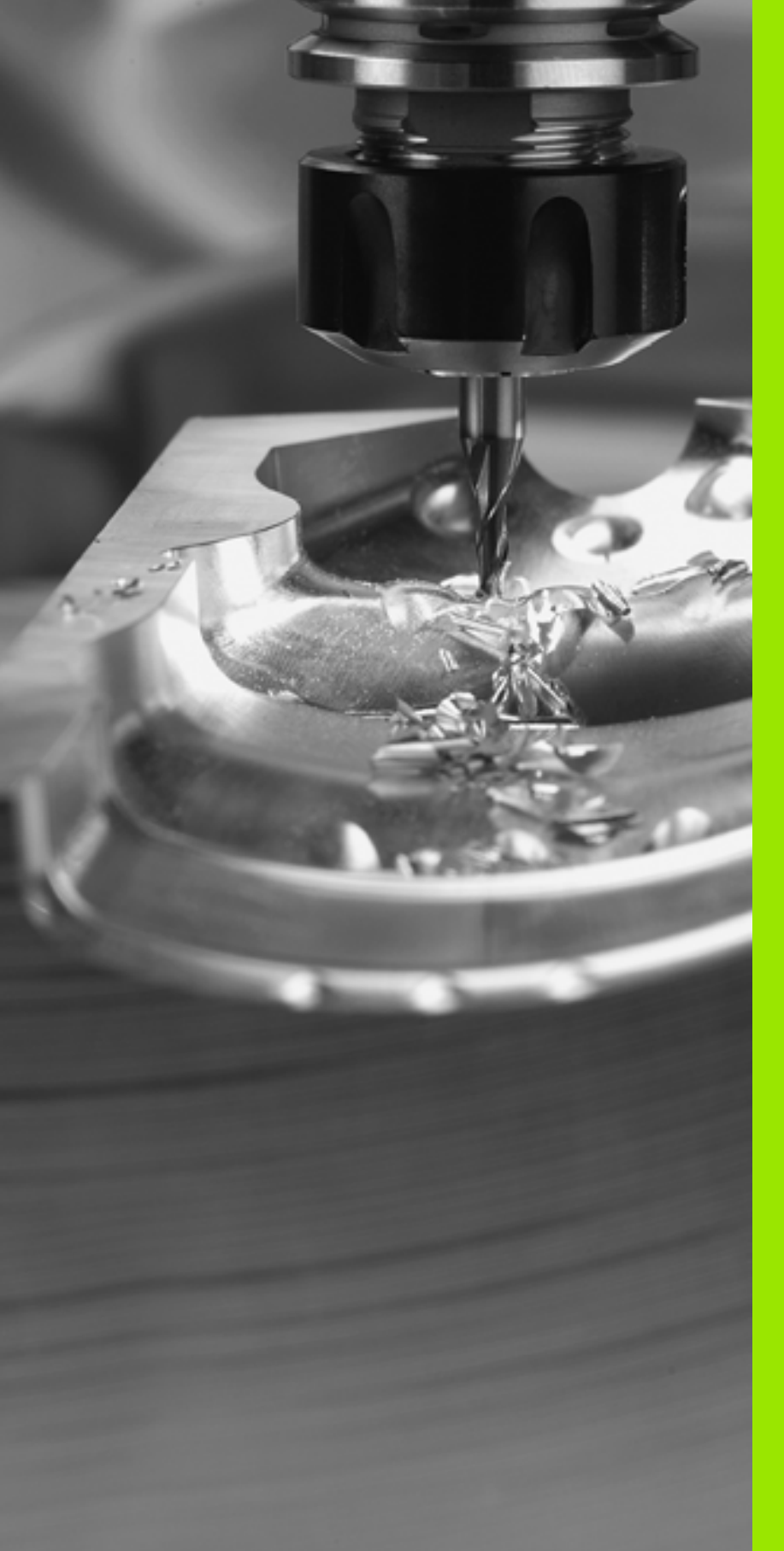

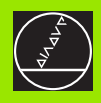

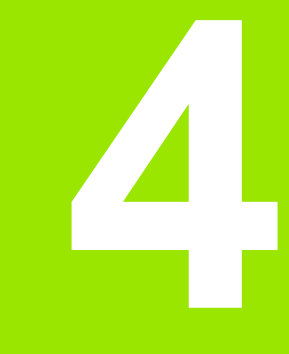

Программирование: Основы, управление файлами, подсказки для программирования, Управление палетами

# 4.1 Основы

# Устройства измерения перемещения и опорные метки

На направляющих находятся устройства измерения перемещений, которые регистрируют положения стола станка а также инструмента. На линейных осьях монтируется как правило устройства измерения перемещения, на поворотных столах и осьях вращения устройства измерения угла.

Если направляющая перемещается, принаделжащее к ней устройство измерения перемещений производить электрический сигнал, на основании которого УЧПУ расчитывает точное фактическое положение напраляющей.

В случае перерыва в электропитании затрачивается сочетание между положением суппорта и расчитанным фактическим положением. Для восстонавления этого сочетания, устройства измерения перемещения имеют в распоряжении опорные метки. В случае прохода опорной метки УЧПУ получает сигнал, обозначающий жёсткую базовую точку станка. Таким образом УЧПУ в состоянии возпроизвести сочетание фактического положения и актулаьного положения станка. В случае устройств линейных измерений с опорными метками кодированного расстояния Вы должны переместить супорт на максимально 20 мм, в случае устройств измерения угла на максимально 20°.

В случае абсолютных устройств измерения, после включения передается абслютное значение положения в управление. Таким образом, без перемещения супорта достигается восстановления сочетания между факт-положением и положением супорта, непосредственно после включения.

# Базовая система (система отнесения)

С помощью базовой системы Вы определяете однозначно положения на данной плоскости или в данном пространстве. Указание позиции относится всегда к определённой точке и описывается с помощью координат.

В прямоугольной системе (декартовая система) три направления определены как оси Х, Ү и Z. Оси лежат перпендикулярно друг к другу и пересекаются в одном пункте, в нулевом пункте. Координата указывает расстояние от нулевой точки в одном из этих направлений. Таким образом описывается положение на плоскости с помощью двух координат и тремя координатами в пространстве.

Координаты относящиеся к нулевой точке, обозначается как абсолютные координаты. Относительные координаты относятся к довольной другой позиции (базовая точка) с системе координат. Значения относительных координат обозначаются как инкрементные значения координат.

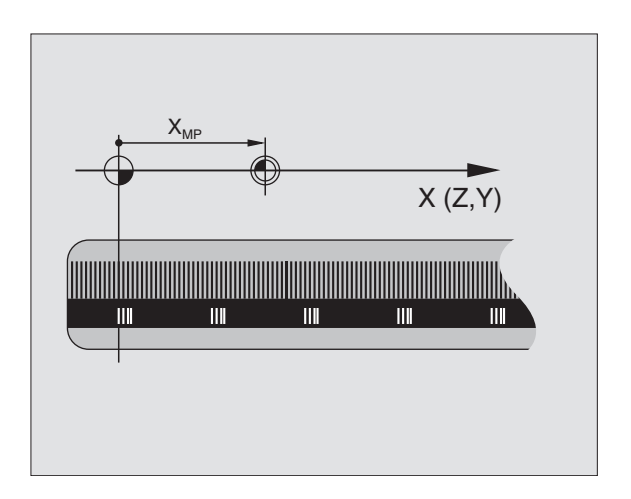

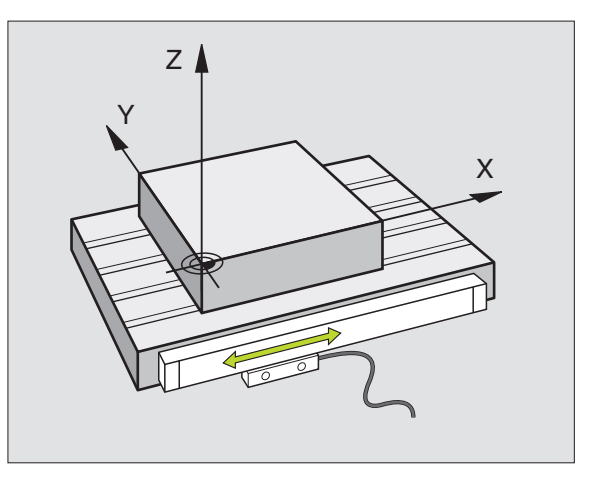

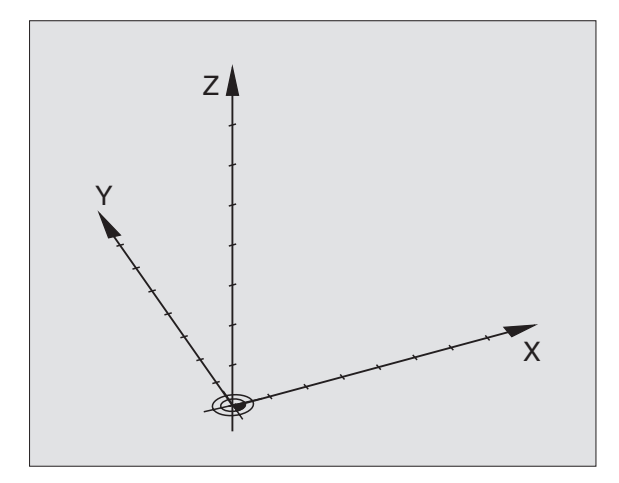

# Базовая система на фрезерных станках

При обработке, загатовки на фрезерном станке относятся принципяльно к прямоугольной системе координат. Рисунок справа показывает, как распределяется прямоугольная система координат в соотношении к направляющим. Принцип трех пальцев правой руки служит как помощь: Если средний палец показует в направлении оси инструмента от загатовки к инструменту, то он показует в направлении Z+, большой палец в направлении X+ и указательный палец в направлении Y+.

iTNC 530 может управлять вообщем максимально 9 осями. Кроме главных осей X, Y и Z существуют лежащие параллельно вспомогательные оси U, V и W. Поворотные оси обозначается с помощью A, B и C. Рисунок справа указует распределение вспомогательных осей и поворотных осей в соотношении к главным осьям.

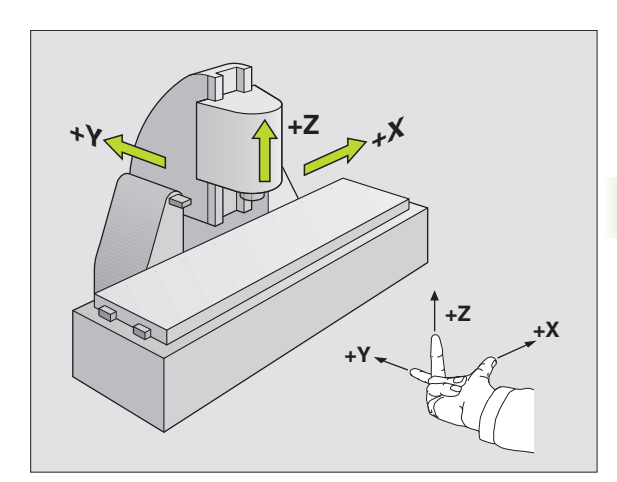

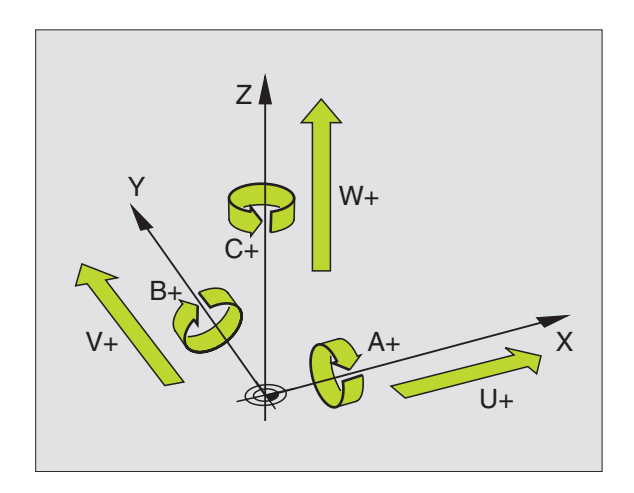

# Полярные координаты

Если простовление размеров на чертеже осуществлено в прямоугольной системе, составляете программу обработки также с помощью прямоугольных координат. В случае загатовок с дугами окружности или в случае угловых данных проще определить положения с помощью полярных координат.

В отличие от прямоугольных координат X, Y и Z, полярные координаты описывают положения только на одной плоскости. Полярные координаты имеют свою нулевую точку в полюсе CC (CC = circle centre; англ. центр круга). Положение на одной плоскости определяется таким образом однозначно из-за:

- Полярные координаты-радиус: расстояние полюса СС от положения
- Полярные координаты-угол: Угол полярных координат: угол между базовой осью угла и промежутком, соединяющим полюс СС с позицией

Смотри рисунок справа наверху

# Определение полюса и базовой оси угла

Полюс определяете двумя координатами в прямоугольной системе координат на одной из трёх плоскостей. Таким образом однозначно распределена базовая ось угла для угла полярных координат РА.

| Координаты полюса (плоскость) | Базовая ось угла |
|-------------------------------|------------------|
| X/Y                           | +X               |
| Y/Z                           | +Y               |
| Z/X                           | +Z               |

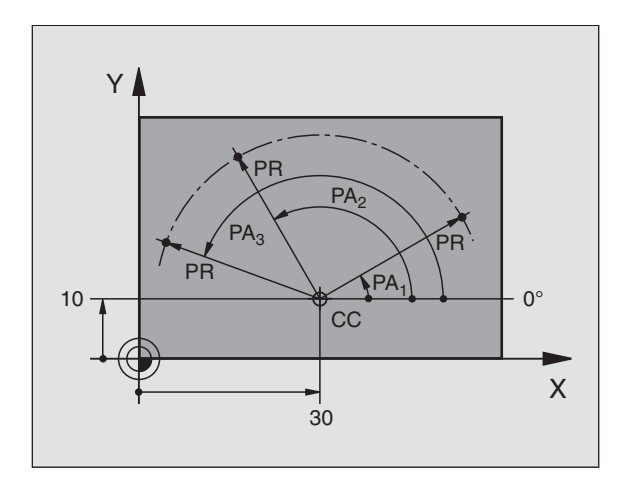

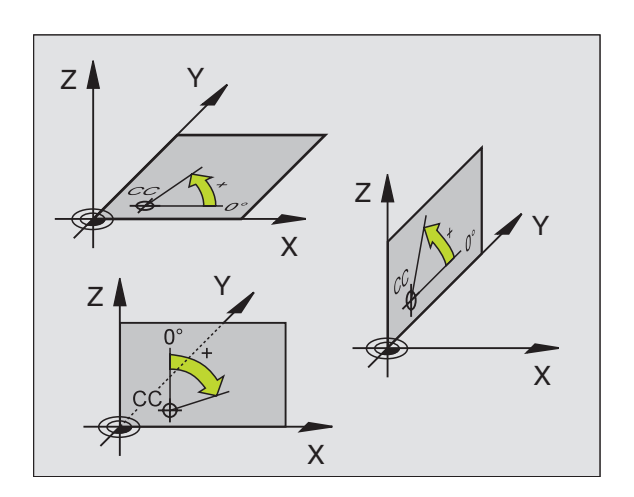

i

# **4.1** Основы

# Абсолютные и инкрементные положения загатовки

### Абсолютные положения загатовки

Если координаты данного положения относятся к нулевой точке координат (начало), то их называют абсолютными координатами. Каждое положение на загатовке однозначно определено с помощью его абсолютных координат.

Пример 1: Отверстия с абсолютными координатами

| Отверстие 1 | Отверстие 2 | Отверстие 3 |
|-------------|-------------|-------------|
| X = 10 mm   | X = 30 mm   | X = 50 mm   |
| Y = 10 mm   | Y = 20 mm   | Y = 30 mm   |

### Инкрементные положения загатовки

Инкрементные координаты относятся к программированному в последнюю очередь положенью инструмента, служащему как относительная (мнимая) нулевая точка. Инкрементные координаты задают таким образом размер при составлении программы, между последней и последующей заданной позицией, на который должен перемещаться инструмент. Поэтому его называют также составным размером.

Инкрементный размер обозначается с помощью "I" перед обозначением оси.

Пример 2: Отверстия с инкрементными координатами

Абсолютные координаты отверстия 4

X = 10 mm Y = 10 mm

| Отверстие 5, относительно 4 | Отверстие 6, относительно 5 |
|-----------------------------|-----------------------------|
| X = 20 mm                   | X = 20 mm                   |
| Y = 10 mm                   | Y = 10 mm                   |

### Абсолютные и инкрементные полярные координаты

Абсолютные координаты относятся всегда к полюсу и базовой оси угла.

Инкрементные координаты относятся всегда к программированному в последнюю очередь положению инструмента.

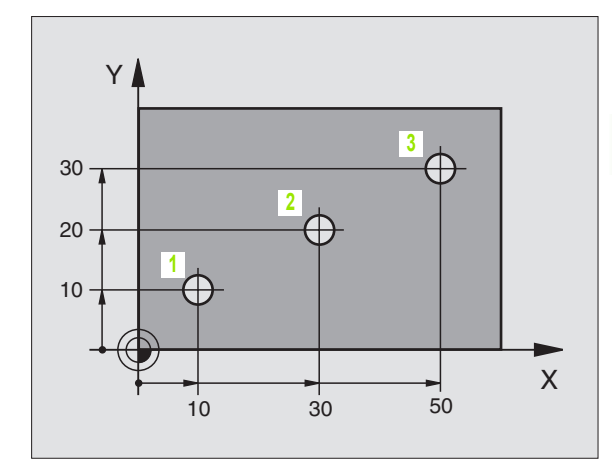

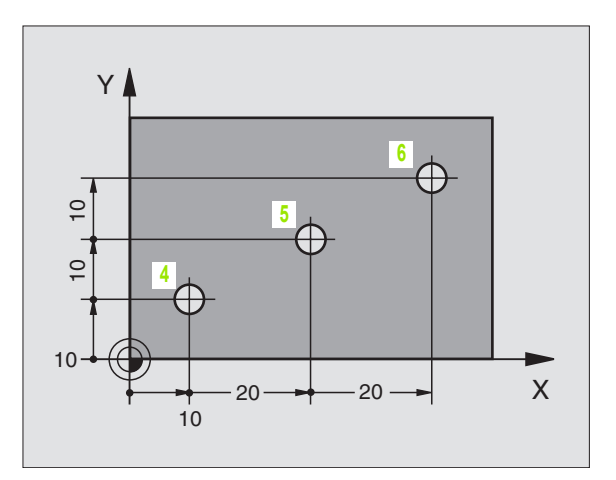

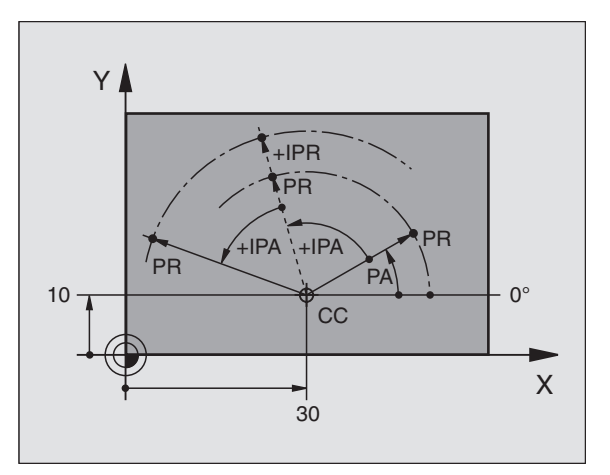

# Выбор базовой точки

Чертёж загатовки задаёт определённый элемент формы загатовки как абсолютную базовую точку (нулевую точку), в большинстве случаев это угол загатовки. При установлении опорной точки выправляете загатовку к направляющим и приводите инструмент для каждой оси в известное положение относительно загатовке. Для этого положения ставите индикацию УЧПУ или на ноль или на заданное значение положения. Таким образом подчиняете загатовку базовой системе, действующей для индикации УЧПУ или для Вашей программы обработки.

Если чертёж загатовки задаёт относительные опорные точки, то Вы должны запросто пользоваться циклами пересчёта координат(смотри "Циклы для пересчёта координат" на странице 335).

Если на чертеже загатовки не проставлены размеры соответствующие требованиям ЧУ, то надо искать положение или угол загатовки в качестве опорной точки, начиная с которого можете простым по возможности способом определить размеры остальных положений загатовки.

Особенно комфортабельно установливаете опорные точки с помощью 3D-импульсной системы фирмы HEIDENHAIN. Смотри Инструкцию пользователя Циклы импульсной системы "Установление опорной точки с помощью 3D-импульсных систем".

# Пример

Рисунок загатовки справа указывает отверстия (1 до 4), которых размеры относятся к абсолютной базовой точке с координатами X=0 Y=0. Отверстия (5 до 7) относятся к относительной точке с координатами X=450 Y=750. С помощью цикла ПЕРЕМ.НУЛЕВОЙ ТОЧКИ можете переместить нулевую точку временно в положение X=450, Y=750, для программирования отверстий (5 bis 7) без дополинительных перерасчетов.

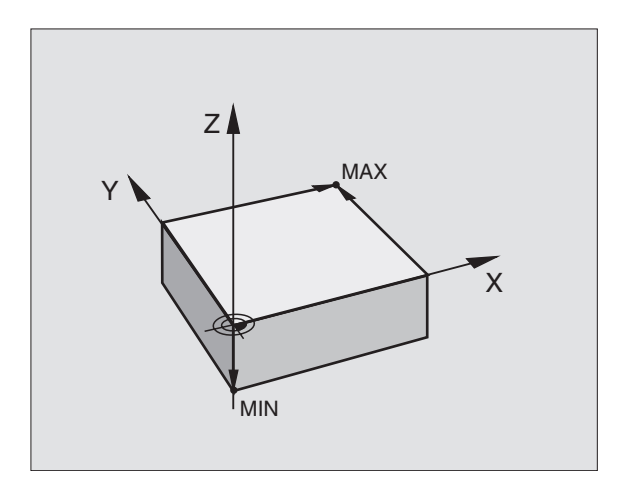

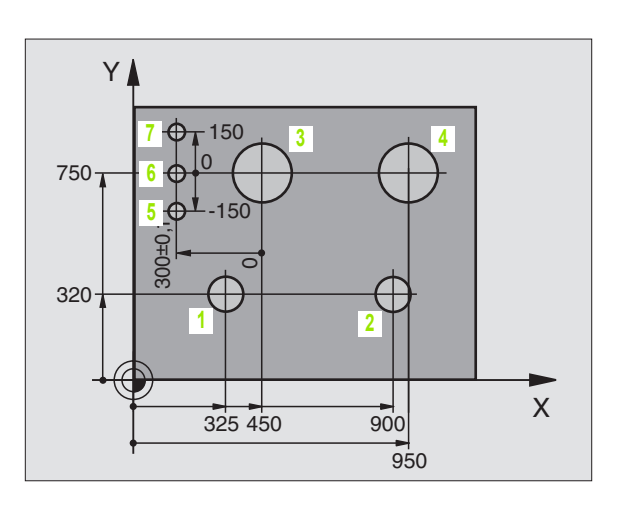

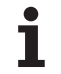

# 4.2 Управление файлами Основы

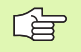

Через MOD-функцию PGM MGT (смотри "PGM MGT конфигурировать" на странице 451) выбираете между стандартным управлением файлами и расширённым управлением файлами.

Если ЧПУ подключено к сети, то используйте пожалуйста расширённое управление файлами.

# Файлы

| Файлы в ЧПУ                                                                                                    | Тип                                    |
|----------------------------------------------------------------------------------------------------|----------------------------------------|
| <b>Программы</b><br>в формате фирмы HEIDENHAIN<br>в формате ДИН/ИСО                                                                                          | .H<br>.I                               |
| <b>Таблицы для</b><br>инструментов<br>Устройство смены инструмента<br>Палеты<br>Нулевые точки<br>Данные резания<br>Материалы режущих инструментов, материалы | .T<br>.TCH<br>.P<br>.D<br>.CDT<br>.TAB |
| <b>Тексты как</b><br>ASCII-файлы                                                                                                    | .A                                     |

Если вводите программу обработки в УЧПУ, придаёте этой программе определённое имя. УЧПУ записывает эту программу в памяти на твёрдом диске в качестве файла с тем же именем. Также тексты и таблицы УЧПУ сохраняет как файлы.

Чтобы Вы могли быстро найти файлы и могли их управлять, УЧПУ распологает специальным окном для управления файлами. Здесь можете вызывать разные файлы, их копировать, переименовать и стирать.

С помощью УЧПУ Вы можете управлять любым количеством файлов, как минимум однако **2.000 мегабайтов**.

# Имена файлов

В случае программ, таблиц и текстов УЧПУ прибавляет ещё расширение, разделённое от имени файла с помощью точки. Это расширение обозначает тип файла.

| PROG20    | .H        |
|-----------|-----------|
| Имя файла | Тип файла |

Максимальная длина Смотри таблицы "Файлы в ЧПУ"

# Защита данных

Фирма HEIDENHAIN рекомендует регулярно защищать с помощью ПК новые, составленные на УЧПУ программы и файлы.

Для этого фирма HEIDENHAIN предоставляет бесплатную Васкир-программу (TNCBACK.EXE). Обращайтесь пожалуйста в данном случае к производителю станков.

Кроме того Вам требуется дискета, на которой находятся защищены все специфические для станка данные (PLCпрограмма, параметры станка итд.) Обращайтесь пожалуйста для этого к производителю станков.

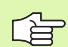

Если хотите ввести защиту для всех находящихся на твёрдом диске файлов (> 2 гигабайта), то эта процедура продолжается несколько часов. Установите в данном случае операцию защиты файлов на ночное время или используйте функцию ВЫПОЛНИТЬ ПАРАЛЛЕЛЬНО (копирование на фоне).

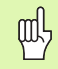

В случае твёрдых дисков, в зависимости от условий эксплуатации (нпр. нагрузки из-за вибраций), следует учесть повышенную долю отказов после истечения 3 до 5 лет. Фирма HEIDENHAIN рекомендует поэтому проверку твёрдого диска через 3 года до 5 лет эксплуатации.

# 4.3 Стандартное управление файлами

# Подсказка

Вы пользуетесь стандартным управлением файлами, если хотите сохранить все файлы в одном списке или если Вы ознакомлены с управлением файлами предыдущих моделей УЧПУ.

Установите для этого МОД-функцию **PGM MGT** (смотри "PGM MGT конфигурировать" на странице 451) на **стандарт**.

# Вызов управления файлами

PGM MGT Нажать клавишу PGM MGT: УЧПУ указует окно для управления файлами (смотри рисунок справа)

Окно указывает все файлы, сохраняющиеся в памяти УЧПУ. К каждому файлу добовляется дополнительная информация:

| Индикация | Значение                                                                    |
|-----------|-----------------------------------------------------------------------------|
| ИМЯ ФАЙЛА | Имя с максимально 16 знаками и тип<br>файла                                 |
| БАЙТ      | Величина файла в байт                                                       |
| состояние | Свойства файла:                                                             |
| E         | Программа находится в режиме<br>Программу ввести в память/<br>редактировать |
|           | Программа находится в режиме Тест<br>программы                              |
| M         | Программа находится врежиме работы прогона программы                        |
| Ρ         | Файл защищён от сброса и изменения<br>(Protected)                           |

| Operacja     | Program     | nu wwest              | ti w pam                                        | iat/re            | dak. |
|--------------|-------------|-----------------------|-------------------------------------------------|-------------------|------|
| wruchnuju    | Imia fa     | jla = <mark>CV</mark> | REPORT.A                                        |                   |      |
| TNC:\*.      | . *         |                       |                                                 |                   |      |
| Imia         | fajla       |                       | Bajt                                            | Sost.             |      |
| CVREPC       | ) R T       | .A                    | 22476                                           |                   |      |
| DAT_SU       | JRF         | .A                    | 141                                             |                   |      |
| LOGBOC       | к           | .Α                    | 250K                                            |                   |      |
| TEST1        |             | .Α                    | 0                                               |                   |      |
| FRAES        | .2          | .CDT                  | 10580                                           |                   |      |
| FRAES        | GB          | .CDT                  | 10580                                           |                   |      |
| TEST         |             | .D                    | 222                                             | М                 |      |
| \$MDI        |             | .н                    | 378                                             |                   |      |
| 247          |             | .н                    | 2438                                            |                   |      |
| КАММТЕ       | ĥ           | .н                    | 1876                                            |                   |      |
| TEEST        |             | .Н                    | 70                                              |                   |      |
| 20 faj       | il(ow) 18   | 339456 k              | <bajtow< td=""><td>swo.</td><td></td></bajtow<> | swo.              |      |
|              |             |                       |                                                 |                   |      |
| STRONICA STR | ONICA WYBOR | SBROS KOP             |                                                 | POSLEDN.<br>FAJLY | END  |
| U ·          | ୰ୣୖ୵ଽ୲      | BC BC                 |                                                 | -40               | LND  |

6

# Выбор файла

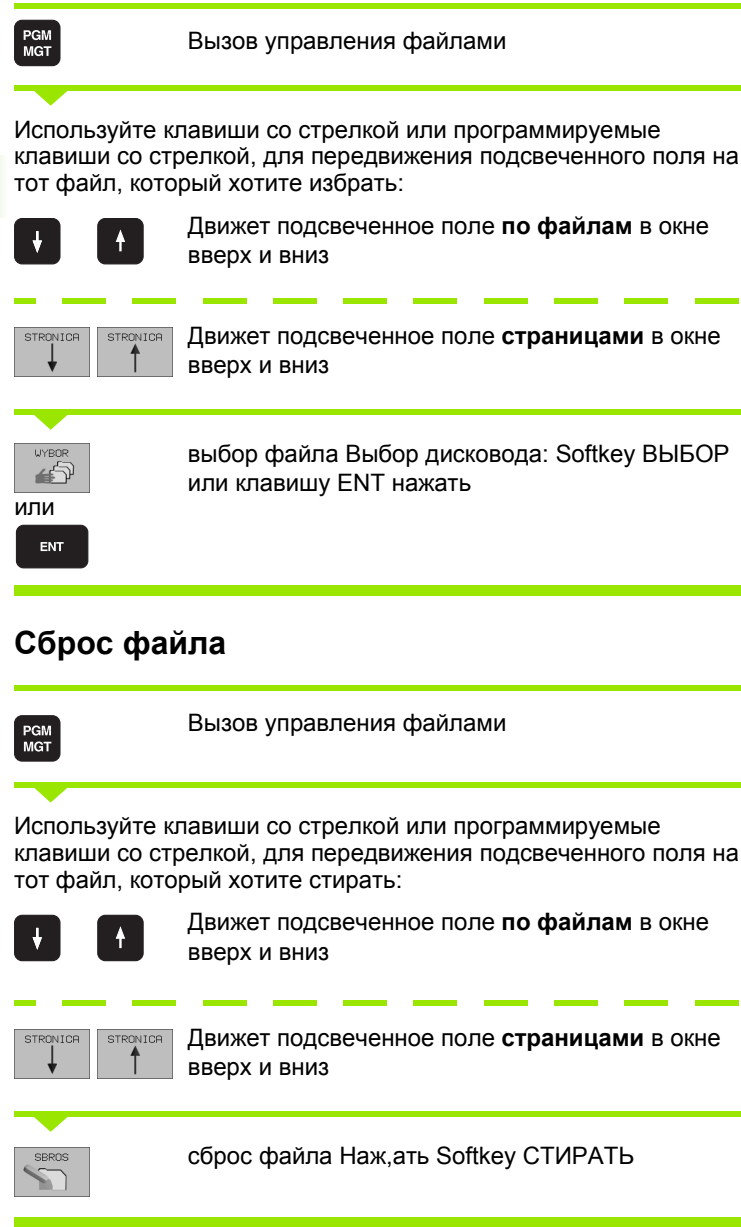

| Файл | стирать?                        |
|------|---------------------------------|
| DR   | с помощью Softkey ДА подвердить |
| NET  | с помощью Softkey НЕТ прервать  |

44

4.3 Стандартное управлен<mark>ие</mark> файлами

# Копировать файл

PGM MGT Вызов управления файлами

Используйте клавиши со стрелкой или программируемые клавиши со стрелкой, для передвижения подсвеченного поля на тот файл, который хотите копировать:

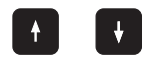

Движет подсвеченное поле **по файлам** в окне вверх и вниз

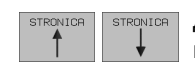

Движет подсвеченное поле **страницами** в окне вверх и вниз

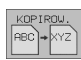

копирование файла Нажать Softkey КОПИРОВАТЬ

### Копируемый файл =

Ввести новое имя файла, потвердить с помощью Softkey ВЫПОЛНИТЬ или с помощью клавиши ENT. УЧПУ высвечивает окно статуса, передающего информацию о прогрессе копирования. Так долго, как УЧПУ копирует, не можете дальше работать или

если хотим копировать очень длинные программы: Ввести новое имя файла, с помощью Softkey ВЫПОЛНИТЬ ПАРАЛЛЕЛЬНО потвердить. Можете после пуска операции копирования дальше работать, так как УЧПУ копирует файл на фоне.

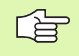

УЧПУ указывает окно перевысвечивания с индикацией прогресса работы, если опрерация копирования началась с применением Softkey ВЫПОЛНИТЬ

# Передача данных на внешний носитель данных/из внешнего носителя данных

G

PGM MGT

EXT

Перед передачей данных на внешний носитель данных, Вы должны создать интерфейс данных(смотри "Наладка интерфейса данных" на странице 442).

| Вызов | управления | файлами |
|-------|------------|---------|
|       |            |         |

Активировать передачу данных: Нажать Softkey EXT УЧПУ указывает на левой половине экрана 1 все файлы, сохраняющиеся в УЧПУ, на правой половине экрана 2 все файлы, сохраняющиеся на внешнем носителе данных.

Используйте клавиши со стрелкой для передвижения подсвеченного поля на тот файл, который хотите передать:

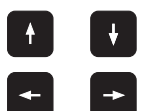

Движет подсвеченное поле в окне вверх и вниз

Движет подсвеченное поле из правово окна к левому и наоборот

Если хотите копировать из УЧПУ на внешний носитель данных, переместите подсвеченное поле в левом окне на передаваемой файл.

Если хотите копировать из внешнего носителя данных на УЧПУ, переместите подсвеченное поле в правом окне на передаваемой файл.

| Функция маркировки                              | Программируемая<br>клавиша (Softkey) |
|-------------------------------------------------|--------------------------------------|
| Маркировать отдельный файл                      | MARKIROW.<br>FAJLA                   |
| Маркировать все файлы                           | MARKIROW.<br>WSE<br>FAJLY            |
| Аннулировать маркировку для<br>отдельного файла | MARKIR.<br>ANULIROW.                 |
| Аннулировать маркировку для всех<br>файлов      | ANULIROW.<br>WSE<br>FRJLY            |
| Копировать все маркированные файлы              | KOP.MARK.                            |

| Operacja<br>wruchnuju  | Pro⊆<br>Imia | ramr<br>a fa:                                                              | nu wwe<br>jla = <mark>(</mark> | ≘sti w<br>CVREPO       | pam:<br>RT•A | iat∕r∉ | edak. |
|------------------------|--------------|----------------------------------------------------------------------------|--------------------------------|------------------------|--------------|--------|-------|
| TNC:∖*.*<br>Imia fajla | 1            | Bajt                                                                       | Sost.                          | RS232:\*.*<br>[NO DIR] | . 2          | 2      |       |
| CVREPORT               | .Α           | 22476                                                                      |                                |                        |              |        |       |
| DAT_SURF               | .Α           | 141                                                                        |                                |                        |              |        |       |
| LOGBOOK                | . A          | 250K                                                                       |                                |                        |              |        |       |
| TEST1                  | .A           | Ø                                                                          |                                |                        |              |        |       |
| FRAES_2                | .CDT         | 10580                                                                      |                                |                        |              |        |       |
| FRAES_GB               | .CDT         | 10580                                                                      |                                |                        |              |        |       |
| TEST                   | .D           | 222                                                                        | М                              |                        |              |        |       |
| \$MDI                  | .н           | 378                                                                        |                                |                        |              |        |       |
| 247                    | .н           | 2438                                                                       |                                |                        |              |        |       |
| КАММТА                 | .н           | 1876                                                                       |                                |                        |              |        |       |
| TEEST                  | .н           | 70                                                                         |                                |                        |              |        |       |
| 20 fajl(ow)            | 1839264      | <bajtow< td=""><td>SMO.</td><td></td><td></td><td></td><td></td></bajtow<> | SMO.                           |                        |              |        |       |
| STRONICA STR           | ONICA K      | OPIROU.<br>IC)⇔EXT                                                         | TNC EXT                        | MARKIROW.              | TNC          |        | END   |

| KOPIROW.    | Передача отдельных файлов: Нажать Softkey                                                  |
|-------------|--------------------------------------------------------------------------------------------|
| ABC → XYZ   | КОПИРОВАТЬ или                                                                             |
| MARKIROW.   | передача нескольких файлов: Нажать Softkey<br>МАРКИРОВКА или                               |
| KOP IROW.   | передача всех файлов: Softkey TNC => EXT<br>нажать                                         |
| Потвердить  | ь с помощью Softkey ВЫПОЛНИТЬ или с помощью                                                |
| клавиши El  | NT. УЧПУ высвечивает окно статуса, передающего                                             |
| информаци   | ию о прогрессе копирования или                                                             |
| если хотите | е передавать длинные программы или несколько                                               |
| программ: ( | с помощью Softkey ВЫПОЛНИТЬ ПАРАЛЛЕЛЬНО                                                    |
| подвердить  | ь УЧПУ копирует файл потом на фоне                                                         |
| TNC         | Окончить передачу данных: Нажать Softkey TNC.<br>УЧПУ указывает снова стандартное окно для |

управления файлами

i

# Выбор одного из последних 10 файлов

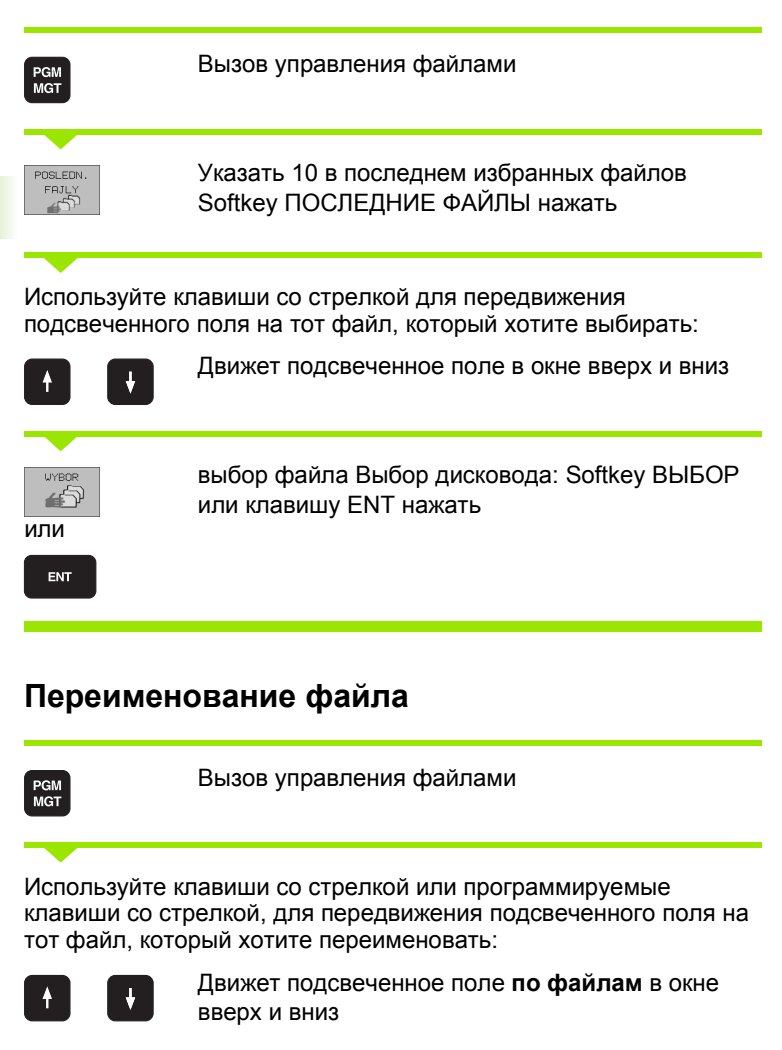

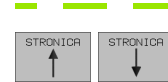

Движет подсвеченное поле **страницами** в окне вверх и вниз

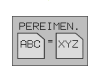

переименование файла: Нажать Softkey ПЕРЕИМЕНОВАТЬ нажать.

# Копируемый файл =

Ввести новое имя, потвердить с помощью Softkey ВЫПОЛЬНИТЬ или с помощью клавиши ENT

Operacja wruchnuju

MESSE426
280472

280476

CO MOD-TEST

D NPKT-TAB

PROSPEKT

🗅 Q-KURS

SCREENS

( 410-PGM

🗀 DINISO

TABELLEN

🗅 Messe

D NK

-4₽

🗅 MODULE

0: INC

1: TNC:\RK\WORK\267.H

2: TNC:\RK\UORK\264 H

3: TNC:\RK\WORK\262.H

4: TNC:\NK\DUMPS\PAL.P

5: TNC:\RK\TEST.H

6: TNC:\RK\NEU.H

7: TNC:\RK\2010.H

8: TNC:\RK\2005.H

9: TNC:\RK\200.H

Programmu wwesti w pamiat/redak.

END

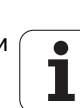
# Защита файла/отмена защиты файла

PGM MGT Вызов управления файлами

Используйте клавиши со стрелкой или программируемые клавиши со стрелкой, для передвижения подсвеченного поля на тот файл, который хотите защищать или в котором хотите снять защиту:

| t         | t        | Движет подсвеченное поле по файлам в окне<br>вверх и вниз                       |
|-----------|----------|---------------------------------------------------------------------------------|
| STRONICA  | STRONICA | Движет подсвеченное поле <b>страницами</b> в окне<br>вверх и вниз               |
|           |          | защита файла Нажать Softkey ЗАЩИТА Файл<br>получает статус Р, или               |
| NE ZASCH. |          | отменить защиту файла: Нажать Softkey<br>НЕЗАЩИЩ. нажать. Статус Р сбросывается |

# 4.4 Расширённое управление файлами

# Подсказка

Пользуйтесь расширённым управлением файлами, если хотите сохранять файлы в памяти в разных списках.

Установите для этого MOD-функцию PGM MGT (смотри "PGM MGT конфигурировать" на странице 451).

Смотри также "Управление файлами Основы" на странице 41.

# Списки

Так как Вы можете сохранять на твёрдом диске большое количество программ а также файлов, укладывайте отдельные файлы в списки (каталоги), для сохранения ориентации. В этих списках можете составлять дальшие списки, так называемые подсписки. С помощью клавиша -/+ или ENT можете высвечивать или выделять подсписки.

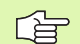

ЧПУ управляет максимально 6 уровнями списков!

Если в одном списке сохраняется больше 512 файлов, то ЧПУ не проводит сортировки файлов в алфавитном порядке!

# Имена списков

Имя списка может иметь длину максимально 16 знаков и не распологает расширением. Если введите больше 16 знаков для имени списка, то УЧПУ выдаёт сообщение об ошибках.

# Тракты

Тракт представляет дисковод и все списки а также подсписки, в которых сохраняется данный файл. Отдельные сведения разделяются с помощью "\".

# Пример

На дисководе **TNC:**\ создан список AUFTR1. Затем в списке **AUFTR1** создан ещё подсписок NCPROG и туда копировалась программа обработки PROG1.H. Программа обработки имеет таким образом следующий тракт:

# TNC:\AUFTR1\NCPROG\PROG1.H

Графика справа приводит пример для индикации списка с разными трактами.

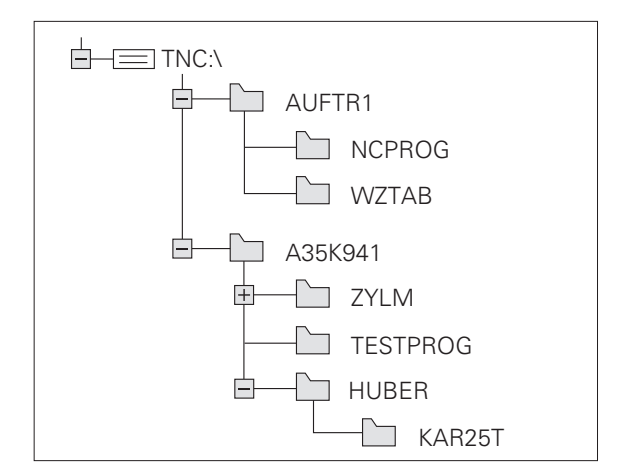

# Обзор Функции для расширённого управления файлами

| Функция                                          | Программируемая<br>клавиша (Softkey) |
|--------------------------------------------------|--------------------------------------|
| Копирование отдельного файла ( и конвертировать) |                                      |
| Указать определённый тип файла                   |                                      |
| Указать 10 в последнем избранных<br>файлов       | POSLEDN.<br>FRJLY                    |
| Стирать файл или список                          | SBROS                                |
| Файл маркировать                                 | MARKIROW.                            |
| Переименование файла                             | PEREIMEN.<br>ABC = XYZ               |
| Защищать файл от стирания и изменений            |                                      |
| Аннулировать защиту файла                        | NE ZRSCH.                            |
| Управление дисководами сети                      | SET                                  |
| Копирование списка                               | spis.kop.<br>⊢T→LT                   |
| Указать списки дисковода                         | E derevo                             |
| Стереть список со всеми подсписками              | SEROS                                |

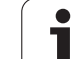

# Вызов управления файлами

PGM MGT Нажать клавишу PGM MGT: УЧПУ указывает окно управления файлами (рисунок справа вверху изображает основную настройку). Если УЧПУ показывает другое распределение экрана, нажмите Softkey OKHO)

Левое узкое окно 1 указывает существующие дисководы и списки. Дисководы обозначают устройства, с помощью которых данные сохраняются или передаются. Один из дисководов это твёрдый диск, другие это интерфейсы (RS232, RS422, сеть "Эзернет"), к которым можете подключить на пример ПК. Список обозначаестя всегда символом каталога ( слева) и именем списка (справа). Подсписки распределены с правой стороны. Если перед символом каталога находится прямоугольник с +-символом, то существуют еще другие подсписки, которые можно высвечивать с помощью клавиша -/+ или ENT.

Правое, широкое окно указывает все файлы 2, сохраняющиеся в избранном списке. К каждому файлу добовляется несколько сведений, приведённых в таблице справа.

| Индикация | Значение                                                                    |
|-----------|-----------------------------------------------------------------------------|
| ИМЯ ФАЙЛА | Имя с максимально 16 знаками и тип<br>файла                                 |
| БАЙТ      | Величина файла в байт                                                       |
| состояние | Свойства файла:                                                             |
| E         | Программа находится в режиме<br>Программу ввести в память/<br>редактировать |
| S         | Программа находится в режиме Тест<br>программы                              |
| M         | Программа находится врежиме работы прогона программы                        |
| 1         | Файл защищён от сброса и изменения<br>(Protected)                           |
| ДАТА      | Число, когда в последний раз файл<br>подвергался изменениям                 |
| ВРЕМЯ     | Время, в которое файл подвергался<br>изменениям                             |

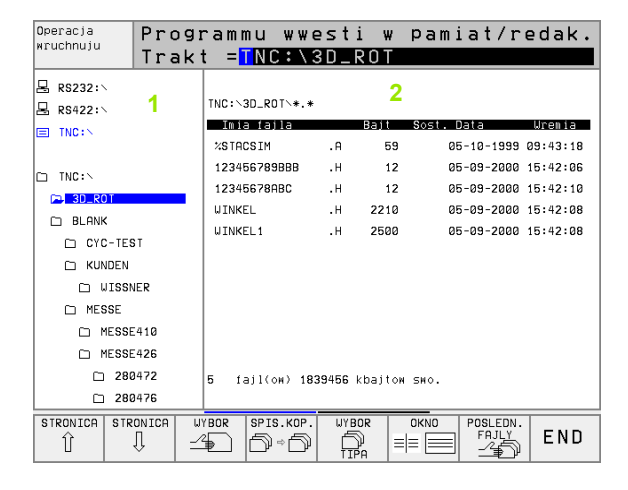

# Выбор дисководов, списков и файлов

PGM MGT Вызов управления файлами

Пользуйтесь клавишами со стрелкой или программируемыми клавишами для передвижения подсвеченного поля на желаемое место на экране:

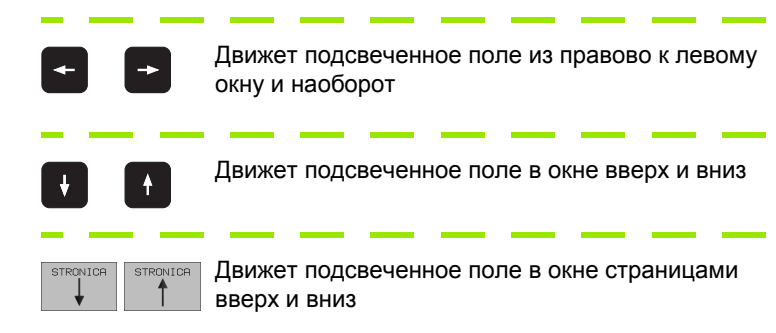

### 1. Шаг: Выбор дисковода

Маркировать дисковод в левом окне:

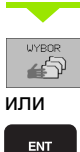

Выбор дисковода Выбор дисковода: Softkey ВЫБОР или клавишу ENT нажать

2. Шаг: Выбор списка

Маркировать список в левом окне: Правое окно указывает автоматически все файлы из маркированного (подсвеченного) списка

# 3. Шаг: выбор файла

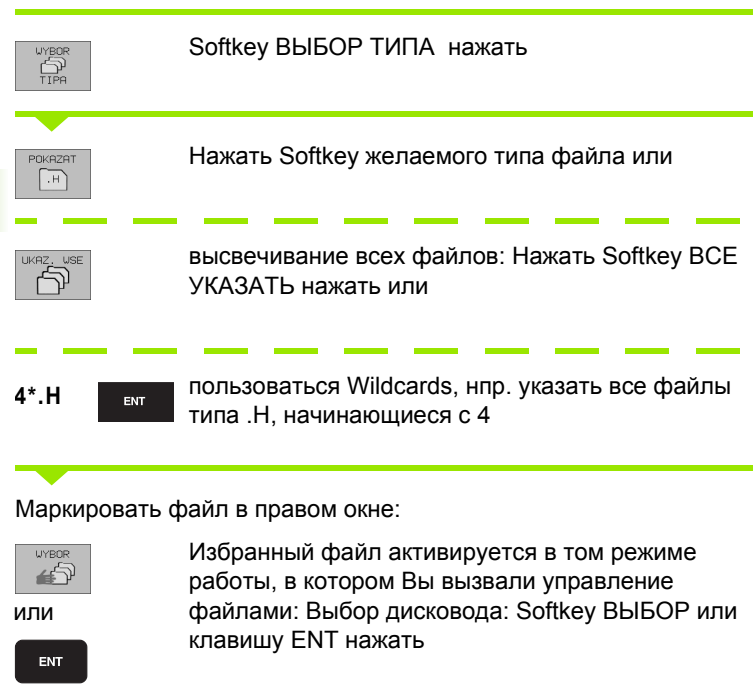

# Составить новый список (возможно только на дисководе TNC:\)

Маркировать список в левом окне, в котором хотите составить подсписок

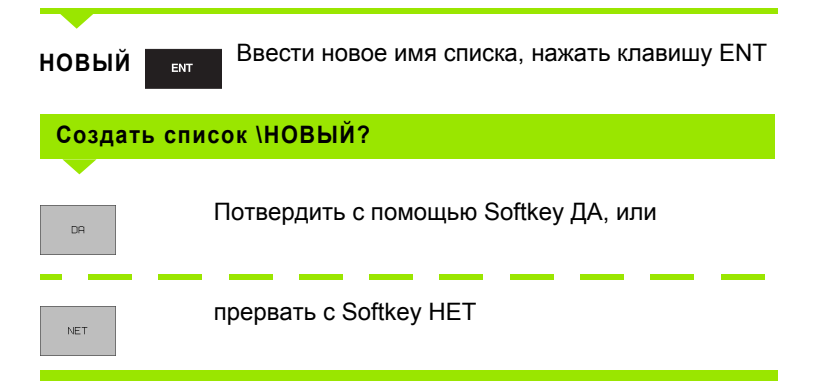

4.4 Расширённое управление файлами

# Копирование отдельного файла

Переместите подсвеченное поле на файл, который должен копироваться

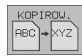

- Нажать Softkey КОПИРОВАТЬ Выбор функции копирования
- Ввести имя копируемого списка и клавишей ENT или Softkey ВЫПОЛНИТЬ принять: УЧПУ копирует файл в актуальный список. Первичный файл сохраняется или
- нажмите Softkey ВЫПОЛНИТЬ ПАРАЛЛЕЛЬНО, для копирования файла на фоне. Используйте эту функцию для копирования больших файлов, так как после пуска операции копирования можете дальше работать. В это время, когда УЧПУ копирует на фоне, можете через Softkey ИНФО ВЫПОЛНИТЬ ПАРАЛЛЕЛЬНО (под ДОПОЛ. ФУНК., 2-я линейка программируемых клавишей) наблюдать статус операции копирования

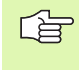

УЧПУ указывает окно перевысвечивания с индикацией прогресса работы, если опрерация копирования началась с применением Softkey ВЫПОЛНИТЬ

# Копирование таблиц

Если копируете таблицы, можете с помощью Softkey ЗАМЕНИТЬ ПОЛЯ переписывать отдельные строки или графы в копируемой таблицы. Предпосылки:

- копируемая таблица должна существовать
- копируемый файл должен содержать только заменяемые графы или строки

Softkey **ЗАМЕНИТЬ ПОЛЯ** не появляется, если хотите переписать таблицу в УЧПУ внешне, с помощью ПО для передачи данных. Следует копировать внешне составленный файл в другой список и выполнить затем операцию копирования с помощью управления файлами УЧПУ.

# Пример

Вы измерили на приборе преднастройки длину инструмента и радиус интсрумента от 10 новых инструментов. Дальше прибор преднастройки составляет таблицу инструментов TOOL.T с 10 строками (то есть 10 инструментами) и следующими графами

- Номер инструмента (графа Т)
- Длина инструмента (графа L)
- Радиус инструмента (графа R)

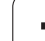

Копируйте этот файл в другой список, как тот в котором находится TOOL.T. Если Вы копируете с помощью управления файлами этот файл в УЧПУ, то оно спрашивает, должна ли переписываться существующая таблица инструментов TOOL.T:

- Нажмите Softkey ДА, потом УЧПУ переписует актуальный файл dann TOOL.T полностью. После выполнения операции копирования TOOL.T состоит из 10 строк. Все графы – конечно кроме граф Номер, Длина и Радиус – сбросиваются
- Или если нажмите Softkey ЗАМЕНИТЬ ПОЛЯ, то УЧПУ переписывает в файле TOOL.Т только графы Номер, Длина и Радиус первых 10 строк. Данные остальных строк и граф не изменяются УЧПУ

# Копировать список

Переместите подсвеченное поле в левом окне на список, который хотите копировать. Нажмите потом Softkey КОП. СПИС. Вместо Softkey КОПИРОВАТЬ. Подсписки копируются вместе в УЧПУ.

# Выбор одного из последних 10 избранных файлов

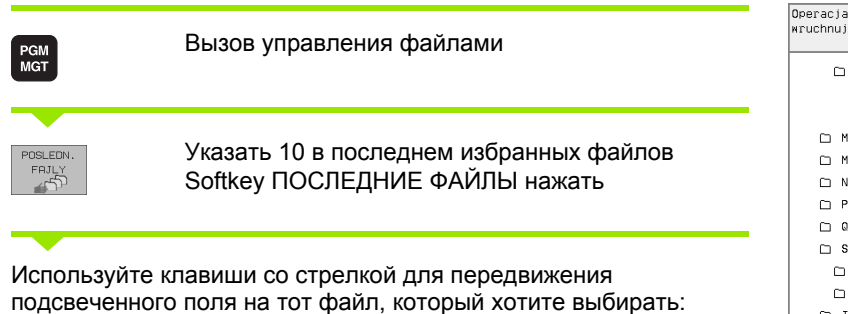

Движет подсвеченное поле в окне вверх и вниз

43

ИЛИ

Выбор дисковода Выбор дисковода: Softkey

ВЫБОР или клавишу ENT нажать

| Operacja<br>wruchnuju                                                                              | Progr                                                                                                    | rammu                                                                                                    | ₩₩62                                                                                                    | ti v                          | v pam: | iat∕re | edak. |
|----------------------------------------------------------------------------------------------------|----------------------------------------------------------------------------------------------------|----------------------------------------------------------------------------------------------------|----------------------------------------------------------------------------------------------------|-------------------------------|--------|--------|-------|
| MESSE 280 280 MOD-LES MODULE NPKT-TF PROSPEK 0-KURS C410-F DINIS TABELLE Messe NK POMPSE NK POMPSE | 426<br>1472<br>1476<br>17<br>18<br>18<br>17<br>19<br>19<br>19<br>19<br>19<br>19<br>19<br>19<br>19<br>19<br>19<br>19<br>19 | 0: TNG: N<br>1: TNC: N<br>2: TNC: N<br>3: TNC: N<br>4: TNC: N<br>5: TNC: N<br>6: TNC: N<br>7: TNC: N<br>8: TNC: N<br>9: TNC: N | KNDUMP3***<br>KNURK*26*<br>KNURK*26*<br>KNURK*26*<br>KNTEST.H<br>KNTEST.H<br>KNEU.H<br>KN2010.H<br>KN2010.H<br>KN2005.H<br>KN2005.H | CHPRNT<br>H<br>H<br>H<br>IL.P | A      |        |       |
| WYBOR                                                                                              |                                                                                                    |                                                                                                    |                                                                                                    |                               |        |        | END   |

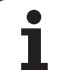

# Сброс файла

Переместите подсвеченное поле на файл, который должен стираться

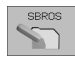

Выбор функции стирания: Нажать Softkey СТИРАТЬ УЧПУ спрашивает, должен ли файл действительно стираться

- Стирание потвердить: Нажать Softkey ДА или
- ▶ Прервать стирание: Softkey HET нажать

# Список стирать

- Можете стирать все файлы и подсписки из списка, который хотите стирать
- Переместите подсвеченное поле на список, который хотите стирать

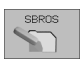

- Выбор функции стирания: Нажать Softkey СТИРАТЬ УЧПУ спрашивает, должен ли список действительно стираться
- Стирание потвердить: Нажать Softkey ДА или
- ▶ Прервать стирание: Softkey HET нажать

# Маркирование файлов

| Функция мар                                                                                                    | окировки                                                                                       | Программируемая<br>клавиша (Softkey)             |  |  |  |  |
|----------------------------------------------------------------------------------------------------|------------------------------------------------------------------------------------------------|--------------------------------------------------|--|--|--|--|
| Маркировать                                                                                                    | отдельный файл                                                                                 | MARKIROW.<br>FAJLA                               |  |  |  |  |
| Маркировать                                                                                                    | все файлы в списке                                                                             | MARKIROW.<br>WSE<br>FAJLY                        |  |  |  |  |
| Аннулировать маркировку для<br>отдельного файла яки ком.                                                                                                  |                                                                                                |                                                  |  |  |  |  |
| Аннулироват<br>файлов                                                                                                    | ь маркировку для всех                                                                          | ANULIROW.<br>USE<br>FAJLY                        |  |  |  |  |
| Копировать в                                                                                                    | се маркированные файлы                                                                         | KOP.MARK.                                        |  |  |  |  |
| Такие функции<br>применят так д<br>одновременно<br>образом:                                                                                               | и, как копирование или сброс (<br>для отдельных как и для неско<br>. Несколькие файлы маркирус | файлов, можете<br>ольких файлов<br>ете следующим |  |  |  |  |
| Подсвеченное                                                                                                    | поле переместите на первый                                                                     | файл                                             |  |  |  |  |
| MARKIROW.                                                                                                    | Высветить функции маркировки: Нажать Softkey МАРКИРОВАТЬ                                       |                                                  |  |  |  |  |
| маккиои.<br>FRILA<br>Файл маркировать: Softkey MAPKИPOBKA БЛОКА<br>пажать                                                                                 |                                                                                                |                                                  |  |  |  |  |
| Перемстите по                                                                                                    | одсвеченное поле на другой ф                                                                   | райл                                             |  |  |  |  |
| Файл маркировать Softkey МАРКИРОВКА БЛОКА<br>нажать итд.                                                                                                  |                                                                                                |                                                  |  |  |  |  |
| KOP, MARK.                                                                                                    | Копирование маркированног<br>КОПИР. МАРКИР. нажать ил                                          | о файла: Softkey<br>и                            |  |  |  |  |
| ЕND Копирование маркированного файла: Softkey<br>КОНЕЦ выхода из функции маркировки и затем<br>нажать Softkey СБРОС чтобы сбросить<br>маркированные файлы |                                                                                                |                                                  |  |  |  |  |

i

# Переименование файла

 Переместите подсвеченное поле на файл, который должен переименоваться

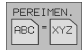

- Выбор функции для переименования
- Ввести новое имя файла; тип файла не может изменяться
- Выполнить переименование: Нажать клавишу ENT

# дополнительные функции

# Защита файла/отмена защиты файла

Переместите подсвеченное поле на файл, который должен защищаться

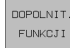

Выбор дополнительных функций: Softkey ДОПОЛ. ФУНК. нажать.

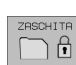

Активировать защиту файла: Softkey ЗАЩИТА нажать, файл получает статус Р

Защиту файла отменяете таким же образом с помощью программируемой клавиши НЕ ЗАЩИЩ. тут

# Сброс списка вместе со всеми подсписками и файлами

Переместите подсвеченное поле в левом окне на список, который хотите стирать

| DOPOLNIT. |
|-----------|
| FUNKCJI   |

Выбор дополнительных функций: Softkey ДОПОЛ. ФУНК. нажать.

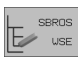

- Список полностью стирать: Нажать Softkey СТИРАТЬ ВСЕ
  - Стирание потвердить: Нажать Softkey ДА Прервать стирание: Нажать Softkey НЕТ

# Передача данных на внешний носитель данных/из внешнего носителя данных

Ġ

Перед передачей данных на внешний носитель данных, Вы должны создать интерфейс данных(смотри "Наладка интерфейса данных" на странице 442).

Вызов управления файлами

PGM MGT

> Выбор распределения экрана для передачи данных: Нажать Softkey OKHO УЧПУ указывает на левой половине экрана 1 все файлы, сохраняющиеся в УЧПУ, на правой половине экрана 2 все файлы, сохраняющиеся на внешнем носителе данных.

Operacja Programmu wwesti w pamiat/redak. wruchnuju Imia fajla =<mark>CVREPORT.A</mark> 2 1 TNC:\3D\_ROT\\*.\* TNC:\\*.\* Imia faila - Imia faila Bait Bait Sost. %STACSIM .A 59 123456789BBB .н 12 DAT\_SURF .A 141 12345678ABC .н 12 LOGBOOK .A 250K WINKEL .н 2210 TEST1 .A Ø WINKEL1 2500 FRAES\_2 .CDT 10580 .н FRAES\_GB .CDT 10580 TEST .D 222 \$MD T . H 378 247 .н 2438 каммта 1876 .н TEEST 70 .н 5 fajl(ом) 1839456 kbajtow swo. 20 fajl(ow) 1839456 kbajtow swo. STRONICA STRONICA WYBOR KOPIROW WYBOR OKNO TRAK END -4 Ŕ Û Û ABC)⇔XYZ

Используйте клавиши со стрелкой для передвижения подсвеченного поля на тот файл, который хотите передать:

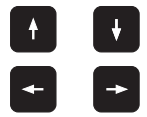

Движет подсвеченное поле в окне вверх и вниз

Движет подсвеченное поле из правово окна к левому и наоборот

Если хотите копировать из УЧПУ на внешний носитель данных, переместите подсвеченное поле в левом окне на передаваемой файл.

Если хотите копировать из внешнего носителя данных на УЧПУ, переместите подсвеченное поле в правом окне на передаваемой файл.

|           | Передача отдельных файлов: Нажать Softkey<br>КОПИРОВАТЬ или                                                                                   |
|-----------|----------------------------------------------------------------------------------------------------|
| MARKIROJ. | передача нескольких файлов: Softkey<br>МАРКИРОВАТЬ нажать (на второй линейке с<br>Softkey, смотри "Маркирование файлов", странице<br>58), или |

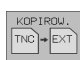

передача всех файлов: Softkey TNC => EXT нажать

Потвердить с помощью Softkey ВЫПОЛНИТЬ или с помощью клавиши ENT. УЧПУ высвечивает окно статуса, передающего информацию о прогрессе копирования или

если хотите передавать длинные программы или несколько программ: с помощью Softkey ВЫПОЛНИТЬ ПАРАЛЛЕЛЬНО подвердить УЧПУ копирует файл потом на фоне

Окончить передачу данных: Подсвеченное поле переместить в левое окно и затем нажать программируемую клавишу ОКНО. УЧПУ указывает снова стандартное окно для управления файлами

Чтобы допустить возможность выбора другово списка в изображении двойного окна, нажмите Softkey TPAKT. Выберите в пересвечивающем окне с помощью клавишей со стрелкой и клавиши ENT желаемый список!

# Копирование файла в другой список

- Избрать распределение экрана с окнами равными по размерам
- ▶ Высветить в обоих окнах списки: Нажать Softkey TPAKT

# Правое окно

Переместить подсвеченное поле на список, в который хотите копировать файлы и с помощью клавиши ENT указать файлы, содержащиеся в этом списке

# Левое окно

Избрать список с этими файлами, которые хотите копировать и с помощью клавиши ENT указать эти файлы

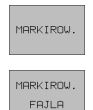

- Высветить функции для маркировки файлов
- Переместите подсвеченное поле на файл, который хотите копировать и маркируйте его. При желании, маркируйте пожалуйста дальшие файлы таким же образом

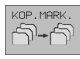

Копировать маркированные файлы в требуемый список

Другие функции маркировки: смотри "Маркирование файлов", странице 58.

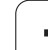

Если Вы провели маркировку файлов так в левом как и в правом окне, то УЧПУ копирует из этого списка, в котором находится подсвеченное поле.

### Переписывание файлов

Если копируете файлы в список, в котором содержаться файлы с тем же самым именем, то УЧПУ спрашивает, разрешается ли переписывание файлов в целевом списке:

- Переписывать все файлы: Нажать Softkey ДА или
- ▶ Не переписывать файлов: Нажать Softkey НЕТ или
- Потверждать переписывание каждого отдельного файла: Нажать Softkey ПОТВЕРДИТЬ нажать.

Если хотите переписывать защищённый файл, Вы должны это отдельно потвердить и (или) прервать.

# УЧПУ в сети

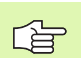

Чтобы подключить плату сети "Эзернет" в Вашу сеть, (смотри ""Эзернет"-интерфейс" на странице 447).

ЧПУ заносить в протокол сообщения об ошибках во время режиа работы в сети (смотри ""Эзернет"-интерфейс" на странице 447).

Если УЧПУ подключено к сети, у Вас находится вплоть до 7 дополнительных дисководов в окне списка 1 в распоряжении (смотри рисунок справа). Все описанные выше функции (выбор дисковода, копирование файлов итд.) действительны также для дисководов сети, насколько это разрешается соответственным санкционированием доступа.

# Дисковод сети соединить и разъединить

PGM MGT Выбор управления файлами: Нажать клавишу PGM MGT, в данном случае так выбирать с помощью Softkey OKHO распределение экрана, как это представлено на рисунке справа на верху

SET

Управление дисководами сети Управление дисководами сети: нажать Softkey CETь (вторая линейка Softkey). УЧПУ указывает в правом окне 2 возможные дисководы сети, к которым у Вас есть доступ. С помощью дальше описанных Softkeys определяете соединение для каждого дисковода

| Probeg progr. | Prog     | ramr  | nu w    | we       | sti   | i w     | par  | n i | at/r                 | edak.    |
|---------------|----------|-------|---------|----------|-------|---------|------|-----|----------------------|----------|
| POSI.DIOKOW   | Trak     | t =   | NC:     | Ν        | Κ\[   | DUMP    | S    |     |                      |          |
| CD CDT        |          |       |         |          |       | 2       |      |     |                      |          |
| CUTTAB        | 1        | TNC:V | VK∖DUMP | s∖*.*    | *     | -       |      |     |                      |          |
| 🗅 DEMO        | - C.     | Imia  | a fajla |          |       | Bajt    | Sost | . D | ata                  | Wremia   |
| 🗅 hannes      |          | 3516  |         |          | .Α    | 926     |      | 19  | -01-2000             | 13:35:58 |
| CD HE         |          | BSP   |         |          | .Α    | 336     |      | 19  | -01-2000             | 13:36:02 |
| HERBERT       |          | NEU   |         |          | .Α    | 0       |      | 19  | -01-2000             | 13:36:02 |
| CT KUNDEN     |          | NEW   |         |          | .CDT  | 4424    |      | 10  | -04-2000             | 14:54:38 |
|               |          | NULL  | TAB     |          | .D    | 752     | S    | 20  | -07-2000             | 09:03:34 |
|               |          | 1     |         |          | .н    | 1102    |      | 20  | -07-2000             | 09:03:42 |
|               |          | 1E    |         |          | .н    | 490     |      | 20  | -07-2000             | 09:03:44 |
|               |          | 1F    |         |          | .н    | 492     |      | 20  | -07-2000             | 09:03:46 |
| 10 410        |          | 1GB   |         |          | .н    | 500     |      | 20  | -07-2000             | 09:03:46 |
| CONCEP        | T        | 11    |         |          | .н    | 382     |      | 20  | -07-2000             | 09:03:48 |
| CYCWORK       |          | 1NL   |         |          | .н    | 446     |      | 20  | -07-2000             | 09:03:36 |
| TNC410        |          | 31 fa | ајl(ом) | 1800     | 928 I | (bajtow | SHO. |     |                      |          |
|               |          |       |         |          |       |         |      |     |                      |          |
| STRONICA STR  | IONICA S | BROS  |         | TF<br>JO |       |         | SET  |     | DOPOLNIT.<br>FUNKCJI | END      |

| Функция                                                                                                    | Программируемая<br>клавиша (Softkey) |
|----------------------------------------------------------------------------------------------------|--------------------------------------|
| Создать соединение с сетью, ЧПУ<br>записывает в графу <b>Mnt</b> букву <b>M</b> , если<br>соединение активное. Можете соединить<br>с ЧПУ вплоть до 7 дополнительных<br>дисководов | SOJEDINIT<br>DISKOWOD                |
| Прекратить соединение с сетью                                                                                                    | RAZJED.<br>DISKOWOD                  |
| Создать автоматически соединение с<br>сетью при включении ЧПУ. ЧПУ<br>записывает в графу <b>Auto</b> букву <b>A</b> , если<br>соединение создаётся автоматически                  | RUTO<br>SOJEDIN.                     |
| Не создавать автоматически соединения<br>с сетью при включении ЧПУ                                                                                                    | NIE<br>SOEDINAT<br>AUTOM.            |

Установление связи с сетью может продолжаться некоторое время. УЧПУ указывает потом справа ввреху на экране **[READ DIR]**. Максимальная скорость передачи составляет от 2 до 5 мегабит/сек, в зависимости от типа файла и уровния загрузки сети.

### Выдача файла на печать через сетевой принтер

Если Вы определили сетевой принтер (смотри ""Эзернетинтерфейс" на странице 447), можете выдавать файлы непосредственно на печать:

- Вызов управления файлами: Нажать клавишу PGM MGT:
- Переместите подсвеченное поле на печатаемый файл
- Нажать Softkey КОПИРОВАТЬ
- Нажать Softkey ПЕЧАТЬ Если вы составили дефиницию только одного принтера, то УЧПУ выдаёт этот файл непосредственно на печать. Если Вы определили несколько принтеров, то УЧПУ высвечивает окно, в котором находятся все дефинированные принтеры. Выберите в окне наплыва принтер с помощью клавиши со стрелкой и нажмите клавишу ENT

# 4.5 Программы открыть и вводить

# Построение ЧУ-программы в формате открытым текстом фирмы HEIDENHAIN

Программа обработки состоит из ряда программных предложений. Рисунок справа показывает элементы предложения.

УЧПУ нумерирует предложения программы обработки в возрастающей последовательности.

Первое предложение программы обозначено с помощью **BEGIN PGM**, имени программы и с помощью действующей единицы измерения.

Последующие предложения содержат информацию о:

- загатовке
- дефиниции инструмента и вызовах инструментов
- подачах и частотах вращения
- движениях по контуру, циклах и других функциях

Последнее предложение программы обозначено с помощью END PGM, имени программы и действующей единицы измерения.

# Определить загатовку BLK FORM

Непосредственно после открытия новой программы определяете необработанную загатовку в виде прямоугольного параллелепипеда. Для дополнительного определения загатовки нажмите Softkey BLK FORM. Это определение УЧПУ требует для графического моделирования. Боки параллелепипеда могут иметь длину максимально 100 000 мм и лежать параллельно к осьям X,Y и Z. Эта загатовка определена с помощью двух из её угловых точек:

- МІN-точка: наименьшая X -, Y- и Z-координата параллелепипеда; ввести абсолютные значения
- МАХ-точка: наименьшая Х -, Y- и Z-координата параллелепипеда; ввести абсолютные значения

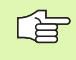

Определение загатовки требуется только тогда, если хотите протестовать программу графически!

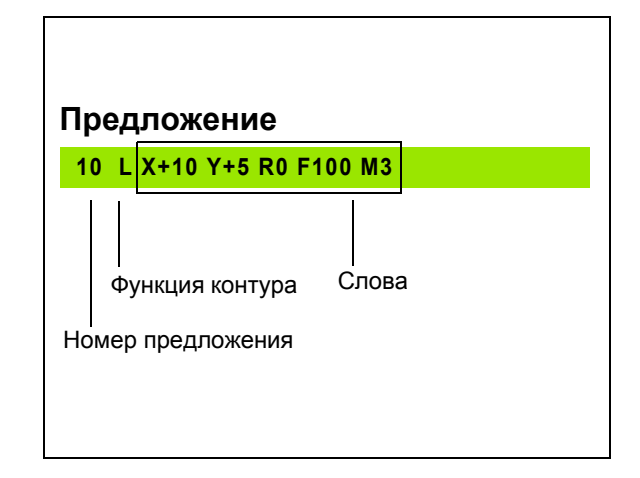

# Открыть новую программу обработки

Программу обработки вводите всегда в режиме работы Программу ввести в память/редактирование. Пример открытия программы:

память/редактирование

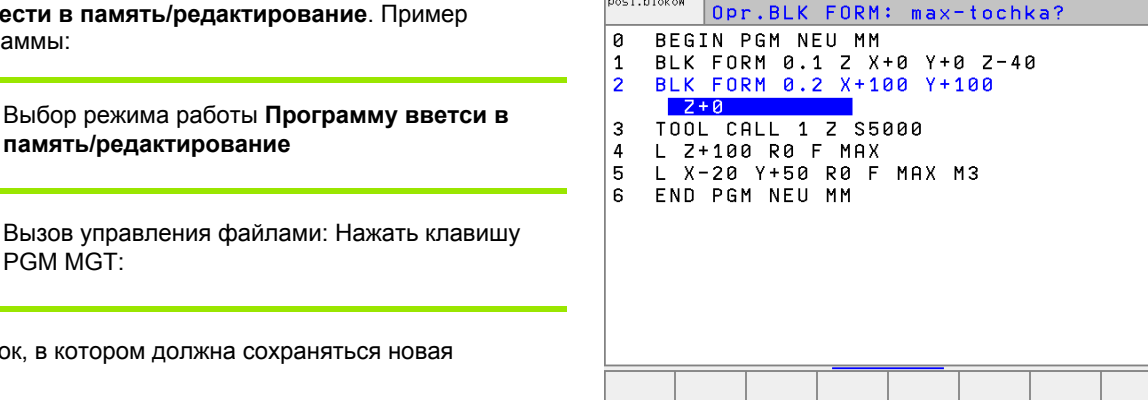

Programmu wwesti w pamiat/redak.

Probeg progr

posl.blokow

♦

Вызов управления файлами: Нажать клавишу PGM MGT:

Выберите список, в котором должна сохраняться новая программа:

| Имя файла = ALT.H |                                                                                                    |  |  |  |  |
|-------------------|----------------------------------------------------------------------------------------------------|--|--|--|--|
| ENT               | Введите новое имя программы, потвердить с<br>помощью клавиши ENT                                                                                           |  |  |  |  |
| MM                | Выбор единицы измерения Нажать Softkey MM<br>или ДЮЙМЫ. УЧПУ переходит в окно программы<br>и открывает диалог для дефиниции <b>BLK-FORM</b><br>(загатовка) |  |  |  |  |

Ось шпинделя параллельно X/Y/Z?

Ввести ось шпинделя

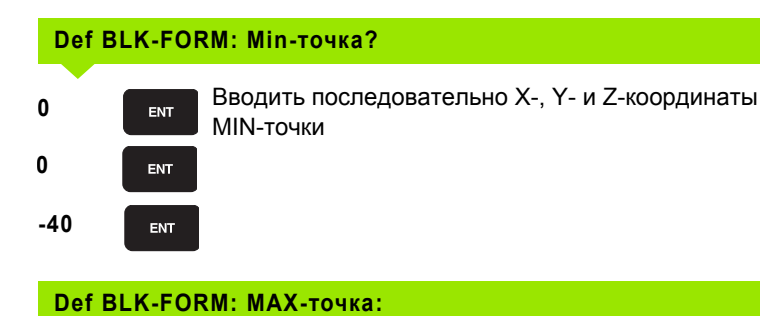

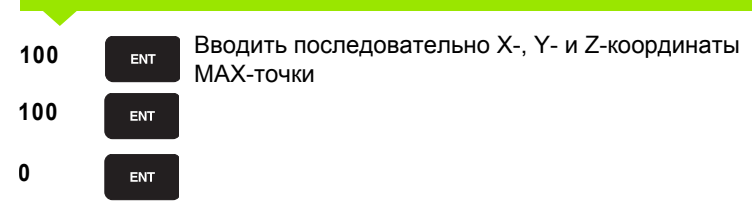

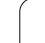

| Пример: Пример: представление BLK-формы в ЧУ- |
|-----------------------------------------------|
| программе                                     |

| 0 BEGIN PGM NEU MM             | Начало программы, имя, единица измерения |
|--------------------------------|------------------------------------------|
| 1 BLK FORM 0.1 Z X+0 Y+0 Z-40  | Ось шпинделя, координаты МИН-пункта      |
| 2 BLK FORM 0.2 X+100 Y+100 Z+0 | Координаты МАКС-пункта                   |
| 3 END PGM NEU MM               | Конец программы, имя, единица измерения  |

УЧПУ производить номера предложений, а также **BEGIN**- и **END**-предложение автоматически.

Если не хотите программировать дефиниции загатовки, прекращите диалог при Ось шпинделя параллельно X/Y/Z с помощью клавиши DEL!

УЧПУ может изображать графику только тогда, если корочейшая сторона состовляет как минимум 50 µm и длинейшая сторона максимально 99 999,999 mm.

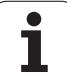

# Программирование движений инструмента в диалоге открытым текстом

Чтобы программировать предложение, начинаете с диалоговой клавиши. В верхней строке экрана УЧПУ запрашивает все необходимые данные.

# Пример диалога

L открыть диалог Координаты? Ввести целевую координату для оси Х X 10 Ввести целевую координату для оси Y, с помощью 20 ENT Y клавиши ENT к следующему вопросу Корр.рад.: RL/RR/без корр:? "Без коррекции радиуса " ввести, клавиша ENT к ENT следующему вопросу Подача F=? / F MAX = ENT Ввести подачу и с клавишей ENT потвердить: нпр. Подача для этого движения по контуру 100 mm/ 100 ENT мин, клавиша ENT к следующему вопросу Дополнительная функция M ? Дополнительная функция МЗ "шпиндель ENT 3 включить". клавиша ENT закончивает в УЧПУ этот диалог Окно программы указывает строку: 3 L X+10 Y+5 R0 F100 M3 Программируемая Функции для определения подачи клавиша (Softkey) Переместить на ускоренном ходе F MAX

F AUTO

Переместить с автоматически расчитанной подачей из **TOOL CALL**записи

| Оре<br>мгц | eracja<br>uchnuju | Pro     | ogramm      | iu wwe | ∍sti v | v pam: | iat/r∉ | edak. |
|------------|-------------------|---------|-------------|--------|--------|--------|--------|-------|
|            |                   | Dob     | polnit      | elna;  | ia fur | nkcja  | M?     |       |
| 1          | BLK FORM          | 0.1 Z X | +0 Y+0 Z-40 | 3      |        |        |        |       |
| 2          | BLK FORM          | 0.2 X+1 | 00 Y+100 Z- | +0     |        |        |        |       |
| 3          | TOOL CALL         | 1 Z S5  | 000         |        |        |        |        |       |
| 4          | L Z+100 R         | 0 F MAX |             |        |        |        |        |       |
| 5          | L X-20 Y+         | 50 R0 F | MAX M3      |        |        |        |        |       |
| 6          | END PGM N         | EU MM   |             |        |        |        |        |       |
|            |                   |         |             |        |        |        |        |       |
|            |                   |         |             |        |        |        |        |       |
|            |                   |         |             |        |        |        |        |       |
|            |                   |         |             |        |        |        |        |       |
|            |                   |         |             |        |        |        |        |       |
|            |                   |         |             |        |        |        |        |       |
|            |                   |         |             |        |        |        |        |       |
|            |                   |         |             |        |        |        |        |       |
|            |                   |         |             |        |        |        |        |       |
|            |                   |         |             |        |        |        |        |       |
|            |                   |         |             |        |        |        |        |       |

HEIDENHAIN iTNC 530

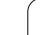

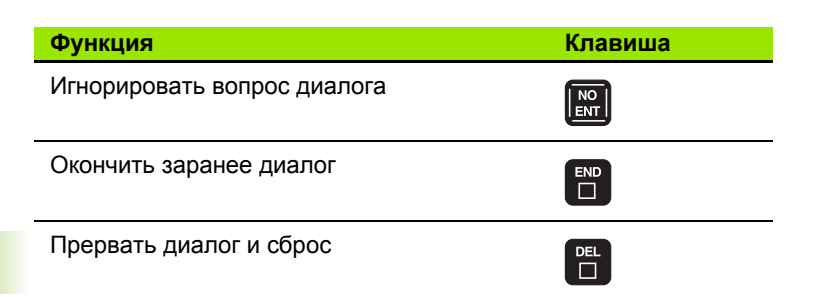

# Редактирование программы

Во время составления или изменения программы обработки, можете с помощью клавиши со стрелкой и с помощью программируемой клавиши выбирать любую строку в программе и отдельные слова предложения:

| Функция                                         | Программируемая<br>клавиша (Softkey)/<br>клавиши |
|-------------------------------------------------|--------------------------------------------------|
| Страницу пролистовать вверх                     | STRONICA                                         |
| Страницу пролистовать вниз                      | STRONICA                                         |
| Переход к началу программы                      | NACHALO                                          |
| Переход к концу программы                       | KONIEC                                           |
| Переместить актуальную строку вниз              | Ţ.                                               |
| Переместить актуальную строку вверх             |                                                  |
| Переход от одной записи к другой                | + +                                              |
| Выбор отдельных слов в записи                   |                                                  |
| Функция                                         | Softkey/клавиша                                  |
| Установить значение избранного слова на<br>ноль | CE                                               |
| Сброс неправильного значения                    | CE                                               |
| Сброс сообщения об ошибках (не мерцающего)      | CE                                               |

i

| Функция                                                                                                    | Softkey/клавиша            |
|----------------------------------------------------------------------------------------------------|----------------------------|
| Сброс избранного слова                                                                                                    |                            |
| Сброс избранного предложения                                                                                                    |                            |
| Стирание циклов и части программы:<br>Выбрать последнее предложение<br>сбросиваемых циклов или частей<br>программ и клавишей DEL стирать |                            |
| Включить предложение, избранное в последнюю очередь или сброшенное                                                                       | INSERT<br>LAST<br>NC BLOCK |

### Включение предложений в любом месте программы

Выберите предложение, за которым хотите ввести новое предложение и откройте диалог

### Изменение и вставление слов

- Выберите в предложении слово и перепишите его новым значением. Во время выбора слова, в распоряжении находится диалог открытым текстом
- Окончить изменение: Нажать клавишу END

Если хотите включить слово, нажмите клавиши со стрелкой (направо или налево), пока не появится желаемый диалог и введите желаемое значение.

### Искать похожие слова в разных предложениях

Для этой функции установить Softkey ABTOM. ПОМЕЧАТЬ на OFF.

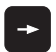

Избрать слово в предложении: Так часто нажимать клавиши со стрелкой, пока не будет маркировано желаемое слово

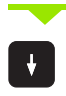

Выбор предложения с помощью клавиши со стрелкой

Маркировка находится в новоизбранном предложении на тем же слове, как в начально избранном предложении.

### Нахождение любого текста

- Выбор функции поиска: Нажать Softkey ИСКАТЬ УЧПУ указывает диалог Поиск текста:
- Ввести исканный текст
- Искать текст: Нажать Softkey ВЫПОЛНИТЬ

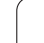

# Части программы маркировать, копировать, стирать и включать

Для копирования частей программы в пределах какой-либо ЧУпрограммы, или для копирования в другую ЧУ-программу, УЧПУ ставит в распоряжение следующие функции: смотри таблицу внизу. Смотри таблицу внизу.

Для копирования частей программы поступайте следующим образом:

- Выберите линейку Softkey с функциями маркировки
- Выберите первое (последнее) предложение копируемой части программы
- Маркировать первое (последнее) предложение: Softkey МАРКИРОВКА БЛОКАнажать УЧПУ подсвечивает первое место номера предложения ярким светом и высвечивает Softkey ПРЕРВАТЬ МАРКИРОВКУ
- Переместите подсвеченное поле на последнее (первое) предложение части программы, которую хотите копировать или стирать. УЧПУ изображает все маркированные предложения с помощью разных цветов. В любой момент можете окончить функцию маркировки, нажимая Softkey ПРЕРВАТЬ МАРКИРОВКУ
- Копировать маркированную часть программы: Softkey КОПИРОВАТЬ БЛОК нажать, стирать маркированную часть программы: Softkey СТИРАТЬ БЛОКнажать УЧПУ сохраняет в памяти маркированный блок
- Выберите с помощью клавиши со стрелкой это предложение, за которым хотите вставить копируемую (сброшенную) часть программы

Чтобы включить копируемую часть программы в другую программу, выберите соответственную программу через управление файлами и маркируйте там это предложение, за котором хотите вставить копию.

Включить записанную в память часть программы: Softkey ВКЛЮЧИТЬ БЛОКнажать

| Функция                            | Программируемая<br>клавиша (Softkey) |
|------------------------------------|--------------------------------------|
| Включить функцию маркирования      | MARKIROW.<br>BLOK                    |
| Выключить функцию маркирования     | PRERUNT<br>MARKIR.                   |
| Сброс маркированного блока         | STIRAT<br>BLOK                       |
| Включить находящиеся в памяти блок | UNESENIE<br>BLOKA                    |
| Копирование маркированного блока   | KOPIROW.<br>Blok                     |

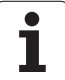

# 4.6 Графика программирования

# Графику программирования продолжать/не продолжать

Во времы составления программы, УЧПУ может изображать программированный контур с помощью 2D-штриховой графики.

Для распределения экрана сменить программу слева и графику справа: Клавишу SPLIT SCREEN и Softkey ПРОГРАММА + ГРАФИКА нажать

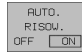

Softkey ABTOM. ПОМЕЧИТЬ установить на ON. Когда вводите строки программы, УЧПУ указывает каждое программированное движение по контуру в окне графики справа

Если УЧПУ не должно больше продолжать графики, установите Softkey ABTOM. ПОМЕЧИТЬ на OFF.

АВТОМ. ПОМЕЧИТЬ О не продолжает графического изображения повторений части программы.

# Составление графики программирования для существующей программы

Выберите с помощью клавиши со стрелкой это предложение, до которого следует составлять графику или нажмите GOTO и введите непосредственно желаемый номер предложения

 Составление графики: Нажать Softkey RESET + START

Другие функции:

| Функция                                                                                                    | Программируемая<br>клавиша (Softkey) |
|----------------------------------------------------------------------------------------------------|--------------------------------------|
| Составить полную графику программирования                                                                                                  | RESET<br>+<br>START                  |
| Составить графику программирования по отдельным предложениям                                                                               | START<br>OTD. BL.                    |
| Составить полную графику<br>программирования или после RESET +<br>START дополнить                                                          | START                                |
| Остановить графику программирования.<br>Эта программируемая клавиша<br>появляется только, когда ЧПУ составляет<br>графику программирования | STOP                                 |

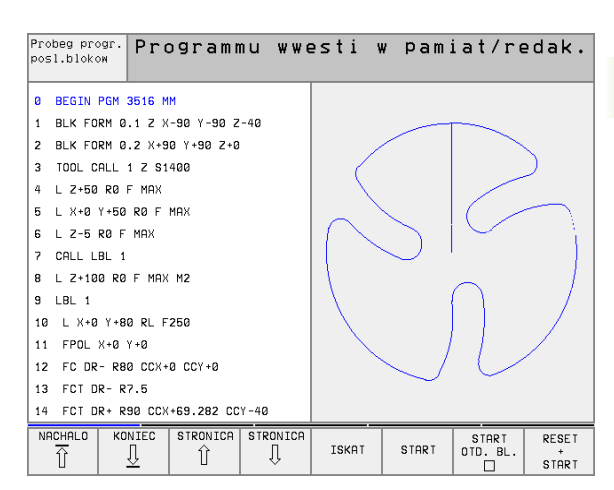

RESET + START

# Номера предложений высвечивать и выделять

- $\triangleright$
- Переключение линейки программируемых клавиш: Смотри рисунок справа наверху

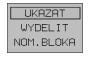

- Высветить номер предложения: Softkey ВЫСВЕЧИВАНИЕ ПЕРЕСВЕТ. № БЛОКА переключить на ВЫСВЕТИТЬ
- Высветить номер предложения: Softkey ВЫСВЕЧИВАНИЕ ПЕРЕСВЕТ. № БЛОКА на МАСКИРОВ. переключить

# Стирать гафику

- $\triangleright$
- Переключение линейки программируемых клавиш: Смотри рисунок справа наверху
- SBROS GRAFIKI
- Стирать гафику Softkey СТИРАТЬ ГРАФИКУнажать

# Увеличение или уменьшение фрагмента

Определяете самостоятельно вид (перспективу) для графики. С помощью рамок выбираете фрагмент для увеличения или уменьшения.

Выбор линейки Softkey для увеличения/уменьшения фрагмента (второя линейка, смотри рисунок справа по середине)

Тем самым находятся в распоряжении следующие функции:

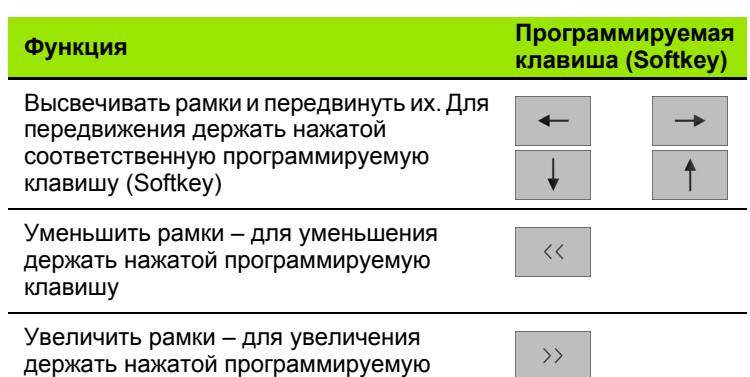

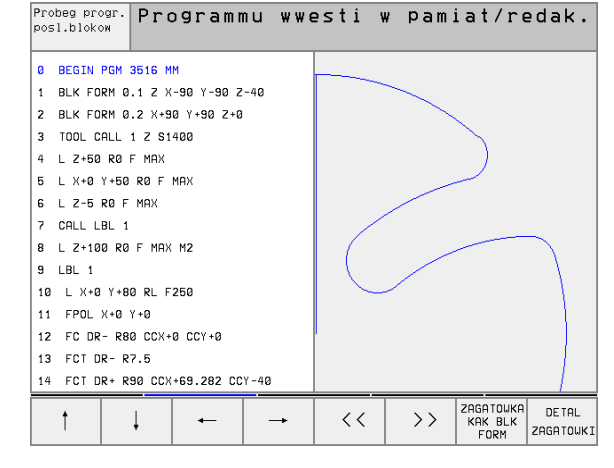

DETAL ZAGATOWKI

клавишу

C Softkey ФРАГМЕНТ ЗАГАТОВКИ принять избранный фрагмент

С помощью Softkey ЗАГАТОВКА КАК BLK FORM восстановливаете первоначальный вид выреза.

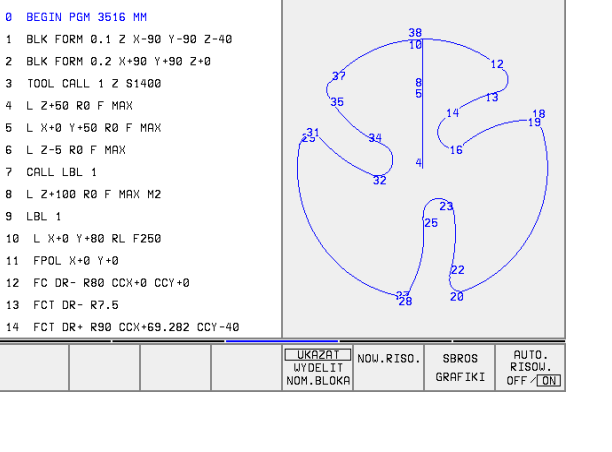

Programmu wwesti w pamiat/redak.

Programmu wwesti w pamiat/redak.

Probeg progr

osl.bloko

# 4.7 Ввести комментарии

# Применение

Каждое предложение в программе обработки может сопроваждаться комментарием, для объяснения шагов программы или для подсказок. У Вас есть три возможности ввести комментарий:

# Комментарий во время ввода программы

- Ввести данные для предложения программы, затем нажать ";" (точку с запятой) на алфа-клавиатуре – УЧПУ показывает вопрос Комментарий?
- Ввести комментарий и окончить предложение с помощью клавиши END

# Ввести комментарий дополнительно

- Выбрать предложение, к которому хотите включить комментарий
- С помощью клавиши стрелка-справа выбрать последнее слово в предложении: Точка с запятой появляется в конце предложения и УЧПУ указывает вопрос Комментарий?
- Ввести комментарий и окончить предложение с помощью клавиши END

# Комментарий в собственном предложении

- Выбор предложения, за которым хотите включить комментарий
- Открыть диалог программирования с помощью клавиши ";" (точка с запятой) на алфа-клавиатуре
- Ввести комментарий и окончить предложение с помощью клавиши END

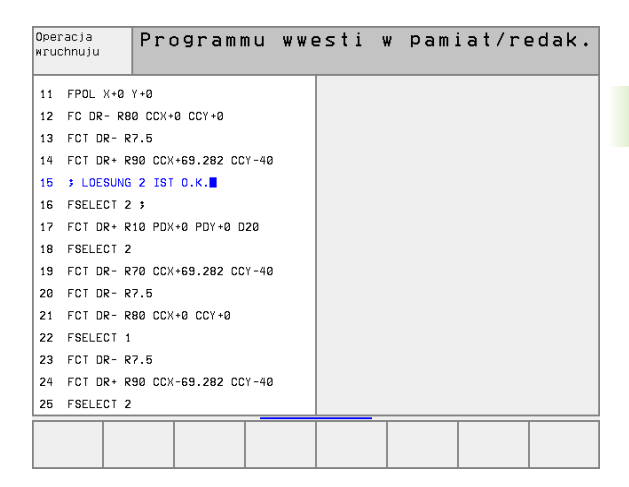

# 4.8 Составление текстовых файлов

# Применение

В УЧПУ можете составлять тексты с помошью редактора текстов и их перерабатывать. Типичные области применения:

- Регистрирование значений из опыта обработки
- Документирование эксплуатационных процессов
- Составление собраний формул

Файлы текстов это файлы типа .A (ASCII). Если хотите обрабатывать другие файлы, то следует их сначала конвертировать на тип .A.

# Открыть файл текста и выход

- Выбор режима работы Программу ввести в память/ редактировать
- Вызов управления файлами: Нажать клавишу PGM MGT:
- Указать файлы типа .A: Нажимать последовательно Softkey ВЫБОР ТИПА и Softkey УКАЗАТЬ .A
- Избрать файл и с помощью Softkey BЫБОР или клавиши ENT открыть или открыть новый файл. Введите новое имя программы, потвердить с помощью клавиши ENT

Если хотите выйти из редактора текстов, то следует вызвать управление файлами и избрать файл другого типа, нпр. программу обработки.

| Движения курсора                     | Программируемая<br>клавиша (Softkey) |
|--------------------------------------|--------------------------------------|
| Курсор одно слово направо            | SLED.<br>SLOWO<br>>>                 |
| Курсор одно слово налево             | POSLED.<br>SLOWO<br><<               |
| Курсор на следующую страницу экрана  |                                      |
| Курсор на предыдущую строницу экрана |                                      |
| Курсор к началу файла                |                                      |
| Курсор к концу файла                 |                                      |

| Probeg progr. Prog<br>posl.blokow                                                                                                    | rammu wwe      | esti w        | pami    | at/re  | edak. |  |
|----------------------------------------------------------------------------------------------------|----------------|---------------|---------|--------|-------|--|
| Fajl: BSP.A Stroka:0 Grafa: 1 INSERT<br>DIES IST EINE TEXTDATEI.                                                                            |                |               |         |        |       |  |
| IN EINE TEXTDATEI KOENNEN SIE BELIEBIGE INFORMATIONEN EINTRAGEN.                                                                            |                |               |         |        |       |  |
| TABELLEN KOENNEN SIE DIREKT IN DER TNC SCHREIBEN.<br>SIE SIND DANN SOFORT PARAT, WENN SIE BENOETIGT WERDEN.                                 |                |               |         |        |       |  |
| ABER AUCH INFORMATIONEN FUER KOLLEGEN LASSEN SICH IN<br>TEXT-DATEIEN SCHREIBEN, ZUM BEISPIEL HINWEISE AUF GEAENDERTE<br>MASCHINENPARAMETER. |                |               |         |        |       |  |
| CEND]                                                                                                    |                |               |         |        |       |  |
| WWOD SLED. PC<br>NADPISYW. >>                                                                                                    | SLED. STRONICA | STRONICA<br>J | NACHALO | KONIEC | ISKAT |  |

| Функции редактирования                           | Клавиша |
|--------------------------------------------------|---------|
| Начинать новую строку                            | RET     |
| Сброс знака налево от курсора                    | X       |
| Включить знак пропуска                           | SPACE   |
| Переключить написание со строчной/малой<br>буквы | SHIFT   |

# Редактирование текстов

В первой строке редактора текстов находится информационный столбик, указывающий имя файла, место нахождения и вид записи курсора (англ. индикатор вставки):

- Файл: Имя файла текста
- Строка: Актуальное положение курсора в строке
- Графа: Актуальное положение курсора в графе
- **INSERT**: Включаются нововведенные знаки
- **OVERWRITE**: Нововведенные знаки переписывают существующий текст в месте нахождения курсора

Текст вставляется в том месте, где находится в данном моменте курсор. С помощью клавиши со стрелкой передвигаете курсор в любое место файла текста.

Строка, в которой находится курсор выделяется цветом. Одна строка может содержать максимально 77 знаков и разбивается с помощью клавиши RET (Return) или ENT.

# Сброс знаков, слов и строк и их повторное включение

С помощью редактора текста можете стирать целые слова или строки и вставлять их в другом месте.

- Переместить курсор на слово или строку, которую хотите стирать и вставлять в другом месте
- Softkey СТИРАТЬ СЛОВО или СТИРАТЬ СТРОКУ нажать: Текст устраняется и записывается в буфорную память
- Переместите курсор на место, в котором хотите вставить текст и нажать СТРОКУ/СЛОВО ВКЛЮЧИТЬ

| Функция                                          | Программируемая<br>клавиша (Softkey) |
|--------------------------------------------------|--------------------------------------|
| Сброс строки и запоминание данных в<br>буфере    | ST IRAT<br>STROKU                    |
| Сброс слова и запоминание в буфере               | STIRAT<br>SLOVO                      |
| Сброс знака и запоминание в буфере               | ZNAK<br>STIRAT                       |
| Строку или слово после сброса заново<br>включить | USTRUKA<br>STROKI /<br>SLOUA         |

# Обработка блоков текстов

Можете копировать блоки текстов любой величины, их стирать и повторно включать в другом месте. В любом случае маркируете сначала желаемый блок текста:

Маркировка блока текста: Переместите курсор на знак, где должна кончиться маркировка блока.

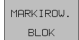

- Softkey MAPKИPOBKA БЛОКА нажать
- Переместите курсор на знак, где должна кончиться маркировка блока. Если перемещаете курсор с помощью клавиши со стрелкой вверх или вниз, лежащие здесь строки текста маркируются полностью – маркированный текст выделяется цветом

После маркировки желаемого блока текста, обрабатываете дальше текст с помощью следующих Softkeys:

| Функция                          | Программируемая<br>клавиша (Softkey) |
|----------------------------------|--------------------------------------|
| Маркированный блок стирать и     | STIRAT                               |
| запоминать в буфере              | BLOK                                 |
| Маркированный блок запоминать в  | WNESENIE                             |
| буфере, без сброса (копирования) | BLOKA                                |

| Fail: 3516.A                     | s                | troka:0 G | rafa: 1 | INSERT |  |
|----------------------------------|------------------|-----------|---------|--------|--|
| BEGIN PGM 351                    | 6 MM             |           |         |        |  |
| 1 BLK FORM 0.1                   | Z X-90 Y-90 Z-40 |           |         |        |  |
| 2 BLK FORM 0.2                   | X+90 Y+90 Z+0    |           |         |        |  |
| 3 TOOL DEF 50                    |                  |           |         |        |  |
| 4 TOOL CALL 1 Z                  | S1400            |           |         |        |  |
| 5 L Z+50 R0 F M                  | AX               |           |         |        |  |
| 4 L X+0 Y+100 R                  | 0 Г МАХ МЗ       |           |         |        |  |
| 7 L Z-20 R0 F MAX                |                  |           |         |        |  |
| 8 L X+0 Y+80 RL F250             |                  |           |         |        |  |
| 9 FPOL X+0 Y+0                   |                  |           |         |        |  |
| 10 FC DR- R80 CCX+0 CCY+0        |                  |           |         |        |  |
| 11 FCT DR- R7,5                  |                  |           |         |        |  |
| 12 FCT DR+ R90 CCX+69,282 CCY-40 |                  |           |         |        |  |
| 13 FSELECT 2                     |                  |           |         |        |  |

BLOK

K FAJLU

FAJLA

Brokes progr

BLOK

BLOK

BLOKA

Если хотите сохраняемый в промежуточной памяти блок ввести в другом месте, выполните следующие шаги:

Курсор переместить на место, где хотите вставить сохраняемый в промежуточной памяти блок текста

Softkey ВКЛЮЧИТЬ БЛОКнажать Текст включается

Так долго, как этот текст находится в промежуточной памяти, можете вставлять его довольно часто.

# Перенос маркированного блока в другой файл

- Блок текста маркировать как это выше описано
- PRILAGAT K FAJLU
- Softkey ВКЛЮЧИТЬ К ФАЙЛУ нажать. УЧПУ укажет диалог Целевой файл =
- Ввести тракт и имя целевого файла. УЧПУ включает маркированный блок текста в целевой файл. Если целевой файл с указанным именем не существует, то УЧПУ записывает маркированный текст в новом файле

# Вставлять другой файл на место курсора

Переместить курсор на место в тексте, на котором хотите вставить другой файл текста

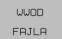

- Нажать Softkey ВКЛЮЧИТЬ ФАЙЛ. УЧПУ укажет диалог Имя файла =
- Ввести тракт и имя файла, который хотите включить

# Нахождение фрагментов текста

Функция поиска редактора текстов находит слова или цепи знаков в тексте. УЧПУ ставит две возможности в распоряжение.

# Нахождение актуального текста

Функция поиска должна найти слово, соответствующее слову, на котором находится курсор в данный момент:

- Переместить курсор на желаемое слово
- ▶ Выбор функции поиска: Нажать Softkey ИСКАТЬ
- ▶ Нажать Softkey ПОИСК АКТУАЛЬНОГО СЛОВА
- Покинуть функцию поиска: Нажать Softkey КОНЕЦ

### Нахождение любого текста

- Выбор функции поиска: Нажать Softkey ИСКАТЬ УЧПУ укажет диалог Поиск текста:
- Ввести исканный текст
- Искать текст: Нажать Softkey ВЫПОЛНИТЬ
- Выход из функции поиска: нажать Softkey КОНЕЦ

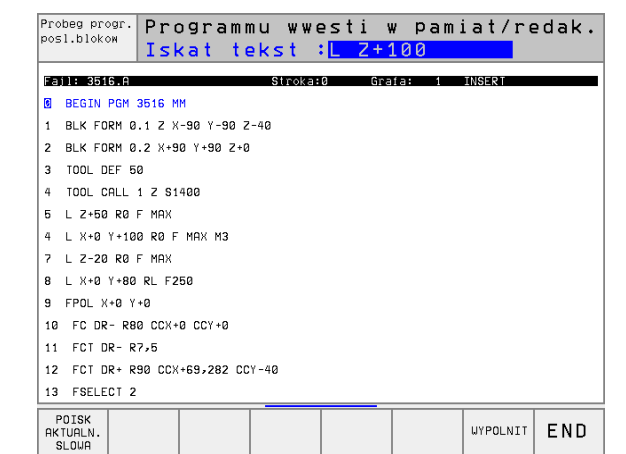

WNESENIE BLOKA

# 4.9 Калькулятор

# Обслуживание

УЧПУ распологает калькулятором с важнейшими математическими функциями.

Калькулятор открываете и закрываете с помощью клавиши CALC. С помощью клавиши со стрелкой можете его свободно перемещать на экране.

Арифметические функции выбираете путём ввода краткой команды на алфа-клавиатуре. Краткие команды обозначены в калькуляторе разными цветами:

| Арифметическая функция      | Краткая команда (клавиша) |
|-----------------------------|---------------------------|
| Суммирование                | +                         |
| Вычитание                   | -                         |
| Множение                    | *                         |
| Деление                     | :                         |
| Синус                       | S                         |
| Косинус                     | С англ.                   |
| Тангенс                     | Т                         |
| Аркус-синус                 | AS                        |
| Аркус-косинус               | AC                        |
| Аркус-тангенс               | AT                        |
| Поднимать в степень         | ٨                         |
| Возводить квадратный корень | Q                         |
| Оборотная функция           | 1                         |
| Расчёт в скобках            | ()                        |
| PI (3.14159265359)          | Р                         |
| Указать результат           | =                         |

Если вводите программу и находитесь в диалоге, можете индикацию калькулятора копировать с помощью клавиши "Приём фактической позиции " непосредственно в маркированное поле.

| Оре<br>мгц | eracja<br>uchnuju | Pro<br>Dop | gramm<br><mark>olni</mark> t | nu wwe<br>telna: | ≘st<br>ia | i w<br>fun | pam<br><mark>kcja</mark> | iat,<br>M? | /redak. |
|------------|-------------------|------------|------------------------------|------------------|-----------|------------|--------------------------|------------|---------|
| 1          | BLK FORM 0        | .1 Z X+    | 0 Y+0 Z-4                    | 0                |           |            |                          |            |         |
| 2          | BLK FORM 0        | .2 X+10    | 0 Y+100 Z                    | +0               |           |            |                          |            |         |
| 3          | TOOL CALL         | 1 Z S50    | 00                           |                  |           |            |                          |            |         |
| 4          | L Z+100 R0        | F MAX      |                              |                  |           |            |                          |            |         |
| 5          | L X-20 Y+5        | 0 R0 F     | мах МЗ                       |                  |           |            |                          |            |         |
| 6          | END PGM NE        | U MM       |                              |                  |           |            |                          |            |         |
|            |                   |            |                              |                  |           |            |                          |            |         |
|            |                   |            |                              |                  |           |            |                          |            |         |
|            |                   |            |                              |                  |           |            |                          |            |         |
|            |                   |            |                              |                  |           | 0          |                          |            |         |
|            |                   |            |                              |                  |           | ARC        | SIN COS                  | TAN        | 789     |
|            |                   |            |                              |                  |           | +          | - *                      | :          | 4 5 6   |
|            |                   |            |                              |                  |           | X^Y :      | SQR 1/X                  | PI         | 123     |
|            |                   |            |                              |                  |           |            | ) CE                     | -          | 0. 🛃    |
|            |                   |            |                              |                  |           |            |                          |            |         |
|            |                   |            |                              |                  |           |            |                          |            |         |
|            |                   |            |                              |                  |           |            |                          |            |         |
|            |                   |            |                              |                  |           |            |                          |            |         |

i

# 4.10 Непосредственная помощь при ЧУ-сообщениях об ошибках

# Указание сообщений об ошибках

УЧПУ указывает сообщения об ошибках автоматически на пример в случае

- неправильных вводов
- логических ошибок в программе
- не возможных для выполнения элементов контура
- не допускаемых применений импульсной системы

Сообщение об ошибках, содержащее номер предложения программы, было вызвано этим или предыдущим предложением. Тексты сообщений ЧПУ стираете с помощью клавиши СЕ, после устранения причины ошибки.

Обширную информацию к появившемуся сообщении об ошибках получите, нажимая клавишу HELP. ЧПУ высвечивает тогда окно, в котором находится описание причины ошибок и возможности их устранения.

# Указание помощьи

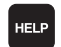

- Указание помощьи Нажать клавишу HELP
- Прочтите описание ошибки и возможности её устранения. С помощью клавиши СЕ закрываете окно помощьи и квитируете одновременно появившееся сообщение об ошибках
- Устраните ошибки согласно описанию в окне помощьи

В случае мерцающих сообщений об ошибках УЧПУ указывает текст помощьи автоматически. После мерцающего сообщения об ошибках Вы вынуждены заново запускать УЧПУ, нажимая 2 секунды клавишу END.

| Prob<br>posl               | eg pr<br>.blok                               | ogr. TNI<br>om kal                                                                                                    | C blok<br>k dolg                                                                                    | k prog<br>Jo kor                          | grammy<br>ntur r                             | / nie<br>ne opr                     | razre<br>redeli    | esch.<br>ion        |
|----------------------------|----------------------------------------------|----------------------------------------------------------------------------------------------------|----------------------------------------------------------------------------------------------------|-------------------------------------------|----------------------------------------------|-------------------------------------|--------------------|---------------------|
| 16<br>17<br>18<br>19<br>20 | FL P<br>FC FI<br>FL O<br>FC E<br>ENI -<br>al | Disarie os<br>richina os<br>k programu<br>niy il the<br>ontour.<br>Xceptions:<br>RND block<br>CHF block<br>L block L<br>block t<br>block the<br>solve the | schibki 55<br>schibki:<br>ing: Conver<br>FK block<br>ontaining<br>%is.<br>0 schibki:<br>7 FK contou | 37<br>antional b<br>led to a<br>only moti | locks may<br>complete r<br>on in the<br>ely. | follow an<br>esolution<br>tool axis | FK block<br>of the |                     |
| NAC                        | HALO                                         | KONIEC                                                                                                    | STRONICA                                                                                            | STRONICA                                  | ISKAT                                        | START                               | START<br>OTD. BL.  | RESET<br>+<br>START |

9

# 4.11 Управление палетами

# Применение

Управление палетами это функция зависящая от станка. Ниже описывается стандартный обьём функции. Обратите кроме того внимание на информацию в инструкции облуживания станка.

Таблицы палет применяются в обрабатывающих центрах вместе с устройствами смены палет: Таблица палет вызывает для разных палет принадлежащие программы обработки и акитивирует перемещения нулевой точки или таблицы нулевых точек.

Можете использовать таблицы палет для отработки друг за другом разных программ с разными опорными точками.

- Таблицы палет содержат следующие сведения:
- PAL/PGM (занесение объязательно требуется): Обозначение палета или ЧУ-программа (с помощью клавиши ENT или NO ENT выбирать)
- NAME (занесение объязательно требуется): Имя палеты или имя программы. Имена палет определяет производитель станков (соблюдать информацию инструкции станка). Имена программ должны сохраняться в том же самом списке как и таблицы палет, в другом случае Вы вынуждены вводить полное название тракта программы.
- DATUM (занесение на выбор): Имя таблицы нулевых точек. Таблицы нулевых точек должны

сохранятся в том же самом списке как и таблицы палет, в другом случае Вы вынуждены вводить полное название таблицы нулевых точек. Нулевые точки из таблицы нулевых точек активируете в ЧУ-программе с помощью цикла 7 ПЕРЕМЕЩЕНИЕ НУЛЕВОЙ ТОЧКИ

X, Y, Z (занесение на выбор, другие оси возможны): В случае названий палет, программированные координаты относятся к нулевой точке станка. В случае ЧУ-программ программированные координаты относятся к нулевой точке палет. Эти занесения переписывают опорную точку, которую Вы установили в последнем в режиме работы Ручное управление. С помощью дополнительной функции М104 можете активировать последнюю установленную опорную точку. С помощью клавиши "Приём фактического положения ", УЧПУ высвечивает окно, в котором можете занести разные точки в качестве опорных точек (смотри следующую таблицу)

| Положение               | Значение                                                                                          |
|-------------------------|---------------------------------------------------------------------------------------------------|
| Фактические<br>значения | Ввести координаты актуального положения<br>инструмента относительно активной системы<br>координат |
| Значения<br>отсчёта     | Ввести координаты актуального положения<br>инструмента относительно нулевой точки<br>станка       |

### Probeg progr. Redaktir.tablicy programmy posl.blokov Eail: PA PAL 12359 1 PGM TNC:\DRILL\PA35.H PGM TNC:\DRILL\PA36.H 2 PGM TNC:\MILL\SLII35.I PGM TNC:\MILL\FK35.H 123510 Б PAI PGM TNC:\DRILL\QST35.H PGM INC: NORTHINK15 H 123511 POI 8 PGM TNC:\CYCLE\MILLING\C210.H 10 PGM TNC:\DRILL\K17.H 11 12 STRONICA NACHALO KONIEC STRONIC STIRAT LUOD NNOD SLED. Û Û Û Û STROKT STROKU STROKA N STROK

| Положение                        | Значение                                                                                                    |
|----------------------------------|----------------------------------------------------------------------------------------------------|
| Значения<br>измерения<br>ФАКТ    | Ввести координаты относительно активной<br>системы координат в последнем измеряемой<br>опорной точки в режиме работы Ручное<br>управление |
| Значения<br>измерения <b>REF</b> | Ввести координаты относительно нулевой<br>точки станка в последнем измеряемой опорной<br>точки в режиме работы Ручное управление          |

С помощью клавиши со стрелкой и клавиши ENT выбираете положение, которое хотите перенести. Затем выбираете с помощью Softkey BCE ЗНАЧЕНИЯ функцию, что УЧПУ сохраняет в памяти соответственные координаты активных осей в таблицы палет. С помощью Softkey АКТУАЛЬНОЕ ЗНАЧЕНИЕ УЧПУ сохраняет координату оси, на которой стоит в данный момент подсвеченное поле в таблицы палет.

> Если Вы не определили в ЧУ-программе палеты, относятся программированные координаты к нулевой точке станка. Если Вы не определяете занесения, то вручную установленная опорная точка остаётся активной.

| Функция редактирования                                           | Программируемая<br>клавиша (Softkey) |
|------------------------------------------------------------------|--------------------------------------|
| Выбор начала таблицы                                             |                                      |
| Выбор конца таблицы                                              |                                      |
| Выбор предыдущей страницы таблицы                                | STRONICA                             |
| Выбор следующей страницы таблицы                                 |                                      |
| Включить строку в конце таблицы                                  | UUGD<br>STROKI                       |
| Стирать строку в конце таблицы                                   | STIRAT<br>STROKU                     |
| Выбор начала следующей строки                                    | SLED.<br>STROKA                      |
| Включить возможное для ввода<br>количество строк в конце таблицы | WWOD<br>N STROK                      |
| Копировать подсвеченное поле (2-я<br>линейка Softkey)            | KOPIROW.<br>AKTUALNOE<br>ZNACHENIE   |
| Включить копируемое поле (2-я линейка<br>Softkey)                | WUOD<br>KOPIR.<br>ZNACHENIA          |

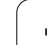

# 4.11 Управлен<mark>ие</mark> палетами

# Выбор таблицы палет

- В режиме работы Программу ввести в память/редактировать или Прогон программы управление файлами выбирать: Нажать клавишу PGM MGT:
- Указать файлы типа Р: Нажимать Softkey ВЫБОР ТИПА и Softkey УКАЗАТЬ Р.
- Выбор таблицы палет с помощью клавиши со стрелкой или ввести имя для новой табилцы
- Потвердить выбор с помощью клавиши ENT

# Выход из файла палет

- Выбор управления файлами: Нажать клавишу PGM MGT:
- Выбирать другой тип файла: Softkey ВЫБОР ТИПА и Softkey для желаемого типа файла, нпр. УКАЗАТЬ .Н
- Выбор желаемого файла

# Отработать файл палет

В параметре станка 7683 определяете, отрабатывается ли палета по отдельным предложениям или постоянно (смотри "Общие параметрыпользователя" на странице 466).

- В режиме работы Прогон программы последовательность блоков или Прогон программы отдельными блоками выбирать управление файлами: Нажать клавишу PGM MGT:
- Указать файлы типа Р: Нажимать Softkey ВЫБОР ТИПА и Softkey УКАЗАТЬ Р.
- Выбор таблицы палет с помощью клавиши со стрелкой, с помощью клавиши ENT потвердить
- Таблицу палет отработать: Нажать клавишу NC-Start, УЧПУ отрабатывает палеты как это определено в параметре станка 7683

# 4.11 Управлен<mark>ие</mark> палетами

# Распределение экрана при отработке таблицы палет

Если хотите одновременно увидеть содержание программы и содержание таблицы палет, то выбираете распределение экрана ПРОГРАММА + ПАЛЕТА. Во время отработки УЧПУ изображает на левой половине экрана программу и на правой половине палету. Чтобы просмотреть содержание программы перед отработкой Вам надо поступать следующим образом:

- Выбор таблицы палет
- С помощью клавиши со стрелкой выбираете программу, которую хотите проверить
- Нажать Softkey ОТКРЫТЬ ПРОГРАММУ УЧПУ указывает избранную программу на дисплее. С помощью клавиши со стрелкой можете сейчас листовать в программе
- Возврат к таблицы палет: Нажмите Softkey END PGM

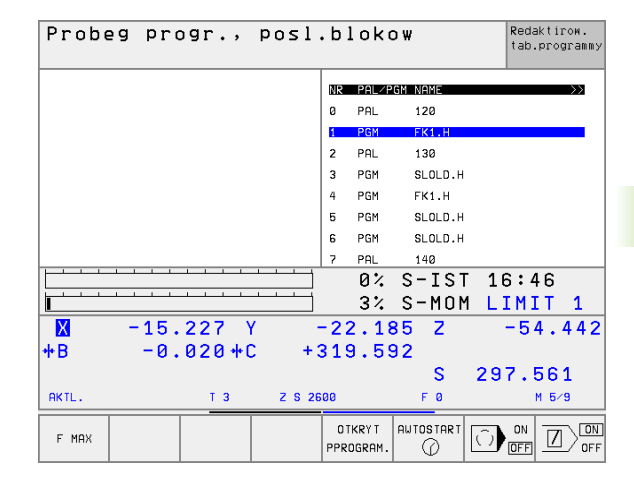

| Probeg progr., posl                  | .bl        | oka   | v w       | Redaktiroм.<br>tab.programmy |
|--------------------------------------|------------|-------|-----------|------------------------------|
| Ø BEGIN PGM FK1 MM                   | NR         | PAL/P | 'GM NAME  | >>                           |
| 1 BLK FORM 0.1 Z X+0 Y+0 Z-20        | 0          | PAL   | 120       |                              |
| 2 BLK FORM 0.2 X+100 Y+100 Z+0       | 1          | PGM   | FK1.H     |                              |
| 3 TOOL CALL 1 Z                      | 2          | PAL   | 130       |                              |
| 4 L Z+250 R0 F MAX                   | 3          | PGM   | SLOLD.H   |                              |
| 5 L X-20 Y+30 R0 F MAX               | 4          | PGM   | FK1.H     |                              |
| 6 L Z-10 R0 F1000 M3                 | 5          | PGM   | SLOLD.H   |                              |
| 7 APPR CT X+2 Y+30 CCA90 R+5 RL F250 | 6          | PGM   | SLOLD.H   |                              |
| 8 FC DR- R18 CLSD+ CCX+20 CCX+30     | 7          | PAL   | 140       |                              |
|                                      |            | 0%    | S-IST     | 16:47                        |
|                                      |            | 3%    | S-M0M     | I LIMIT 1                    |
| X -15.227 Y                          | -22        | .18   | 35 Z      | -54.442                      |
| +B -0.020+C +                        | 319        | . 59  | 32        |                              |
|                                      |            |       | S         | 297.561                      |
| AKTL. T 3 Z S 2                      | 600        |       | FØ        | M 5∕9                        |
| F MAX                                | END<br>PGM | • Pal | AWTOSTART |                              |

# 4.12 Режим работы с палетами с сориентированной на инструмент обработкой

# Применение

Управление палетами в сопряжении с сориентированной на интсрумент обработкой это функция зависящая от станка. Ниже описывается стандартный обьём функции. Обратите кроме того внимание на информацию в инструкции облуживания станка.

Таблицы палет применяются в обрабатывающих центрах вместе с устройствами смены палет: Таблица палет вызывает для разных палет принадлежащие программы обработки и акитивирует перемещения нулевой точки или таблицы нулевых точек.

Можете использовать таблицы палет для отработки друг за другом разных программ с разными опорными точками.

Таблицы палет содержат следующие сведения:

- PAL/PGM (занесение объязательно требуется): Занесение PAL определяет обозначение для палеты, с FIX обозначается плоскоть закрепления и с PGM вводите загатовку
- W-STATE:

Актуальный статус обработки. Через статус обработки определяется прогресс обработки. Занесите для необработанной загатовки **BLANK**. УЧПУ изменяет это занесение во время обработки на INCOMPLETE и после выполнения обработки на ENDED. С помощью ввода EMPTY обозначается место, на котором не закреплена загатовка и не должна осуществлятся обработка

METHOD (занесение объязательно требуется): Информация, по какому методу осуществляется оптимирование прогарммы. С WPO осуществляется обработка сориентированная на загатовку. С ТО осуществляется обработка для части с ориентацией на инструмент. Чтобы включить последующие загатовки в обработку с ориентацией на инструмент Вы должны использовать занесение CTO (continued tool oriented). Сориентированная на инструмент обработка возможна даже при закреплении одной палеты, но не допускается для нескольких палет

NAME (занесение объязательно требуется): Имя палеты или имя программы. Имена палет определяет производитель станков (соблюдать информацию инструкции станка). Программы должны сохраняться в тем же списке как таблицы палет, в противном случае Вы вынуждены вводить полное название тракта.

| NR | PAL/PC | SM W-STATUS | METHO | d nam | Ε              |            |  |
|----|--------|-------------|-------|-------|----------------|------------|--|
| 0  | PAL    |             |       | PAL   | 4-208-11       |            |  |
| 1  | FIX    |             |       |       |                |            |  |
| 2  | PGM    | BLANK       | то    | TNC   | :\RK\TEST\     | 442AAU77.H |  |
| 3  | PGM    | BLANK       | CTO   | TNC   | : NRK \ TEST \ | 442AAU77.H |  |
| 4  | PGM    | BLANK       | сто   | TNC   | : NRK \ TEST \ | 448AAU77.H |  |
| 5  | FIX    |             |       |       |                |            |  |
| 6  | PGM    | BLANK       | то    | TNC   | RKNTEST        | 863FFV52.H |  |
| 7  | PGM    | BLANK       | СТО   | TNC   | :\RK\TEST\     | 863FFV52.H |  |
| 8  | PGM    | LANK        | СТО   | TNC   | : NRK \ TEST \ | 863FFV52.H |  |
| 9  | PGM    | BLANK       | сто   | TNC   | : NRK \ TEST \ | 863FFV52.H |  |
| 10 | PGM    | BLANK       | WP0   | TNC   | :\RK\TEST\     | 862LLU77.H |  |
| 11 | PG     | BLANK       | UP0   | TNC   | RKNTEST        | 862LLU77.H |  |
| 12 | FIX    |             |       |       |                |            |  |

Redaktir.tablicy programmy

Operacja
#### DATUM (занесение на выбор):

Имя таблицы нулевых точек. Таблицы нулевых точек должны сохранятся в том же самом списке как и таблицы палет, в другом случае Вы вынуждены вводить полное название таблицы нулевых точек. Нулевые точки из таблицы нулевых точек активируете в ЧУ-программе с помощью цикла 7 ПЕРЕМЕЩЕНИЕ НУЛЕВОЙ ТОЧКИ

X, Y, Z (занесение на выбор, другие оси возможны): В случае палет и закреплений, программированные координаты относятся к нулевой точке станка. В случае ЧУ-программ, программированные координаты относятся к нулевой точке палет или нулевой точке закрепления. Эти занесения переписывают опорную точку, которую Вы установили в последнем в режиме работы Ручное управление. С помощью дополнительной функции М104 можете активировать последнюю установленную опорную точку. С помощью клавиши "Приём фактического положения ", УЧПУ высвечивает окно, в котором можете занести разные точки в качестве опорных точек (смотри следующую таблицу)

| Положение                     | Значение                                                                                                    |
|-------------------------------|----------------------------------------------------------------------------------------------------|
| Фактические<br>значения       | Ввести координаты актуального положения<br>инструмента относительно активной системы<br>координат                                         |
| Значения<br>отсчёта           | Ввести координаты актуального положения<br>инструмента относительно нулевой точки<br>станка                                               |
| Значения<br>измерения<br>ФАКТ | Ввести координаты относительно активной<br>системы координат в последнем измеряемой<br>опорной точки в режиме работы Ручное<br>управление |
| Значения<br>измерения REF     | Ввести координаты относительно нулевой<br>точки станка в последнем измеряемой<br>опорной точки в режиме работы Ручное<br>управление       |

С помощью клавиши со стрелкой и клавиши ENT выбираете положение, которое хотите перенести. Затем выбираете с помощью Softkey BCE ЗНАЧЕНИЯ функцию, что УЧПУ сохраняет в памяти соответственные координаты активных осей в таблицы палет. С помощью Softkey AKTУАЛЬНОЕ ЗНАЧЕНИЕ УЧПУ сохраняет координату оси, на которой стоит в данный момент подсвеченное поле в таблицы палет.

| L<br>L |
|--------|
|        |
|        |

Если Вы не определили в ЧУ-программе палеты, относятся программированные координаты к нулевой точке станка. Если Вы не определяете занесения, то вручную установленная опорная точка остаётся активной.

86

SP-X, SP-Y, SP-Z (занесение на выбор, другие оси возможны): Для осей могут указываться положения безопасности, которые с помощью SYSREAD FN18 ID510 NR 6 возможно вычитывать из ЧУ-макро. С помощью SYSREAD FN18 ID510 NR 5 определяется, программировалось ли в графе какое нибудь значение. Указанные положения наезжаются только, если в ЧУмакросах эти значения считываются и соответственно программируются.

CTID (занесение осуществляется УЧПУ): Номер идентификации контекста назначается УЧПУ и содержит подсказки о прогрессе обработки. Если наступит сброс или изменение этого занесения, то повторный вход в обработку не

возможен

| Функция редактирования в режиме таблиц                        | Программируемая<br>клавиша (Softkey) |
|---------------------------------------------------------------|--------------------------------------|
| Выбор начала таблицы                                          |                                      |
| Выбор конца таблицы                                           | KONIEC                               |
| Выбор предыдущей страницы таблицы                             | STRONICA                             |
| Выбор следующей страницы таблицы                              |                                      |
| Включить строку в конце таблицы                               | WWOD<br>STROKI                       |
| Стирать строку в конце таблицы                                | STIRAT<br>STROKU                     |
| Выбор начала следующей строки                                 | SLED.<br>STROKA                      |
| Включить возможное для ввода количество строк в конце таблицы | WOD<br>N STROK                       |
| Копировать подсвеченное поле (2-я<br>линейка Softkey)         | KOPIROW.<br>RKTURLNOE<br>ZNRCHENIE   |
| Включить копируемое поле (2-я линейка<br>Softkey)             | WWOD<br>KOPIR.<br>ZNACHENIA          |
|                                                               |                                      |
| Функция редактирования в режиме<br>формуляра                  | Программируемая<br>клавиша (Softkey) |
| Выбор предыдущей палеты                                       | мемли                                |
| Выбор следующей палеты                                        | мемји                                |

| Функция редактирования в режиме формуляра | Программируемая<br>клавиша (Softkey) |
|-------------------------------------------|--------------------------------------|
| Выбор предыдущего закрепления             |                                      |
| Выбор следующего закрепления              |                                      |
| Выбор предыдущего инструмента             |                                      |
| Выбор следующего инструмента              |                                      |
| Переход на уровень палет                  | WID NA<br>PLOSKOST<br>MENJU          |
| Переход на уровень зажима                 | WID NA<br>PLOSKOST<br>ZASHIMA        |
| Переход на уровень загатовки              | WID NA<br>PLOSKOST<br>ZRGATOWKI      |
| Выбор стандартново вида на палету         | PALETA<br>DETAL<br>PALETA            |
| Выбор подробного вида на палету           | PALETA<br>DETAL<br>PALETA            |
| Выбор стандартного вида на зажим          | ZRSHIM<br>DETAL<br>ZASHIM            |
| Выбор подробного вида на зажим            | ZRSHIM<br>DETRL<br>ZRSHIM            |
| Выбор стандартного вида на загатовку      | ZAGATOUKA<br>DETAL<br>ZAGATOUKA      |
| Выбор подробного вида на загатовку        | ZAGATOUKA<br>DETAL<br>ZAGATOUKA      |
| Включить палету                           | WSTRUKR<br>PRLETY                    |
| Внести зажим                              | WSTRUKA<br>ZAKREP.                   |
| Внести загатовку                          | USTRUKA<br>ZAGATOUKI                 |
| Стирать палету                            | SBROS<br>PRILETY                     |
| Стирать зажим                             | SBROS<br>ZAKREPL.                    |

•

i

| Функция редактирования в режиме<br>формуляра           | Программируемая<br>клавиша (Softkey) |
|--------------------------------------------------------|--------------------------------------|
| Стирать загатовку                                      | SBROS<br>ZRGATOWKI                   |
| Копировать все поля в промежуточной<br>памяти          | KOPIROU.<br>USECH<br>POLEJ           |
| Копировать подсвеченное поле в<br>промежуточной памяти | KOPIR.<br>AKTUAL.<br>POLJA           |
| Внести копируемое поле                                 | USTAUKA<br>POLEJ                     |
| Сброс промежуточной памяти                             | SEROS<br>BUFORN.<br>PAMIATI          |
| Обработка с ориентацией на инструмент                  | ORIENTAC.<br>INSTRUM.                |
| Обработка с соптимированной загатовкой                 | ORIENTAC.<br>ZAGATOUKI               |
| Соединение или разделение операций<br>обработки        | SOJEDIN. /<br>RAZ-<br>DELION         |
| Обозначить поверхность как пустую                      | SWOBODN.<br>MESTO                    |
| Обозначить поверхность как<br>необработанную           | ZAGATOWKA                            |

i

#### Выбирать файл палет

- В режиме работы Программу ввести в память/редактировать или Прогон программы управление файлами выбирать: Нажать клавишу PGM MGT:
- Указать файлы типа Р: Нажимать Softkey ВЫБОР ТИПА и Softkey УКАЗАТЬ Р.
- Выбор таблицы палет с помощью клавиши со стрелкой или ввести имя для новой табилцы
- Потвердить выбор с помощью клавиши ENT

# Приготовить файл палет с формуляром ввода

Режим работы с палетами, с сориентированной на инструмент или на загатовку обработкой разделяется на три уровня:

Уровень палет PAL

r B

- Уровень закрепления FIX
- Уровень загатовки PGM

На каждом уровне возможно смена на подробный вид. В случае нормального вида можете определить метод обработки и статус для палет, закрепления и загатовки. Если Вы редактируете имеющиеся файл палет, то указываются актуальные занесения. Используйте подробный вид для приготовления файла палет.

> Наладите файл палет соответственно конфигурации станка. Если у Вас только одно приспособление зажима с несколькими загатовками, достаточно определить зажим FIX с загатовками PGM. Если палета содержит несколько приспособлений зажима или приспособление обрабатывается из нескольких сторон, Вы должны определить палету PAL с соответственными плоскостьями зажима FIX.

Вы можете переключать между видом на таблицу и видом на формуляр с помощью клавиши для распределения экрана.

Графического вспомогания для ввода формуляра ещё нет в распоряжении.

Разные уровни в формуляре ввода достигается с соответственными Softkeys. В строке статуса формуляра ввода подсвечивается всегда актуальный уровень. Если переходите с помощью клавиши для распределения экрана к изображению таблицы, то курсор стоит на том же самом уровне как при изображении формуляра.

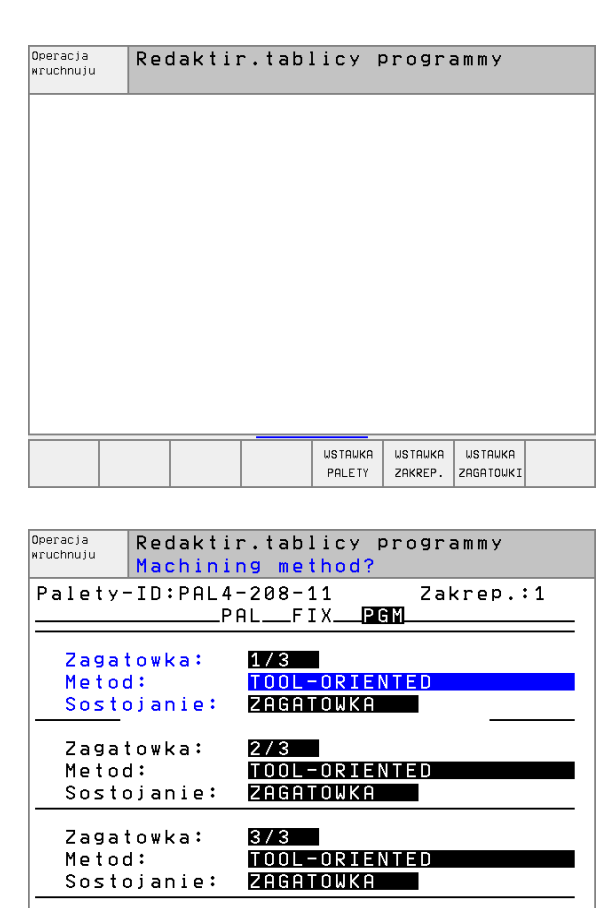

ZAGATOUKA

ZAGATOWKA

ZAGATOUKA ZAGATOUKA

Î

Л

UTD NA

PLOSKOS

SBROS

USTAUKA

ZAGATOWKI ZAGATOWKI

#### Настройка уровния палет

- Идентификфционный номер палет: Указывается имя палеты
- Метод: Можете выбирать методы обработки WORKPIECE ORIENTED или TOOL ORIENTED. Сделанный Вами выбор переносится на принадлежащий уровень загатовки и переписывает иногда имеющиеся занесения. В изображении табилцы появляется метод ОРИЕНТАЦИЯ НА ЗАГАТОВКУ с WPO и ОРИЕНТАЦИЯ НА ИНСТРУМЕНТ с ТО.
- Занесение TO-/WP-ORIENTED не настроивается через программируемую клавишу. Оно появляется только, если на уровне загатовки или на уровне зажима настроили разные методы обработки для загатовок.

Если метод обработки настроивается на уровне зажима, принимаются занесения на уровень загатовки и иногда имеющиеся занесения переписываются.

Статус: Sofkey ЗАГАТОВКА обозначает палету с принадлежащим закреплением и загатовками как ещё не обработанные, в поле Статус заноситься BLANK. Используйте Softkey СВОБОДНОЕ МЕСТО, если хотите игнорировать палету при обработке, в поле Статус появляется ЕМРТУ

#### Наладка подробностей на уровне палет

- Идентификфционный номер палет: Введите имя палеты
- Нулевая точка: Ввод нулевой точки для палеты
- NP-таблица: Занесите название и тракт таблицы нулевых точек для загатовки. Занесение переносится на уровень закрепления и уровень загатовки.
- Безоп. высота: (опция): Безопасное положение для отдельных осей относительно палет. Указанные положения наезжаются только, если в ЧУ-макросах эти значения считывались и соответственно программировались.

| Operacja<br>wruchnuju Mac      | aktir.tab<br>hining st        | licy pro<br><mark>atus?</mark>     | grammy       |                  |
|--------------------------------|-------------------------------|------------------------------------|--------------|------------------|
| Faj1:TNC:\<br>                 | BLANK\TAB<br>PAL F            | ELLEN\PA<br>IXPGM_                 | L2048.P      |                  |
| Paleta-I<br>Metod:             | D: PAL4<br>Work               | -208-11<br>PIECE/TO                | OL-ORIEN     | TED              |
| Sostojan                       | ie: ZAGA                      | TOWKA                              |              |                  |
| Paleta-I<br>Metod:<br>Sostojan | D: PAL4<br>WORK<br>ie: ZAGA   | <u>-206-4</u><br>PIECE/TO<br>TOWKA | OL-ORIEN     | TED              |
| Paleta-I<br>Metod:             | D: PAL3<br>Work               | -208-6<br>PIECE/TO                 | OL-ORIEN     | TED              |
| Sostojan                       | ie: ZAGA                      | TOWKA                              |              |                  |
| MENJU MENJU                    | WID NA<br>PLOSKOST<br>ZASHIMA | PALETA WST<br>DETAL<br>PALETA PAL  | AUKA<br>.ETY | SBROS<br>PALE TY |

| Operacja<br>wruchnuju | Redakt<br>Meniu | ir.tab                        | licy p                    | progra             | ammy   |                  |
|-----------------------|-----------------|-------------------------------|---------------------------|--------------------|--------|------------------|
| Fajl:TM               | NC:\BLA         |                               | ELLENY                    | PAL20              | 048.P  |                  |
| Paleta-               | -ID:            | PHLF<br>PAL4-20               | 08-11                     | a M                |        |                  |
| X120,23               | shka:<br>38     | <mark>Y</mark> 202,94         | 1                         | z                  |        |                  |
|                       |                 |                               |                           |                    |        |                  |
| Tab.nu]               | l.to.:          | TNC:\R                        | <\TEST                    | r \ T A B L        | .E01.[ | )                |
| Bezo.wy               | /sota:          |                               |                           | _                  |        |                  |
| ×                     |                 | Y                             |                           | <mark>2</mark> 100 | 3      |                  |
|                       |                 |                               |                           |                    |        |                  |
| MENJU ME              | INJU<br>U       | WID NA<br>PLOSKOST<br>ZASHIMA | PALETA<br>DETAL<br>PALETA | WSTAWKA<br>PALETY  |        | SBROS<br>PALE TY |

#### Наладка уровния закрепления

- Зажим: Указывается номер установа, после косой черты находится количество закреплений в пределах этого уровня
- Метод: Можете выбирать методы обработки WORKPIECE ORIENTED или TOOL ORIENTED. Сделанный Вами выбор переносится на принадлежащий уровень загатовки и переписывает иногда имеющиеся занесения. В высвечиваемой таблицы появляется занесение WORKPIECE ORIENTED с WPO и TOOL ORIENTED с TO.

С помощью Softkey **СОЕДИНЯТЬ/РАЗЪЕДИНЯТЬ** обозначаете установы, которые зачисляютя при сориентированной на инструмент обработке к расчёту для процесса отработки. Соединённые установы обозначаются с помощью прерванного разделительного штриха, разъединённые установы с помощью непрерванной линии. В высвечиваемой таблицы связанные загатовки обозначаются в гарфе МЕТОД с помощью **СТО**.

> Занесение TO-/WP-ORIENTED не настроивается через Softkey, оно появляется только тогда, если на плоскости загатовки настроили разные методы обработки для загатовок.

Если метод обработки настроивается на уровне зажима, принимаются занесения на уровень загатовки и иногда имеющиеся занесения переписываются.

Статус: С помощью Softkey ЗАГАТОВКА установ с принадлежащими загатовками обозначается как ещё не обработанный и в поле Статус заносится BLANK. Используйте Softkey СВОБОДНОЕ МЕСТО, если хотите игнорировать установ при обработке, в поле СТАТУС появляется ЕМРТУ

#### Наладка подробностей на уровне установа

- **Зажим**: Указывается номер установа, после косой черты находится количество закреплений в пределах этого уровня
- Нулевая точка: Ввод нулевой точки для палеты
- NP-таблица: Введите название и тракт таблицы нулевых точек, которые действильны для обработки загатовки. Занесение переносится на уровень загатовки.
- NC-макрос: При сориентированной на инструмент обработке выполняется макрос TCTOOLMODE вместо обычного макроса смены инструмента.
- **Безоп. высота**: (опция): Безопасное положение для отдельных осей относительно зажима.

Для осей могут указываться положения безопасности, которые с помощью SYSREAD FN18 ID510 NR 6 возможно вычитывать из ЧУ-макро. С помощью SYSREAD FN18 ID510 NR 5 определяется, программировалось ли в графе какое нибудь значение. Указанные положения наезжаются только, елси в ЧУмакро эти значения считываются и соответственно программируются.

| Operacja   | Red    | daktiı            | .tabl     | icy p  | progra        | ammy |         |
|------------|--------|-------------------|-----------|--------|---------------|------|---------|
| MIUCIIIUJU | Mad    | chiniı            | ng met    | hod?   |               |      |         |
| Palet      | ty-ID  | PAL4              | -208-1    | 1      |               |      |         |
|            |        | P i               | ALFI      | ХР 6   | Э M           |      |         |
|            |        |                   |           |        |               |      |         |
| Zal        | kreple | enje∶             | 1/3       |        |               |      |         |
| Met        | tod:   |                   | T00L-     | ORIEN  | ITED          |      |         |
| Sos        | stojan | nie:              | ZAGAT     | OMKA   |               |      |         |
|            |        |                   |           |        |               |      |         |
| Zał        | kreple | enje∶             | 2/3       |        |               |      |         |
| Met        | tod:   |                   | WORKP     | IECE/  | <u>'TOOL-</u> | ORIE | NTED    |
| Sos        | stojan | nie:              | ZAGAT     | OWKA   |               |      |         |
|            |        |                   |           |        |               |      |         |
| Zai        | reple  | enje:             | 3/3       |        |               |      |         |
| Mei        | tod:   |                   | 100L-     | URIEN  | NIED          |      |         |
| Sos        | stojan | nie:              | ZHGAT     | OWKA   |               |      |         |
|            |        |                   |           |        |               |      |         |
| ZASHIM     | ZASHIM | UID NA            | WID NA [  | ZASHIM | WSTAWKA       |      | SBROS   |
| Ŭ          | ↓      | PLOSKOST<br>MENJU | ZAGATOWKI | ZASHIM | ZAKREP.       |      | ZAKREPL |

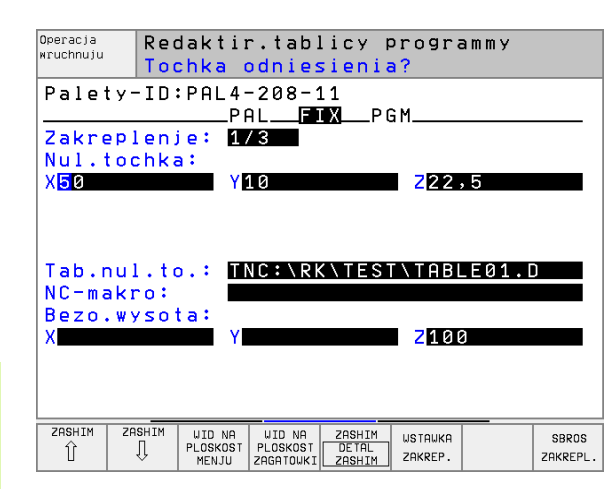

#### Наладка уровня загатовки

- Загатовка: Указывается номер загатовки, после косой черты находится количество загатовок в пределах уровня закрепления
- Метод: Можете выбирать методы обработки WORKPIECE ORIENTED или TOOL ORIENTED. В высвечиваемой таблицы появляется занесение WORKPIECE ORIENTED с WPO и TOOL ORIENTED с TO.

С помощью Softkey **СОЕДИНЯТЬ/РАЗЪЕДИНЯТЬ** обозначаете загатовки, которые зачисляютя при сориентированной на инструмент обработке к расчёту для процесса отработки. Соединённые загатовки обозначаются с помощью прерванного разделительного штриха, разъединённые установы с помощью непрерванной линии. В высвечиваемой таблицы связанные загатовки обозначаются в гарфе МЕТОД с помощью **СТО**.

Статус: С помощью Sofkey ЗАГАТОВКА обозначается загатовка как ещё не обработанная и в поле Статус заносится BLANK. Используйте Softkey СВОБОДНОЕ МЕСТО, если хотите игнорировать загатовку при обработке, в поле СТАТУС появляется EMPTY

> Проведите настройку метода и статуса на уровне палет и уровне зажима, занесение принимается для всех принадлежащих загатовок.

В случае нескольких вариантов загатовок в пределах одного уровня, загатовки одного варианта должны указываться друг за другом. В случае сориентированной на инструмент обработки, загатовки соответственного варианта могут обрабатываться с обозначением программируемой клавиши СОЕДИНИТЬ/РАЗДЕЛЯТЬ и группами.

#### Наладка подробностей на уровне загатовки

- Загатовка: Указывается номер загатовки, после косой черты находится количество загатовок в пределах уровня закрепления и уровня палет
- Нулевая точка: Ввод нулевой точки для загатовки
- NP-таблица: Введите название и тракт таблицы нулевых точек, которые действильны для обработки загатовки. Если используете для всех загатовок эту самую таблицу нулевых точек, занесите имя с названием тракта на уровень палет и уровень установа. Эти данные переносятся автоматически на уровень загатовки.
- NC-программа: Занесите тракт ЧУ-программы, которая требуется для обработки загатовки
- Безоп. высота: (опция): Безопасное положение для отдельных осей относительно палет. Указанные положения наезжаются только, если в ЧУ-макросах эти значения считывались и соответственно программировались.

| Operacia Rec        | laktiı   | r.tabl   | icy         | progra | ammy                             |            |
|---------------------|----------|----------|-------------|--------|----------------------------------|------------|
| Mac                 | :hinir   | na met   | hod?        |        |                                  |            |
|                     |          | is mer   | nou.        |        |                                  |            |
| Palety-ID:          | PAL4     | -208-1   | . 1         | Zal    | <rep.< td=""><td>:1</td></rep.<> | :1         |
|                     | P A      | ALFI     | XP          | G M    |                                  |            |
|                     |          |          |             |        |                                  |            |
| Zadatowk            |          | 1/2      |             |        |                                  |            |
| Zagatown            | .a.      | 173      |             | NTED   |                                  |            |
| metodi              |          | TUUL-    | URIE        | NIED   |                                  |            |
| Sostojar            | nie:     | ZAGAT    | <u>omku</u> |        |                                  |            |
|                     |          |          |             |        |                                  |            |
| Zagatowk            | a:       | 2/3      |             |        |                                  |            |
| Matad               |          | <u> </u> | ODTE        | NTED   |                                  |            |
| nerou               |          | TOUL     | UKIE        | NIED   |                                  |            |
| Sostojar            | 11e:     | ZHGHI    | UWKH        |        |                                  |            |
|                     |          |          |             |        |                                  |            |
| Zagatowk            | (a:      | 3/3      |             |        |                                  |            |
| Metod:              |          | тоог -   | NRTE        | NTED   |                                  |            |
| Sector              |          | 7000     |             |        |                                  |            |
| SUSIDJan            | 116.     | ZHGHI    | UWKH        |        |                                  |            |
|                     |          |          |             |        |                                  |            |
| ZAGATOWKA ZAGATOWKA | UTD NA   |          | ZAGATOUK    | A      | цетоцио                          | eppoe      |
| ΩІ́ΩІ               | PLOSKOST |          | DETAL       |        | WSTHWKH                          | SBRUS      |
|                     | ZASHIMA  |          | ZAGATOWK    | A      | ZHGHTOWKI                        | ZHGH TOWK. |

| Operacja<br>wruchnuju | Reda<br>Bezo  | ktir.<br>pasna    | tablic<br>ja wys | y progra<br><mark>ota?</mark> | ammy                              |     |
|-----------------------|---------------|-------------------|------------------|-------------------------------|-----------------------------------|-----|
| Palety-               | ·ID:P         | AL4-2<br>PAL      | 08-11<br>FIX     | Zal<br>PGM                    | <rep.< td=""><td>: 1</td></rep.<> | : 1 |
| Zagatov<br>Nul.tod    | /ka:<br>:hka: | 2/3               |                  |                               |                                   |     |
| X84,502               |               | <mark>1</mark> 20 | ,957             | <mark>2</mark> 36             | ,831                              |     |
|                       |               |                   |                  |                               |                                   |     |
| Tab.nul               | .to.          | : TNC             | :\RK\T           | EST\TABI                      | _E01.[                            |     |
| Bezo.wy               | sota/         | : INC             | • \ R K \ I      | ESI\4421                      | HUTT                              |     |
| X                     |               | Y                 |                  | Z <mark>1</mark> 0            | 3                                 |     |
|                       |               |                   |                  |                               |                                   |     |
|                       |               |                   | 20601            | 0000                          | _                                 |     |

G

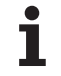

# Выполнение сориентированной на инструмент обработки

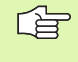

ЧПУ осуществляет сориентированную на инструмент обработку только тогда, если Вы избрали метод ОРИЕНТАЦИЯ НА ИНСТРУМЕНТ и таким образом в таблице находится занесение ТО или СТО.

- УЧПУ распознавает через занесение ТО и СТО в поле Метод, что вне этих строк должна выполняться оптимированная обработка.
- Управление палет запускает ЧУ-программу, которая находится в строке с занесением ТО
- Первая загатовка обрабатывается, пока не появится следующий TOOL CALL. В специальном макро смены инструмента отходится от загатовки
- В графе W-STATE изменяется занесение BLANK на INCOMPLETE и в поле СТІD заносится УЧПУ значение в шестнадцатеричном виде
- Занесённое в поле CTID значение даёт для ЧПУ однозначную информацию о поступлении обработки. Если это значение будет изменено или сброшено, то дальнейшая обработка или прогон в перёд а также повторный вход не возможны.
- Все дальшие строки в файле палет, оснащённые в поле МЕТОД характеристикой СТО, отрабатываются таким же образом как первая загатовка. Обработка может осуществлятся с применением нескольких установов.
- УЧПУ выполняет со следующей загатовкой дальшие шаги обработки, начиная со строки с занесением ТО, если складывается следующая ситуация:
  - в поле PAL/PGM следующей строки стояло бы занесение PAL
  - в поле МЕТОД следующей строки стояло бы занесение ТО или WPO
  - в уже отработанных строках находятся под МЕТОД ещё занесения, которые не имеют статуса EMPTY или ENDED
- Из-за занесённого в поле СТІО значения, ЧУ-программа продолжается с сохраняемого в памяти места. Как правило производится для первой загатовки смена инструмента, для последующих загатовок УЧПУ подавляет смену инструмента
- Занесение в поле CTID актуализуется на каждом шагу обработки. Если отрабатывается в ЧУ-программе занесение END PGM или M02, то имеющееся занесение может стираться и включатся в поле Статус обработки ENDED.

В случае прогона записи в перёд возможна только сориентированная на загатовку обработка. Последующие детали обрабатываются по занесенному методу.

Занесённое в поле CT-ID значение сохраняется максимально 1 неделю. В это время обработка может продолжаться в сохраняемом в памяти месте. Потом это значение стирается, чтобы избежать слишком большому количеству данных на твёрдом диске.

Смена режима работы после отработки группы занесений с ТО или СТО разрешается Не разрешается применение следующих функций:

Переключение зоны перемещения

- Переключение области перемещения
- РLС-перемещение нулевой точки
- M118

#### Выход из файла палет

- ▶ Выбор управления файлами: Нажать клавишу PGM MGT:
- Выбирать другой тип файла: Softkey ВЫБОР ТИПА и Softkey для желаемого типа файла, нпр. УКАЗАТЬ .Н
- Выбор желаемого файла

#### Отработать файл палет

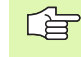

В параметре станка 7683 определяете, отрабатывается ли палета по отдельным предложениям или постоянно (смотри "Общие параметрыпользователя" на странице 466).

- В режиме работы Прогон программы последовательность блоков или Прогон программы отдельными блоками выбирать управление файлами: Нажать клавишу PGM MGT:
- Указать файлы типа Р: Нажимать Softkey ВЫБОР ТИПА и Softkey УКАЗАТЬ Р.
- Выбор таблицы палет с помощью клавиши со стрелкой, с помощью клавиши ENT потвердить
- Таблицу палет отработать: Нажать клавишу NC-Start, УЧПУ отрабатывает палеты как это определено в параметре станка 7683

#### Распределение экрана при отработке таблицы палет

Если хотите одновременно увидеть содержание программы и содержание таблицы палет, то выбираете распределение экрана ПРОГРАММА + ПАЛЕТА. Во время отработки УЧПУ изображает на левой половине экрана программу и на правой половине палету. Чтобы просмотреть содержание программы перед отработкой Вам надо поступать следующим образом:

- Выбор таблицы палет
- С помощью клавиши со стрелкой выбираете программу, которую хотите проверить
- Нажать Softkey ОТКРЫТЬ ПРОГРАММУ УЧПУ указывает избранную программу на дисплее. С помощью клавиши со стрелкой можете сейчас листовать в программе
- Возврат к таблицы палет: Нажмите Softkey END PGM

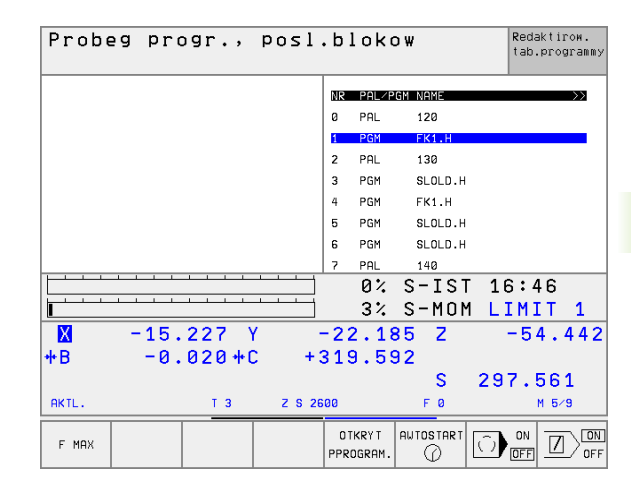

| Probeg progr., pos                  | Redaktirow.<br>tab.programmy |             |           |         |
|-------------------------------------|------------------------------|-------------|-----------|---------|
| Ø BEGIN PGM FK1 MM                  | NR                           | PAL/F       | GM NAME   | >>      |
| 1 BLK FORM 0.1 Z X+0 Y+0 Z-20       | ø                            | PAL         | 120       |         |
| 2 BLK FORM 0.2 X+100 Y+100 Z+0      | 1                            | PGM         | FK1.H     |         |
| 3 TOOL CALL 1 Z                     | 2                            | PAL         | 130       |         |
| 4 L Z+250 R0 F MAX                  | 3                            | PGM         | SLOLD.H   |         |
| 5 L X-20 Y+30 R0 F MAX              | 4                            | PGM         | FK1.H     |         |
| 6 L Z-10 R0 F1000 M3                | 5                            | PGM         | SLOLD.H   |         |
| 7 APPR CT X+2 Y+30 CCA90 R+5 RL F25 | 9 6                          | PGM         | SLOLD.H   |         |
| 8 FC DR- R18 CLSD+ CCX+20 CCX+30    | 7                            | PAL         | 140       |         |
|                                     |                              | 0%          | S-IST     | 16:47   |
|                                     |                              | 3%          | S-MOM     | LIMIT 1 |
| X -15.227 Y                         | -2                           | 2.1         | 85 Z      | -54.442 |
| +B -0.020+C                         | +31                          | 9.5         | 92        |         |
|                                     |                              |             | S         | 297.561 |
| AKTL. T 3 Z S                       | 2600                         |             | FØ        | M 5/9   |
| F MAX                               | EN<br>PG                     | D<br>a⇔ PAL | AWTOSTART |         |

5

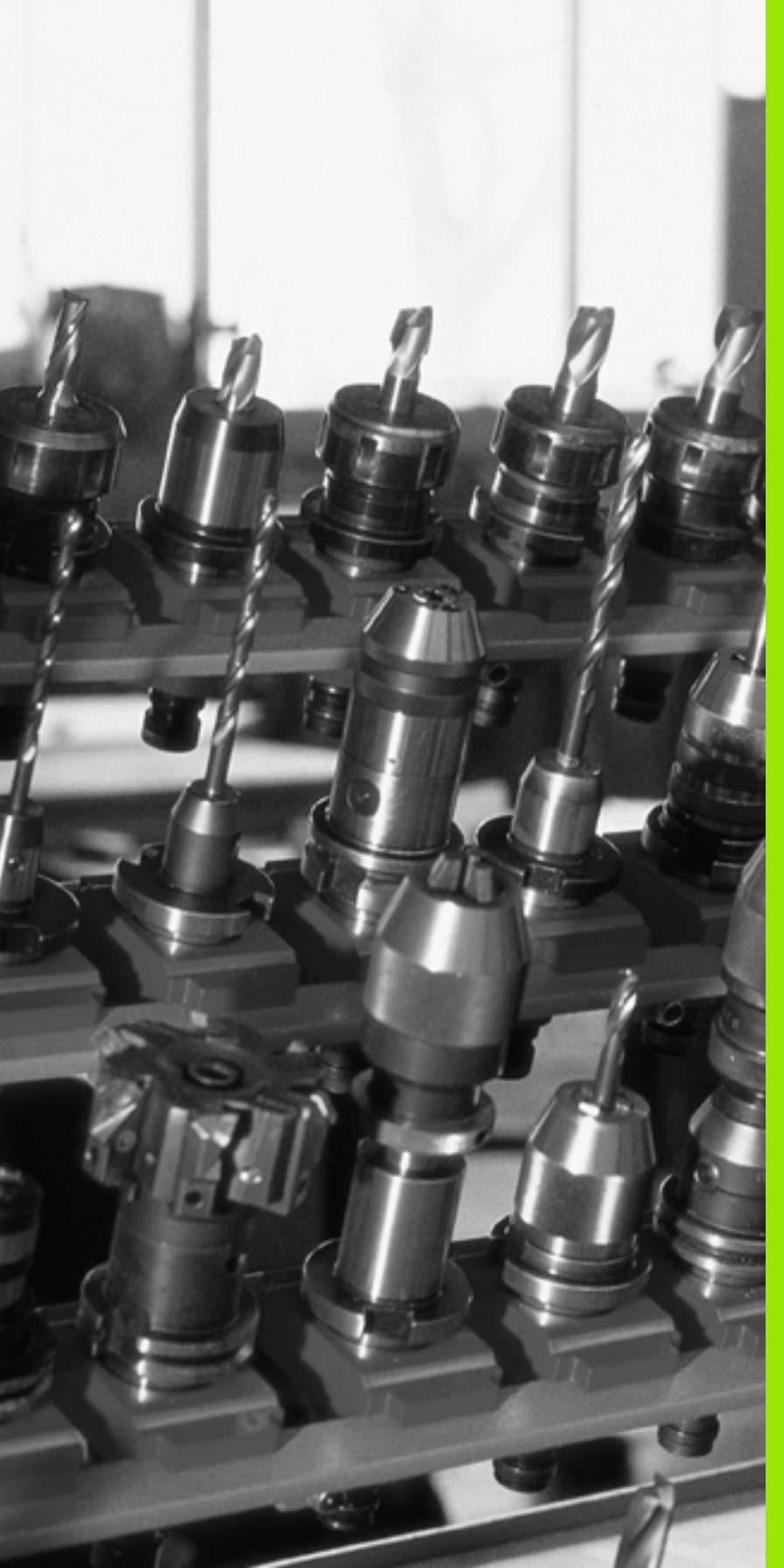

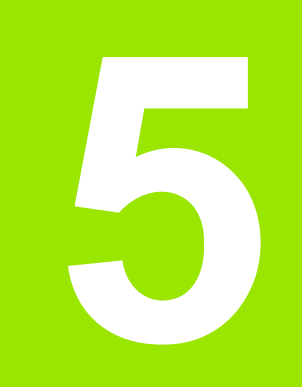

Программирование: инструменты

# 5.1 Ввод данных относящихся к инструментам

#### Подача F

Подача **F** это скорость в мм/мин (дюйм/мин), с которой перемещается центр инструмента по своей траектории. Максимальная подача может иметь разные значения для каждой направляющей и определяется параметрами станка.

#### ввод

Подачу можете ввести в **TOOL CALL**-записи (вызов инструмента) и в каждом предложении позиционирования (смотри "Запишите предложения программы с помощью клавиши функции траектории." на странице 133).

#### Ускоренный ход

Для ускоренного хода введите **F MAX**. Для ввода **F MAX** нажмите вопрос диалога **Подача F= ?** клавишу ENT или Softkey FMAX.

#### Продолжительность действия

Программированная с помощью числового значения подача действует вплоть до записи, в которой программируется новое значение подачи. **F MAX** действителен только для записи, в которой он программировался. После записи с **F MAX** действует снова последняя, программированная с помощью числовых значений подача.

#### Изменение во время прогона программы

Во время прогона программы изменяете подачу с помощью Override-ручки F для подачи.

#### Частота вращения шпинделя S

Частоту вращения шпинделя S вводите в оборотах на минуту (об/ мин) в **TOOL CALL**-записи (вызов инструмента).

#### Программированное изменение

В программе обработки можете изменить частоту вращения шпинделя с помощью TOOL CALL-записи, вводя только новую частоту вращения:

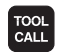

- Программирование вызова инструмента: Нажать клавишу TOOL CALL
- Диалог Номер инструмента? перейти клавишей NO ENT
- Диалог Ось шпинделя параллельно Х/Ү/Z ? клавишей NO ENT перейти
- В диалоге Частота вращения шпинделя S= ? ввести новую частоту вращения шпинделя, потвердить клавишей END

#### Изменение во время прогона программы

Во время прогона программы изменяете частоту вращения шпинделя с помощью Override-ручки S для числа оборотов шпинделя.

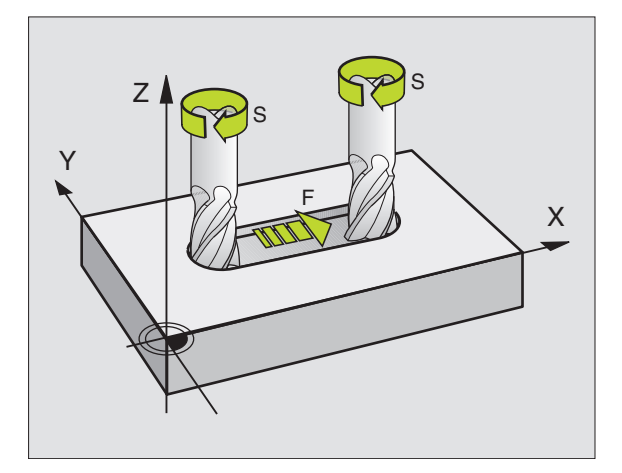

# 5.2 Данные инструмента

# Условия для выполнения коррекции инструмента

Как правило программируете координаты движений по траектории так, как проставлены размеры инструмента на чертеже. Для того, чтобы УЧПУ могло провести расчёт траектории центра инструмента, значит могло провести коррекцию инструмента, Вы должны ввести длину и радиус для каждого применяемого инструмента.

Можете вводить данные инструментов или с помощью функции TOOL DEF непосредственно в программе или отдельно в таблицах инструментов. Если вводите данные инструментов в таблицы, то предовствляются в распоряжение другие специфические для инструментов сведения. УЧПУ учитывает все введённые данные, если программа обработки выполняется.

#### Номер инструмента, имя инструмента

Каждый инструмент обозначен номером от 0 до 254. Если оператор работает с таблицами инструментов, то может он пользоваться высшими номерами и дополнительно присуждать названия инструментов.

Инструмент с номером 0 установлен как нулевой инструмент и имеет длину L=0 а также радиус R=0. В таблицах инструментов Вы должны дефинировать инструмент T0 также с L=0 и R=0.

#### Длина инструмента L

Длину инструмента L можете определять двумя способами:

# Разница длины инструмента и длины нулевого инструмента L0 Знак числа:

- L>L0: Инструмент длиннее чем нулевой инструмент
- L<L0: Инструмент короче чем нулевой инструмент

Определить длину:

- Переместить нулевой инструмент на опорную позицию на оси инструментов (нпр. поверхность загатовки с Z=0)
- Занулить индикацию оси инструментов (установление опорной точки)
- Сменить следующий инструмент
- Переместить инструмент на ту же базовую позицию как и нулевой инструмент
- Индикация оси инструментов показывает разницу длины инструмента по сравнении с нулевым инструментом
- Перенести значение с помощью клавиши "Приём фактического положения " к записи TOOL DEF или в таблицу инструментов

#### Установить длину L с помощью устройства преднастройки

Введите установлённое значение непосредственно в дефиницию инструмента TOOL DEF или в таблицу инструментов.

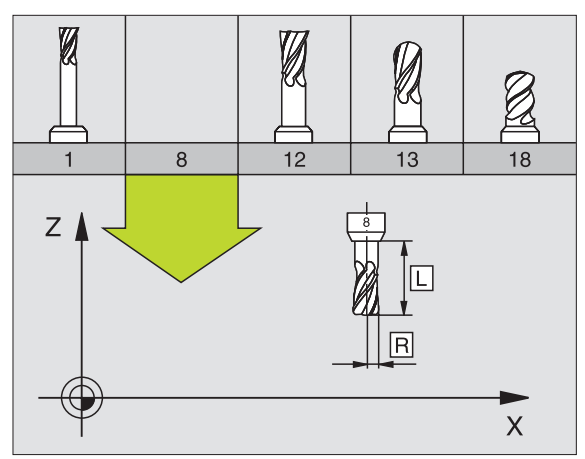

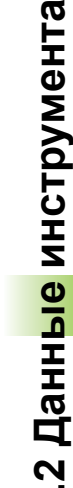

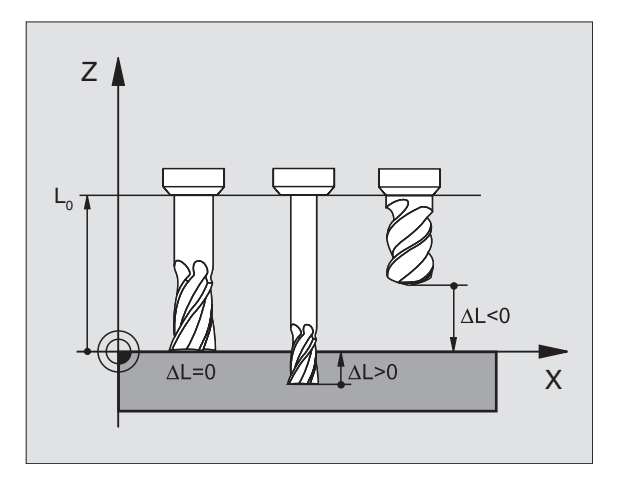

#### Радиус инструмента R

Радиус инструмента R вводите непосредственно.

#### Значения дельта для длины и радиуса

Значения дельта обозначают отклонения для длины и радиуса инструментов.

Положительное значение дельта означает припуск (DL, DR, DR2>0). В случае обработки с припуском вводите значение для припуска при программировании вызова инструмента с TOOL CALL.

Отрицательное значение дельта означает заниженный размер (DL, DR, DR2<0). Заниженный размер вводится в табилцу инструментов для износа инструмента.

Значения дельта вводите в виде чисел, в записи TOOL CALL можете передать это значение также с помощью Q-параметра.

Пределы ввода: Значения дельта могут составлять максимально ± 99,999 мм.

#### Данные инструментов ввести в программу

Номер, длину и радиус для определённого инструмента назначаете в программе обработки один раз в записи TOOL DEF:

Выбор определения инструмента: Нажать клавишу TOOL DEF

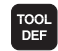

 Номер инструмента :С помощью номера инструмента обозначается однозначно данный инструмент

- Длина инструмента :Значение коррекции для длины
- Радиус инструмента :Значение коррекции для радиуса

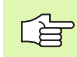

Во время диалога можете включить значение для длины с помощью клавиши "Приём фактического положения" непосредственно в поле диалога. Обратите внимание, чтобы при этом ось инструмента была помеченной в индикации статуса.

#### Пример

4 TOOL DEF 5 L+10 R+5

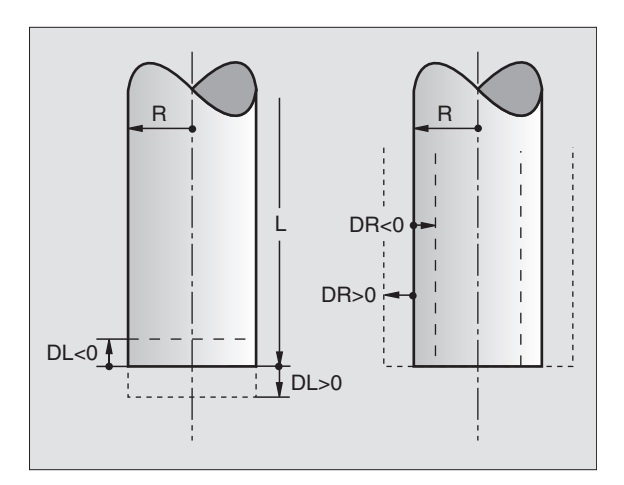

#### Данные инструментов ввести в таблицу

В одной таблицы инструментов можете дефинировать вплоть до 32767 инструментов и сохранять в памяти их данные. Количество инструментов, установливаемых УЧПУ при открытии новой таблицы, определяете с помощью параметра станка 7260. Обратите внимание на функции редактирования дальше в этой главе. Для ввода нескольких данных коррекции к одному инструменту (индексирование номера инструмента), установите параметр станка 7262 неравный 0.

Вы вынуждены использовать таблицу инструментов, если

- хотите применять индексированные инструменты, как нпр. ступенчатое сверло с несколькими коррекциями длины (Nòðàíèöà 105)
- если Ваш станок оснащён автоматичеким устройством смены инструмента
- если хотите провести автоматический замер инструментов с помощью ТТ 130, смотри инструкцию обслуживания Циклы импульсной системы, глава 4.
- если хотите провести с помощью цикла обработки 22 чистовое протягивание (зачистку) (смотри "ПРОТЯГИВАНИЕ (цикл 22)" на странице 299)
- если хотите работать в системе автоматического расчёта данных резания

#### Таблица инструментов: Стандартные данные инструмента

| Сокращение | Вводы                                                                                                    | Диалог                                               |
|------------|----------------------------------------------------------------------------------------------------|------------------------------------------------------|
| т          | Номер, с помощью которого инструмент вызывается в программе (нпр. 5, индексованный:) 5.2)                                                                  | _                                                    |
| ИМЯ/NAME   | Имя, с которым инструмент вызывается в программе                                                                                                    | Имя инструмента?/Werkzeug-Name?                      |
| L          | Значение коррекции для длины инструмента L                                                                                                    | Длина инструмента?                                   |
| R          | Значение коррекции для радиуса инструмента R                                                                                                    | Радиус инструмента R?                                |
| R2         | Радиус инструмента R2 для угловой радиусной фрезы<br>(только для трёхмерной коррекции радиуса или<br>графическое изображение обработки с радиусной фрезой) | Радиус инструмента R2?                               |
| DL         | Значение дельта радиус инструмента R2                                                                                                    | Припуск на длину инструмента ?                       |
| DR         | Значение дельта радиус инструмента R                                                                                                    | Припуск на радиус инструмента ?                      |
| DR2        | Значение дельта радиус инструмента R2                                                                                                    | Припуск на радиус инструмента R2?                    |
| LCUTS      | Длина лезвий инструмента для цикла 22                                                                                                    | Длина лезвия по оси инструмента ?                    |
| ANGLE      | Максимальный угол погружения инструмента при качательном движении погружения для циклов 22 и 208                                                           | Максимальный угол погружения ?                       |
| TL         | Установить блокаду инструмента (TL: для Tool Locked = англ. инструмент блокирован                                                                          | Инструмент блокированный?<br>Да = ENT / Нет = NO ENT |

| Сокращение | Вводы                                                                                                    | Диалог                                   |
|------------|----------------------------------------------------------------------------------------------------|------------------------------------------|
| RT         | Номер однотипного инструмента – если в распоряжении – в<br>качестве запасного инструмента ( <b>RT</b> : для <b>R</b> eplacement Tool<br>= англ.запасной инструмент), смотри также TIME2                                                     | Запасной инструмент?                     |
| TIME1      | Максимальная стойкость инструмента в минутах. Эта<br>функция зависит от станка и описывается в инструкции<br>обслуживания станка                                                                                                    | Макс. стойкость?                         |
| TIME2      | Максимальная стойкость инструмента при TOOL CALL в<br>минутах: Если актуальная стойкость достигает или<br>превышает это значение, то УЧПУ применяет при<br>следующим TOOL CALL запасной инструмент (смотри также<br>CUR.TIME)               | Максимальная стойкость при<br>TOOL CALL? |
| CUR.TIME   | Максимальная стойкость инструмента в минутах. УЧПУ<br>считвает актуальную стойкость (CUR.TIME: для CURrent<br>TIME = англ. актуальное/ текущее время) самостоятельно.<br>Для используемых инструментов можете ввести эталлонное<br>значение | Актуальная стойкость ?                   |
| DOC        | Комментарий к инструменту (максимально 16 знаков)                                                                                                    | Комментарий к инструменту?               |
| PLC        | Информация к этому инструменту, которая должна передаваться в PLC                                                                                                    | РLС-статус?                              |
| PLC-VAL    | Значение к инструменту, которое должно передаваться в PLC                                                                                                    | РLС-значение?                            |

# Таблица инструментов Данные инструментов для автоматического измерения инструментов

Описание циклов для автоматического измерения инструментов: Смотри инструкция для потребителя Циклы импульсной системы:

| Сокращение | Вводы                                                                                                    | Диалог                        |
|------------|----------------------------------------------------------------------------------------------------|-------------------------------|
| CUT        | Количество лезвий инструмента (макс. 20 режущих кромок)                                                                                                    | Количество лезвий ?           |
| LTOL       | Допускаемое отклонение длины инструмента L для<br>распознавания износа. Если введённое значение<br>перешагнуто, то УЧПУ блокирует инструмент (статус L).<br>Пределы ввода: 0 до 0,9999 мм   | Допуск на износ: длина?       |
| RTOL       | Допускаемое отклонение радиуса инструмента R для<br>распознавания износа. Если введённое значение<br>перешагнуто, то УЧПУ блокирует инструмент (статус L).<br>Пределы ввода: 0 до 0,9999 мм | Допуск на износ: радиус?      |
| DIRECT.    | Направление резания инструмента для измерения с<br>вращающимся инструментом                                                                                                    | Направление резания (МЗ = –)? |

i

| Сокращение | Вводы                                                                                                    | Диалог                        |
|------------|----------------------------------------------------------------------------------------------------|-------------------------------|
| TT:R-OFFS  | Измерение длнины: Смещение инструмента между центром<br>элемента контактирования и центром инструмента.<br>Предустановка: Радиус инструмента R (клавиша NO ENT<br>производит <b>R</b> )         | Смещение инструмента радиус ? |
| TT:L-OFFS  | Измерение радиуса: дополнительное смещение инструмента к<br>МР6530 меду верхней кромкой элемента контактирования и<br>нижней кромкой инструмента. Предустановка: 0                              | Смещение инструмента длина?   |
| LBREAK     | Допускаемое отклонение от длины инструмента L для<br>распознавания поломки. Если введённое значение<br>перешагнуто, то УЧПУ блокирует инструмент (статус L).<br>Пределы ввода: 0 до 0,9999 мм   | Допуск на поломку: длина?     |
| RBREAK     | Допускаемое отклонение от радиуса инструмента R для<br>распознавания поломки. Если введённое значение<br>перешагнуто, то УЧПУ блокирует инструмент (статус L).<br>Пределы ввода: 0 до 0,9999 мм | Допуск на поломку: радиус?    |

# Таблица инструментов: Данные инструментов для автоматического расчёта частоты вращения/подачи

| Сокращение | Вводы                                                                                                    | Диалог                              |
|------------|----------------------------------------------------------------------------------------------------|-------------------------------------|
| тип        | Тип инструмента ( <b>MILL</b> =фреза, <b>DRILL</b> =сверло, TAP=метчик):<br>Softkey ВЫБОР ТИПА (3-я линейка Softkey); УЧПУ<br>высвечивает окно, в котором можете выбирать тип<br>инструмента | Тип инструмента?                    |
| ТМАТ       | Материал лезвий инструмента: Softkey ВЫБОР МАТЕРИАЛА<br>ЛЕЗВИЙ (3-я линейка Softkey); УЧПУ высвечивает окно, в<br>котором можете выбирать материал лезвий                                    | Материал лезвий инструмента?        |
| CDT        | Таблица данных резания: Softkey ВЫБОР CDT (3-я линейка<br>Softkey); УЧПУ высвечивает окно, в котором можете выбирать<br>таблицу данных резания                                               | Название таблицы данных<br>резания? |

#### Таблица инструментов: Таблица инструментов: данные инструментов для переключающей 3D-импульсной системы (только если Bit1 в MP7411 = 1 установлен, смотри инструкцию обслуживания Циклы импульсной системы)

| Сокращение | Вводы                                                                                                    | Диалог                                        |
|------------|----------------------------------------------------------------------------------------------------|-----------------------------------------------|
| CAL-OF1    | УЧПУ заносит при калибровке смещение центра по главной<br>оси 3D-щупа в эту графу, если в меню калибровки указан<br>номер инструмента         | Смещение центра щупа главная<br>ось ?         |
| CAL-OF2    | УЧПУ заносит при калибровке смещение центра по<br>вспомогательной оси 3D-щупа в эту графу, если в меню<br>калибровки указан номер инструмента | Смещение центра щупа<br>вспомогательная ось ? |
| CAL-ANG    | УЧПУ сохраняет при калибровке угол шпинделя, под которым<br>наступила калибровка 3D-щупа, если в меню калибровки<br>указан номер инструмента  | Угол шпинделя при калибровке?                 |

) ۱

#### Редактирование таблицы инструментов

Действительная для прогона программы таблица инструментов носит имя файла TOOL.T. TOOL T должен сохраняться в списке TNC:\ и может редактироваться только в одном режиме работы станка. Таблицы инструментов, которые хотите архивировать или использовать для теста программы, получат любое другое имя файла с окончанием .T.

Открытие таблицы инструментов TOOL.Т:

- Выбор любого режима работы станка
- TABLICA INSTRUM.

OFF ON

 Таблица инструментов: Нажать Softkey ТАБЛИЦА ИНСТРУМЕНТОВ
 Установить Softkey РЕДАКТИРОВАНИЕ на "ON"

Открыть любою другую таблицу инструментов:

 Выбор режима работы Программу ввести в память/ редактировать

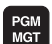

- Вызов управления файлами
- Указать выбор типа файла: Softkey ВЫБОР ТИПА нажать
- Указать файлы типа Т: Нажать Softkey УКАЗАТЬ.Т
- Выберите файл или введите новое имя файла. Потвердите с помощью клавиши ENT или с помощью Softkey BЫБОР

Если Вы открыли таблицу инструментов для редактирования, то можете перемещать подсвеченное поле в таблицы с помощью клавишей или с помощью Softkeys в любое место. В любом месте в таблицы можете переписывать сохраняемые значения или вводить новые значения. Дополнительные функции редактирования возьмите пожалуйста из последующей таблицы.

Если УЧПУ не может указать всех позиций в таблицы инструментов одновременоо, то столбик вверху в таблицы высвечивает символ ">> или "<<".

#### Выход из таблицы инструментов

 Вызвать управление файлами и выбирать файл другого типа, нпр. программу обработки

| Функции редактирования для таблиц инструментов | Программируемая<br>клавиша (Softkey) |
|------------------------------------------------|--------------------------------------|
| Выбор начала таблицы                           |                                      |
| Выбор конца таблицы                            | KONIEC                               |
| Выбор предыдущей страницы таблицы              |                                      |

| Reda<br>Dlir | akt. ta<br>na ins | ablicy<br>trumer | / ins <sup>.</sup><br>nta? | trume    | ntow                | Red<br>tab                    | aktirow.<br>.programmy |
|--------------|-------------------|------------------|----------------------------|----------|---------------------|-------------------------------|------------------------|
| Fajl:        | TOOL.T            |                  | MM                         |          |                     |                               | >>                     |
| Ť            | NAME              | L                | R                          |          | R2                  | DL                            |                        |
| 0            |                   | +10              | +6                         |          | +0                  | +0                            |                        |
| 1            | TASTER            | +0               | +1                         | 7.0261   | +0                  | +0                            |                        |
| 2            | SCHR              | +30              | +4                         |          | +0                  | +0                            |                        |
| 3            |                   | +40              | +3                         |          | +0                  | +0                            |                        |
| 4            |                   | +50              | +2                         |          | +4                  | +0                            |                        |
| 5            |                   | +60              | +1                         |          | +5                  | +5                            |                        |
| 6            |                   | +0               | +5                         |          | +0                  | +0                            |                        |
|              |                   |                  |                            | 0%<br>2% | S-IS<br>S-MON       | 「 17:<br>1 <mark>LIM</mark>   | 04<br>IT 1             |
| X            | -15.              | 227              | (                          | -22.1    | 85 Z                | -5                            | 4.442                  |
| тD           | -0.               | 02040            |                            | 513.5    | 52<br>S             | 297.                          | 561                    |
| AKTL.        |                   | ТЗ               | Z S 26                     | 00       | F 0                 |                               | M 5⁄9                  |
| NACHALO      | D KONIEC          | STRONICA         | STRONICA                   |          | REDAKTIR.<br>OFF/ON | POISK<br>NAZWANIA<br>INSTRUM. | TABLICA<br>MESTA       |

| Функции редактирования для таблиц<br>инструментов                                                                                                    | Программируемая<br>клавиша (Softkey) |
|----------------------------------------------------------------------------------------------------|--------------------------------------|
| Выбор следующей страницы таблицы                                                                                                    |                                      |
| Поиск имени инструмента в таблицы                                                                                                    | POISK<br>NAZWANIA<br>INSTRUM.        |
| Изобразить информацию к инструменту<br>по графам или представить всю<br>информацию к инструменту на странице<br>дисплея                                                                                                    | SPISOK<br>BLANK                      |
| Переход к началу строки                                                                                                    | NACHALO<br>STROKI                    |
| Переход к концу строки                                                                                                    | NACHALO<br>STROKI                    |
| Копировать подсвеченное поле                                                                                                    | KOPIROW.<br>AKTUALNOE<br>ZNACHENIE   |
| Включить копируемое поле                                                                                                    | WWOO<br>KOPIR.<br>ZNRCHENIA          |
| Включить возможное для ввода<br>количество строк (инструментов) к концу<br>таблицы                                                                                                    | UUOD<br>N STROK                      |
| Вставить строку с индицированным<br>номером инструмента после актуальной<br>строки. Функция является только тогда<br>активной, если можете сохранять для<br>одного инструмента несколько данных<br>корррекции (параметр станка 7262<br>неравный 0). УЧПУ вставляет за<br>последним индексом копию данных<br>инструмента и повышает индекс на 1: нпр.<br>ступенчатое сверло с несколькими<br>коррекциями длины | uuco<br>STROKI                       |
| Сброс актуальной строки (инструмента)                                                                                                    | STIRAT<br>STROKU                     |
| Указать номера мест / без указания                                                                                                    | POCKET #<br>DISPLAY<br>HIDE          |
| Указать все инструменты / указать только<br>инструменты, сохраняющиеся в таблицы<br>места                                                                                                    | TOOLS<br>DISPLAY<br>HIDE             |

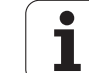

#### Подсказки к таблицам инструментов

Через параметр станка 7266.х определяете, какая информация может заноситься в таблицу инструментов и в какой последовательности её используют.

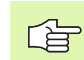

Можете переписывать отдельные графы или строки таблицы инструментов содержанием другого файла. Предпосылки:

- Конечный файл должен уже существовать
- Копируемый файл может содержать только заменяемые графы (строки)

Отдельные графы или строки копируете с помощью Softkey ЗАМЕНИТЬ ПОЛЯ (смотри "Копирование отдельного файла" на странице 55).

# 5.2 Данн<mark>ые</mark> инструмента

Redaktirow.

tab.programm;

# Таблица места для устройства смены инструмента

Для автоматической смены инструмента Вам требуется таблица места TOOL\_P.TCH. УЧПУ управляет несколькими таблицами места с любыми именами файлов. Таблица места, которую хотите активировать для прогона программы, выбираете в режиме работы прогона программы через управление файлами (статус М). Чтобы управлять в одной таблицы места несколькими магазинами (индексировать номер места), установите параметры станка от 7261.0 до 7261.3 неравными 0.

# Редактирование таблицы места в режиме работы прогона программы

- TABLICA INSTRUM. TABLICA MESTA
- Таблица инструментов: Нажать Softkey ТАБЛИЦА ИНСТРУМЕНТОВ
- Выбор таблицы места: Выбор Softkey ТАБЛИЦА МЕСТА
- REDAKTIR.

PGM MGT Установка Softkey РЕДАКТИРОВАНИЕ на ON

# Выбор таблицы места в режиме работы Программу ввести в память/редактировать Выбор редакитрования

- Вызов управления файлами
  - Указать выбор типа файла: Softkey ВЫБОР ТИПА нажать
  - Указать файлы типа .TCH: Softkey TCH FILES нажать (вторая линейка Softkey)
- Выберите файл или введите новое имя файла. Потвердите с помощью клавиши ENT или с помощью Softkey BЫБОР

| Р         Номер места инструмента в магазине инструментов         –           Т         Номер инструмента         Номер инструмента           ST         Инструмент является специальным инструментом (ST: для Special<br>Tool = англ. специальный инструмент); если Ваш специальный<br>инструмент блокирует места перед и за своим местом, то Вы должны<br>блокировать соответственное место в графе L (статус L)         Специальный инструмент?           F         Инструмент возвращать всегда в тоже самое место в магазине (F: для<br>Fixed = англ. постоянный)         Постоянное место? Да = ENT /<br>Her = NO ENT           L         Блокировать место (L: для Locked = англ. блокированный, смотри<br>также графу ST)         Место блокированное Да =<br>ENT / Her = NO ENT           PLC         Информация, которая должна передаваться об этом месте<br>инструмента в PLC         РС-статус?           TNAME         Индикация имени инструмента из TOOL.T         – | Сокращение | Вводы                                                                                                    | Диалог                                         |
|----------------------------------------------------------------------------------------------------|------------|----------------------------------------------------------------------------------------------------|------------------------------------------------|
| Т         Номер инструмента         Номер инструмента?           ST         Инструмент является специальным инструментом (ST: для Special root = англ. специальный инструмент); если Ваш специальный инструмент?         Специальный инструмент?           F         Инструмент возвращать всегда в тоже самое место в магазине (F: для Fixed = англ. постоянный)         Постоянное место? Да = ENT / Нет = NO ENT           L         Блокировать место (L: для Locked = англ. блокированный, смотри также графу ST)         Место блокированное Да = ENT / Нет = NO ENT           PLC         Информация, которая должна передаваться об этом месте инструмента в PLC         РСС-статус?           TNAME         Индикация имени инструмента из TOOL.T         –                                                                                                    | Ρ          | Номер места инструмента в магазине инструментов                                                                                                    | _                                              |
| ST       Инструмент является специальным инструментом (ST: для Special Tool = англ. специальный инструмент); если Ваш специальный инструмент?       Специальный инструмент?         F       Инструмент возвращать всегда в тоже самое место в магазине (F: для Fixed = англ. постоянный)       Постоянное место? Да = ENT / Нет = NO ENT         L       Блокировать место (L: для Locked = англ. блокированный, смотри также графу ST)       Место блокированное Да = ENT / Нет = NO ENT         PLC       Информация, которая должна передаваться об этом месте инструмента в PLC       PLC-статус?         DOC       Индикация имени инструмента из TOOL.T       –                                                                                                    | т          | Номер инструмента                                                                                                    | Номер инструмента?                             |
| F         Инструмент возвращать всегда в тоже самое место в магазине (F: для<br>Fixed = англ.постоянный)         Постоянное место? Да = ENT /<br>Het = NO ENT           L         Блокировать место (L: для Locked = англ. блокированный, смотри<br>также графу ST)         Место блокированное Да =<br>ENT / Het = NO ENT           PLC         Информация, которая должна передаваться об этом месте<br>инструмента в PLC         PLC-статус?           TNAME         Индикация имени инструмента из TOOL.T         –           DOC         Индикация комментария к инструменту из TOOL.T         –                                                                                                    | ST         | Инструмент является специальным инструментом ( <b>ST</b> : для <b>S</b> pecial<br><b>T</b> ool = англ. специальный инструмент); если Ваш специальный<br>инструмент блокирует места перед и за своим местом, то Вы должны<br>блокировать соответственное место в графе L (статус L) | Специальный инструмент?                        |
| L         Блокировать место (L: для Locked = англ. блокированный, смотри также графу ST)         Место блокированное Да = ENT / Het = NO ENT           PLC         Информация, которая должна передаваться об этом месте инструмента в PLC         PLC-статус?           TNAME         Индикация имени инструмента из TOOL.T         –           DOC         Индикация комментария к инструменту из TOOL.T         –                                                                                                    | F          | Инструмент возвращать всегда в тоже самое место в магазине (F: для<br>Fixed = англ.постоянный)                                                                                                    | Постоянное место? Да = ENT /<br>Нет = NO ENT   |
| PLC         Информация, которая должна передаваться об этом месте инструмента в PLC         PLC-статус?           TNAME         Индикация имени инструмента из TOOL.T         –           DOC         Индикация комментария к инструменту из TOOL.T         –                                                                                                    | L          | Блокировать место (L: для Locked = англ. блокированный, смотри<br>также графу ST)                                                                                                    | Место блокированное Да =<br>ENT / Нет = NO ENT |
| TNAME         Индикация имени инструмента из TOOL.T         –           DOC         Индикация комментария к инструменту из TOOL.T         –                                                                                                    | PLC        | Информация, которая должна передаваться об этом месте<br>инструмента в PLC                                                                                                    | PLC-статус?                                    |
| <b>DOC</b> Индикация комментария к инструменту из TOOL.T –                                                                                                    | TNAME      | Индикация имени инструмента из TOOL.T                                                                                                    | -                                              |
|                                                                                                    | DOC        | Индикация комментария к инструменту из TOOL.T                                                                                                    | -                                              |

#### Redakt. tablicy mesta

| Fajl:   | TOOL_P.TCH |          |             |                           |                     |                 |                     |
|---------|------------|----------|-------------|---------------------------|---------------------|-----------------|---------------------|
| P       | TNAME      |          | STF L       | PLC                       | DOC                 |                 |                     |
| 0 3     | 3          |          |             | %00000000                 |                     |                 |                     |
| 1 2     | SCHR       |          |             | %00000000                 |                     |                 |                     |
| 2 8     | 5          |          |             | %00000000                 |                     |                 |                     |
| 3 4     | i i        |          |             | %00000000                 |                     |                 |                     |
| 4 1     | TASTE      | R        |             | %00000000                 | TASTER-DOC          |                 |                     |
| 5 1     | 1          |          |             | %00000000                 |                     |                 |                     |
| 6 6     | 3          |          |             | %00000000                 |                     |                 |                     |
|         |            |          | · · · · ·   | 0%                        | S-IST               | 16:5            | 57                  |
|         |            |          | · · · · ·   | 3%                        | S-MOM               | LIMI            | LT 1                |
| X       | -15.       | 227      | ( ·         | -22.18                    | 35 Z                | -5              | 4.442               |
| ₩B      | -0.        | 020+0    | <b>)</b> +: | 319.59                    | 32                  |                 |                     |
|         |            |          |             |                           | S                   | 297.            | 561                 |
| AKTL.   |            | Т З      | Z S 28      | 00                        | F 0                 |                 | M 5⁄9               |
| NACHALO | KONIEC     | STRONICA | STRONICA    | SBROS<br>TABLICY<br>MESTA | REDAKTIR.<br>OFF/ON | SLED.<br>STROKA | TABLICA<br>INSTRUM. |

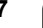

| Функции редактирования для таблиц места | Программируемая<br>клавиша (Softkey) |
|-----------------------------------------|--------------------------------------|
| Выбор начала таблицы                    |                                      |
| Выбор конца таблицы                     | KONIEC                               |
| Выбор предыдущей страницы таблицы       | STRONICA                             |
| Выбор следующей страницы таблицы        |                                      |
| Сброс таблицы места                     | SBROS<br>TABLICY<br>MESTA            |
| Переход к началу следующей строки       | SLED.<br>STROKA                      |
| Сброс графы номер инструмента Т         | SEROS<br>GRAFY<br>T                  |
| Переход к концу строки                  | NACHALO<br>STROKI                    |

#### Вызов данных инструмента

Вызов инструмента TOOL CALL в программе обработки программируете с приведением следующих данных:

Вызов инструмента с помощью клавиши TOOL CALL выбрать

TOOL CALL Номер инструмента: Ввод номера или имени инструмента. Вы определили раньше инструмент в записи TOLL DEF или в таблицы инструментов. Имя инструмента записываете в ковычках. Имена относятся к вводу в активной таблицы инструментов TOOL .Т. Для вызова инструмента с другими значениями коррекции, введите определённый в таблицы инструментов индекс после десятичной точки

Ось шпинделя параллельно Х/Ү/Z: Ввод оси инструмента

Частота вращения шпинделя S: Ввести непосредственно частоту вращения шпинделя или провести пересчёт в УЧПУ, если работаете с таблицами данных резания. Нажмите для этого Softkey S ABTOM. РАСЧИТАТЬ. УЧПУ ограничивает частоту вращения шпинделя до максимального значения, определённого в параметре станка 3515

- Подача F: Ввести непосредственно подачу или провести пересчёт в УЧПУ, если работаете с таблицами данных резания. Нажмите для этого Softkey F ABTOM. РАСЧИТАТЬ. УЧПУ ограничивает подачу до максимальной подачи "самой медленной оси" (определено в параметре станка 1010). F действует так долго, пока не будет запрограммировано в записи позиционирования или в записи TOOL CALL новое значение подачи
- Припуск длина инструмента DL: Значение дельта для длины инструмента
- Припуск радиуса инструмента DR: Значение дельта для радиуса инструмента
- Припуск радиуса инструмента DR2: Значение дельта для радиуса2 инструмента

#### Пример: Вызов инструмента

Вызывается инструмент номер 5 в оси инструментов Z с частотой вращения шпинделя 2500 об/мин и подачей составляющей 350 мм/мин. Припуск для длины инструмента и радиуса инструмента 2 составляют 0,2 и 0,05 mm, заниженный размер для радиуса инструмента 1 mm.

#### 20 TOOL CALL 5.2 Z S2500 F350 DL+0,2 DR-1 DR2+0,05

Буква D перед L и R означает значение дельта.

# Предварительный выбор при применении таблиц инструментов

Если применяете таблицы инструментов, то выбираете предварительно с помощью записи **TOOL DEF** следующий инструмент для использования. Для этого введите номер инструмента и Q-параметр или имя инструмента в ковычках.

#### Смена инструмента

P

Смена инструмента это функция зависящая от станка. Обратите внимание на инструкцию обслуживания станка!

#### Позиция смены инструмента

Позиция смены инструмента должна быть свободной от опасности столкновений. С помощью дополнительных функций **M91** и **M92** можете переместиться на постоянную позицию смены. Если перед первым вызовом инструмента программируете **TOOL CALL 0**, то УЧПУ перемещает зажимное приспособление по оси шпинделя на позицию, независимую от длины инструмента.

#### Смена инструмента вручную

Перед ручной сменой инструмента шпиндель остановливается и инструмент перемещается на позицию смены инструмента:

- Программированный подвод на позицию смены инструмента
- Прервание прогона программы, смотри "Прервание обработки", странице 428
- Смена инструмента
- Продолжение прогона программы, смотри "Продолжение прогона программы после перерыва", странице 430

#### Автоматическая смена инструмента

В случае автоматической смены инструмента прогон программы не прерывается. При вызове инструмента с помощью **TOOL CALL** УЧПУ вынимает инструмент из магазина инструментов.

## Автоматическая смена инструмента при превышении стойкости: M101

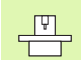

**M101** это функция зависящая от станка. Обратите внимание на инструкцию обслуживания станка!

Если стойкость инструмента достигнет **TIME2**, то УЧПУ автоматически заменяет на запасной инструмент. Для этого Вы должны активировать в начале прогаммы дополнительную функцию **M101**. Действие **M101** можете отменить с помощью **M102**.

Автоматическая смена инструмента производится не всегда прямо после истечении времени стойкости, а за несколько программных предложений позже, в зависимости от загрузки устройства управления.

# Условия для стандартных ЧУ-предложений с коррекцией радиуса R0, RR, RL

Радиус запасного инструмента должен равнятся радиусу первоначально применяемого инструмента. Если радиусы не равны друг другу, то УЧПУ выдаёт текст о ошибке и не заменяет инструмента.

# Условия для ЧУ-предложений с векторами нормали поверхности и 3D-коррекцией

Смотри "Трёхмерная коррекция инструмента", странице 115. Радиус запасного инструмента может отличатся от радиуса оргинального инструмента. Он не учитывается в предложениях программы передаваемых системой САПР. Значение дельта (**DR**) вводите или в таблицу инструментов или в **TOOL CALL**-записи.

Если **DR** больше нулья, то УЧПУ выдаёт сообщение об ошибке и не заменяет инструмента. С помощью М-функции **M107** подавляете это сообщение, с **M108** активируете её обратно.

# 5.3 Коррекция инструмента

#### Введение

УЧПУ корригирует траекторию инструмента на значение коррекции для длины инструмента по оси шпинделя и на значение радиуса инструмента на плоскости обработки.

Если составляете программу обработки непосредственно в УЧПУ, то коррекция радиуса инструмента действует только на плоскости обработки. УЧПУ учитывет при этом вплоть до пяти осей, включая оси вращения.

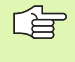

al

Если САПР составляет предложения программы с векторами нормали поверхности, то УЧПУ может провести трёхмерную коррекцию инструмента, смотри "Трёхмерная коррекция инструмента", странице 115.

#### Коррекция длины инструмента

Коррекция инструмента для длины действует, как только вызываете инструмент и перемещаете его по оси шпинделя. Она отнимается, как только вызывается инструмент длиной L=0.

Если отнимаете коррекцию длины с положительным значением с **TOOL CALL 0**, то сокращается расстояние инструмента от загатовки.

После вызова иструмента с помощью **TOOL CALL** изменяется программированная путь инструмента по оси шпинделя на разницу длины между старым и новым инструментом.

При коррекции длины учитываются так значения дельта из **TOOL CALL**-записи как и из таблицы инструментов.

Значение коррекции =  $L + DL_{TOOL CALL} + DL_{TAB} c$ 

| L:                  | Длина инструмента L из TOOL DEF-записи или таблицы инструментов                                |
|---------------------|------------------------------------------------------------------------------------------------|
| DL TOOL CALL:       | Припуск <b>DL</b> для длины из <b>TOOL CALL</b> -записи (не учитывается в индикации положения) |
| DL <sub>TAB</sub> : | Припуск <b>DL</b> для длины из таблицы<br>инструментов                                         |

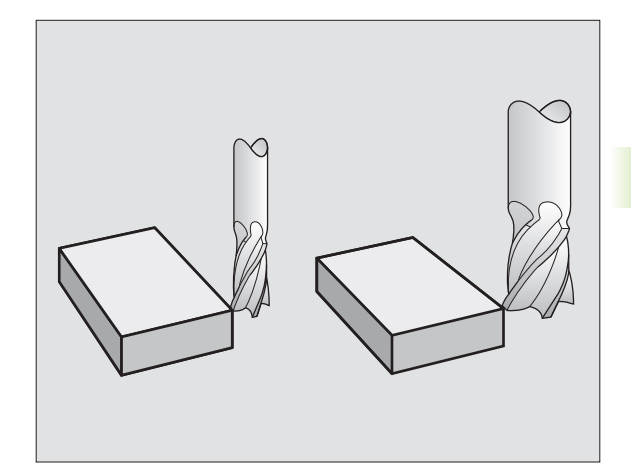

#### Коррекция радиуса инструмента

Предложение программы для движения инструмента содержит

- RL или RR для коррекции радиуса
- R+ или R-, для коррекции радиуса в случае перемещения параллельного к оси
- **R0**, если не должна производиться коррекция радиуса

Коррекция радиуса действует, как только будет вызван инструмент и будет перемещаться на плоскости обработки с RL или RR.

| УЧПУ снимает коррекцию радиуса, если Вы:            |
|-----------------------------------------------------|
| программируете предложение позиционирования с<br>R0 |

- покидаете контур с помощью функции DEP
- программируете PGM CALL
- выбираете новую программу с PGM MGT

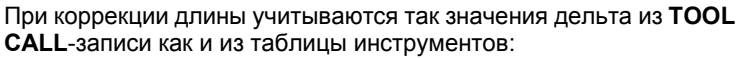

Значение коррекции =  $\mathbf{R} + \mathbf{DR}_{TOOL CALL} + \mathbf{DR}_{TAB} c$ 

| R:                        | Радиус инструмента <b>R</b> из <b>TOOL DEF</b> -записи<br>или таблицы инструментов                      |
|---------------------------|----------------------------------------------------------------------------------------------------|
| DR <sub>TOOL CALL</sub> : | Припуск <b>DR</b> для радиуса из <b>TOOL CALL</b> -<br>записи (не учитывается в индикации<br>положения) |
| DR <sub>TAB:</sub>        | Припуск <b>DR</b> для радиуса из таблицы<br>инструментов                                                |

#### Движения по контуру без коррекции радиуса: R0

Инструмент перемещается на плоскости обработки с своим центром по программированной траектории, или на программированные координаты.

Применение: Сверление, предпозиционирование.

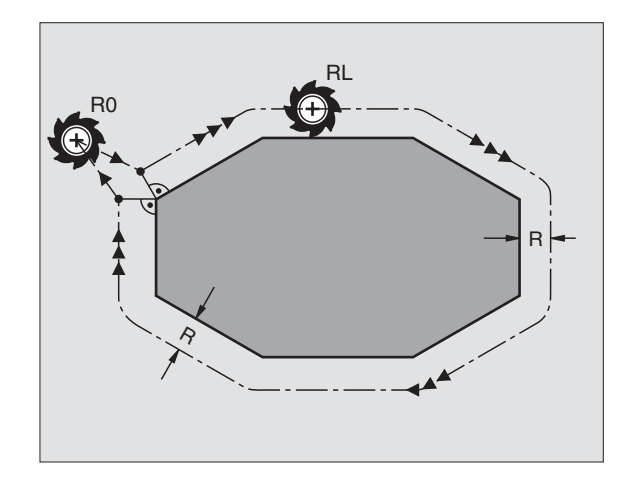

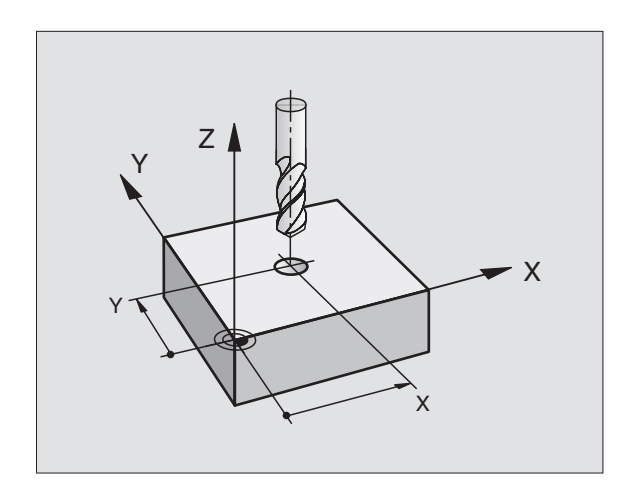

ф.

#### Движения по контуру с коррекцией радиуса: RR и RL

- **RR** Инструмент перемещается справа от контура
- **RL** Инструмент перемещается слева от контура

Центр инструмента лежит при этом на расстояние радиуса инструмента от программированного контура. "Справа" и "слева" обозначает положение инструмента в направлении перемещения по контуру загатовки. Смотри рисунки справа.

> Между двумя предложениями программы с разными значениями коррекции радиуса **RR** и **RL** должно стоят как минимум одно предложнение перемещения на поверхности обработки без коррекции радиуса (то есть с **R0**).

Коррекция радиуса остаётся активной до конца предложения, в котором оно первый раз программировалось.

Можете активировать коррекцию радиуса также для вспомогательных осей плоскости обработки. Программируйте пожалуйста вспомогательные оси также в каждом последующем предложении, так как УЧПУ в противном случае проведёт коррекцию радиуса снова на главной оси.

При первом предложении с коррекцией радиуса **RR/RL** и при снятии с **R0** УЧПУ позиционирует инструмент всегда по вертикали к программируемой точке старта и конечной точке. Вы должны так позиционировать инструмент перед первой точкой контура или за последней точкой контура, чтобы не выступило повреждение контура.

#### Ввод коррекции радиуса

Программировать любую функцию контура, ввести координаты целевой точки и потвердить с помощью клавиши ENT

 Корр.рад.: RL/RR/без корр:?

 RL
 Перемещение инстремента слева от программированного контура: Нажать Softkey RL или

 RR
 Перемещение инстремента справа от программированного контура: Нажать Softkey RR или

 ENT
 Перемещение инструмента без коррекции радиуса или коррекцию радиуса аннулировать: Нажать клавишу ENT

 Oкончить запись: Нажать клавишу END

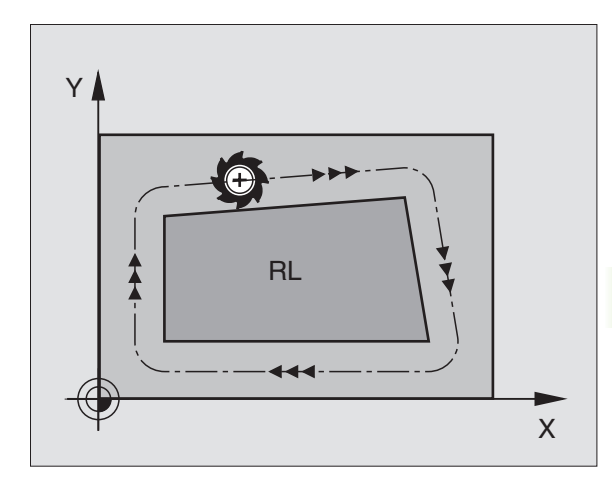

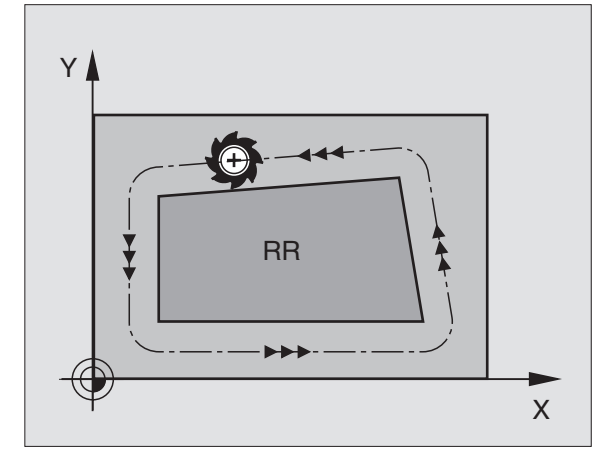

# 5.3 Коррекция инструмента

#### Коррекция радиуса: Обработка углов

наружные углы:

Если Вы программировали коррекцию радиуса, то УЧПУ ведёт инструмент на наружных закруглениях или по переходному кругу или по Spline (выбор через МР7680). При необходимости, УЧПУ уменьшает подачу на наружных закруглениях, на пример в случае больших изменений направления.

Внутренные углы:

На внутренних закруглениях УЧПУ расчитывает точку пересечения траекторий, по которым центр инструмента перемещается после коррекции. Начиная с этой точки инструмент перемещается вдоль следующего элемента контура. Таким образом избежатеся повредждениям загатовки при внешних закруглениях. Тут становится очевидно, что нельзя произвольно выбирать величины радиуса инструмента для определённого контура.

Не назначайте начальной или конечной точки при внутренней обработке в угловой точке контура, так как может произойти повреждение контура.

#### Обработка закруглений без коррекции радиуса

Без коррекции радиуса можете повлиять на траекторию инструмента и подачу на закруглениях загатовки с помощью дополнительной функции **М90** Смотри "Истирание углов: М90", странице 185.

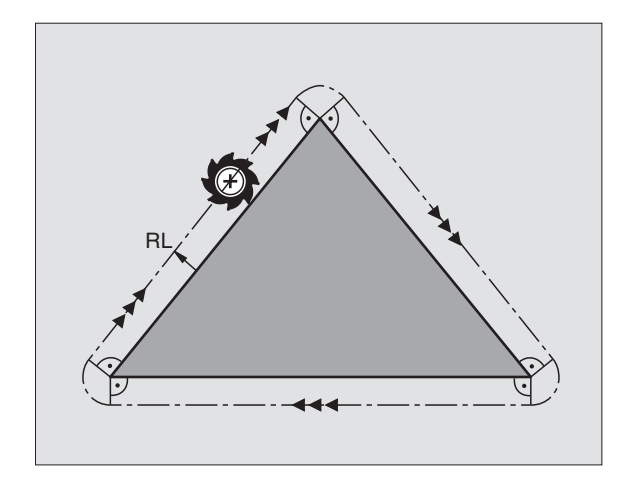

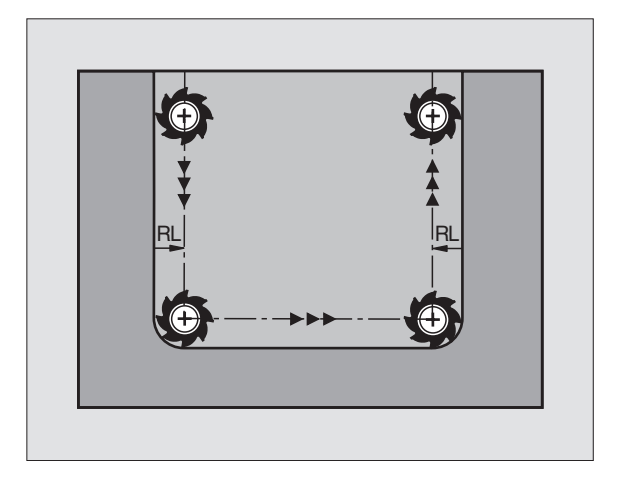

# 5.4 Трёхмерная коррекция инструмента

#### Введение

УЧПУ может выполнить трёхмерную коррекцию инструмента (3Dкоррекцию) для предложений со скрещивающимися прямыми. Кроме координат Х,Ү и Z конечной точки прямой, должны эти предложения содержать компоненты NX, NY и NZ вектора нормали поверхности (смотри рисунок справа вверху и объяснение дальше внизу на этой странице).

Если хотите провести к этому ориентацию инструмента или трёхмерную коррекцию радиуса, эти предложения должны содержать дополнительно нормированный вектор с компонентами TX, TY und TZ, определяющий ориентацию инструмента (смотри рисунок справа по середине).

Конечную точку скрещивающихся прямых, компоненты нормали поверхности и компоненты для ориентации инструмента надо расчитывать, используя систему САПР.

#### Возможности внедрения

- Применение инструментов с размерами, не совподающими с расчитанными системой САПР размерами инструментов (3Dкоррекция без дефиниции ориентации инструмента)
- Face Milling Коррекция геометрии фрезы в направлении нормали поверхности (3D-коррекция с и без дефиниции ориентации инструмента). Снятие стружки осуществляется в первой очереди с помощью торцовой стороны инструмента
- Peripheral Milling Коррекция радиуса фрезы вертикально к направлении движения и вертикально к направлении инструмента (трёхмерная коррекция радиуса с определением ориентации инструмента). Снятие стружки осуществляется в первой очереди с помощью боковой поверхности инструмента

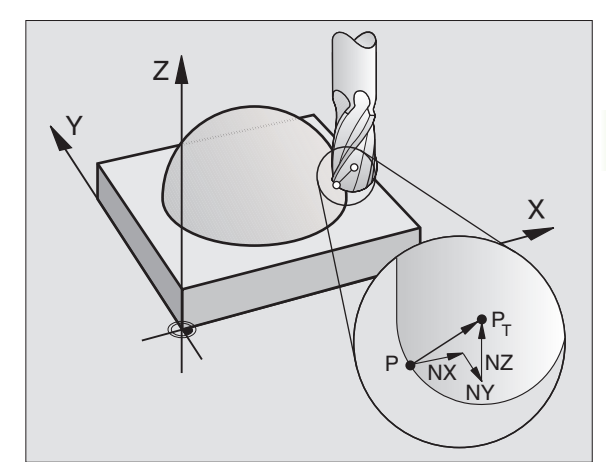

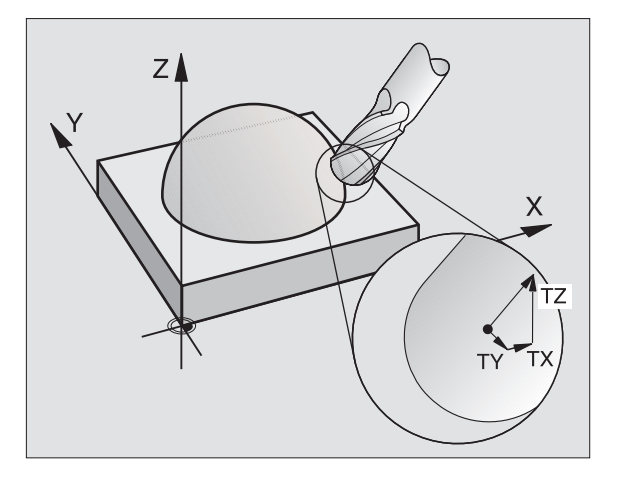

#### Дефиниция нормированного вектора

Нормированный вектор это математическая величина, состовляющая 1 и имеющая любое направление. В случае LNпредложений УЧПУ требует два нормированных вектора, один для определения направленя нормали поверхности и ещё один (опция), для определения направления ориентации инструмента. Направление нормали поверхности установлено компонентами NX, NY и NZ. Она направлена в случае концевой и радиусной фрезы перпендикулярно от поверхности загатовки к опорной точке инструмента PT, в случае угловой радиусной фрезы через PT' или PT (смотри рисунок справа вверху). Направление ориентации инструмента установлено компонентами TX, TY и TZ

> Координаты для позиции Х,Ү, Z и для нормали поверхности NX, NY, NZ, и TX, TY, TZ, должны иметь ту же самую последовательность в ЧУ-записи.

В LN-записи ввести всегда все координаты и все нормали поверхности, даже если эти значения не изменились по сравнении с предыдущим предложением.

3D-коррекция с нормалей поверхности действительна для координат по главным осям X, Y, Z.

Если сменяете инструмент с завышением размера (положительное значение дельта), то УЧПУ выдаёт сообщение об ошибках. Сообщение об ошибках можете подавлять с помощью М-функции **М107** (смотри "Условия для ЧУ-предложений с векторами нормали поверхности и 3D-коррекцией", странице 110).

УЧПУ не предупреждает сообщением об ошибках, если завышение размера инструмента привело бы к повреждению контура.

Через параметр станка 7680 узнаете, исправила ли система САПР длину инструмента через центр шара Р<sub>Т</sub> или южный полюс шара Р<sub>SP</sub> (смотри рисунок справа).

#### Допускаемые формы инструмента

Допускаемые формы инструментов (смотри рисунок справа вверху) определяете в таблицы инструментов, использую радиусы инструментов **R** и **R2**:

- Радиус инструмента R: Расстояние от центра инструмента до наружия инструмента
- Радиус инструмента 2 R2: Радиус закругления от вершины инструмента до наружия инструмента

Соотношение R к R2 определяет форму инструмента:

- R2 = 0: Концевая фреза
- R2 = R: Радиусная фреза
- 0 < R2 < R: угловая радиусная фреза</p>

На основании этих данных расчитываются координаты для опорной точки инструмента РТ.

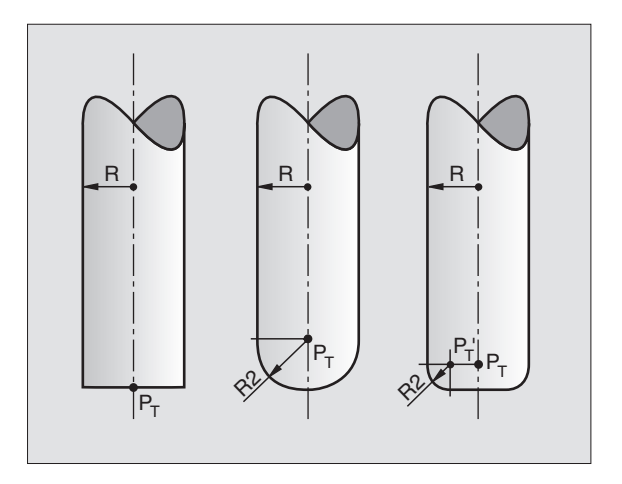

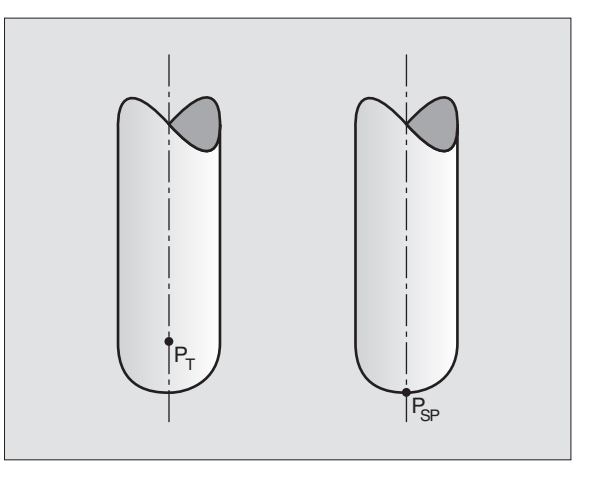

# 5.4 Трёхмерная коррекц<mark>ия</mark> инструмента

# Применение других инструментов: значения дельта

Если применяете инструменты, обладающие другими размерами как это превоначально предусмотрено, то введите разницу длины и радиуса как значения дельта в таблицу инструментов или в запись вызова инструмента **TOOL CALL**:

- Положительное значение дельта DL, DR, DR2: Размеры инструмента больше размеров оригнального инструмента (припуск)
- Отрицательное значение дельта DL, DR, DR2: Размеры инструмента меньше размеров оригнального инструмента (припуск)

УЧПУ корригирует потом положение инструмента на величину суммы значений дельта из таблицы инструментов и вызова инструмента.

#### 3D-коррекция без ориентации инструмента

УЧПУ смещает инструмент в направлении нормали поверхности на сумму значений дельта (таблица инструментов и **TOOL CALL**).

#### Пример: Формат предложения с нормалями поверхности

#### 1 LN X+31.737 Y+21,954 Z+33,165 NX+0,2637581 NY+0,0078922 NZ-0,8764339 F1000 M3

- LN: Прямая с 3D-коррекцией
- X, Y, Z: Корригированные координаты конечной точки прямой
- NX, NY, NZ: Компоненты нормалей поверхности
- F: Подача
- М: Дополнительная функция

Подачу F и дополнительную функцию M можете ввести и изменять в режиме работы Программу ввести в память/ редактировать.

Координаты конечной точки скрещивающихся прямых и компоненты нормали поверхности задаются системой САПР.

# Face Milling 3D-коррекция с ориентацией и без ориентации инструмента

УЧПУ смещает инструмент в направлении нормали поверхности на сумму значений дельта (таблица инструментов и **TOOL CALL**).

В случае активного **M128** (смотри "Сохранить позицию вершины инструмента при позиционировании осей наклона (TCPM\*): M128", странице 198) УЧПУ держить инструмента вертикально к контуру загатовки, если в LN-предложении не определена ориентация инструмента.

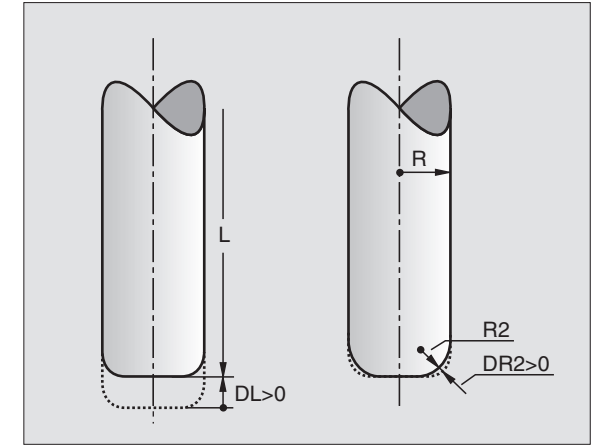

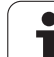

Но если в LN-записи установлена ориентация инструмента, то УЧПУ позиционирует оси вращения станка автоматически так, что инструмент достигает заданную ориентацию.

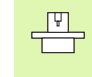

æ

УЧПУ не может позиционировать автоматически осей вращения на всех станках. Обратите внимание на информацию в инструкции облуживания станка.

#### Опасность столкновения!

В случае станков, которых оси вращения допускают только ограничённую зону перемещения, могут выступит движения при автоматическом позиционировании, требующие на пример 180°поворота стола. Обратите внимание на опасность столкновения головки с загатовкой или с зажимными приспособлениями.

Пример: Пример: формат предложения с нормалями поверхности без ориентацииинструмента

LN X+31,737 Y+21,954 Z+33,165 NX+0,2637581 NY+0,0078922 NZ-0,8764339 F1000 M128

Пример: Пример: формат предложения с нормалями поверхности и ориентациейинструмента

#### LN X+31,737 Y+21,954 Z+33,165 NX+0,2637581 NY+0,0078922 NZ-0,8764339 TX+0,0078922 TY-0,8764339 TZ+0,2590319 F1000 M128

| LN:                   | Прямая с 3D-коррекцией |
|-----------------------|------------------------|
| <b>E</b> 1 <b>1</b> . | примая с ов коррскциси |

| X, Y, Z: | Корригированные координаты конечной точки |
|----------|-------------------------------------------|
|          | прямой                                    |

- NX, NY, NZ: Компоненты нормалей поверхности
- **ТХ, ТҮ, ТZ**: Компоненты нормированного вектора для ориентации инструмента
- F: Подача
- М: Дополнительная функция

Подачу **F** и дополнительную функцию **M** можете ввести и изменять в режиме работы Программу ввести в память/ редактировать.

Координаты конечной точки скрещивающихся прямых и компоненты нормали поверхности задаются системой САПР.

# Peripheral Milling: 3D-коррекция радиуса с ориентацией инструмента

УЧПУ смещает инструмент вертикально к направлении движения и вертикально к направлении инструмента на сумму значений дельта **DR** (таблица инструментов и **TOOL CALL**). Направление коррекции назначаете с помощью коррекции радиуса **RL/RR** (смотри рисунок справа вверху, направление движения Y+). Чтобы УЧПУ могло достигнуть заданную ориентацию инструмента, Вы должны активировать функцию **M128** (смотри "Сохранить позицию вершины инструмента при позиционировании осей наклона (TCPM\*): M128" на странице 198). УЧПУ позиционирует тогда оси вращения станка автоматически так, что инструмент достигает заданную ориентацию с помощью активной коррекции.

al

УЧПУ не может позиционировать автоматически осей вращения на всех станках. Обратите внимание на информацию в инструкции облуживания станка.

#### Опасность столкновения!

В случае станков, которых оси вращения допускают только ограничённую зону перемещения, могут выступит движения при автоматическом позиционировании, требующие на пример 180°поворота стола. Обратите внимание на опасность столкновения головки с загатовкой или с зажимными приспособлениями.

Ориентацию инструмента можете определить двумя способами:

- В LN-записи вводя компоненты TX, TY и TZ
- В L-записи вводя координаты осей вращения

#### Пример: Формат предложения с ориентацией инструмента

1 LN X+31,737 Y+21,954 Z+33,165 TX+0,0078922 TY-0,8764339 TZ+0,2590319 F1000 M128

- LN: Прямая с 3D-коррекцией
- X, Y, Z: Корригированные координаты конечной точки прямой
- **ТХ, ТҮ, ТZ**: Компоненты нормированного вектора для ориентации инструмента
- **F**: Подача
- М: Дополнительная функция

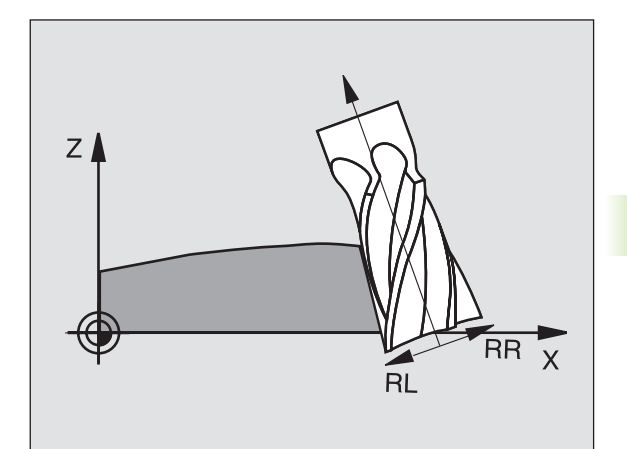

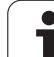

#### Пример: Формат предложения с осьями вращения

#### 1 L X+31,737 Y+21,954 Z+33,165 B+12,357 C+5,896 F1000 M128

| L:               | Прямая                                                |
|------------------|-------------------------------------------------------|
| <b>X, Y, Z</b> : | Корригированные координаты конечной точки прямой      |
| <b>B, C</b> :    | Координаты осей вращения для ориентации и инструмента |
| F:               | Подача                                                |
| M:               | Дополнительная функция                                |

i
# 5.5 Работа с таблицами данных резания

# Подсказка

УЧПУ должно быть подготовлено производителем станков для работы с таблицами данных резания.

В противном случае не все описанные здесь функции или дополнительные функции стоят в распоряжении на Вашем станке. Обратите внимание на информацию в инструкции обслуживания станка.

# Возможности внедрения

Через таблицы данных резания, в которых имеются любые комбинации материалов/материалов режущих кромко, УЧПУ может рассчитывать частоту вращения шпинделя S и подачу по контуру F из скорости резания V<sub>C</sub> и подачи на зуб f<sub>Z</sub>. Оснаванием для такого расчёта является предпосылка, что Вы определили в программе материал загатовки и в таблицы инструментов разные специфические для инструмента свойства.

До того, когда УЧПУ начнёт автоматический пересчёт данных резания, Вы должны в режиме работы Тест программы активировать таблицу инструментов (статус S), из которой УЧПУ возмёт специфические для интсрументов данные.

| Функции редактирования для таблиц<br>данных резания  | Программируемая<br>клавиша (Softkey) |
|------------------------------------------------------|--------------------------------------|
| Вставка строки                                       | WWOD<br>STROKI                       |
| Сброс строки                                         | STIRAT<br>STROKU                     |
| Выбор начала следующей строки                        | SLED.<br>STROKA                      |
| Сортировать таблицу                                  | ORDER<br>N                           |
| Копировать подсвеченное поле (2-я линейка Softkey)   | KOPIROW,<br>AKTURLNOE<br>ZNACHENIE   |
| Включить копируемое поле (2-я линейка<br>Softkey)    | WWOD<br>KOPIR.<br>ZNACHENIR          |
| Редактировать формат таблиц (2-я<br>линейка Softkey) | REDAKT.<br>FORMATA                   |

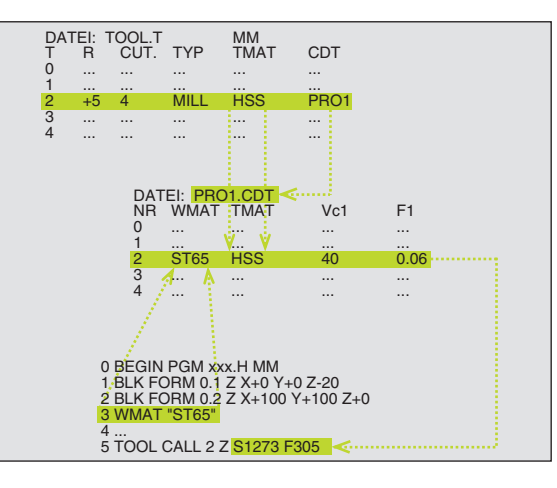

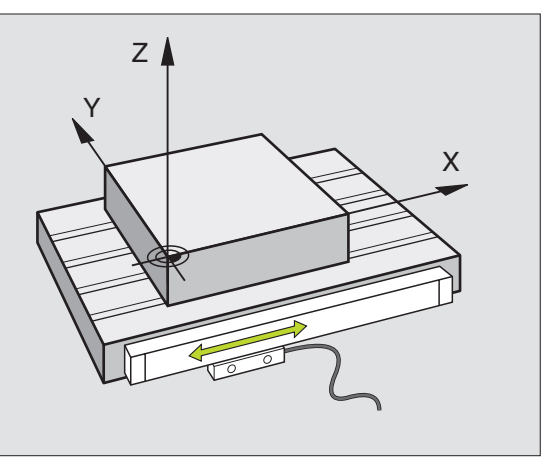

# Таблица для материалов загатовки

Материалы загатовки определяете в таблицы WMAT.TAB (смотри рисунок справа вверху). WMAT.TAB сохраняется как правило в списке TNC:\ и может содержать любое количество названий материалов. Наименование материала содержать максимально 32 знака (также пустые). УЧПУ указывает содержание графы NAME, если определяем в программе материал загатовки (смотри следующую главу).

> Если изменяете стандартную таблицу материалов, Вы должны эту таблицу копировать в другой список. Иначе Ваши изменения переписываются при актуализации ПО стандартными данными фирмы HEIDENHAIN. Определите затем тракт в файле TNC.SYS с помощью слова-ключа WMAT= (смотри "Файл конфигурации TNC.SYS", странице 127).

Чтобы избежать потерям данных, надо регулярно возобновлять защиту файла WMAT.TAB.

# Определение материала загатовки в ЧУ-программе.

В ЧУ-программе выбираете материал через Softkey WMAT из таблицы WMAT.TAB:

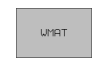

SELECTION

WINDOW

- Программирование материала загатовки: В режиме работы Программу ввести в память/ редактировать, нажать Softkey WMAT.
  - Высветить таблицу WMAT.TAB: Softkey BЫБОР ОКНО нажать, УЧПУ высвечивает в наложенном окне материалы, сохраняющиеся в WMAT.TAB
  - Выбор материала загатовки: Переместите подсвеченное поле с помощью клавиши со стрелкой на желаемый материал и потвердите с ENT. УЧПУ переносит материал в WMAT-запись. Чтобы быстрее листовать в таблицы материалов, нажмите клавишу SHIFT и потом клавишу со стрелкой. УЧПУ листует тогда по страницам
  - Окончить диалог: Нажать клавишу END

Если изменяете в программе WMAT-запись, то УЧПУ выдаёт предупредительное сообщение. Проверьте, действительны ли ещё в TOOL CALL-записи сохраняемые данные резания.

| Faj<br>NP | 1: WMAT.TAB       | DOC        |            |    |  |  |
|-----------|-------------------|------------|------------|----|--|--|
| 0         | 110 WCrV 5        | WerkzS     | tahl 1.251 | 9  |  |  |
| 1         | 14 NiCr 14        | Einsatz-   | Stahl 1.57 | 52 |  |  |
| 2         | 142 WV 13         | WerkzS     | tahl 1.256 | 2  |  |  |
| 3         | 15 CrNi 6         | Einsatz-   | Stahl 1.59 | 19 |  |  |
| 4         | 16 CrMo 4         | 4 Baustahl | 1.7337     |    |  |  |
| 5         | 16 MnCr 5         | Einsatz-   | Stahl 1.71 | 31 |  |  |
| 6         | 17 MoV 8 4        | Baustahl   | 1.5406     |    |  |  |
| 7         | 18 CrNi 8         | Einsatz-   | Stahl 1.59 | 20 |  |  |
| 8         | 19 Mn 5           | Baustahl   | 1.0482     |    |  |  |
| 9         | 21 MnCr 5         | WerkzS     | tahl 1.216 | 2  |  |  |
| 10        | <b>26 C</b> rMo 4 | Baustahl   | 1.7219     |    |  |  |
| 11        | 28 NiCrMo         | 4 Baustahl | 1.6513     |    |  |  |
| 12        | 30 CrMoV 9        | VergSt     | ahl 1.7707 |    |  |  |

# Таблица материалов режущих кромок инструмента

Материалы режущих кромок инструментов определяете в таблицы ТМАТ. ТАВ. WMAT. ТАВ сохраняется как правило в списке TNC:\ и может содержать любое количество названий материалов режущих кромок (смотри рисунок справа вверху). Наименование материала лезвий содержит максимально 16 знаков (также пустых). УЧПУ указывает содержание графы NAME, если в таблицы инструментов TOOL.Т вы определите материал режущих кромок.

> Если изменяете стандартную таблицу материалов лезвий. Вы должны эту таблицу копировать в другой список. Иначе Ваши изменения переписываются при актуализации ПО стандартными данными фирмы HEIDENHAIN. Определите затем тракт в файле TNC.SYS с помощью слова-ключа TMAT= (смотри "Файл конфигурации TNC.SYS". странице 127).

Чтобы избежать потерям данных, надо регулярно возобновлять защиту файла ТМАТ. ТАВ.

# Таблицы данных резания

Комбинации материал/материал режуших кромок с принадлежащими данными резания определяете в таблицы с последующим названием .CDT (англ. cutting data file: таблица данных резания, смотри рисунок справа по середине). Таблица данных резания, смотрите рисунок справа по середине). Занесения в таблицу данных резания можете свободно конфигурировать. Кроме объязательно требуемых граф NR. WMAT и TMAT УЧПУ может управлять вплоть до четырмя комбинациями скорость резания (V<sub>C</sub>)/подача (F).

В списке TNC:\ сохраняется стандартная таблица данных резания FRAES 2 .CDT сохранен в памяти. Можете свободно редактировать и дополнять FRAES 2.CDT или включать любое количество новых таблиц данных резания.

Если изменяете стандартную таблицу материалов лезвий, Вы должны эту таблицу копировать в другой список. Иначе Ваши изменения переписываются при актуализации ПО стандартными данными фирмы HEIDENHAIN (смотри "Файл конфигурации TNC.SYS", странице 127).

Все таблицы данных резания должны сохранятся в том же самом списке. Если этот список не является стандартным списком TNC:\, Вы должны в файле TNC.SYS после ключевого слова PCDT= ввести тракт, на котором сохраняются Ваши таблицы данных резания.

Чтобы избежать потерям данных, надо регулярно возобновлять защиту таблиц данных резания.

| Operacj.<br>wruchnu | a<br>ju | Red               | daktin     | rowani   | ie tab         | olicy            |                 |       |
|---------------------|---------|-------------------|------------|----------|----------------|------------------|-----------------|-------|
| Fajl:               | TMA T.  | тав               |            |          |                |                  |                 |       |
| NR                  | NAME    |                   | DOC        |          |                |                  |                 |       |
| 0                   | HC-K:   | 5                 | HM besch   | ichtet   |                |                  |                 |       |
| 1                   | HC-P2   | 5                 | HM besch   | ichtet   |                |                  |                 |       |
| 2                   | HC-P3   | 15                | HM besch   | ichtet   |                |                  |                 |       |
| 3                   | HSS     |                   |            |          |                |                  |                 |       |
| 4                   | HSSE    | Соб               | HSS + Ko   | balt     |                |                  |                 |       |
| 5                   | HSSE    | C08               | HSS + Ko   | balt     |                |                  |                 |       |
| 6                   | HSSE    | Co8-⊺i            | N HSS + Ko | balt     |                |                  |                 |       |
| 7                   | HSSE/   | TICN              | TiCN-bes   | chichtet |                |                  |                 |       |
| 8                   | HSSE/   | TiN               | TiN-besc   | hichtet  |                |                  |                 |       |
| 9                   | HT-P1   | Б                 | Cermet     |          |                |                  |                 |       |
| 10                  | HT-M:   | 5                 | Cermet     |          |                |                  |                 |       |
| 11                  | HW-K1   | 5                 | HM unbes   | chichtet |                |                  |                 |       |
| 12                  | н⊎-к2   | 5                 | HM unbes   | chichtet |                |                  |                 |       |
| NACHAL              | о ко    | NIEC<br><u>[]</u> | STRONICA   | STRONICA | WWOD<br>STROKI | STIRAT<br>STROKU | SLED.<br>STROKA | ORDER |

| Fajl: F | RAES_2.CDT |          |          |                |                  |              |          |       |
|---------|------------|----------|----------|----------------|------------------|--------------|----------|-------|
| NR L    | ima t      | TMAT     |          | Vc1            | F1               | Vc2          | F2       |       |
| 0 5     | t 33-1     | HSSE     | ∕TiN     | 40             | 0,016            | 55           | 0,0      | 20    |
| 1 5     | St 33-1    | HSSE     | ∕TiCN    | 40             | 0,016            | 55           | 0,0      | 20    |
| 2 5     | St 33-1    | HC-P     | 25       | 100            | 0,200            | 130          | 0,2      | ō0    |
| з 5     | St 37-2    | HSSE     | -Co5     | 20             | 0,025            | 45           | 0,0      | 30    |
| 4 S     | St 37-2    | HSSE     | ∕TiCN    | 40             | 0,016            | 55           | 0,0      | 20    |
| 5 S     | St 37-2    | HC-P     | 25       | 100            | 0,200            | 130          | 0,2      | ō0    |
| 6 S     | St 50-2    | HSSE     | ∕TiN     | 40             | 0,016            | 55           | 0,0      | 20    |
| 7 S     | St 50-2    | HSSE     | ∕TiCN    | 40             | 0,016            | 55           | 0,0      | 20    |
| 8 S     | St 50-2    | HC-P     | 25       | 100            | 0,200            | 130          | 0,2      | ō0    |
| 9 S     | St 60-2    | HSSE     | ∕TiN     | 40             | 0,016            | 55           | 0,0      | 20    |
| 10 S    | St 60-2    | HSSE     | ∕TiCN    | 40             | 0,016            | 55           | 0,0      | 20    |
| 11 S    | St 60-2    | HC-P     | 25       | 100            | 0,200            | 130          | 0,2      | ōØ    |
| 12 0    | 15         | HSSE     | -Co5     | 20             | 0,040            | 45           | 0,0      | 50    |
| NACHALO | KONIEC     | STRONICA | STRONICA | WWOD<br>STROKI | STIRAT<br>STROKU | SLED<br>STRO | I.<br>KA | ORDER |

# Probeg progr. Redaktirowanie tablicy

#### Составление новой таблицы данных резания

- Выбор режима работы Программу ввести в память/ редактировать
- Выбор управления файлами: Нажать клавишу PGM MGT
- Выбор списка, в котором должны сохраняться таблицы данных резания (стандарт: TNC:\) TNC:\)
- Ввести любое название файла и тип файла .CDT, потвердить с ENT
- УЧПУ указывает на правой половине экрана разные форматы таблиц (в зависимости от станка, пример рисунок справа вверху), различающиеся друг от друга количествоа комбинаций скорость резания/подача. Переместите подсвеченное поле с помощью клавиши со стрелкой на желаемый формат таблиц и потвердите с ENT. УЧПУ производит новую, пустую таблицу данных резания.

# Необходимые данные в таблицы инструментов

- Радиус инструмента графа R (DR)
- Количество зубьев (только для инструментов фрезерования) графа CUT
- Тип инструмента графа ТИП
- Тип инструмента влияет на расчёт подачи по контуру: Фрезерные инструменты:  $F = S f_Z z$
- Все другие инструменты:  $F = S f_U$
- S: Число оборотов шпинделя
- f<sub>Z</sub>: Подача на один зуб
- fu: Подача на один поворот
- z: Количество зубьев
- Материал режущих кромок инструмента графа ТМАТ
- Название таблицы данных резания, использоваемой для этого инструмента – графа CDT
- Тип инструмента, материал режущих кромок и название таблицы данных резания выбираете в таблицы инструментов через Softkey (смотри "Таблица инструментов: Данные инструментов для автоматического расчёта частоты вращения/ подачи", странице 103).

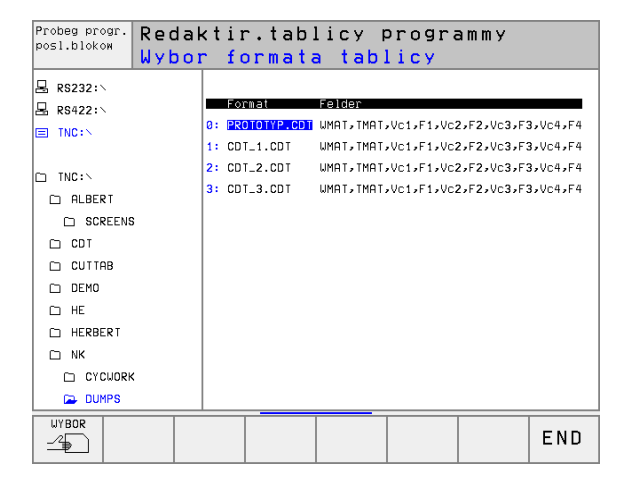

# Способ действия при работе с автоматическим расчётом частоты вращения/подачи

- 1 Если еще не занесен: Запись матриала загатовки в файле WMAT.TAB
- 2 Если еще не занесен: Запись матриала режущих кромок в файле ТМАТ. ТАВ
- **3** Если еще не занесен: Ввести все необходимые для расчета данных резания специфические для инструмента данные в таблицу инструментов:
  - Радиус инструмента
  - Количество зубьев
  - Тип инструмента
  - Материал лезвий инструмента
  - Принадлежащая к инструменту таблица данных резания
- 4 Если еще не занесен: Ввести данные резания в любую таблицу данных резания (CDT-файл)
- 5 режим работы Тест: Активировать таблицу инструментов, из которой УЧПУ должно взять специфические для инструмента данные (статус S)
- 6 В ЧУ-программе: Через Softkey WMAT определить материал загатовки
- 7 В ЧУ-программе: В TOOL CALL-предложении рассчитывать автоматически через Softkey число оборотов шпиндля и подачу

# Изменение структуры таблицы

Таблицы данных резания это для УЧПУ так называемые "свободно определяемые таблицы". Формат такой свободно определяемой таблицы можете изменять с помощью редактора структуры.

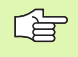

УЧПУ может обрабатывать максимально 200 знаков на одну строку и максимально 30 граф.

Если вставляете в имеющуюся таблицу дополнительно ещё одну графу, то УЧПУ не перемещает автоматически уже занесенных значений.

#### Вызов редактора структуры

Нажмите Softkey РЕДАКТИРОВАТЬ ФОРМАТ (2-ой уровень Softkey). УЧПУ открывает окно редактора (смотри рисунок справа), в котором изображена структура таблицы "с поворотом на 90°". Строка в окне редактора определяет графу в принадлежащей таблицы. Возьмите значение команды структуры (занесение в начальной строке) из находящейся рядом таблицы.

| 6-31   | • 655062 |     |         | 0.   | .ja:      |            |        |       |     |
|--------|----------|-----|---------|------|-----------|------------|--------|-------|-----|
| NR     | NAME     | TY  | P WIDTH | I DE | C ENGLISH |            |        |       | ,,, |
| а      | LMA T    | С   | 16      | Ø    | Workpiec  | e material | ?      |       |     |
| 1      | TMAT     | С   | 16      | Ø    | Tool mat  | erial?     |        |       |     |
| 2      | Vc1      | Ν   | 7       | 3    | Cutting   | speed Vc1? |        |       |     |
| 3      | F1       | Ν   | 7       | 3    | Feed rat  | e Fz1?     |        |       |     |
| 4      | Vc2      | Ν   | 7       | 3    | Cutting   | speed Vc2? |        |       |     |
| ō      | F2       | Ν   | 7       | з    | Feed rat  | e Fz2?     |        |       |     |
| CEND ] |          |     |         |      |           |            |        |       |     |
|        |          |     |         |      |           |            |        |       |     |
|        |          |     |         |      |           |            |        |       |     |
|        |          |     |         |      |           |            |        |       |     |
|        |          |     |         |      |           |            |        |       |     |
|        |          |     |         |      |           |            |        |       |     |
|        |          |     |         |      |           |            |        |       |     |
| NACHA  | LO KON   | IEC | STRON   | ECA  | STRONICA  | WWOD       | STIRAT | SLED. |     |
| ~      |          |     |         |      |           |            |        |       |     |

# Выход из редактора структуры

Нажмите клавишу END. УЧПУ преобразовывует данные, уже сохранящиеся в таблицы, на новый формат. Элементы, не возможные для УЧПУ для преобразования на новую структуру, обозначаются с # (нпр. если Вы уменьшили ширину графы).

| Структурная<br>команда    | Значение                                                                      |
|---------------------------|-------------------------------------------------------------------------------|
| NR                        | Номер графы                                                                   |
| ИМЯ/NAME                  | Загаловок графы                                                               |
| тип                       | N Числовой ввод<br>С: Алфавитно-цифровой ввод                                 |
| WIDTH                     | Ширина графы. Для типа N включая знак<br>числа, запятую и места после запятой |
| DEC                       | Количество мест после запятой (макс. 4, воздействует только для типа N)       |
| ENGLISH<br>do<br>HUNGARIA | Диалоги в зависимости от языка до<br>(максимально 32 знака)                   |

1

# Передача данных из таблиц данных резания

Передача данных из таблиц данных резания Если выдаёте файл типа .TAB или .CDT через внешний интрфейс данных, то УЧПУ запоминает дефиницию структуры таблицы. Дефиниция структуры начинается со строки #STRUCTBEGIN и кончится на строке #STRUCTEND. Возьмите значение отдельных ключевых слов из таблицы "Команда структуры" (смотри "Изменение структуры таблицы", странице 125). После #STRUCTEND УЧПУ запоминает содержание таблицы.

# Файл конфигурации TNC.SYS

Вы вынуждены пользоваться файлом конфигурации TNC.SYS, если Ваши таблицы данных резания не сохраняются в стандартном списке TNC:\. В таком случае установите в TNC.SYS тракты, на которых сохраняются Ваши таблицы данных резания.

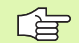

Файл TNC.SYS должен сохранятся в Root-списке TNC:\.

| Занесения в TNC.SYS | Значение                            |
|---------------------|-------------------------------------|
| WMAT=               | Тракт для таблицы материалов        |
| TMAT=               | Тракт для таблицы материалов лезвий |
| PCDT=               | Тракт для таблиц данных резания     |

#### Пример для TNC.SYS

| WMAT=TNC:\CUTTAB\WMAT_GB.TAB |  |
|------------------------------|--|
| TMAT=TNC:\CUTTAB\TMAT_GB.TAB |  |
| PCDT=TNC:\CUTTAB\            |  |

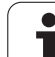

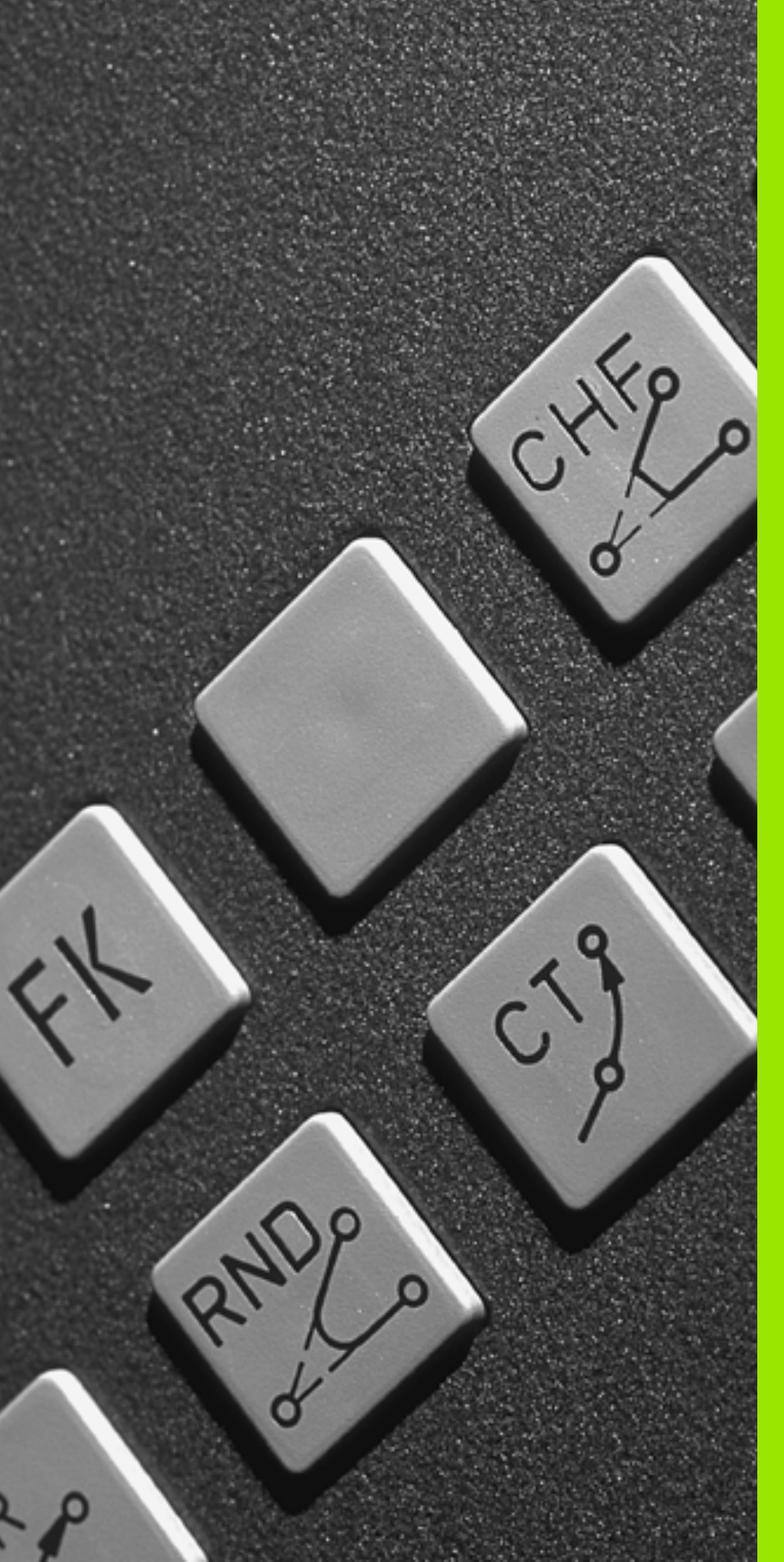

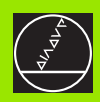

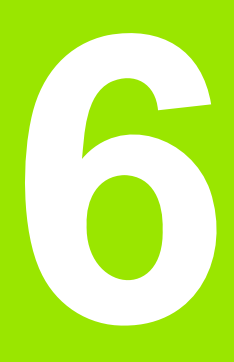

Программирование: программирование контуров

# 6.1 Движения инструмента

# Функции траектории

Контур загатовки состоит обычно из нескольких элементов контура, как прямые и дуги окружности. С помощью функции траектории программируете движения инструмента для **прямых** и **дуг окружности**.

# Свободное программирование контура СК (нем.FK)

Если не распологаете соответсвенным для УЧПУ чертежем и данные о размерах для ЧУ-программы некомплектные, то программируете контур загатовки с помощью Свободного программирования контура. УЧПУ расчитывает отсутствующие данные.

С помощью СК-программирования программируете движения инструмента для **прямых** и **дуг окружности**.

# Дополнительные функции М

С помощью дополнительных функций УЧПУ управляете

- прогоном программы, нпр. перерывом в прогоне программы
- функциями станка, как включение и выключение оборотов шпинделя и СОЖ
- поведением инструмента на траектории

# Подпрограммы и повторения части программы

Повторяющиеся шаги обработки вводите только один раз как подпрограмму или повторение части программы. Если хотите выполнить часть программы только в определённых условиях, то назначите эти шаги программы как подпрограмму. Дополнительно может программа обработки вызвать другую программу обработки и выполнить её.

Программирование подпрограмм и повторений части программы описано в главе 9.

# Программирование с помощью Q-параметров

В программе обработки находятся параметры Q вместо числовых значений: В другом месте параметру Q присвоивается числовое значение. С помощью Q-параметров можете программировать математические функции, управляющие прогоном программы или описывающие контур.

Кроме того можете с помощью Q-параметр-программирования проводить измерения во время прогона программы, используя 3D-импульсную систему.

Программирование с помощью Q-параметров описано в главе 10.

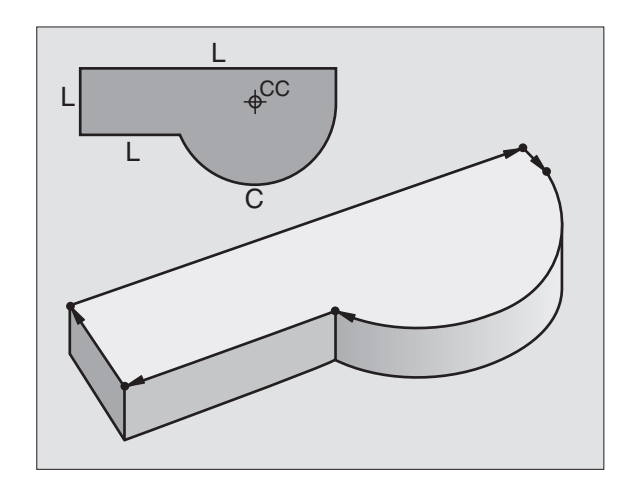

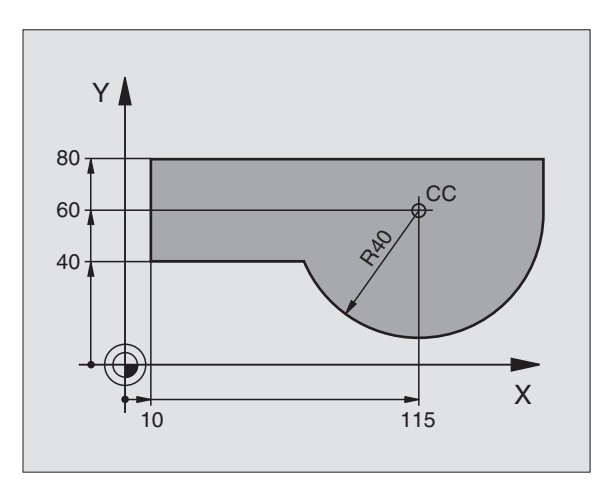

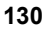

# 6.2 Основы к фу<mark>нкц</mark>иям траектории

# 6.2 Основы к функциям траектории

# Программирование движения инструмента для обработки

Когда составляете программу обработки, программируете друг за другом функции траектории для отдельных элементов контура загатовки. Для этого вводите координаты для конечных точек элементов контура из размерного чертежа. На основании этих данных, данных инструмента и коррекции радиуса УЧПУ расчитывает действительную путь перемещения инструмента.

УЧПУ перемещает одновременно все направляющие, которые Вы программировали в програмном предложении функции траектории.

#### Движения параллельно к направляющим

Предложение программы содержит координатную данную: УЧПУ перемещает инструмент параллельно программированной оси станка.

В зависимости от конструкции станка, при отработке движется или инструмент или стол машины с закрепрлённым инструментом. При программировании движения по траектории исходите принципиально из того, что инструмент перемещается.

Пример:

| L X+100 |  |  |  |
|---------|--|--|--|
|         |  |  |  |

Х+100 Координаты конечной точки

Инструмент сохраняет Y- и Z-координаты и перемещается на позицию X=100. Смотри рисунок справа вверху

#### Движения на главных плоскостях

Предложение программы содержит две координатные данные: УЧПУ перемешает инструмент по программированной плоскости.

Пример:

L X+70 Y+50

Инструмент сохраняет Z-координату и перемещается на XYплоскости на позицию X=70, Y=50. Смотри рисунок справа по середине

# Трёхмерное движение

Предложение программы содержит три координатные данные: УЧПУ перемещает инструмент пространственно на программированную позицию.

Пример:

L X+80 Y+0 Z-10

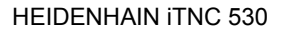

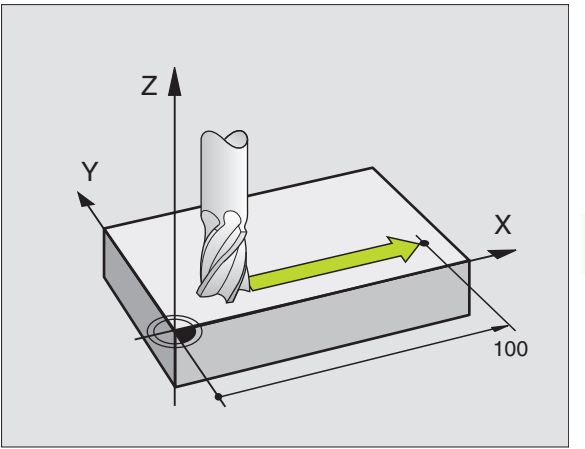

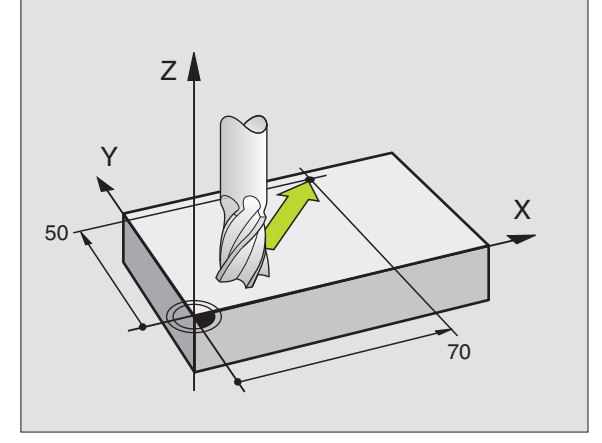

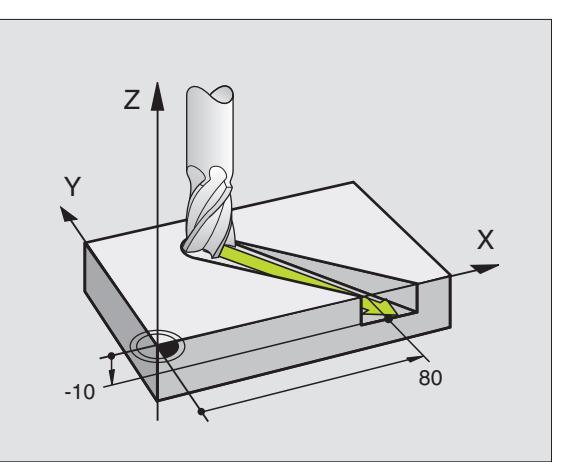

1

#### Ввод больше чем трёх координат

УЧПУ может управлять одновременно до 5 осями. В случае обработки с 5 осьями перемещаются на пример 3 линейные и 2 оси вращения одновременно.

Программа обработки для такой обработки поставляется обычно системой САПР и не может составляться на станке.

Пример:

# L X+20 Y+10 Z+2 A+15 C+6 R0 F100 M3

Движение больше чем 3 осей не поддерживается графически УЧПУ.

# Окружности и дуги окружности

В случае круговых движений УЧПУ перемещает оси станка одновременно: Инструмент перемещается относительно к загатовке по круговой траектории. Для круговых движений можете ввести центр окружности СС.

С помощью функций траектории для дуг окружности программируете круги на главных плоскостях: Главную плоскость следует определять при вызове инструмента TOOL CALL с установлением оси шпинделя:

| Ось шпинделя | Главная плоскость               |
|--------------|---------------------------------|
| Z            | <b>ХҮ</b> , также<br>UV, XV, UY |
| Y            | <b>ZX</b> , также<br>WU, ZU, WX |
| x            | <b>ҮZ</b> , также<br>VW, YW, VZ |

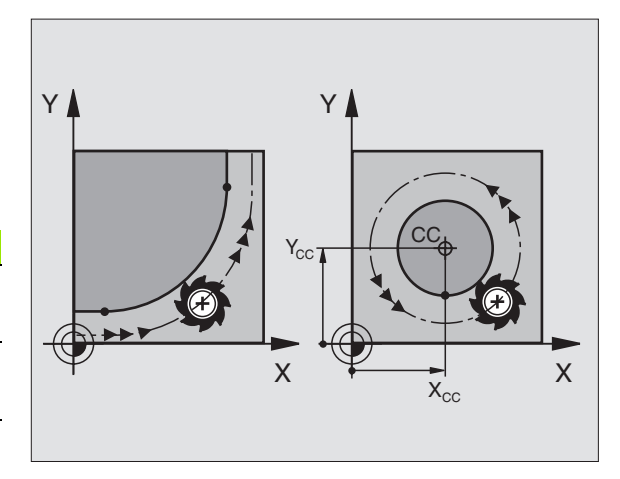

Окружности, не лежащие параллельно к главной плоскости, программируете также с помощью функции "Наклонение плоскости обработки "(смотри "ПЛОСКОСТЬ ОБРАБОТКИ (цикл 19)", странице 346) или с помощью Q-параметров (смотри "Принцип и обзор функций", странице 372).

#### Направление вращения DR при круговых движениях

Для круговых движений без тангенциального перехода к другим элементам контура введите направление вращения DR:

Вращение по часовой стрелке DR-Вращение против часовой стрелки: DR+ DR+

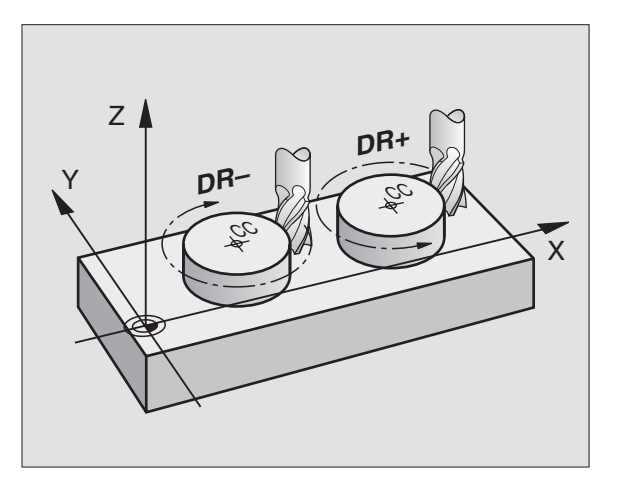

# Коррекция радиуса

Коррекция радиуса должна стоять в том предложении, с котором наезжаете первый элемент контура. Коррекция радиуса не может начинаться в предложении для круговой траектории. Программируйте его раньше в предложении прямых (смотри "Движения по траектории – прямоугольные координаты", странице 142) или в предложении подвода (APPR-предложение, смотри "Наезд и отъезд от контура", странице 135).

#### Предпозиционирование

Надо так предпозиционировать инструмент в начале программы обработки, чтобы исключить повреждение инструмента и загатовки.

#### Запишите предложения программы с помощью клавиши функции траектории.

Использую серые клавиши функции траектории открываете диалог открытым текстом. УЧПУ запрашивает друг за другом все данные и включает предложение программы в программу обработки.

Пример – программирование прямой.

| LAP               |                                                                                                    |
|-------------------|----------------------------------------------------------------------------------------------------|
| $\bigcirc$        | Открыть диалог программирования: нпр.прямая                                                                                                    |
| Координ           | аты ?                                                                                                    |
| <b>X</b> 10       | Ввести координаты конечной точки прямой                                                                                                    |
| <b>Y</b> 5        |                                                                                                    |
| ENT               |                                                                                                    |
| Корр.ра           | д.: RL/RR/без корр:?                                                                                                    |
| RL                | Выбор коррекции радиуса: нпр. нажать Softkey RL,<br>инструмент перемещается слева от контура                                                                                                    |
| Подача<br>ENT пот | F=? / F MAX = ENT Ввести подачу и с клавишей<br>вердить: нпр.                                                                                                    |
|                   |                                                                                                    |
|                   |                                                                                                    |
| 100 🔳             | Ввести подачу и потвердить клавишей ENT: нпр.<br>100 мм/мин. При INCH-программировании<br>(дюймы) Ввод 100 соответствует подачи,<br>величиной в 10 дюймов/мин                                                                                            |
| 100 🗉             | <ul> <li>Ввести подачу и потвердить клавишей ENT: нпр.</li> <li>100 мм/мин. При INCH-программировании<br/>(дюймы) Ввод 100 соответствует подачи,<br/>величиной в 10 дюймов/мин</li> </ul>                                                                |
| 100 EF            | Ввести подачу и потвердить клавишей ENT: нпр.<br>100 мм/мин. При INCH-программировании<br>(дюймы) Ввод 100 соответствует подачи,<br>величиной в 10 дюймов/мин<br>Переместить на ускоренном ходе Нажать Softkey<br>FMAX или                               |
| 100 E             | <ul> <li>Ввести подачу и потвердить клавишей ENT: нпр.<br/>100 мм/мин. При INCH-программировании<br/>(дюймы) Ввод 100 соответствует подачи,<br/>величиной в 10 дюймов/мин</li> <li>Переместить на ускоренном ходе Нажать Softkey<br/>FMAX или</li> </ul> |

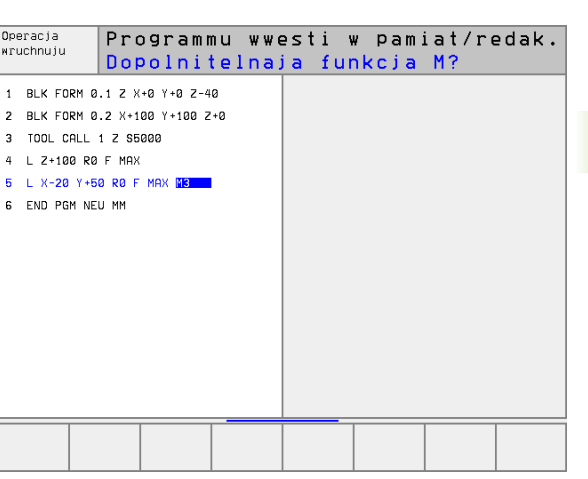

Operacja

wruchnuiu

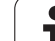

# 6.2 Основы к фу<mark>нкц</mark>иям траектории

3

ENT

# Дополнительная функция М ?

Ввести дополнительную функцию нпр. МЗ и окончить диалог с помощью клавиши ENT

Строка в программе обработки

L X+10 Y+5 RL F100 M3

i

# 6.3 Наезд и отъезд от контура

# Обзор Функции для наезда и покидания контура

Функции APPR (англ. approach = подъезд) и DEP (англ. departure = отъезд) активируются с помощью клавиши APPR/DEP. Затем можете выбирать следующие формы траектории через Softkeys:

| Функция программируемой клавиши                                                                                                    | Подвод   | Отвод   | 2 BLK F                       |
|----------------------------------------------------------------------------------------------------|----------|---------|-------------------------------|
| Прямая с тангенциальным<br>примыканием                                                                                                    |          |         | 4 L Z+1<br>5 L X-2<br>6 END P |
| Прямая вертикально к точке контура                                                                                                    | APPR LN  | DEP LN  |                               |
| Круговая траектория с тангенциальным<br>примыканием                                                                                                    | APPR CT  | DEP CT  |                               |
| Круговая траектория с тангенциальным<br>примыканием к контуру, подвод и отвод<br>к вспомогательной точке вне контура на<br>тангенциально примыкающим участке<br>прямой | APPR LCT | DEP LCT | APPR LT APPR                  |

| Operacja<br>wruchnuju                                           | Program                                                                         | mu wwe                                                    | ≘sti w                           | pami               | at/re  | dak. |
|-----------------------------------------------------------------|---------------------------------------------------------------------------------|-----------------------------------------------------------|----------------------------------|--------------------|--------|------|
| 0 BEG1<br>1 BLK<br>2 BLK<br>3 TOOL<br>4 L 24<br>5 L X-<br>6 END | IN PGM NI<br>FORM 0.<br>FORM 0.<br>- CALL 1<br>+100 R0 I<br>-20 Y+50<br>PGM NEU | EU MM<br>1 Z X-<br>2 X+10<br>Z S50<br>F MAX<br>R0 F<br>MM | +0 Y+0<br>30 Y+1<br>300<br>MAX M | Z-40<br>00 Z+<br>3 | 0      |      |
| APPR LT APP                                                     | PR LN APPR CT                                                                   | APPR LCT                                                  | DEP LT                           | DEP LN             | DEP CT |      |

#### Наезд и отъезд от винтовой линии

При наезде и покидании винтовой линии (Helix) инструмент перемещается на удлинениии винтовой линии и примыкается таким образом по тангенциальной круговой траектории к контуру. Используйте для этого функцию APPR CT или DEP CT.

# Важные положения при наезде и отъезде

Точка старта Р<sub>S</sub>

Эту позицию программируете прямо перед APPRпредложением. Рз лежит вне контура и наезжается без коррекции радиуса (R0).

Вспомогательная точка Р<sub>Н</sub>

Наезд и отъезд ведёт в случае некоторых форм траектории через вспомогательную точку Р<sub>Н</sub>, рассчитываемую УЧПУ из данных в АРРR- и DEP-предложениях.

Первая точка контура Р<sub>А</sub> и последняя точка контура Р<sub>Е</sub> Первую точку контура Р<sub>А</sub> программируете в АРРRпредложении, последнюю точку контура <sub>Е</sub> с помощью любой функции траектории. Если АРРR-предложение содержит также Z-координату, то УЧПУ перемещает сначала инструмент на плоскости обработки на Р<sub>Н</sub> и там по оси инструмента на заданную глубину.

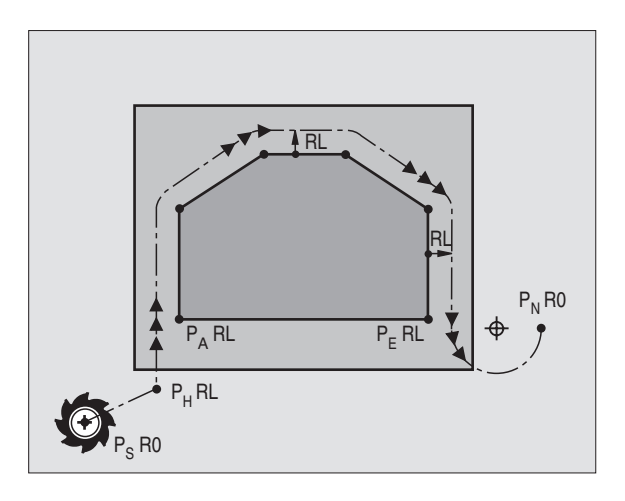

# Конечная точка Р<sub>N</sub>

Позиция P<sub>N</sub> лежит вне контура и возникает из данных в DEPпредложении. Если DEP-предложение содержит также Zкоординату, УЧПУ перемещает инструмент сначала на плоскости обработки на P<sub>H</sub> и там по оси инструмента на заданную высоту. Краткое обозначение

| Короткое обозначение | Значение                                      |
|----------------------|-----------------------------------------------|
| APPR                 | англ. APPRoach = подъезд                      |
| DEP                  | англ. DEParture = отъезд                      |
| L                    | англ. Line = прямая                           |
| С                    | англ. Circle = круг, окружность               |
| Т                    | Тангенциально (постоянный, плавной<br>переход |
| N                    | Нормаль (перпендикулярно)                     |

Координаты можно вводить в абсолютных или инкрементных значениях, как прямоугольные или полярные.

При позиционировании от фактической позиции к вспомогательной точке Р<sub>Н</sub> УЧПУ не проверяет возможности появления повреждений на программированном контуре. Проверьте это с помощью контрольной графики (тест)!

Пространство между начальной точкой P<sub>S</sub> и первой точкой контура P<sub>A</sub> должно при наезде имеет достаточную величину, чтобы достичь программированной подачи обработки.

От фактической позиции к вспомогательной точке Р<sub>Н</sub> УЧПУ перемещается с программированной в последнем подачей.

# Коррекция радиуса

Коррекцию радиуса программируете вместе с первой точкой контура Р<sub>А</sub> в APPR-предложении. DEP-предложения снимают автоматически коррекцию радиуса !

Подвод без коррекции радиуса: Наезд без коррекции радиуса: программируется в APPR-предложении R0, таким образом УЧПУ перемещает инструмент как инструмент с R = 0 mm и коррекцией радиуса RR! Из-за этого установляется в случае функций APPR/ DEP LN и APPR/DEP CT направление, в котором УЧПУ подводит инструмент к контуру и отводит от контура.

# Подвод к контуру по прямой с тангенциальным примыканием APPR LT

УЧПУ перемещает инструмент по прямой от точки старта  $P_S$  к вспомогательной точке  $P_H.$ Оттуда перемещает его к первой точке контура  $P_A$  тангенциально по прямой. Вспомогательная точка  $P_H$  лежит на расстоянии LEN к первой точке контура  $P_A.$ 

- Любая функция траектории: Точку старта Р<sub>S</sub> наехать
- Открыть диалог с помощью клавиши APPR/DEP и Softkey APPR LT:

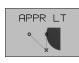

- Координаты первой точки контура Р<sub>А</sub>
- LEN: Расстояние к вспомогательной точке Р<sub>Н</sub> к первой точке контура Р<sub>А</sub>
- ▶ Коррекция радиуса RR/RL для обработки

# ЧУ-записи в качестве примера

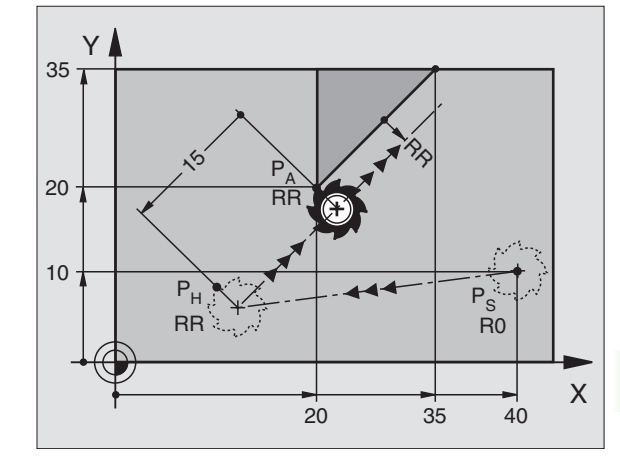

| 7 L X+40 Y+10 RO FMAX M3               | Р <sub>Ѕ</sub> подвод без коррекции радиуса                                                   |
|----------------------------------------|-----------------------------------------------------------------------------------------------|
| 8 APPR LT X+20 Y+20 Z-10 LEN15 RR F100 | Р <sub>А</sub> с корр. радиуса RR RR, расстояние Р <sub>Н</sub> от Р <sub>А</sub> :<br>LEN=15 |
| 9 L Y+35 Y+35                          | Конечная точка первого элемента контура                                                       |
| 10 L                                   | Следующий элемент контура                                                                     |

# Наезд по прямой перпендикулярно к первой точке контура: APPR LN

УЧПУ перемещает инструмент по прямой от точки старта  $P_S$  к вспомогательной точке  $P_H.$  Оттуда перемещает его к первой точке контура  $P_A$  вертикально по прямой. Вспомогательная точка  $P_H$  имеет расстояние LEN + радиус инструмента к первой точке контура  $P_A.$ 

- Любая функция траектории: Точку старта Р<sub>S</sub> наехать
- Открыть диалог с помощью клавиши APPR/DEP и Softkey APPR LN:

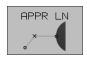

- Координаты первой точки контура Р<sub>А</sub>
  - длина Расстояние вспомогательной точки Р<sub>н</sub>. LEN всегда вводить с положительным значением!
  - ▶ Коррекция радиуса RR/RL для обработки

# ЧУ-записи в качестве примера

| 7 L X+40 Y+10 RO FMAX M3               | Р <sub>Ѕ</sub> подвод без коррекции радиуса |
|----------------------------------------|---------------------------------------------|
| 8 APPR LN X+10 Y+20 Z-10 LEN15 RR F100 | Р <sub>А</sub> с корр. радиуса RR RR        |
| 9 L X+20 Y+35                          | Конечная точка первого элемента контура     |
| 10 L                                   | Следующий элемент контура                   |

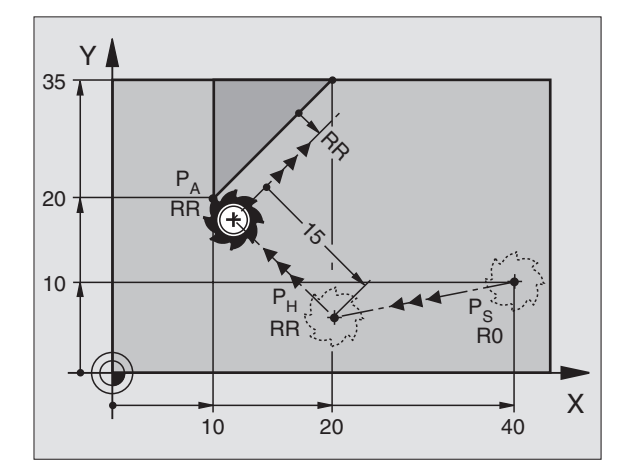

APPR CT

# Подвод к контуру по круговой траектории с тангенциальным примыканием APPR CT

УЧПУ перемещает инструмент по прямой от точки старта P<sub>S</sub> к вспомогательной точке P<sub>H</sub>. Оттуда перемещает его по круговой траектории, переходящей тангенциально в первый элемент контура, к первой точке контура P<sub>A</sub>.

Круговая траектория от Р<sub>Н</sub> к Р<sub>А</sub> установлена на основании радиуса R и угла центра ССА. Направление круговой траектории возникает из протекания первого элемента контура.

- Любая функция траектории: Точку старта Р<sub>S</sub> наехать
- Открыть диалог с помощью клавиши APPR/DEP и Softkey APPR CT:
  - Координаты первой точки контура Р<sub>А</sub>
  - Радиус R круговой траектории
    - Наезд загатовки со стороны, определённой коррекцией радиуса: R ввести с положительным значением R ввести положительно
    - Наезд загатовки со стороны:
       R ввести с отрицательным значением
    - Угол центра ССА круговой траектории
      - ССА ввести только с положительным значением
      - Максимальное значение ввода 360°
    - ▶ Коррекция радиуса RR/RL для обработки

# ЧУ-записи в качестве примера

| 7 L X+40 Y+10 RO FMAX M3                     |
|----------------------------------------------|
| 8 APPR CT X+10 Y+20 Z-10 CCA180 R+10 RR F100 |
| 9 L X+20 Y+35                                |
| 10 L                                         |

P<sub>S</sub> подвод без коррекции радиуса P<sub>A</sub> с корр. радиуса RR RR, радиус R=10 Конечная точка первого элемента контура Следующий элемент контура

# Наезд по круговой траектории с тангенциальным примыканием к контуру и отрезке прямой: APPR LCT

УЧПУ перемещает инструмент по прямой от точки старта P<sub>S</sub> к вспомогательной точке P<sub>H</sub>. Оттуда перемещает его по круговой траектории к первой точке контура P<sub>A</sub>.

Круговая траектория прилегает тангенциально так к прямой P<sub>S</sub> – P<sub>H</sub> как и к первому элементу контура. Таким образом она однозначно определена через радиус R.

- Любая функция траектории: Точку старта Р<sub>S</sub> наехать
- Открыть диалог с помощью клавиши APPR/DEP и Softkey APPR LCT

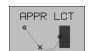

- Координаты первой точки контура Р<sub>А</sub>
- Радиус R круговой траектории. R ввести с положительным значением
- ▶ Коррекция радиуса RR/RL для обработки

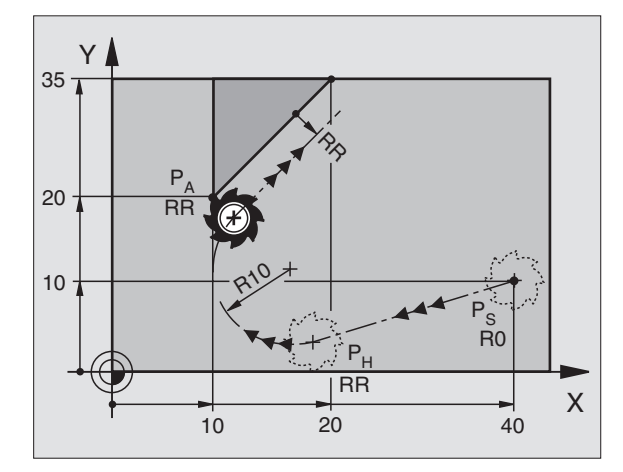

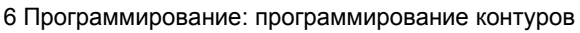

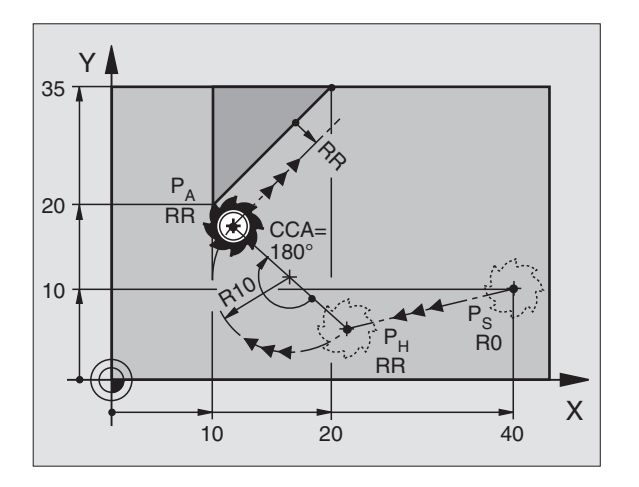

#### ЧУ-записи в качестве примера

| 7 L X+40 Y+10 RO FMAX M3              | Р <sub>Ѕ</sub> подвод без коррекции радиуса       |
|---------------------------------------|---------------------------------------------------|
| 8 APPR LCT X+10 Y+20 Z-10 R10 RR F100 | Р <sub>А</sub> с корр. радиуса RR RR, радиус R=10 |
| 9 L X+20 Y+35                         | Конечная точка первого элемента контура           |
| 10 L                                  | Следующий элемент контура                         |

Y

20

# Отвод от контура по прямой с тангенциальным примыканием DEP LT

УЧПУ перемещает инструмент по прямой от последней точки контура  $P_E$  к конечной точке  $P_N.$  Прямая лежит на удлинении последнего элемента контура.  $P_N$  находится на расстоянии LEN от  $P_E.$ 

- Программировать последний элемент контура с конечной точкой Р<sub>Е</sub> и коррекцией радиуса
- Открыть диалог с помощью клавиши APPR/DEP и Softkey DEP LT

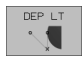

LEN: Ввести расстояние конечной точки P<sub>N</sub> от последнего элемента контура P<sub>E</sub>

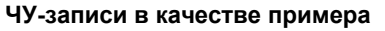

| 23 L Y+20 RR F100      | Последний элемент контура: Р <sub>Е</sub> с коррекцией<br>радиуса |
|------------------------|-------------------------------------------------------------------|
| 24 DEP LT LEN12,5 F100 | На LEN=12,5 mm отвод                                              |
| 25 L Z+100 FMAX M2     | Z переместить свободно, прыжок назад, конец<br>программы          |

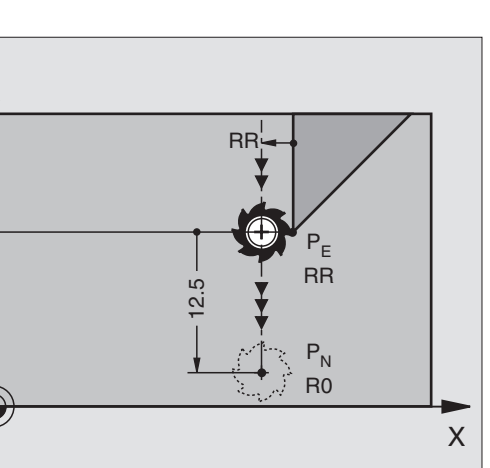

# Отвод по прямой перпендикулярно к первой точке контура: DEP LN

УЧПУ перемещает инструмент по прямой от последней точки контура  $P_E$  к конечной точке  $P_N$ . Прямая проходить вертикально от последней точки контура  $P_E.\,P_N$  лежит от  $P_E$  на расстоянии LEN + радиус инструмента.

- Программировать последний элемент контура с конечной точкой Р<sub>Е</sub> и коррекцией радиуса
- Открыть диалог с помощью клавиши APPR/DEP и Softkey DEP LN:

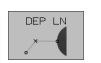

LEN: Ввести координаты конечной точки Р<sub>N</sub> Внимание: LEN вводить с положительным значением!

# ЧУ-записи в качестве примера

23 L Y+20 RR F100

24 DEP LN LEN+20 F100

25 L Z+100 FMAX M2

| Υ  |                      |   |
|----|----------------------|---|
|    | P <sub>N</sub><br>R0 |   |
| 20 | 20 Pe RR             |   |
|    |                      |   |
| 9  | P                    | Х |

Последний элемент контура: P<sub>E</sub> с коррекцией радиуса

На LEN=20 mm отвод от контура по вертикали

Z переместить свободно, прыжок назад, конец программы

Y

20

 $\mathsf{P}_\mathsf{N}$ 

**R**0

# Отвод от контура по круговой траектории с тангенциальным примыканием DEP CT

УЧПУ перемещает инструмент по круговой траектории от последней точки контура Р<sub>Е</sub> к конечной точке Р<sub>N</sub>. Круговая траектория примыкает тангенциально к последнему элементу контура.

- Программировать последний элемент контура с конечной точкой Р<sub>Е</sub> и коррекцией радиуса
- Открыть диалог с помощью клавиши APPR/DEP и Softkey DEP CT:

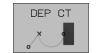

- Угол центра ССА круговой траектории
- Радиус R круговой траектории
  - Инструмент должен с той стороны покинуть загатовку, которая установлена коррекцией радиуса: R ввести положительно R ввести положительно
  - Инструмент должен с той стороны покинуть загатовку, которая установлена коррекцией радиуса: R ввести положительно: R ввести с отрицательным значением

#### ЧУ-записи в качестве примера

| 23 L Y+20 RR F100          | Последний элемент контура: Р <sub>Е</sub> с коррекцией<br>радиуса |
|----------------------------|-------------------------------------------------------------------|
| 24 DEP CT CCA 180 R+8 F100 | Угол центра=180°,                                                 |
|                            | Радиус круговой траектории=8 мм                                   |
| 25 L Z+100 FMAX M2         | Z переместить свободно, прыжок назад, коне<br>программы           |

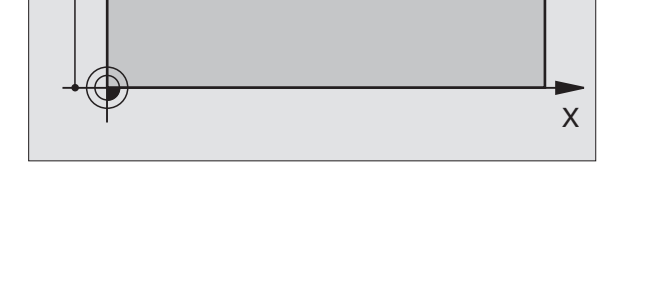

RR

RR

# Отвод по круговой траектории с тангенциальным примыканием к контуру и по отрезке прямой: DEP LCT

УЧПУ перемещает инструмент по круговой траектории от последней точки контура P<sub>E</sub> к вспомогательной точке P<sub>H</sub>. Оттуда перемещает его по прямой к конечной точке P<sub>N</sub>. Последний элемент контура и прямая от P<sub>H</sub> – P<sub>N</sub> имеют тангенциальные переходы с круговой траекторией. Таким образом круговая траектория однозначно определена через радиус R.

- Программировать последний элемент контура с конечной точкой Р<sub>Е</sub> и коррекцией радиуса
- Открыть диалог с помощью клавиши APPR/DEP и Softkey DEP LCT:

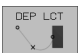

- Ввести координаты конечной точки Р<sub>N</sub>
- Радиус R круговой траектории. R ввести положительно

#### ЧУ-записи в качестве примера

| Y  |     |   |
|----|-----|---|
|    | RR  |   |
|    | ¥ / |   |
| 20 |     |   |
|    | RR  |   |
| 12 |     |   |
|    | R0  |   |
|    |     |   |
|    | 10  | X |

| 23 L Y+20 RR F100             | Последний элемент контура: Р <sub>Е</sub> с коррекцией<br>радиуса |
|-------------------------------|-------------------------------------------------------------------|
| 24 DEP LCT X+10 Y+12 R+8 F100 | Координаты Р <sub>N</sub> , радиус круговой траектории=10 мм      |
| 25 L Z+100 FMAX M2            | Z переместить свободно, прыжок назад, конец<br>программы          |

# 6.4 Движения по траектории – прямоугольные координаты

# Обзор функций траектории

| Функция                                                                        | Функциональная<br>клавиша траектории | Движение инструмента                                                                                       | Требуемые вводимые<br>данные                                                                   |
|--------------------------------------------------------------------------------|--------------------------------------|----------------------------------------------------------------------------------------------------|------------------------------------------------------------------------------------------------|
| Прямая <b>L</b><br>(англ.): Line                                               | L                                    | Прямая                                                                                                    | Координаты конечной точки<br>прямой                                                            |
| Фаска <b>СНF</b><br>(англ.): <b>СН</b> при <b>F</b> er                         | CHF.<br>c:Lo                         | Фаска между двумя прямыми                                                                                  | Длина фаски                                                                                    |
| Центр окружности <b>СС</b> ;<br>(англ.): Circle Center                         | ¢                                    | Без                                                                                                    | Координаты центра окружности<br>или полюса                                                     |
| Дуга окружности <b>С</b><br>(англ.): <b>C</b> ircle                            | J <sub>c</sub>                       | Круговая траектория вокруг<br>центра окружности СС к<br>конечной точке дуги<br>окружности                  | Координаты конечной точки<br>окружности, направление<br>вращения                               |
| Дуга окружности <b>CR</b><br>(англ.): <b>C</b> ircle by <b>R</b> adius         | CR                                   | Круговая траектория с<br>определённым радиусом                                                             | Координаты конечной точки<br>окружности, направление<br>вращения                               |
| Дуга окружности СТ<br>(англ.): Circle Tangential                               | CT                                   | Круговая траектория с<br>тангенциальным<br>примыканием к предыдущему<br>и последующему элементу<br>контура | Координаты конечной точки<br>окружности                                                        |
| Скругление углов <b>RND</b><br>(англ.): <b>R</b> ou <b>ND</b> ing of<br>Corner |                                      | Круговая траектория с<br>тангенциальным<br>примыканием к предыдущему<br>и последующему элементу<br>контура | Радиус угла R                                                                                  |
| Свободное<br>программирование<br>контура <b>СК (нем.FK)</b>                    | FK                                   | Прямая или круговая<br>траектория с любым<br>примыканием к предыдущему<br>элементу контура                 | смотри "Движение по<br>траектории – Свободное<br>программирование контура<br>СК", странице 161 |

i

# 6.4 Движения по траектории – прямоуго<mark>льн</mark>ые координаты

# Прямая L

УЧПУ перемещает инструмент по прямой от своей актуальной позиции к последней точке прямой. Точка старта является конечной точкой предыдущего предложения.

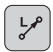

- Координаты конечной точки прямой
- Если требуется:
- ▶ Коррекция радиуса RL/RR/R0
- ▶ Подача F
- Дополнительная функция М

# ЧУ-записи в качестве примера

| 7 L X+10 Y+40 RL F200 M3 |  |
|--------------------------|--|
| 8 L IX+20 IY-15          |  |
| 9 L X+60 IY-10           |  |

# Перенос фактической позиции

Предложение прямой (L-запись) можете генерировать также с помощью клавиши "ПРИЕМ ФАКТИЧЕСКОЙ ПОЗИЦИИ":

- Переместите инструмент в режиме работы Ручное управление на позицию, которую хотите перенести
- Переключить индикацию экрана на Программу ввести в память/ редактирование
- Выбор предложения программы, за которым должно быть вставлено L-предложение

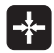

клавишу "ПРИНЯТЬ ФАКТ-ПОЛОЖЕНИЕ" нажать: УЧПУ состовляет L-предложение с координатами факт-положения

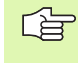

Количество осей, сохраняемых УЧПУ в L-записи, установливаете через МОD-функцию (смотри "Выбор МОD-функции", странице 438).

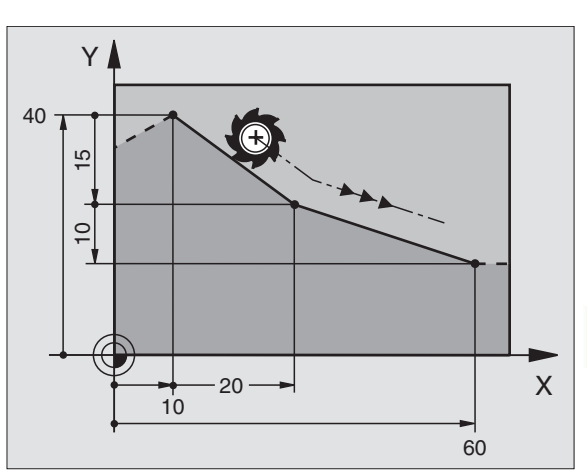

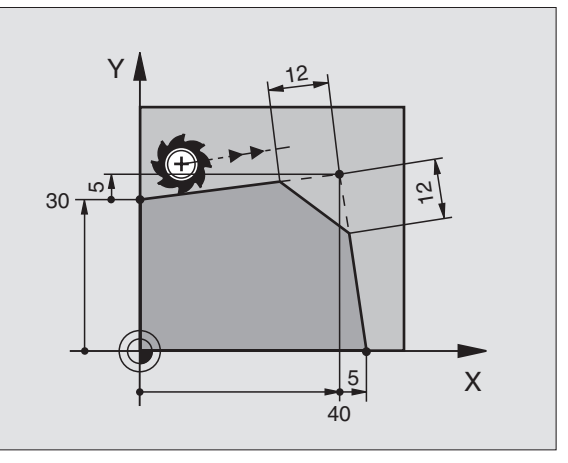

# Включить фаску CHF между двумя прямыми

На углах контура, возникающий из пересечения двух прямых, можете выполнить фаску.

- В предложениях прямых перед и после CHF-предложения программируете обе координаты плоскости, на которой выполняется фаска
- Коррекция радиуса перед и после СНГ-предложения должна оставаться той же самой
- Фаска должна выполнятся с помощью актуального инструмента

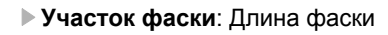

- Если требуется:
- Подача F воздействует только в предложении СНF)

# ЧУ-записи в качестве примера

| 7 L X+0 Y+30 RL F300 M3 |
|-------------------------|
|                         |
| 8 L X+40 IY+5           |
|                         |
| 9 CHE 12 E250           |
| 5 611 12 1 2 50         |
|                         |
| 10 L IX+5 Y+0           |
|                         |
|                         |

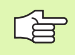

CHF,

Не начинать контура с помощью СНГ-записи.

Фаска выполняется только на плоскости обработки.

Отрезанная фазкой угловая точка не наезжается.

Программированная в СНF-записи подача воздействует только в этой СНF-записи. Потом действует снова программированная перед СНFзаписью подача.

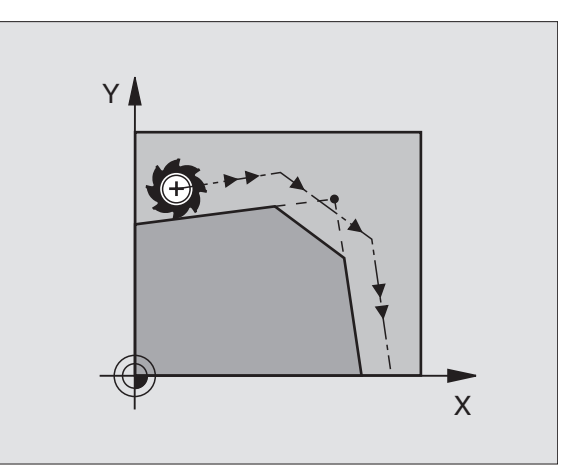

# Скругление углов RND

Функция RND закругляет углы контура.

Инструмент перемещается по круговой траектории, примыкающей тангенциально так к предыдущему как и последующему элементу контура.

Окружность закругления должно выполняться с помощью вызванного инструмента.

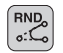

• радиус закругления: Радиус дуги окружности

Если требуется:

Подача F (воздействует только в RNDпредложении)

#### ЧУ-записи в качестве примера

| 5 L X+10 Y+40 RL F300 M3 |  |
|--------------------------|--|
| 6 L X+40 Y+25            |  |
| 7 RND R5 F100            |  |
| 8 L X+10 Y+5             |  |

Предыдущий и последующий элемент контура должен содержать обе координаты плоскости, на которой производится скругление углов. Если обрабатываете контур без коррекции радиуса инструмента, то Вы должны программировать обе координаты плоскости обработки.

Угловая точка не наезжается.

Программированная в RND-записи подача действует только в этой RND-записи. Потом действует снова программированная перед RND-записью подача.

RND-запись можно использовать также для мягково подвода к контуру, если не должны применяться APPR-функции.

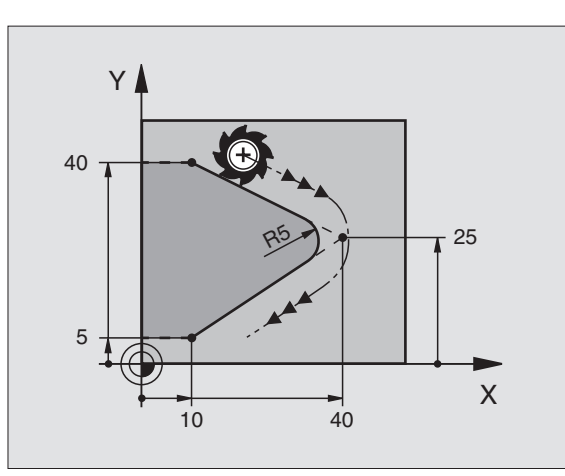

# Центр окружности СС

Установливете центр окружности для круговых траекторий, программированных Вами с помощью клавиши С (круговая траектория С). Для этого

- введите прямоугольные координаты центра окружности или
- перенесите в последнем программируемую позицию или
- перенесите координаты с помощью клавиши "ПРИЕМ ФАКТИЧЕСКОЙ ПОЗИЦИИ"

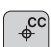

Координаты СС: Ввод координат для центра окружности или принять программированное в последнюю очередь положение: Без ввода координат

# ЧУ-записи в качестве примера

# 5 CC X+25 Y+25

#### или

# 10 L X+25 Y+25

# 11 CC

Строки программы 10 и 11 не относятся к рисунку.

# Действительность

Центр окружности остаётся так долго установленным, пока Вы не программируете нового центра окружности. Можете назначать центр окружности также для вспомогательных осей U, V и W.

# Ввести центр окружности СС инкрементно

Инкрементно введена координата для центра окружности относится всегда к программированной в последнюю очередь позиции инструмента.

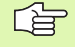

С помощью СС обозначаем положение как центр окружности. Инструмент не перемещается на эту позицию.

Центр окружности является одновременно полюсом для полярных координат.

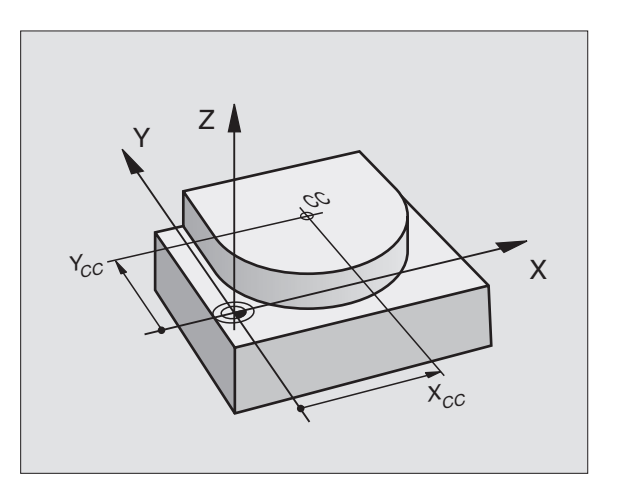

# Круговая траектория С вокруг центра окружности СС

Определите сначала центр окружности СС, еще перед программированием круговой траектории С Программированная в последнюю очередь позиция инструмента перед Спредложением является точкой старта круговой траектории.

• Переместите инструмент на точку старта круговой траектории

|   | ¢  |  |
|---|----|--|
| ſ | °C |  |

- Координаты центра окружности
- Координаты конечной точки дуги окружности

▶ Направление вращения DR

Если требуется:

Подача F

Дополнительная функция М

# ЧУ-записи в качестве примера

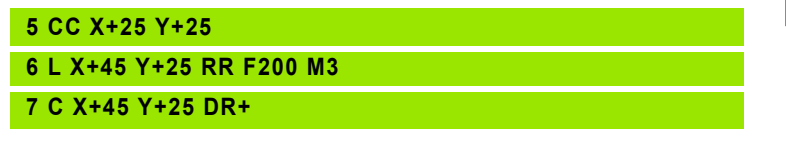

# Круг

Программируйте для конечной точки те же самые координаты как для точки старта.

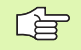

Начальная и конечная точки движения по окружности должны лежать на круговой траектории.

Допуск при вводе: до 0,016 мм (через МР7431 избираемый)

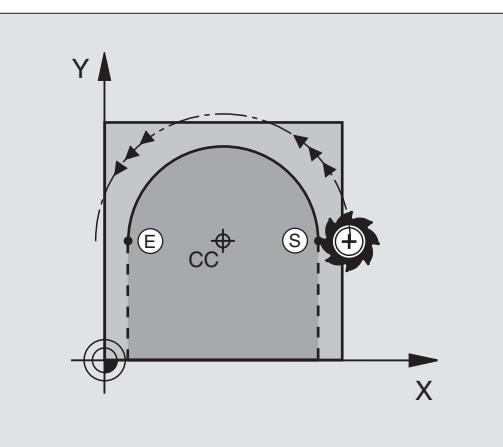

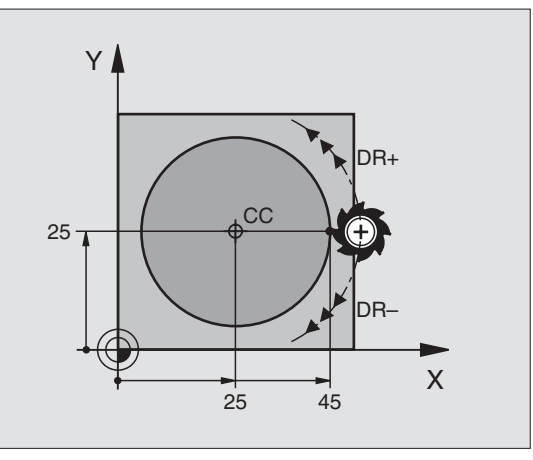

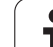

# Круговая траектория CR с определённым радиусом

Инструмент перемещается по круговой траектории с радиусом R.

- Координаты конечной точки дуги окружности
- ▶ Радиус R

Внимание: Знак числа определяет величину дуги окружности !

- Направление вращения DR Внимание: Знак числа определяет вогнутый или выпуклый изгиб!
- Если требуется:
- Дополнительная функция М
- Подача F

# Круг

CR

Для круга программиурете два CR-предложения друг за другом:

Конечная точка полукруга является точкой старта втрого. Конечная точка второго полукруга является точкой старта первого.

# Центральный угол ССА и радиус дуги окружности R

Точка старта и конечная точка на контуре могут соединятся с помощью четырёх разных дуг окружности с тем же самым радиусом:

Дуг окружности поменьше: CCA<180° Радиус имеет положительный знак числа R>0

Дуг окружности побольше: CCA>180° Радиус имеет отрицательный знак числа R<0

Через направление вращения установливаете, как изгибается дуга окружности, вверх (выпуклый) или внутрь (вогнутый):

Выпуклая: Направление вращения DR- (с коррекцией радиуса RL)

Вогнутая: Направление вращения DR- (с коррекцией радиуса RL)

ЧУ-записи в качестве примера

10 L X+40 Y+40 RL F200 M3

11 CR X+70 Y+40 R+20 DR- (дуга 1)

или

11 CR X+70 Y+40 R+20 DR+ (дуга 2)

или

11 CR X+70 Y+40 R-20 DR- (дуга 3)

или

11 CR X+70 Y+40 R-20 DR+ (дуга 4)

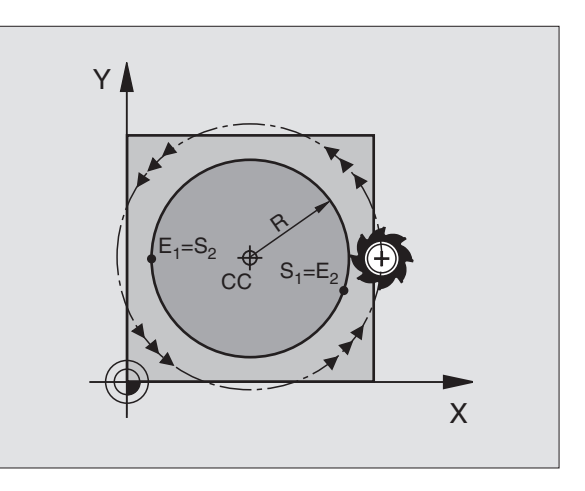

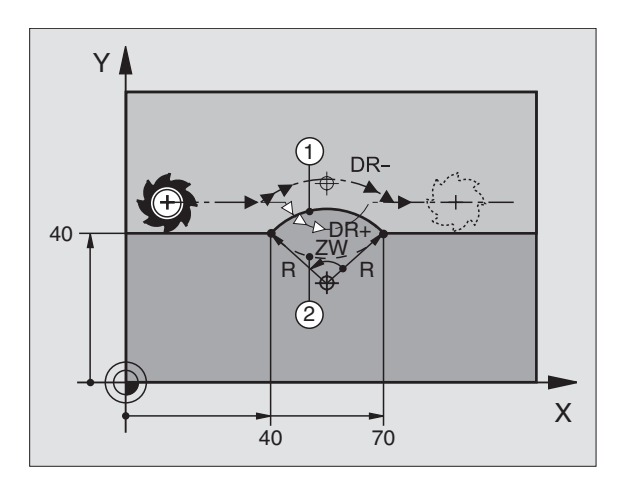

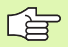

Расстояние начальной точки от конечной точки диаметра окружности не может превышать диаметра окружности.

Максимальный радиус составляет 99,9999 м.

Оси вращения А, В и С получают вспомогание.

# Круговая траектория СТ с тангенциальным примыканием

Инструмент перемещается по дуге окружности, примыкающей тангенциально к в последнем программированному элементу контура.

Переход является "тангенциальным", если в точке пересечения элементов контура не возникает точка изгиба или уговая точка, значит элементы контура переходят друг в друга непрерывно.

Элемент контура, к которому прилегает тангенциально дуга окружности, программируете непосредственно перед СТпредложением. Для этого требуется как минимум двух предложений позиционирования

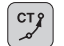

• Координаты конечной точки дуги окружности

Если требуется: ▶ Подача F

Дополнительная функция М

| ЧУ-записи в качеств | е примера |
|---------------------|-----------|
|---------------------|-----------|

| 7 L X+0 Y+25 RL F300 M3 |  |
|-------------------------|--|
| 8 L X+25 Y+30           |  |
| 9 CT X+45 Y+20          |  |
| 10 L Y+0                |  |

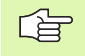

СТ-запись и программированный раньше элемент контура должны содержать обе координаты плоскости, на которой выполняется дуга окружности !

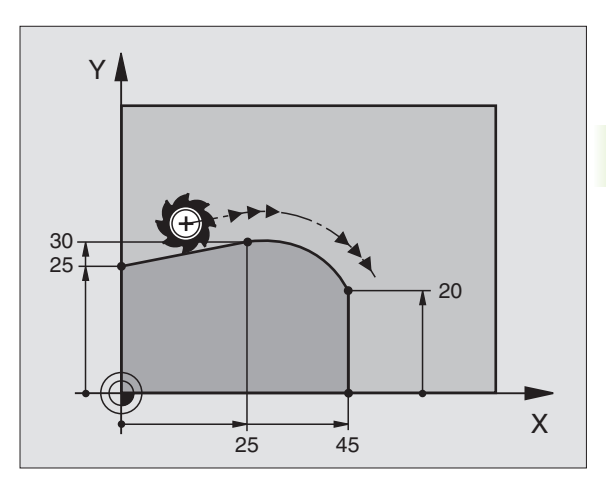

# Пример: Пример: движения прямых и фаски картезиански

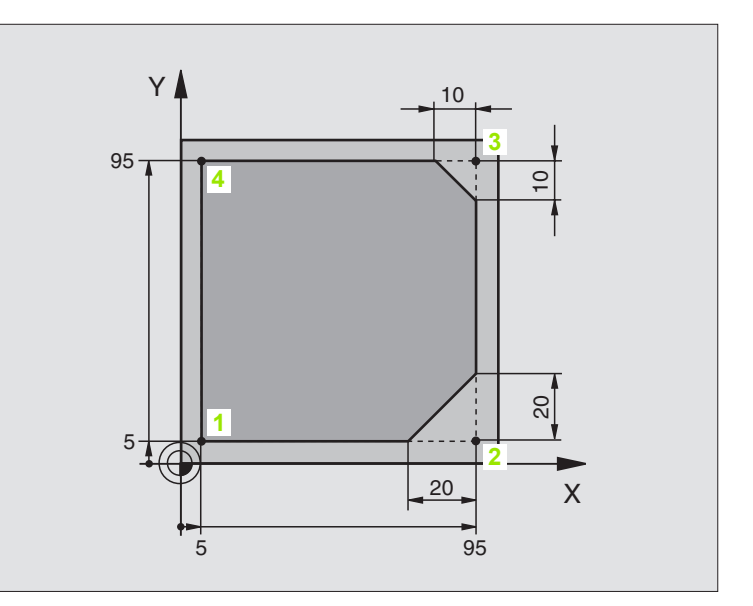

| 0 BEGIN PGM LINEAR MM           |                                                                              |  |
|---------------------------------|------------------------------------------------------------------------------|--|
| 1 BLK FORM 0.1 Z X+0 Y+0 Z-20   | Дефиниция загатовки для графического моделирования обработки                 |  |
| 2 BLK FORM 0.2 X+100 Y+100 Z+0  |                                                                              |  |
| 3 TOOL DEF 1 L+0 R+10           | Дефиниция инструмента в программе                                            |  |
| 4 TOOL CALL 1 Z S4000           | Вызов инструмента с осью шпинделя и частотой вращения<br>шпинделя            |  |
| 5 L Z+250 R0 F MAX              | Свободное перемещение инструмента по оси шпинделя на<br>ускоренном ходе FMAX |  |
| 6 L X-10 Y-10 R0 F MAX          | Предпозиционирование инструмента                                             |  |
| 7 L Z-5 R0 F1000 M3             | Перемещение на глубину обработки с подачей F = 1000 мм/мин                   |  |
| 8 APPR LT X+5 Y+5 LEN10 RL F300 | Наезд контура в точке 1 по прямой с                                          |  |
|                                 | тагенциальным примыканием                                                    |  |
| 9 L Y+95                        | Наезд точки 2                                                                |  |
| 10 L X+95                       | Точка 3: первая прямая для угла 3                                            |  |
| 11 CHF 10                       | Программировать фаску длиной 10 мм                                           |  |
| 12 L Y+5                        | Точка 4: Точка 4: вторая прямая для угла 3, первая прямая для угла 4         |  |
| 13 CHF 20                       | Программировать фаску длиной 20 мм                                           |  |
| 14 L X+5                        | Наезд последней точки контура 1, вторая прямая для угла 4                    |  |
| 15 DEP LT LEN10 F1000           | Отвод от контура по прямой с тангенциальным примыканием                      |  |
| 16 L Z+250 R0 F MAX M2          | Свободный ход инструмента, конец программы                                   |  |
| 17 END PGM LINEAR MM            |                                                                              |  |

i

# Пример: Движение круговое декартово

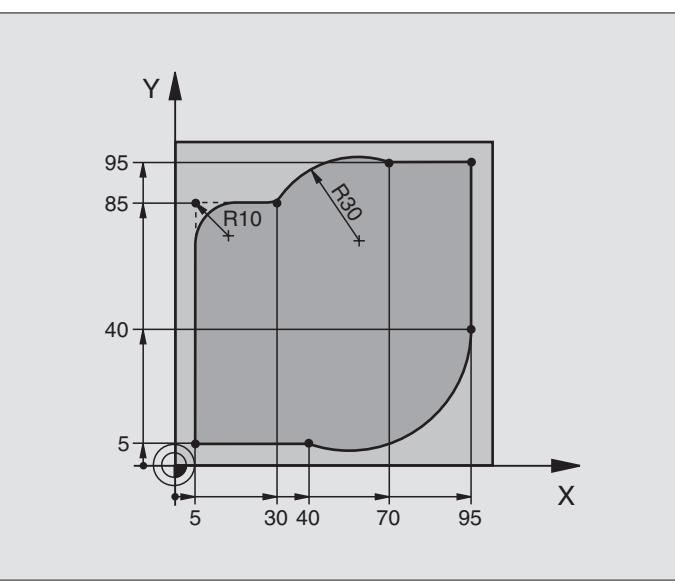

| 0 BEGIN PGM CIRCULAR MM        |                                                                              |  |
|--------------------------------|------------------------------------------------------------------------------|--|
| 1 BLK FORM 0.1 Z X+0 Y+0 Z-20  | Дефиниция загатовки для графического моделирования обработки                 |  |
| 2 BLK FORM 0.2 X+100 Y+100 Z+0 |                                                                              |  |
| 3 TOOL DEF 1 L+0 R+10          | Дефиниция инструмента в программе                                            |  |
| 4 TOOL CALL 1 Z S4000          | Вызов инструмента с осью шпинделя и частотой вращения<br>шпинделя            |  |
| 5 L Z+250 R0 F MAX             | Свободное перемещение инструмента по оси шпинделя на<br>ускоренном ходе FMAX |  |
| 6 L X-10 Y-10 R0 F MAX         | Предпозиционирование инструмента                                             |  |
| 7 L Z-5 R0 F1000 M3            | Перемещение на глубину обработки с подачей F = 1000 мм/мин                   |  |
| 8 APPR LCT X+5 Y+5 R5 RL F300  | Наезд контура в точке 1 по круговой траектории с                             |  |
|                                | тагенциальным примыканием                                                    |  |
| 9 L X+5 Y+85                   | Точка 2: первая прямая для угла 2                                            |  |
| 10 RND R10 F150                | Включить радиус с R = 10 мм, подача: 150 мм/мин                              |  |
| 11 L X+30 Y+85                 | Наезд точки 3: Точка старта окружности с CR                                  |  |
| 12 CR X+70 Y+95 R+30 DR-       | Наезд точки 4: Конечная точка окружности с CR, радиус 30 мм                  |  |
| 13 L X+95                      | Наезд точки 5                                                                |  |
| 14 L X+95 Y+40                 | Наезд точки 6                                                                |  |
| 15 CT X+40 Y+5                 | Наезд точки 7: Конечная точка окружности, дуга окружности с тангенциаль-     |  |
|                                | ным примыканием к точке 6, УЧПУ расчитывает радиус самостоятельно            |  |

i

| 16 L X+5                      | Наезд последней точки контура 1                                      |
|-------------------------------|----------------------------------------------------------------------|
| 17 DEP LCT X-20 Y-20 R5 F1000 | Отвод от контура по круговой траектории с тангенциальным примыканием |
| 18 L Z+250 R0 F MAX M2        | Свободный ход инструмента, конец программы                           |
| 19 END PGM CIRCULAR MM        |                                                                      |

1

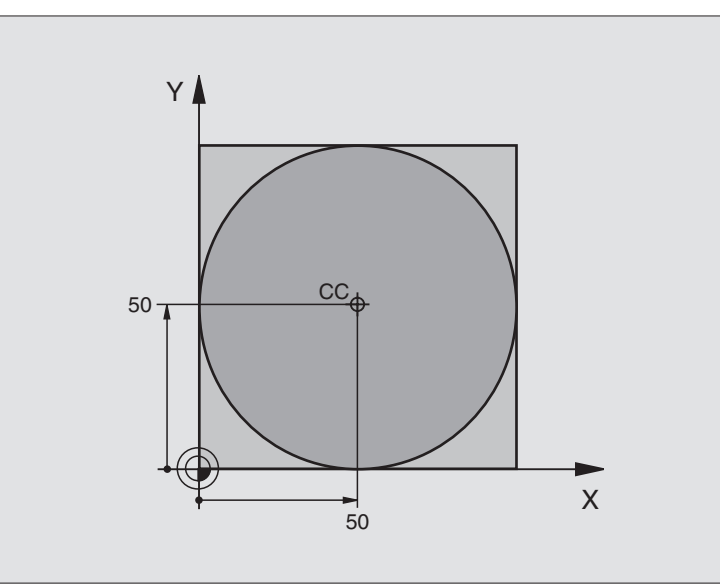

| 0 BEGIN PGM C-CC MM            |                                                                        |
|--------------------------------|------------------------------------------------------------------------|
| 1 BLK FORM 0.1 Z X+0 Y+0 Z-20  | Дефиниция загатовки                                                    |
| 2 BLK FORM 0.2 X+100 Y+100 Z+0 |                                                                        |
| 3 TOOL DEF 1 L+0 R+12,5        | Определение инструмента                                                |
| 4 TOOL CALL 1 Z S3150          | Вызов инструмента                                                      |
| 5 CC X+50 Y+50                 | Определение центра окружности                                          |
| 6 L Z+250 R0 F MAX             | Свободный ход инструмента                                              |
| 7 L X-40 Y+50 R0 F MAX         | Предпозиционирование инструмента                                       |
| 8 L Z-5 R0 F1000 M3            | Перемещение на глубину обработки                                       |
| 9 APPR LCT X+0 Y+50 R5 RL F300 | Наезд начальной точки круга по круговой траектории с<br>тангенциальным |
|                                | примыканием                                                            |
| 10 C X+0 DR-                   | Наезд конечной точки окружности (=начальная точка<br>окружности)       |
| 11 DEP LCT X-40 Y+50 R5 F1000  | Отвод от контура по круговой траектории с тангенциальным               |
|                                | примыканием                                                            |
| 12 L Z+250 R0 F MAX M2         | Свободный ход инструмента, конец программы                             |
| 13 END PGM C-CC MM             |                                                                        |

i

# 6.5 Движения по траектории – полярные координаты

# Обзор

С помощью полярных координат установливете позицию через угол РА и расстояние РК к определённому раньше полюсу СС (смотри "Основы", странице 161).

Полярные координаты применяете преимущественно в случае:

- позиций на дугах окружности
- чертежей загатовок с данными угла, нпр при окружностях отверстий

# Обзор функции траектории с полярными координатами

| Функция                    | Функциональная<br>клавиша траектории | Движение инструмента                                                                           | Требуемые вводимые данные                                                                                        |
|----------------------------|--------------------------------------|------------------------------------------------------------------------------------------------|----------------------------------------------------------------------------------------------------|
| Прямая <b>LP</b>           |                                      | Прямая                                                                                         | Полярный радиус, полярный<br>угол конечной точки прямой                                                          |
| Дуга окружности <b>СР</b>  | 𝔅 + ₽                                | Круговая траектория вокруг<br>центра окружности / полюс СС к<br>конечной точке дуги окружности | Полярный угол конечной точки<br>окружности, направление<br>вращения                                              |
| Дуга окружности <b>СТР</b> | стэ<br>х + Р                         | Круговая траектория с<br>тангенциальным примыканием к<br>предыдущему элементу контура          | Полярный радиус, полярный<br>угол конечной точки окружности                                                      |
| Винтовая линия (Helix)     | ∑c + ■                               | Суперпозиция круговой<br>траектории с прямой                                                   | Полярный радиус, полярный<br>угол конечной точки окружности,<br>координата конечной точки на<br>оси инструментов |

# Начало полярных координат: Полюс СС

Полюс СС можете назначить в любом месте в программе обработки, до занесения позиций с помощью полярных координат. При назначении полюса Вам надо поступать как при программировании центра окружности СС.

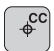

Координаты СС: Ввод прямоугольных координат для полюса или принять программированное в последнюю очередь положение: Без ввода координат Установить полюс СС, до программирования полярных координат. Программировать полюс СС

только с помощью прямоугольных координат. Полюс СС так долго действителен, пока не определите нового полюса СС.

#### ЧУ-записи в качестве примера

# 12 CC X+45 Y+25

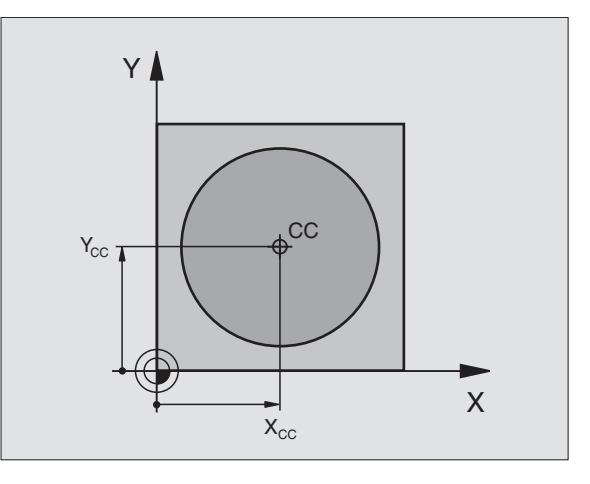

# 6.5 Движения по траектории – пол<mark>яр</mark>ные координаты

# Прямая LP

Инструмент перемещается по прямой от своей актуальной позиции к конечной точке прямой. Точка старта является конечной точкой предыдущего предложения.

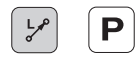

Полярные координаты-радиус PR: Ввод расстояния конечной точки прямой от полюса СС

Полярные координаты-угол РА: Положение угла конечной точки прямой между – 360° и +360°

Знак числа РА установлен базовой осью угла:

- Угол между базовой осью угла и PR против часовой стрелки: PA>0
- Угол между базовой осью угла и PR по часовой стрелки: PA<0</p>

#### ЧУ-записи в качестве примера

| 12 CC X+45 Y+25             |
|-----------------------------|
| 13 LP PR+30 PA+0 RR F300 M3 |
| 14 LP PA+60                 |
| 15 LP IPA+60                |
| 16 LP PA+180                |

# Круговая траектория СР вокруг полюса СС

Полярные координаты-радиус PR является одновременно радиусом дуги окружности. PR установлен через расстояние точки старта к полюсу CC. Программированная в последнюю очередь позиция инструмента перед CP-предложением является точкой старта круговой траектории.

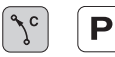

Полярные координаты-угол РА: Положение угла конечной точки круговой траектории между -5400° и +5400°

Направление вращения DR

#### ЧУ-записи в качестве примера

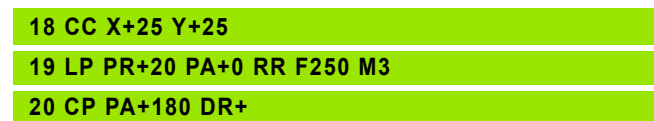

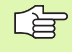

В случае инкрементных координат ввести тот же самый знак числа для DR PA.

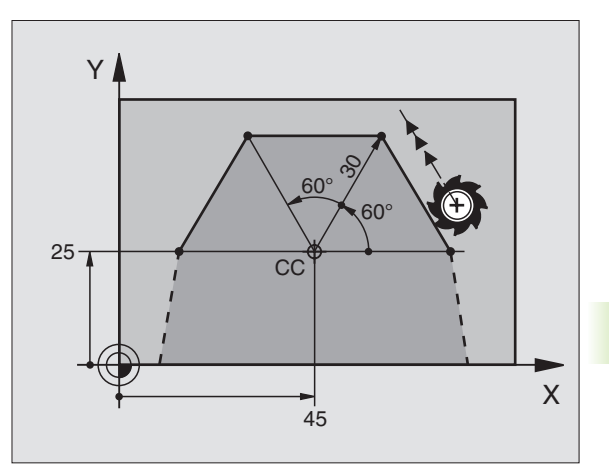

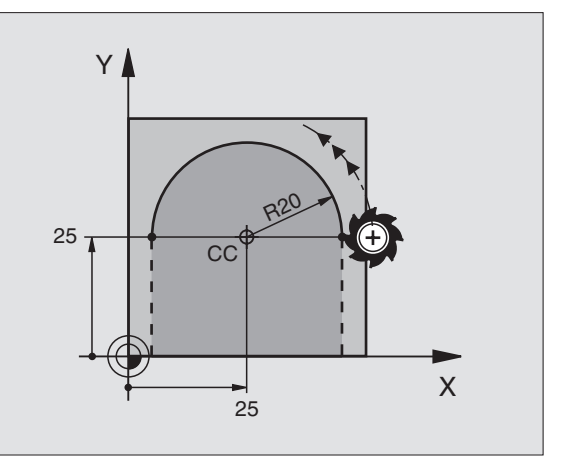

(

# Круговая траектория СТР с тангенциальным примыканием

Инструмент перемещается по круговой траектории, примыкающей тангенциально к предыдущему элементу контура.

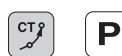

Полярные координаты-радиус PR: Расстояние конечной точки круговой траектории от полюса CC

Полярные координаты-угол РА: Угловое положение конечной точки круговой траектории

# ЧУ-записи в качестве примера

| 12 CC X+40 Y+35          |
|--------------------------|
| 13 L X+0 Y+35 RL F250 M3 |
| 14 LP PR+25 PA+120       |
| 15 CTP PR+30 PA+30       |
| 16 L Y+0                 |

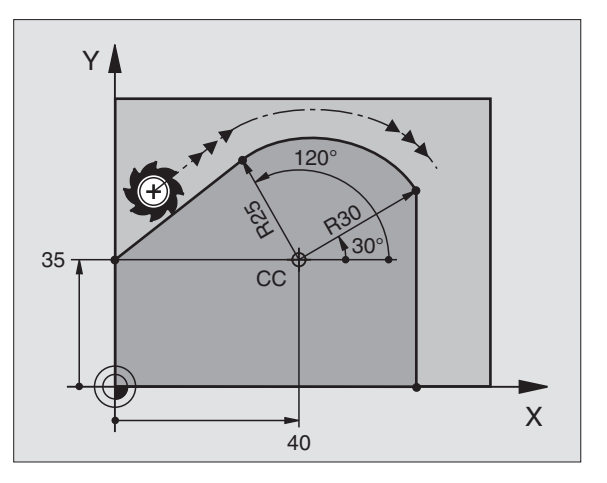

Полюс СС не является центром окружности контура!

# Винтовая линия (Helix)

Винтовая линия возникает из суперпозиции кругового движения и пробегающего вертикально к нему движения прямой. Круговую траекторию программируете на главной плоскости.

Движения по траектории для винтовой линии можете программировать только с полярными координатами.

# Применение

- Внутренная и наружная резьба большого диаметра
- Смазочные канавки

# Расчёт винтовой линии

Для программирования Вам требуются инкрементные данные общего угла, под которым инструмент перемещается по винтовой линии и общей высоты винтовой линии.

Для расчёьа в направлении фрезерования снизу вверх действует:

| Количество витков n            | Витки резьбы + переполнение витков в начале резьбы и в конце резьбы              |
|--------------------------------|----------------------------------------------------------------------------------|
| Общая высота h                 | Шаг резьбы Р х количество витков n                                               |
| Инкрементный<br>общий угол IPA | Количество витков х 360° + угол для начала резьбы + угол для переполнения витков |
| Начальная<br>координата Z      | Шаг резьбы Р х (витки резьбы + переполнение резьбы в начале резьбы)              |

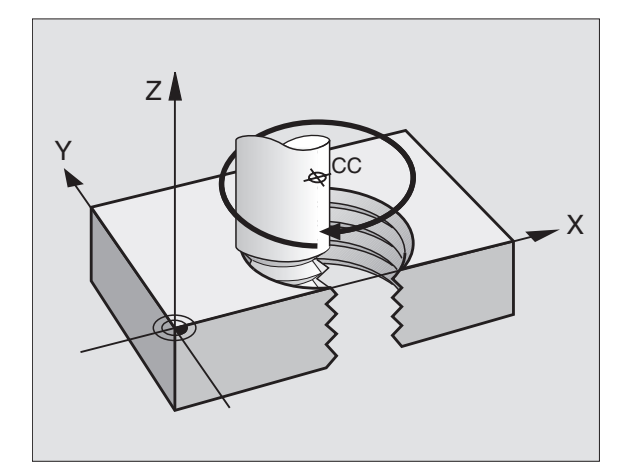
#### Форма винтовой линии

Таблица указывает соотношение рабочего направления, направления вращения и коррекции радиуса для определённых форм траектории.

| Внутреняя | Направление | Направление | Коррекция |
|-----------|-------------|-------------|-----------|
| резьба    | обработки   | вращения    | радиуса   |
| правая    | Z+          | DR+         | RL        |
| левая     | Z+          | DR–         | RR        |
| правая    | Z–          | DR–         | RR        |
| левая     | Z–          | DR+         | RL        |

| Наружная<br>(внешняя) резьба |    |     |    |
|------------------------------|----|-----|----|
| правая                       | Z+ | DR+ | RR |
| левая                        | Z+ | DR– | RL |
| правая                       | Z– | DR– | RL |
| левая                        | Z– | DR+ | RR |

#### Программирование винтовой линии

Введите направление вращения DR и инкрементный общий угол IPA с тем самым знаком числа, а то инструмент может перемещаться по неправильной траектории.

Для общего угла IPA можете ввести значение от -5400° до +5400° ввести. Если резьба имеет больше 15 витков, то программируйте винтовую линию в повторении части программы (смотри "Повторения части программы", странице 360)

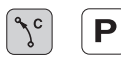

Полярные координаты-угол: Ввести инкрементно общий угол, под которым инструмент перемещается по винтовой линии. После ввода угла выбираете ось инструмента с помощью клавиши выбора оси.

- Координату для высоты винтовой линии ввести с помощью инкрементных значений
- Направление вращения DR Винтовая линия по часовой стрелке: DR– Винтовая линия против часовой стрелки: DR+
- Коррекция радиуса RL/RR/R0 Ввести коррекцию радиуса согласно таблицы

ЧУ-записи в качестве примера: Резьба М6 х 1 мм с 5 витками резьбы

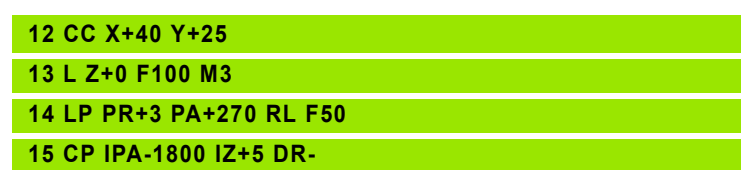

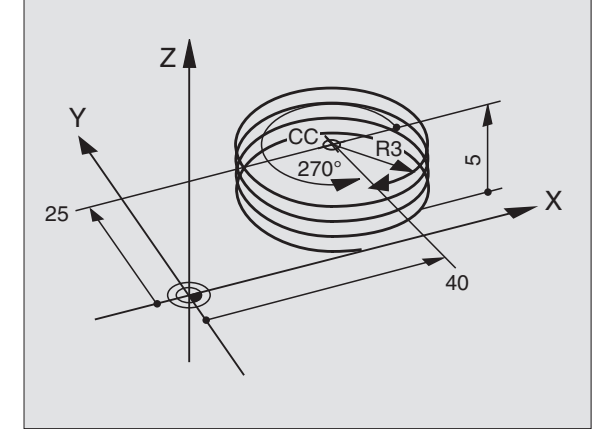

## Пример: Движение по прямой полярно

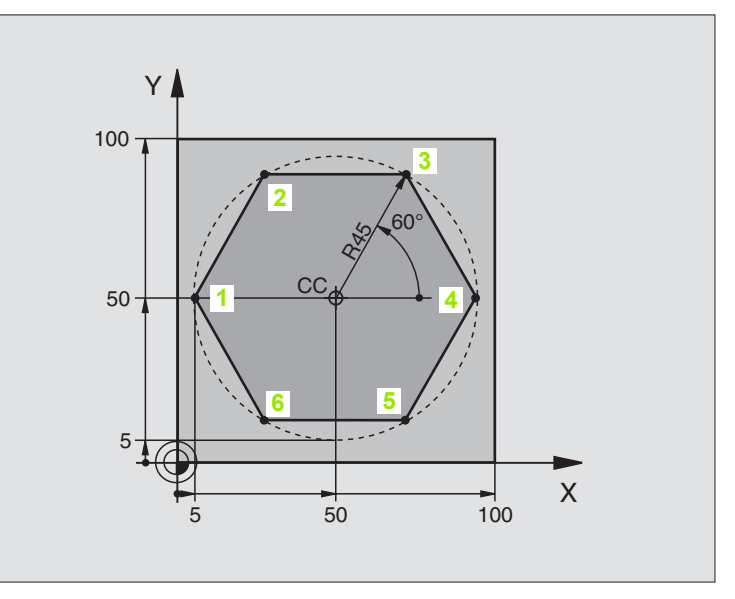

| U DEGIN PGWI LINEARPO WW            |                                                             |
|-------------------------------------|-------------------------------------------------------------|
| 1 BLK FORM 0.1 Z X+0 Y+0 Z-20       | Дефиниция загатовки                                         |
| 2 BLK FORM 0.2 X+100 Y+100 Z+0      |                                                             |
| 3 TOOL DEF 1 L+0 R+7,5              | Определение инструмента                                     |
| 4 TOOL CALL 1 Z S4000               | Вызов инструмента                                           |
| 5 CC X+50 Y+50                      | Определение опорной точки для полярных координат            |
| 6 L Z+250 R0 F MAX                  | Свободный ход инструмента                                   |
| 7 LP PR+60 PA+180 R0 F MAX          | Предпозиционирование инструмента                            |
| 8 L Z-5 R0 F1000 M3                 | Перемещение на глубину обработки                            |
| 9 APPR PLCT PR+45 PA+180 R5 RL F250 | Наезд контура в точке 1 по окружности с                     |
|                                     | тагенциальным примыканием                                   |
| 10 LP PA+120                        | Наезд точки 2                                               |
| 11 LP PA+60                         | Наезд точки 3                                               |
| 12 LP PA+0                          | Наезд точки 4                                               |
| 13 LP PA-60                         | Наезд точки 5                                               |
| 14 LP PA-120                        | Наезд точки 6                                               |
| 15 LP PA+180                        | Наезд точки 1                                               |
| 16 DEP PLCT PR+60 PA+180 R5 F1000   | Отвод от контура по окружности с тангенциальным примыканием |
| 17 L Z+250 R0 F MAX M2              | Свободный ход инструмента, конец программы                  |
| 18 END PGM LINEARPO MM              |                                                             |

6 Программирование: программирование контуров

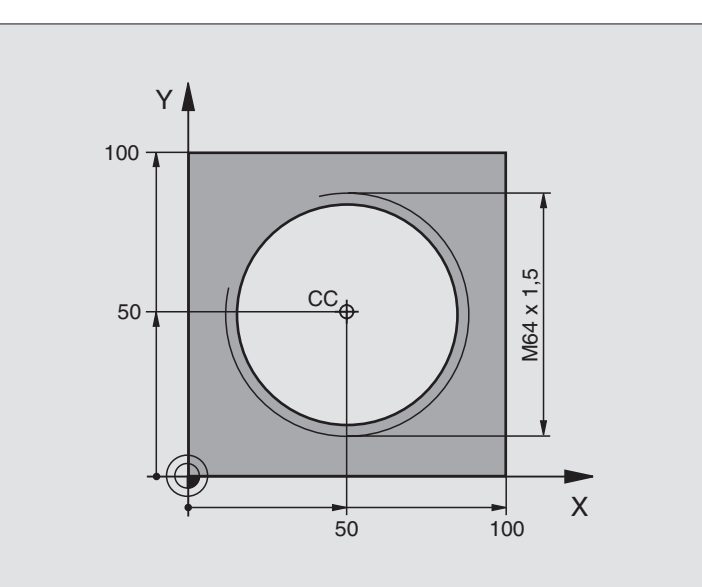

| 0 BEGIN PGM HELIX MM               |                                                             |
|------------------------------------|-------------------------------------------------------------|
| 1 BLK FORM 0.1 Z X+0 Y+0 Z-20      | Дефиниция загатовки                                         |
| 2 BLK FORM 0.2 X+100 Y+100 Z+0     |                                                             |
| 3 TOOL DEF 1 L+0 R+5               | Определение инструмента                                     |
| 4 TOOL CALL 1 Z S1400              | Вызов инструмента                                           |
| 5 L Z+250 R0 F MAX                 | Свободный ход инструмента                                   |
| 6 L X+50 Y+50 R0 F MAX             | Предпозиционирование инструмента                            |
| 7 CC                               | Приём последней программированной позиции в качестве полюса |
| 8 L Z-12,75 R0 F1000 M3            | Перемещение на глубину обработки                            |
| 9 APPR PCT PR+32 PA-180 CCA180 R+2 | Наезд контура по окружноси с тангенциальным                 |
| RL F100                            | примыканием                                                 |
| 10 CP IPA+3240 IZ+13,5 DR+ F200    | Проезд Helix                                                |
| 11 DEP CT CCA180 R+2               | Отвод от контура по окружности с тангенциальным примыканием |
| 12 L Z+250 R0 F MAX M2             | Свободный ход инструмента, конец программы                  |
| 13 END PGM HELIX MM                |                                                             |

Если Вы должны выполнять больше 16 витков:

| 8 L Z-12,75 R0 F1000 |  |
|----------------------|--|

| 9 APPR PCT PR+32 PA-180 CCA180 R+2 RL F100 |                                                   |
|--------------------------------------------|---------------------------------------------------|
| 10 LBL 1                                   | Начало повторения части программы                 |
| 11 CP IPA+360 IZ+1,5 DR+ F200              | Ввести шаг резьбы непосредственно как IZ-значение |
| 12 CALL LBL 1 REP 24                       | Количество повторений (проходов)                  |
| 13 DEP CT CCA180 R+2                       |                                                   |

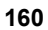

## 6.6 Движение по траектории – Свободное программирование контура СК

#### Основы

Чертежы загатовок, не содержащие требуемых ЧУ размеров, имеют часто данные о координатах, которых не можете ввести через серые клавиши диалога. И так могут нпр.

- известные координаты лежать на элементе контура или близко него,
- координаты относятся к другому элементу контура или
- Данные о направлении и данные протекания контура быть известными.

Такие данные программируете непосредственно с помощью Свободного программирования контура СК. УЧПУ рассчитывает контур на основании известных данных и поддерживает диалог программирования с помощью интерактивной СК-графики. Рисунок справа вверху показывает проставление размеров, самых простых для ввода через СК-программирование.

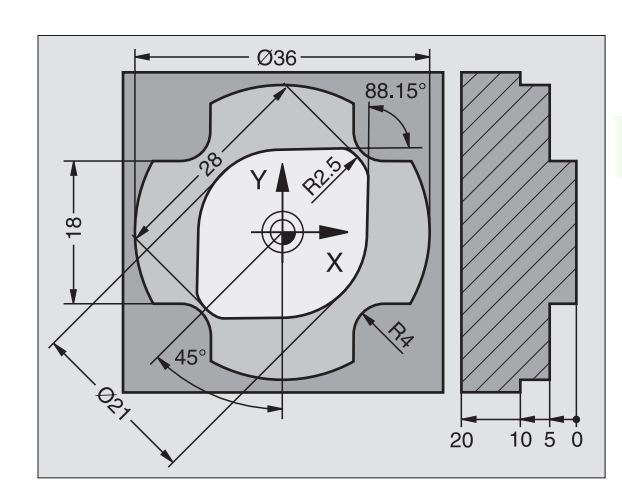

(

#### Обратите внимание на следующие условия для СК-программирование

Элементы контура можете программировать с помощью Свободного Программирования Контура только на плоскости обработки. Плоскость обработки установливаете в первом BLK-FORM-предложении программы обработки.

Введите для каждого элемента контура все имеющиеся в распоряжении данные. Программируйте пожалуйста данные также в тех предложениях, которые не изменяются: Не программированные данные считаются неизвестными!

Q-параметры допускаются во всех СК-элементах, кроме элементов с относительными базами (нпр. RX или RAN), то есть элементов относящихся к другим ЧУпредложениям.

Если смешиваете в программе обычное и Свободное программирование контура, то каждый фрагмент СК должен быть однозначно определённым.

УЧПУ требует жёстко установленной точки, на основании которой проводястя расчёты. Непосредственно перед фрагментом СК программируете с помощью серых клавишей позицию, содержащую обе координаты плоскости обработки. В этом предложении не программируете Q-параметров.

Если первое предложение в СК-фрагменте является FCT- или FLT-записью, то Вы должны до этого как минимум два ЧУ-предложения программировать через серые диалоговые клавиши, чтобы однозначно установить направление подвода.

Фрагмент СК не может начинаться прямо после метки LBL.

## Графика СК-программирования

Для использования графики при СКпрограммировании, выбираете распределение экрана ПРОГРАММА + ГРАФИКА (смотри "Прогон программы согласно последовательности блоков и пробег программы отдельными блоками", странице 8)

Неполные данные о координатах не позволяют иногда на однозначное определение контура загатовки. В этом случае УЧПУ показывает разные решения в окне СК-графики и Вы выбираете подходящее. СК-графика изображает контур загатовки разноцветно:

| белый   | Элемент контура однозначно определён          |
|---------|-----------------------------------------------|
| зелёный | Введённые данные допускают несколько решений; |
|         | Вы выбираете правильное                       |
| красный | Введённые данные не определяют ещё достаточно |
|         | контура. Вы должны ввести больше данных       |

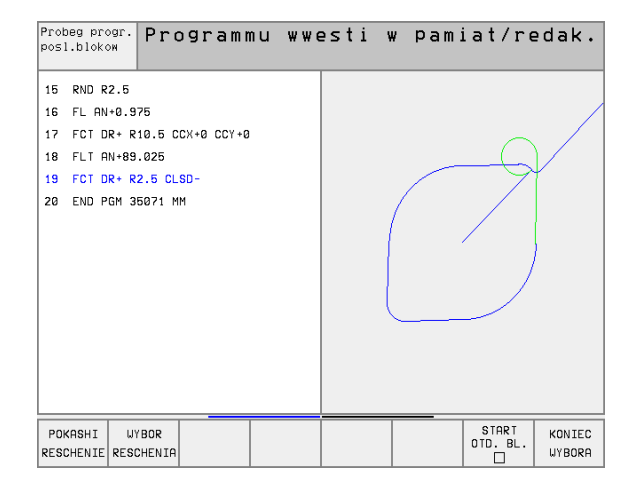

Если данные ведут к нескольким решениям и контур изображается зелёным цветом, то выбираете правильный контур следующим образом:

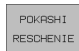

Так часто нажимать Softkey ПОКАЖИ РЕШЕНИЕ, пока эелемент контура появится в правильном виде

| WYBOR    |
|----------|
| RESCHENI |

 Указанный элемент контур соответствует чертежу: С помощью Softkey ВЫБОР РЕШЕНИЯ определить

Изображённые зелёным цветом элементы контура Вы должны по возможности рано с ВЫБОР РЕШЕНИЯ установить, чтобы ограничить многозначность для последующих элементов контура.

Если не хотите ещё назначать зелёным цветом изображонного контура, то нажмите Softkey ОКОНЧИТЬ ВЫБОР, чтобы продолжать СК-диалог.

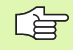

Производитель Вашего станка может установить другие краски для изображения СК-графики.

ЧУ-предложения из программы, вызываемой с помощью PGM CALL, УЧПУ представляет другим цветом.

#### Открыть СК-диалог

Если нажимаете серую клавишу СК, то УЧПУ показывает Softkeys, с помощью которых открываете СК-диалог: смотри таблицу ниже. Смотри таблицу ниже. Для сброса Softkeys нажмите снова клавишу FK.

Если открываете СК-диалог с помощью одной из этих Softkeys, то УЧПУ показывает другие линейки с Softkey для ввода известных координат или данных направления и данных о прохождении контура.

| СК-элемент                                        | Программируемая<br>клавиша (Softkey) |
|---------------------------------------------------|--------------------------------------|
| Прямая с тангенциальным примыканием               | FLT                                  |
| Прямая без тангенциального примыкания             | FL                                   |
| Дуга окружности с тангенциальным<br>примыканием   | FCT                                  |
| Дуга окружности без тангенциального<br>примыкания | FC                                   |
| Полюс для СК-программирования                     | FPOL_+                               |

#### Прямые свободно программировать

#### Прямая без тангенциального примыкания

- Указать Softkeys для Свободного программирования контура: Нажать клавишу FK
  - Открыть диалог для свободной прямой: Нажать Softkey FL УЧПУ указывает другие Softkeys
  - Через эти Softkeys ввести все известные данные в предложение. СК-графика указывает программированный контур красным цветом, пока хватает данных. Несколько решений графика изображает зелёным цветом (смотри "Графика СК-программирования", странице 162)

#### Прямая с тангенциальным примыканием

Если прямая примыкает к другому элементу контура тангенциально, откройте диалог с Softkey FLT:

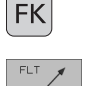

- Указать Softkeys для Свободного программирования контура: Нажать клавишу FK
- ▶ открыть диалог Нажать Softkey FLT
- Через Softkeys ввести все известные данные в предложение

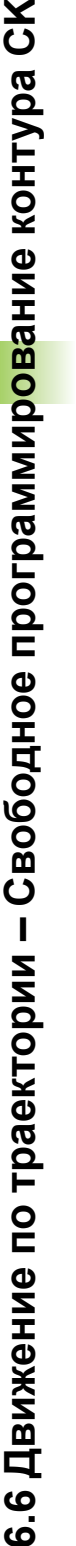

FΚ

# Круговые траектории свободно программировать

#### Круговая траектория без тангенциального примыкания

| FK |
|----|
|    |

- Указать Softkeys для Свободного программирования контура: Нажать клавишу FK
- Открыть диалог для свободной прямой: Открыть диалог для свободной дуги окружности: нажать Softkey FC; УЧПУ показывает Softkeys для непосредственного ввода данных для круговой траектории или данных о центре окружности
- Через эти Softkeys ввести все известные данные в предложение. СК-графика указывает программированный контур красным цветом, пока хватает данных. Несколько решений графика изображает зелёным цветом (смотри "Графика СК-программирования", странице 162)

#### Круговая траектория с тангенциальным примыканием

Если круговая траектория примыкает к другому элементу контура тангенциально, откройте диалог с Softkey FCT:

- FK
- Указать Softkeys для Свободного программирования контура: Нажать клавишу FK
- открыть диалог: Нажать Softkey FCT
  - Через Softkeys ввести все известные данные в предложение

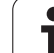

#### Возможности ввода

#### Координаты конечных точек

| Известные данные                         | Softkeys<br>(программи<br>клавиши) | ированниые |  |
|------------------------------------------|------------------------------------|------------|--|
| Прямоугольные координаты Х и Ү           |                                    | Y          |  |
| Полярные координаты относительно<br>FPOL | PR +                               | PA         |  |
| ЧУ-записи в качестве примера             |                                    |            |  |
| 7 FPOL X+20 Y+30                         |                                    |            |  |
| 8 FL IX+10 Y+20 RR F100                  |                                    |            |  |
| 9 FCT PR+15 IPA+30 DR+ R15               |                                    |            |  |

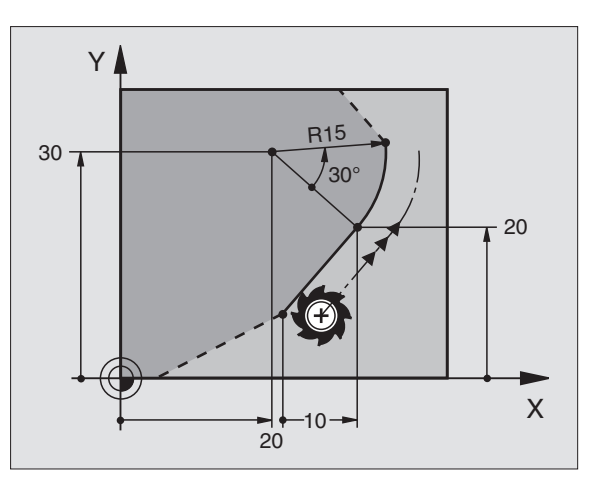

#### Направление и длина элементов контура

| Известные данные                                | Softkeys<br>(программированниые<br>клавиши) |
|-------------------------------------------------|---------------------------------------------|
| Длина прямых                                    | LEN                                         |
| Угол подъёма прямой                             | RN                                          |
| Вписанная длина LEN отрезка дуги окружности     | LEN                                         |
| Угол подъёма AN входной касательной             | RN                                          |
| Угол от ведущей оси к конечной точке окружности |                                             |

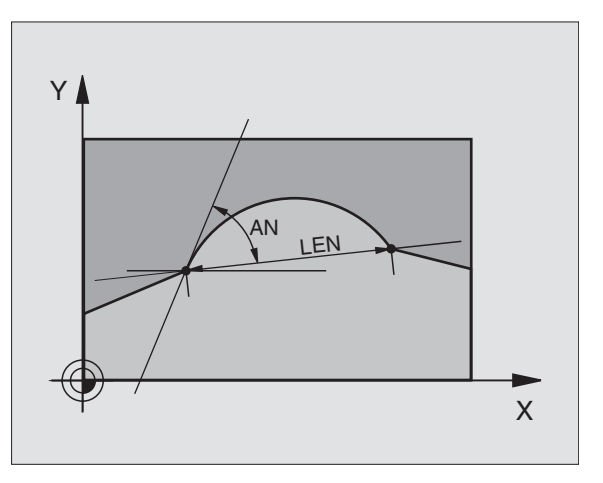

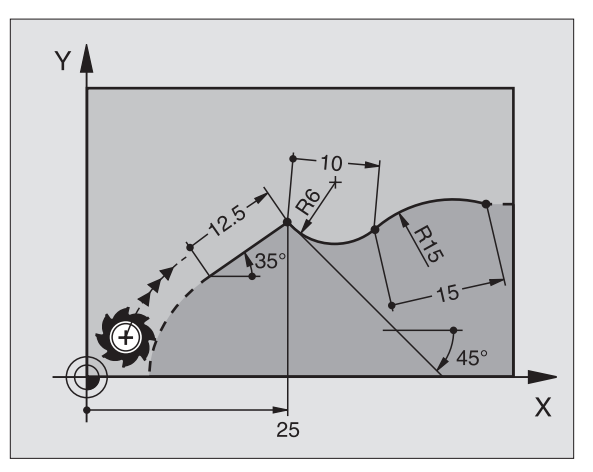

#### ЧУ-записи в качестве примера

| 27 FLT X+25 LEN 12,5 AN+35 RL F200 |  |
|------------------------------------|--|
| 28 FC DR+ R6 LEN 10 A-45           |  |
| 29 FCT DR- R15 LEN 15              |  |
|                                    |  |

# Центр окружности СС, радиус и направление вращения в FC-/FCT-предложении

Для свободно программируемых круговых траекторий УЧПУ расчитывает из Ваших данных центр окружности. Таким образом можете также с помощью СК-программирования программировать круг в предложении.

Если хотите установить центр круга с полярными координатами, Вы должны дефинировать полюс не с СС а с помощью функции FPOL. FPOL действителен до следующего предложения с FPOL и установливается в прямоугольных координатах.

> Обычно программированный или расчитанный центр окружности не действует в новом СК-фрагменте как полюс или центр окружности: Если обычно программированные полярные координаты относятся к полюсу, определенному раньше в СС-предложении, то следует следует определить этот полюс после СКфрагмента заново с помощью СС-предложения.

| Известные данные                            | Softkeys<br>(программир<br>клавиши) | ованниые                                                               |
|---------------------------------------------|-------------------------------------|------------------------------------------------------------------------|
| Центр с прямоугольными<br>координатами      | cox +                               | CCY -                                                                  |
| Центр с полярными координатами              | CC PR                               | ₩<br>PH<br>SPH<br>SPH<br>SPH<br>SPH<br>SPH<br>SPH<br>SPH<br>SPH<br>SPH |
| Направление вращения круговой<br>траектории | DR ( - + )                          |                                                                        |
| Радиус круговой траектории                  | (<br>+                              |                                                                        |

ЧУ-записи в качестве примера

| 10 FC CCX+20 CCY+15 DR+ R15   |
|-------------------------------|
| 11 FPOL X+20 Y+15             |
| 12 FL AN+40                   |
| 13 FC DR+ R15 CCPR+35 CCPA+40 |

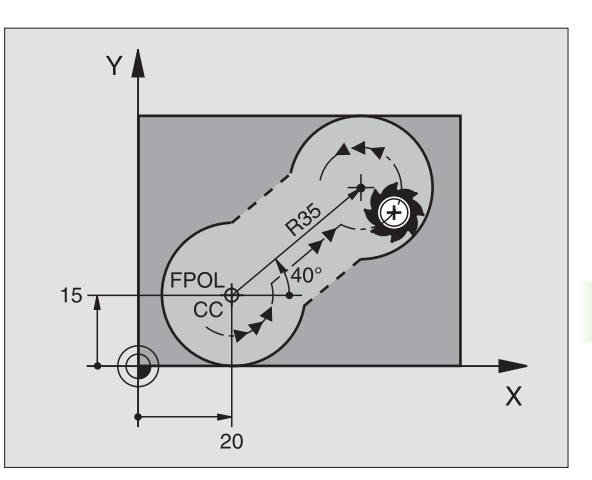

#### Замкнутые контуры

С Softkey CLSD обозначаете начало и конец замкнутово контура. Таким образом уменьшается количество возможных решений для последнего элемента контура.

CLSD вводите дополнительно к другой данной о контуре в первом и последнем предложении СК-фрагмента.

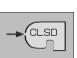

...

Начало контура: CLSD+ Конец контура: CLSD-

ЧУ-записи в качестве примера

12 L X+5 Y+35 RL F500 M3

13 FC DR- R15 CLSD CCX+20 CCY+35

#### 17 FCT DR- R+15 CLSD-

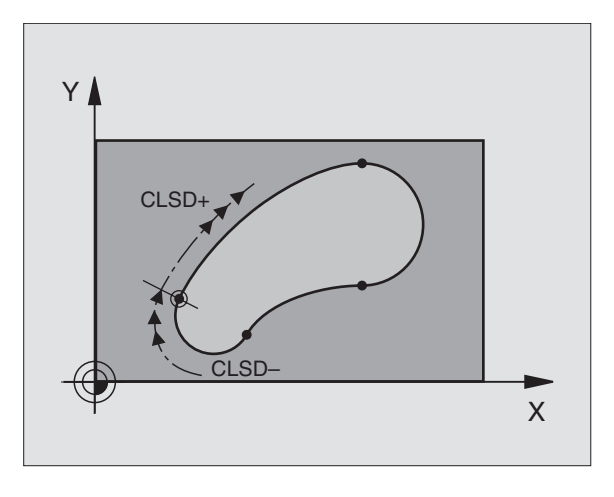

#### Вспомогательные точки

Так для свободных прямых как и для свободных круговых траекторий можете ввести координаты для вспомогательных точек, лежащих на контуре или рядом.

#### Вспомогательные точки на контуре

Вспомогательные точки лежат непосредственно на прямой или на удлинении прямой или на круговой траектории.

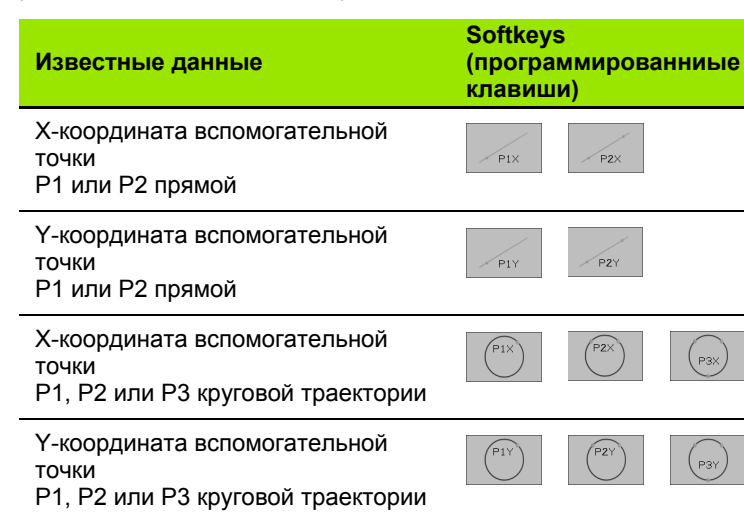

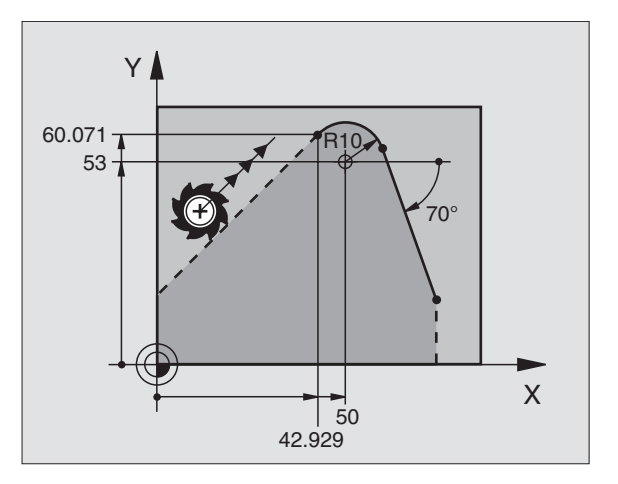

#### Вспомогательные точки рядом с контуром

| Известные данные                                                           | Softkeys<br>(программированниые<br>клавиши) |
|----------------------------------------------------------------------------|---------------------------------------------|
| X- и Y- координата<br>вспомогательной точки рядом с<br>прямой              | PDX<br>p                                    |
| Расстояние вспомогательной точки от прямой                                 | □ □ J                                       |
| X- и Y-координата<br>вспомогательной точки рядом с<br>круговой траекторией | + PDX<br>+ PDY                              |
| Расстояние вспомогательной точки от круговой траектории                    | Þ                                           |
| ЧУ-записи в качестве примера                                               |                                             |

13 FC DR- R10 P1X+42.929 P1Y+60.071 14 FLT AN-70 PDX+50 PDY+53 D10

#### Относительные базы

Относительные базы это данные, относящиеся к другому элементу контура. Softkeys и слова программы для Оотносительных баз начинаются с "**R**" (относителный нем. Relativ). Рисунок справа показывает данные о размерах, которые Вы должны программировать как относительные базы.

> Координаты с относительной базой вводить всегда инкрементно. Ввести дополнительно номер предложения элемента контура, к которому относимся.

Элемент контура, которого номер предложения Вы вводите, не должен стоять больше чем 64 предложения программирования перед предложением, с программированием базы (отнесения).

Если стираете предложение, к которому Вы относились, то УЧПУ выдаёт сообщение об ошибках. Измените пожалуйста программу, пока сбросите это предложение.

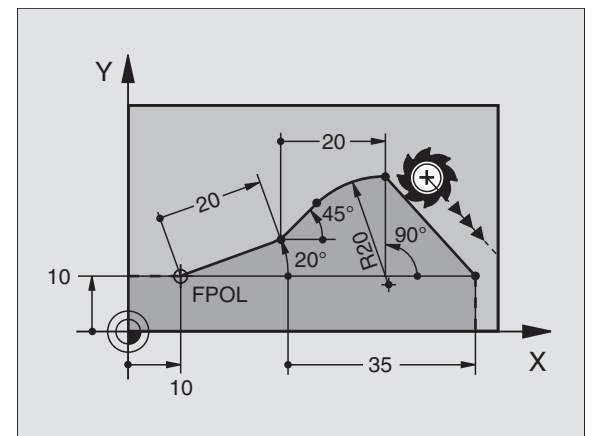

# Относительная база к предложении N: Координаты конечных точек

| Известные данные                                       | Softkeys<br>(програмі<br>клавиши) | мированниые |
|--------------------------------------------------------|-----------------------------------|-------------|
| Прямоугольные координаты<br>относительно предложения N | RX N                              | RYN         |
| Полярные координаты<br>относительно предложения N      | RPR N                             | RPA N       |
| ЧУ-записи в качестве примера                           |                                   |             |

12 FPOL X+10 Y+10 13 FL PR+20 PA+20

14 FL AN+45

15 FCT IX+20 DR- R20 CCA+90 RX 13

16 FL IPR+35 PA+0 RPR 13

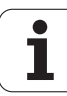

# Относительная база к предложении N: Направление и расстояние элемента контура

| Известные данные                                                                                                    | Программируемая<br>клавиша (Softkey) |
|----------------------------------------------------------------------------------------------------|--------------------------------------|
| Угол между прямой и другим элементом<br>контура или между входной касательной<br>дуги окружности и другим элементом<br>контура | สถุท 🔯                               |
| Прямая параллельно к другому элементу контура                                                                                  | PAR                                  |
| Расстояние прямой к параллельному<br>элементу контура                                                                          | 1 de                                 |
| ЧУ-записи в качестве примера                                                                                                   |                                      |
| 17 FL LEN 20 AN+15                                                                                                    |                                      |
| 18 FL AN+105 LEN 12.5                                                                                                    |                                      |

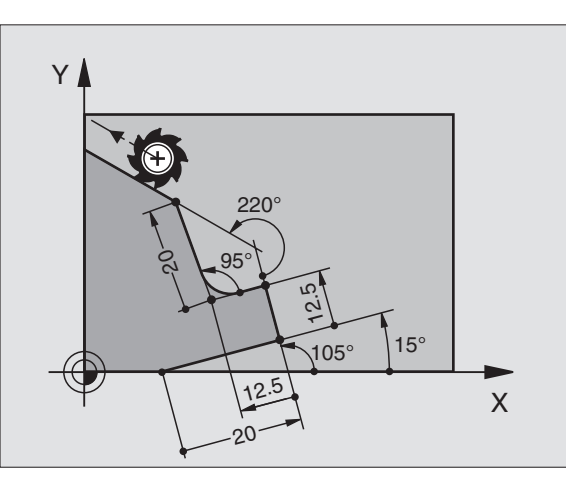

| 22 FL IAN+220 RAN 18 |  |
|----------------------|--|
|                      |  |

19 FL PAR 17 DP 12.5

21 FL LEN 20 IAN+95

20 FSELECT 2

#### Относительная база к предложении N: Центр окружности СС;

 Известные данные
 Программируемая клавиша (Softkey)

 Прямоугольные координаты центра окружности относительно предложения N
 RCCK N

 Полярные координаты центра окружности относительно предложения N
 RCCK N

 ЧУ-записи в качестве примера
 12 FL X+10 Y+10 RL

13 FL ... 14 FL X+18 Y+35 15 FL ... 16 FL ... 17 FC DR- R10 CCA+0 ICCX+20 ICCY-15 RCCX12 RCCY14

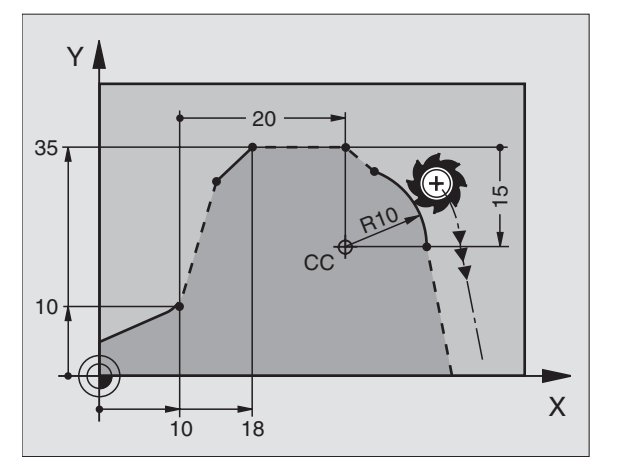

6.6 Движение по траектории – Свободное программир<mark>ов</mark>ание контура СК

## Пример: СК-программирование 1

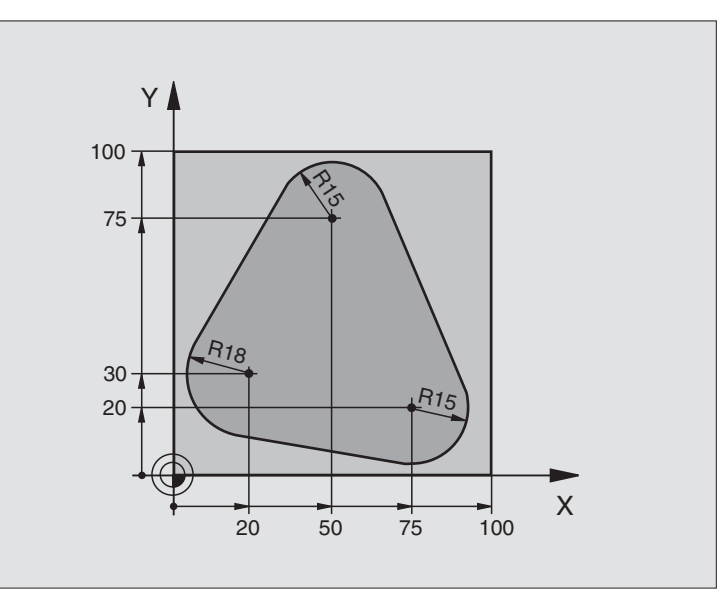

| 0 BEGIN PGM FK1 MM                   |                                                             |
|--------------------------------------|-------------------------------------------------------------|
| 1 BLK FORM 0.1 Z X+0 Y+0 Z-20        | Дефиниция загатовки                                         |
| 2 BLK FORM 0.2 X+100 Y+100 Z+0       |                                                             |
| 3 TOOL DEF 1 L+0 R+10                | Определение инструмента                                     |
| 4 TOOL CALL 1 Z S500                 | Вызов инструмента                                           |
| 5 L Z+250 R0 F MAX                   | Свободный ход инструмента                                   |
| 6 L X-20 Y+30 R0 F MAX               | Предпозиционирование инструмента                            |
| 7 L Z-10 R0 F1000 M3                 | Перемещение на глубину обработки                            |
| 8 APPR CT X+2 Y+30 CCA90 R+5 RL F250 | Наезд контура по окружности с тангенциальным примыканием    |
| 9 FC DR- R18 CLSD+ CCX+20 CCY+30     | СК-фрагмент:                                                |
| 10 FLT                               | Программировать к каждому элементу контура известные данные |
| 11 FCT DR- R15 CCX+50 CCY+75         |                                                             |
| 12 FLT                               |                                                             |
| 13 FCT DR- R15 CCX+75 CCY+20         |                                                             |
| 14 FLT                               |                                                             |
| 15 FCT DR- R18 CLSD- CCX+20 CCY+30   |                                                             |
| 16 DEP CT CCA90 R+5 F1000            | Отвод от контура по окружности с тангенциальным примыканием |
| 17 L X-30 Y+0 R0 F MAX               |                                                             |
| 18 L Z+250 R0 F MAX M2               | Свободный ход инструмента, конец программы                  |
| 19 END PGM FK1 MM                    |                                                             |

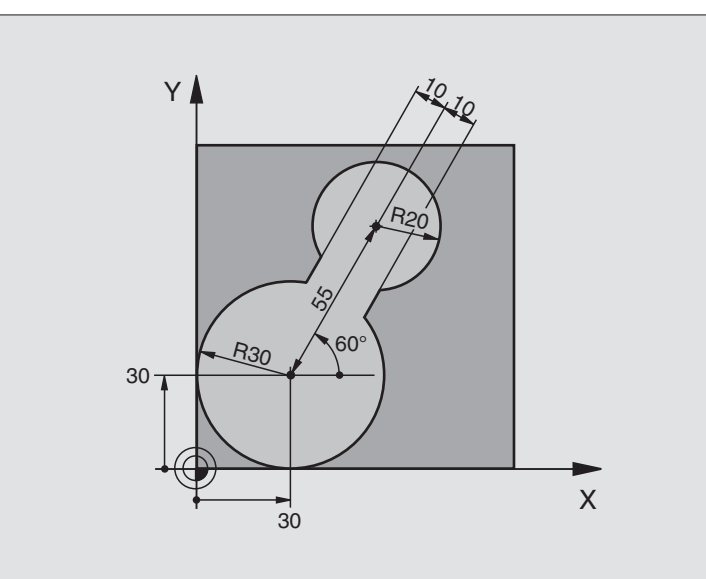

| 0 BEGIN PGM FK2 MM             |                                      |
|--------------------------------|--------------------------------------|
| 1 BLK FORM 0.1 Z X+0 Y+0 Z-20  | Дефиниция загатовки                  |
| 2 BLK FORM 0.2 X+100 Y+100 Z+0 |                                      |
| 3 TOOL DEF 1 L+0 R+2           | Определение инструмента              |
| 4 TOOL CALL 1 Z S4000          | Вызов инструмента                    |
| 5 L Z+250 R0 F MAX             | Свободный ход инструмента            |
| 6 L X+30 Y+30 R0 F MAX         | Предпозиционирование инструмента     |
| 7 L Z+5 R0 F MAX M3            | Предпозиционирование оси инструмента |
| 8 L Z-5 R0 F100                | Перемещение на глубину обработки     |

| 9 APPR LCT X+0 Y+30 R5 RR F350  | Наезд контура по окружности с тангенциальным примыканием    |
|---------------------------------|-------------------------------------------------------------|
| 10 FPOL X+30 Y+30               | СК-фрагмент:                                                |
| 11 FC DR- R30 CCX+30 CCY+30     | Программировать к каждому элементу контура известные данные |
| 12 FL AN+60 PDX+30 PDY+30 D10   |                                                             |
| 13 FSELECT 3                    |                                                             |
| 14 FC DR- R20 CCPR+55 CCPA+60   |                                                             |
| 15 FSELECT 2                    |                                                             |
| 16 FL AN-120 PDX+30 PDY+30 D10  |                                                             |
| 17 FSELECT 3                    |                                                             |
| 18 FC X+0 DR- R30 CCX+30 CCY+30 |                                                             |
| 19 FSELECT 2                    |                                                             |
| 20 DEP LCT X+30 Y+30 R5         | Отвод от контура по окружности с тангенциальным примыканием |
| 21 L Z+250 R0 F MAX M2          | Свободный ход инструмента, конец программы                  |
| 22 END PGM FK2 MM               |                                                             |

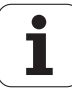

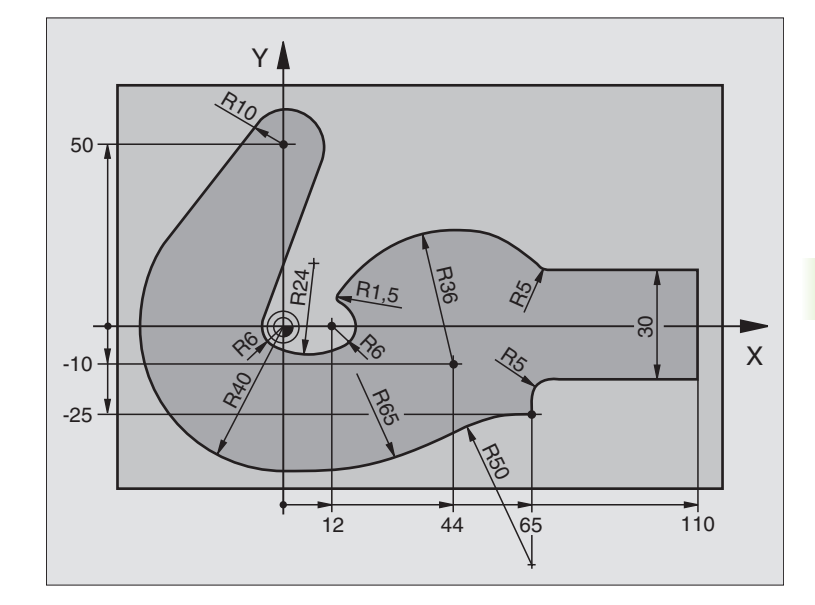

| 0 BEGIN PGM FK3 MM              |                                  |
|---------------------------------|----------------------------------|
| 1 BLK FORM 0.1 Z X-45 Y-45 Z-20 | Дефиниция загатовки              |
| 2 BLK FORM 0.2 X+120 Y+70 Z+0   |                                  |
| 3 TOOL DEF 1 L+0 R+3            | Определение инструмента          |
| 4 TOOL CALL 1 Z S4500           | Вызов инструмента                |
| 5 L Z+250 R0 F MAX              | Свободный ход инструмента        |
| 6 L X-70 Y+0 R0 F MAX           | Предпозиционирование инструмента |
| 7 L Z-5 R0 F1000 M3             | Перемещение на глубину обработки |

| 8 APPR CT X-40 Y+0 CCA90 R+5 RL F250 | Наезд контура по окружности с тангенциальным примыканием    |
|--------------------------------------|-------------------------------------------------------------|
| 9 FC DR- R40 CCX+0 CCY+0             | СК-фрагмент:                                                |
| 10 FLT                               | Программировать к каждому элементу контура известные данные |
| 11 FCT DR- R10 CCX+0 CCY+50          |                                                             |
| 12 FLT                               |                                                             |
| 13 FCT DR+ R6 CCX+0 CCY+0            |                                                             |
| 14 FCT DR+ R24                       |                                                             |
| 15 FCT DR+ R6 CCX+12 CCY+0           |                                                             |
| 16 FSELECT 2                         |                                                             |
| 17 FCT DR- R1,5                      |                                                             |
| 18 FCT DR- R36 CCX+44 CCY-10         |                                                             |
| 19 FSELECT 2                         |                                                             |
| 20 FCT DR+ R5                        |                                                             |
| 21 FLT X+110 Y+15 AN+0               |                                                             |
| 22 FL AN-90                          |                                                             |
| 23 FL X+65 AN+180 PAR21 DP30         |                                                             |
| 24 RND R5                            |                                                             |
| 25 FL X+65 Y-25 AN-90                |                                                             |
| 26 FC DR+ R50 CCX+65 CCY-75          |                                                             |
| 27 FCT DR- R65                       |                                                             |
| 28 FSELECT                           |                                                             |
| 29 FCT Y+0 DR- R40 CCX+0 CCY+0       |                                                             |
| 30 FSELECT 4                         |                                                             |
| 31 DEP CT CCA90 R+5 F1000            | Отвод от контура по окружности с тангенциальным примыканием |
| 32 L X-70 R0 F MAX                   |                                                             |
| 33 L Z+250 R0 F MAX M2               | Свободный ход инструмента, конец программы                  |
| 34 END PGM FK3 MM                    |                                                             |

# 6.7 Движения по траектории – Spline-интерполяция

#### Применение

Контуры, описанные в системе САПР как Splines, можете передавать непосредственно в УЧПУ и отработать. УЧПУ распологает Spline-интерполятором, с помощью которого могут отрабатываться полиномы третьей степени в двух, трёх, четырёх или пяти осях.

| ~ | ~ |
|---|---|
|   | È |
| 5 |   |
|   |   |

Spline-предложений не можете редактировать в УЧПУ. Исключение: Подача **F** и дополнительная функция **M** в Spline-предложении.

#### Пример: Формат предложения для двух осей

| 7 L X+33,909 Z+75,107 F MAX             | Spline-начальная точка     |
|-----------------------------------------|----------------------------|
| 8 SPL X+39,824 Z+77,425                 | Spline-конечная точка      |
| K3X+0,0983 K2X-0,441 K1X-5,5724         | Spline-параметры для X-оси |
| K3Z+0,0015 K2Z-0,9549 K1Z+3,0875 F10000 | Spline-параметры для Z-оси |
| 9 SPL X+44,862 Z+73,44                  | Spline-конечная точка      |
| K3X+0,0934 K2X-0,7211 K1X-4,4102        | Spline-параметры для X-оси |
| K3Z-0,0576 K2Z-0,7822 K1Z+4,8246        | Spline-параметры для Z-оси |
| 10                                      |                            |

УЧПУ отрабатывает Spline-предложение согласно полиномам третьей степени:

 $X(t) = K3X я t^3 + K2X \cdot t^2 + K1X \cdot t + X$ 

Z(t) = K3Z  $\pi$  t<sup>3</sup> + K2Z · t<sup>2</sup> + K1Z · t + Z

При это переменная t пробегает от 1 до 0. Величина шага t зависит от подачи и от длины Spline.

#### Пример: Формат предложения для пяти осей

| 7 L X+33,909 Y-25,838 Z+75,107 A+17 B-10,103 F MAX | Spline-начальная точка        |
|----------------------------------------------------|-------------------------------|
| 8 SPL X+39,824 Y-28,378 Z+77,425 A+17,32 B-12,75   | Spline-конечная точка         |
| K3X+0,0983 K2X-0,441 K1X-5,5724                    | Spline-параметры для X-оси    |
| K3Y-0,0422 K2Y+0,1893 K1Y+2,3929                   | Spline-параметры для Y-оси    |
| K3Z+0,0015 K2Z-0,9549 K1Z+3,0875                   | Spline-параметры для Z-оси    |
| k3A+0,1283 K2A-0,141 K1A-0,5724                    | Spline-параметры для А-оси    |
| k3B+0,0083 K2B-0,413 E+2 K1B-1,5724 E+1 F10000     | Spline-параметры для В-оси    |
|                                                    | Экспонениальный способ записи |
| Q                                                  |                               |

УЧПУ отрабатывает Spline-предложение согласно полиномам третьей степени:

$$\begin{split} X(t) &= K3X \cdot t^{3} + K2X \cdot t^{2} + K1X \cdot t + X \\ Y(t) &= K3Y \cdot t^{3} + K2Y \cdot t^{2} + K1Y \cdot t + Y \\ Z(t) &= K3Z \, \pi \, t^{3} + K2Z \cdot t^{2} + K1Z \cdot t + Z \\ A(t) &= K3A \cdot t^{3} + K2A \cdot t^{2} + K1A \cdot t + A \\ B(t) &= K3B \cdot t^{3} + K2B \cdot t^{2} + K1B \cdot t + B \end{split}$$

При это переменная t пробегает от 1 до 0. Величина шага t зависит от подачи и от длины Spline.

К каждой координате конечной точки в Splineпредложении должны быть программированны Splineпараметры К3 до К1. Последовательность координат конечной точки в Spline-предложении любая.

УЧПУ ожидает введения Spline-параметров К для каждой оси всегда в последовательности К3, К2, К1.

Кроме главных осей Х, Ү и Z УЧПУ может обрабатывать в SPL-предложении также вспомогательные оси U, V и W, а также оси вращения А, В и С. В Spline-параметре K должна быть введена соответствующая ось (нпр. K3A+0,0953 K2A-0,441 K1A+0,5724).

Если величина Spline-параметра К составляет больше чем 9,99999999, то постпроцессор К вынужден выдавать в экспоненциальном виде (нпр.В. K3X+1,2750 E2).

Программу с Spline-предложениями УЧПУ может отрабатывать также при активной наклонённой плоскости обработки.

Обратите внимание, чтобы переходы от одного Spline к следующему проходили тангенциально (изменение направления меньше 0,1°). Иначе УЧПУ делает останов точности при неактивных функциях фильтрации и станок работает с толчками. В случае активных функций фильтрации УЧПУ уменьшает подачу на этоих позициях соответственно.

#### Пределы ввода

- Spline-конечная точка: -99 999,9999 до +99 999,9999
- Spline-параметер К: -9,99999999 до +9,99999999
- Экспонент для Spline-параметров К: -255 до +255 (целое число)

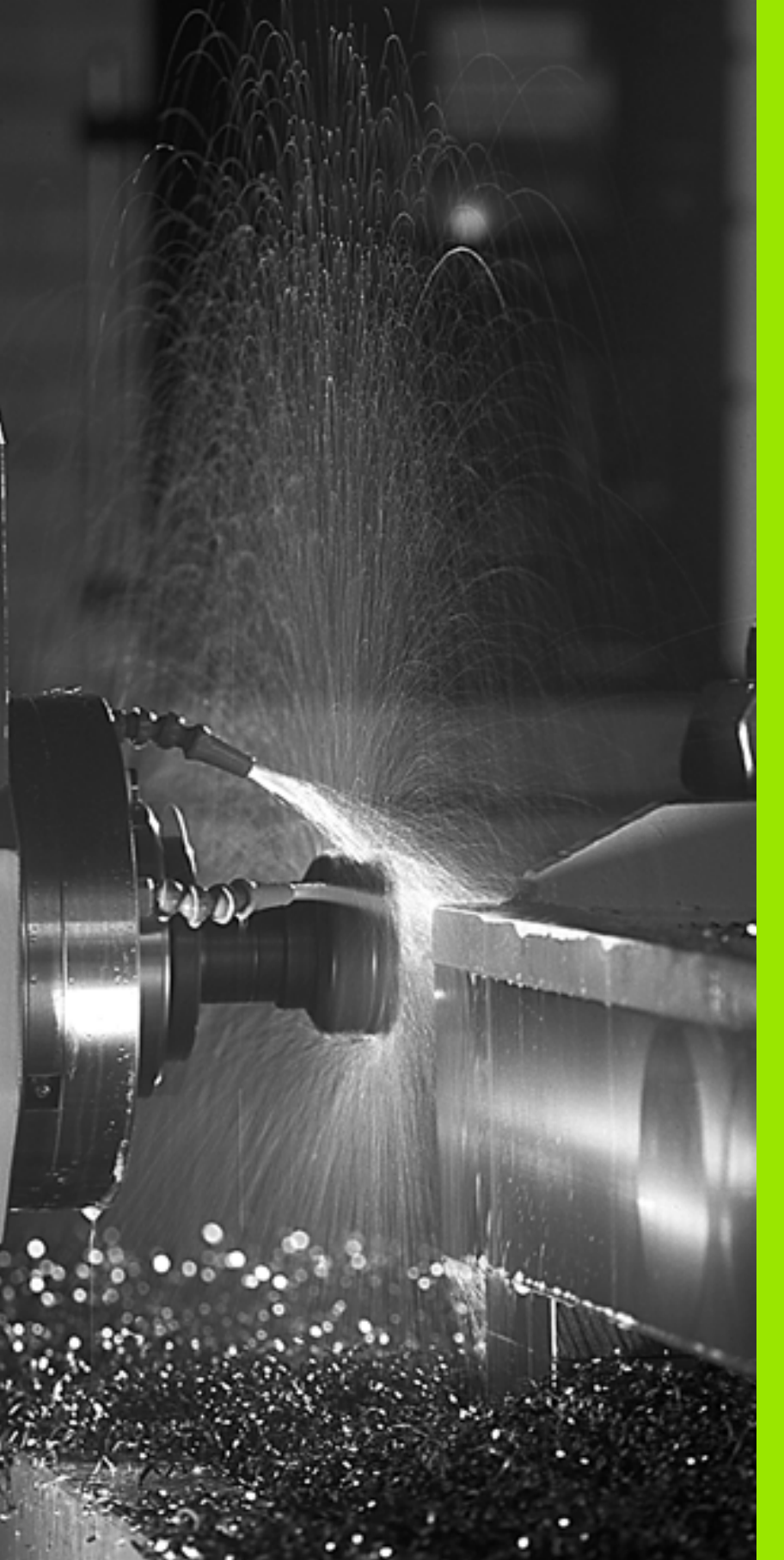

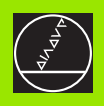

Программирование: Дополнительные функции

## 7.1 Ввод дополнительных функций М и STOP (СТОП)

#### Основы

С помощью дополнительных функций УЧПУ – называемых также М-функциями – управляете

- прогоном программы, нпр. перерывом в прогоне программы
- функциями станка, как включение и выключение оборотов шпинделя и СОЖ
- поведением инструмента на траектории

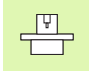

Производитель станков может освободить дополнительные функции, не описываемые в этой инструкции. Обратите внимание на информацию в инструкции обслуживания станка.

Можете ввести вплоть до двух дополнительных функций М в концу предложения позиционирования. УЧПУ показывает диалог:

#### Дополнительная функция M ?

Обычно заносите в диалоге только номер дополнительной функции. В случае некоторых дополнительных функций диалог продолжается, чтобы Вы могли ввести параметры к этой функции.

В режимах работы Ручное управление и Эл. маховичок вводите дополнительные функции через Softkey M.

Обратите внимание на факт, что некоторые дополнительные функции действуют в начале предложения позиционирования, другие в концу.

Дополнительные функции действуют с этого предложения, в котором были вызваны. Если дополнительная функция не действует только в одном предложении, то в последующем предложении или в конце программы она отнимается. Некоторые дополнительные функции действуют только в этом предложении, в котором они вызываются.

#### Ввод дополнительной функции в СТОП предложении

Прогрммированное СТОП/STOP-предложение прерывает прогон программы или (и) тест программы, нпр. для проверки инструмента. В СТОП/STOP-предложении можете программировать дополнительную функцию М:

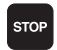

- Программирование прервания прогона программы:
  - Нажать клавишу STOP
- Ввести дополнительную функцию М

ЧУ-записи в качестве примера

87 STOP M6

## 7.2 Дополнительные функции для контроля прогона программы, шпинделя и СОЖ

### Обзор

| м   | Действие                                                                                    | Действие в<br>начале                                                                               | предлож<br>ения | Конец |
|-----|---------------------------------------------------------------------------------------------|----------------------------------------------------------------------------------------------------|-----------------|-------|
| M00 | Прогон програ<br>Шпиндель СТ<br>СОЖ OFF                                                     | аммы СТОП/HALT<br><sup>-</sup> ОП                                                                  |                 |       |
| M01 | На выбор Про                                                                                | огон программы СТОП                                                                                |                 | -     |
| M02 | Прогон програ<br>Шпиндель СТ<br>СОЖ выключ<br>Переход к про<br>Сброс индика<br>от параметра | аммы СТОП/HALT<br><sup>-</sup> ОП<br>ить<br>едложению 1<br>ации статуса (зависит<br>о станка 7300) |                 |       |
| M03 | Шпиндель ОМ                                                                                 | N по часовой стрелке                                                                               | -               |       |
| M04 | Шпиндель ОМ<br>стрелки                                                                      | V против часовой                                                                                   |                 |       |
| M05 | Шпиндель СТ                                                                                 | ОП                                                                                                 |                 |       |
| M06 | Смена инстру<br>Шпиндель СТ<br>Прогон програ<br>от параметра                                | умента<br>ГОП<br>аммы СТОП (зависит<br>станка 7440)                                                |                 | -     |
| M08 | СОЖ ОМ                                                                                      |                                                                                                    |                 |       |
| M09 | СОЖ OFF                                                                                     |                                                                                                    |                 |       |
| M13 | Шпиндель ON<br>COЖ ON                                                                       | N по часовой стрелке                                                                               |                 |       |
| M14 | Шпиндель ОМ<br>стрелки<br>СОЖ включи                                                        | N против часовой<br>ть (ON)                                                                        |                 |       |
| M30 | как М02                                                                                     |                                                                                                    |                 |       |

## 7.3 Дополнительные функции для ввода координат

# Программирование относящихся к станку координат: M91/M92

#### Нулевая точка шкалы

Метка отсчёта на шкале определяет положение нулевой точки шкалы.

#### Нулевая точка станка

Нулевая точка станка требуется Вами для

- назначения ограничений зоны перемещений (конечный выключатель ПО)
- наезд жёстких позиций станка (нпр. положение смены инструмента)
- назначения опорной точки загатовки

Производитель станков вводит для каждой оси расстояние нулевой точки станка от нулевой точки шкалы в параметры станка.

#### Стандартное поведение

УЧПУ относит координаты к нулевой точке загатовки, смотри "Установление опорной точки (без 3D-импульсной системы)", странице 23.

#### Поведение с М91 – Нулевая точка станка

Если в предложениях позиционирования координаты должны относиться к нулевой точке станка, то введите в этои предложениях M91.

УЧПУ указывает значения координат относительно нулевой точки станка. В индикации статуса переключаете индикацию координат на REF, смотри "Индикации состояния", странице 9.

#### Поведение с М92 – Опорная точка станка

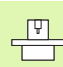

Кроме нулевой точки станка производитель машины может установить ещё другие жёсткие позиции станка (опорная точка станка).

Производитель станков может установить для каждой оси расстояние опорной точки станка от нулевой точки станка (смотри инструкция обслуживания станка).

Если в предложениях позиционирования координаты должны относиться к опорной точке станка, то введите в этои предложениях M92.

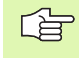

Также с М91 или М92 УЧПУ выполняет правильно коррекцию радиуса. Длина инструмента не учитывается однако при этом.

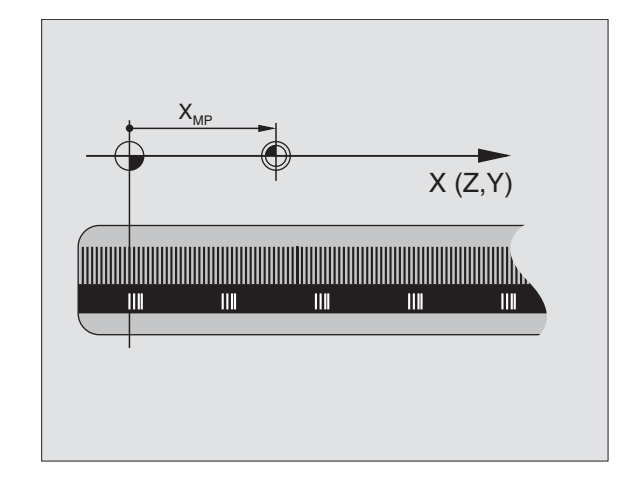

# 7.3 Дополнительные функци<mark>и д</mark>ля ввода координат

#### Действие

М91 и М92 действуют только в предложениях программы, в которых программируются М91 или М92.

М91 и М92 задействуют в начале предложения.

#### Опорная точка загатовки

Если координаты должны всегда относиться к нулевой точке станка, то установление опорной точки для одной оси или нескольких осей может блокироваться.

Если установление опорной точки блокировано для всех осей, то УЧПУ не указывает больше Softkey УСТАНОВЛЕНИЕ ОПОРНОЙ ТОЧКИ в режиме работы Ручное управление.

Рисунок справа показывает систему координат с нулевой точкой станка и загатовки.

#### М91/М92 в режиме работы Тест программы

Чтобы моделировать графически движения М91/М92, Вы должны активировать контроль рабочего пространства и указать загатовку относительно установленной опорной точки, смотри "Представление обрабатываемой детали в рабочем постранстве", странице 453.

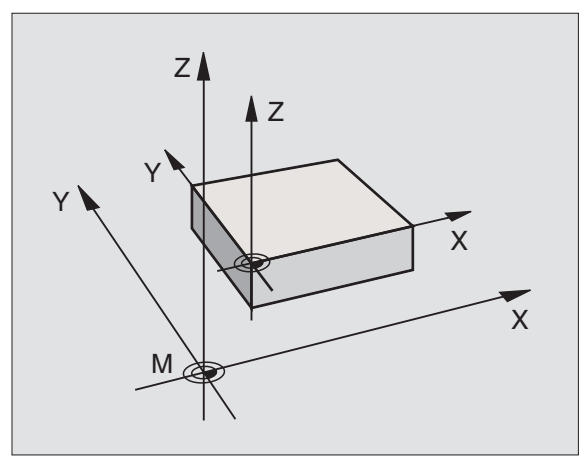

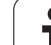

#### Активировать установленную в последнюю очередь опорную точку: M104

#### Функция

При отработке таблиц палет УЧПУ переписывает в данном случае в последнем установленную опорную точку значениями из таблцы палет. С помощью функции M104 активируете обратно в последнем Вами установленную опорную точку.

#### Действие

М104 действует только в предложениях программы, в которых программируется М104.

М104 задействует в конце предложения.

# Наезд позиций в ненаклонённой системе координат при наклонённой плоскости обработки: М130

# Стандартное поведение при наклонённой плоскости обработки

В предложениях позиционирования УЧПУ относит координаты к наклонённой системе координат.

#### Поведение с М130

В предложениях прямых УЧПУ относит координаты при активной наклонённой плоскости обработки к ненаклонённой системе координат

УЧПУ позиционирует тогда (наклонённый) инструмент на программируемую координату ненаклонённой системы.

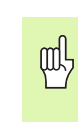

Последующие предложения позиции или циклы обработки выполняются при наклонённой системе координат, что при циклах обработки с абсолютным предпозиционированием может вызвать проблемы.

Функция М130 допускается только при накланенной плоскости обработки.

#### Действие

М130 действует в отдельных предложениях прямых без коррекции радиуса инструмента.

## 7.4 Дополнительные функции для поведения на траектории

#### Истирание углов: М90

#### Стандартное поведение

В предложениях позционирования без коррекции радиуса инструмента УЧПУ остановливает инструмент коротко на углах (останов точности).

В случае предложений программы с коррекцией радиуса (RR/RL) УЧПУ включает автоматически окружность перехода.

#### Поведение с М90

Инструмент перемещается по угловых переходах с постоянной траекторной скоростью: Истирать углы и поверхность загатовки становится более гладкой. Дополнительно сокращается время обработки. Смотри рисунок справа по середине.

Пример применения: Пример применения: поверхности образованные из коротких отрезков прямых.

#### Действие

М90 действует только в предложении программы, в котором М90 программировалось.

М90 задействует в начале предложения. Должна быть при этом избранная эксплуатация с расстоянием запаздывания.

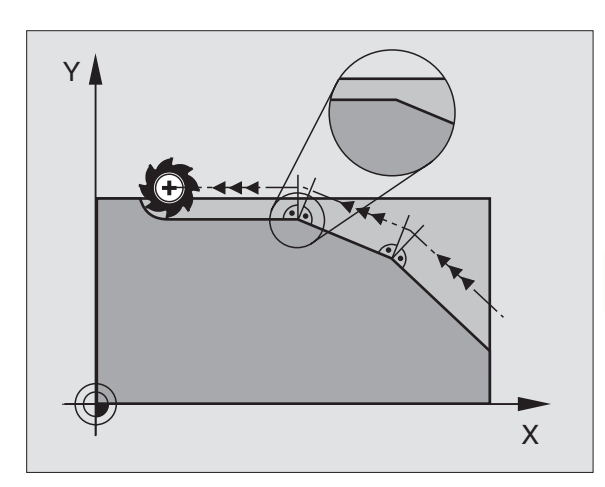

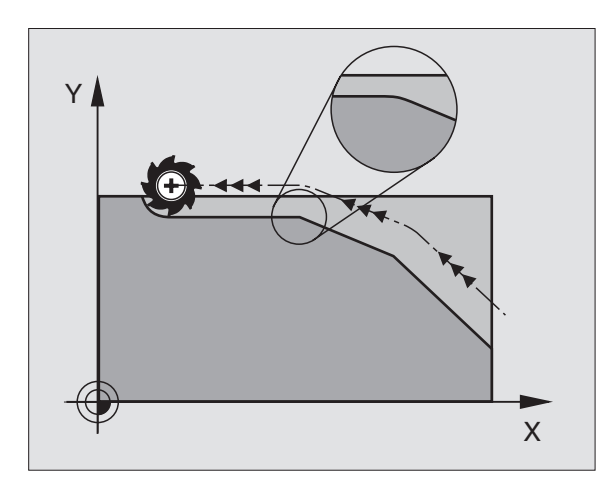

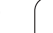

#### Включить определённую окружность закругления между прямыми отрезками: М112

#### Совместимость

Из причин совместимости функция M112 остаётся дальше в распоряжении. Чтобы установить значение допуска при быстром фрезеровании контура, фирма HEIDENHAIN рекомендует однако применение цикла ДОПУСК, смотри "Специальные циклы", странице 353

#### Обработка небольших ступеней контура: М97

#### Стандартное поведение

Стандартное поведение УЧПУ включает на наружном углу переходную окружность. При очень малых ступеньках контра инструмент повреждил бы контур из-за этого.

УЧПУ прерывает в таких местах прогон программы и выдаёт сообщение об ошибках "Радиус инструмента слишком большой ".

#### Поведение с М97

УЧПУ установливает точку пересечения траекторий для элементов контура –как в случае внутренних углов – и перемещает инструмент над этой точкой.

Программируете М97 в этом предложении, в котором установлена точка внешнего угла.

#### Действие

М97 действует только в предложении программы, в котором М97 программировалось.

G

Угол контура не обрабатывается с М97 полностью. Возможно что Вы должны дополнительно обработать этот угол с помощью небольшого инструмента.

#### ЧУ-записи в качестве примера

| 5 TOOL DEF L R+20   | Большой радиус инструмента                  |
|---------------------|---------------------------------------------|
|                     |                                             |
| 13 L X Y R F M97    | Наезд точки контура 13                      |
| 14 L IY–0,5 R F     | Обработка небольшой ступени контура 13 и 14 |
| 15 L IX+100         | Наезд точки контура 15                      |
| 16 L IY+0,5 R F M97 | Обработка небольшой ступени контура 15 и 16 |
| 17 L X Y            | Наезд точки контура 17                      |

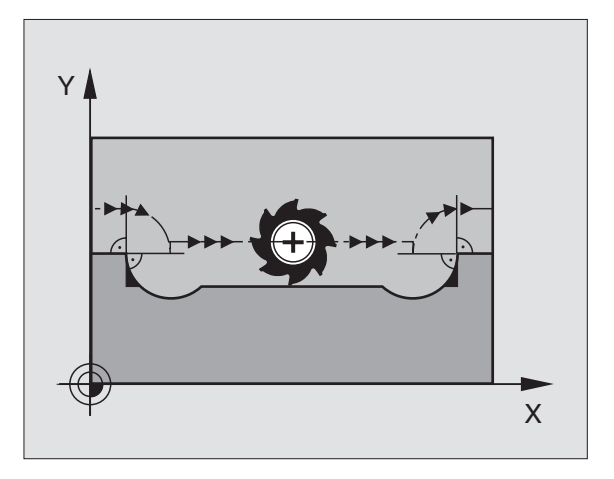

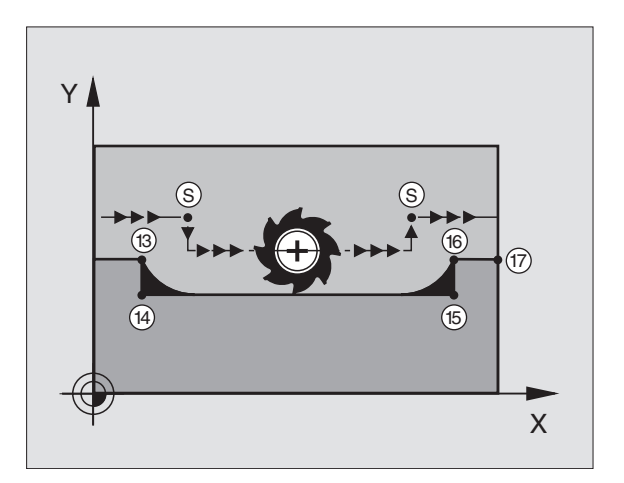

#### Полная обработка разомкнутых контуров: M98

#### Стандартное поведение

УЧПУ установливает на внутренних углах точку пересечения траекторий фрезы и перемещает инструмент с этой точки в новом направлении.

Если контур является разомкнутым на углах, то это приводит к неполной обработке:

#### Поведение с М98

С помощью дополнительной функции М98 УЧПУ подводит инструмент так далеко, что каждая точка контура обрабатывается:

#### Действие

М98 действует только в предложениях программы, в которых М98 программировалось.

М98 задействует в конце предложения.

#### ЧУ-записи в качестве примера

Наезд точек контура 10, 11 и 12 друг за другом:

| 10 L X Y RL F |  |
|---------------|--|
| 11 L X IY M98 |  |
| 12 L IX+      |  |

# Коэфицент подачи для движений врезания: M103

#### Стандартное поведение

УЧПУ перемещает инструмент независимо от направления движения, с программированной в последнем подачей.

#### Поведение с М103

УЧПУ уменьшает подачу по траектории, если инструмент перемещается в отрицательном направлении оси инструментов. Подача при врезании FZMAX рассчитывается из программированной в последнюю очередь подачи FPROG и коэфицента F%:

FZMAX = FPROG x F%

#### Ввести М103

Если вводите предложение позиционирования М103, то УЧПУ продолжает диалог и запрашивает коэфицент F.

#### Действие

М103 действует в начале предложения. М103 отменить: М103 программировать без коэфицента

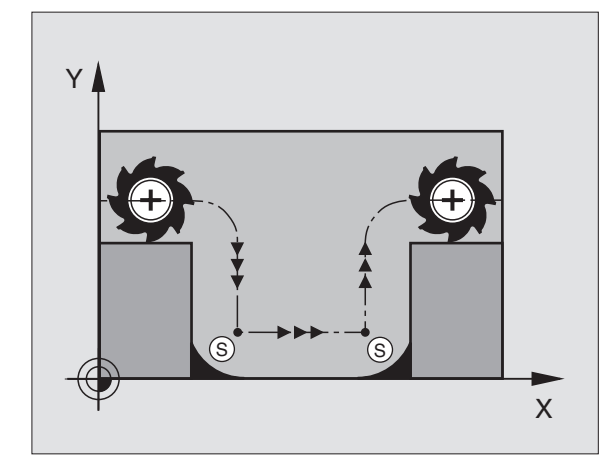

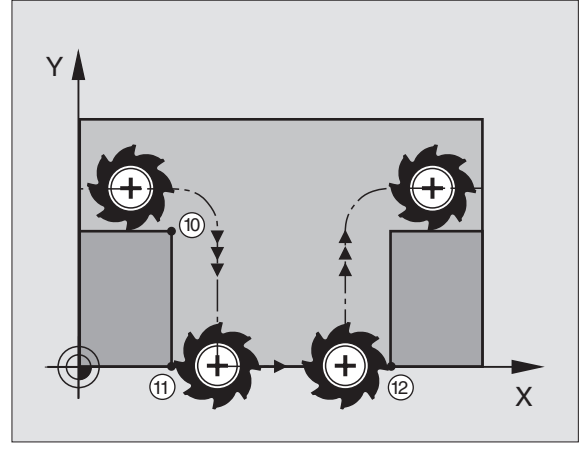

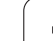

#### ЧУ-записи в качестве примера

Подача при врезании составляет 20% подачи по ровной поверхности.

|                                 | Действительная подача по контуру (мм/мин): |
|---------------------------------|--------------------------------------------|
| 17 L X+20 Y+20 RL F500 M103 F20 | 500                                        |
| 18 L Y+50                       | 500                                        |
| 19 L IZ-2,5                     | 100                                        |
| 20 L IY+5 IZ-5                  | 141                                        |
| 21 L IX+50                      | 500                                        |
| 22 L Z+5                        | 500                                        |

# Подача в милиметрах /оборот шпинделя: M136

#### Стандартное поведение

Стандартное поведение УЧПУ перемещает инструмент с установленной в программе подачей F в мм/мин.

#### Поведение с М136

С М136 УЧПУ перемещает инструмент не в мм/мин а с установленной в программе подачей F в милиметрах/оборот шпинделя. Если изменяете частоту вращения через ручку перерегулирования шпинделя (Override), то УЧПУ согласовывает автоматически подачу.

| Q | ц |
|---|---|
|   | 1 |

С введением ПО 280 476-хх изменилась единица функции М136 с µm/об на мм/об. Если используете программы с М136, составленные на ПО УЧПУ версий постарше, надо ввести программированную подачу на коэфицент 100 меньше.

#### Действие

М136 задействует в начале предложения.

Отнимете М136, программируя М137.

#### Скорость подачи при дугах окружности: М109/ М110/М111

#### Стандартное поведение

УЧПУ относит программированную скорость подачи к центру траектории инструмента.

#### Поведение на дугах окружности с М109

УЧПУ держит при обработке внутри и на наружии константную подачу режущей кромки инструмента на дугах окружности.

#### Поведение на дугах окружности с М110

УЧПУ держит подачу на дугах окружности константную только при внутренней обработке. В случае обработки на наружии дуг окружности не действует согласование подачи.

> М110 действует также при внутренней обработке дуг окружности с помощью циклов контура. Если определяете М109 или М110 перед вызовом цикла обработки, то согласование подачи действует также в случае дуг окружности в пределах циклов обработки. На конец или после прервания цикла обработки восстановливается исходное состояние.

#### Действие

М109 и М110 задействуют в начале предложения. М109 и М110 сбросиваете с М111.

# Предрасчёт контура с коррекцией радиуса (LOOK AHEAD): M120

#### Стандартное поведение

Если радиус инструмента является больше ступени контура, по которой следует перемещаться с коррекцией радиуса, то УЧПУ прерывает прогон программы и указывает сообщение об ошибках. М97 (смотри "Обработка небольших ступеней контура: М97" на странице 186): М97" подавляет появление сообщения об ошибках, но ведёт к свободной маркировке лезвием и смещает дополнительно положение угла.

При свободном резании УЧПУ повреждает иногда контур.

#### Поведение с М120

УЧПУ проверяет контур с коррекцией радиуса на места свободного резания и перерезания и рассчитывает траекторию инструмента, начиная с актуального предложения. Места, в которых инструмент повреждал бы контур остаются необработанными (смотри рисунок справа, изображённый в тёмных оттенках). Можете применять М120 также, для того чтобы дополнить коррекцией радиуса данные оцифровывания или данные, составляемые на внешней системе программирования. Таким образом отклонения от теоретического радиуса инструмента становятся компенсируемые.

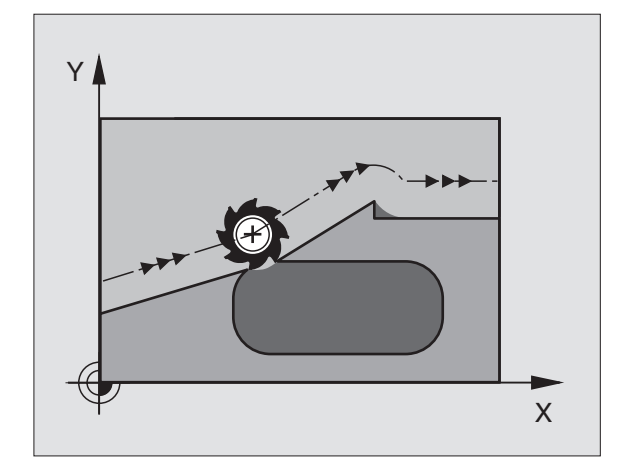

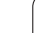

Количество предложений (максимально 99), предрасчитываемых УЧПУ, определяете с помощью LA (англ. Look Ahead: смотри вперед) за M120. Чем больше количество предложений для предрасчёта в УЧПУ, тем медленее осуществляется переработка предложений.

#### ввод

Если вводите в предложении позиционирования M120, то УЧПУ продолжает диалог для этого предложения и запрашивает количество предложений для предрасчёта LA.

#### Действие

М120 должно стоять в ЧУ-предложении, содержащем также коррекцию радиуса RL или RR. М120 действует с этого предложения до момента

- отмены Вами коррекции радиуса с R0
- М120 LA0 программировать
- М120 программировать без LA
- с PGM CALL вызвать другую программу

М120 задействует в начале предложения.

#### Ограничения

- Повторный вход на контур после внешнего/внутреннего Стоп можете проветси только с помощью функции ПРОБЕГ К БЛОКУ N
- Если используете функции траектории RND и CHF, то предложения перед и за RND и CHF могут содержать только координаты плоскости обработки
- Если наезжаете контур тангенциально, Вы вынуждены использовать функцию APPR LCT; предложение с APPR LCT может содержать только координаты плоскости обработки
- Если покидаете тангенциально контур, Вы должны использовать функцию DEP LCT; предложение с DEP LCT может содержать только координаты плоскости обработки

# Совмещение позиционирования маховичком во время прогона программы: М118

#### Стандартное поведение

УЧПУ перемещает инструмент в режимах работы прогона программы как это установлено в программе обработки.

#### Поведение с М118

С М118 можете провести во время прогона программы коррекции вручную с помощью маховичка. Для этого программируете М118 и вводите специфическое для оси значение X, Y и Z в мм.

#### ввод

Если вводите в предложении позиционирования М118, то УЧПУ продолжает диалог для этого предложения и запрашивает специфические для оси значения. Используйте оранжевые клавиши оси или ASCII-клавиатуру для ввода координат.

#### Действие

Отнимаете позиционирование маховичком, программируя М118 без Х, У и Z ещё раз.

М118 задействует в начале предложения.

#### ЧУ-записи в качестве примера

Во время прогона программы должна иметься возможность перемещения маховичком на плоскости обработки X/Y на ±1 мм от программированного значения:

#### L X+0 Y+38,5 RL F125 M118 X1 Y1

М118 действует всегда в оргинальной системе координат, даже если функция Наклон плоскости обработки является активной!

М118 действует также в режиме работы Позиционирование с ручным вводом!

Если М118 активна, то в случае перерыва в программе не распологаете функцией РУЧНОЕ ПЕРЕМЕЩЕНИЕ !

# Отвод от контура в направлении осей инструмента: M140

#### Стандартное поведение

УЧПУ перемещает инструмент в режимах работы прогона программы как это установлено в программе обработки.

#### Поведение с М140

С M140 MB (move back) можете передвигаться вводимый промежуток в направлении оси инструмента от контура.

#### ввод

Если вводите в предложении позиционирования М140, то УЧПУ продолжает диалог и запрашивает путь, по которой инструмент должен передвигаться от контура. Введите желаемый путь, по котором инструмент должен уехать от контура или нажмите Softkey MAX, чтобы переехать к пределу зоны перемещения.

#### Действие

М140 дейтсвует только в предложении программы, в которой М140 запрограммировано.

М140 задействует в начале предложения.

#### ЧУ-записи в качестве примера

Предложение 250: Отвод инструмента 50 мм от контура

Предложение 251: Инструмент отвести к пределу зоны перемещения

#### 250 L X+0 Y+38,5 F125 M140 MB 50

#### 251 L X+0 Y+38,5 F125 M140 MB MAX

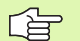

М140 действует также если функция Наклон плоскости обработки, М114 или М128 является активной. В случае станков с поворотной головкой УЧПУ перемещает инструмент тогда в наклонённой системе.

С помощью функции FN18: SYSREAD ID230 NR6 можете узнать расстояние от актуальной позиции к пределу зоны перемещения положительной оси инструмента.

С помощью **М140 МВ МАХ** можете переместить инструмент только в положительном направлении.
# Подавление контроля импульсной системы: М141

#### Стандартное поведение

УЧПУ выдаёт сообщение об ошибках при отклонённом щупе, как только Вы хотите переместить одну из направляющих.

#### Поведение с М141

УЧПУ перемещает направляющие также тогда, если импульсный зонд является отклонённым. Эта функция требуется, если записываете собственный цикл измерений в сопряжении с циклом измерений 3, чтобы переместить свободно импульсный зонд после отклонения с помощью предложения позиционирования.

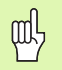

Если применяете функцию М141, то обратите внимание, чтобы перемещать свободно импульсную систему в правильном направлении.

М141 действует только при движениях перемещения с предложениями прямых.

#### Действие

М141 действует только в предложении прогаммы, в котором М141 программировано.

М141 задействует в начале предложения.

#### Сброс модальной программной информации M142

#### Стандартное поведение

УЧПУ сбросывает модальную программную информацию в следующих ситуациях:

- Выбор новой программы
- Выполнить дополнительные функции М02, М30 или предложение END PGM (зависит от параметра станка 7300)
- Повторное определение цикла со значениями для основного поведения

#### Поведение с М142

Вся модальная информация, кроме основного поворота, 3Dвращения и Q-параметров сбросывается.

#### Действие

М142 действует только в предложении программы, в котором М142 запрограммировано.

М142 задействует в начале предложения.

#### Сброс основного поворота М143

#### Стандартное поведение

Стандартное поведение Основной поворот действует так долго, пока он сбросится или переписывается новыми значениями.

#### Поведение с М143

УЧПУ сбросывает программированный основной поворот в ЧУ-программе.

#### Действие

М143 действует только в предложении программы, в котором М143 запрограммировано.

М143 задействует в начале предложения.

## 7.5 Дополнительные функции для осей вращения

# Подача в мм/мин на осях вращения A, B, C: M116

#### Стандартное поведение

УЧПУ интрепретирует программированную подачу на оси вращения в градусах/мин. Подача по траектории зависит таким образом от расстояния центра инструмента от центра оси вращения.

Чем больше это расстояние, тем больше становится подача по траектории.

#### Подача в мм/мин на осях вращения с М116

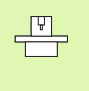

Геометрия станка должна быть определена производителем станков в параметрах станка 7510 и последующих.

УЧПУ интрепретирует программированную подачу на оси вращения в мм/мин. При этом УЧПУ расчитывает в начале предложения подачу для этого предложения. Подача на оси вращения не изменяется, когда происходит отработка предложения, даже если инструмент приближается к центру осей вращения.

#### Действие

М116 действует на плоскости обработки С М117 снимаете М116; в конце программы М116 тоже не действительно.

М116 задействует в начале предложения.

# Перемещение осей вращения по оптимированном пути: М126

#### Стандартное поведение

Стандартное поведение УЧПУ при позиционировании осей вращения, которых индикация показывает значения ниже 360°, зависит от параметра станка 7682. Там установлено, должно ли УЧПУ подводить инструмент по разницы заданной позиции – и фактической позиции или принципиально всегда (также без М126) по коротчейшем пути к программированной позиции. Примеры:

| Факт-положение | Заданное<br>положение | Путь<br>перемещения |
|----------------|-----------------------|---------------------|
| 350°           | 10°                   | –340°               |
| 10°            | 340°                  | +330°               |

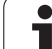

#### Поведение с М126

С M126 передвигается по оси вращения, которой индикация показывает значения ниже 360°, по короткому пути. Примеры:

| Факт-положение | Заданное<br>положение | Путь<br>перемещения |
|----------------|-----------------------|---------------------|
| 350°           | 10°                   | +20°                |
| 10°            | 340°                  | –30°                |

#### Действие

М126 задействует в начале предложения. М126 сбросываете с M127; в конце программы M126 является тоже недействительным.

# Сокращение индикации оси вращения на значение ниже 360°: М94

#### Стандартное поведение

УЧПУ перемещает инструмент от актульного значения угла к программировнному значению угла.

Пример:

| Актуальное значение угла:        | 538°  |
|----------------------------------|-------|
| Прогрммированное значение угла:  | 180°  |
| Действительная путь перемещения: | –358° |

#### Поведение с М94

УЧПУ снижает в начале предложения актуальное значение угла до значения ниже 360° и передвигается затем на программированную величину. Если несколько осей вращения является активными, то М94 сокращает индикацию всех осей вращения. В качестве альтернативы можете ввести после М94 ось вращения. УЧПУ сокращает тогда только индикацию той оси.

ЧУ-записи в качестве примера

Сокращение значений индикации всех активных осей вращения:

L M94

Сокращение значения индикации только С-оси:

#### L M94 C

Сокращение индикации всех осей вращения и затем перемещение с помощью С-оси на запрограммированное значение:

L C+180 FMAX M94

#### Действие

M94 действует только в предложении программы, в котором M94 запрограммировано.

М94 задействует в начале предложения.

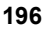

# Автоматическая коррекция геометрии станка при работе с осями наклона: М114

#### Стандартное поведение

УЧПУ перемещает инструмент на установлённые в программе обработки позиции. Если изменяется в программе положение одной из осей наклона, то постпроцессор должен пересчитывать возникшое из этого смещение по линейным осям и произвести перемещение в одном предложении позиционирования. Так как в этом случае играет определённую роль геометрия станка, для каждого станка надо отдельно рассчитывать ЧУ-программу.

#### Поведение с М114

Если изменяется в программе положение управляемой оси наклона, то УЧПУ компенсирует смещение инструмента с помощью 3D-коррекции длины автоматически. Так как геометрия станка сохраняется в параметрах станка, то УЧПУ компенсирует автоматически также характеристические для станка смещения. Программы должны только раз рассчитываеться постпроцессором, даже если они отрабатываются на разных станках с УЧПУ.

Если на Вашем станке нет наклонных осей ( поворот головки вручную, головка позиционируется PLC), можете после М114 ввести действующее положение поворотной головки (нпр. М114 В+45, Q-параметр допускается).

Коррекция радиуса инструмента должна учитываться системой САПР или постпроцессором. Программированная коррекция радиуса RL/RR приводит к появлению сообщения об ошибках.

Если УЧПУ выполняет коррекцию длины инструмента, то программированная подача относится к вершине инструмента, в других случаях к опорной точке инструмента.

Если Ваш станок оснащён управляемой поворотной головкой, то можете прервать прогон программы и изменить положение наклонной оси (нпр. с помощью маховичка).

С помощью функции ПРОБЕГ К БЛОКУ N можете продолжать программу обработки, начиная с места прервания работы. УЧПУ учитывает при активном M114 новое положение наклонной оси автоматически.

Чтобы изменить положение наклонной оси с помощью маховичка во вермя прогона программы, используйте M118 вместе с M128.

#### Действие

М114 задействует в начале предложения, М115 в конце предложения. М114 не действует при активной коррекции радиуса инструмента.

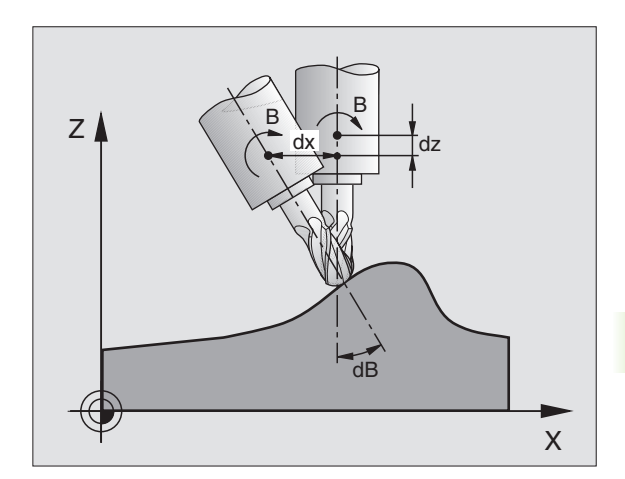

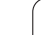

Ţ.

Геометрия станка должна быть определена производителем станков в параметрах станка 7510 и последующих.

# Сохранить позицию вершины инструмента при позиционировании осей наклона (ТСРМ\*): М128

#### Стандартное поведение

УЧПУ перемещает инструмент на установлённые в программе обработки позиции. Если изменяется в программе положение одной из осей наклона, то возникшее из этого смещение по линейным осям должно рассчитываться и надо произвести перемещение в одном предложении позиционирования (смотри рисунок при М14).

#### Поведение с М128

al a

Если изменяется в программе положение управляемой оси наклона, то положение вершины инструмента в соотношении к загатовке не изменяется во время операции наклона.

Используйте M128 вместе с M118, если хотите изменить положение оси наклона с помощью маховичка во время прогона программы. Совмещение позиционирования с помощью маховичка осуществляется при активном M128 в жёсткой системе координат станка.

> В случае осей наклона с торцовыми зубьями: Изменить положение оси наклона, лишь после выхода инструмента из материала. Иначе могут возникнуть повреждения контура при выходе из зубчатого зацепления.

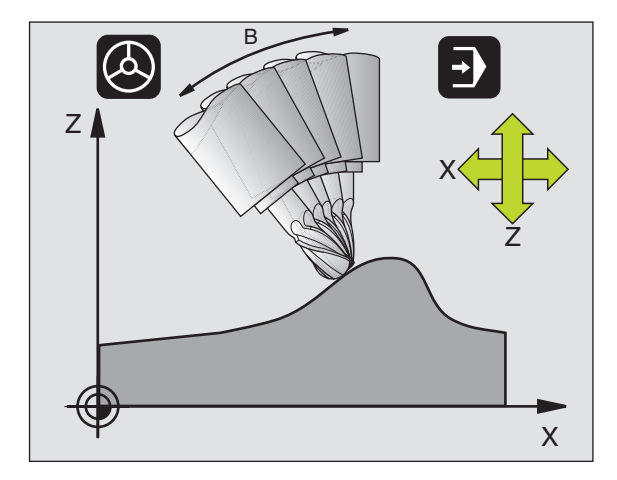

После M128 можете вветси ещё одно значение подачи, с помощью которой УЧПУ выполняет выравнивающие перемещения по линейным осям. Если не вводите подачи или она больше установленной в параметре станка 7471, то задействует подача из параметра станка 7471.

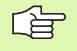

Перед позиционированиями с М91 или М92 и перед TOOL CALL: Сброс М128

Для избежания повреждений контура можете с M128 применять только радиусную фрезу.

Длина инструмента должна относиться к центру головки радиусной фрезы.

УЧПУ не наклоняет при этом активной коррекции радиуса инструмента. Таким образом возникает ошибка, зависящая от углового положения оси вращения.

Если М128 активная, то УЧПУ указывает в индикации статуса символ 💭 .

#### М128 при поворотных столах

Если при активном M128 программируете движение поворотного стола, то УЧПУ поворачивает соответственно систему координат. Если поворочиваете нпр. С-ось на 90° (путём позиционирования или перемещнием нулевой точки) и программируете затем движение по Х-оси, то УЧПУ выполняет движение по направляющей Ү.

Также установленную опорную точку, смещающуеся из-за движения повортоного стола, УЧПУ преобразовывает.

#### М128 при трёхмерной коррекции инструмента

Если при активном M128 и при активной коррекции радиуса RL/RR выплняете трёхмерную коррекцию инструмента, то УЧПУ позиционирует оси качания автоматически при определённой геометрии станка (Peripheral-Milling, смотри "Трёхмерная коррекция инструмента", странице 115).

#### Действие

М128 задействует в начале предложения, М129 в конце предложения. М128 действует также в ручных ражимах работы и остаётся активным после смены режима работы. Подача для компенсационного движения остаётся так долго активной, пока Вы запрограммируете новую или снимете М128 с М129.

М128 отнимаете с М129. Если в режиме работы прогона программы выбираете новую программу, то УЧПУ отнимает также М128.

| <b>P</b> |  |
|----------|--|
|          |  |
|          |  |

Геометрия станка должна быть определена производителем станков в параметрах станка 7510 и последующих.

ЧУ-записи в качестве примера

Выполнение выравнивающих движений с подачей составляющей 1000 мм/мин:

L X+0 Y+38,5 RL F125 M128 F1000

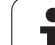

#### Останов точности на углах с нетангенциальными переходами: М134

#### Стандартное поведение

УЧПУ так перемещает инструмент при позиционировании с осями вращения, что на нетангенциальных переходах включается элемент пререхода. Переход контура зависит от ускорения, толчка и установленного допуска отклонения от траектории контура.

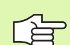

Стандартное поведение УЧПУ можете так изменить с помощью параметра станка 7440, что при выборе программы М134 становится автоматически активной, смотри "Общие параметрыпользователя", странице 466.

#### Поведение с М134

УЧПУ так перемещает инструмент при позиционировании с осями вращения, что на нетангенциальных переходах выполняется останов точности.

#### Действие

М134 задействует в начале предложения, М135 в конце предложения.

М134 отнимаете с М135. Если в режиме работы прогона программы выбираете новую программу, то УЧПУ отнимает также M134.

### Выбор осей наклона М138

#### Стандартное поведение

Стандартное поведение УЧПУ учитывает в случае функций М114, М128 и Наклон плоскости обработки оси вращения, установленные производителем станков в параметрах машины.

#### Поведение с М138

УЧПУ учитывает в приведённых выше функциях только те оси качения, которые Вы определили с помощью М138.

#### Действие

М138 задействует в начале предложения.

М138 сбросываете, программируя М138 заново без указания осей качения.

ЧУ-записи в качестве примера

Для приведённых выше функций учитывать только ось наклона С:

#### L Z+100 R0 FMAX M138 C

#### Учёт кинематики станка в ФАКТ/ЗАДАННАЯпозиции в конце предложения: M144

#### Стандартное поведение

УЧПУ перемещает инструмент на установлённые в программе обработки позиции. Если изменяется в программе положение одной из осей наклона, то надо пересчитывать возникшое из этого смещение по линейным осям и произвести перемещение в одном предложении позиционирования.

#### Поведение с М144

УЧПУ учитывает изменение кинематики станка в индикации положения, как это имеет место нпр. при замене насадочного шпинделя. Если изменяется в программе положение управляемой оси наклона, то изменяется положение вершины инструмента в соотношении к загатовке во время операции наклона. Возникшее смещение перерассчитывается в индикации положения.

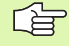

Позиционирования с М91/М92 допускаются при активном М144.

Индикация положения в режимах работы ПОСЛЕДОВАТЕЛЬНОСТЬ ЗАПИСИ и ОТДЕЛЬНАЯ ЗАПИСЬ изменяется только тогда, когда наклонные оси достигли своего конечного положения.

#### Действие

М144 задействует в начале предложения. М144 не действует вместе с М114, М128 или Наклон плоскости обработки.

М144 отнимаете, программируя М145.

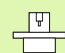

Геометрия станка должна быть определена производителем станков в параметрах станка 7510 и последующих. Производитель станков установливает способ воздействия в режимах работы автоматики и в режимах работы ручного управления.Обратите внимание на информацию в инструкции обслуживания станка. Обратите внимание на информацию в инструкции обслуживания станка.

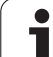

## 7.6 Ввод дополнительных функций для лазерных режущих машин

#### Принцип

Для управления мощьностью лазера УЧПУ выдаёт через аналоговый S-выход значения напряжения. С помощью функций M200 до M204 можете во время прогона программы повлиять на мощьность лазера.

# Ввод дополнительных функций для лазерных режущих машин

Если вводите в предложении позиционирования М-функцию для лазерных режущих машин, то УЧПУ продолжает диалог и запрашивает соответственные параметры дополнительной функции.

Все дополнительные функции для лазерных режущих машин задействуют в начале предложения.

# Непосредственная выдача программированного напряжения: M200 M200

#### Поведение с М200

УЧПУ выдаёт после M200 программированное значение как напряжение V.

Пределы ввода: 0 до 9.999 V

#### Действие

М200 действует так долго, пока через М200, М201, М202, М203 или М204 будет выдано новое напряжение.

#### Напряжение как функция промежутка: М201

#### Поведение с М201

М201 выдаёт напряжение в зависимости от прошедшего пути. УЧПУ повышает или уменьшает актуальное напряжение линейно, до уровня программированного значения V.

Пределы ввода: 0 до 9.999 V

#### Действие

M201 действует так долго, пока через M200, M201, M202, M203 или M204 будет выдано новое напряжение.

#### Напряжение как функция промежутка: М202

#### Поведение с М202

УЧПУ выдаёт напряжение как функцию скорости. Производитель станков установливает в параметрах станка вплоть до трёх характеристик FNR., в которых скорости подачи подчиняются напряжениям. С M202 выбираете характеристику FNR., из которой УЧПУ установливает напряжение для выдачи.

Пределы ввода: 1 до 3

#### Действие

М202 действует так долго, пока через М200, М201, М202, М203 или М204 будет выдано новое напряжение.

#### Выдача напряжения как функции времени (зависящая от времени стадия импульса): M203

#### Поведение с М203

УЧПУ выдаёт напряжение V как функцию времени ТІМЕ. УЧПУ повышает или уменьшает актуальное напряжение линейно, в программированном времени ТІМЕ, до уровня программированного значения напряжения V. Пределы ввода данных

#### Пределы ввода

Напряжение V: 0 до 9.999 вольт Время ТІМЕ: 0 до 1.999 секунд

#### Действие

M203 действует так долго, пока через M200, M201, M202, M203 или M204 будет выдано новое напряжение.

#### Выдача напряжения как функции времени (зависящая от времени стадия импульса): M204

#### Поведение с М204

УЧПУ выдаёт программированное напряжение как импульс с программированной продолжительностью ТІМЕ. Пределы ввода данных

#### Пределы ввода

Напряжение V: 0 до 9.999 вольт Время ТІМЕ: 0 до 1.999 секунд

#### Действие

М204 действует так долго, пока через М200, М201, М202, М203 или М204 будет выдано новое напряжение.

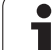

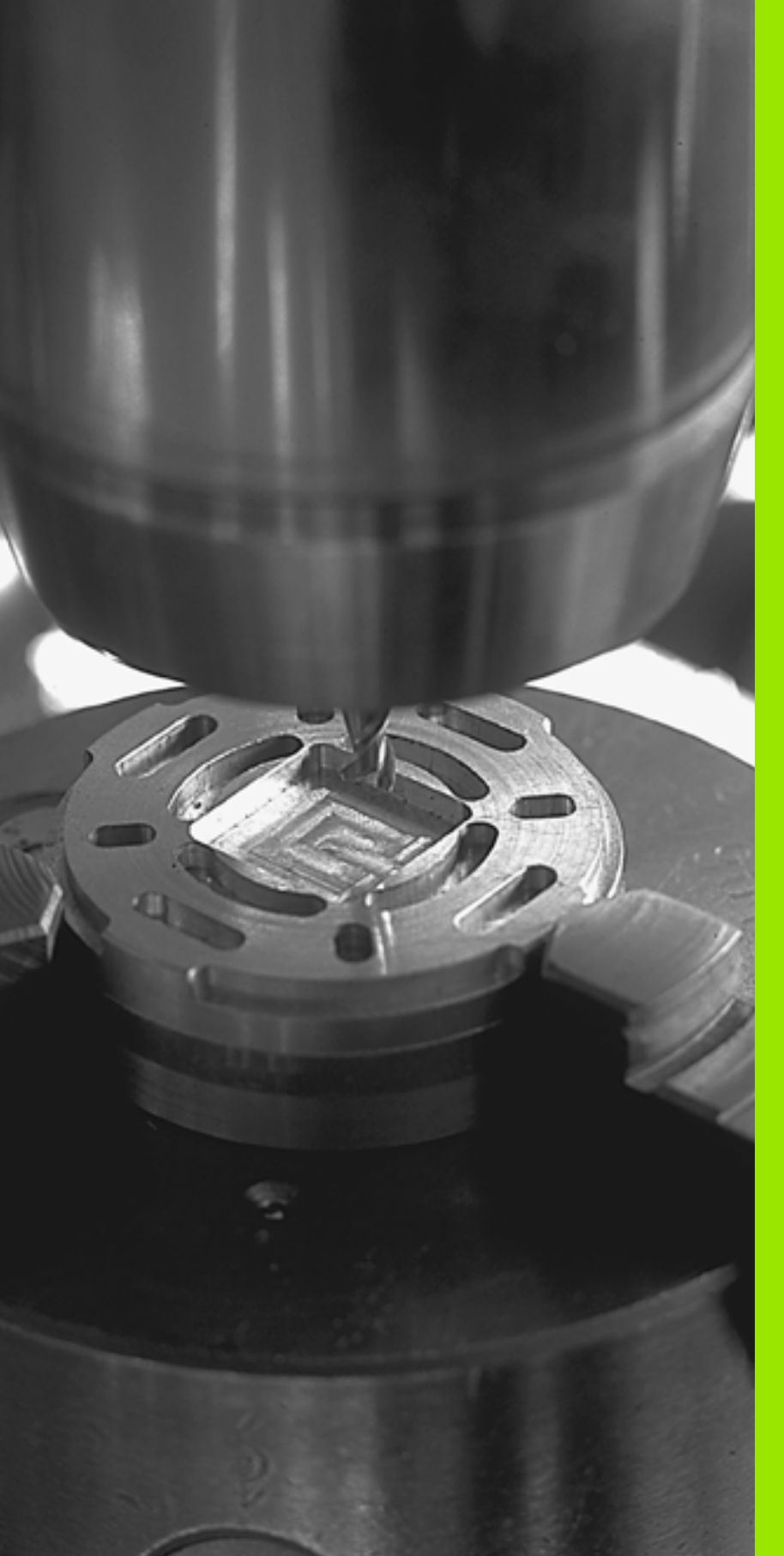

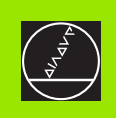

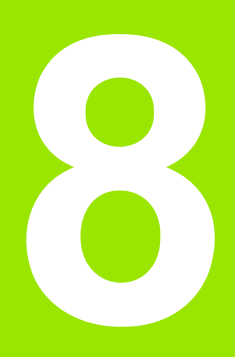

## Программирование: Циклы

# 8.1 Работа с применением циклов

Часто повторяющиеся операции обработки, охватывающие несколько шагов обработки, сохраняются в УЧПУ в виде циклов. Также пересчёты координат и некоторые специальные функции находятся в распоряжении как циклы (смотри таблицу на следующей странице).

Циклы обработки с номерами от 200 используются Qпараметрами в качестве параметров передачи. Параметры с похожей функцией, которые требует УЧПУ в разных циклах, имеют всегда той же самый номер: нпр. Q200 это всегда безопасное расстояние, Q202 это всегда глубина подвода итд.

# Определение цикла через программируемые клавиши (Softkeys)

| CYCL<br>DEF        |
|--------------------|
| SWERLEN./<br>REZBA |
| 262                |

- Линейка Softkey показывает разные группы циклов
- Выбор цикла, нпр. ФРЕЗЕРОВАНИЕ РЕЗЬБЫ.
- УЧПУ открывает диалог и запрашивает все значения для ввода; одновременно УЧПУ высвечивает на правой половине экрана графику, в которой параметры для ввода подсвечены ярким светом
- Введите все требуемые УЧПУ параметры и окончите каждый ввод клавишей ENT
- УЧПУ закончит диалог после ввода всех необходимых данных

# Определение цикла через GOTO-функцию (ИДИ К-функцию)

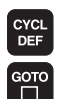

- Линейка Softkey показывает разные группы циклов
- УЧПУ указывает в окне обзор циклов. Выберите с помощью клавиши со стрелкой желаемый цикл или введите номер цикла и потверждите каждый раз с помощью клавиши ENT. УЧПУ открывает диалог цикла как это выше описано

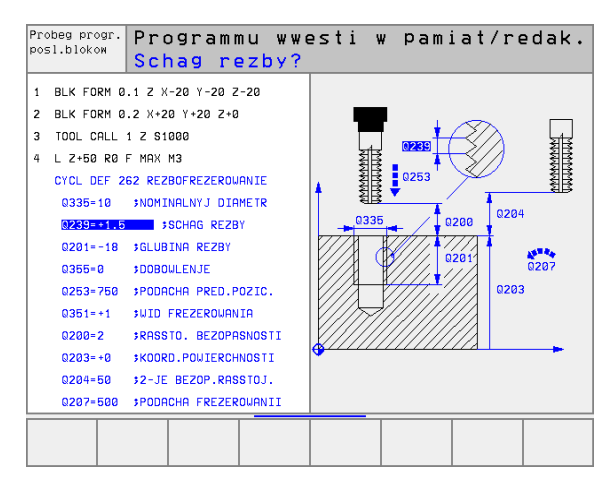

#### ЧУ-записи в качестве примера

| 7 CYCL DEF 200 СВЕРЛЕНИЕ             |
|--------------------------------------|
| Q200=2 ;БЕЗОПАСНОЕ РАССТОЯНИЕ        |
| Q201=-20 ;ГЛУБИНА                    |
| Q206=150 ;ПОДАЧА ВРЕЗАНИЯ НА ГЛУБИНУ |
| Q202=5 ;ГЛУБИНА ВРЕЗАНИЯ             |
| Q210=0 ;ВРЕМЯ ПРЕБЫВАНИЯ ВВЕРХУ      |
| Q203=+0 ;КООРД. ПОВЕРХНОСТИ          |
| Q204=50 ;2-ОЕ БЕЗОПАСНОЕ РАССТ.      |
| Q211=0.25 ;ВРЕМЯ ПРЕБЫВАНИЯ ВНИЗУ    |

| Группы циклов                                                                                                    | Программируемая<br>клавиша (Softkey) |
|----------------------------------------------------------------------------------------------------|--------------------------------------|
| Циклы для глубокого сверления,<br>развёртывания, расточивания,<br>зенкерования, нарезания внутренней<br>резьбы, резьбонарезания и фрезерования<br>резьбы                                                                  | SWERLEN./<br>REZBR                   |
| Циклы для фрезерования карманов<br>(выемек), цапф и пазов                                                                                                    | WYREZY/<br>CAPFY/<br>KANAUKI         |
| Циклы для произведения точечных<br>рисунков нпр. окружность из точек или<br>поверхность с точками                                                                                                    | OBRAZ.TO.                            |
| SL-циклы (Subcontur-List), с помощью<br>которых обрабатываются более сложные<br>контуры, параллельно к контуру,<br>состоящие из нескольких<br>накладывающихся фрагментов контура,<br>интерполяция цилиндрической оболочки | SL II                                |
| Циклы для фрезерования ровных или<br>скручивающихся поверхностей                                                                                                    | FREZER.<br>POWIERCH.                 |
| Циклы для пересчёта координат, с<br>помощью которых любые контуры могут<br>перемещаться, поворочиваться,<br>отражаться симмиетрически,<br>увеличиваться или уменьшаться                                                   | PERETSCH.<br>KOORDINAT               |
| Специальные циклы Время пребывания,<br>Вызов программы, Ориентация шпинделя,<br>Допуск                                                                                                    | SPECIALN.<br>CYKLI                   |

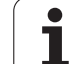

Если в случае циклов обработки с номерами больше 200 применяете посредственные подчинения параметров (нпр. Q210 = Q1), то изменение продчинённого параметра (нпр. Q1) не действует после дефиниции цикла. Определите в таком случае параметр цикла (нпр.

Q210) непосредственно. Для отработки циклов 1 до 17 на УЧПУ предыдущих моделей, Вы должны при безопасном расстоянии и при глубине подвода на врезание программировать отрицательный знак числа.

Если хотите стирать цикл с несколькими частичними предложениями, то УЧПУ выдает подсказку, должен ли стираться этот цикл полностью.

#### Вызов цикла

#### Условия

Перед вызовом цикла программируете в любом случае:

- BLK FORM для графического изображения (требуется только для тестовой графики)
- Вызов инструмента
- Направление вращения шпинделя (дополнительная функция M3/M4)
- Дефиниция цикла (CYCL DEF).

Обратите внимание на другие условия, которые приводятся при последующих описаниях цикла.

Следующие цилкы действуют с их определения в программе обработки. Этих циклов Вы не можете и Вам нельзя вызывать:

- циклы 220 Рисунки точек на окружности и 221 Рисунки точек на линиях
- SL-цикл 14 КОНТУР
- SL-цикл 20 ДАННЫЕ КОНТУРА
- цикл 32 ДОПУСК
- циклы для пересчёта координат
- цикл 9 ВРЕМЯ ПРЕБЫВАНИЯ

Все остальные циклы вызываете, как это в последующем описано:

1 Если УЧПУ должно выполнить цикл после программированного в последнюю очередь предложения, программируете вызов цикла с дополнительной функцией M99 или с CYCL CALL:

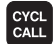

Вызов цикла Вторичное протягивание Нажать клавишу СҮСL CALL

- Вызов цикла Вторичное протягивание Нажать клавишу СҮСL CALL М
- Ввести дополнительную функцию М или окончить диалог с помощью клавиши END
- 2 Если УЧПУ должно выполнить цикл автоматически после каждого предложения позиционирования, программируете вызов цикла с М89 (зависит от параметра машины 7440).
- 3 Если УЧПУ должно выполнить цикл на всех позициях, определённых в таблицы точек, то используйте функцию CYCL CALL PAT (смотри "Таблицы точек" на странице 211)

Чтобы отменить воздействие М89, программируете

- М99 или
- CYCL CALL или
- CYCL DEF

# Работа с применением дополнительных осей U/V/W

УЧПУ выполняет движение подвода по той оси, которую Вы определили в TOOL CALL-предложении в качестве оси шпинделя. Движения по плоскости обработки УЧПУ выполняет принципиально только по главным осям X, Y или Z. Исключения:

- Если программируете непосредственно дополнительные оси для длины боков в цикле 3 ФРЕЗЕРОВАНИЕ ПАЗОВ и в цикле 4 ФРЕЗЕРОВАНИЕ КАРМАНОВ.
- Если программиурете при SL-циклах дополнительные оси в подпрограмме контура

i

## 8.2 Таблицы точек

#### Применение

Если хотите отработать цикл или несколько циклов друг за другом, на нерегулярном рисунке точек, то составляете таблицу точек.

Если используете циклы сверления, то координаты плоскости обработки в таблцы точек соответствуют координатам центров отверстий. Если используете циклы фрезерования, то координаты плоскости обработки в таблицы точек соответствуют координатам точки старта соответственного цикла (нпр. координатам центра круглово кармана). Координаты на оси шпинделя соответствуют координате поверхности загатовки.

#### Ввод таблицы точек

Выбор режима работы Программу вветси в память/ редактирование:

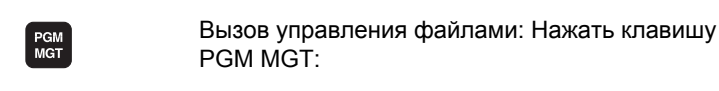

| Имя файла?     |                                                                                                    |
|----------------|----------------------------------------------------------------------------------------------------|
|                | Ввести имя и тип файла таблицы точек,<br>потвердить клавишей ENT                                                              |
| ММ             | Выбор единицы измерения Нажать Softkey MM<br>или ДЮЙМЫ. УЧПУ переходит в окно программы<br>и высвечивает пустую таблицу точек |
| WUOD<br>STROKI | С помощью Softkey ВКЛЮЧИТЬ СТРОКУ<br>включить новую строку и ввести координаты<br>желаемого места обработки                   |

Повторять эту операцию, пока не будут введены все желаемые координаты

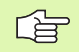

С помощью Softkeys X OFF/ON, Y OFF/ON, Z OFF/ON (вторая линейка Softkey) определяете, какие координаты можете ввести в таблицу точек.

#### Выбор таблицы точек в программе

В режиме работы Программу ввести в память/редактировать выбирать программу, для которой надо активировать таблицу точек:

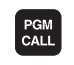

Вызов функции для выбора таблицы точек: Нажать клавишу PGM MGT:

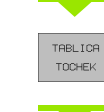

Нажать Softkey ТАБЛИЦА ТОЧЕК

Ввести таблицу точек, потвердить клавишей END. Если таблица точек не находится в том же самом списке как ЧУ-программа, то Вам надо ввести полное название тракта

ЧУ-предложение в качестве примера

7 SEL PATTERN "TNC:\DIRKT5\MUST35.PNT"

#### Вызов цикла в сопряжении с таблицей точек

УЧПУ отрабатывает с **CYCL CALL РАТ** таблицу точек, определённую Вами в последнем (даже если Вы определили таблицу точек в вложенной с **CALL PGM** программе).

УЧПУ использует координаты по оси шпниделя как безопасную высоту, на которой находится инструмент при вызове цикла. Определённые отдельно в цикле Безопасные высоты и(или) значения 2-ого Безопасного расстояния не должны превышать глобальной Patternбезопасной высоты.

Если УЧПУ должно вызвать определённый в последнюю очередь цикл обработки в точках, которые были установлены в таблицы точек, то программируете вызов цикла с **СҮСL CALL PAT**:

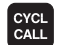

- Вызов цикла Вторичное протягивание Нажать клавишу СҮСL CALL
- Ввод таблицы точек Нажать клавишу СҮСL CALL РАТ
- Ввести подачу, с которой УЧПУ должно перемещаться между точками (без ввода: перемещение с последней программированной подачей, FMAX не действует)
- Если требуется ввести дополнительную функцию М, потвердить клавишей END

УЧПУ отводит инструмент между точками старта обратно на безопасную высоту (безопасная высота = координата оси шпинделя при вызове цикла). Для использования этого метода работы также в случае циклов с номерами 200 и больше Вы должны определить 2-ое Безопасное расстояние (Q204) с 0.

Если хотите при предпозиционировании в оси шпинделя передвигаться со средуцированной подачей, используйте дополнительную функцию М103 (смотри "Коэфицент подачи для движений врезания: М103" на странице 187).

#### Способ воздействия таблиц точек с циклами 1 до 5, 17 и 18

УЧПУ интерпретирует точки плоскости обработки как координаты центра отверстия. Координата оси шпинделя определяет верхнюю грань загатовки, так что УЧПУ может автоматически предпозиционировать (последовательность: плоскость обработки, потом ось шпинделя). плоскость обработки, потом ось шпинделя).

#### Способ воздействия таблиц точек с SL-циклами и циклом 12

УЧПУ интерпретирует эти точки как дополнительное перемещение нулевой точки.

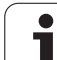

# Способ воздействия таблиц точек с циклами 200 до 208 и 262 до 267

УЧПУ интерпретирует точки плоскости обработки как координаты центра отверстия. Если хотите использовать определённую в таблицы точек координату на оси шпинделя как координату точки старта, то Вы должны определить верхнюю грань загатовки (Q203) с 0.

#### Способ воздействия таблиц точек с циклами от 210 до 215

УЧПУ интерпретирует эти точки как дополнительное перемещение нулевой точки. Если хотите определённые в таблицы точек пункты использовать в качестве координат точки старта, Вы должны программировать точки старта и верхнюю грань загатовки (Q203) с соответственном цикле фрезерования с 0. 8.3 Циклы для сверления, нарезания внутренней резьбы и фрезерования резьбы

#### Обзор

УЧПУ ставит в общем 19 циклов для разнейших видов обработки сверлением в распоряжение:

| Цикл                                                                                                    | Программируемая<br>клавиша (Softkey) |
|----------------------------------------------------------------------------------------------------|--------------------------------------|
| 1 ГЛУБОКОЕ СВЕРЛЕНИЕ<br>Без автоматического<br>предпозиционирования                                                                                          | 1 9                                  |
| 200 СВЕРЛЕНИЕ<br>С автоматическим<br>предпозиционированием, 2-ое<br>безопасное расстояние                                                                    | 280 //                               |
| 201 РАЗВЁРТЫВАНИЕ<br>С автоматическим<br>предпозиционированием, 2-ое<br>безопасное расстояние                                                                | 201                                  |
| 202 РАСТАЧИВАНИЕ<br>С автоматическим<br>предпозиционированием, 2-ое<br>безопасное расстояние                                                                 | 282                                  |
| 203 УНИВЕРСАЛЬНОЕ СВЕРЛЕНИЕ<br>С автоматическим<br>предпозиционированием, 2-ое<br>безопасное расстояние, ломка стружки,<br>дегрессия                         | 203 //                               |
| 204 ВОЗВРАТНОЕ ЗЕНКЕРОВАНИЕ<br>С автоматическим<br>предпозиционированием, 2-ое<br>безопасное расстояние                                                      | 204 1                                |
| 205 УНИВЕРСАЛЬНОЕ ГЛУБОКОЕ<br>СВЕРЛЕНИЕ<br>С автоматическим<br>предпозиционированием, 2-ое<br>безопасное расстояние, ломка стружки,<br>расстояние опережения | 205 (/ 444                           |
| 208 ФРЕЗЕРОВАНИЕ СВЕРЛЕНИЙ<br>С автоматическим<br>предпозиционированием, 2-ое<br>безопасное расстояние                                                       | 208                                  |

1

| ы и<br>бы            | Цикл                                                                                                    | Программируемая<br>клавиша (Softkey) |
|----------------------|----------------------------------------------------------------------------------------------------|--------------------------------------|
| 3b61<br>)e3b         | 2 НАРЕЗАНИЕ РЕЗЬБЫ<br>С уравнивающим патроном                                                                                                    | 2                                    |
| ияр:                 | 17 НАРЕЗАНИЕ РЕЗЬБЫ GS<br>Без уравнивающего патрона                                                                                                    | 17 HRT                               |
| нне<br>ван           | 18 РЕЗЬБОНАРЕЗАНИЕ                                                                                                    | 18                                   |
| а внутрен<br>фрезеро | 206 НАРЕЗАНИЕ ВНУТРЕННЕЙ РЕЗЬБЫ<br>НОВОЕ<br>С уравнивающим патроном, с<br>автоматическим<br>предпозиционированием, 2-ое<br>безопасное расстояние                              | 206                                  |
| арезания             | 207 НАРЕЗАНИЕ ВНУТРЕННЕЙ РЕЗЬБЫ<br>GS НОВОЕ<br>Без уравнивающего патрона, с<br>автоматическим<br>предпозиционированием, 2-ое<br>безопасное расстояние                         | 207 KT                               |
| ления, н             | 209 НАРЕЗАНИЕ ВНУТРЕННЕЙ РЕЗЬБЫ<br>ЛОМАНИЕ СТРУЖКИ<br>Без уравнивающего патрона, с<br>автоматическим<br>предпозиционированием, 2-ое<br>безопасное расстояние; ломание стружки | 209 1 RT                             |
| свер                 | 262 ФРЕЗЕРОВАНИЕ РЕЗЬБЫ<br>Цикл для фрезерования резьбы в<br>предрассверлённый материал                                                                                       | 262                                  |
| лы для               | 263 ФРЕЗЕРОВАНИЕ РЕЗЬБЫ С<br>ЗЕНКЕРОВАНИЕМ<br>Цикл для фрезерования резьбы в<br>предрассверлённый материал с<br>произведением зенкерной фаски                                 | 263                                  |
| 3.3 Цин              | 264 ФРЕЗЕРОВАНИЕ РЕЗЬБЫ<br>Цикл для сверления в полный материал и<br>последующим фрезерованием резьбы с<br>помощью инструмента                                                | 264                                  |
|                      | 265 ФРЕЗЕРОВАНИЕ РЕЗЬБЫ ПО<br>ЛИНИИ HELIX<br>Цикл для фрезерования резьбы в полный<br>материал                                                                                | 265                                  |
|                      | 267 ФРЕЗЕРОВАНИЕ РЕЗЬБЫ НА<br>НАРУЖИИ<br>Цикл для фрезерования наружной резьбы<br>с произведением зенкерной фаски                                                             | 267                                  |

i

# 8.3 Циклы для сверления, нареза<mark>ния</mark> внутренней резьбы и фрезерования резьбь

## ГЛУБОКОЕ СВЕРЛЕНИЕ (цикл 1)

- 1 Инструмент сверлит с введённой подачей F от актуальной позиции до первой глубины подвода
- 2 Затем УЧПУ отводит инструмент на ускоренном ходе FMAX обратно и снова на первую глубину подвода, уменьшённую на значение расстояения опережения t.
- **3** Управление самостоятельно установливает расстояние опережения:
  - Глубина сверления до 30 мм: t = 0,6 мм
  - Глубина сверления до 30 мм: t = глубина сверления/50
  - Максимальное расстояние опережения: 7 мм
- 4 Потом инструмент сверлит с введённой подачей F на значение следующей глубины подвода
- 5 УЧПУ повторяет эту операцию (1 до 4), пока будет достигнута заданная глубина сверления
- 6 На дне отверстия УЧПУ вынимает инструмент, после времени пребывания для выхода из материала, с FMAX обратно на позицию старта

#### Обратите внимание перед программированием

Программируйте предложение позиционирования в точке старта (центр отверстия) плосткости обработки с коррекцией радиуса R0.

Программировать предложение позиционирования на точку старта по оси шпинделя (безопасное расстояние над поверхностью загатовки).

Знак числа параметра цикла Глубина определяет направление обработки. Если программируете Глубину = 0, то УЧПУ не выполняет цикла.

- Безопасное расстояние 1 (инкрементно): Расстояние вершины инструмента (положение пуска) – поверхность загатовки
- Глубина 2 (инкрементно): Расстояние поверхности загатовки – дна сверления (вершина конуса сверла)
- Глубина подвода 3 (инкрементно): Размер, на который каждый раз инструмент подводится. Глубина сверления не объязательно является многократностью глубины подвода. УЧПУ перемещаестя одним рабочим ходом на глубину сверления если:
  - Глубина подвода и глубина равны друг другу
  - Глубина подвода больше глубины сверления
- Время пребывания в секундах: время, которое инструмент остается на дне сверления, перед выходом из материала
- Подача F: Скорость перемещения инструмента при сверлении в мм/мин

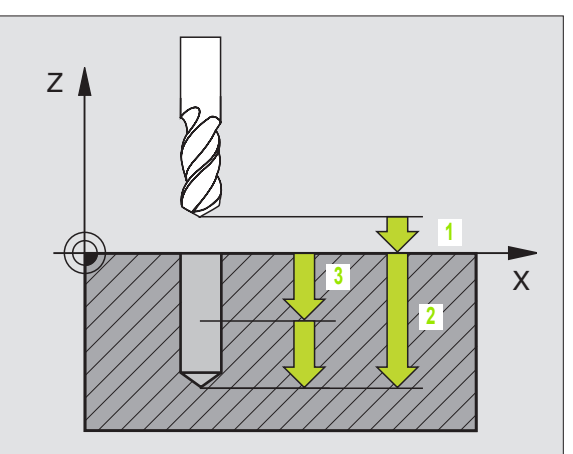

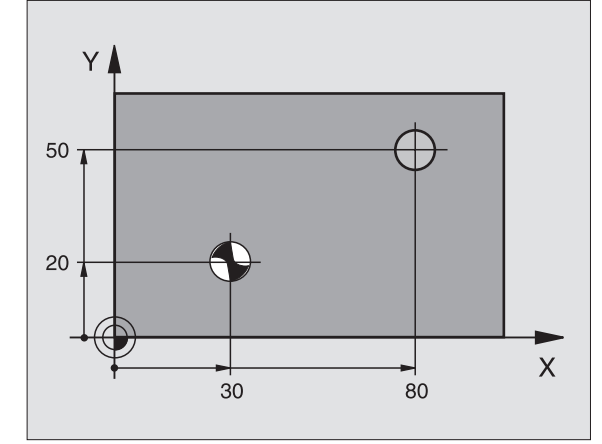

Пример: ЧУ-предложения

| 5 L Z+100 R0 FMAX                     |
|---------------------------------------|
| 6 CYCL DEF 1.0 ГЛУБОКОЕ СВЕРЛЕНИЕ     |
| 7 CYCL DEF 1,1 PACCT 2                |
| 8 CYCL DEF 1,2 ГЛУБИНА -15            |
| 9 CYCL DEF 1.3 ПОДВОД НА ВРЕЗАНИЕ 7.5 |
| 10 СҮСL DEF 1,4 В.ПРЕБЫВАНИЯ 1        |
| 11 CYCL DEF 1,5 F80                   |
| 12 L X+30 Y+20 FMAX M3                |
| 13 L Z+2 FMAX M99                     |
| 14 L X+80 Y+50 FMAX M99               |
| 15 L Z+100 FMAX M2                    |

## СВЕРЛЕНИЕ (цикл 200)

- УЧПУ позиционирует инструмент по оси шпинделя на ускоренном ходе FMAX на безопасное расстояние над поверхностью загатовки
- 2 Инструмент сверлит с программированной подачей F до первой глубины подвода
- 3 УЧПУ перемещает инструмент с FMAX обратно на безопасное расстояние, пребывает там - если введено - и перемещается снова с FMAX на безопасное расстояние над первой глубиной подачи
- 4 Потом инструмент сверлит с введённой подачей F на значение следующей глубины подвода
- **5** УЧПУ повторяет эту операцию (2 до 4), пока будет достигнута заданная глубина сверления
- 6 Со дна свреления инструмент перемещается с FMAX на безопасное расстояние или если это – введено – на 2-ое безопасное расстояние

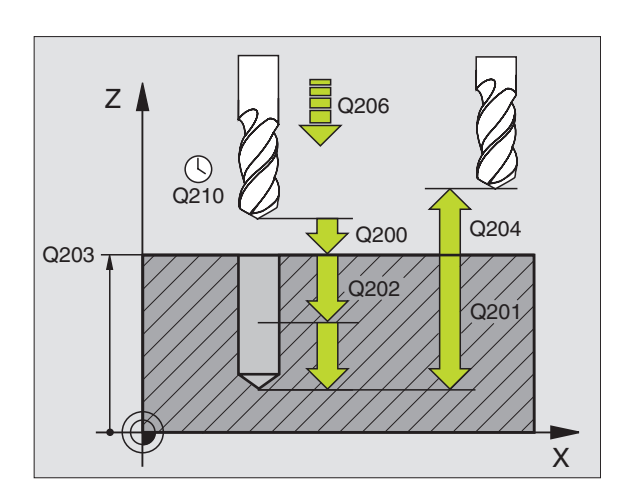

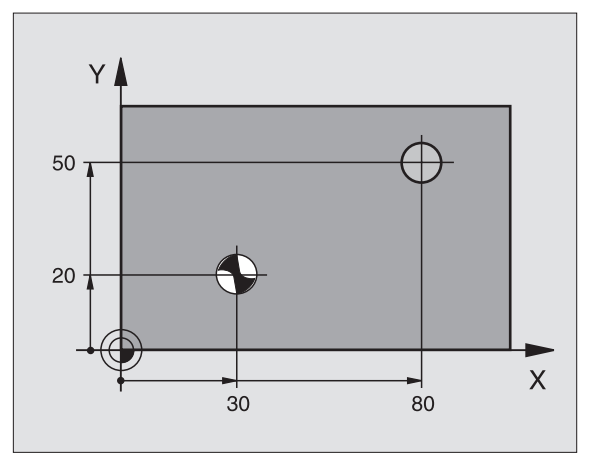

#### Обратите внимание перед программированием

Программируйте предложение позиционирования в точке старта (центр отверстия) плосткости обработки с коррекцией радиуса R0.

Знак числа параметра цикла Глубина определяет направление обработки. Если программируете Глубину = 0, то УЧПУ не выполняет цикла.

200

- Глубина Q201 (инкрементно): Расстояние поверхности загатовки – дна сверления (вершина конуса сверла)
- Подача подвода на глубину Q206: Скорость перемещения инструмента при сверлении в мм/ мин
- Глубина подвода Q202 (инкрементно): Размер, на который каждый раз инструмент подводится. Глубина не объязательно является многократностью глубины подвода. УЧПУ перемещаестя одним рабочим ходом на глубину если:
  - Глубина подвода и глубина равны друг другу
  - Глубина подвода больше глубины
- Время пребывания на верху Q210: Время в секундах, которое инструмент пребывает на безопасном расстоянии, после того как УЧПУ отвело его из отверстия для удаления стружки
- Коорд. поверхности загатовки Q203 (абсолютно): Координата поверхности загатовки
- 2. Безопасное расстояние Q204 (инкрементно): Координата оси шпинделя, на которой не может произойти столкновение инструмента с загатовкой (зажимным приспособлением)
- Время пребывания внизу Q211: время в секундах, которое инструмент пробывает на дне сверления

#### 111/ Π

|      | <u>z</u> z     |
|------|----------------|
|      | бЫ<br>ЗЪС      |
|      | 3b<br>0e:      |
|      | ре             |
| ЛУБ. | ЙЯ́Н           |
|      | HH Ba          |
|      | bo<br>bo       |
|      | Y<br>36        |
| :т.  | Be             |
|      | <del>۳</del> 8 |
|      | Ξ              |
|      | 33             |
|      | be             |
|      | на             |
|      | Ъ,             |
|      | Н              |
|      | Ле             |
|      | e<br>D         |
|      | CB             |
|      | R              |
|      | ਰੋ             |
|      | P              |
|      | 2              |
|      | <b>Z</b>       |

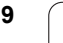

## РАЗВЁРТЫВАНИЕ (цикл 201)

- УЧПУ позиционирует инструмент по оси шпинделя на ускоренном ходе FMAX на безопасное расстояние над поверхностью загатовки
- 2 Инструмент развёртывает с заданной подачей F до программированной глубины
- 3 На дне сверления пребывает инструмент, если это введено
- 4 Затем УЧПУ перемещает инструмент с подачей F обратно на безопасное расстояние и оттуда – если введено – с FMAX на 2-ое безопасное расстояние

## С Обратите внимание перед программированием

Программируйте предложение позиционирования в точке старта (центр отверстия) плосткости обработки с коррекцией радиуса R0.

Знак числа параметра цикла Глубина определяет направление обработки. Если программируете Глубину = 0, то УЧПУ не выполняет цикла.

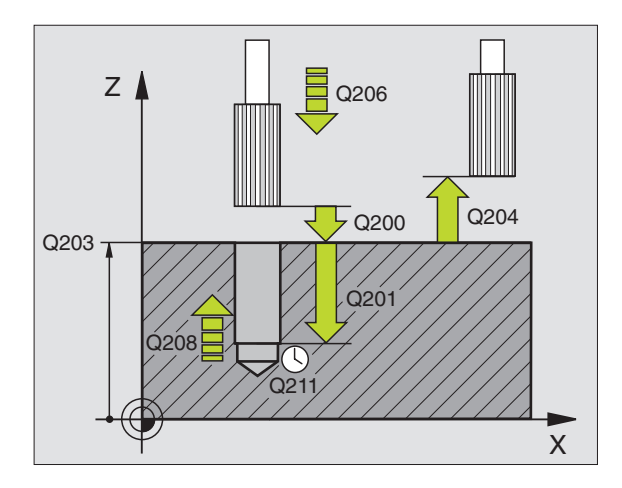

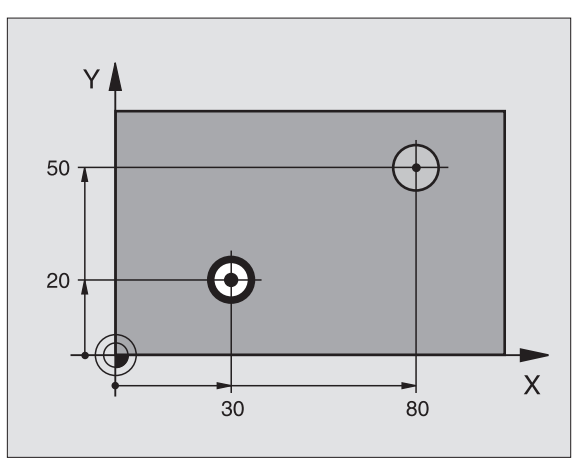

201

- Безопасное расстояние Q200 (инкрементно): Расстояние вершины инструмента (положение пуска) – поверхность загатовки
- Глубина Q201 (инкрементно): Расстояние поверхности загатовки – дна сверления
- Подача подвода на глубину Q206: Скорость перемещения инструмента при сверлении в мм/ мин
- Время пребывания внизу Q211: время в секундах, которое инструмент пробывает на дне сверления
- Подача отвода Q208: Скорость перемещения инструмента при выходе из отверстия в мм/мин. Если вводите Q208 = 0, то действует подача развёртывания
- Коорд. поверхности загатовки Q203 (абсолютно): Координата поверхности загатовки
- 2. Безопасное расстояние Q204 (инкрементно): Координата оси шпинделя, на которой не может произойти столкновение инструмента с загатовкой (зажимным приспособлением)

#### Пример: ЧУ-предложения

| 10 L Z+100 R0 FMAX                   |
|--------------------------------------|
| 11 CYCL DEF 201 РАЗВЁРТЫВАНИЕ        |
| Q200 = 2 ;БЕЗ. РАССТОЯНИЕ            |
| Q201 = -15 ;ГЛУБИНА                  |
| Q206 = 100 ;ПОДАЧА ВРЕЗАНИЯ НА ГЛУБ. |
| Q211 = 0,5 ;В.ПРЕБЫВ.ВНИЗУ           |
| Q208 = 250 ;ПОДАЧА ВОЗВРАТА          |
| Q203 = +20 ;КООРД. ПОВЕРХНОСТИ       |
| Q204 = 100 ;2-ОЕ БЕЗОПАСНОЕ РАССТ.   |
| 12 L X+30 Y+20 FMAX M3               |
| 13 CYCL CALL                         |
| 14 L X+80 Y+50 FMAX M9               |
| 15 L Z+100 FMAX M2                   |

## РАСТАЧИВАНИЕ (цикл 202)

P

Станок и УЧПУ должны быть подготовлены производителем станков.

- УЧПУ позиционирует инструмент по оси шпинделя на ускоренном ходе FMAX на безопасное расстояние над поверхностью загатовки
- 2 Инструмент сверлит с подачей сверления на глубину
- **3** На дне сверления инструмент прабывает если введено со вращающемся шпиндельём для выхода из материала
- 4 Затем УЧПУ проводит ориентацию шпинделя на 0°-позицию
- 5 Если Вы избрали выход из материала, то УЧПУ отводит в заданном направлении на 0,2 мм (жёсткое значение) из материала
- 6 Потом УЧПУ перемещает инструмент с подачей возврата на безопасное расстояние и оттуда – если введено – с FMAX на 2-ое безопасное расстояние. Если Q214=0 то наступает отвод при стенке сверления

#### Обратите внимание перед программированием

Программируйте предложение позиционирования в точке старта (центр отверстия) плосткости обработки с коррекцией радиуса R0.

Знак числа параметра цикла Глубина определяет направление обработки. Если программируете Глубину = 0, то УЧПУ не выполняет цикла.

УЧПУ восстонавливает в конце цикла прежнее состояние СОЖ и шпинделя, активное перед вызовом цикла.

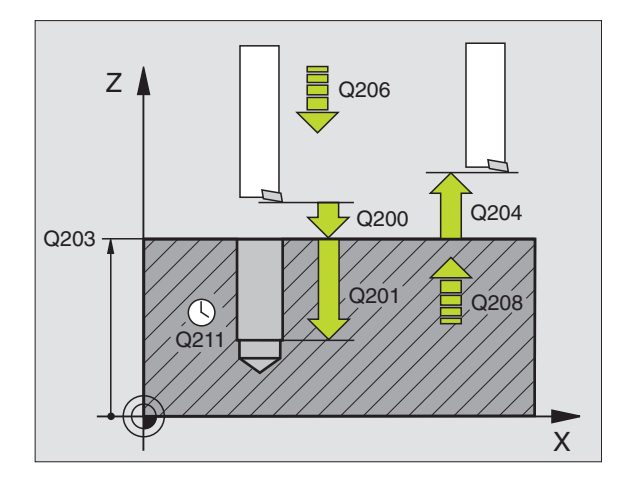

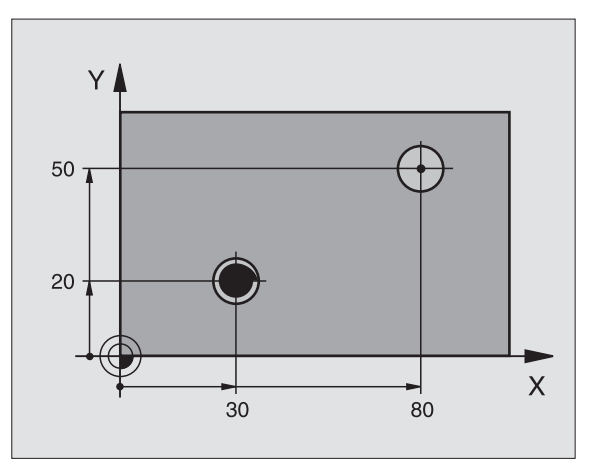

- безопасное расстояние Q200 (инкрементно): Расстояние вершины инструмента (положение пуска) – поверхность загатовки
- Глубина Q201 (инкрементно): Расстояние поверхности загатовки – дна сверления
- Подача подвода на глубину Q206: Скорость перемещения инструмента при сверлении в мм/ мин
- Время пребывания внизу Q211: время в секундах, которое инструмент пробывает на дне сверления
- Подача отвода Q208: Скорость перемещения инструмента при выходе из отверстия в мм/мин. Если вводите Q208 = 0, то действует подача развёртывания
- Коорд. поверхности загатовки Q203 (абсолютно): Координата поверхности загатовки
- 2. Безопасное расстояние Q204 (инкрементно): Координата оси шпинделя, на которой не может произойти столкновение инструмента с загатовкой (зажимным приспособлением)
- Направление выхода из материала (0/1/2/3/4) Q214: Определить направление, в котором УЧПУ отводить инструмент из дна сверления (после ориентации шпинделя)
  - 0 Не перемещать свободно инструмента
  - 1 Свободный ход инструмента в минуснаправлении главной оси
  - 2 Свободный ход инструмента в минуснаправлении вспомогательной оси
  - 3 Свободный ход инструмента в плюснаправлении главной оси
  - 4 Свободный ход инструмента в плюснаправлении вспомогательной оси

#### Опасность столкновения!

Выбирайте так направление свободного перемещения, чтобы инструмент мог уехать от края отверстия.

Проверте, где находится вершина инструмента, если программируете ориентацию шпинделя под углом, введенный Вами в Q336 (нпр. в режиме работы Позиционирование в ручным вводом). Выберите так угол, чтобы вершина инструмента лежала параллельно к одной из осей координат.

Угол для ориентации шпинделя Q336 (абсолютно): Угол, на котором УЧПУ позиционирует инструмент перед выходом из материала

#### Пример:

| 10 L Z+100 R0 FMAX                   |
|--------------------------------------|
| 11 CYCL DEF 202 РАСТАЧИВАНИЕ         |
| Q200 = 2 ;БЕЗ. РАССТОЯНИЕ            |
| Q201 = -15 ;ГЛУБИНА                  |
| Q206 = 100 ;ПОДАЧА ВРЕЗАНИЯ НА ГЛУБ. |
| Q211 = 0,5 ;В.ПРЕБЫВ. ВНИЗУ          |
| Q208 = 250 ;ПОДАЧА ВОЗВРАТА          |
| Q203 = +20 ;КООРД. ПОВЕРХНОСТИ       |
| Q204 = 100 ;2-ОЕ БЕЗОПАСНОЕ РАССТ.   |
| Q214 = 1 ;НАПРАВЛ.СВОБ.ПЕРЕМЕМЕНИЯ   |
| Q336 = 0 ;УГОЛ ШПИНДЕЛЬ              |
| 12 L X+30 Y+20 FMAX M3               |
| 13 CYCL CALL                         |
| 14 L X+80 Y+50 FMAX M99              |

## **Б УНИВЕРСАЛЬНОЕ СВЕРЛЕНИЕ (цикл 203)**

- УЧПУ позиционирует инструмент по оси шпинделя на ускоренном ходе FMAX на безопасное расстояние над поверхностью загатовки
- 2 Инструмент сверлит с введенной подачей F до первой глубины подвода
- 3 Если введено ломание стружки, то УЧПУ перемещает инструмент обратно на заданное значение возврата. Если работаете без ломания стружки, то УЧПУ перемещает инструмент с подачей возврата на безопасное расстояние, пребывает там –если введено – и перемещает снова с FMAX на безопасное расстояние над первую глубину подвода
- 4 Затем инструмент сверлит с заданной подачей F на дальшую глубину подвода. Глубина подвода уменьшается с каждым подводом на количество снятия материала – если введено.
- **5** УЧПУ повторяет эту операцию (2-4), пока будет достигнута глубина сверления
- 6 На дне отверстия инструмент прабывает если введено– для выхода из материала и отводится после времени пребывания с подачей возврата на безопасное расстояние. Если Вы ввели 2-ое безопасное расстояние, то УЧПУ перемещает инструмент с FMAX туда

#### С Обратите внимание перед программированием

Программируйте предложение позиционирования в точке старта (центр отверстия) плосткости обработки с коррекцией радиуса R0.

Знак числа параметра цикла Глубина определяет направление обработки. Если программируете Глубину = 0, то УЧПУ не выполняет цикла.

- безопасное расстояние Q200 (инкрементно): Расстояние вершины инструмента (положение пуска) – поверхность загатовки
- Глубина Q201 (инкрементно): Расстояние поверхности загатовки – дна сверления (вершина конуса сверла)
- Подача подвода на глубину Q206: Скорость перемещения инструмента при сверлении в мм/ мин
- Глубина подвода Q202 (инкрементно): Размер, на который каждый раз инструмент подводится. Глубина не объязательно является многократностью глубины подвода. УЧПУ перемещаестя одним рабочим ходом на глубину если:
  - Глубина подвода и глубина равны друг другу
  - Глубина подвода больше глубины

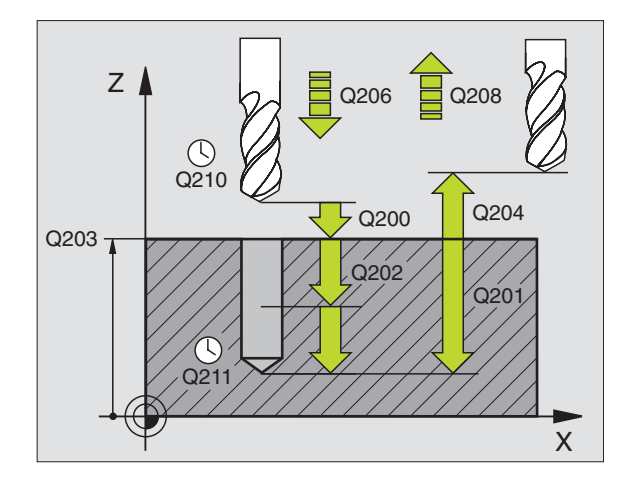

#### Пример: ЧУ-предложения

| 11 CYCL DEF<br>Сверление | 203 УНИВЕРСАЛЬНОЕ                  |
|--------------------------|------------------------------------|
| Q200=2                   | ;БЕЗОПАСНОЕ РАССТ.                 |
| Q201=-20                 | ;ГЛУБИНА                           |
| Q206=150                 | ;ПОДАЧА ВРЕЗАНИЯ НА<br>ГЛУБИНУ     |
| Q202=5                   | ;ГЛУБИНА ПОДВОДА НА<br>ВРЕЗАНИЕ    |
| Q210=0                   | ;В.ПРЕБЫВАНИЯ ВВЕРХУ               |
| Q203=+20                 | ;КООРД. ПОВЕРХНОСТИ                |
| Q204=50                  | ;2-ОЕ БЕЗОПАСНОЕ РАССТ.            |
| Q212=0.2                 | ;ОБЬЁМ СЪЁМА                       |
| Q213=3                   | ;ЛОМАНИЯ СТРУЖКИ                   |
| Q205=3                   | ;МІN ГЛУБИНА ПОДВОДА НА<br>ГЛУБИНУ |
| Q211=0.25                | ;ВРЕМЯ ПРЕБЫВАНИЯ ВНИЗУ            |
| Q208=500                 | ;ПОДАЧА ОТВОДА                     |
| Q256=0.2                 | ;RZ ПРИ ЛОМАНИИ СТРУЖКИ            |

203 1/

- Время пребывания на верху Q210: Время в секундах, которое инструмент пребывает на безопасном расстоянии, после того как УЧПУ отвело его из отверстия для удаления стружки
- Коорд. поверхности загатовки Q203 (абсолютно): Координата поверхности загатовки
- 2. Безопасное расстояние Q204 (инкрементно): Координата оси шпинделя, на которой не может произойти столкновение инструмента с загатовкой (зажимным приспособлением)
- Колич.снимамого материала Q212 (инкрементно): Значение, на которое УЧПУ уменьшает глубину подвода Q202 после каждого подвода
- Кол. ломания стружки при отводе Q213: Количество ломаний стружки перед отводом УЧПУ инструмента из сверления для разжима. Для ломания стружки УЧПУ отводит инструмент каждый раз на значение возврата Q256
- Минимальная лубина подвода Q205 (инкрементно): Если Вы ввели количество снимаемого материала, то УЧПУ ограничивает подвод до введенног в Q205 значения
- Время пребывания внизу Q211: время в секундах, которое инструмент пробывает на дне сверления
- Подача отвода Q208: Скорость перемещения инструмента при выходе из отверстия в мм/мин. Если вводите Q208=0, то УЧПУ выходит с подачей Q206 из отверстия
- Отвод при ломании стружки Q256 (инкрементно): Значение, на которое УЧПУ отводит инструмент при ломании стружки

## ВОЗВРАТНОЕ ЗЕНКОВАНИЕ (цикл 204)

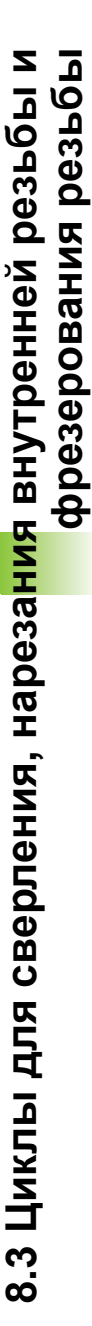

Станок и УЧПУ должны быть подготовлены производителем станков.

Цикл работает только с обратными борштангами.

С помощью этого цикла производите углубления, находящиеся на нижней стороне детали.

- УЧПУ позиционирует инструмент по оси шпинделя на ускоренном ходе FMAX на безопасное расстояние над поверхностью загатовки
- 2 Там УЧПУ проводит ориентацию шпинделя на 0°-позицию и смещает инструмент на размер эксцентрика
- 3 Затем инструмент погружается с подачей предпозиционирования в предсверлённое отверстие, а именно пока лезвие достигнет расстояния безопасности ниже нижней грани детали
- УЧПу перемещает сейчас инструмент обратно на середину отверстия, включает шпиндель и при необходимости СОЖ и передвигается с подачей зенковки на заданную глубину зенковки
- 5 Если введено, инструмент прабывает на дне углубления и выходит затем из отверстия, проводит ориентацию шпинделя и смещает снова на размер эксцентрика
- 6 Потом УЧПУ перемещает инструмент с подачей возврата на безопасное расстояние и оттуда – если введено – с FMAX на 2-ое безопасное расстояние.

#### Обратите внимание перед программированием

Программируйте предложение позиционирования в точке старта (центр отверстия) плосткости обработки с коррекцией радиуса R0.

Знак числа параметра цикла Глубина определяет направление обработки при зенковании. Внимание: Внимание: положительный знак числа зенкерует в направлении положительной оси шпинделя.

Так ввести длину инструмента, чтобы не лезьвие а нижная кромка борштанги была замерена.

УЧПУ учитывает при расчёте точки старта зенкерования длину лезьвия борштанги и толщину материала.

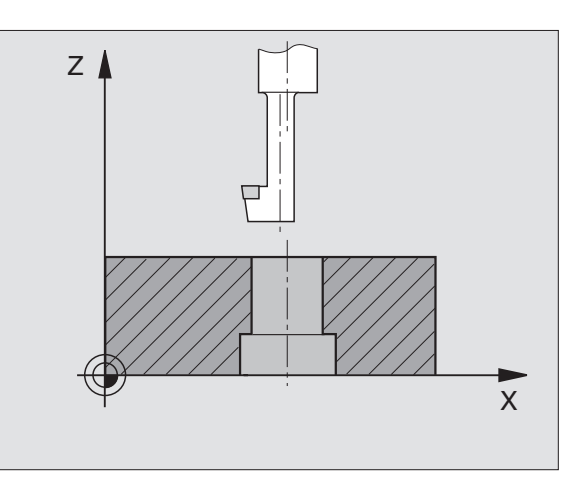

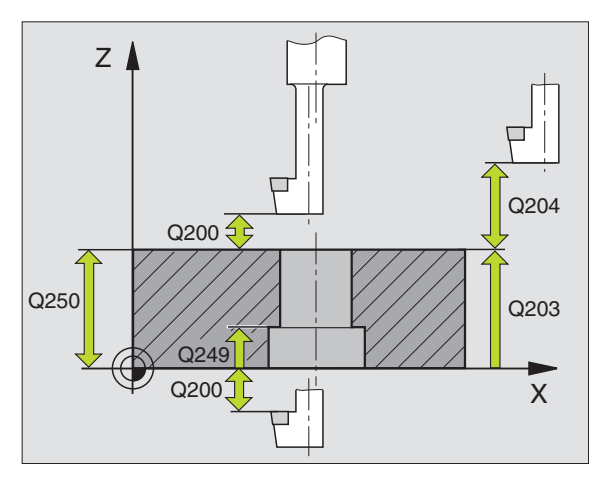

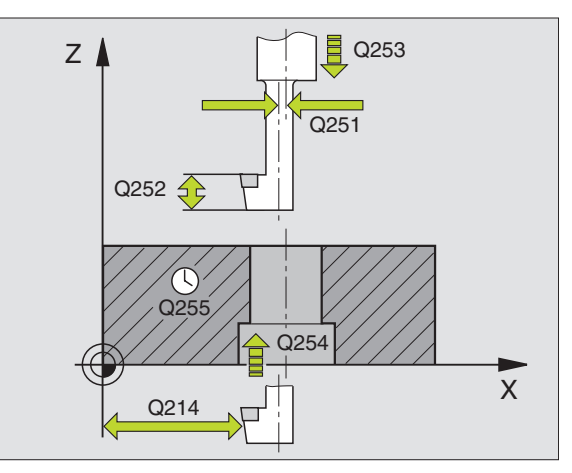

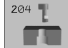

- безопасное расстояние Q200 (инкрементно): Расстояние вершины инструмента (положение пуска) – поверхность загатовки
- Глубина зенкерования Q249 (инкрементно): Расстояние нижняя грань загатовки - дно зенкерования. Положительный знак числа производит углубление в положительном направлении оси шпинделя
- Колич.снимамого материала Q250 (инкрементно): Толщина загатовки
- Размер эксцентрика Q251 (инкрементно): Размер эксцентрика борштанги, взять из листа данных инструмента
- Высота лезвий Q252 (инкрементно): Размер эксцентрика борштанги, взять из листа данных инструмента
- Подача предпозиционирования Q253: Скорость перемещения инструмента при врезании в загатовку или или при выводе из загатовки в мм/ мин
- Подача зенкерования Q254: Скорость перемещения инструмента при сверлении в мм/ мин
- Время пребывания Q255: Время пребывания в секундах на дне зенкерования
- Коорд. поверхности загатовки Q203 (абсолютно): Координата поверхности загатовки
- 2. Безопасное расстояние Q204 (инкрементно): Координата оси шпинделя, на которой не может произойти столкновение инструмента с загатовкой (зажимным приспособлением)
- Направление выхода из материала (0/1/2/3/4) Q214: Определить направление, в котором УЧПУ должно перемещать инструмент на размер эксцентрика (после ориентации шпинделя), ввод 0 не разрешается
  - Свободный ход инструмента в минуснаправлении главной оси
  - 2 Свободный ход инструмента в минуснаправлении вспомогательной оси
  - **3** Свободный ход инструмента в плюснаправлении главной оси
  - 4 Свободный ход инструмента в плюснаправлении вспомогательной оси

#### Пример: ЧУ-предложения

| 1 | 11 CYCL DEF | 204 ВОЗВРАТНОЕ ЗЕНКОВАНИЕ        |
|---|-------------|----------------------------------|
|   | Q200=2      | ;БЕЗОПАСНОЕ РАССТОЯНИЕ           |
|   | Q249=+5     | ;ГЛУБИНА ЗЕНКЕРОВАНИЯ            |
|   | Q250=20     | ;ТОЛМИНА МАТЕРИАЛА               |
|   | Q251=3.5    | ;РАЗМЕР ЭКСЦЕНТРИКА              |
|   | Q252=15     | ;ВЫСОТА ЛЕЗВИЙ                   |
|   | Q253=750    | ;ПОДАЧА ПРЕДПОЗ.                 |
|   | Q254=200    | ;ПОДАЧА ЗЕНКЕРОВАНИЯ             |
|   | Q255=0      | ;В.ПРЕБЫВАНИЯ                    |
|   | Q203=+20    | ;КООРД. ПОВЕРХНОСТИ              |
|   | Q204=50     | ;2-ОЕ БЕЗОПАСНОЕ РАССТ.          |
|   | Q214=1      | ;НАПРАВЛЕНИЕ<br>Своб.Перемемения |
|   | Q336=0      | ;УГОЛ ШПИНДЕЛЬ                   |

#### Опасность столкновения!

Проверте, где находится вершина инструмента, если программируете ориентацию шпинделя под углом, введенный Вами в Q336 (нпр. в режиме работы Позиционирование в ручным вводом). Выберите так угол, чтобы вершина инструмента лежала параллельно к одной из осей координат. Выбирайте так направление свободного перемещения, чтобы инструмент мог уехать от края отверстия.

Угол для ориентации шпинделя Q336 (абсолютно): Угол, на котором УЧПУ позиционирует инструмент перед погружением и перед отводом из сверления

#### УНИВЕРСАЛЬНОЕ ГЛУБОКОЕ СВЕРЛЕНИЕ (цикл 205)

- УЧПУ позиционирует инструмент по оси шпинделя на ускоренном ходе FMAX на безопасное расстояние над поверхностью загатовки
- 2 Инструмент сверлит с введенной подачей F до первой глубины подвода
- 3 Если введено ломание стружки, то УЧПУ перемещает инструмент обратно на заданное значение возврата. Если работаете без ломания стружки, то УЧПУ перемещает инструмент с ускоренным ходом на безопасное расстояние и перемещает снова с FMAX на расстояние опережения над первую глубину подвода
- 4 Затем инструмент сверлит с заданной подачей F на дальшую глубину подвода. Глубина подвода уменьшается с каждым подводом на количество снятия материала – если введено.
- 5 УЧПУ повторяет эту операцию (2-4), пока будет достигнута глубина сверления
- 6 На дне отверстия инструмент пробывает если введено– для выхода из материала и отводится после времени пробывания с подачей отвода на безопасное расстояние. Если Вы ввели 2ое безопасное расстояние, то УЧПУ перемещает инструмент с FMAX туда

```
Обратите внимание перед программированием
```

Программируйте предложение позиционирования в точке старта (центр отверстия) плосткости обработки с коррекцией радиуса R0.

Знак числа параметра цикла Глубина определяет направление обработки. Если программируете Глубину = 0, то УЧПУ не выполняет цикла.

ᇞ
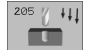

- безопасное расстояние Q200 (инкрементно): Расстояние вершины инструмента (положение пуска) – поверхность загатовки
- Глубина Q201 (инкрементно): Расстояние поверхности загатовки – дна сверления (вершина конуса сверла)
- Подача подвода на глубину Q206: Скорость перемещения инструмента при сверлении в мм/ мин
- Глубина подвода Q202 (инкрементно): Размер, на который каждый раз инструмент подводится. Глубина не объязательно является многократностью глубины подвода. УЧПУ перемещаестя одним рабочим ходом на глубину если:
  - Глубина подвода и глубина равны друг другу
  - Глубина подвода больше глубины
- Коорд. поверхности загатовки Q203 (абсолютно): Координата поверхности загатовки
- 2. Безопасное расстояние Q204 (инкрементно): Координата оси шпинделя, на которой не может произойти столкновение инструмента с загатовкой (зажимным приспособлением)
- Колич.снимамого материала Q212 (инкрементно): Значение, на которое УЧПУ уменьшает глубину подвода Q202 после каждого подвода
- Минимальная лубина подвода Q205 (инкрементно): Если Вы ввели количество снимаемого материала, то УЧПУ ограничивает подвод до введенног в Q205 значения
- Расстояние опережения на верху Q258 (инкрементно): Безопасное расстояние для позиционирования на ускоренном ходе, если УЧПУ перемещает инструмент после вывода из отверстия обратно на актуальную глубину подвода; значение при первом подводе
- Расстояние опережения внизу Q259 (инкрементно): Безопасное расстояние для позиционирования на ускоренном ходе, если УЧПУ перемещает инструмент после вывода из отверстия обратно на актуальную глубину подвода; значение при первом подводе

Если вводите Q258 неравным Q259, то УЧПУ изменяет равномерно расстояние опережения между первым и последним подводом на врезание.

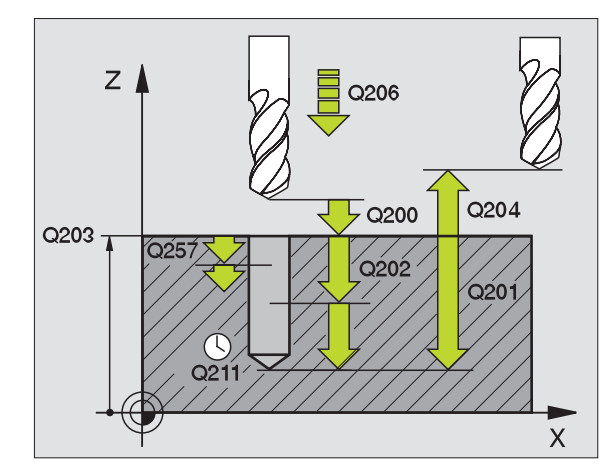

Пример: ЧУ-предложения

| 11 | CYCL DEF 2<br>ГЛУБОКОЕ | 205 УНИВЕРСАЛЬНОЕ<br>СВЕРЛЕНИЕ     |
|----|------------------------|------------------------------------|
|    | Q200=2                 | ;БЕЗОПАСНОЕ РАССТ.                 |
|    | Q201=-80               | ;ГЛУБИНА                           |
|    | Q206=150               | ;ПОДАЧА ВРЕЗАНИЯ НА<br>ГЛУБИНУ     |
|    | Q202=15                | ;ГЛУБИНА ПОДВОДА НА<br>ВРЕЗАНИЕ    |
|    | Q203=+100              | ;КООРД. ПОВЕРХНОСТИ                |
|    | Q204=50                | ;2-ОЕ БЕЗОПАСНОЕ РАССТ.            |
|    | Q212=0.5               | ;ОБЬЁМ СЪЁМА Q205=3 ;МИН           |
|    | Q205=3                 | ;МІN ГЛУБИНА ПОДВОДА НА<br>ГЛУБИНУ |
|    | Q258=0.5               | ;РАССТОЯНИЕ ОПЕРЕЖЕНИЯ             |
|    | Q259=1                 | ;РАССТ. ОПЕРЕЖ. ВНИЗУ              |
|    | Q257=5                 | ;ГЛУБИНА СВЕРЛЕНИЯ<br>ЛОМАНИЕ      |
|    | Q256=0.2               | ;RZ ПРИ ЛОМАНИИ СТРУЖКИ            |
|    | Q211=0.25              | ;В.ПРЕБЫВАНИЯ ВНИЗУ                |

(

- Отвод при ломании стружки Q257 (инкрементно): Подвод, после которого УЧПУ проводит ломание стружки. Нет ломания стружки, если Вы ввели 0.
- Отвод при ломании стружки Q256 (инкрементно): Значение, на которое УЧПУ отводит инструмент при ломании стружки
- Время пребывания внизу Q211: время в секундах, которое инструмент пробывает на дне сверления

# ФРЕЗЕРОВАНИЕ СВЕРИЛЬНЫХ ОТВЕРСТИЙ (цикл 208)

- УЧПУ позиционирует инструмент по оси шпинделя на ускоренном ходе FMAX на заданное безопасное расстояние над поверхностью загатовки наезжает заданный диаметр окружности закругления (если есть место)
- 2 Инструмент фрезерует с заданной подачей F по винтовой линии до заданной глубины сверления
- 3 Когда достигнет глубины сверления, УЧПУ проходит ещё один полный круг для удаления оставшегося при врезании материала
- 4 Затем УЧПУ позиционирует инструмент снова на середину отверстия
- 5 Потом УЧПУ передвигается обратно с FMAX на безопасное расстояние. Если Вы ввели 2-ое безопасное расстояние, то УЧПУ перемещает инструмент с FMAX туда

#### Обратите внимание перед программированием

Программируйте предложение позиционирования в точке старта (центр отверстия) плосткости обработки с коррекцией радиуса R0.

Знак числа параметра цикла Глубина определяет направление обработки. Если программируете Глубину = 0, то УЧПУ не выполняет цикла.

Если Вы ввели внутренний диаметр отвестия равным диаметру инструмента, то УЧПУ сверлит без интерполяции винтовых линий, непосредственно на заданную глубину.

- Безопасное расстояние Q200 (инкрементно): Расстояние вершины инструмента (положение пуска) – поверхность загатовки
- Глубина Q201 (инкрементно): Расстояние поверхности загатовки – дна сверления

208

- Подача подвода на глубину Q206: Скорость перемещения инструмента при сверлении в мм/ мин
- Подача на одну винтовую линию Q334 (инкрементно): Размер, на который каждый раз инструмент подводится по винтовой линии (=360°).

Учтите, что Ваш инструмент повредит так себя как и загатовку при слишком большом подводе на врезание.

Для избежания слишком большого подвода, введите в таблицы инструментов в графе ANGLE максимальное значение угла погружения инструмента смотри "Данные инструмента", странице 99. УЧПУ рассчитывает тогда автоматически максимальный допускаемый подвод и изменяет записанное Вами значение.

- Коорд. поверхности загатовки Q203 (абсолютно): Координата поверхности загатовки
- 2. Безопасное расстояние Q204 (инкрементно): Координата оси шпинделя, на которой не может произойти столкновение инструмента с загатовкой (зажимным приспособлением)
- Заданный диаметр Q335: (абсолютно): Диаметр сверления. Если Вы ввели внутренний диаметр отвестия равным диаметру инструмента, то УЧПУ сверлит без интерполяции винтовых линий, непосредственно на заданную глубину.
- Предсверленный диаметр Q342: (абсолютно): Как только вводите в Q342 значение больше 0, то УЧПУ не проверяет дальше соотношения диаметра: заданный диаметр-диаметр инструмента. Таким образом можете фрезеровать отверстия диаметром в два раза больше диаметра инструмента

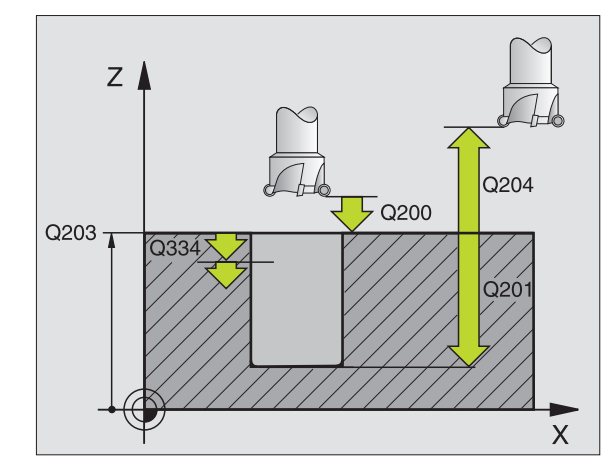

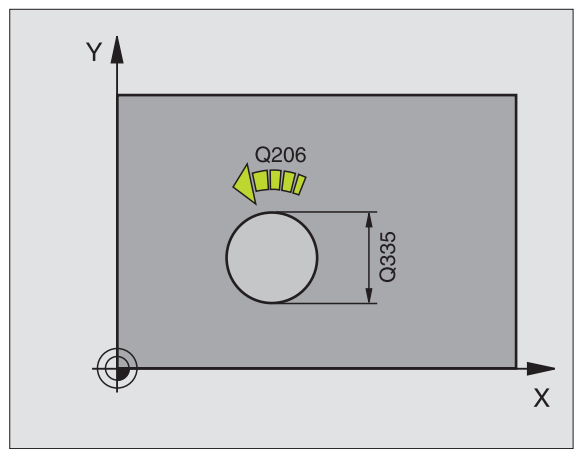

| 12 CYCL DEF | 208 ФРЕЗЕРОВАНИЕ РЕЗЬБЫ        |
|-------------|--------------------------------|
| Q200=2      | ;БЕЗОПАСНОЕ РАССТОЯНИЕ         |
| Q201=-80    | ;ГЛУБИНА                       |
| Q206=150    | ;ПОДАЧА ВРЕЗАНИЯ НА<br>ГЛУБИНУ |
| Q334=1.5    | ;ГЛУБИНА ВРЕЗАНИЯ              |
| Q203=+100   | ;КООРД. ПОВЕРХНОСТИ            |
| Q204=50     | ;2-ОЕ БЕЗОПАСНОЕ РАССТ.        |
| Q335=25     | ;ЗАДАННЫЙ ДИАМЕТР              |
| Q342=0      | ;ЗАДАН. ДИАМЕТР                |

#### НАРЕЗАНИЕ РЕЗЬБЫ с уравнивающим патроном (цикл 2)

- 1 Инструмент перемещаестя одним рабочим ходом на глубину сверления
- 2 После этого направление вращения шпинделя обращается и инструмент отводится обратно на позицию старта
- 3 На позиции старта направление вращения шпинделя снова обращается

#### С Обратите внимание перед программированием

Программируйте предложение позиционирования в точке старта (центр отверстия) плосткости обработки с коррекцией радиуса R0.

Программировать предложение позиционирования на точку старта по оси шпинделя (безопасное расстояние над поверхностью загатовки).

Знак числа параметра цикла Глубина определяет направление обработки. Если программируете Глубину = 0, то УЧПУ не выполняет цикла.

Инструмент должен быть закреплён в патроне уравнения линейного расширения. Патрон выравнивания линейных расширений компенсирует допуски подачи и частоты вращения во время обработки.

Когда цикл отрабатывается, поворотная ручка для Override частоты вращения не действует. Ручка для Override подачи активна только ограничено (установленно производителем станков, обратите внимание на инструкцию обслуживания).

Для правой резьбы активируйте шпиндель с M3, для левой резьбы с M4.

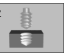

- Безопасное расстояние 1 (инкрементно): Расстояние вершины инструмента (положение пуска) – поверхность загатовки 4х шаг резьбы
- Глубина сверления 2 (длина внутренней резьбы, инкрементно): Расстояние поверхности загатовки – дна сверления
- Время пребывания в секундах: Ввести значение между 0 и 0,5 секунды, чтобы избежать заклинивания инструмента при возврате
- Подача F: Скорость перемещения при нарезании внутренней резьбы

#### Установить подачу: F = S x p

- F: Подача мм/мин)
- S: Частота вращения шпинделя (об/мин)
- р: Шаг резьбы (мм)

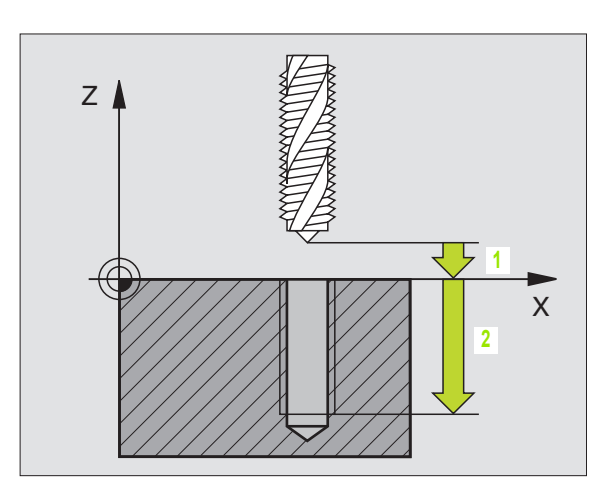

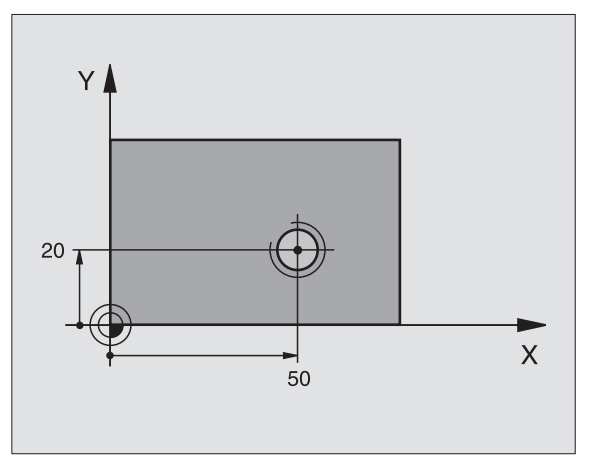

| 24 L Z+100 R0 FMAX                             |
|------------------------------------------------|
| 25 CYCL DEF 2.0 НАРЕЗАНИЕ ВНУТРЕННЕЙ<br>РЕЗЪБЫ |
| 26 CYCL DEF 2,1 PACCT 3                        |
| 27 CYCL DEF 2,2 ГЛУБИНА -20                    |
| 28 CYCL DEF 2,3 В.ПРЕБЫВАНИЯ 0,4               |
| 29 CYCL DEF 2,4 F100                           |
| 30 L X+50 Y+20 FMAX M3                         |
| 31 L Z+3 FMAX M99                              |

#### Выход из материала при прервании программы

Если во время нарезания внутренней резьбы нажмите внешнюю клавишу Стоп (Stop), УЧПУ высвечивает Softkey, с помощью которого можете вывести инструмент из материала.

#### НАРЕЗАНИЕ ВНУТРЕННЕЙ РЕЗЬБЫ НОВОЕ с уравнивающим патроном (цикл 206)

- УЧПУ позиционирует инструмент по оси шпинделя на ускоренном ходе FMAX на безопасное расстояние над поверхностью загатовки
- 2 Инструмент перемещаестя одним рабочим ходом на глубину сверления
- 3 После этого направление вращения шпинделя обращается и инструмент отводится обратно на позицию старта Если Вы ввели 2-ое безопасное расстояние, то УЧПУ перемещает инструмент с FMAX туда
- **4** На безопасном расстоянии направление вращения шпинделя снова обращается

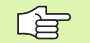

#### Обратите внимание перед программированием

Программируйте предложение позиционирования в точке старта (центр отверстия) плосткости обработки с коррекцией радиуса R0.

Знак числа параметра цикла Глубина определяет направление обработки. Если программируете Глубину = 0, то УЧПУ не выполняет цикла.

Инструмент должен быть закреплён в патроне выравнивания линейных расширений. Патрон выравнивания линейных расширений компенсирует допуски подачи и частоты вращения во время обработки.

Когда цикл отрабатывается, поворотная ручка для Override частоты вращения не действует. Ручка для Override подачи активна только ограничено (установленно производителем станков, обратите внимание на инструкцию обслуживания).

Для правой резьбы активируйте шпиндель с M3, для левой резьбы с M4.

- безопасное расстояние Q200 (инкрементно): Расстояние вершины инструмента (положение пуска) – поверхность загатовки 4х шаг резьбы
- Глубина сверления Q201 (длина внутренней резьбы, инкрементно): Расстояние поверхности загатовки – дна сверления
- Подача F Q206: Скорость перемещения при нарезании внутренней резьбы
- Время пребывания внизу Q211: Ввести значение между 0 и 0,5 секунды, чтобы избежать заклинивания инструмента при возврате
- Коорд. поверхности загатовки Q203 (абсолютно): Координата поверхности загатовки
- 2. Безопасное расстояние Q204 (инкрементно): Координата оси шпинделя, на которой не может произойти столкновение инструмента с загатовкой (зажимным приспособлением)

#### Установить подачу: F = S x p

F: Подача мм/мин)

206

Ĩ

- S: Частота вращения шпинделя (об/мин)
- р: Шаг резьбы (мм)

#### Выход из материала при прервании программы

Если во время нарезания внутренней резьбы нажмите внешнюю клавишу Стоп (Stop), УЧПУ высвечивает Softkey, с помощью которого можете вывести инструмент из материала.

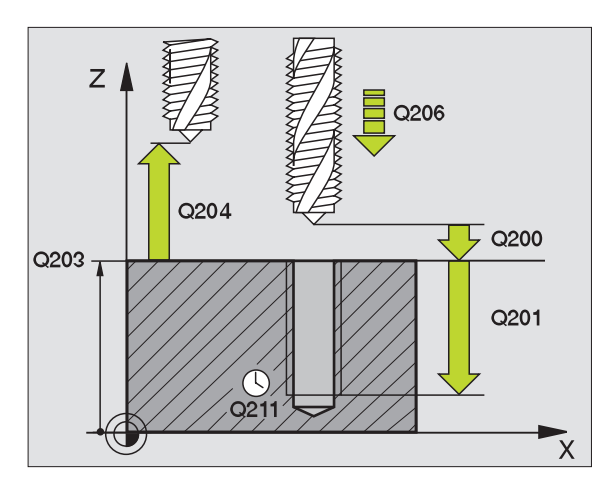

| 25 CYCL DEF 206 НАРЕЗАНИЕ ВН.РЕЗЬБЫ<br>НОВОЕ |                                |  |  |
|----------------------------------------------|--------------------------------|--|--|
| Q200=2                                       | ;БЕЗОПАСНОЕ РАССТ.             |  |  |
| Q201=-20                                     | ;ГЛУБИНА                       |  |  |
| Q206=150                                     | ;ПОДАЧА ВРЕЗАНИЯ НА<br>ГЛУБИНУ |  |  |
| Q211=0.25                                    | ;ВРЕМЯ ПРЕБЫВАНИЯ ВНИЗУ        |  |  |
| Q203=+25                                     | ;КООРД. ПОВЕРХНОСТИ            |  |  |
| Q204=50                                      | ;2-ОЕ БЕЗОПАСНОЕ РАССТ.        |  |  |

# НАРЕЗАНИЕ РЕЗЬБЫ без уравнивающего патрона GS (цикл 17)

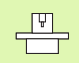

Станок и УЧПУ должны быть подготовлены производителем станков.

УЧПУ режет резьбу или одним или несколькими рабочими ходами без патрона выравнивания линейных расширений.

Преимущества по отношении к циклу Нарезание резьбы с уравнивающим патроном:

- Более высокая скорость обработки
- Повторяемость исполнения резьбы, так как шпиндель установливается при вызове цикла на 0°-позицию (зависит от параметра станка 7160)
- Побольше диапазон перемещения оси шпинделя, так как нет уравнивающего патрона

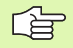

#### Обратите внимание перед программированием

Программируйте предложение позиционирования в точке старта (центр отверстия) плосткости обработки с коррекцией радиуса R0

Программировать предложение позиционирования на точку старта по оси шпинделя (безопасное расстояние над поверхностью загатовки)

Знак числа параметра Глубина сверления определяет направление работы.

УЧПУ рассчитывает подачу в зависимости от частоты вращения. Если вращаете при нарезании внутренней резьбы ручкой для Override частоты вращения, то УЧПУ согласовывает автоматически подачу

Ручка для Override подачи не активная.

В конце цикла шпиндель стоит. Перед следующей обработкой включите снова шпиндель с МЗ (или М4).

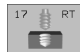

- Безопасное расстояние 1 (инкрементно): Расстояние вершины инструмента (положение пуска) – поверхность загатовки
- Глубина сверления 2 (инкрементно): Расстояние поверхности загатовки – дна сверления
- Шаг резьбы 3:
  Шаг резьбы. Знак числа определяет правую или левую резьбу:
   += правая резьба
   –= левая резьба

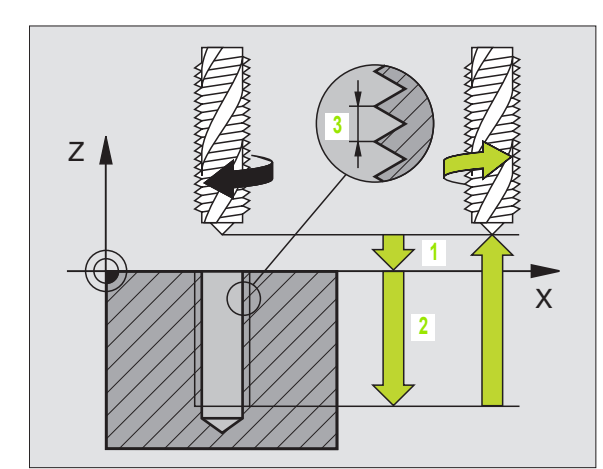

| 18 | CYCL<br>HOBC | DEF<br>E | 17.0 | НАРЕЗАНИЕ ВН. РЕЗЬБЫ |
|----|--------------|----------|------|----------------------|
|    |              |          |      |                      |
| 19 | CYCL         | DEF      | 17,1 | PACCT 2              |
|    |              |          |      |                      |
| 20 | CYCL         | DEF      | 17,2 | ГЛУБИНА -20          |
|    |              |          |      |                      |
| 21 | CYCL         | DEF      | 17,3 | ШАГ +1               |
|    |              |          |      |                      |

#### Выход из материала при прервании программы

Если во время нарезания внутренней резьбы нажмите внешнюю клавишу Стоп (Stop), УЧПУ высвечивает Softkey РУЧНОЙ ВЫХОД ИЗ МАТЕРИАЛА. Если нажмите РУЧНОЙ ВЫХОД ИЗ МАТЕРИАЛА, можете вывести инструмент из материала с управлением. Нажмите для этого положительную клавишу направления оси активной оси шпинделя.

### НАРЕЗАНИЕ РЕЗЬБЫ без уравнивающего патрона GS HOBOE (цикл 207)

Ţ Ţ

Станок и УЧПУ должны быть подготовлены производителем станков.

УЧПУ режет резьбу или одним или несколькими рабочими ходами без патрона выравнивания линейных расширений.

Преимущества по отношении к циклу Нарезание резьбы с уравнивающим патроном: Смотри "НАРЕЗАНИЕ РЕЗЬБЫ без уравнивающего патрона GS (цикл 17)", странице 235

- УЧПУ позиционирует инструмент по оси шпинделя на ускоренном ходе FMAX на безопасное расстояние над поверхностью загатовки
- 2 Инструмент перемещаестя одним рабочим ходом на глубину сверления
- 3 После этого направление вращения шпинделя обращается и инструмент отводится обратно на позицию старта Если Вы ввели 2-ое безопасное расстояние, то УЧПУ перемещает инструмент с FMAX туда
- 4 На безопасном расстоянии УЧПУ остановливает шпиндель

#### Обратите внимание перед программированием

Программируйте предложение позиционирования в точке старта (центр отверстия) плосткости обработки с коррекцией радиуса R0.

Знак числа параметра Глубина сверления определяет направление работы.

УЧПУ рассчитывает подачу в зависимости от частоты вращения. Если изменяете частоту вращения через Override шпинделя, то УЧПУ согласовывает автоматически подачу.

Ручка для Override подачи не активная.

В конце цикла шпиндель стоит. Перед следующей обработкой включите снова шпиндель с МЗ (или М4).

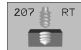

- безопасное расстояние Q200 (инкрементно): Расстояние вершины инструмента (положение пуска) – поверхность загатовки
- Глубина сверления Q201 (инкрементно): Расстояние поверхности загатовки – дна сверления
- Шаг резьбы Q239
  Шаг резьбы. Знак числа определяет правую или левую резьбу:
   += правая резьба
   –= левая резьба
- Коорд. поверхности загатовки Q203 (абсолютно): Координата поверхности загатовки
- 2. Безопасное расстояние Q204 (инкрементно): Координата оси шпинделя, на которой не может произойти столкновение инструмента с загатовкой (зажимным приспособлением)

#### Выход из материала при прервании программы

Если во время операции резьбонарезания нажмите клавишу Стоп (Stop), УЧПУ высвечивает Softkey РУЧНОЙ ВЫХОД ИЗ МАТЕРИАЛА. Если нажмите РУЧНОЙ ВЫХОД ИЗ МАТЕРИАЛА, можете вывести инструмент из материала с управлением. Нажмите для этого положительную клавишу направления оси активной оси шпинделя.

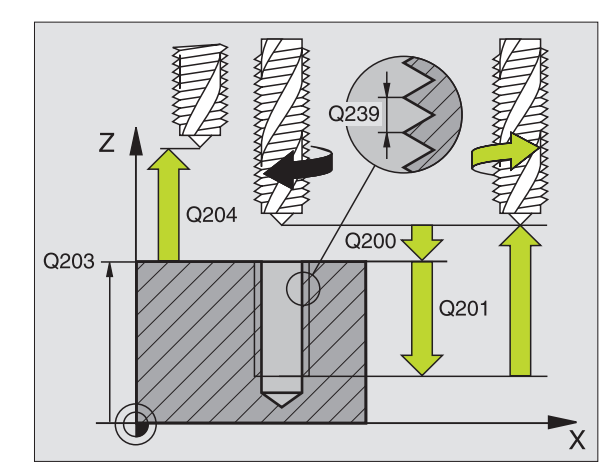

| 26 CYCL DEF<br>HOBOE | 207 НАРЕЗАНИЕ РЕЗЬБЫ GS |
|----------------------|-------------------------|
| Q200=2               | ;БЕЗОПАСНОЕ РАССТ.      |
| Q201=-20             | ;ГЛУБИНА                |
| Q239=+1              | ;ШАГ РЕЗЬБЫ             |
| Q203=+25             | ;КООРД. ПОВЕРХНОСТИ     |
| Q204=50              | ;2-ОЕ БЕЗОПАСНОЕ РАССТ. |

#### РЕЗЬБОНАРЕЗАНИЕ (цикл 18)

резьбы , C фрезерования

Станок и УЧПУ должны быть подготовлены производителем станков.

Цикл 18 РЕЗЬБОНАРЕЗАНИЕ инструмент перемещается с регулированным шпниделем от актуальной позиции с активной частотой вращения на глубину. На дне отверстия наступает задержание шпинделя, Стоп шпинделя. Движения подвода и отвода Вы должны ввести отдельно – оптимально в цикле производителя. Производитель Вашего станка предоставляет для этого больше информации.

#### Обратите внимание перед программированием

УЧПУ рассчитывает подачу в зависимости от частоты вращения. Если изменяете частоту вращения через Override шпинделя, то УЧПУ согласовывает автоматически подачу.

Ручка для Override подачи не активная.

УЧПУ включает (Ein) и выключает (Aus) шпиндель автоматически. Перед вызовом цикла не программируйте МЗ или М4.

18

Глубина сверления 1: Расстояние актуальная позиция инструмента – конец резьбы

Знак числа глубины сверления определяет направление обработки ("-" соответствует отрицательному направлению по оси шпинделя)

#### Шаг резьбы 2:

Шаг резьбы. Знак числа определяет правую или левую резьбу:

+ = правая резьба (МЗ при отрицательной глубине сверления)

 – = левая резьба (М4 при отрицательной глубине сверления)

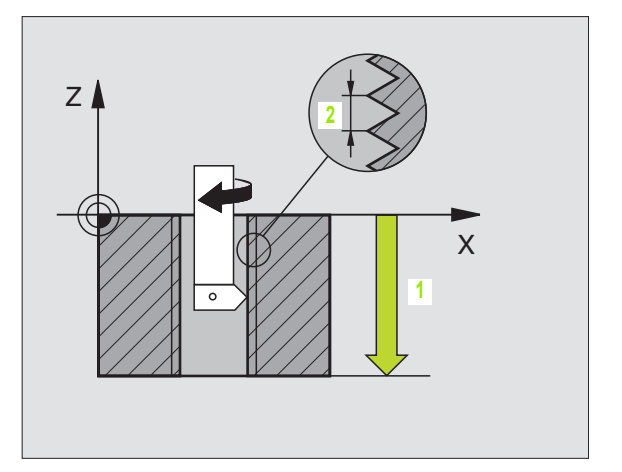

#### Пример: ЧУ-предложения

22 CYCL DEF 18.0 РЕЗЬБОНАРЕЗАНИЕ

23 CYCL DEF 18,1 ГЛУБИНА -20

24 CYCL DEF 18.2 ШАГ +1

#### НАРЕЗАНИЕ ВНУТРЕННЕЙ РЕЗЬБЫ ЛОМАНИЕ СТРУЖКИ (цикл 209)

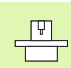

Станок и УЧПУ должны быть подготовлены производителем станков.

УЧПУ режет резьбу с несколькими подводами на заданную глубину. Через параметр можете определить, должен ли инструмент полнстью выводится из отверстия при ломании стружки или нет.

- УЧПУ позиционирует инструмент по оси шпинделя на ускоренном ходе FMAX на заданное безопасное расстояние над поверхностью загатовки и проводит там ориентацию шпинделя
- Инструмент перемещается на заданную глубину подвода, обращает направление вращения шпинделя и передвигается –в зависимости от дефиниции– на определённое значение назад или для удаления стружки из отверстия
- 3 После этого направление вращения шпинделя обращается и подводится на следующую глубину подвода
- 4 УЧПУ повторяет эту операцию (2 до 3), пока будет достигнута заданная глубина сверления
- 5 Затем инструмент отводится на безопасное расстояние. Если Вы ввели 2-ое безопасное расстояние, то УЧПУ перемещает инструмент с FMAX туда
- 6 На безопасном расстоянии УЧПУ остановливает шпиндель

Обратите внимание перед программированием

Программируйте предложение позиционирования в точке старта (центр отверстия) плосткости обработки с коррекцией радиуса R0.

Знак числа параметра цикла Глубина резьбы определяет направление обработки.

УЧПУ рассчитывает подачу в зависимости от частоты вращения. Если изменяете частоту вращения через Override шпинделя, то УЧПУ согласовывает автоматически подачу.

Ручка для Override подачи не активная.

В конце цикла шпиндель стоит. Перед следующей обработкой включите снова шпиндель с МЗ (или М4).

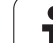

209 🛔 RT

III 44

- Безопасное расстояние Q200 (инкрементно): Расстояние вершины инструмента (положение пуска) – поверхность загатовки
- Глубина резьбы Q201 (инкрементно): Расстояние поверхности загатовки – дна сверления
- Шаг резьбы Q239 Шаг резьбы. Знак числа определяет правую или левую резьбу: на парада резьба.
  - += правая резьба -= левая резьба
- Коорд. поверхности загатовки Q203 (абсолютно): Координата поверхности загатовки
- 2. Безопасное расстояние Q204 (инкрементно): Координата оси шпинделя, на которой не может произойти столкновение инструмента с загатовкой (зажимным приспособлением)
- Отвод при ломании стружки Q257 (инкрементно): Подвод, после которого УЧПУ проводит ломание стружки.
- Отвод при ломании стружки Q256: УЧПУ множит шаг Q239 через введённое значение и перемещает инструмент при ломании стружки на это расчитанное значение назад. Если вводите Q256 = 0, то УЧПУ выходит полностью из отверстия для удаления стружки (на безопасное расстояние)
- Угол для ориентации шпинделя Q336 (абсолютно): Угол, на котором УЧПУ позиционирует инструмент перед резьбонарезанием Таким образом можете провести дополнительное резьбонарезание при необходимости

#### Выход из материала при прервании программы

Если во время операции резьбонарезания нажмите клавишу Стоп (Stop), УЧПУ высвечивает Softkey РУЧНОЙ ВЫХОД ИЗ МАТЕРИАЛА. Если нажмите РУЧНОЙ ВЫХОД ИЗ МАТЕРИАЛА, можете вывести инструмент из материала с управлением. Нажмите для этого положительную клавишу направления оси активной оси шпинделя.

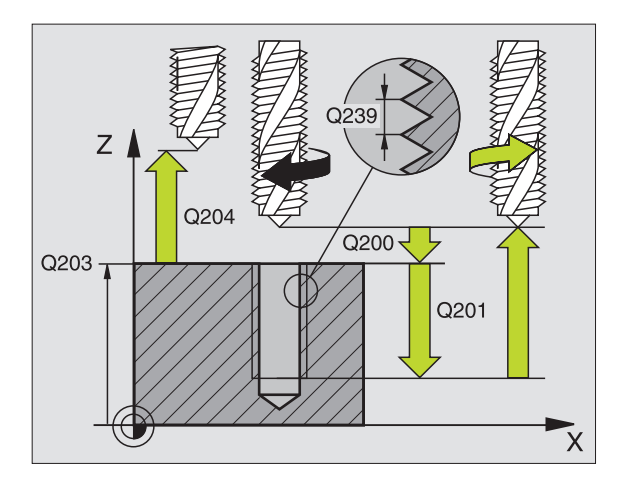

| 26 CYCL DEF 209 НАР.ВН.РЕЗЬБЫ ЛОМАНИЕ<br>СТРУЖКИ |
|--------------------------------------------------|
| Q200=2 ;БЕЗОПАСНОЕ РАССТ.                        |
| Q201=-20 ;ГЛУБИНА                                |
| Q239=+1 ;ШАГ РЕЗЬБЫ                              |
| Q203=+25 ;КООРД. ПОВЕРХНОСТИ                     |
| Q204=50 ;2-ОЕ БЕЗОПАСНОЕ РАССТ.                  |
| Q257=5 ;ГЛУБИНА СВЕРЛЕНИЯ ЛОМАНИЕ                |
| Q256=+25 ;RZ ПРИ ЛОМАНИИ СТРУЖКИ                 |
| Q336=50 ;УГОЛ ШПИНДЕЛЬ                           |

#### Основы к фрезеровании резьбы

#### Условия

- Станок должне быть оснащён внутренним охлаждениеи шпинделя (СОЖ мин. 30 бар, сжатый воздух мин.
- Так как при фрезеровании резьбы возникают как правило искажения профиля резьбы, требуются тогда специфические, связанные с инструментом исправления, которые можете взять из каталога инструментов или запросить у Вашего производителя станков. Исправление осуществляется при TOOL CALL через дельта-радиус DR
- Циклы 262, 263, 264 и 267 применяются только с инструментами правово вращения. Для цикла 265 можете использовать инструменты правово и левово вращения
- Направление обработки установливается на основе следующих параметров ввода: Направление обработки возникает из следующих параметров ввода: знак числа шага резьбы Q239 (+ = правая резьба /– = левая резьба) и вида фрезерования Q351 (+1 = попутное /–1 = встречное). В последующей таблицы видите связь между параметрами ввода для инструментов правово вращения.

| Внутреняя<br>резьба | Шаг<br>резьбы | Вид<br>фрезерования | Направление<br>обработки |
|---------------------|---------------|---------------------|--------------------------|
| правая              | +             | +1(RL)              | Z+                       |
| левая               | _             | -1(RR)              | Z+                       |
| правая              | +             | -1(RR)              | Z–                       |
| левая               | _             | +1(RL)              | Z–                       |

| Наружная<br>(внешняя)<br>резьба | Шаг<br>резьбы | Вид<br>фрезерования | Направление<br>обработки |
|---------------------------------|---------------|---------------------|--------------------------|
| правая                          | +             | +1(RL)              | Z–                       |
| левая                           | -             | -1(RR)              | Z–                       |
| правая                          | +             | -1(RR)              | Z+                       |
| левая                           | _             | +1(RL)              | Z+                       |

#### Опасность столкновения!

Программируйте в случае подводов на глубину всегда те же самые знаки числа, так как цилки содержат несколько операций, независимых друг от друга. Приоритет по которому решается направление обработки, описывается в соответственном цикле. Хотите нпр. повторить цикл только с операцией зенкрования, то введите тогда 0 для глубины резьбы, направление обработки определяется через глубину зенкерования.

#### Поведение при поломке иснтрумента!

Если во время резьбонарезания произойдёт поломка инструмента, то остановите прогон программы, выберите режим работы Позиционирование с ручным вводом и переместите инструмент линейным движением в середину отверстия. Затем можете переместить свободно инструмент по оси подвода и заменить его.

УЧПУ относит программированную подачу при фрезеровании резьбы к лезвию инструмента. А так как УЧПУ высвечивает подачу в отнесении к траектории центра, то указанное значение не совпадает с программированным значением.

Направление резьбы изменяется, если отрабатываете цикл фрезерования резьбы вместе с циклом 8 ЗЕРКАЛЬНОЕ ОТРАЖЕНИЕ только на одной оси.

ᇝ

#### ФРЕЗЕРОВАНИЕ РЕЗЬБЫ (цикл 262)

- УЧПУ позиционирует инструмент по оси шпинделя на ускоренном ходе FMAX на безопасное расстояние над поверхностью загатовки
- 2 Инструмент перемещается с программированной подачей предпозиционирования на плоскость старта, возникающей из знака числа шага резьбы, вида фрезерования и количества проходов для дополнительной обработки (зачистки)
- 3 Затем инструмент перемещается тангенциально Helixдвижением к номинальному диаметру резьбы При этом выполняется перед подводом по винтовой линии еще компенсационное движение на оси инструмента, для начала траектории резьбы на программированной плоскости
- 4 В зависимости от параметра Дополнительная обработка инструмент фрезерует резьбу одним, несколькими смещенными движениями по винтовой линии или одним непрерывным движением по винтовой линии
- **5** Потом инструмент перемещается назад тангенциально от контура к точке старта на плоскости обработки
- 6 В конце цикла УЧПУ перемещает инструмент на ускоренном ходу на безопасное расстояние или – если введено – на 2-ое безопасное расстояние

#### Обратите внимание перед программированием

Программируйте предложение позиционирования в точке старта (центр отверстия) плосткости обработки с коррекцией радиуса R0.

Знак числа параметра цикла Глубина резьбы определяет направление обработки. Если программируете Глубина резьбы = 0, то УЧПУ не выполняет цикла.

Перемещение подвода к номинальному диаметру резьбы выполняется по полукругу, начиная с центра. Если диаметр инструмента 4 раза меньше чем шага резьбы номинального диаметра резьбы, то выполняется боковоепредпозиционирование.

262

Заданный диаметр Q335: Номинальный диаметр резьбы

- Шаг резьбы Q239 Шаг резьбы. Знак числа определяет правую или левую резьбу:
   + = правая резьба
  - = левая резьба
- Глубина резьбы Q201 (инкрементно): Расстояние между поверхностью загатовки и дном резьбы

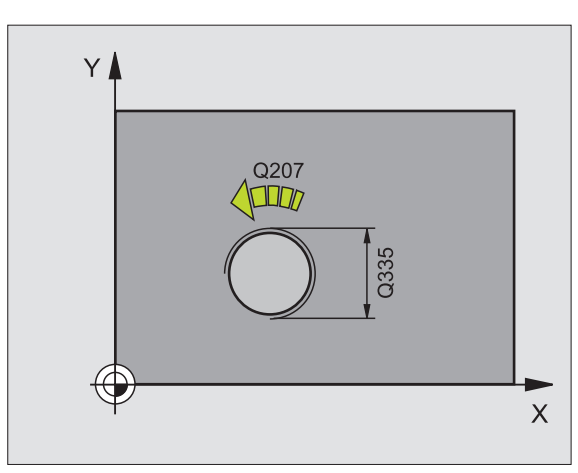

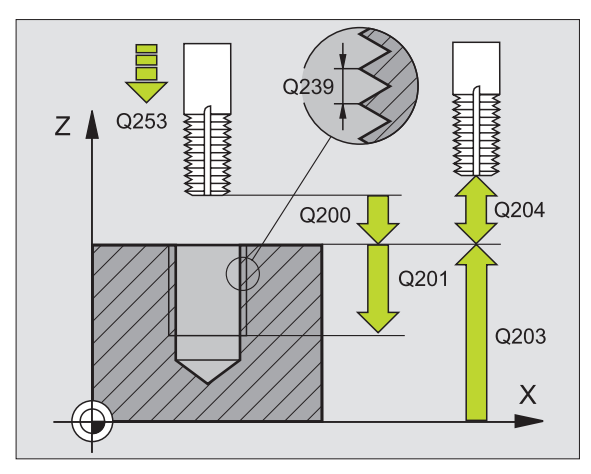

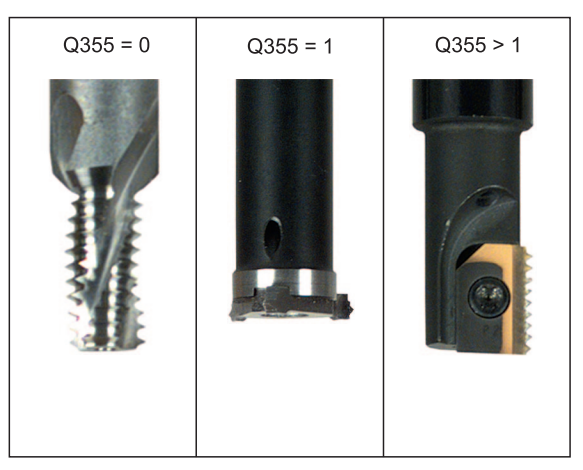

# 8.3 Циклы для сверления, нареза<mark>ния</mark> внутренней резьбы и фрезерования резьбы

- Дополнительная обработк Q355: Количество витков резьбы, на которое смещается инструмента, смотри рисунок направо внизу
  - 0 = 360° винтовая линия на глубину резьбы
  - **1** = непрерывная винтовая линия по всей длине резьбы

>1 = несколько Helix-траекторий с подводом и отводом, между ними УЧПУ смещает инструмент на Q355 умножить на шаг

- Подача предпозиционирования Q253: Скорость перемещения инструмента при врезании в загатовку или или при выводе из загатовки в мм/ мин
- Вид фрезерования Q351: Вид обработки фрезерованием при M03
  - +1 = фрезерование попутное
  - -1 = фрезерование поперечное
- безопасное расстояние Q200 (инкрементно): Расстояние вершины инструмента (положение пуска) – поверхность загатовки
- Коорд. поверхности загатовки Q203 (абсолютно): Координата поверхности загатовки
- 2. Безопасное расстояние Q204 (инкрементно): Координата оси шпинделя, на которой не может произойти столкновение инструмента с загатовкой (зажимным приспособлением)
- Подача фезерования Q207: Скорость перемещения инструмента при сверлении в мм/ мин

| 25 CYCL DEF | 262 ФРЕЗЕРОВАНИЕ РЕЗЬБЫ |
|-------------|-------------------------|
| Q335=10     | ;ЗАДАННЫЙ ДИАМЕТР       |
| Q239=+1,5   | ;ШАГ                    |
| Q201=-20    | ;ГЛУБИНА РЕЗЬБЫ         |
| Q355=0      | ;дополнительный ход     |
| Q253=750    | ;ПОДАЧА ПРЕДПОЗИЦ.      |
| Q351=+1     | ;ВИД ФРЕЗЕРОВАНИЯ       |
| Q200=2      | ;БЕЗОПАСНОЕ РАССТ.      |
| Q203=+30    | ;КООРД. ПОВЕРХНОСТИ     |
| Q204=50     | ;2-ОЕ БЕЗОПАСНОЕ РАССТ. |
| Q207=500    | ;ПОДАЧА ФРЕЗЕРОВАНИЯ    |

#### ФРЕЗЕРОВАНИЕ ЗЕНКРЕЗЬБЫ (цикл 263)

 УЧПУ позиционирует инструмент по оси шпинделя на ускоренном ходе FMAX на безопасное расстояние над поверхностью загатовки

#### Зенкование

- 2 Инструмент перемещается с подачей предпозиционирования на глубину зенкования минус безопасное расстояние и затем с подачей зенкования на глубину зенкования
- **3** Если Вы ввели безопасное расстояние, УЧПУ позиционирует инструмент сразу с подачей предпозиционирования на глубину зенкования
- 4 Затем УЧПУ выводит в зависимости от соотношений места инструмент из центра или позиционируя со стороны наезжает "мягко" внутренний диаметр резьбы и выполняет круговое движение

#### Зенкование с торцовой стороны

- **5** Инструмент перемещается с подачей предпозиционирования на глубину зенкования с торцовой стороны
- 6 УЧПУ позиционирует инструмент без коррекции из центра через полуокруг на смещение с торцовой стороны и выполняет круговое движение с подачей зенкования
- 7 Затем УЧПУ перемещает инструмент обратно по полуокругу в центр отверстия

#### Фрезерование резьбы

- УЧПУ перемещает инструмент с программированной подачей предпозиционирования на плоскость старта для резьбы, возникающей из знака числа шага резьбы и вида фрезерования
- **9** Потом инструмент перемещается тангенциально Helixдвижением к номинальному диаметру резьбы и фрезерует резьбу 360°- движением по винтовой линии
- 10 Потом инструмент перемещается назад тангенциально от контура к точке старта на плоскости обработки

#### Обратите внимание перед программированием

Программируйте предложение позиционирования в точке старта (центр отверстия) плосткости обработки с коррекцией радиуса R0.

Знаки параметров Глубина резьбы, Глубина зенковки и Глубина торцовая сторона определяют направление обработки. Направление обработки решается согласно следующей последовательности:

- 1. Глубина резьбы
- 2. Глубина зенкования
- 3. Глубина торцовая сторона

Если один из параметров глубины занимается с 0, то УЧПУ не выполняет этого шага обработки.

Если хотите зенковать с торцовой стороны, то определите параметр Глубина зенковки с 0.

Программируйте глубину резьбы как минимум на треть шага резьбы меньше глубины погружения.

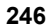

8.3 Циклы для сверления, нареза<mark>ния</mark> внутренней резьбы и фрезерования резьбы

- Заданный диаметр Q335: Номинальный диаметр резьбы
- Шаг резьбы Q239 Шаг резьбы. Знак числа определяет правую или левую резьбу:
   += правая резьба
   – = левая резьба

263

- Глубина резьбы Q201 (инкрементно): Расстояние между поверхностью загатовки и дном резьбы
- Глубина зенкования Q356: (инкрементно): Расстояние вершины инструмента (положение пуска) – поверхность загатовки
- Подача предпозиционирования Q253: Скорость перемещения инструмента при врезании в загатовку или или при выводе из загатовки в мм/ мин
- Вид фрезерования Q351: Вид обработки фрезерованием при M03
  - +1 = фрезерование попутное
  - -1 = фрезерование поперечное
- безопасное расстояние Q200 (инкрементно): Расстояние вершины инструмента (положение пуска) – поверхность загатовки
- безопасное расстояние сторона Q357 (инкрементно): Расстояние между лезьвием инструмента и стенкой отверстия
- Глубина торцовая сторона Q358 (инкрементно): Расстояние вершины инструмента (положение пуска) – поверхность загатовки при торцовом зенковании
- Смещение зенкование торцовая сторона Q359 (инкрементно): Расстояние, на которое УЧПУ смещает центр инструмента из центра отверстия

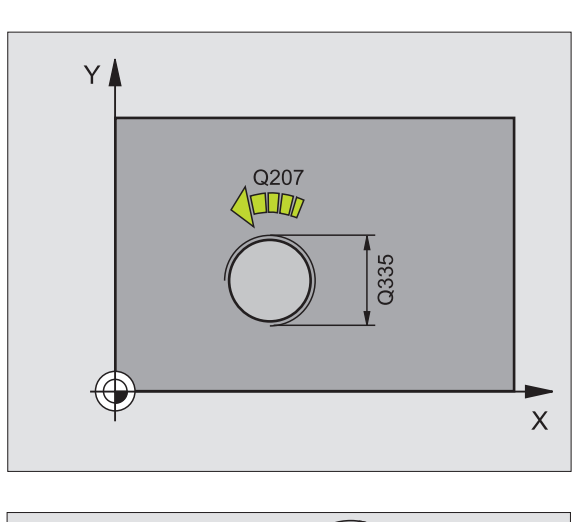

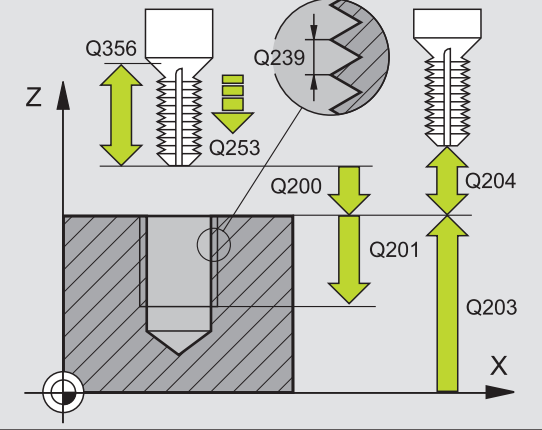

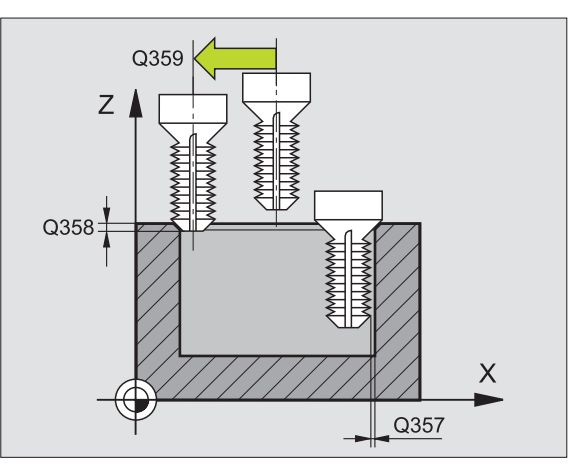

- Коорд. поверхности загатовки Q203 (абсолютно): Координата поверхности загатовки
- 2. Безопасное расстояние Q204 (инкрементно): Координата оси шпинделя, на которой не может произойти столкновение инструмента с загатовкой (зажимным приспособлением)
- Подача зенкерования Q254: Скорость перемещения инструмента при сверлении в мм/ мин
- Подача фезерования Q207: Скорость перемещения инструмента при сверлении в мм/ мин

Пример: ЧУ-предложения

| 25 CYCL DEF 263 ФРЕЗЕРОВАНИЕ<br>Потайной резьбы |  |  |
|-------------------------------------------------|--|--|
| Q335=10 ;ЗАДАННЫЙ ДИАМЕТР                       |  |  |
| Q239=+1,5 ;ШАГ                                  |  |  |
| Q201=-16 ;ГЛУБИНА РЕЗЬБЫ                        |  |  |
| Q356=-20 ;ГЛУБИНА ЗЕНКОВКИ                      |  |  |
| Q253=750 ;ПОДАЧА ПРЕДПОЗИЦ.                     |  |  |
| Q351=+1 ;ВИД ФРЕЗЕРОВАНИЯ                       |  |  |
| Q200=2 ;БЕЗОПАСНОЕ РАССТ.                       |  |  |
| Q357=0,2 ;БЕЗ.РАССТ. СТОРОНА                    |  |  |
| Q358=+0 ;ГЛУБИНА ЛОБОВАЯ СТОРОНА                |  |  |
| Q359=+0 ;СМЕМЕНИЕ ЛОБОВАЯ СТОРОНА               |  |  |
| Q203=+30 ;КООРД. ПОВЕРХНОСТИ                    |  |  |
| Q204=50 ;2-ОЕ БЕЗОПАСНОЕ РАССТ.                 |  |  |
| Q254=150 ;ПОДАЧА ЗЕНКЕРОВАНИЯ                   |  |  |
| Q207=500 ;ПОДАЧА ФРЕЗЕРОВАНИЯ                   |  |  |

#### ФРЕЗЕРОВАНИЕ СВЕРИЛЬНОЙ РЕЗЬБЫ (цикл 264)

 УЧПУ позиционирует инструмент по оси шпинделя на ускоренном ходе FMAX на безопасное расстояние над поверхностью загатовки

#### Сверление

- 2 Инструмент сверлит с введенной подачей F до первой глубины подвода
- 3 Если введено ломание стружки, то УЧПУ перемещает инструмент обратно на заданное значение возврата. Если работаете без ломания стружки, то УЧПУ перемещает инструмент с ускоренным ходом на безопасное расстояние и перемещает снова с FMAX на расстояние опережения над первую глубину подвода
- 4 Затем инструмент сверлит с заданной подачей F на дальшую глубину подвода.
- 5 УЧПУ повторяет эту операцию (2-4), пока будет достигнута глубина сверления

#### Зенкование с торцовой стороны

- 6 Инструмент перемещается с подачей предпозиционирования на глубину зенкования с торцовой стороны
- 7 УЧПУ позиционирует инструмент без коррекции из центра через полуокруг на смещение с торцовой стороны и выполняет круговое движение с подачей зенкования
- 8 Затем УЧПУ перемещает инструмент обратно по полуокругу в центр отверстия

#### Фрезерование резьбы

- 9 УЧПУ перемещает инструмент с программированной подачей предпозиционирования на плоскость старта для резьбы, возникающей из знака числа шага резьбы и вида фрезерования
- **10** Потом инструмент перемещается тангенциально Helixдвижением к номинальному диаметру резьбы и фрезерует резьбу 360°- движением по винтовой линии
- 11 Потом инструмент перемещается назад тангенциально от контура к точке старта на плоскости обработки

#### Обратите внимание перед программированием

Программируйте предложение позиционирования в точке старта (центр отверстия) плосткости обработки с коррекцией радиуса R0.

Знаки параметров Глубина резьбы, Глубина зенковки и Глубина торцовая сторона определяют направление обработки. Направление обработки решается согласно следующей последовательности:

- 1. Глубина резьбы
- 2. Глубина сверления
- 3. Глубина торцовая сторона

Если один из параметров глубины занимается с 0, то УЧПУ не выполняет этого шага обработки.

Программируйте глубину резьбы как минимум на треть шага резьбы меньше глубины сверления. безопасное расстояние

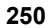

8.3 Циклы для сверления, нареза<mark>ния</mark> внутренней резьбы и фрезерования резьбы

- Заданный диаметр Q335: Номинальный диаметр резьбы
- Шаг резьбы Q239 Шаг резьбы. Знак числа определяет правую или левую резьбу:
   += правая резьба
  - = левая резьба

264

É

- Глубина резьбы Q201 (инкрементно): Расстояние между поверхностью загатовки и дном резьбы
- Глубина сверления Q356: (инкрементно): Расстояние поверхности загатовки от дна сверления
- Подача предпозиционирования Q253: Скорость перемещения инструмента при врезании в загатовку или или при выводе из загатовки в мм/ мин
- Вид фрезерования Q351: Вид обработки фрезерованием при M03
  - +1 = фрезерование попутное
  - -1 = фрезерование поперечное
- Глубина подвода Q202 (инкрементно): Размер, на который каждый раз инструмент подводится. Глубина не объязательно является многократностью глубины подвода. УЧПУ перемещаестя одним рабочим ходом на глубину если:
  - Глубина подвода и глубина равны друг другу
  - Глубина подвода больше глубины
- Расстояние опережения на верху Q258 (инкрементно): Безопасное расстояние для позиционирования на ускоренном ходе, если УЧПУ перемещает инструмент после вывода из отверстия обратно на актуальную глубину подвода
- Отвод при ломании стружки Q257 (инкрементно): Подвод, после которого УЧПУ проводит ломание стружки. Нет ломания стружки, если Вы ввели 0.
- Отвод при ломании стружки Q256 (инкрементно): Значение, на которое УЧПУ отводит инструмент при ломании стружки
- Глубина торцовая сторона Q358 (инкрементно): Расстояние вершины инструмента (положение пуска) – поверхность загатовки при торцовом зенковании
- Смещение зенкование торцовая сторона Q359 (инкрементно): Расстояние, на которое УЧПУ смещает центр инструмента из центра отверстия

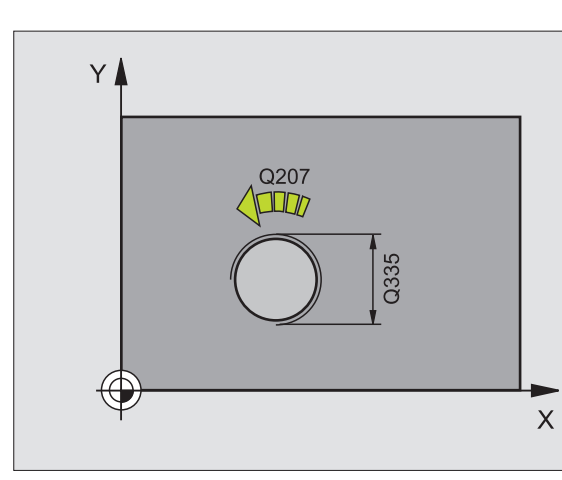

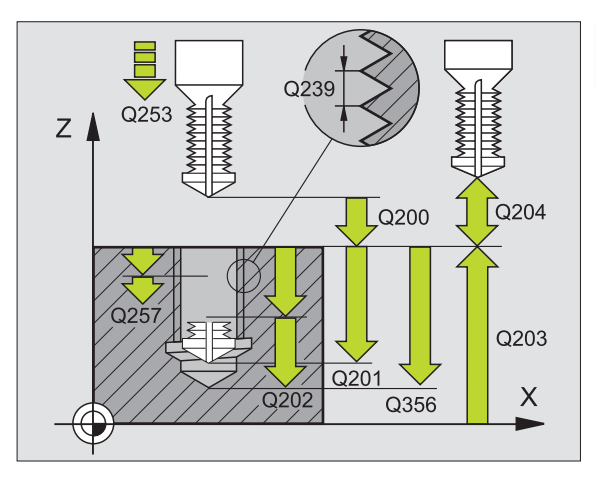

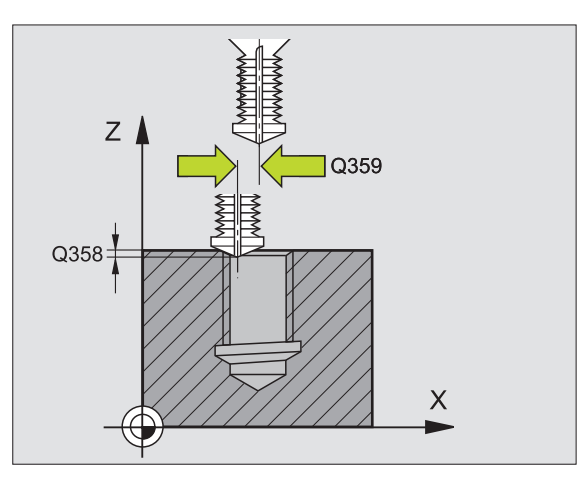

**HEIDENHAIN iTNC 530** 

- Безопасное расстояние Q200 (инкрементно): Расстояние вершины инструмента (положение пуска) – поверхность загатовки
- Коорд. поверхности загатовки Q203 (абсолютно): Координата поверхности загатовки
- 2. Безопасное расстояние Q204 (инкрементно): Координата оси шпинделя, на которой не может произойти столкновение инструмента с загатовкой (зажимным приспособлением)
- Подача подвода на глубину Q206: Скорость перемещения инструмента при сверлении в мм/ мин
- Подача фезерования Q207: Скорость перемещения инструмента при сверлении в мм/ мин

Пример: ЧУ-предложения

| 25 CYCL DEF 264 ФРЕЗЕРОВАНИЕ<br>Сверлильной резьбы |                                 |  |  |
|----------------------------------------------------|---------------------------------|--|--|
| Q335=10                                            | ;ЗАДАННЫЙ ДИАМЕТР               |  |  |
| Q239=+1,5                                          | ;ШАГ                            |  |  |
| Q201=-16                                           | ;ГЛУБИНА РЕЗЬБЫ                 |  |  |
| Q356=-20                                           | ;ГЛУБИНА СВЕРЛЕНИЯ              |  |  |
| Q253=750                                           | ;ПОДАЧА ПРЕДПОЗИЦ.              |  |  |
| Q351=+1                                            | ;ВИД ФРЕЗЕРОВАНИЯ               |  |  |
| Q202=5                                             | ;ГЛУБИНА ПОДВОДА НА<br>ВРЕЗАНИЕ |  |  |
| Q258=0,2                                           | ;РАССТОЯНИЕ ОПЕРЕЖЕНИЯ          |  |  |
| Q257=5 ;F.                                         | ЛУБИНА СВЕРЛЕНИЯ ЛОМАНИЕ        |  |  |
| Q256=0,2                                           | ;RZ ПРИ ЛОМАНИИ СТРУЖКИ         |  |  |
| Q358=+0                                            | ;ГЛУБИНА ЛОБОВАЯ СТОРОНА        |  |  |
| Q359=+0 ;0                                         | СМЕМЕНИЕ ЛОБОВАЯ СТОРОНА        |  |  |
| Q200=2                                             | ;БЕЗОПАСНОЕ РАССТ.              |  |  |
| Q203=+30                                           | ;КООРД. ПОВЕРХНОСТИ             |  |  |
| Q204=50                                            | ;2-ОЕ БЕЗОПАСНОЕ РАССТ.         |  |  |
| Q206=150                                           | ;ПОДАЧА ВРЕЗАНИЯ НА<br>ГЛУБИНУ  |  |  |
| Q207=500                                           | ПОЛАЧА ФРЕЗЕРОВАНИЯ             |  |  |

#### НЕLIХ-ФРЕЗЕРОВАНИЕ СВЕРИЛЬНОЙ РЕЗЬБЫ (цикл 265)

 УЧПУ позиционирует инструмент по оси шпинделя на ускоренном ходе FMAX на безопасное расстояние над поверхностью загатовки

#### Зенкование с торцовой стороны

- 2 При зенковании перед обработкой резьбы инструмент перемещается с подачей зенкования на глубину зенкования с торцовой стороны. При операции зенкования после обработки резьбы УЧПУ перемещает инструмент на глубину зенкования с подачей предпозицонирования
- 3 УЧПУ позиционирует инструмент без коррекции из центра через полуокруг на смещение с торцовой стороны и выполняет круговое движение с подачей зенкования
- 4 Затем УЧПУ перемещает инструмент обратно по полуокругу в центр отверстия

#### Фрезерование резьбы

- 5 УЧПУ перемещает инструмент с программированной подачей предпозиционирования на плоскость старта для резьбы
- 6 Затем инструмент перемещается тангенциально Helixдвижением к номинальному диаметру резьбы
- 7 УЧПУ перемещает инструмент по непрерывной винтовой линии вниз, пока будет достигнута глубина резьбы
- 8 Потом инструмент перемещается назад тангенциально от контура к точке старта на плоскости обработки
- 9 В конце цикла УЧПУ перемещает инструмент на ускоренном ходу на безопасное расстояние или – если введено – на 2-ое безопасное расстояние

#### Обратите внимание перед программированием

Программируйте предложение позиционирования в точке старта (центр отверстия) плосткости обработки с коррекцией радиуса R0.

Знаки числа параметров циклов Глубина резьбы или Глубина торцовая сторона определяют направление обработки. Направление обработки решается согласно следующей последовательности:

- 1. Глубина резьбы
- 2. Глубина торцовая сторона

Если один из параметров глубины занимается с 0, то УЧПУ не выполняет этого шага обработки.

Вид фрезерования (встречное/попутное) установлен видом резьбы (правая/левая резьба) и направлением вращения инструмента, так как направление обработки возможно только от поверхности загатовки во внутрь загатовки.

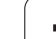

8.3 Циклы для сверления, нареза<mark>ния</mark> внутренней резьбы и фрезерования резьбы 265

- Заданный диаметр Q335: Номинальный диаметр резьбы
- Шаг резьбы Q239 Шаг резьбы. Знак числа определяет правую или левую резьбу:
   += правая резьба
  - -= левая резьба
- Глубина резьбы Q201 (инкрементно): Расстояние между поверхностью загатовки и дном резьбы
- Подача предпозиционирования Q253: Скорость перемещения инструмента при врезании в загатовку или или при выводе из загатовки в мм/ мин
- Глубина торцовая сторона Q358 (инкрементно): Расстояние вершины инструмента (положение пуска) – поверхность загатовки при торцовом зенковании
- Смещение зенкование торцовая сторона Q359 (инкрементно): Расстояние, на которое УЧПУ смещает центр инструмента из центра отверстия
- Зенкование Q360: Выполнение фаски
  - 0 = перед обработкой резьбы
  - 1 = после обработки резьбы
- Безопасное расстояние Q200 (инкрементно): Расстояние вершины инструмента (положение пуска) – поверхность загатовки

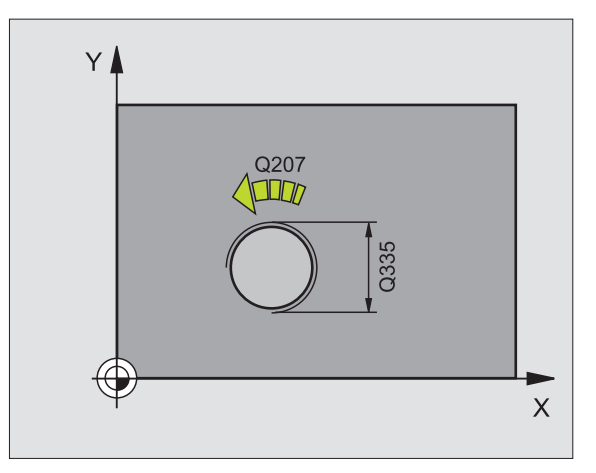

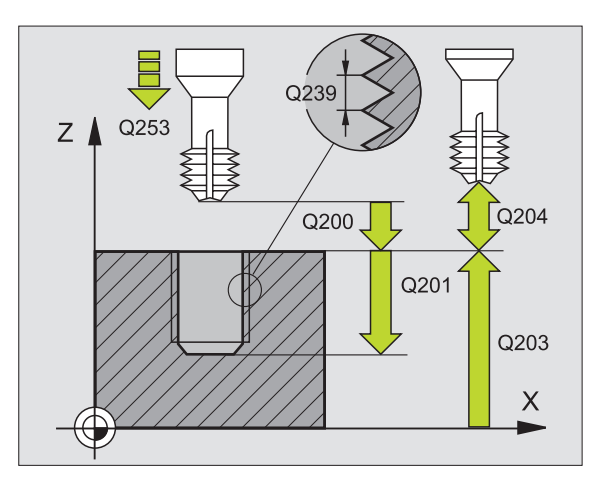

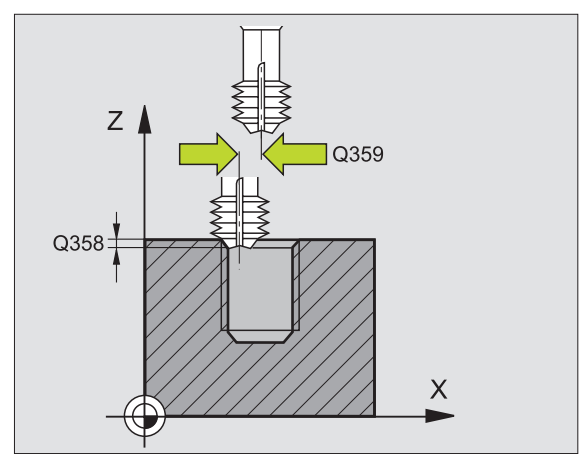

- 2. Безопасное расстояние Q204 (инкрементно): Координата оси шпинделя, на которой не может произойти столкновение инструмента с загатовкой (зажимным приспособлением)
- Подача зенкерования Q254: Скорость перемещения инструмента при сверлении в мм/ мин
- Подача фезерования Q207: Скорость перемещения инструмента при сверлении в мм/ мин

| 25 CYCL DEF 265 HELIX-ФРЕЗ.СВЕР.<br>РЕЗЬБЫ |                          |  |
|--------------------------------------------|--------------------------|--|
| Q335=10                                    | ;ЗАДАННЫЙ ДИАМЕТР        |  |
| Q239=+1,5                                  | ;ШАГ                     |  |
| Q201=-16                                   | ;ГЛУБИНА РЕЗЬБЫ          |  |
| Q253=750                                   | ;ПОДАЧА ПРЕДПОЗИЦ.       |  |
| Q358=+0                                    | ;ГЛУБИНА ЛОБОВАЯ СТОРОНА |  |
| Q359=+0 ;C                                 | СМЕМЕНИЕ ЛОБОВАЯ СТОРОНА |  |
| Q360=0                                     | ;ОПЕРАЦИЯ ЗЕНКОВАНИЯ     |  |
| Q200=2                                     | ;БЕЗОПАСНОЕ РАССТ.       |  |
| Q203=+30                                   | ;КООРД. ПОВЕРХНОСТИ      |  |
| Q204=50                                    | ;2-ОЕ БЕЗОПАСНОЕ РАССТ.  |  |
| Q254=150                                   | ;ПОДАЧА ЗЕНКЕРОВАНИЯ     |  |
| Q207=500                                   | ;ПОДАЧА ФРЕЗЕРОВАНИЯ     |  |

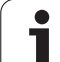

#### 5 ФРЕЗЕРОВАНИЕ НАРУЖНОЙ РЕЗЬБЫ О (цикл 267)

 УЧПУ позиционирует инструмент по оси шпинделя на ускоренном ходе FMAX на безопасное расстояние над поверхностью загатовки

#### Зенкование с торцовой стороны

- УЧПУ наезжает точку старта для зенкования с торцовой стороны исходя из центра цапфы на главной оси плоскости обработки. Положение точки старта возникает из радиуса резьбы, радиуса инструмента и шага
- **3** Инструмент перемещается с подачей предпозиционирования на глубину зенкования с торцовой стороны
- 4 УЧПУ позиционирует инструмент без коррекции из центра через полуокруг на смещение с торцовой стороны и выполняет круговое движение с подачей зенкования
- 5 Затем УЧПУ перемещает инструмент обратно по полуокругу к точке старта

#### Фрезерование резьбы

- 9 УЧПУ позиционирует инструмент на точку старта если раньше не проводилась зенковка с торцовой стороны. Точка старта фрезерование резьбы = точка старта зенкование с торцовой стороны
- 7 Инструмент перемещается с программированной подачей предпозиционирования на плоскость старта, возникающей из знака числа шага резьбы, вида фрезерования и количества проходов для дополнительной обработки (зачистки)
- 8 Затем инструмент перемещается тангенциально Helixдвижением к номинальному диаметру резьбы
- 9 В зависимости от параметра Дополнительная обработка инструмент фрезерует резьбу одним, несколькими смещенными движениями по винтовой линии или одним непрерывным движением по винтовой линии
- 10 Потом инструмент перемещается назад тангенциально от контура к точке старта на плоскости обработки

11 В конце цикла УЧПУ перемещает инструмент на ускоренном ходу на безопасное расстояние или – если введено – на 2-ое безопасное расстояние

#### 

#### Обратите внимание перед программированием

Программируйте предложение позиционирования в точке старта (центр цапфы) плосткости обработки с коррекцией радиуса R0.

Необходимое для зенкования на торцовой стороне смещение должно установливатся заранее. Вы должны указать значение от центра цапфа до центра инструмента (неисправленное значнение).

Знаки параметров Глубина резьбы, Глубина зенковки и Глубина торцовая сторона определяют направление обработки. Направление обработки решается согласно следующей последовательности:

- 1. Глубина резьбы
- 2. Глубина торцовая сторона

Если один из параметров глубины занимается с 0, то УЧПУ не выполняет этого шага обработки.

Знак числа параметра цикла Глубина резьбы определяет направление обработки.

267

Ę.

- **Заданный диаметр** Q335: Номинальный диаметр резьбы
- Шаг резьбы Q239 Шаг резьбы. Знак числа определяет правую или левую резьбу: += правая резьба
  - = левая резьба
- **Глубина резьбы** Q201 (инкрементно): Расстояние между поверхностью загатовки и дном резьбы
- Дополнительная обработк Q355: Количество витков резьбы, на которое смещается инструмента, смотри рисунок направо внизу 0 = винтовая линия на глубину резьбы
  - 1 = непрерывная винтовая линия по всей длине резьбы

>1 = несколько Helix-траекторий с подводом и отводом, между ними УЧПУ смещает инструмент на Q355 умножить на шаг

- Подача предпозиционирования Q253: Скорость перемещения инструмента при врезании в загатовку или или при выводе из загатовки в мм/ мин
- Вид фрезерования Q351: Вид обработки фрезерованием при М03
  - +1 = фрезерование попутное
  - -1 = фрезерование поперечное

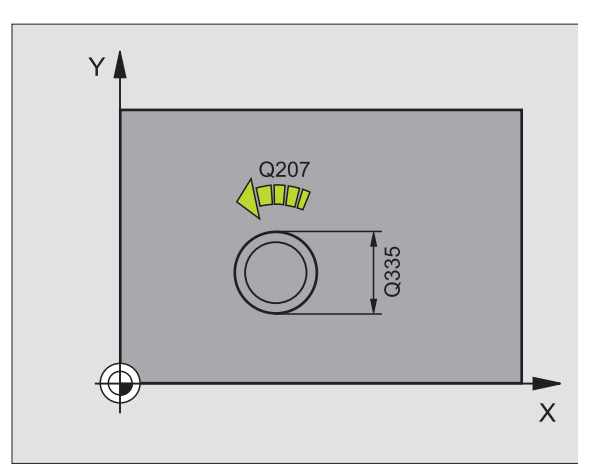

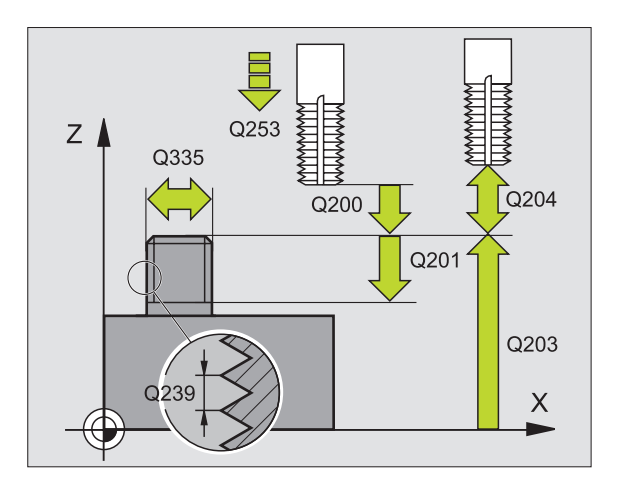

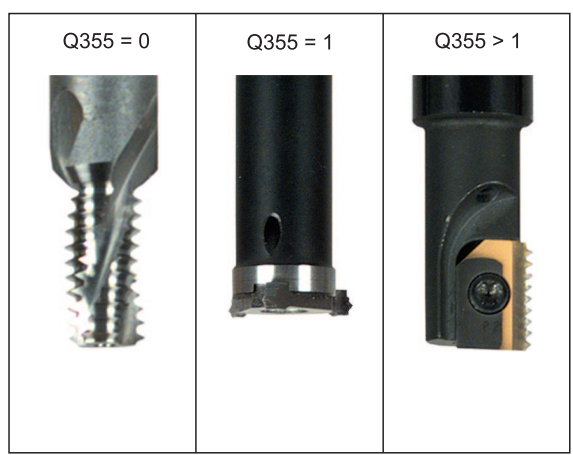

- Глубина торцовая сторона Q358 (инкрементно): Расстояние вершины инструмента (положение пуска) – поверхность загатовки при торцовом зенковании
- Смещение зенкование торцовая сторона Q359 (инкрементно): Расстояние, на которое УЧПУ смещает центр инструмента из центра цапфы
- Коорд. поверхности загатовки Q203 (абсолютно): Координата поверхности загатовки
- 2. Безопасное расстояние Q204 (инкрементно): Координата оси шпинделя, на которой не может произойти столкновение инструмента с загатовкой (зажимным приспособлением)
- Подача зенкерования Q254: Скорость перемещения инструмента при сверлении в мм/ мин
- Подача фезерования Q207: Скорость перемещения инструмента при сверлении в мм/ мин

| 25 CYCL DEF | 267 ФР. НАРУЖНОЙ РЕЗЬБЫ  |
|-------------|--------------------------|
| Q335=10     | ;ЗАДАННЫЙ ДИАМЕТР        |
| Q239=+1,5   | ;ШАГ                     |
| Q201=-20    | ;ГЛУБИНА РЕЗЬБЫ          |
| Q355=0      | ;дополнительный ход      |
| Q253=750    | ;ПОДАЧА ПРЕДПОЗИЦ.       |
| Q351=+1     | ;ВИД ФРЕЗЕРОВАНИЯ        |
| Q200=2      | ;БЕЗОПАСНОЕ РАССТ.       |
| Q358=+0     | ;ГЛУБИНА ЛОБОВАЯ СТОРОНА |
| Q359=+0 ;   | СМЕМЕНИЕ ЛОБОВАЯ СТОРОНИ |
| Q203=+30    | ;КООРД. ПОВЕРХНОСТИ      |
| Q204=50     | ;2-ОЕ БЕЗОПАСНОЕ РАССТ.  |
| Q254=150    | ;ПОДАЧА ЗЕНКЕРОВАНИЯ     |
| Q207=500    | ;ПОДАЧА ФРЕЗЕРОВАНИЯ     |
|             |                          |

#### Пример: Циклы сверления

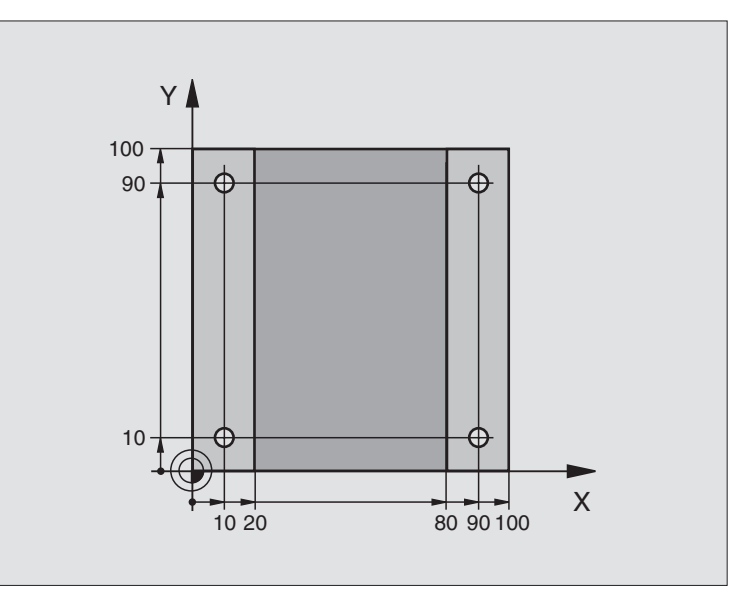

| 0 BEGIN PGM C200 MM              |                           |
|----------------------------------|---------------------------|
| 1 BLK FORM 0.1 Z X+0 Y+0 Z-20    | Дефиниция загатовки       |
| 2 BLK FORM 0.2 X+100 Y+100 Z+0   |                           |
| 3 TOOL DEF 1 L+0 R+3             | Определение инструмента   |
| 4 TOOL CALL 1 Z S4500            | Вызов инструмента         |
| 5 L Z+250 R0 F MAX               | Свободный ход инструмента |
| 6 CYCL DEF 200 СВЕРЛЕНИЕ         | Дефиниция цикла           |
| Q200=2 ;БЕЗОПАСНОЕ РАССТОЯНИЕ    |                           |
| Q201=-15 ;ГЛУБИНА                |                           |
| Q206=250 ;F ПОДВОДА НА ГЛУБИНУ   |                           |
| Q202=5 ;ГЛУБИНА ВРЕЗАНИЯ         |                           |
| Q210=0 ;В.ПРЕБЫВ.ВВЕРХУ          |                           |
| Q203=-10 ;КООРД. ПОВЕРХН.        |                           |
| Q204=20 ;2-ОЕ БЕЗ. РАССТОЯНИЕ    |                           |
| Q211=0.2 ;ВРЕМЯ ПРЕБЫВАНИЯ ВНИЗУ |                           |

8.3 Циклы для сверления, нареза<mark>ния</mark> внутренней резьбы и фрезерования резьбы

| я внутренней резьбы и | фрезерования резьбы |
|-----------------------|---------------------|
| НИЗ                   |                     |
| нареза                |                     |
| сверления,            |                     |
| Я                     |                     |
| ц<br>Ч                |                     |
| Цикль                 |                     |
| 8.3                   |                     |

| 7 L X+10 Y+10 R0 F MAX M3 | Наезд 1 отверстия, включение шпинделя      |  |
|---------------------------|--------------------------------------------|--|
| 8 CYCL CALL               | Вызов цикла                                |  |
| 9 L Y+90 R0 F MAX M99     | Наезд 2 отверстия, вызов цикла             |  |
| 10 L X+90 R0 F MAX M99    | Наезд 3 отверстия, вызов цикла             |  |
| 11 L Y+10 R0 F MAX M99    | Наезд 4 отверстия, вызов цикла             |  |
| 12 L Z+250 R0 F MAX M2    | Свободный ход инструмента, конец программы |  |
| 13 END PGM C200 MM        |                                            |  |

#### Пример: Циклы сверления

#### Прогон программы

- Программирование цикла сверления в главной программе
- Программирование обработки в подпрограмме, смотри "Подпрограммы", странице 359

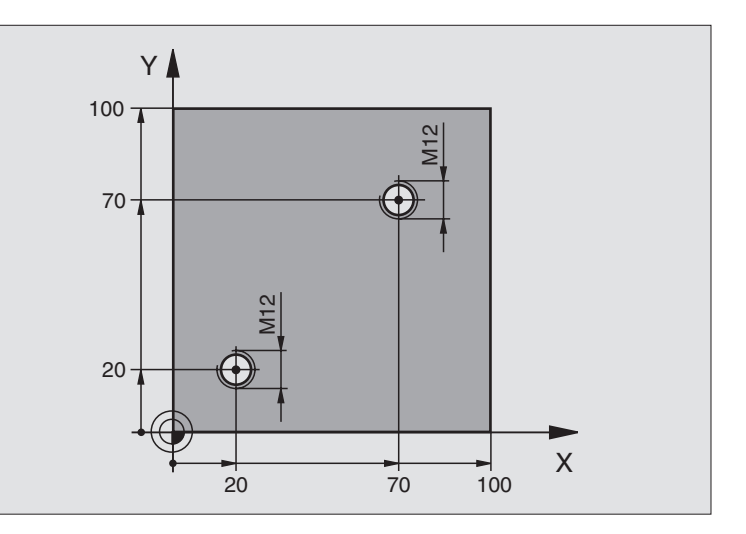

| 0 BEGIN PGM C18 MM              |                                                    |
|---------------------------------|----------------------------------------------------|
| 1 BLK FORM 0.1 Z X+0 Y+0 Z-20   | Дефиниция загатовки                                |
| 2 BLK FORM 0.2 X+100 Y+100 Z+0  |                                                    |
| 3 TOOL DEF 1 L+0 R+6            | Определение инструмента                            |
| 4 TOOL CALL 1 Z S100            | Вызов инструмента                                  |
| 5 L Z+250 R0 F MAX              | Свободный ход инструмента                          |
| 6 CYCL DEF 18.0 РЕЗЬБОНАРЕЗАНИЕ | Дефиниция цикла Резьбонарезание                    |
| 7 CYCL DEF 18,1 ГЛУБИНА +30     |                                                    |
| 8 CYCL DEF 18.2 ШАГ -1,75       |                                                    |
| 9 L X+20 Y+20 R0 F MAX          | Наезд отверстия 1                                  |
| 10 CALL LBL 1                   | Вызов подпрограммы 1                               |
| 11 L X+70 Y+70 R0 F MAX         | Наезд отверстия 2                                  |
| 12 CALL LBL 1                   | Вызов подпрограммы 1                               |
| 13 L Z+250 R0 F MAX M2          | Свободный ход инструмента, конец главной программы |

| 14 LBL 1                    | Подпрограмма 1: Резъбонарезание                                   |
|-----------------------------|-------------------------------------------------------------------|
| 15 CYCL DEF 13.0 ОРИЕНТАЦИЯ | Определение угла шпниделя (повторное резание возможно)            |
| 16 CYCL DEF 13.1 УГОЛ 0     |                                                                   |
| 17 L M19                    | Ориентирование шпинделя (зависящая от станка М-функция)           |
| 18 L IX-2 R0 F1000          | Смещение инструмента для врезания без столкновений (зависит<br>от |
|                             | внутреннего диаметра резьбы и инструмента)                        |
| 19 L Z+5 R0 F MAX           | Предпозиционирование ускоренный ход                               |
| 20 L Z-30 R0 F1000          | Проезд на глубину начала                                          |
| 21 L IX+2                   | Инструмент снова в середину отверстия                             |
| 22 CYCL CALL                | Вызов цикла 18                                                    |
| 23 L Z+5 R0 F MAX           | свободный ход                                                     |
| 24 LBL 0                    | Конец подпрограммы 1                                              |
| 25 END PGM C18 MM           |                                                                   |

ĺ

# 8.4 Циклы для фрезерования карманов (выемек), цапф и пазов

#### Обзор

| Цикл                                                                                                    | Программируемая<br>клавиша (Softkey) |
|----------------------------------------------------------------------------------------------------|--------------------------------------|
| 4 ФРЕЗЕРОВАНИЕ КАРМАНОВ (в виде<br>прямоугольника)<br>Цикл черновой обработки без<br>автоматического предпозиционирования                                    | 4                                    |
| 212 ЧИСТОВАЯ ОБРАБОТКА КАРМАНА<br>(в виде прямоугольника)<br>Цикл чистовой обработки с автоматическим<br>предпозиционированием,<br>2. Безопасное расстояние? | 212                                  |
| 213 ЧИСТОВАЯ ОБРАБОТКА ЦАПФЫ (в<br>виде прямоугольника)<br>Цикл чистовой обработки с автоматическим<br>предпозиционированием,<br>2. Безопасное расстояние?   | 213                                  |
| 5 КРУГЛЫЙ КАРМАН<br>Цикл черновой обработки без<br>автоматического предпозиционирования                                                                      | 5                                    |
| 214 ЧИСТОВАЯ ОБРАБОТКА КРУГЛОВО<br>КАРМАНА<br>Цикл чистовой обработки с автоматическим<br>предпозиционированием,<br>2. Безопасное расстояние?                | 214                                  |
| 215 ЧИСТОВАЯ ОБРАБОТКА КРУГЛОЙ<br>ЦАПФЫ<br>Цикл чистовой обработки с автоматическим<br>предпозиционированием,<br>2. Безопасное расстояние                    | 215                                  |
| 3 ФРЕЗЕРОВАНИЕ КАНАВОК<br>Цикл черновой/чистовой обработки без<br>автоматического предпозиционирования,<br>вертикальный подвод на глубину                    | 2                                    |
| 210 КАНАВКА КАЧАНИЕМ<br>Цикл черновой /чистовой обработки с<br>автоматическим предпозиционированием,<br>маятниковым движением врезания                       | 210                                  |
| 211 КРУГЛАЯ КАНАВКА<br>Цикл черновой /чистовой обработки с<br>автоматическим предпозиционированием,<br>маятниковым движением врезания                        | 211                                  |

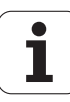
# Циклы для фрезерования кармано<mark>в (</mark>выемек), цапф и пазов

# ФРЕЗЕРОВАНИЕ КАРМАНОВ (цикл 4)

- Инструмент врезается в положении старта (центр кармана) в обрабатываемую деталь и перемещается на глубину подвода
- 2 Сначала инструмент перемещается в положительном направлении более длинной стороны – в случае квадратных карманов в положительном направлении Y- – очищает карман из внутри к наружии
- **3** Эта операция повторяется (1 до 2), пока будет достигнута глубина
- 4 В конце цикла УЧПУ перемещает инструмент назад на позицию старта

# Обратите внимание перед программированием

Использовать фрезу с режущим по середине торцовым зубом (ДИН 844) или предсверлить в центре кармана.

Предпозиционировать над центром кармана с коррекцией радиуса R0.

Программировать предложение позиционирования на точку старта по оси шпинделя (безопасное расстояние над поверхностью загатовки).

Знак числа параметра цикла Глубина определяет направление обработки. Если программируете Глубину = 0, то УЧПУ не выполняет цикла.

Для другой длины бока действует следующее условие: 2-ая длина бока больше [(2 х радиуса закругления) + боковая подача k].

- Безопасное расстояние 1 (инкрементно): Расстояние вершины инструмента (положение пуска) – поверхность загатовки
- Глубина 2 (инкрементно): Расстояние поверхности загатовки – дна кармана
- Глубина подвода 3 (инкрементно): Размер, на который каждый раз инструмент подводится. УЧПУ перемещаестя одним рабочим ходом на глубину если:
  - Глубина подвода и глубина равны друг другу
  - Глубина подвода больше глубины
- Подача на глубину: Скорость перемещения при нарезании внутренней резьбы
- 1. Длина бока 4: Длина кармана, параллельно к главной оси плоскости обработки
- 2. Длина бока 5: Ширина кармана
- Подача F: Скорость перемещения инструмента на плоскости обработки

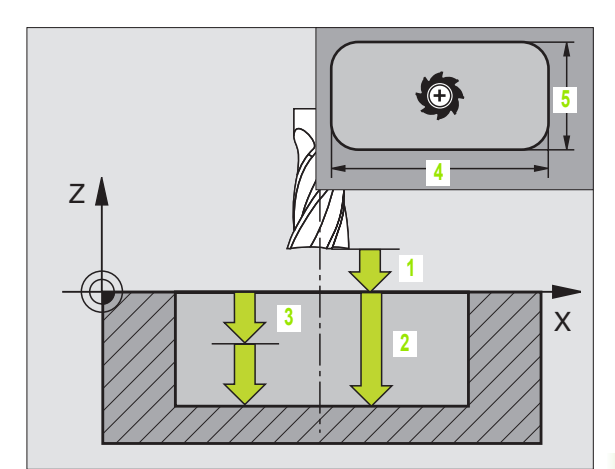

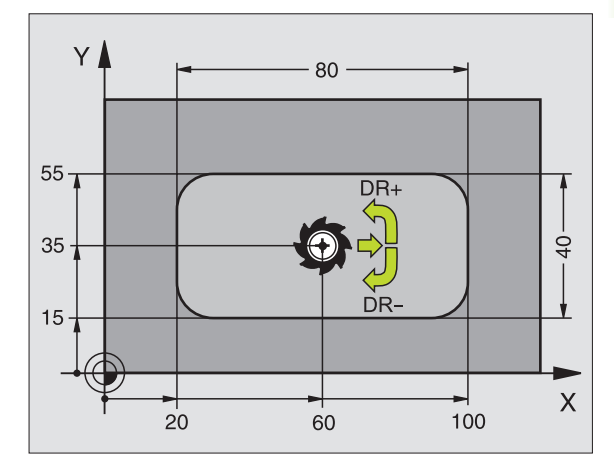

| 11 L Z+100 R0 FMAX                       |
|------------------------------------------|
| 12 CYCL DEF 4.0 ФРЕЗЕРОВАНИЕ<br>Карманов |
| 13 CYCL DEF 4,1 PACCT 2                  |
| 14 CYCL DEF 4,2 ГЛУБИНА -10              |
| 15 CYCL DEF 4,3 ПОДВОД 4 F80             |
| 16 CYCL DEF 4.4 X80                      |
| 17 CYCL DEF 4.5 Y40                      |
| 18 CYCL DEF 4.6 F100 DR+ РАДИУС 10       |
| 19 L X+60 Y+35 FMAX M3                   |
| 20 L Z+2 FMAX M99                        |
|                                          |

- Вращение по часовой стрелке DR +: Попутное фрезерование при M3 DR –: Поперечное фрезерование при M3
- радиус закругления: Радиус для углов кармана. Для радиуса = 0 радиус закругления равен радиусу инструмента

# Расчёты:

Подвод со стороны k = K x R

- К: Коэфицент суперпозиции, установлен в парамтере станка 7430
- R: Радиус фрезы

i

# ЧИСТОВАЯ ОБРАБОТКА КАРМАНА (цикл 212)

- УЧПУ перемещает инструмент автоматически по оси шпинделя на безопасное расстояние или – если введено – на 2-ое безопасное расстояние и затем в центр цапфы
- 2 Из центра кармана инструмент перемещается на плоскости обработки в точку старта обработки. УЧПУ учитывает для расчётов точки старта припуск и радиус инструмента. В другом случае УЧПУ врезает в центр кармана
- 3 Если инструмент находится на 2-ом безопасном расстоянии, УЧПУ перемещается на ускоренном ходу FMAX на безопасное расстояние и оттуда с подачей подвода на глубину на первую глубину подвода
- 4 Затем инструмент перемещается тангенциально к готовой части контура и фрезерует попутно виток
- **5** Потом инструмент перемещается назад тангенциально от контура к точке старта на плоскости обработки
- **6** Эта операция (3 до 5) повторяется, пока будет достигнута программированная глубина
- 7 В конце цикла УЧПУ перемещает инструмент на ускоренном ходу на безопасное расстояние или если введено на 2ое безопасное расстояние и затем в центр кармана (конечное положение = положение старта)

## Обратите внимание перед программированием

УЧПУ предпозиционирует инструмент автоматически по оси инструмнтов и на плоскости обработки.

Знак числа параметра цикла Глубина определяет направление обработки. Если программируете Глубину = 0, то УЧПУ не выполняет цикла.

Если хотите выполнить чистовую обработку в полном материале, то используйте фрезу с режущим по середине торцовым зубом (DIN/ДИН 844) и введите небольшое значение подачи врезания на глубину.

Минимальная величина кармана: тройной радиус инструмента

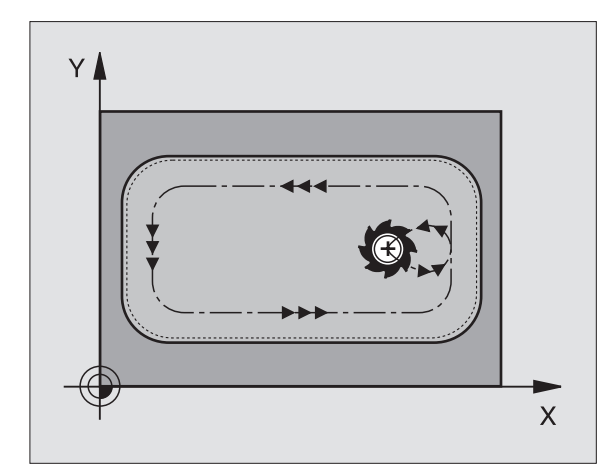

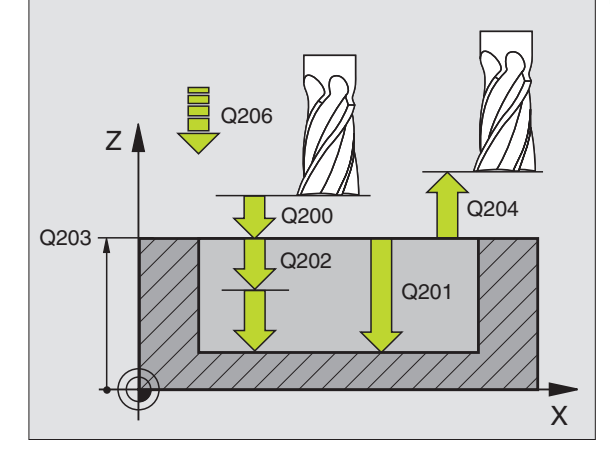

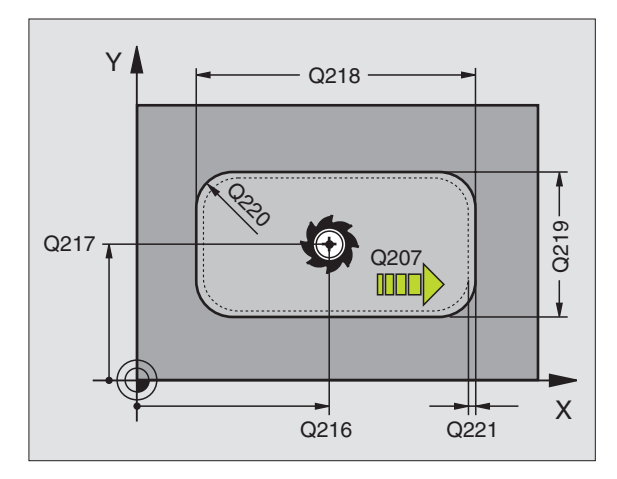

- Безопасное расстояние Q200 (инкрементно): Расстояние вершины инструмента (положение пуска) – поверхность загатовки
- Глубина Q201 (инкрементно): Расстояние поверхности загатовки – дна кармана
- Подача подвода на глубину Q206: Скорость перемещения инструмента при передвижении на глубину в мм/мин. Если погружаете в материал, ввести значение меньше, чем это определено в Q207
- Глубина подвода Q202 (инкрементно): Размер, на который каждый раз инструмент подводится.
- Подача фезерования Q207: Скорость перемещения инструмента при сверлении в мм/ мин
- Коорд. поверхности загатовки Q203 (абсолютно): Координата поверхности загатовки
- 2. Безопасное расстояние Q204 (инкрементно): Координата оси шпинделя, на которой не может произойти столкновение инструмента с загатовкой (зажимным приспособлением)
- Центр 1-ой оси Q216 (абсолютно): Центр кармана на главной оси плоскости обработки
- Центр 2-ой оси Q217 (абсолютно): Центр кармана на вспомогательной оси плоскости обработки
- 1. Длина бока Q218 (инкрементно): Длина кармана, параллельно к главной оси плоскости обработки
- 2. Длина бока Q219 (инкрементно): Длина кармана, параллельно к вспомогательной оси плоскости обработки
- Радиус угла Q220: Радиус угла кармана. Если не задано, УЧПУ назначает радиус углов равным радиусу инструмента
- Припуск 1-ой оси Q221 (абсолютно): Припуск для расчета предпозиции на главной оси плоскости обработки, относительно длины кармана

| 34 CYCL DE<br>Kapmaha | F 212 ЧИСТОВАЯ ОБРАБОТКА    |
|-----------------------|-----------------------------|
| Q200=2                | ;БЕЗОПАСНОЕ РАССТОЯНИЕ      |
| Q201=-20              | ;ГЛУБИНА                    |
| Q206=150              | ;ПОДАЧА ВРЕЗАНИЯ НА ГЛУБИНУ |
| Q202=5                | ;ГЛУБИНА ВРЕЗАНИЯ           |
| Q207=500              | ;ПОДАЧА ФРЕЗЕРОВАНИЯ        |
| Q203=+30              | ;КООРД. ПОВЕРХНОСТИ         |
| Q204=50               | ;2-ОЕ БЕЗОПАСНОЕ РАССТ.     |
| Q216=+50              | ;СЕРЕДИНА 1-ОЙ ОСИ          |
| Q217=+50              | ;СЕРЕДИНА 2-ОЙ ОСИ          |
| Q218=80               | ;1-АЯ ДЛИНА БОКА            |
| Q219=60               | ;2-АЯ ДЛИНА БОКА            |
| Q220=5                | ;РАДИУС УГЛА                |
| Q221=0                | ;ПРИПУСК                    |

# ЧИСТОВАЯ ОБРАБОТКА ЦАПФ (цикл 213)

- УЧПУ перемещает инструмент по оси шпинделя на безопасное расстояние или – если введено – на 2-ое безопасное расстояние и затем в центр цапфы
- 2 Из центра цапфы инструмент перемещается на плоскости обработки в точку старта обработки. Точка старта лежить на 3,5-кратном радиусе инструмента направо от цапфы
- 3 Если инструмент находится на 2-ом безопасном расстоянии, УЧПУ перемещается на ускоренном ходу FMAX на безопасное расстояние и оттуда с подачей подвода на глубину на первую глубину подвода
- 4 Затем инструмент перемещается тангенциально к готовой части контура и фрезерует попутно виток
- **5** Потом инструмент перемещается назад тангенциально от контура к точке старта на плоскости обработки
- **6** Эта операция (3 до 5) повторяется, пока будет достигнута программированная глубина
- 7 В конце цикла УЧПУ перемещает инструмент на ускоренном ходу на безопасное расстояние или если введено на 2-ое безопасное расстояние и затем в центр цапфы (конечное положение = положение старта)

### Обратите внимание перед программированием

УЧПУ предпозиционирует инструмент автоматически по оси инструмнтов и на плоскости обработки.

Знак числа параметра цикла Глубина определяет направление обработки. Если программируете Глубину = 0, то УЧПУ не выполняет цикла.

Если хотите выполнить чистовую обработку в полном материале, то используйте фрезу с режущим по середине торцовым зубом (DIN/ДИН 844). Введите тогда для подачи подвода на глубину небольшое значение.

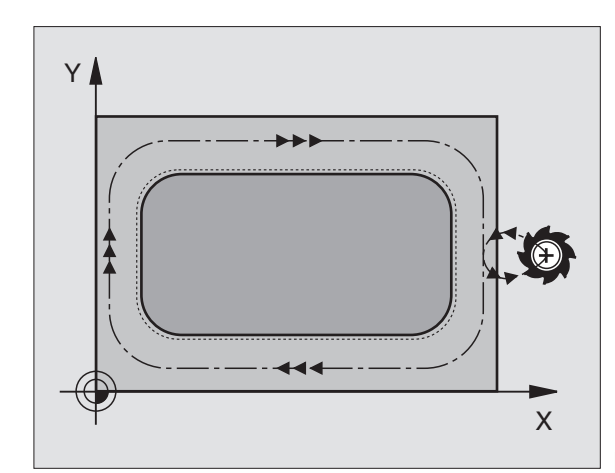

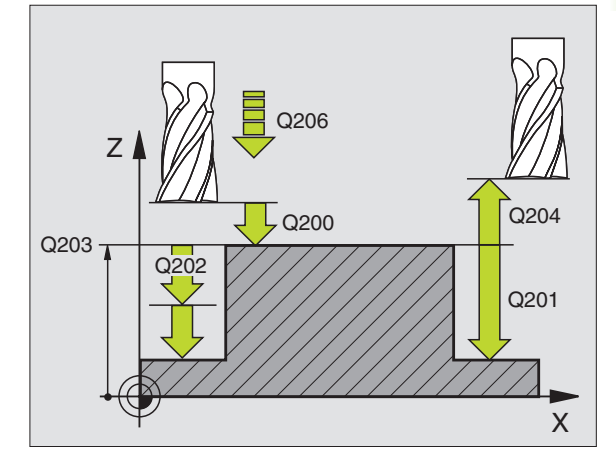

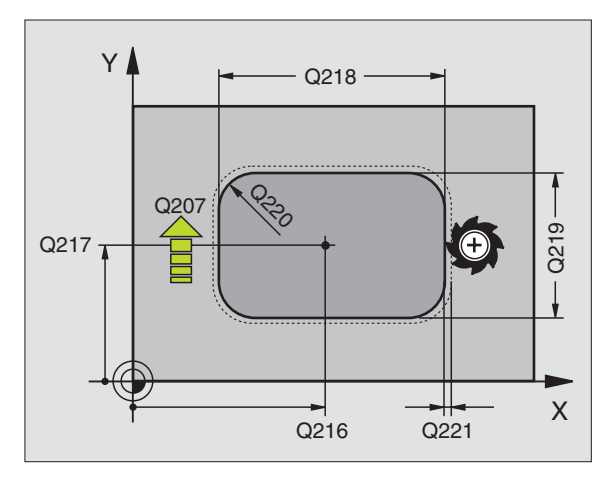

213

Ě

- Безопасное расстояние Q200 (инкрементно): Расстояние вершины инструмента (положение пуска) – поверхность загатовки
- Глубина Q201 (инкрементно): Расстояние поверхности загатовки – дна цапфы
- Подача подвода на глубину Q206: Скорость перемещения инструмента при передвижении на глубину в мм/мин. Если погружаете в материал, ввести значение меньше, если погружаете вне материала, то введите значение больше
- Глубина подвода Q202 (инкрементно): Размер, на который каждый раз инструмент подводится. Ввести значение больше 0
- Подача фезерования Q207: Скорость перемещения инструмента при сверлении в мм/ мин
- Коорд. поверхности загатовки Q203 (абсолютно): Координата поверхности загатовки
- 2. Безопасное расстояние Q204 (инкрементно): Координата оси шпинделя, на которой не может произойти столкновение инструмента с загатовкой (зажимным приспособлением)
- Центр 1-ой оси Q216 (абсолютно): Центр кармана на главной оси плоскости обработки
- Центр 2-ой оси Q217 (абсолютно): Центр кармана на главной оси плоскости обработки
- 1. Длина бока Q218 (инкрементно): Длина кармана, параллельно к главной оси плоскости обработки
- 2. Длина бока Q219 (инкрементно): Длина кармана, параллельно к главной оси плоскости обработки
- Радиус угла Q220: Радиус угла цапфы
- Припуск 1-ой оси Q221 (абсолютно): Припуск для расчета предпозиции на главной оси плоскости обработки, относительно длины кармана

| 35 CYCL DEF<br>ЦАПФЫ | 213 ЧИСТОВАЯ ОБРАБОТКА           |
|----------------------|----------------------------------|
| Q200=2               | ;БЕЗОПАСНОЕ РАССТОЯНИЕ           |
| Q201=-20             | ;ГЛУБИНА                         |
| Q206=150             | ) ;ПОДАЧА ВРЕЗАНИЯ НА<br>ГЛУБИНУ |
| Q202=5               | ;ГЛУБИНА ВРЕЗАНИЯ                |
| Q207=500             | ) ;ПОДАЧА ФРЕЗЕРОВАНИЯ           |
| Q203=+30             | ) ;КООРД. ПОВЕРХНОСТИ            |
| Q204=50              | ;2-ОЕ БЕЗОПАСНОЕ РАССТ.          |
| Q216=+5              | 0 ;СЕРЕДИНА 1-ОЙ ОСИ             |
| Q217=+5              | 0 ;СЕРЕДИНА 2-ОЙ ОСИ             |
| Q218=80              | ;1-АЯ ДЛИНА БОКА                 |
| Q219=60              | ;2-АЯ ДЛИНА БОКА                 |
| Q220=5               | ;РАДИУС УГЛА                     |
| Q221=0               | ;ПРИПУСК                         |

# КРУГЛЫЙ КАРМАН (цикл 5)

- Инструмент врезается в положении старта (центр кармана) в обрабатываемую деталь и перемещается на глубину подвода
- Затем инструмент передвигатеся с подачей F по указанной на рисунке справа спиральную траекторию, до подвода со стороны k, смотри "ФРЕЗЕРОВАНИЕ КАРМАНОВ (цикл 4)", странице 265
- 3 Эта операция повторяется, пока будет достигнута глубина
- 4 В конце цикла УЧПУ перемещает инструмент назад на позицию старта

# Обратите внимание перед программированием

Использовать фрезу с режущим по середине торцовым зубом (ДИН 844) или предсверлить в центре кармана.

Предпозиционировать над центром кармана с коррекцией радиуса R0.

Программировать предложение позиционирования на точку старта по оси шпинделя (безопасное расстояние над поверхностью загатовки).

Знак числа параметра цикла Глубина определяет направление обработки. Если программируете Глубину = 0, то УЧПУ не выполняет цикла.

- Безопасное расстояние 1 (инкрементно): Расстояние вершины инструмента (положение пуска) – поверхность загатовки
- Глубина фрезерования 2: Расстояние поверхности загатовки – дна кармана
- Глубина подвода 3 (инкрементно): Размер, на который каждый раз инструмент подводится. УЧПУ перемещаестя одним рабочим ходом на глубину если:
  - Глубина подвода и глубина равны друг другу
  - Глубина подвода больше глубины

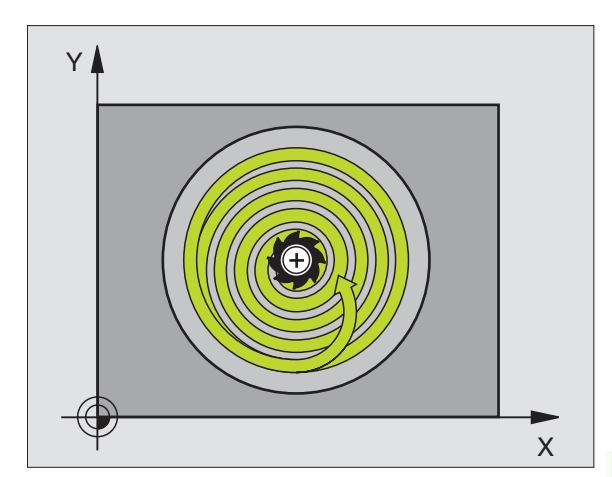

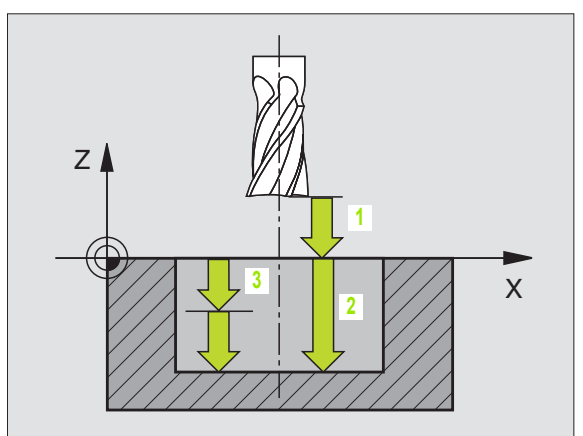

- 8.4 Циклы для фрезерования кармано<mark>в (</mark>выемек), цапф и пазов
- Подача на глубину: Скорость перемещения при нарезании внутренней резьбы
- Радиус круга: Радиус круговой траектории
- Подача F: Скорость перемещения инструмента на плоскости обработки
- Вращение по часовой стрелке DR +: Попутное фрезерование при M3 DR –: Поперечное фрезерование при M3

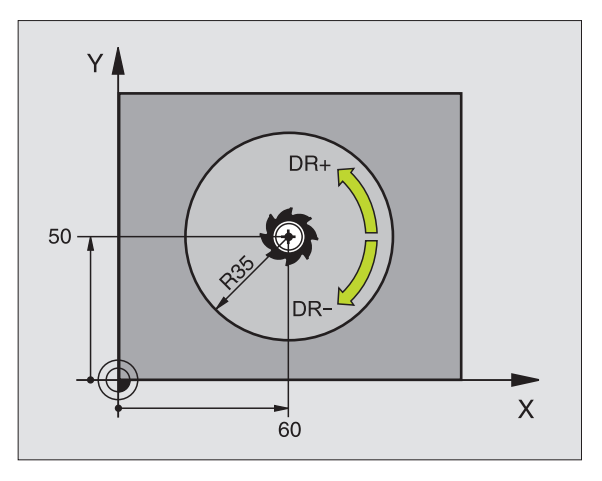

# Пример: ЧУ-предложения

| 16 L Z+100 R0 FMAX              |
|---------------------------------|
| 17 CYCL DEF 5.0 КРУГЛЫЙ КАРМАН. |
| 18 CYCL DEF 5,1 PACCT 2         |
| 19 CYCL DEF 5,2 ГЛУБИНА -12     |
| 20 CYCL DEF 5.3 ПОДВОД 6 F80    |
| 21 CYCL DEF 5.4 РАДИУС 35       |
| 22 CYCL DEF 5.5 F100 DR+        |
| 23 L X+60 Y+50 FMAX M3          |

24 L Z+2 FMAX M99

i

# **Диклы для фрезерования кармано<mark>в (</mark>выемек), цапф и пазов**

# ЧИСТОВАЯ ОБРАБОТКА КРУГЛОВО КАРМАНА (цикл 214)

- УЧПУ перемещает инструмент автоматически по оси шпинделя на безопасное расстояние или – если введено – на 2-ое безопасное расстояние и затем в центр кармана
- Из центра кармана инструмент перемещается на плоскости обработки в точку старта обработки. УЧПУ учитывает для расчётов точки старта диаметр обрабатываемой детали и радиус инструмента. Если вводите диаметр обрабатываемой детали с 0, то УЧПУ врезает в центр кармана
- 3 Если инструмент находится на 2-ом безопасном расстоянии, УЧПУ перемещается на ускоренном ходу FMAX на безопасное расстояние и оттуда с подачей подвода на глубину на первую глубину подвода
- 4 Затем инструмент перемещается тангенциально к готовой части контура и фрезерует попутно виток
- **5** Потом инструмент перемещается назад тангенциально от контура к точке старта на плоскости обработки
- **6** Эта операция (3 до 5) повторяется, пока будет достигнута программированная глубина
- 7 В конце цикла УЧПУ перемещает инструмент с FMAX на безопасное расстояние или – если введено– на 2. 2-ое безопасное расстояние и затем в центр кармана (конечное положение = положение старта)

# Обратите внимание перед программированием

УЧПУ предпозиционирует инструмент автоматически по оси инструмнтов и на плоскости обработки.

Знак числа параметра цикла Глубина определяет направление обработки. Если программируете Глубину = 0, то УЧПУ не выполняет цикла.

Если хотите выполнить чистовую обработку в полном материале, то используйте фрезу с режущим по середине торцовым зубом (DIN/ДИН 844) и введите небольшое значение подачи врезания на глубину.

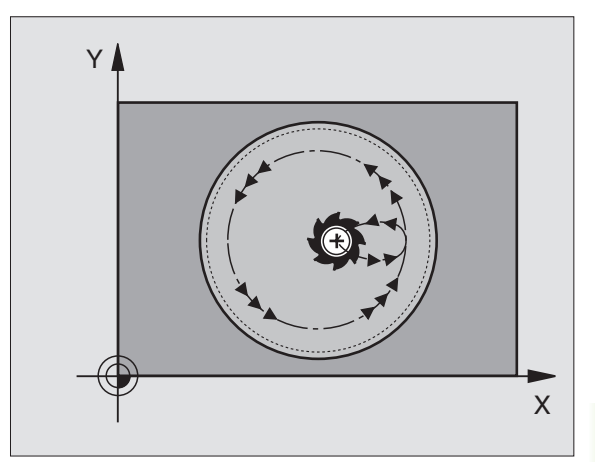

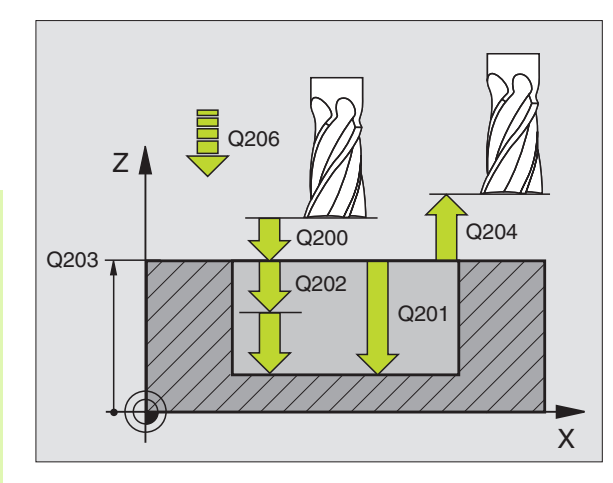

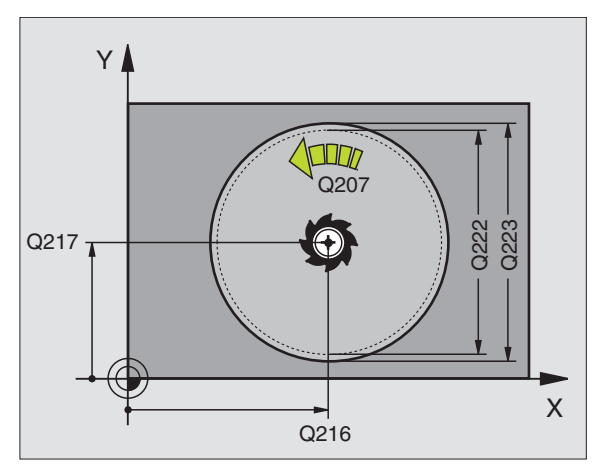

- Безопасное расстояние Q200 (инкрементно): Расстояние вершины инструмента (положение пуска) – поверхность загатовки
- Глубина Q201 (инкрементно): Расстояние поверхности загатовки – дна кармана
- Подача подвода на глубину Q206: Скорость перемещения инструмента при передвижении на глубину в мм/мин. Если погружаете в материал, ввести значение меньше, чем это определено в Q207
- Глубина подвода Q202 (инкрементно): Размер, на который каждый раз инструмент подводится.
- Подача фезерования Q207: Скорость перемещения инструмента при сверлении в мм/ мин
- Коорд. поверхности загатовки Q203 (абсолютно): Координата поверхности загатовки
- 2. Безопасное расстояние Q204 (инкрементно): Координата оси шпинделя, на которой не может произойти столкновение инструмента с загатовкой (зажимным приспособлением)
- Центр 1-ой оси Q216 (абсолютно): Центр кармана на главной оси плоскости обработки
- Центр 2-ой оси Q217 (абсолютно): Центр кармана на вспомогательной оси плоскости обработки
- Диаметр загатовки Q222: Диаметр предобработанного кармана для расчёта предположения; ввести диаметр загатовки меньше диаметра готовой детали
- Диаметр готовой детали Q223: Диаметр готового кармана, диаметр готовой детали больше диаметра загатовки и больше диаметра инструмента ввести

| 42 CYCL DEF<br>ЧИСТ.ОБРАБС | 214 КР.КАРМАН<br>ОТКА ЧИСТОВАЯ ОБРАБОТКА |
|----------------------------|------------------------------------------|
| Q200=2                     | ;БЕЗОПАСНОЕ РАССТОЯНИЕ                   |
| Q201=-20                   | ;ГЛУБИНА                                 |
| Q206=150                   | ;ПОДАЧА ВРЕЗАНИЯ НА<br>ГЛУБИНУ           |
| Q202=5                     | ;ГЛУБИНА ВРЕЗАНИЯ                        |
| Q207=500                   | ;ПОДАЧА ФРЕЗЕРОВАНИЯ                     |
| Q203=+30                   | ;КООРД. ПОВЕРХНОСТИ                      |
| Q204=50                    | ;2-ОЕ БЕЗОПАСНОЕ РАССТ.                  |
| Q216=+50                   | ;СЕРЕДИНА 1-ОЙ ОСИ                       |
| Q217=+50                   | ;СЕРЕДИНА 2-ОЙ ОСИ                       |
| Q222=79                    | ;ДИАМЕТР ЗАГАТОВКИ                       |
| Q223=80                    | ;ДИАМЕТР ГОТ.                            |

# ЧИСТОВАЯ ОБРАБОТКА КРУГЛОВО КАРМАНА (цикл 215)

- УЧПУ перемещает инструмент автоматически по оси шпинделя на безопасное расстояние или – если введено – на 2-ое безопасное расстояние и затем в центр цапфы
- 2 Из центра цапфы инструмент перемещается на плоскости обработки в точку старта обработки. Точка старта лежить на 3,5-кратном радиусе инструмента направо от цапфы
- 3 Если инструмент находится на 2-ом безопасном расстоянии, УЧПУ перемещается на ускоренном ходу FMAX на безопасное расстояние и оттуда с подачей подвода на глубину на первую глубину подвода
- 4 Затем инструмент перемещается тангенциально к готовой части контура и фрезерует попутно виток
- **5** Потом инструмент перемещается назад тангенциально от контура к точке старта на плоскости обработки
- 6 Эта операция (3 до 5) повторяется, пока будет достигнута программированная глубина
- 7 В конце цикла УЧПУ перемещает инструмент на ускоренном ходу на безопасное расстояние или – если введено – на 2-ое безопасное расстояние и затем в центр кармана (конечное положение = положение старта)

# Обратите внимание перед программированием

УЧПУ предпозиционирует инструмент автоматически по оси инструмнтов и на плоскости обработки.

Знак числа параметра цикла Глубина определяет направление обработки. Если программируете Глубину = 0, то УЧПУ не выполняет цикла.

Если хотите выполнить чистовую обработку в полном материале, то используйте фрезу с режущим по середине торцовым зубом (DIN/ДИН 844). Введите тогда для подачи подвода на глубину небольшое значение.

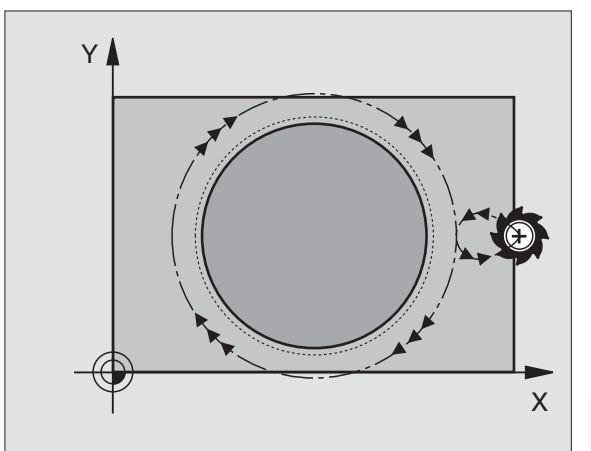

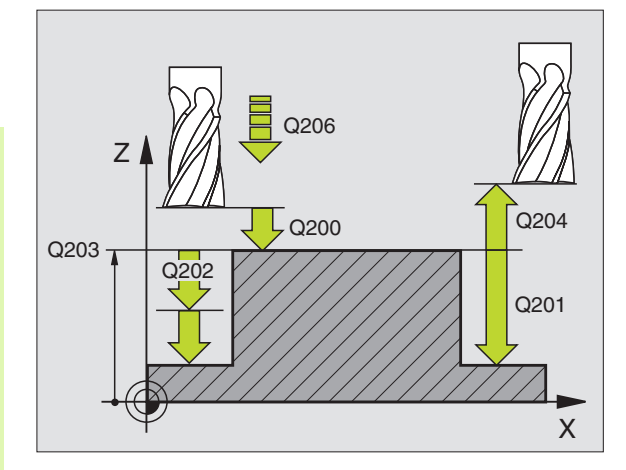

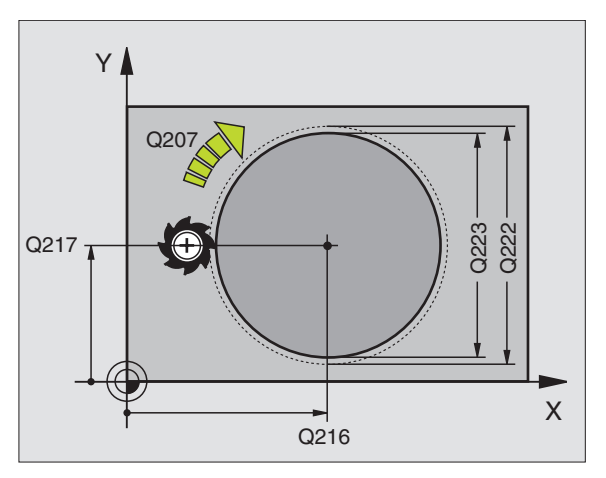

215

- Безопасное расстояние Q200 (инкрементно): Расстояние вершины инструмента (положение пуска) – поверхность загатовки
- Глубина Q201 (инкрементно): Расстояние поверхности загатовки – дна цапфы
- Подача подвода на глубину Q206: Скорость перемещения инструмента при передвижении на глубину в мм/мин. Если погружаете в материал, ввести значение меньше, если погружаете вне материала, то введите значение больше
- Глубина подвода Q202 (инкрементно): Размер, на который каждый раз инструмент подводится.
- Подача фезерования Q207: Скорость перемещения инструмента при сверлении в мм/ мин
- Коорд. поверхности загатовки Q203 (абсолютно): Координата поверхности загатовки
- 2. Безопасное расстояние Q204 (инкрементно): Координата оси шпинделя, на которой не может произойти столкновение инструмента с загатовкой (зажимным приспособлением)
- Центр 1-ой оси Q216 (абсолютно): Центр кармана на главной оси плоскости обработки
- Центр 2-ой оси Q217 (абсолютно): Центр кармана на главной оси плоскости обработки
- Диаметр загатовки Q222: Диаметр предобработанного кармана для расчёта предположения; ввести диаметр загатовки меньше диаметра готовой детали
- Диаметр готовой детали Q223: Диаметр готовой цапфы, ввести диаметр готовой детали меньше диаметра загатовки

| 43 CYCL DEF 2<br>ЧИСТ.ОБРАБО | 215 КР.ЦАПФА<br>ЭТКА ЧИСТОВАЯ ОБРАБОТКА |
|------------------------------|-----------------------------------------|
| Q200=2                       | ;БЕЗОПАСНОЕ РАССТОЯНИЕ                  |
| Q201=-20                     | ;ГЛУБИНА                                |
| Q206=150;                    | ПОДАЧА ВРЕЗАНИЯ НА<br>ГЛУБИНУ           |
| Q202=5                       | ;ГЛУБИНА ВРЕЗАНИЯ                       |
| Q207=500                     | ;ПОДАЧА ФРЕЗЕРОВАНИЯ                    |
| Q203=+30                     | ;КООРД. ПОВЕРХНОСТИ                     |
| Q204=50                      | ;2-ОЕ БЕЗОПАСНОЕ РАССТ.                 |
| Q216=+50                     | ;СЕРЕДИНА 1-ОЙ ОСИ                      |
| Q217=+50                     | ;СЕРЕДИНА 2-ОЙ ОСИ                      |
| Q222=81                      | ;ДИАМЕТР ЗАГАТОВКИ                      |
| Q223=80                      | ;ДИАМЕТР ГОТ.                           |

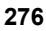

# ФРЕЗЕРОВАНИЕ ПАЗОВ (цикл 3)

# Черновая обработка

- 1 УЧПУ смещает инструмент на припуск для чистовой обработки (половина разницы между шириной паза и диаметром инструмента) во внутрь. Оттуда инструмент врезает в загатовку и фрезерует в продольном напрвлении паза
- 2 В конце паза осуществляется подвод на глубину и инструмент фрезерует в противоположном направлении. Эта операция повторяется, пока будет достигнута глубина фрезерования

# Чистовая обработка

- 3 На дне фрезерования УЧПУ перемещает инструмент по круговой траектории тангенциально к наружному контуру; затем выполняется чистовая обработка контура попутным движением (при МЗ)
- 4 На конец инструмент перемещается на ускоренном ходу FMAX обратно на безопасное расстояние. В случае нечётного количества подводов инструмент перемещается на безопасном расстоянии к позиции старта

# Обратите внимание перед программированием

Использовать фрезу с режущим по середине торцовым зубом (ДИН 844) или предсверлить в точке старта.

Предпозиционировать по середине канавки, со смещением на радиус инструмента в канавку и с коррекцией радиуса R0.

Диаметр фрезы выбирать не больше ширины канавки и не меньше половины ширины канавки.

Программировать предложение позиционирования на точку старта по оси шпинделя (безопасное расстояние над поверхностью загатовки).

Знак числа параметра цикла Глубина определяет направление обработки. Если программируете Глубину = 0, то УЧПУ не выполняет цикла.

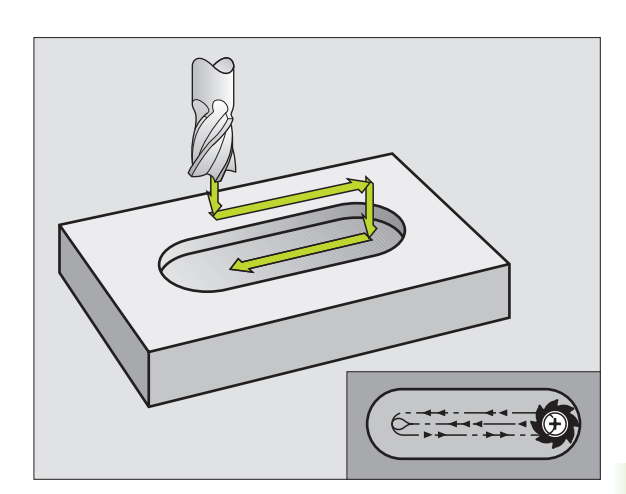

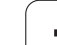

- Безопасное расстояние 1 (инкрементно): Расстояние вершины инструмента (положение пуска) – поверхность загатовки
- Глубина фрезерования 2 (инкрементно): Расстояние поверхности загатовки – дна кармана
- Глубина подвода 3 (инкрементно): Размер, на который инструмент каждый раз подводится; УЧПУ перемещается одним рабочим ходом на глубину если:
  - Глубина подвода и глубина равны друг другу
  - Глубина подвода больше глубины
- Подача на глубину: Скорость перемещения при прорезке
- 1. Длина бока 4: Длина паза, определить 1-ое направление резания с помощью знака числа
- 2. Длина бока 5: Ширина паза
- Подача F: Скорость перемещения инструмента на плоскости обработки

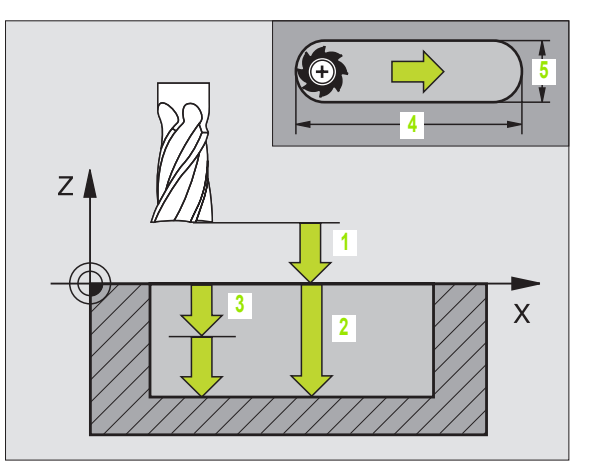

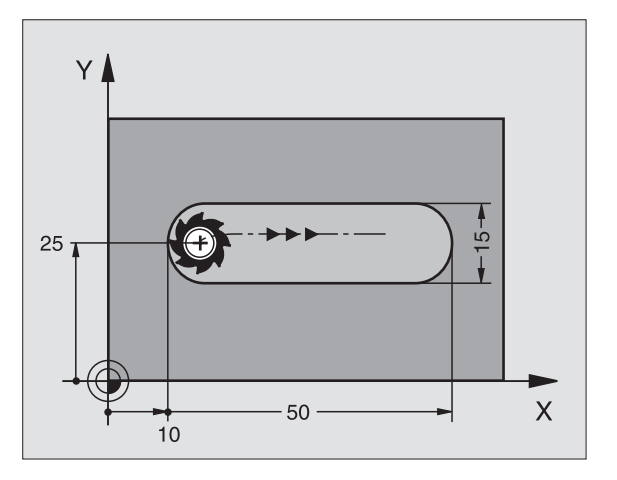

Пример: ЧУ-предложения

| 9 L Z+100 R0 FMAX                    |
|--------------------------------------|
| 10 TOOL DEF 1 L+0 R+6                |
| 11 TOOL CALL 1 Z S1500               |
| 12 CYCL DEF 3.0 ФРЕЗЕРОВАНИЕ КАНАВОК |
| 13 CYCL DEF 3,1 PACCT 2              |
| 14 CYCL DEF 3,2 ГЛУБИНА -15          |
| 15 CYCL DEF 3,3 ПОДВОД 5 F80         |
| 16 CYCL DEF 3.4 X50                  |
| 17 CYCL DEF 3.5 Y15                  |
| 18 CYCL DEF 3.6 F120                 |
| 19 L X+16 Y+25 R0 FMAX M3            |
| 20   <b>7</b> +2 M99                 |

i

# ПАЗ (продольный паз) с маятниковым движением врезания (цикл 210)

### Обратите внимание перед программированием

УЧПУ предпозиционирует инструмент автоматически по оси инструмнтов и на плоскости обработки.

При черновой обработке инструмент врезается в материал маятниковым движением от одного к другому концу канавки. Поэтому предсверление не требуется.

Знак числа параметра цикла Глубина определяет направление обработки. Если программируете Глубину = 0, то УЧПУ не выполняет цикла.

Выбирать диаметр фрезы не больше ширины канавки и не меньше третьи ширины канавки.

Диаметр фрезы выбирать меньше чем половина длины канавки. В противном случае УЧПУ не может врезаться в материал маятниковым движением.

# Черновая обработка

- УЧПУ позиционирует инструмент на ускоренном ходу на оси шпинделя на 2-ое безопасное расстояние и затем в центр левово круга; оттуда УЧПУ позиционирует инструмент на безопасное расстояние над поверхностью загатовки
- Инструмент перемещается с подачей фрезерованя на поверхность загатовки и оттуда фреза передвигается в продольном направлении паза – вразая под наклоном в материал – к центру правово круга
- Затем инструмент перемещается снова врезая под наклоном назад в центр левово круга; эти шаги повторяются, пока будет достигнута программированная глубина фрезерования
- 4 На глубине фрезерования УЧПУ перемещает инструмент для плоского фрезерования на другой конец паза и потом снова в центр паза

## Чистовая обработка

- 5 Из центра паза УЧПУ перемещает инструмент тангенциально к готовому контуру; потом УЧПУ выполняет чистовую обработку контура попутным движением (при МЗ), если задано также с несколькими подводами
- 6 В конце контура инструмент перемещается тангенциально от контура к центру паза
- 7 На конец инструмент перемещается на ускоренном ходу FMAX обратно на безопасное расстояние и если введено– на 2-ое безопасное расстояние

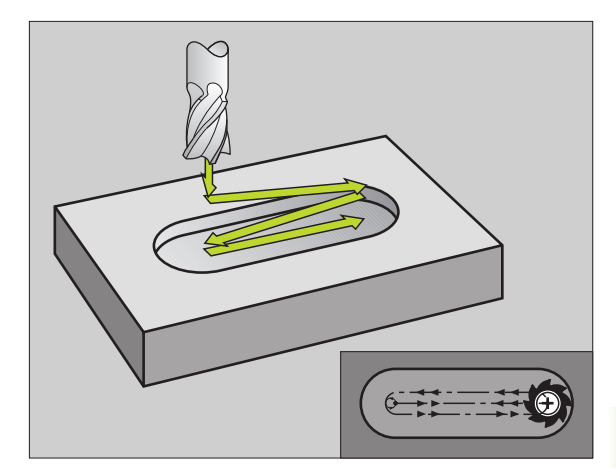

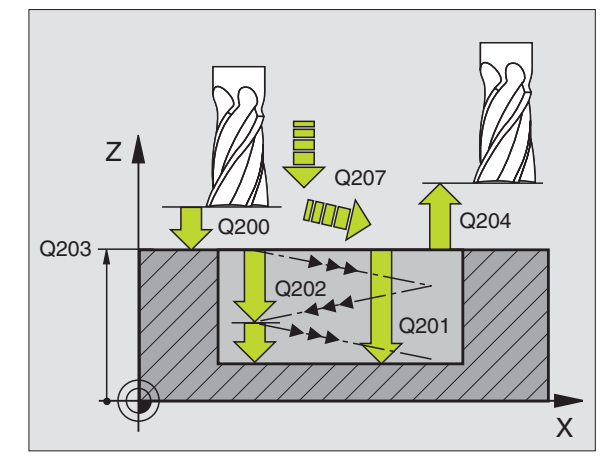

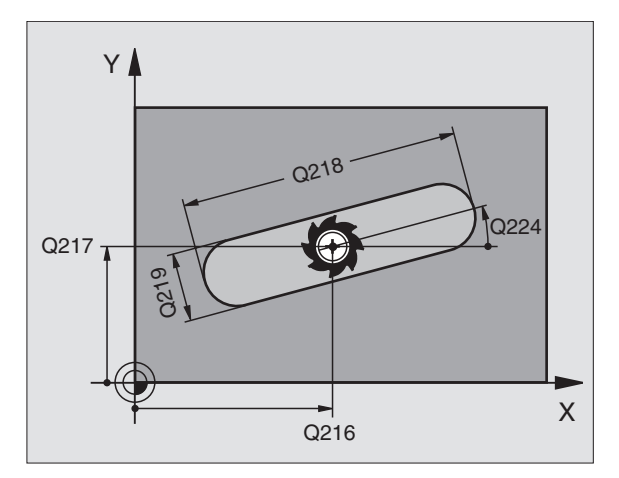

- 8.4 Циклы для фрезерования кармано<mark>в (</mark>выемек), цапф и пазов
- Безопасное расстояние Q200 (инкрементно): Расстояние вершины инструмента (положение пуска) – поверхность загатовки
- Глубина Q201 (инкрементно): Расстояние поверхности загатовки – дна паза
- Подача фезерования Q207: Скорость перемещения инструмента при сверлении в мм/ мин
- Глубина подвода Q202 (инкрементно): Размер, на который инструмент подводится маятчиковым движением на оси шпинделя вообщем
- Объём обработки (0/1/2) Q215: Определить объём обработки
  - 0: Черновая и чистовая обработка
  - 1: Только черновая обработка
  - 2: Только чистовая обработка
- Коорд. поверхности загатовки Q203 (абсолютно): Координата поверхности загатовки
- 2. Безопасное расстояние Q204 (инкрементно): Z-координата, на которой не может произойти столкновение инструмента с загатовкой (зажимным приспособлением)
- Центр 1-ой оси Q216 (абсолютно): Центр кармана на главной оси плоскости обработки
- Центр 2-ой оси Q217 (абсолютно): Центр кармана на главной оси плоскости обработки
- 1. Длина бока Q218 (значение параллельно главной оси плоскости обработки): Ввод более длинного бока паза
- 2. Длина бока Q219 (значение параллельно вспомогатоельгной оси плоскости обработки): Ввести ширину паза; если вводите ширину паза равну диаметру инструмента, то УЧПУ выполняет только черновую обработку (фрезерование продольного паза)
- Угол поворота Q224: (абсолютно): Угол, на который целый паз поворочивается; центр вращения совпадает с центром паза
- Подача чистовой обработки Q338 (инкрементно): Размер, на который инструмент подводится на оси шпинделя при чистовой обработке. Q338=0: Чистовая обработка с одним подводом

| 51 | CYCL DEF | 210 КАНАВКА КАЧАНИЕМ    |
|----|----------|-------------------------|
|    | Q200=2   | ;БЕЗОПАСНОЕ РАССТОЯНИЕ  |
|    | Q201=-20 | ;ГЛУБИНА                |
|    | Q207=500 | ;ПОДАЧА ФРЕЗЕРОВАНИЯ    |
|    | Q202=5   | ;ГЛУБИНА ВРЕЗАНИЯ       |
|    | Q215=0   | ;ОБЬЁМ ОБРАБОТКИ        |
|    | Q203=+30 | ;КООРД. ПОВЕРХНОСТИ     |
|    | Q204=50  | ;2-ОЕ БЕЗОПАСНОЕ РАССТ. |
|    | Q216=+50 | ;СЕРЕДИНА 1-ОЙ ОСИ      |
|    | Q217=+50 | ;СЕРЕДИНА 2-ОЙ ОСИ      |
|    | Q218=80  | ;1-АЯ ДЛИНА БОКА        |
|    | Q219=12  | ;2-АЯ ДЛИНА БОКА        |
|    | Q224=+15 | ;ПОЛОЖЕНИЕ ВРАМЕНИЯ     |
|    | 0338=5   |                         |

# КРУГЛЫЙ ПАЗ (продольный паз) с врезанием маятниковым движением (цикл 211)

# Черновая обработка

- 1 УЧПУ позиционирует инструмент на ускоренном ходу на оси шпинделя на 2-ое безопасное расстояние и затем в центр правово круга. Оттуда УЧПУ позиционирует инструмент на заданное безопасное расстояние над поверхностью загатовки
- 2 Инструмент перемещается с подачей фрезерованя на поверхность загатовки и оттуда фреза передвигается – вразая под наклоном в материал – к другому концу паза
- Затем инструмент перемещается снова врезая под наклоном назад к точке старта; эти шаги (2 до 3) повторяются, пока будет достигнута программированная глубина фрезерования
- 4 На глубине фрезерования УЧПУ перемещает инструмент для плосково фрезерования на другой конец паза

# Чистовая обработка

- 5 Из центра паза УЧПУ перемещает инструмент тангенциально к готовому контуру; потом УЧПУ выполняет чистовую обработку контура попутным движением (при МЗ), если задано также с несколькими подводами Точка пуска для чистовой обработки лежит в центре правого круга.
- **6** В конце контура инструмент перемещается тангенциально от контура
- 7 На конец инструмент перемещается на ускоренном ходу FMAX обратно на безопасное расстояние и если введено– на 2-ое безопасное расстояние

# Обратите внимание перед программированием

УЧПУ предпозиционирует инструмент автоматически по оси инструмнтов и на плоскости обработки.

При черновой обработке инструмент врезается в материал HELIX-движением качаясь от одного к другому концу канавки. Поэтому предсверление не требуется.

Знак числа параметра цикла Глубина определяет направление обработки. Если программируете Глубину = 0, то УЧПУ не выполняет цикла.

Выбирать диаметр фрезы не больше ширины канавки и не меньше третьи ширины канавки.

Диаметр фрезы выбирать меньше чем половина длины канавки. В противном случае УЧПУ не может врезаться в материал маятниковым движением.

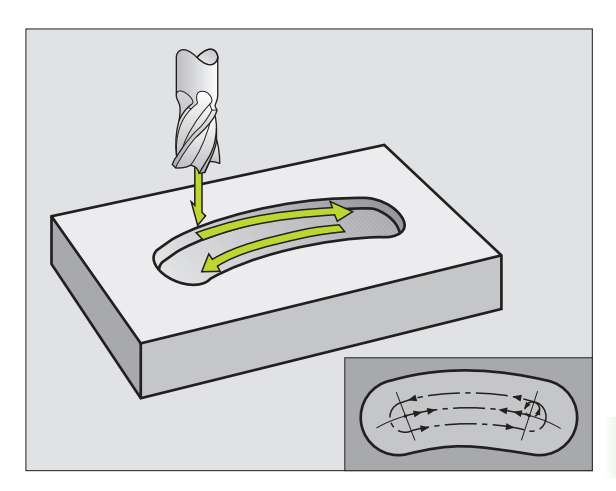

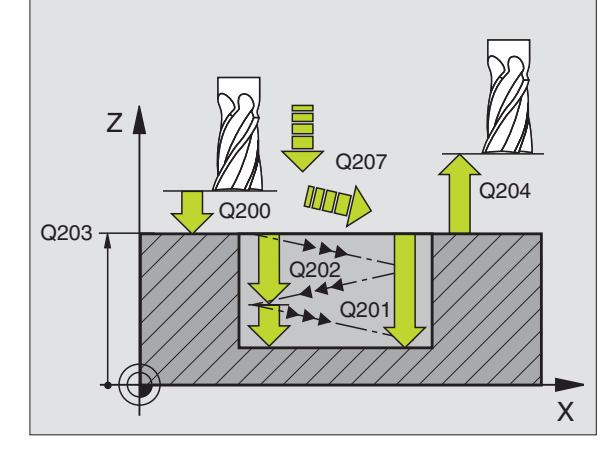

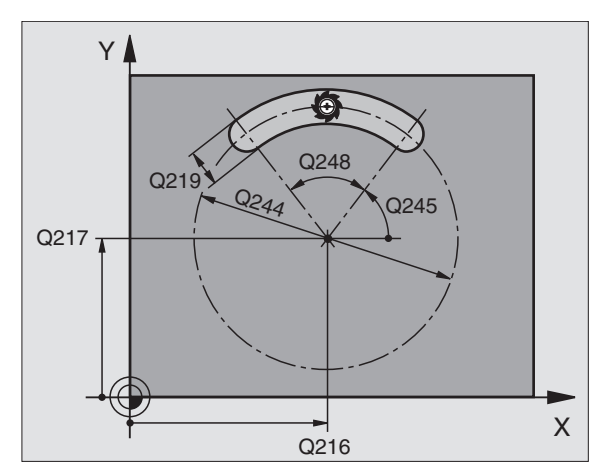

- Безопасное расстояние Q200 (инкрементно): Расстояние вершины инструмента (положение пуска) – поверхность загатовки
- Глубина Q201 (инкрементно): Расстояние поверхности загатовки – дна паза
- Подача фезерования Q207: Скорость перемещения инструмента при сверлении в мм/ мин
- Глубина подвода Q202 (инкрементно): Размер, на который инструмент подводится маятчиковым движением на оси шпинделя вообщем
- Объём обработки (0/1/2) (0/1/2) Q215:
  Определить объём обработки
  0: Черновая и чистовая обработка
  - 1: Только черновая обработка
  - 2: Только чистовая обработка
- Коорд. поверхности загатовки Q203 (абсолютно): Координата поверхности загатовки
- 2. Безопасное расстояние Q204 (инкрементно): Z-координата, на которой не может произойти столкновение инструмента с загатовкой (зажимным приспособлением)
- Центр 1-ой оси Q216 (абсолютно): Центр кармана на главной оси плоскости обработки
- Центр 2-ой оси Q217 (абсолютно): Центр кармана на главной оси плоскости обработки
- Диаметр готовой детали Q244: Ввод диаметра делительной окружности
- 2. Длина бока Q219: Ввести ширину паза; если вводите ширину паза равну диаметру инструмента, то УЧПУ выполняет только черновую обработку (фрезерование продольного паза)
- Угол старта Q245: (абсолютно): Ввод полярного угла точки старта
- Угол раствора паза Q248 (inkremental): Ввод угла угла раствора паза
- Подача чистовой обработки Q338 (инкрементно): Размер, на который инструмент подводится на оси шпинделя при чистовой обработке. Q338=0: Чистовая обработка с одним подводом

| 2 CYCL DEF 211 КРУГЛЫЙ ПАЗ             |
|----------------------------------------|
| Q200=2 ;БЕЗОПАСНОЕ РАССТОЯНИЕ          |
| Q201=-20 ;ГЛУБИНА                      |
| Q207=500 ;ПОДАЧА ФРЕЗЕРОВАНИЯ          |
| Q202=5 ;ГЛУБИНА ПОДВОДА НА<br>ВРЕЗАНИЕ |
| Q215=0 ;ОБЬЁМ ОБРАБОТКИ                |
| Q203=+30 ;КООРД. ПОВЕРХНОСТИ           |
| Q204=50 ;2-OE БЕЗОПАСНОЕ РАССТ.        |
| Q216=+50 ;СЕРЕДИНА 1-ОЙ ОСИ            |
| Q217=+50 ;СЕРЕДИНА 2-ОЙ ОСИ            |
| Q244=80 ;ДИАМЕТР ДЕЛИТЕЛЬНОЙ           |
| Q219=12 ;2-АЯ ДЛИНА БОКА               |
| Q245=+45 ;УГОЛ СТАРТА                  |
| Q248=90 ;УГОЛ РАСТВОРА                 |
| Q338=5 ;ПОДВОД ЧИСТ.ОБРАБОТКА          |

# 8.4 Циклы для фрезерования кармано<mark>в (</mark>выемек), цапф и пазов

# Пример: Пример: фрезерование кармана, цапф и канавок

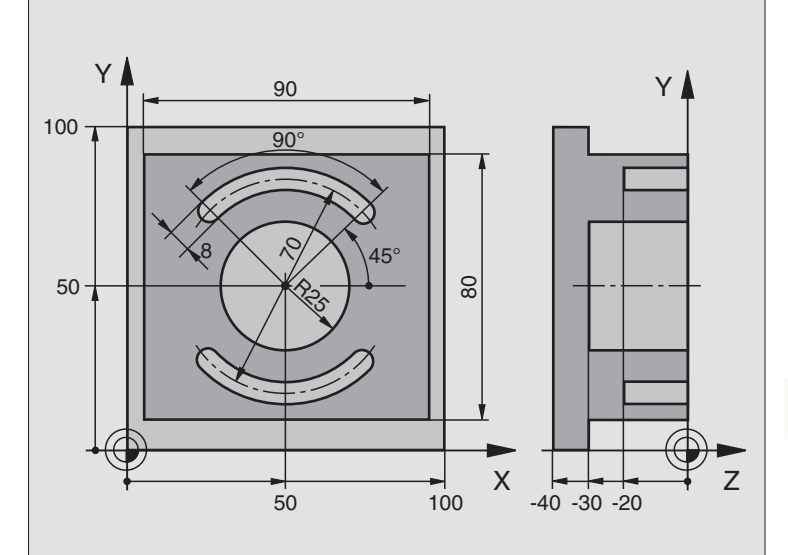

| 0 BEGIN PGM C210 MM                       |                                                   |
|-------------------------------------------|---------------------------------------------------|
| 1 BLK FORM 0.1 Z X+0 Y+0 Z-40             | Дефиниция загатовки                               |
| 2 BLK FORM 0.2 X+100 Y+100 Z+0            |                                                   |
| 3 TOOL DEF 1 L+0 R+6                      | Дефиниция инструмента черновая/чистовая обработка |
| 4 TOOL DEF 2 L+0 R+3                      | Дефиниция инструмента пазовая (дисковая) фреза    |
| 5 TOOL CALL 1 Z S3500                     | Вызов инструмента черновая/чистовая обработка     |
| 6 L Z+250 R0 F MAX                        | Свободный ход инструмента                         |
| 7 CYCL DEF 213 ЧИСТОВАЯ ОБРАБОТКА<br>ЦАПФ | Дефиниция цикла Обработка на наружии              |
| Q200=2 ;БЕЗОПАСНОЕ РАССТОЯНИЕ             |                                                   |
| Q201=-30 ;ГЛУБИНА                         |                                                   |
| Q206=250 ;F ПОДВОД НА ГЛУБИНУ             |                                                   |
| Q202=5 ;ГЛУБИНА ПОДВОДА                   |                                                   |
| Q207=250 ;F ФРЕЗЕРОВАНИЕ                  |                                                   |
| Q203=+0 ;КООРД. ПОВЕРХН.                  |                                                   |
| Q204=20 ;2-ОЕ БЕЗ. РАССТОЯНИЕ             |                                                   |
| Q216=+50 ;СЕРЕДИНА 1-ОЙ ОСИ               |                                                   |
| Q217=+50 ;СЕРЕДИНА 2-ОЙ ОСИ               |                                                   |
| Q218=90 ;1-АЯ ДЛИНА БОКА                  |                                                   |
| Q219=80 ;2-АЯ ДЛИНА БОКА                  |                                                   |

i

| Q220=0 ;РАДИУС УГЛА            |                                            |
|--------------------------------|--------------------------------------------|
| Q221=5 ;ПРИПУСК                |                                            |
| 8 CYCL CALL M3                 | Вызов цикла Обработка на наружии           |
| 9 CYCL DEF 5.0 КРУГЛЫЙ КАРМАН  | Дефиниция цикла Круглый карман             |
| 10 CYCL DEF 5,1 PACCT 2        |                                            |
| 11 CYCL DEF 5,2 ГЛУБИНА -30    |                                            |
| 12 CYCL DEF 5.3 ПОДВОД 5 F250  |                                            |
| 13 CYCL DEF 5.4 РАДИУС 25      |                                            |
| 14 CYCL DEF 5.5 F400 DR+       |                                            |
| 15 L Z+2 R0 F MAX M99          | Вызов цикла круглый карман                 |
| 16 L Z+250 R0 F MAX M6         | Смена инструмента                          |
| 17 TOOL CALL 2 Z S5000         | Вызов инструмента пазовая фреза            |
| 18 CYCL DEF 211 КРУГЛЫЙ ПАЗ    | Дефиниция цикла Паз 1                      |
| Q200=2 ;БЕЗОПАСНОЕ РАССТОЯНИЕ  |                                            |
| Q201=-20 ;ГЛУБИНА              |                                            |
| Q207=250 ;F ФРЕЗЕРОВАНИЕ       |                                            |
| Q202=5 ;ГЛУБИНА ПОДВОДА        |                                            |
| Q215=0 ;ОБЬЁМ ОБРАБОТКИ        |                                            |
| Q203=+0 ;КООРД. ПОВЕРХН.       |                                            |
| Q204=100 ;2-ОЕ БЕЗ.            |                                            |
| Q216=+50 ;СЕРЕДИНА 1-ОЙ ОСИ    |                                            |
| Q217=+50 ;СЕРЕДИНА 2-ОЙ ОСИ    |                                            |
| Q244=70 ;ДИАМ.ДЕЛИТ.ОКРУЖНОСТИ |                                            |
| Q219=8 ;2-АЯ ДЛИНА БОКА        |                                            |
| Q245=+45 ;УГОЛ СТАРТА          |                                            |
| Q248=90 ;УГОЛ РАСТВОРА         |                                            |
| Q338=5 ;ПОДВОД ЧИСТ.ОБРАБОТКА  |                                            |
| 19 CYCL CALL M3                | Вызов цикла Паз 1                          |
| 20 FN 0: Q245 = +225           | Новый угол старта для Паз 2                |
| 21 CYCL CALL                   | Вызов цикла Паз 2                          |
| 22 L Z+250 R0 F MAX M2         | Свободный ход инструмента, конец программы |
| 23 END PGM C210 MM             |                                            |

i

# 8.5 Циклы для произведения рисунков точек

# Обзор

УЧПУ ставит 2 цикла в распоряжение, с помощью которых можете непосредственно выполнять рисунки точек:

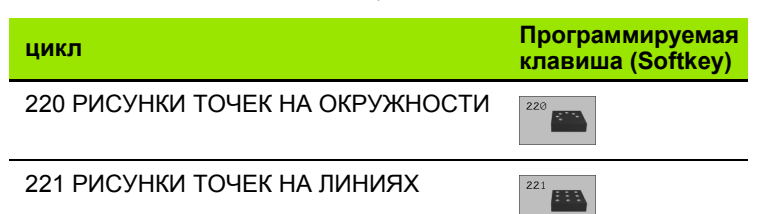

Следующие циклы обработки можете комбинировать с циклами 220 и 221:

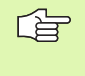

Если Вам приходится выполнять нерегулярные рисунки точек, то используйте тогда таблицы точек с **СҮСL CALL PAT** (смотри "Таблицы точек" на странице 211).

- Цикл 1 ГЛУБОКОЕ СВЕРЛЕНИЕ
- Цикл 2 НАРЕЗАНИЕ РЕЗЬБЫ с уравнивающим потроном
- Цикл 3 ФРЕЗЕРОВАНИЕ КАНАВОК
- Цикл 4 ФРЕЗЕРОВАНИЕ КАРМАНОВ
- Цикл 5 КРУГЛЫЙ КАРМАН
- Цикл 17 НАРЕЗАНИЕ РЕЗЬБЫ GS без уравнивающего потрона
- Цикл 18 РЕЗКА РЕЗЬБЫ
- Цикл 200 СВЕРЛЕНИЕ
- Цикл 201 РАЗВЁРТЫВАНИЕ
- Цикл 202 РАСТАЧИВАНИЕ
- Цикл 203 УНИВЕРСАЛЬНОЕ СВЕРЛЕНИЕ
- Цикл 204 ВОЗВРАТНОЕ ЗЕНКЕРОВАНИЕ
- Цикл 205 УНИВЕРСАЛЬНОЕ ГЛУБОКОЕ СВЕРЛЕНИЕ
- Цикл 206 НАРЕЗАНИЕ РЕЗЬБЫ НОВОЕ с уравнивающим патроном
- Цикл 207 НАРЕЗАНИЕ РЕЗЬБЫ GS НОВОЕ без уравнивающего патрона
- Цикл 208 ФРЕЗЕРОВАНИЕ СВЕРЛЕНИЕМ
- Цикл 209 НАРЕЗАНИЕ РЕЗЬБЫ ЛОМАНИЕ СТРУЖКИ
- Цикл 212 ЧИСТОВАЯ ОБРАБОТКА КАРМАНА
- Цикл 213 ЧИСТОВАЯ ОБРАБОТКА ЦАПФОВ
- Цикл 214 ЧИСТОВАЯ ОБРАБОТКА КРУГЛОВО КАРМАНА
- Цикл 215 ЧИСТОВАЯ ОБРАБОТКА КРУГЛОГО ЦАПФА
- Цикл 262 ФРЕЗЕРОВАНИЕ РЕЗЬБЫ
- Цикл 263 ФРЕЗЕРОВАНИЕ РЕЗЬБЫ С ЗЕНКЕРОВАНИЕМ
- Цикл 264 ФРЕЗЕРОВАНИЕ РЕЗЬБЫ
- Цикл 265 ФРЕЗЕРОВАНИЕ РЕЗЬБЫ ПО ЛИНИИ HELIX
- Цикл 267 ФРЕЗЕРОВАНИЕ РЕЗЬБЫ НА НАРУЖИИ

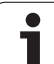

# РИСУНКИ ТОЧЕК НА КРУГУ (цикл 220)

1 УЧПУ позиционирует инструмент на ускоренном ходу от актуальной позиции на точку старта первой обработки.

Последовательность:

- 2. Наезд на 2-ое безопасное расстояние (ось шпинделя)
- Наезд точки старта на плоскости обработки
- Перемещение на безопасное расстояние над поверхностью загатовки (ось шпинделя)
- 2 С этого положения УЧПУ выполняет определённый в последнюю очередь цикл обработки
- 3 Затем УЧПУ позиционирует инструмент движением по прямой на точку старта следующей обработки; инструмент находистя при этом на безопасном расстояинии (или на 2-ом безопасном расстоянии)
- 4 Эта операция (1 до 3) повторяется, пока будут выполнены все виды обработки

Обратите внимание перед программированием

Цикл 220 является DEF-активным, что означает, цикл 220 вызывает автоматически в последнем определённый цикл обработки.

Если комбинируете один из циклов обработки от 200 до 208 и от 212 до 215, 262 до 265 и 267 с циклом 220, то Безопасное расстояние, поверхность загатовки и 2-ое Безопасное расстояние действуют как в цикле 220.

- Центр 1-ой оси Q216 (абсолютно): Центр делительной окружности на главной оси плоскости обработки
- Центр 2-ой оси Q217 (абсолютно): Центр делительной окружности на главной оси плоскости обработки
- Диаметр готовой детали Q244: Диаметр делительной окружности
- Угол старта Q245: (абсолютно): Угол между главной осью плоскости обработки и точкой старта первой обработки на делительной окружности
- Конечный угол Q246: (абсолютно): Угол между главной осью плоскости обработки и точкой старта последней обработки на делительной окружности (не действует для полного круга); ввести конечный угол неравным углу старта, если конечный угол больше угла старта, то обработка выполняется против часовой стрелки иначе обработка по часовой стрелке

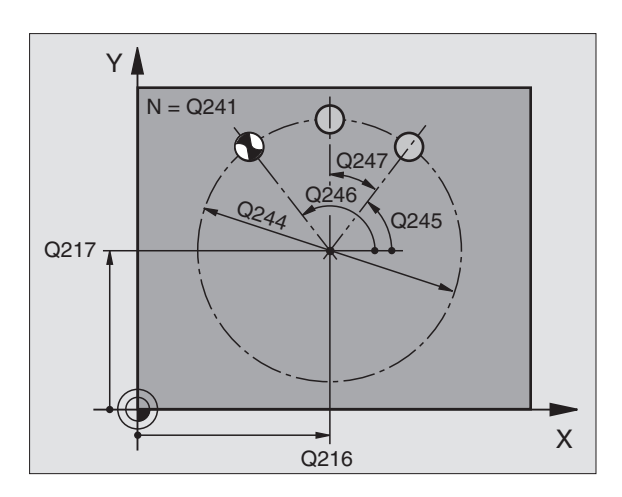

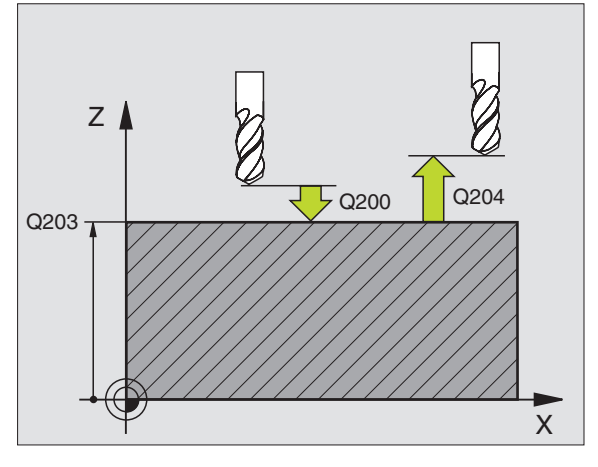

# Пример: ЧУ-предложения

| 53 CYCL DEF | 220 РИСУНОК ОКРУЖНОСТЬ             |
|-------------|------------------------------------|
| Q216=+50    | ;СЕРЕДИНА 1-ОЙ ОСИ.                |
| Q217=+50    | ;СЕРЕДИНА 2-ОЙ ОСИ                 |
| Q244=80     | ;ДИАМЕТР ДЕЛИТЕЛЬНОЙ<br>ОКРУЖНОСТИ |
| Q245=+0     | ;УГОЛ СТАРТА                       |
| Q246=+36    | 0 ;КОНЕЧНЫЙ УГОЛ                   |
| Q247=+0     | ;ШАГ УГЛА                          |
| Q241=8      | ;КОЛИЧЕСТВО ПРОХОДОВ               |
| Q200=2      | БЕЗОПАСНОЕ РАССТОЯНИЕ              |
| Q203=+30    | ;КООРД. ПОВЕРХНОСТИ                |
| Q204=50     | ;2-ОЕ БЕЗОПАСНОЕ РАССТ.            |
| Q301=1      | ;ПЕРЕХОД НА БЕЗОП. ВЫСОТУ          |

- Шаг угла Q247 (инкрементно): Угол между двумя обработками на делительной окружности; если шаг угла равен нулю, то УЧПУ расчитывает шаг угла из угла старта, конечного угла и количества проходов; если Вы ввели шаг угла, то УЧПУ не учитывает конечного угла; знак числа шага угла определяет направление обработки (– = по часовой стрелке)
- Количество рабочих ходов Q241: Количество рабочих ходов на делительной окружности
- Безопасное расстояние Q200 (инкрементно): Расстояние вершины инструмента - поверхности загатовки, значение ввести положительно
- Коорд. поверхности загатовки Q203 (абсолютно): Координата поверхности загатовки
- 2. Безопасное расстояние Q204 (инкрементно): Координата оси шпинделя, на которой не может произойти столкновение инструмента с загатовкой (зажимным приспособлением)
- Отвод на безопасное расстояние Q301: Определить, как инструмент должен перемещатся между рабочими ходами:
   0: Между проходами перемещение на безопасное

расстояние

1: Между проходами перемещение на безопасное расстояние

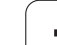

# РИСУНКИ ТОЧЕК НА ЛИНИЯХ (цикл 221)

# Обратите внимание перед программированием

Цикл 221 является DEF-активным, что означает, цикл 221 вызывает автоматически в последнем определённый цикл обработки.

Если комбинируете один из циклов обработки от 200 до 208 и от 212 до 215, 262 до 265 и 267 с циклом 221, то Безопасное расстояние, поверхность загатовки и 2ое Безопасное расстояние действуют как в цикле 221.

1 УЧПУ позиционирует инструмент на ускоренном ходу от актуальной позиции на точку старта первой обработки.

Последовательность:

- 2. Наезд на 2-ое безопасное расстояние (ось шпинделя)
- Наезд точки старта на плоскости обработки
- Перемещение на безопасное расстояние над поверхностью загатовки (ось шпинделя)
- 2 С этого положения УЧПУ выполняет определённый в последнюю очередь цикл обработки
- 3 Затем УЧПУ позиционирует инструмент в положительном направлении главной оси на точку старта следующего прохода; инструмент находится при этом на безопасном расстоянии (или на 2-ом безопасном расстоянии)
- 4 Эта операция (1 до 3) повторяется, пока будут выполнены все проходы на первой строке; инструмент стоит на последней точке первой строки
- 5 После этого УЧПУ перемещает инструмент к последней точке второй строки и выполняет там обработку
- 6 Оттуда УЧПУ позиционирует инструмент в отрицательном направлении главной оси на точку старта следующего прохода
- 7 Эта операция (6) повторяется, пока будут выполнены все проходы второй строки
- 8 Затем УЧПУ перемещает инструмент на точку старта следующей строки
- **9** Маятниковым движением отрабатываются все дальшие строки

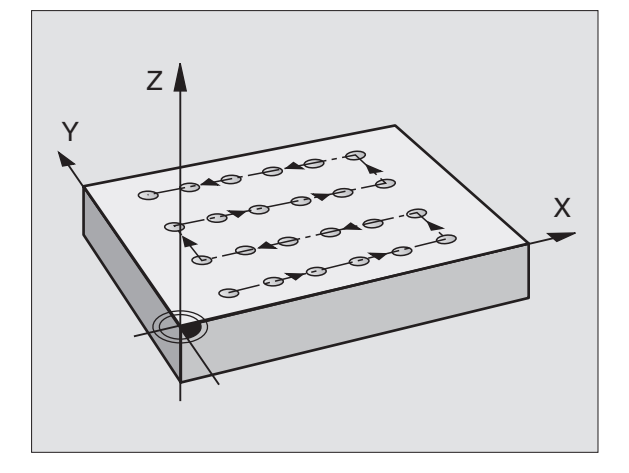

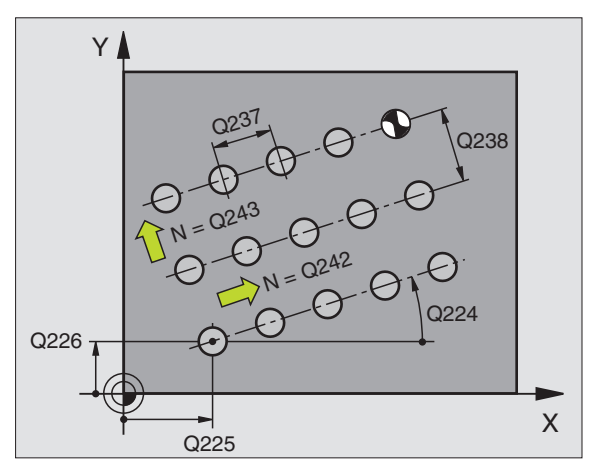

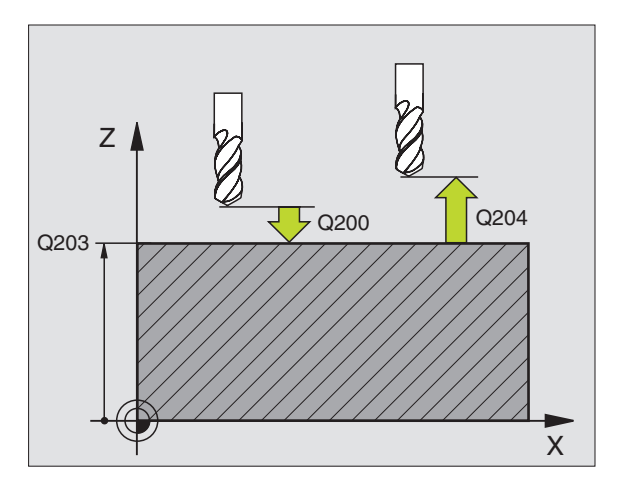

- Точка старта 1-ой оси Q225 (абсолютно): Координата точки старта на главной оси плоскости обработки
- Точка старта 2-ой оси Q226 (абсолютно): Координата точки старта на вспомогательной оси плоскости обработки
- Расстояние 1-ой оси Q237 (абсолютно): Расстояние отдельных точек на строке
- Расстояние 2-ой оси Q238 (абсолютно): Расстояние отдельных строк друг от друга
- Количество граф Q242: Количество рабочих ходов на делительной окружности
- Количество граф Q243: Количество граф
- Угол поворота Q224: (абсолютно): Угол, на который целый рисунок расположения поворочивается; центр вращения совпадает с точкой старта
- безопасное расстояние Q200 (инкрементно): Расстояние вершины инструмента (положение пуска) – поверхность загатовки
- Коорд. поверхности загатовки Q203 (абсолютно): Координата поверхности загатовки
- 2. Безопасное расстояние Q204 (инкрементно): Координата оси шпинделя, на которой не может произойти столкновение инструмента с загатовкой (зажимным приспособлением)
- Отвод на безопасное расстояние Q301: Определить, как инструмент должен перемещатся между рабочими ходами:
   0:Между проходами перемещение на безопасное расстояние
   1: между проходами перемещение на 2-ое безопасное расстояние

| 54 CYCL DEF | 221 РИСУНОК ЛИНИИ         |
|-------------|---------------------------|
| Q225=+15    | ;ТОЧКА СТАРТА 1-ОЙ ОСИ    |
| Q226=+15    | ;ТОЧКА СТАРТА 2-ОЙ ОСИ    |
| Q237=+10    | ;РАССТОЯНИЕ 1-ОЙ ОСИ      |
| Q238=+8     | ;РАССТОЯНИЕ 2-ОЙ ОСИ      |
| Q242=6      | ;КОЛИЧЕСТВО ГРАФ          |
| Q243=4      | ;КОЛИЧЕСТВА СТРОК         |
| Q224=+15    | ;ПОЛОЖЕНИЕ ВРАМЕНИЯ       |
| Q200=2      | ;БЕЗОПАСНОЕ РАССТОЯНИЕ    |
| Q203=+30    | ;КООРД. ПОВЕРХНОСТИ       |
| Q204=50     | ;2-ОЕ БЕЗОПАСНОЕ РАССТ.   |
| Q301=1      | ;ПЕРЕХОД НА БЕЗОП. ВЫСОТУ |
|             |                           |

# Пример: Окружности с отверстями

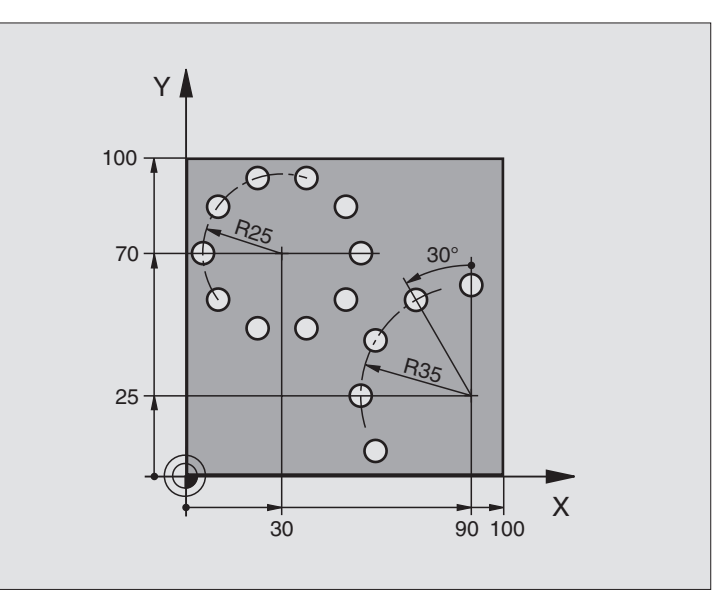

| 0 BEGIN PGM BOHRB MM              |                           |
|-----------------------------------|---------------------------|
| 1 BLK FORM 0.1 Z X+0 Y+0 Z-40     | Дефиниция загатовки       |
| 2 BLK FORM 0.2 X+100 Y+100 Z+0    |                           |
| 3 TOOL DEF 1 L+0 R+3              | Определение инструмента   |
| 4 TOOL CALL 1 Z S3500             | Вызов инструмента         |
| 5 L Z+250 R0 F MAX M3             | Свободный ход инструмента |
| 6 CYCL DEF 200 СВЕРЛЕНИЕ          | Дефиниция цикла Сверление |
| Q200=2;БЕЗОПАСНОЕ РАССТОЯНИЕ      |                           |
| Q201=-15 ;ГЛУБИНА                 |                           |
| Q206=250 ;F ПОДВОД НА ГЛУБИНУ     |                           |
| Q202=4 ;ГЛУБИНА ПОДВОДА           |                           |
| Q210=0 ;В.ПРЕБЫВ.                 |                           |
| Q203=+0 ;КООРД. ПОВЕРХН.          |                           |
| Q204=0 ;2-ОЕ БЕЗ. РАССТОЯНИЕ      |                           |
| Q211=0.25 ;ВРЕМЯ ПРЕБЫВАНИЯ ВНИЗУ |                           |

| 7 СҮСЬ DEF 220 РИСУНОК ОКРУЖНОСТЬ | Дефиниция цикла Окружность с точками 1, CYCL 200 |
|-----------------------------------|--------------------------------------------------|
| Q216=+30 ;СЕРЕДИНА 1-ОЙ ОСИ       | вызывается автоматически,                        |
| Q217=+70 ;СЕРЕДИНА 2-ОЙ ОСИ       | Q200, Q203 и Q204 действуют из цикла 220         |
| Q244=50 ;ДИАМЕТР ДЕЛИТЕЛЬНОЙ      |                                                  |
| Q245=+0 ;УГОЛ СТАРТА              |                                                  |
| Q246=+360 ;КОНЕЧНЫЙ УГОЛ          |                                                  |
| Q246=+360 ;КОНЕЧНЫЙ УГОЛ          |                                                  |
| Q247=+0 ;ШАГ УГЛА                 |                                                  |
| Q200=2 ;БЕЗОПАСНОЕ РАССТОЯНИЕ     |                                                  |
| Q203=+0 ;КООРД. ПОВЕРХН.          |                                                  |
| Q204=100 ;2-ОЕ БЕЗ.РАССТОЯНИЕ     |                                                  |
| Q301=1 ;ПЕРЕХОД НА БЕЗОП.         |                                                  |
| 8 CYCL DEF 220 РИСУНОК ОКРУЖНОСТЬ | Дефиниция цикла Окружность с точками 2, CYCL 200 |
| Q216=+90 ;СЕРЕДИНА 1-ОЙ ОСИ       | вызывается автоматически,                        |
| Q217=+25 ;СЕРЕДИНА 2-ОЙ ОСИ       | Q200, Q203 и Q204 действуют из цикла 220         |
| Q244=70 ;ДИАМ.ДЕЛИТ.ОКРУЖНОСТИ    |                                                  |
| Q245=+90 ;УГОЛ СТАРТА             |                                                  |
| Q246=+360 ;КОНЕЧНЫЙ УГОЛ          |                                                  |
| Q247=30 ;ШАГ УГЛА                 |                                                  |
| Q241=5 ;КОЛИЧЕСТВО                |                                                  |
| Q200=2 ;БЕЗОПАСНОЕ РАССТОЯНИЕ     |                                                  |
| Q203=+0 ;КООРД. ПОВЕРХН.          |                                                  |
| Q204=100 ;2-ОЕ БЕЗ.               |                                                  |
| Q301=1 ;ПЕРЕХОД НА БЕЗОП.         |                                                  |
| 9 L Z+250 R0 F MAX M2             | Свободный ход инструмента, конец программы       |
| 10 END PGM BOHRB MM               |                                                  |

i

# 8.6 SL-циклы

# Основы

С помощью SL-циклов можете составлять компелксные контуры, состоящие вплоть до 12 делительных контуров (карманов или островов). Отдельные подконтуры вводите в качестве подпрограмм. На основании списка подконтуров (номеров подпрограмм), заданных в цикле 14 КОНТУР, УЧПУ расчитывает общий контур.

Память для одного SL-цикла (все подпрограммы контура) ограничена до 48 Кбайтов. Количество возможных элементов контура зависить от вида контура (внутренний/наружный контур) и количества подконтуров (делительных контуров) и составляет нпр. ок. 256 предложений прямых.

# Свойства подпрограмм

- Пересчёты координат допускаются. Если они программируются в подконтурах, то действуют также в последующих подпрограммах, однако не надо их сбросывать после вызова цикла
- УЧПУ игнорирует подачи F и дополнительные функции М
- УЧПУ распознавает карман, если Вы выполняете обмотку внутри контура, нпр. описание контура по часовой стрелке с коррекцией радиуса RR
- УЧПУ распознавает остров, если выполняете обмотку на наружии, нпр. описание контура по часовой стрелке с коррекцией радиуса RL
- Подпрограммы не должны содержать координат по оси шпинделя
- В первом наборе координат подпрограммы определяете плоскость обработки. Дополнительные оси U,V,W допускаются

# Свойства циклов обработки

- УЧПУ позиционирует перед каждым циклом автоматически на безопасное расстояние
- Каждый уровень глубины фрезеруется без подъёма инструмента; острова обходятся со стороны
- Радиус "внутренних углов" программируемый инструмент не остановливается, маркировка резания вне материала избежается (действует для самой внешней траектории при протягивании и чистовой обработки со стороны)
- При чистовой обработке сторон УЧПУ подводится к контуру по тангенциальной круговой траектории
- При чистовой обработке на глубине УЧПУ перемещает инструмент также по тангенциальной круговой траектории к загатовке (нпр.: ось шпинделя Z: Круговая траектория на плоскости Z/X)

Пример: Схема: отработка с помощью SLциклов

**0 BEGIN PGM SL2 MM** 

...

....

....

...

....

...

12 CYCL DEF 14.0 KOHTYP ...

13 СҮСЬ DEF 20.0 ДАННЫЕ КОНТУРА ...

16 CYCL DEF 21.0 ПРЕДСВЕРЛЕНИЕ ...

**17 CYCL CALL** 

18 CYCL DEF 22.0 ПРОТЯГИВАНИЕ ...

**19 CYCL CALL** 

22 CYCL DEF 23.0 ЧИСТОВАЯ ОБРАБОТКА НА ГЛУБИНЕ

23 CYCL CALL

26 CYCL DEF 24.0 ЧИСТОВАЯ ОБРАБОТКА СТОРОНА

27 CYCL CALL

50 L Z+250 R0 FMAX M2

51 LBL 1

... 55 LBL 0

56 LBL 2

...

60 LBL 0

....

99 END PGM SL2 MM

 УЧПУ обрабатывает контур непрерывно попутным движением или встречным

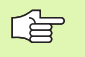

С МР7420 определяете, куда УЧПУ позиционирует инструмент в конце циклов от 21 до 24.

Данные о размерах для обработки, как глубина фрезерования, припуски и безопасное расстояние вводите центрально в цикле 20 как ДАННЫЕ КОНТУРА.

# Обзор SL-циклов

| цикл                                                        | Программируемая<br>клавиша (Softkey) |
|-------------------------------------------------------------|--------------------------------------|
| 14 КОНТУР (объязательно требуется)                          | 14<br>LBL 1N                         |
| 20 ДАННЫЕ КОНТУРА (объязательно<br>требуется)               | 20<br>DANNYCH<br>KONTURA             |
| 21 ПРЕДСВЕРЛЕНИЕ (используется на<br>выбор)                 | 21                                   |
| 22 ПРОТЯГИВАНИЕ (объязательно<br>требуется)                 | 22                                   |
| 23 ЧИСТОВАЯ ОБРАБОТКА НА ГЛУБИНЕ<br>(используется на выбор) | 23                                   |
| 24 ЧИСТОВАЯ ОБРАБОТКА НА СТОРОНЕ<br>(используется на выбор) | 24                                   |

# Расширённые циклы:

| цикл                                    | Программируемая<br>клавиша (Softkey) |
|-----------------------------------------|--------------------------------------|
| 25 ЛИНИЯ КОНТУРА                        | 25                                   |
| 27 ОБОЛОЧКА ЦИЛИНДРА                    | 27                                   |
| 28 ОБОЛОЧКА ЦИЛИНДРА фрезерование пазов | 28                                   |

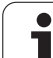

# КОНТУР (цикл 14)

8.6 SL-циклы

В цикле 14 КОНТУР приводите все подпрограммы, которые должны переноситься в общий контур.

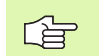

# Обратите внимание перед программированием

Цикл 14 является DEF-активным, что означает, он действует с его определения в программе.

В цикле 14 можете распечатывать максимально 12 подпрограмм (подконтуров).

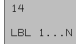

Номера меток для контура: Ввести все номера меток отдельных подпрограмм, которые должны накладыватся на контур. Потвердить каждый номер с помощью клавиши ENT и окончить ввод с помощью клавиши END.

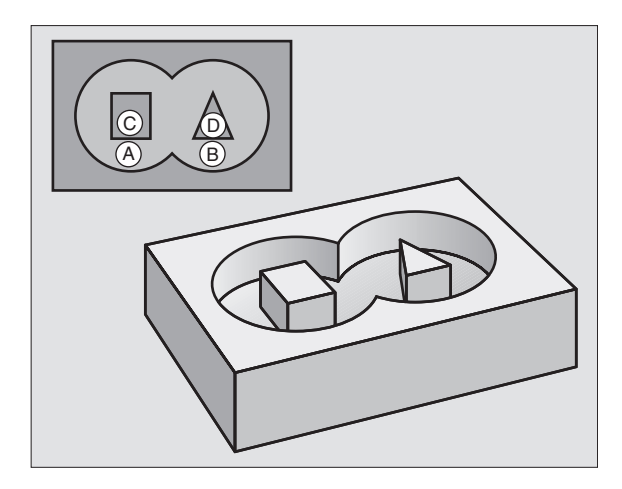

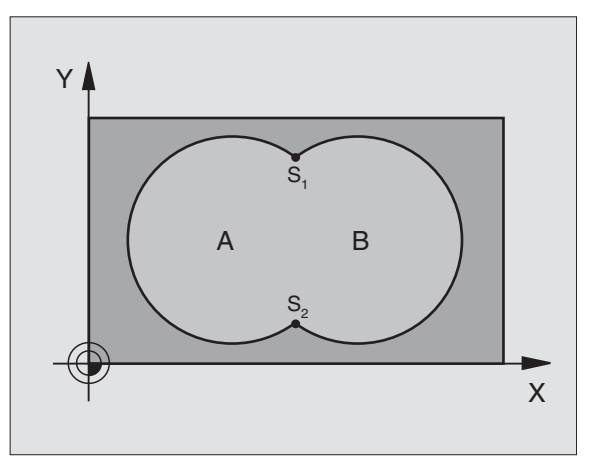

# Пример: ЧУ-предложения

12 CYCL DEF 14.0 KOHTYP 13 CYCL DEF 14.1 METKA KOHTYPA 1 /2 /3 /4

# Накладывающиеся контуры

Карманы и острова можете накладывать друг на друга, образуя новый контур. Таким образом можете поверхность кармана увеличивать путём наложения другово кармана или уменьшать размеры острова.

Подпрограммы Накладывающиеся карманы

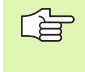

В последующих примерах программирования находятся подпрограммы контура, вызываемые в главной программе циклом 14 КОНТУР.

Карманы А и В накладывыются друг на друга.

УЧПУ расчитывает точки пересечения S1 и S2, их не надо больше программировать.

Карманы программируются как полные круги.

Подпрограмма 1: Карман А

| 51 LBL 1           |
|--------------------|
| 52 L X+10 Y+50 RR  |
| 53 CC X+35 Y+50    |
| 54 C X+10 Y+50 DR- |
| 55 LBL 0           |

Подпрограмма 2: Карман В

| 56 LBL 2           |  |
|--------------------|--|
| 57 L X+90 Y+50 RR  |  |
| 58 CC X+65 Y+50    |  |
| 59 C X+90 Y+50 DR- |  |
| 60 LBL 0           |  |

# "Суммарная "-площадь

Обе делительные поверхности А и В, включая совместную поверхность наложения должны обрабатываться:

■ Поверхности А и В должны быть карманами.

Первый карман (в цикле 14) должен начинаться вне второго.

Поверхность А:

| 51 LBL 1           |
|--------------------|
| 52 L X+10 Y+50 RR  |
| 53 CC X+35 Y+50    |
| 54 C X+10 Y+50 DR- |
| 55 LBL 0           |

Поверхность В:

| 56 LBL 2           |  |
|--------------------|--|
| 57 L X+90 Y+50 RR  |  |
| 58 CC X+65 Y+50    |  |
| 59 C X+90 Y+50 DR- |  |
| 60 LBL 0           |  |

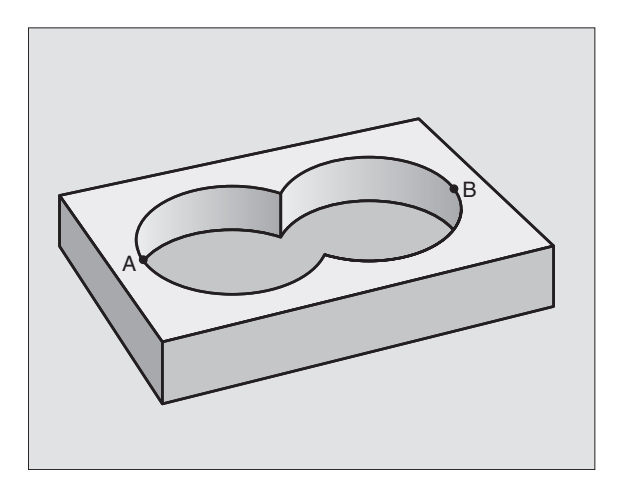

# "Дифференциалная" площадь

Поверхность А должна обрабатываться без перекрытого В участка:

- Поверхность А должна быть карманом и В должна быть островом.
- А должна начинатся вне В.
- Поверхность А:

# 51 LBL 1

52 L X+10 Y+50 RR

53 CC X+35 Y+50

54 C X+10 Y+50 DR-

55 LBL 0

Поверхность В:

| 56 LBL 2           |
|--------------------|
| 57 L X+90 Y+50 RL  |
| 58 CC X+65 Y+50    |
| 59 C X+90 Y+50 DR- |
| 60 LBL 0           |

# "Площадь "резания

Перекрытая А и В поверхность должна обрабатываться. (Просто перекрытые поверхности должны оставаться необработанными).

А и В должны быть карманами.

А должна начинаться в пределах В.

Поверхность А:

|  | 51 | LBL 1 |  |
|--|----|-------|--|
|--|----|-------|--|

52 L X+60 Y+50 RR

53 CC X+35 Y+50

54 C X+60 Y+50 DR-

55 LBL 0

Поверхность В:

| 56 LBL 2           |  |
|--------------------|--|
| 57 L X+90 Y+50 RR  |  |
| 58 CC X+65 Y+50    |  |
| 59 C X+90 Y+50 DR- |  |
| 60 LBL 0           |  |

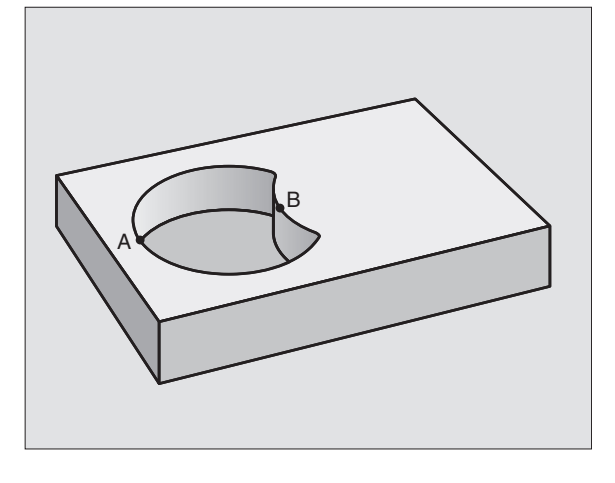

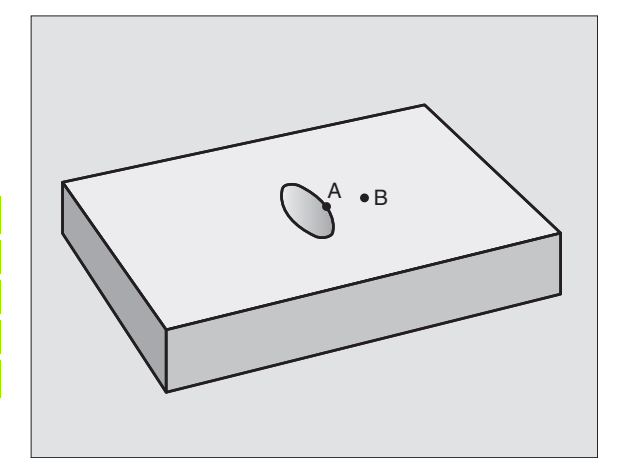

# ДАННЫЕ КОНТУРА (цикл 20)

20 DRNNYCH

KONTURA

В цикле 20 вводите информацию о обработке для подпрограмм с подконтурами.

# Обратите внимание перед программированием

Цикл 20 является DEF-активным, что означает, он действует с его определения в программе обработки.

Знак числа параметра цикла Глубина определяет направление обработки. Если программируете Глубину = 0, то УЧПУ не выполняет соответственного цикла.

Указанная в цикле 20 информация о обработке действует для циклов от 21 до 24.

Если применяете SL-цикли в программах с Qпараметрами, то Вам нельзя использовать параметров от Q1 до Q19 в качестве параметров программы.

- Глубина фрезерования Q1 (инкрементно): Расстояние поверхности детали – дна кармана.
- Наложение траектории коэфицент Q2: Q2 х радиус детали дает подвод со стороны k.
- Припуск на чистовую обработку со стороны Q3 (инкрементно): Припуск на чистовую обработку на плоскости обработки.
- Припуск на чистовую обработку на глубине Q4 (инкрементно): Припуск на чистовую обработку на глубине.
- Координата поверхности детали Q5 (абсолютно): Абсолютная координата поверхности загатовки
- безопасное расстояние Q6 (инкрементно): Расстояние между торцовой стороной инструмента и поверхностью детали
- Безопасная высота Q7: (абсолютно): Абсолютная высота, на которой не может произойти столкновение с загатовкой (для промежуточного позиционирования и возврата в конце цикла)
- Внутренний радиус закругления Q8: Радиус закругленя на внутренних "углах"; заданное значение относится к траектории центра инструмента

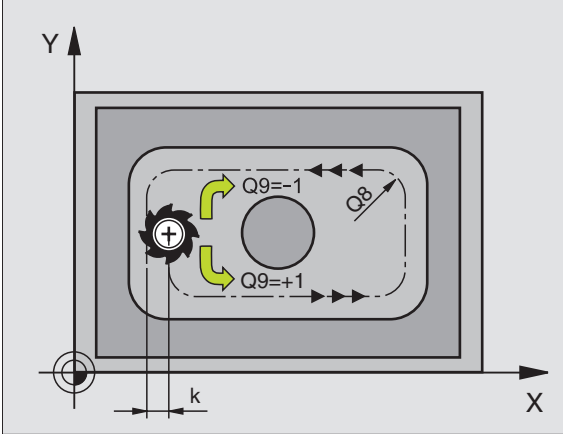

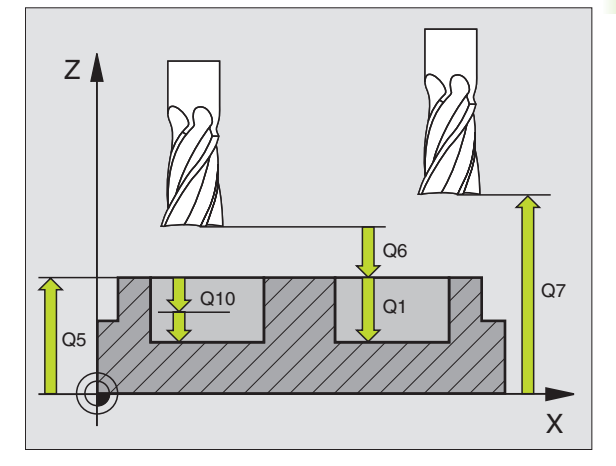

| 57 CYCL DEF 20.0 ДАННЫЕ КОНТУРА |                        |  |
|---------------------------------|------------------------|--|
| Q1=-20                          | ;ГЛУБИНА ФРЕЗЕРОВАНИЯ  |  |
| Q2=1                            | ;НАЛОЖЕНИЕ ТРАЕКТОРИИ  |  |
| Q3=+0.2                         | ;ПРИПУСК НА СТОРОНЕ    |  |
| Q4=+0.1                         | ;ПРИПУСК НА ГЛУБИНЕ    |  |
| Q5=+30                          | ;КООРД. ПОВЕРХНОСТИ    |  |
| Q6=2                            | ;БЕЗОПАСНОЕ РАССТОЯНИЕ |  |
| Q7=+80                          | ;БЕЗОПАСНАЯ ВЫСОТА     |  |
| Q8=0.5                          | ;РАДИУС ЗАКРУГЛЕНИЯ    |  |
| Q9=+1                           | ;НАПРАВЛЕНИЕ ВРАМЕНИЯ  |  |

- Направление вращения? По часовой стрелке = -1 Q9: Направление обработки для карманов
  - по часовой стрелке (Q9 = -1 встречная обработка для карманов и островов)
  - против часовой стрелки (Q9 = +1 попутная обработка для карманов и островов)

Можете проверить параметры обработки при прервании программы и при необходимости их переписывать.

# ПРЕДСВЕРЛЕНИЕ (цикл 21)

УЧПУ не учитывает программированного в TOOL CALLпредложении значения дельта DR для расчёта точек врезания в материал.

При узкостях УЧПУ может в данном случае не выполнить предсверления с помощью инструмента, который больше чернового инструмента.

# Прохождение цикла

Как цикл 1 Глубокое сверление, смотри "Циклы для сверления, нарезания внутренней резьбы и фрезерования резьбы", странице 215.

# Применение

Цикл 21 ПРЕДСВЕРЛЕНИЕ учитывает для пунктов врезания припуск для читсовой обработки со стороны и припуск для чистовой обработки на глубине, как и радиус протяжного инструмента. Пункты врезания являются одновременно точками старта для протягивания.

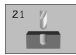

Глубина подвода Q10 (инкрементно): Размер, на который инструмент каждый раз подводится (знак числа при отрицательном направлении обработки "–")

- Подача подвода на глубину Q11: Подача мм/ мин)
- Номер инструмента протягивания Q13: Номер инструмента протягивания

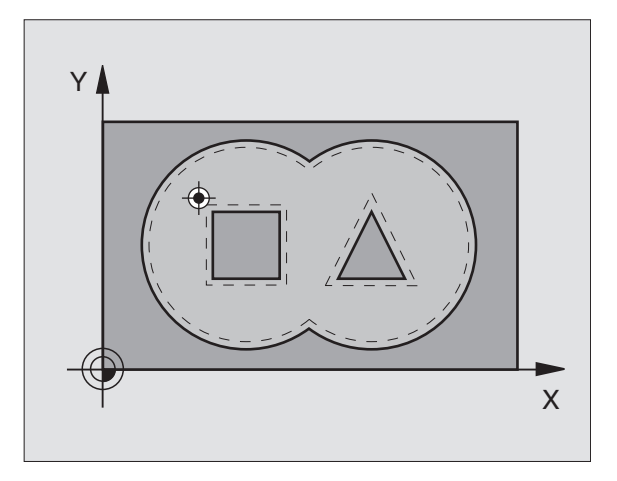

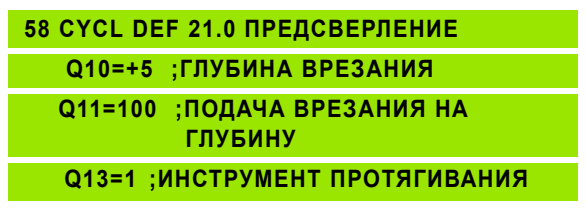

# 8.6 SL-циклы

# ПРОТЯГИВАНИЕ (цикл 22)

- 1 УЧПУ позиционирует инструмент над пунктом врезания; при этом учитывается припуск на чистовую обработку со стороны
- 2 На первой глубине подвода инструмент фрезерует контур из внутри к наружии с рабочей подачей Q12
- 3 При этом контуры остравов (здесь: C/D) фрезеруются с приближением к контуру кармана (здесь: A/B)
- **4** Затем УЧПУ проходит контур кармана до конца и отводит инструмент обратно на безопасную высоту

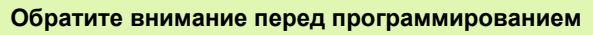

При необходимости используйте фрезу с режущим по середине торцовым зубом (ДИН 844) или предсверлите с помощью цикла 21.

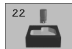

- Глубина подвода Q10 (инкрементно): Размер, на который каждый раз инструмент подводится.
- Подача подвода на глубину Q11: Подача на глубину в мм/мин)
- Подача очистки Q12: Подача фрезерования вмм/ мин)

• Номер инструмента протягивания Q18: Номер инструмента, с помощью которого УЧПУ выполнило предпротягивание. Если не осуществлялось предпротягивание введите "0"; если введите здесь какой-то номер, УЧПУ предпротягивает только ту часть, которая не могла обрабатываться с помощью предпротяжного инструмента. Если не возможно подвести инструмент к участку дополнительного прошивания со стороны, то УЧПУ врезает маятниковым движением; для этого Вы должны определить в таблицы инструментов TOOL. Т. смотри "Данные инструмента". странице 99 длину лезвия LCUTS и максимальный угол погружения ANGLE инструмента. В другом случае УЧПУ выдаёт сообшение об ошибках

Подача маятчиковым движением Q19: Подача фрезерования вмм/мин)

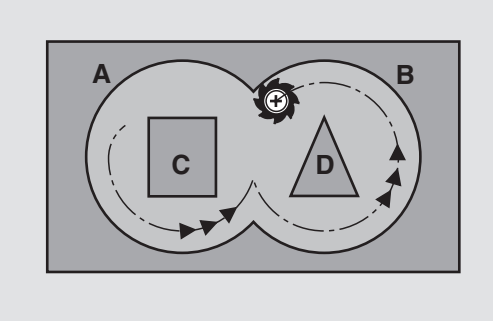

| 59 CYCL DEF | 22.0 ПРОТЯГИВАНИЕ              |
|-------------|--------------------------------|
| Q10=+5      | ;ГЛУБИНА ВРЕЗАНИЯ              |
| Q11=100     | ;ПОДАЧА ВРЕЗАНИЯ НА<br>ГЛУБИНУ |
| Q12=350     | ;ПОДАЧА ПРОТЯГИВАНИЯ           |
| Q18=1 ;И    | НСТРУМЕНТ ПРЕДПРОШИВАНИЯ       |
| Q19=150     | ;ПОДАЧА КАЧАНИЯ                |

# ЧИСТОВАЯ ОБРАБОТКА НА ГЛУБИНЕ (цикл 23)

УЧПУ самостоятельно установливает точку старта для чистовой обработки. Точка старта зависит от отношений места в кармане.

УЧПУ перемещает инструмент мягко (вертикальный тангенциальный круг) на поверхность, которую следует обработать. Затем отфрезеруется оставшийся после очистки припуск на чистовую обработку.

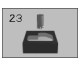

- Подача подвода на глубину Q11: Скорость перемещения при нарезании внутренней резьбы
- Подача очистки Q12: Подача фрезерования

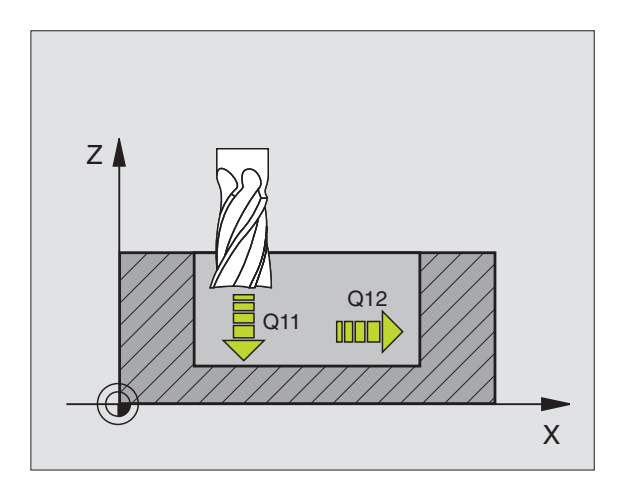

Пример: ЧУ-предложения

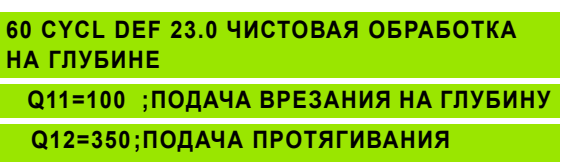
# 8.6 SL-циклы

#### ЧИСТОВАЯ ОБРАБОТКА СО СТОРОНЫ (цикл 24)

УЧПУ перемещает инструмент по круговой траектории тангенциально к подконтурам. Каждый подконтур очищается отдельно.

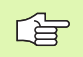

#### Обратите внимание перед программированием

Сумма припуска на чистовую оброботку стороны (Q14) и радиуса чистового инструмента должна быть меньше суммы припуска на чистовую обработку стороны (Q3,Zyklus 20) и радиуса протяжного инструмента.

Если отрабатываете цикл 24 без выполнения протягивания с циклом 22, действует указанный вверху расчёт так же; радиус протяжного инструмента имеет значение "0".

УЧПУ самостоятельно установливает точку старта для чистовой обработки. Точка старта зависит от отношений места в кармане.

- 24
- **стрелке = –1** Q9: Направление обработки:
  - +1:Направление обработки по часовой стрелке:

Направление вращения? По часовой

- -1:Вращение по часовой стрелке
- Глубина подвода Q10 (инкрементно): Размер, на который каждый раз инструмент подводится.
- Подача подвода на глубину Q11: Подача погружения
- Подача очистки Q12: Подача фрезерования
- Припуск на чистовую обработку со стороны Q14 (инкрементно): Припуск для многократной чистовой обработки; остаток очищается, если введите Q14 = 0

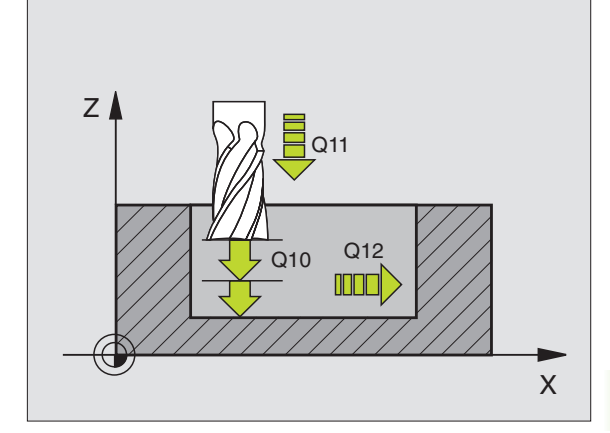

Пример: ЧУ-предложения

| 61 CYCL DEF 24.0 ЧИСТОВАЯ ОБРАБОТКА<br>СТОРОНА |
|------------------------------------------------|
| Q9=+1 ;НАПРАВЛЕНИЕ ВРАМЕНИЯ                    |
| Q10=+5 ;ГЛУБИНА ПОДВОДА НА ВРЕЗАНИЕ            |
| Q11=100 ;ПОДАЧА ПОДВОДА НА ВРЕЗАНИЕ            |
| Q12=350 ;ПОДАЧА ПРОТЯГИВАНИЯ                   |
| Q14=+0 ;ПРИПУСК НА СТОРОНЕ                     |
|                                                |

#### ЛИНИЯ КОНТУРА (цикл 25)

С помощью этого цикла можна обрабатывать вместе с циклом 14 КОНТУР – «открытые» контуры: Начало контура и его конец не совподают друг с другом.

Цикл 25 ЛИНИЯ КОНТУРА предоставляет значительные преимущества по сравнении с обработкой разомкнутых контуров с предложениями позиционирования:

- УЧПУ контролирует обработку на появление затыловочных резаний и повреждений контура. Проверка контура с помощью тестовой графики
- Если радиус инстумента слишком большой, то следует дополнительно обрабатывать контур на внутренних углах
- Обработку можно выполнять непрерывно попутным или встречным движением. Вид фрезерования даже сохраняется, если контуры симметрически отражаются
- В случае нескольких подводов УЧПУ может несколько раз перемещать инструмент туда и обратно: Дополнительно сокращается время обработки.
- Можете ввести припуски, чтобы несколькими проходами выполнять черновую и чистовую обработку

#### Обратите внимание перед программированием

Знак числа параметра цикла Глубина определяет направление обработки. Если программируете Глубину = 0, то УЧПУ не выполняет цикла.

УЧПУ учитывает первую метку (Label) из цикла 14 КОНТУР.

Память для SL-цикла ограничена. Можете в одном SLцикле программировать нпр. максимально 256 предложений прямых.

Цикл 20 ДАННЫЕ КОНТУРА не требуются.

Программированные непосредственно после цикла 25 в состовном размере позиции относятся к положению инструмента в конце цикла.

- Глубина фрезерования Q1 (инкрементно): Расстояние поверхности загатовки от дна контура
- Припуск на чистовую обработку со стороны Q3 (инкрементно): Припуск на чистовую обработку на плоскости обработки
- Коорд. поверхности загатовки Q5 (абсолютно): Абсолютная координата поверхности детали относительно нулевой точки детали
- Безопасная высота Q7: (абсолютно): Координата оси шпинделя, на которой не может произойти столкновение инструмента и загатовки; позиция возврата инструмента в конце цикла

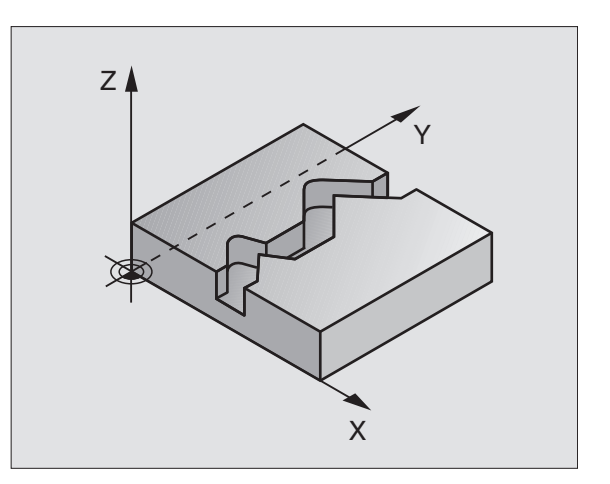

Пример: ЧУ-предложения

| 62 CYCL DEF 25.0 ЛИНИЯ КОНТУРА      |
|-------------------------------------|
| Q1=-20 ;ГЛУБИНА ФРЕЗЕРОВАНИЯ        |
| Q3=+0 ;ПРИПУСК НА СТОРОНЕ           |
| Q5=+0 ;КООРД. ПОВЕРХНОСТИ           |
| Q7=+50 ;БЕЗОПАСНАЯ ВЫСОТА           |
| Q10=+5 ;ГЛУБИНА ПОДВОДА НА ВРЕЗАНИЕ |
| Q11=100 ;ПОДАЧА ПОДВОДА НА ВРЕЗАНИЕ |
| Q12=350 ;ПОДАЧА ФРЕЗЕРОВАНИЯ        |
| Q15=-1 ;ВИД ФРЕЗЕРОВАНИЯ            |

- Глубина подвода Q10 (инкрементно): Размер, на который каждый раз инструмент подводится.
- Подача подвода на глубину Q11: подача при движениях перемещения по оси шпинделя
- Подача фезерования Q12: Подача при перемещениях на плоскости обработки
- Вид фрезерования? Встречное = –1 Q15: Встерчное фрезерование: Ввод = +1 Встерчное фрезерование: Ввод = -1 Переменное попутное и встречное фрезерование с несколькими подводами: Ввод = 0

#### ОБОЛОЧКА ЦИЛИНДРА (цикл 27)

### Станок и УЧПУ должны быть подготовлены производителем станков.

С помощью этого цикла можете определённый на развёртке контур перенести на оболочку цилиндра. Verwenden Sie den Zyklus 28, wenn Sie Fьhrungsnuten auf dem Zylinder frgsen wollen.

Контур описываете в подпрограмме, определённой через цикл 14 (КОНТУР).

Подпрограмма содержит координаты на оси наклона (нпр. С-ось) и оси, лежащей к ней паралелльно (нпр. оси шпинделя). В качестве функции траектории стоят в распоряжении L, CHF, CR, RND, APPR (кроме APPR LCT) и DEP

Данные на оси наклона можете вводить на выбор в градусах или в мм (дюймах) (определить при дефиниции цикла).

- УЧПУ позиционирует инструмент над пунктом врезания; при этом учитывается припуск на чистовую обработку со стороны
- 2 На первой глубине подвода инструмент фрезерует вдоль программированного контура с рабочей подачей Q12
- **3** В конце контура УЧПУ перемещает инструмент на безопасное расстояние и обратно в точку врезания;
- 4 Эти шаги 1 до 3 повторяются, пока будет достигнута программированная глубина фрезерования Q1
- 5 Затем инструмент перемещается на безопасное расстояние

#### Обратите внимание перед программированием

Память для SL-цикла ограничена. Можете в одном SLцикле программировать нпр. максимально 256 предложений прямых.

Знак числа параметра цикла Глубина определяет направление обработки. Если программируете Глубину = 0, то УЧПУ не выполняет цикла.

Использовать фрезу с режущим по середине торцовым зубом (ДИН 844).

Цилиндр должен быть закреплённым соосно на поворотном столе.

Ось шпинделя должна пробегать перпендикулярно к оси поворотного стола. Если такое не имеет места, то УЧПУ выдаёт сообщение об ошибках.

Этот цикл можете выполнить также при наклонённой плоскости обработки.

УЧПУ проверяет, лежит в пределах индикации оси вращения корригированная или некорригированная траектория инструмента (установлено в параметре станка 810.х). В случае сообщения об ошибках "Ошибка программирования контура" установить тогда MP 810.х = 0.

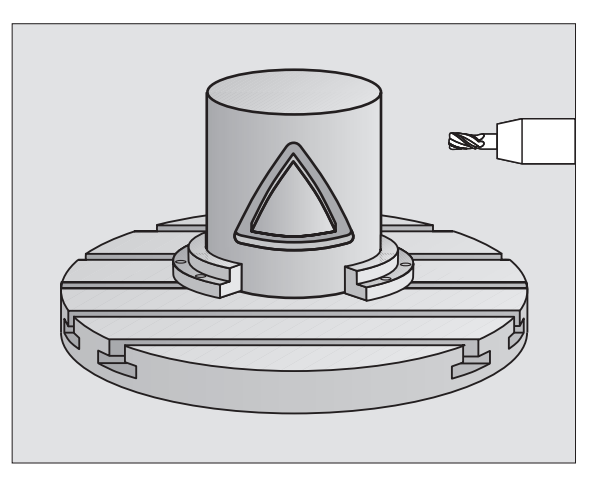

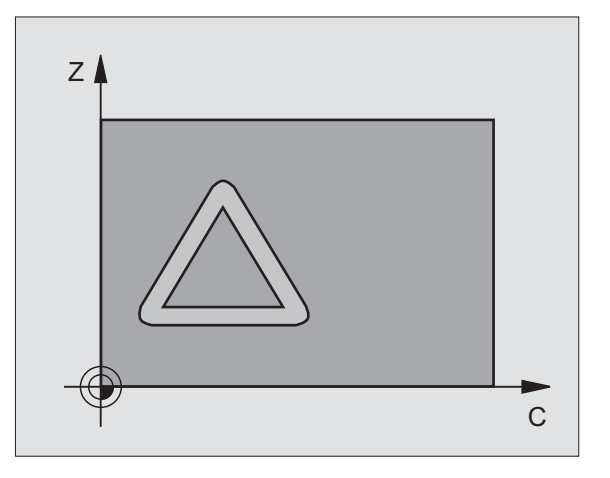

- Глубина фрезерования Q1 (инкрементно): Расстояние поверхности загатовки от дна контура
- Припуск на чистовую обработку со стороны Q3 (инкрементно): Припуск на чистовую обработку на плоскости разводки, припуск этот действует в направлении корекции радиуса
- безопасное расстояние Q6 (инкрементно): Расстояние между торцовой стороной инструмента и поверхностью цилиндра
- Глубина подвода Q10 (инкрементно): Размер, на который каждый раз инструмент подводится.
- Подача подвода на глубину Q11: Подача при перемещениях на оси шпинделя
- Подача фезерования Q12: Подача при перемещениях на плоскости обработки
- Радиус цилиндра Q16: Радиус цилиндра, на котором должен обрабатываться контур
- Вид простовления размеров? градусы =0 MM/ ДЮЙМЫ=1 Q17: Программировать координаты оси вращения в подпрограмме в градусах или мм (дюймах)

#### Пример: ЧУ-предложения

- 63 СҮСL DEF 27.0 ОБОЛОЧКА ЦИЛИНДРА Q1=-8 ;ГЛУБИНА ФРЕЗЕРОВАНИЯ Q3=+0 ;ПРИПУСК НА СТОРОНЕ Q6=+0 ;БЕЗОПАСНОЕ РАССТОЯНИЕ Q10=+3 ;ГЛУБИНА ПОДВОДА НА ВРЕЗАНИЕ Q11=100 ;ПОДАЧА ПОДВОДА НА ВРЕЗАНИЕ Q12=350 ;ПОДАЧА ФРЕЗЕРОВАНИЯ Q16=25 ;РАДИУС
  - Q17=0 ;ВИД ЗАМЕРА

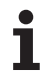

# ОБОЛОЧКА ЦИЛИНДРА фрезерование пазов (цикл 28)

ΓΨ

Станок и УЧПУ должны быть подготовлены производителем станков.

С помощью этого цикла можете определённый на развёртке направляющий паз перенести на оболочку цилиндра. В отличие от цикла 27, УЧПУ так установливает инструмент в этом цикле, что стенки пробегают всегда паралелльно друг к другу при активной коррекции радиуса. Программируйте траекторию центра контура.

- 1 УЧПУ позиционирует инструмент над пунктом врезания
- 2 На первой глубине подвода инструмент фрезерует вдоль стенки паза с рабочей подачей Q12; при этом учитывается припуск на чистовую обработку со стороны
- 3 В конце контура УЧПУ смещает инструмент на противолежащую стенку паза и перемещается обратно к точке врезания
- 4 Эти шаги 2 до 3 повторяются, пока будет достигнута программированная глубина фрезерования Q1
- 5 Затем инструмент перемещается на безопасное расстояние

Обратите внимание перед программированием

Память для SL-цикла ограничена. Можете в одном SLцикле программировать нпр. максимально 256 предложений прямых.

Знак числа параметра цикла Глубина определяет направление обработки. Если программируете Глубину = 0, то УЧПУ не выполняет цикла.

Использовать фрезу с режущим по середине торцовым зубом (ДИН 844).

Цилиндр должен быть закреплённым соосно на поворотном столе.

Ось шпинделя должна пробегать перпендикулярно к оси поворотного стола. Если такое не имеет места, то УЧПУ выдаёт сообщение об ошибках.

Этот цикл можете выполнить также при наклонённой плоскости обработки.

УЧПУ проверяет, лежит в пределах индикации оси вращения корригированная или некорригированная траектория инструмента (установлено в параметре станка 810.х). В случае сообщения об ошибках "Ошибка программирования контура" установить тогда MP 810.х = 0.

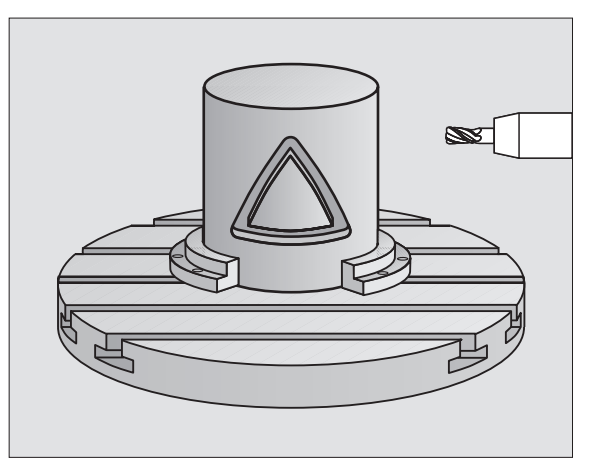

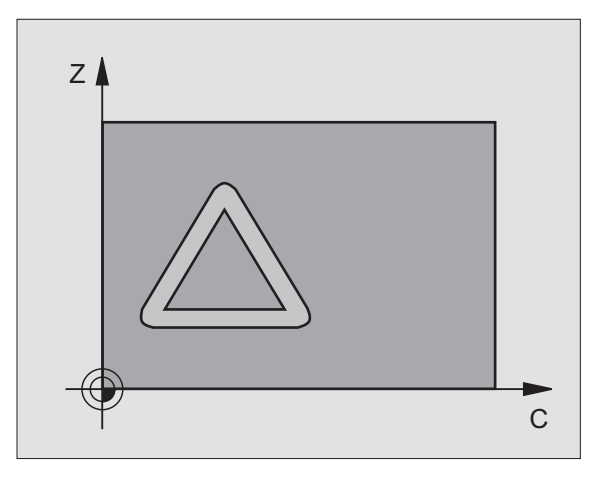

- 28
- Глубина фрезерования Q1 (инкрементно): Расстояние поверхности загатовки от дна контура
- Припуск на чистовую обработку со стороны Q3 (инкрементно): Припуск на чистовую обработку на плоскости разводки, припуск этот действует в направлении корекции радиуса
- безопасное расстояние Q6 (инкрементно): Расстояние между торцовой стороной инструмента и поверхностью цилиндра
- Глубина подвода Q10 (инкрементно): Размер, на который каждый раз инструмент подводится.
- Подача подвода на глубину Q11: Подача при перемещениях на оси шпинделя
- Подача фезерования Q12: Подача при перемещениях на плоскости обработки
- Радиус цилиндра Q16: Радиус цилиндра, на котором должен обрабатываться контур
- Вид простовления размеров? градусы =0 ММ/ ДЮЙМЫ=1 Q17: Программировать координаты оси вращения в подпрограмме в градусах или мм (дюймах)
- Ширина паза Q20: Ширина изготовляемого паза

#### Пример: ЧУ-предложения

| 63 | CYCL DE  | ЕF 28,0 ОБОЛОЧКА ЦИЛИНДРА   |
|----|----------|-----------------------------|
|    | Q1=-8    | ;ГЛУБИНА ФРЕЗЕРОВАНИЯ       |
|    | Q3=+0    | ;ПРИПУСК НА СТОРОНЕ         |
|    | Q6=+0    | ;БЕЗОПАСНОЕ РАССТОЯНИЕ      |
|    | Q10=+3 ; | ГЛУБИНА ПОДВОДА НА ВРЕЗАНИЕ |
|    | Q11=100  | ;ПОДАЧА ПОДВОДА НА ВРЕЗАНИЕ |
|    | Q12=35   | );ПОДАЧА ФРЕЗЕРОВАНИЯ       |
|    | Q16=25   | ;РАДИУС                     |
|    | Q17=0    | ;ВИД ЗАМЕРА                 |
|    | Q20=12   | ;ШИРИНА КАНАВКИ             |

#### Пример: Протягивание и вторичное протягивание кармана (выемки)

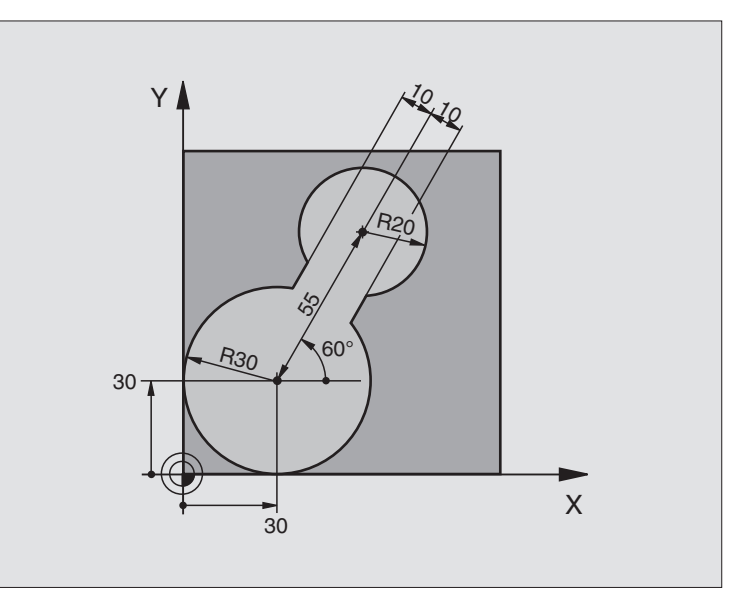

| 0 BEGIN PGM C20 MM                      |                                                                             |
|-----------------------------------------|-----------------------------------------------------------------------------|
| 1 BLK FORM 0.1 Z X-10 Y-10 Z-40         |                                                                             |
| 2 BLK FORM 0.2 X+100 Y+100 Z+0          | Дефиниция загатовки                                                         |
| 3 TOOL DEF 1 L+0 R+15                   | Определение инструмента протяжной инструмент для предварит.протягивания     |
| 4 TOOL DEF 2 L+0 R+7,5                  | Определение инструмента протяжной инструмент для<br>вторичного протягивания |
| 5 TOOL CALL 1 Z S2500                   | Вызов инструмента протяжной инструмент для предварительного протягивания    |
| 6 L Z+250 R0 F MAX                      | Свободный ход инструмента                                                   |
| 7 CYCL DEF 14.0 КОНТУР                  | Определить подпрограмму контура                                             |
| 8 CYCL DEF 14.1 METKA KOHTYPA (LABEL) 1 |                                                                             |
| 9 CYCL DEF 20.0 ДАННЫЕ КОНТУРА          | Определить общие параметры обработки                                        |
| Q1=-20 ;ГЛУБИНА ФРЕЗЕРОВАНИЯ            |                                                                             |
| Q2=1 ;НАЛОЖЕНИЕ ТРАЕКТОРИИ              |                                                                             |
| Q3=+0 ;ПРИПУСК НА СТОРОНЕ               |                                                                             |
| Q4=+0 ;ПРИПУСК ГЛУБИНА                  |                                                                             |
| Q5=+0 ;КООРД. ПОВЕРХНОСТИ               |                                                                             |
| Q6=2 ;БЕЗОПАСНОЕ РАССТОЯНИЕ             |                                                                             |
| Q7=+100 ;БЕЗОПАСНАЯ ВЫСОТА              |                                                                             |
| Q8=0,1 ;РАДИУС ЗАКРУГЛЕНИЯ              |                                                                             |
| Q9=-1 ;НАПРАВЛЕНИЕ ВРАМЕНИЯ             |                                                                             |

8.6 SL-циклы

| 10 CYCL DEF 22.0 ПРОТЯГИВАНИЕ       | Дефиниция цикла Предпротягивание                               |
|-------------------------------------|----------------------------------------------------------------|
| Q10=5 ;ГЛУБИНА ПОДВОДА              |                                                                |
| Q11=100 ;ПОДАЧА ВРЕЗАНИЯ НА ГЛУБИНУ |                                                                |
| Q12=350 ;ПОДАЧА ПРОТЯГИВАНИЯ        |                                                                |
| Q18=0 ;ИНСТРУМЕНТ ПРЕДПРОТЯЖНЫЙ     |                                                                |
| Q19=150 ;ПОДАЧА КАЧАНИЯ             |                                                                |
| 11 CYCL CALL M3                     | Вызов цикла Предпротягивание                                   |
| 12 L Z+250 R0 F MAX M6              | Смена инструмента                                              |
| 13 TOOL CALL 2 Z S3000              | Вызов инструмента протяжной инструмент вторичного протягивания |
| 14 CYCL DEF 22.0 ПРОТЯГИВАНИЕ       | Дефиниция цикла Вторичное протягивание                         |
| Q10=5 ;ГЛУБИНА ПОДВОДА              |                                                                |
| Q11=100 ;ПОДАЧА ПОДВОДА НА ГЛУБИНУ  |                                                                |
| Q12=350 ;ПОДАЧА ПРОТЯГИВАНИЯ        |                                                                |
| Q18=1 ;ПРЕДПРОТЯЖНЫЙ ИНСТРУМЕНТ     |                                                                |
| Q19=150 ;ПОДАЧА КАЧАНИЯ             |                                                                |
| 15 CYCL CALL M3                     | Вызов цикла Вторичное протягивание                             |
| 16 L Z+250 R0 F MAX M2              | Свободный ход инструмента, конец программы                     |
|                                     |                                                                |
| 17 LBL 1                            | Подпрограмма контура                                           |
| 18 L X+0 Y+30 RR                    | смотри "Пример: СК-программирование 2", странице 173           |
| 19 FC DR- R30 CCX+30 CCY+30         |                                                                |
| 20 FL AN+60 PDX+30 PDY+30 D10       |                                                                |
| 21 FSELECT 3                        |                                                                |
| 22 FPOL X+30 Y+30                   |                                                                |
| 23 FC DR- R20 CCPR+55 CCPA+60       |                                                                |
| 24 FSELECT 2                        |                                                                |
| 25 FL AN-120 PDX+30 PDY+30 D10      |                                                                |
| 26 FSELECT 3                        |                                                                |
| 27 FC X+0 DR- R30 CCX+30 CCY+30     |                                                                |
| 28 FSELECT 2                        |                                                                |
| 29 LBL 0                            |                                                                |
| 30 END PGM C20 MM                   |                                                                |

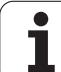

# Пример: Пример: предсверление, черновая и чистовая обработка накладывающихся на себя контуров

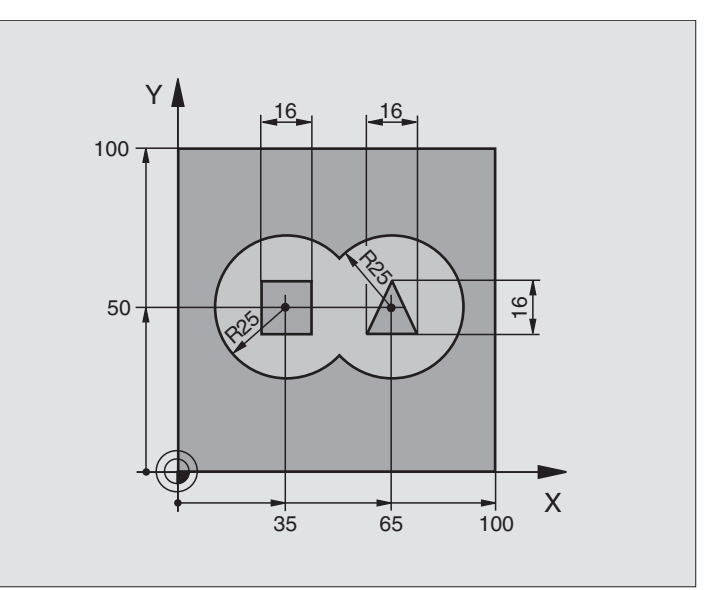

| 0 BEGIN PGM C21 MM                       |                                                   |
|------------------------------------------|---------------------------------------------------|
| 1 BLK FORM 0.1 Z X+0 Y+0 Z-40            | Дефиниция загатовки                               |
| 2 BLK FORM 0.2 X+100 Y+100 Z+0           |                                                   |
| 3 TOOL DEF 1 L+0 R+6                     | Определение инструмента сверло                    |
| 4 TOOL DEF 2 L+0 R+6                     | Дефиниция инструмента черновая/чистовая обработка |
| 5 TOOL CALL 1 Z S2500                    | Вызов инструмента сверло                          |
| 6 L Z+250 R0 F MAX                       | Свободный ход инструмента                         |
| 7 СҮСЬ DEF 14.0 КОНТУР                   | Определить подпрограммы контура                   |
| 8 CYCL DEF 14.1 METKA KOHTYPA 1 /2 /3 /4 |                                                   |
| 9 CYCL DEF 20.0 ДАННЫЕ КОНТУРА           | Определить общие параметры обработки              |
| Q1=-20 ;ГЛУБИНА ФРЕЗЕРОВАНИЯ             |                                                   |
| Q2=1 ;НАЛОЖЕНИЕ ТРАЕКТОРИИ               |                                                   |
| Q3=+0,5 ;ПРИПУСК НА СТОРОНЕ              |                                                   |
| Q4=+0,5 ;ПРИПУСК НА ГЛУБИНЕ              |                                                   |
| Q5=+0 ;КООРД. ПОВЕРХНОСТИ                |                                                   |
| Q6=2 ;БЕЗОПАСНОЕ РАССТОЯНИЕ              |                                                   |
| Q7=+100 ;БЕЗОПАСНАЯ ВЫСОТА               |                                                   |
| Q8=0,1 ;РАДИУС ЗАКРУГЛЕНИЯ               |                                                   |
| Q9=-1 ;НАПРАВЛЕНИЕ ВРАМЕНИЯ              |                                                   |

| ם                 |
|-------------------|
| 5                 |
| ¥                 |
| Ξ                 |
| 7                 |
| Ľ.                |
| ົ                 |
| ູ                 |
| $\mathbf{\omega}$ |

| 10 CYCL DEF 21.0 ПРЕДСВЕРЛЕНИЕ                    | Дефиниция цикла Предсверление                 |
|---------------------------------------------------|-----------------------------------------------|
| Q10=5 ;ГЛУБИНА ПОДВОДА                            |                                               |
| Q11=250 ;ПОДАЧА ВРЕЗАНИЯ НА ГЛУБИНУ               |                                               |
| Q13=2 ;ЧИСТОВО-ПРОТЯЖНОЙ                          |                                               |
| 11 CYCL CALL M3                                   | Вызов цикла Предсверление                     |
| 12 L Z+250 R0 F MAX M6                            | Смена инструмента                             |
| 13 TOOL CALL 2 Z S3000                            | Вызов инструмента черновая/чистовая обработка |
| 14 CYCL DEF 22.0 ПРОТЯГИВАНИЕ                     | Дефиниция цикла Протягивание                  |
| Q10=5 ;ГЛУБИНА ПОДВОДА                            |                                               |
| Q11=100 ;ПОДАЧА ПОДВОДА НА ГЛУБИНУ                |                                               |
| Q12=350 ;ПОДАЧА ПРОТЯГИВАНИЯ                      |                                               |
| Q18=0 ;ИНСТРУМЕНТ ПРЕДПРОТЯЖНЫЙ                   |                                               |
| Q19=150 ;ПОДАЧА КАЧАНИЯ                           |                                               |
| 15 CYCL CALL M3                                   | Вызов цикла Протягивание                      |
| 16 CYCL DEF 23.0 ЧИСТОВАЯ ОБРАБОТКА<br>НА ГЛУБИНЕ | Дефиниция цикла Чистовая обработка на глубине |
| Q11=100 ;ПОДАЧА ПОДВОДА НА ГЛУБИНУ                |                                               |
| Q12=200 ;ПОДАЧА ПРОТЯГИВАНИЯ                      |                                               |
| 17 CYCL CALL                                      | Вызов цикла Чистовая обработка на глубине     |
| 18 CYCL DEF 24.0 ЧИСТОВАЯ ОБРАБОТКА<br>СТОРОНА    | Дефиниция цикла Чистовая обработка сторона    |
| Q9=+1 ;НАПРАВЛЕНИЕ ВРАМЕНИЯ                       |                                               |
| Q10=5 ;ГЛУБИНА ПОДВОДА                            |                                               |
| Q11=100 ;ПОДАЧА ПОДВОДА НА ГЛУБИНУ                |                                               |
| Q12=400 ;ПОДАЧА ПРОТЯГИВАНИЯ                      |                                               |
| Q14=+0 ;ПРИПУСК НА СТОРОНЕ                        |                                               |
| 19 CYCL CALL                                      | Вызов цикла Чистовая обработка на стороне     |
| 20 L Z+250 R0 F MAX M2                            | Свободный ход инструмента, конец программы    |
|                                                   |                                               |

| 21 LBL 1          | Подпрограмма контура Карман налево                    |
|-------------------|-------------------------------------------------------|
| 22 CC X+35 Y+50   |                                                       |
| 23 L X+10 Y+50 RR |                                                       |
| 24 C X+10 DR-     |                                                       |
| 25 LBL 0          |                                                       |
| 26 LBL 2          | Подпрограмма контура 2: Карман направо                |
| 27 CC X+65 Y+50   |                                                       |
| 28 L X+90 Y+50 RR |                                                       |
| 29 C X+90 DR-     |                                                       |
| 30 LBL 0          |                                                       |
| 31 LBL 3          | Подпрограмма контура 3: Остров четырехугольный налево |
| 32 L X+27 Y+50 RL |                                                       |
| 33 L Y+58         |                                                       |
| 34 L X+43         |                                                       |
| 35 L Y+42         |                                                       |
| 36 L X+27         |                                                       |
| 37 LBL 0          |                                                       |
| 38 LBL 4          | Подпрограмма контура 4: Остров трехугольный направо   |
| 39 L X+65 Y+42 RL |                                                       |
| 40 L X+57         |                                                       |
| 41 L X+65 Y+58    |                                                       |
| 42 L X+73 Y+42    |                                                       |
| 43 LBL 0          |                                                       |
| 44 END PGM C21 MM |                                                       |

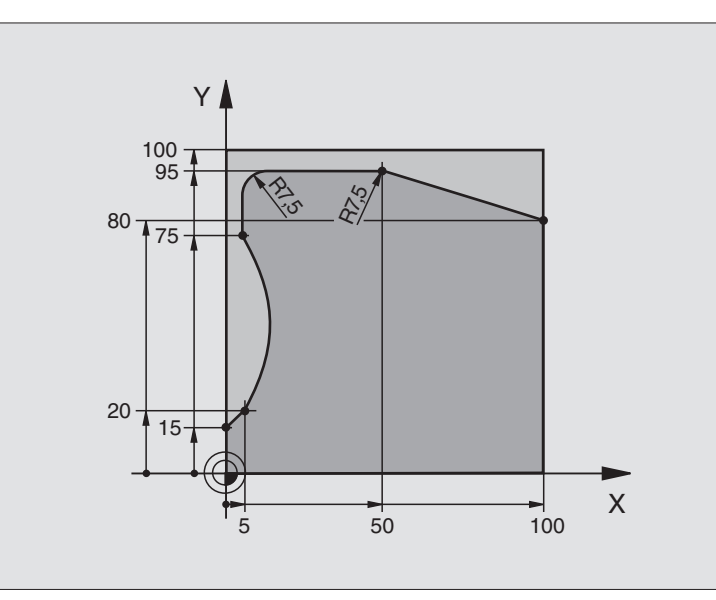

| 0 BEGIN PGM C25 MM                      |                                            |
|-----------------------------------------|--------------------------------------------|
| 1 BLK FORM 0.1 Z X+0 Y+0 Z-40           | Дефиниция загатовки                        |
| 2 BLK FORM 0.2 X+100 Y+100 Z+0          |                                            |
| 3 TOOL DEF 1 L+0 R+10                   | Определение инструмента                    |
| 4 TOOL CALL 1 Z S2000                   | Вызов инструмента                          |
| 5 L Z+250 R0 F MAX                      | Свободный ход инструмента                  |
| 6 CYCL DEF 14.0 KOHTYP                  | Определить подпрограмму контура            |
| 7 CYCL DEF 14.1 METKA KOHTYPA (LABEL) 1 |                                            |
| 8 CYCL DEF 25.0 ЛИНИЯ КОНТУРА           | Определить параметры обработки             |
| Q1=-20 ;ГЛУБИНА ФРЕЗЕРОВАНИЯ            |                                            |
| Q3=+0 ;ПРИПУСК НА СТОРОНЕ               |                                            |
| Q5=+0 ;КООРД. ПОВЕРХНОСТИ               |                                            |
| Q7=+250 ;БЕЗОПАСНАЯ ВЫСОТА              |                                            |
| Q10=5 ;ГЛУБИНА ПОДВОДА                  |                                            |
| Q11=100 ;ПОДАЧА ПОДВОДА НА ГЛУБИНУ      |                                            |
| Q12=200 ;ПОДАЧА ФРЕЗЕРОВАНИЯ            |                                            |
| Q15=+1 ;ВИД ФРЕЗЕРОВАНИЯ                |                                            |
| 9 CYCL CALL M3                          | Вызов цикла                                |
| 10 L Z+250 R0 F MAX M2                  | Свободный ход инструмента, конец программы |

| 11 LBL 1          | Подпрограмма контура |
|-------------------|----------------------|
| 12 L X+0 Y+15 RL  |                      |
| 13 L X+5 Y+20     |                      |
| 14 CT X+5 Y+75    |                      |
| 15 L Y+95         |                      |
| 16 RND R7,5       |                      |
| 17 L X+50         |                      |
| 18 RND R7,5       |                      |
| 19 L X+100 Y+80   |                      |
| 20 LBL 0          |                      |
| 21 END PGM C25 MM |                      |

#### Пример: Оболочка цилиндра

#### Подсказка:

- Цилиндр закрепрлённый соосно на поворотном столе.
- Точка отнесения лежит по середине поворотного стола

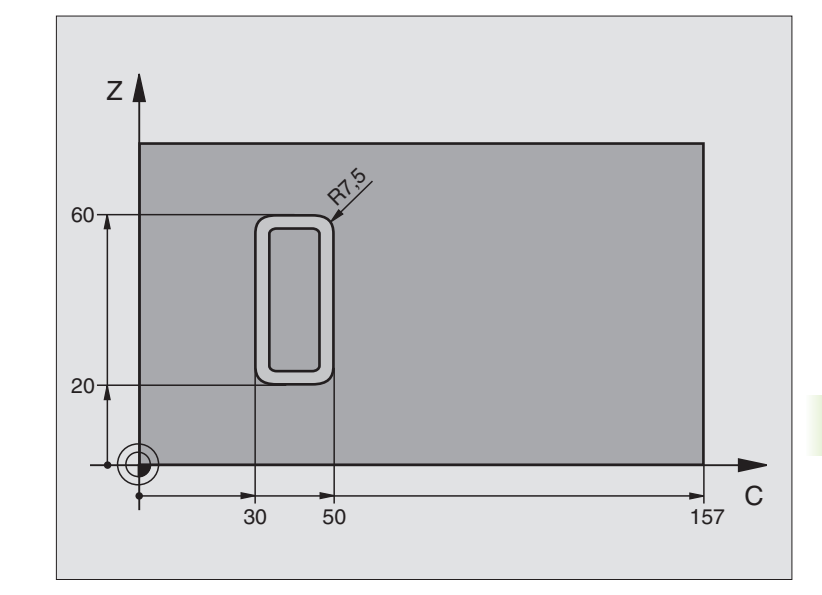

| 0 BEGIN PGM C27 MM                      |                                                            |
|-----------------------------------------|------------------------------------------------------------|
| 1 TOOL DEF 1 L+0 R+3,5                  | Определение инструмента                                    |
| 2 TOOL CALL 1 Y S2000                   | Вызов инструмента, ось инструмента Ү                       |
| 3 L Y+250 R0 FMAX                       | Свободный ход инструмента                                  |
| 4 L X+0 R0 FMAX                         | Позиционирование инструмента по середине поворотного стола |
| 5 CYCL DEF 14.0 KOHTYP                  | Определить подпрограмму контура                            |
| 6 CYCL DEF 14.1 METKA KOHTYPA (LABEL) 1 |                                                            |
| 7 CYCL DEF 27.0 ОБОЛОЧКА ЦИЛИНДРА       | Определить параметры обработки                             |
| Q1=-7 ;ГЛУБИНА ФРЕЗЕРОВАНИЯ             |                                                            |
| Q3=+0 ;ПРИПУСК НА СТОРОНЕ               |                                                            |
| Q6=2 ;БЕЗОПАСНОЕ РАССТОЯНИЕ             |                                                            |
| Q10=4 ;ГЛУБИНА ПОДВОДА                  |                                                            |
| Q11=100 ;ПОДАЧА ПОДВОДА НА ГЛУБИНУ      |                                                            |
| Q12=250 ;ПОДАЧА ФРЕЗЕРОВАНИЯ            |                                                            |
| Q16=25 ;РАДИУС                          |                                                            |
| Q17=1 ;ВИД ЗАМЕРА                       |                                                            |
| 8 L C+0 R0 F MAX M3                     | Предпозиционировать поворотный стол                        |
| 9 CYCL CALL                             | Вызов цикла                                                |
| 10 L Y+250 R0 F MAX M2                  | Свободный ход инструмента, конец программы                 |

5 (

| 11 LBL 1          | Подпрограмма контура                |
|-------------------|-------------------------------------|
| 12 L C+40 Z+20 RL | Данные по оси вращения в мм (Q17=1) |
| 13 L C+50         |                                     |
| 14 RND R7,5       |                                     |
| 15 L Z+60         |                                     |
| 16 RND R7,5       |                                     |
| 17 L IC-20        |                                     |
| 18 RND R7,5       |                                     |
| 19 L Z+20         |                                     |
| 20 RND R7,5       |                                     |
| 21 L C+40         |                                     |
| 22 LBL 0          |                                     |
| 23 END PGM C27 MM |                                     |

# 8.7 SL-циклы с формулой контура

#### 8.7 SL-циклы с формулой контура

#### Основы

С помощью SL-циклов и формул контура можете составлять комплексные контуры из делительных контуров (карманов и островов). Отдельные делительные контуры (геометрические данные) вводите как отдельные программы. Таким образом все делительные контуры можно использовать несколько раз. Из избранных делительных контуров, соединенных формулой контура, УЧПУ расчитывает весь контур.

Память для одного SL-цикла (все программы контура) ограничена до 32 контуров. Количество возможных элементов контура зависить от вида контура (внутренний/наружный контур) и количества подконтуров (делительных контуров) и составляет нпр. ок. 2048 предложений прямых.

SL-циклы с формулой контура выходят из предпосылки структуризованного построения программы и предоставляют возможность, сохранять повторяющиеся контуры в отдельных программах. Через формулу контура соединяете делительные контуры в один общий и определяете, это карман или остров.

Функция SL-циклы вместе с формулой контура распределена на поверхности обслуживания УЧПУ на нескольких областях и служит основой для дальшего развития. Пример: Схема: отработка с помощью SLциклов и формулы контура

0 BEGIN PGM ШАР MM

... 5 SEL CONTOUR "MODEL"

6 CYCL DEF 20.0 ДАННЫЕ КОНТУРА ...

8 CYCL DEF 22.0 ПРОТЯГИВАНИЕ ...

9 CYCL CALL

12 CYCL DEF 23.0 ЧИСТОВАЯ ОБРАБОТКА НА ГЛУБИНЕ

**13 CYCL CALL** 

...

...

16 CYCL DEF 24.0 ЧИСТОВАЯ ОБРАБОТКА СТОРОНА

17 CYCL CALL

63 L Z+250 R0 FMAX M2

64 END PGM ШАР MM

#### Свойства делительных контуров

- УЧПУ распознавает принципияльно все контуры как карман. Не программируйте корекции радиуса. В формуле контура можете преобразить карман в остров путьем отрицания.
- УЧПУ игнорирует подачи F и дополнительные функции М
- Пересчёты координат допускаются. Если они программируются в подконтурах, то действуют также в последующих подпрограммах, однако не надо их сбросывать после вызова цикла
- Подпрогаммы могут содержать координаты на оси шпинделя, но эти игнорируются
- В первом наборе координат подпрограммы определяете плоскость обработки. Дополнительные оси U,V,W допускаются

#### Свойства циклов обработки

- УЧПУ позиционирует перед каждым циклом автоматически на безопасное расстояние
- Каждый уровень глубины фрезеруется без подъёма инструмента; острова обходятся со стороны
- Радиус "внутренних углов" программируемый инструмент не остановливается, маркировка резания вне материала избежается (действует для самой внешней траектории при протягивании и чистовой обработки со стороны)
- При чистовой обработке сторон УЧПУ подводится к контуру по тангенциальной круговой траектории
- При чистовой обработке на глубине УЧПУ перемещает инструмент также по тангенциальной круговой траектории к загатовке (нпр.: ось шпинделя Z: Круговая траектория на плоскости Z/X)
- УЧПУ обрабатывает контур непрерывно попутным движением или встречным

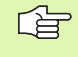

С МР7420 определяете, куда УЧПУ позиционирует инструмент в конце циклов от 21 до 24.

Данные о размерах для обработки, как глубина фрезерования, припуски и безопасное расстояние вводите центрально в цикле 20 как ДАННЫЕ КОНТУРА.

#### Выбор программы с определениями контура

С помощью функции **SEL CONTOUR** выбираете программу с определениями контура, из которых УЧПУ берет описания контура:

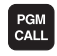

Выбор функций для вызова программы: Нажать клавишу PGM MGT:

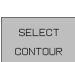

- ▶ Softkey ВЫБОР КОНТУРА нажать
- Ввести полное имя программы содержащей определения контура, с помощью клавиши END потвердить

SEL CONTOUR-предложение программировать перед SL-циклами. Цикл 14 КОНТУР не требуется больше при применении SEL CONTUR

Пример: Схема: Пересчет делительных контуров с помощью формулы контура

0 BEGIN PGM ШАР MM

- 1 DECLARE CONTOUR QC1 = "КРУГ1"
- 2 DECLARE CONTOUR QC2 = "KPYF31XY"
- **3 DECLARE CONTOUR QC1 = "ТРЕХУГОЛЬНИК"**
- 4 DECLARE CONTOUR QC1 = "ПРЯМОУГОЛЬНИК"

5 QC10 = ( QC1 | QC3 | QC4 ) \ QC2

6 END PGM МОДЕЛЬ ММ

- 0 BEGIN PGM KPYF1 MM
- 1 CC X+50 Y+50
- 2 LP PR+45 PA+0 R0
- 3 CP IPA+360 DR++
- **4 END PGM CIRCULAR MM**

0 BEGIN PGM КРУГ31XY MM

...

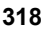

#### Определение описаний контуров

С помощью функции **DECLARE CONTOUR** выбираете тракт программы с определениями контура, из которых УЧПУ берет описания контура:

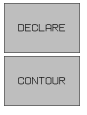

- Нажать Softkey DECLARE
  - ► Нажать Softkey CONTOUR
  - Номер для описания контура QC ввести, с помощью клавиши ENT потвердить
  - Ввести полное имя программы содержащей описания контура, с помощью клавиши END потвердить

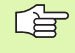

С помощью указанных описателей контура QC можете пересчитывать разные контуры друг с другом

С помощью функции **DECLARE STRING** определяете текст. Эта функция пока что не обрабатывается.

#### Ввод формулы контура

Через программируемые клавиши можете соединить разные контуры в одной математической формуле друг с другом:

- Выбор функций Q-параметров: Нажать клавишу Q (в поле для ввода числовых значений, справа). Линейка программируемых клавишей (Softkey) показывает функции Q-параметров
- Выбор функции для ввода формулы контура: Softkey ФОРМУЛА КОНТУРА нажать ЧПУ указывает следующие программируемые клавиши:

| Логическая функция                                            | Программируемая<br>клавиша (Softkey) |
|---------------------------------------------------------------|--------------------------------------|
| прорезание с<br>нпр. QC10 = QC1 & QC5                         |                                      |
| <b>соединенный с</b><br>нпр. <b>QC25 = QC7   QC18</b>         |                                      |
| соединенный с, но без прореза<br>нпр. QC12 = QC5 ^ QC25       |                                      |
| резание с дополнением от<br>нпр. QC25 = QC1 \ QC2             |                                      |
| <b>Дополнение области контура</b><br>нпр. <b>Q12 = #Q11</b>   |                                      |
| <b>Открыть скобки</b><br>нпр. <b>QC25 = QC1 * (QC2 + QC3)</b> | ¢                                    |
| <b>Закрыть скобки</b><br>нпр. <b>QC25 = QC1 * (QC2 + QC3)</b> | )                                    |

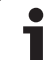

#### Накладывающиеся контуры

УЧПУ рассмотривает принципиально программированный контур как карман. С помощью функций формулы контура имеете возможность, преобразит контур на остров

Карманы и острова можете накладывать друг на друга, образуя новый контур. Таким образом можете поверхность кармана увеличивать путём наложения другово кармана или уменьшать размеры острова.

#### Подпрограммы Накладывающиеся карманы

| подпро |
|--------|
| G      |
|        |
|        |

Последующие примеры программ это программы описания контура, определяемые в программе определения контура. Программа определения контура в свою очередь вызывается через функцию **SEL CONTOUR** в главной программе

Карманы А и В накладывыются друг на друга.

УЧПУ расчитывает точки пересечения S1 и S2, их не надо больше программировать.

Карманы программируются как полные круги.

Программа описания контура 1: Карман А

0 BEGIN PGM KAPMAH MM

1 L X+10 Y+50 RR

2 CC X+35 Y+50

3 C X+10 Y+50 DR-

**4 END PGM CIRCULAR MM** 

Программа описания контура 2: Карман В

- 0 BEGIN PGM KAPMAH MM
- 1 L X+10 Y+50 RR
- 2 CC X+65 Y+50
- 3 C X+90 Y+50 DR-
- **4 END PGM CIRCULAR MM**

#### "Суммарная "-площадь

Обе делительные поверхности А и В, включая совместную поверхность наложения должны обрабатываться:

- Поверхности А и В должны программироватся в отдельных программах без корекции радиуса
- В формуле контура поверхности А и В пересчитываются с помощью функции "соединенный с"

Программа определения контура:

50 ...

51 ...

52 DECLARE CONTOUR QC1 = "ТРЕХУГОЛЬНИК"

53 DECLARE CONTOUR QC1 = "KAPMAH\_B.H "

54 QC10 = QC1 | QC2

55 ...

56 ...

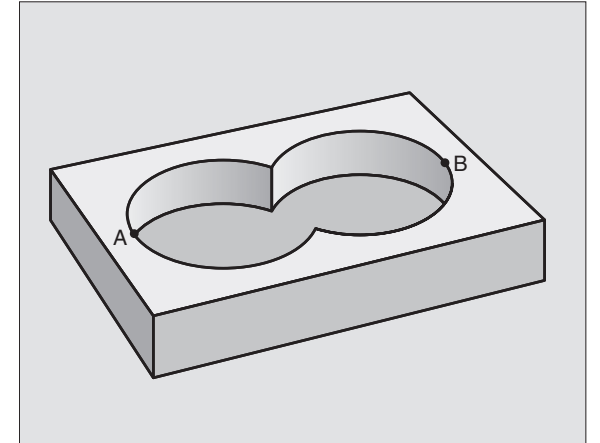

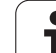

#### "Дифференциалная" площадь

Поверхность А должна обрабатываться без перекрытого В участка:

- Поверхности А и В должны программироватся в отдельных программах без корекции радиуса
- В формуле контура поверхность В вычитывается с помощью функции "прорезаный с дополнением от" от поверхности А

Программа определения контура:

| 50                                      |
|-----------------------------------------|
| 51                                      |
| 52 DECLARE CONTOUR QC1 = "ТРЕХУГОЛЬНИК" |
| 53 DECLARE CONTOUR QC1 = "KAPMAH_B.H "  |
| 54 QC10 = QC1   QC2                     |
| 55                                      |
| 56                                      |

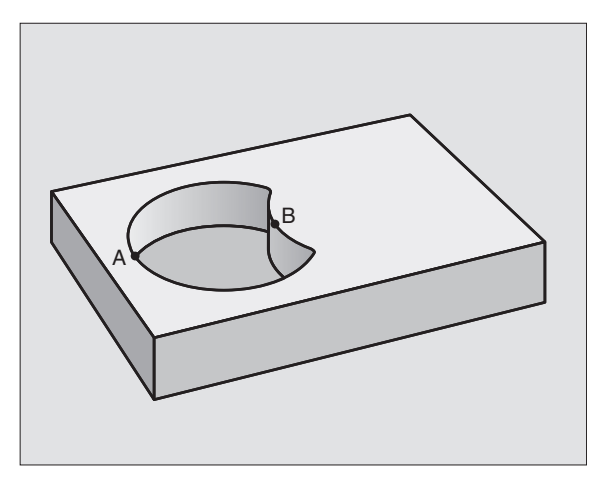

#### "Площадь "резания

Перекрытая А и В поверхность должна обрабатываться. (Просто перекрытые поверхности должны оставаться необработанными).

- Поверхности А и В должны программироватся в отдельных программах без корекции радиуса
- В формуле контура поверхности А и В пересчитываются с помощью функции "соединенный с"

Программа определения контура:

| 50                                     |
|----------------------------------------|
| 51                                     |
| 52 DECLARE CONTOUR QC1 = "KAPMAH_A.H"  |
| 53 DECLARE CONTOUR QC1 = "KAPMAH_B.H " |
| 54 QC10 = QC1   QC2                    |
| 55                                     |
| 56                                     |

#### Отработка с помощью SL-циклов

Обработка общего контура выполняется с помощью SLциклов 20 - 24 (смотри "SL-циклы" на странице 292)

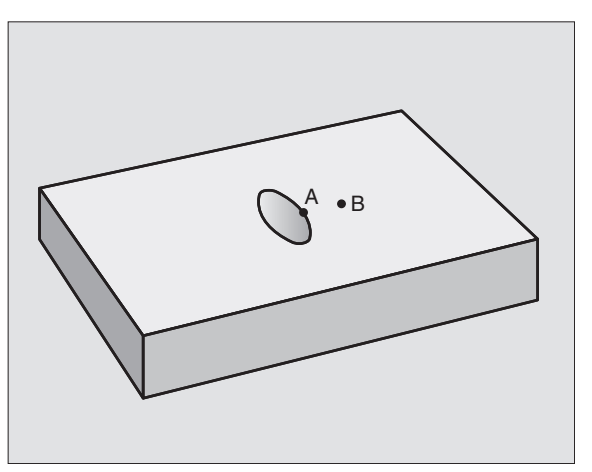

## Пример: Накладывающиеся контуры с формулой контура черновая и чистовая обработка

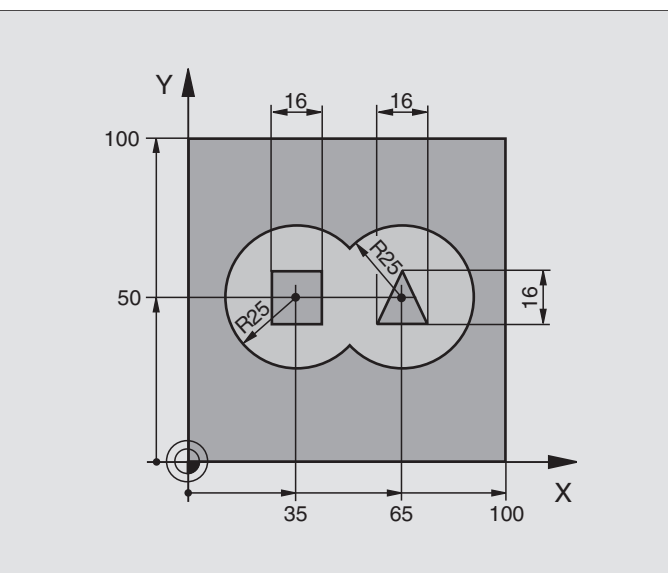

| 0 BEGIN PGM ШАР MM             |                                      |
|--------------------------------|--------------------------------------|
| 1 BLK FORM 0.1 Z X+0 Y+0 Z-40  | Дефиниция загатовки                  |
| 2 BLK FORM 0.2 X+100 Y+100 Z+0 |                                      |
| 3 TOOL DEF 1 L+0 R+2,5         | Определение инструмента              |
| 4 TOOL DEF 2 L+0 R+3           | Определение инструмента              |
| 5 TOOL CALL 1 Z S2500          | Вызов инструмента                    |
| 6 L Z+250 R0 F MAX             | Свободный ход инструмента            |
| 7 SEL CONTOUR "MODEL"          | Программа определения контура:       |
| 8 CYCL DEF 20.0 ДАННЫЕ КОНТУРА | Определить общие параметры обработки |
| Q1=-20 ;ГЛУБИНА ФРЕЗЕРОВАНИЯ   |                                      |
| Q2=1 ;НАЛОЖЕНИЕ ТРАЕКТОРИИ     |                                      |
| Q3=+0,5 ;ПРИПУСК НА СТОРОНЕ    |                                      |
| Q4=+0,5 ;ПРИПУСК НА ГЛУБИНЕ    |                                      |
| Q5=+0 ;КООРД. ПОВЕРХНОСТИ      |                                      |
| Q6=2 ;БЕЗОПАСНОЕ РАССТОЯНИЕ    |                                      |
| Q7=+100 ;БЕЗОПАСНАЯ ВЫСОТА     |                                      |
| Q8=0,1 ;РАДИУС ЗАКРУГЛЕНИЯ     |                                      |
| Q9=-1 ;НАПРАВЛЕНИЕ ВРАМЕНИЯ    |                                      |
| 9 CYCL DEF 22.0 ПРОТЯГИВАНИЕ   | Дефиниция цикла Протягивание         |

| Q10=5 ;ГЛУБИНА ПОДВОДА                            |                                               |
|---------------------------------------------------|-----------------------------------------------|
| Q11=100 ;ПОДАЧА ПОДВОДА НА ГЛУБИНУ                |                                               |
| Q12=350 ;ПОДАЧА ПРОТЯГИВАНИЯ                      |                                               |
| Q18=0 ;ИНСТРУМЕНТ ПРЕДПРОТЯЖНЫЙ                   |                                               |
| Q19=150 ;ПОДАЧА КАЧАНИЯ                           |                                               |
| 10 CYCL CALL M3                                   | Вызов цикла Протягивание                      |
| 11 TOOL CALL 2 Z S5000                            | Вызов инструмента                             |
| 12 CYCL DEF 23.0 ЧИСТОВАЯ ОБРАБОТКА<br>НА ГЛУБИНЕ | Дефиниция цикла Чистовая обработка на глубине |
| Q11=100 ;ПОДАЧА ПОДВОДА НА ГЛУБИНУ                |                                               |
| Q12=200 ;ПОДАЧА ПРОТЯГИВАНИЯ                      |                                               |
| 13 CYCL CALL M3                                   | Вызов цикла Чистовая обработка на глубине     |
| 14 CYCL DEF 24.0 ЧИСТОВАЯ ОБРАБОТКА<br>СТОРОНА    | Дефиниция цикла Чистовая обработка сторона    |
| Q9=+1 ;НАПРАВЛЕНИЕ ВРАМЕНИЯ                       |                                               |
| Q10=5 ;ГЛУБИНА ПОДВОДА                            |                                               |
| Q11=100 ;ПОДАЧА ПОДВОДА НА ГЛУБИНУ                |                                               |
| Q12=400 ;ПОДАЧА ПРОТЯГИВАНИЯ                      |                                               |
| Q14=+0 ;ПРИПУСК НА СТОРОНЕ                        |                                               |
| 15 CYCL CALL M3                                   | Вызов цикла Чистовая обработка на стороне     |
| 16 L Z+250 R0 F MAX M2                            | Свободный ход инструмента, конец программы    |
| 17 END PGM ШАР MM                                 |                                               |

Программа определения контура с формулой контура:

| 0 BEGIN PGM ШАР MM                         | Программа определения контура:                                        |
|--------------------------------------------|-----------------------------------------------------------------------|
| 1 DECLARE CONTOUR QC1 = "КРУГ1"            | Определение определителя контура для программы "КРУГ1"                |
| 2 FN 0: Q1 = +35                           | Распределение значений для применяемых параметров в PGM<br>"КРУГ31ХҮ" |
| 3 FN 0: Q2 = +50                           |                                                                       |
| 4 FN 0: Q3 = +25                           |                                                                       |
| 5 DECLARE CONTOUR QC2 = "КРУГ31ХҮ"         | Определение определителя контура для программы "КРУГ31ХҮ"             |
| 6 DECLARE CONTOUR QC1 =<br>"ТРЕХУГОЛЬНИК"  | Определение определителя контура для программы<br>"ТРЕХУГОЛЬНИК"      |
| 7 DECLARE CONTOUR QC1 =<br>"ПРЯМОУГОЛЬНИК" | Определение определителя контура для программы "КВАДРАТ"              |
| 8 QC10 = ( QC 1   QC 2 ) \ QC 3 \ QC 4     | Формула контура                                                       |
| 9 END PGM МОДЕЛЬ ММ                        |                                                                       |

8.7 SL-циклы с формулой контура

Программы описания контуров:

| 0 BEGIN PGM КРУГ1 MM  | Программы описания контуров: Круг справа |
|-----------------------|------------------------------------------|
| 1 CC X+65 Y+50        |                                          |
| 2 LP PR+45 PA+0 R0    |                                          |
| 3 CP IPA+360 DR++     |                                          |
| 4 END PGM CIRCULAR MM |                                          |

| 0 BEGIN PGM КРУГ31ХҮ MM | Программы описания контуров: Круг слева |
|-------------------------|-----------------------------------------|
| 1 CC X+Q1 Y+Q2          |                                         |
| 2 LP PR+45 PA+0 R0      |                                         |
| 3 CP IPA+360 DR++       |                                         |
| 4 END PGM CIRCULAR MM   |                                         |

| 0 BEGIN PGM ШАР MM        | Программы описания контуров: Трехугольник справа |
|---------------------------|--------------------------------------------------|
| 1 L X+73 Y+42 R0          |                                                  |
| 2 L X+65 Y+58             |                                                  |
| 3 L X+42 Y+42             |                                                  |
| 4 L X+73                  |                                                  |
| 5 END PGM ТРЕХУГОЛЬНИК ММ |                                                  |

| 0 BEGIN PGM КВАДРАТ ММ | Программы описания контуров: Квадрат слева |
|------------------------|--------------------------------------------|
| 1 L X+10 Y+50 RR       |                                            |
| 2 L X+43               |                                            |
| 3 L Y+42               |                                            |
| 4 L X+27               |                                            |
| 5 L Y+58               |                                            |
| 6 END PGM КВАДРАТ ММ   |                                            |

# 8.8 Циклы для фрезерования поверхностей

#### Обзор

УЧПУ ставит три цикла в распоряжение, с помощью которых можете обрабатывать поверхности, обладающие следующими свойствами:

- Путём оцифровывания или составления системой САПР/АПП
- Ровные прямоугльная
- Ровные наклонные
- Под любым наклоном
- Скручивающиеся

| Цикл                                                                                                    | Программируемая<br>клавиша (Softkey) |
|----------------------------------------------------------------------------------------------------|--------------------------------------|
| 30 ОТРАБОТКА ДАННЫХ<br>ОЦИФРОВЫВАНИЯ<br>Для фрезерования плоскостей используя<br>данные оцифровывания с несколькими<br>подводами | 30<br>FREZER.<br>PNT-FRJL            |
| 230 ФРЕЗЕРОВАНИЕ ПЛОСКОСТЕЙ<br>Для ровных прямоугольных плоскостей                                                               | 230                                  |
| 231 ПЛОМАДЬ РЕГУЛИРОВАНИЯ<br>Для косоугольных, наклонных и<br>скручивающихся поверхностей                                        | 231                                  |

#### ОТРАБОТКА ДАННЫХ ОЦИФРОВЫВАНИЯ (цикл 30)

- 1 УЧПУ позиционирует инструмент на ускоренном ходу FMAX от актуальной позиции на оси шпинделя на безопасное расстояние над программированной в цикле MAX-точкой
- 2 Потом УЧПУ перемещает инструмент с FMAX на плоскости обработки на программированную в цикле MIN-точку
- **3** Оттуда инструмент перемещается с подачей подвода на глубину на первую точку контура
- 4 Затем УЧПУ отрабатывает все сохраняемые в файле данных оцифровывания точки с подачей фрезерования, если требуется УЧПУ передвигается на безопасное расстояние, для перехода необработанных участков
- 5 В конце УЧПУ перемещает инструмент с FMAX обратно на безопасное расстояние

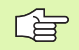

#### Обратите внимание перед программированием

С помоьщю цикла 30 можете отработать данные оцифровывания и PNT-файлы.

Если отрабатываете PNT-файлы, в которых не содержится координата оси шпинделя, глубина фрезерования возникает из программированной MINточки оси шпинделя.

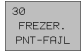

РGM имя данные оцифровывания: Ввести имя файла, сохраняющего данные оцифровывания; если файл не находится в актуальном списке, надо ввести полный тракт. Если хотите отработать таблицу точек, надо указать дополнительно тип файла .PNT

- МІN-точка диапазон: Минимальная точка (Х-, Y- и Z-координата) участка, на котором надо фрезеровать
- МАХ-точка диапазон: Минимальная точка (Х-, Ү- и Z-координата) участка, на котором надо фрезеровать
- Безопасное расстояние 1 (инкрементно): Расстояние вершины инструмента (положение пуска) – поверхность загатовки
- Глубина подвода 2 (инкрементно): Размер, на который каждый раз инструмент подводится.
- Подача на глубину 3: Скорость перемещения инструмента при сверлении в мм/мин
- Подача фрезерования 4: Скорость перемещения инструмента при сверлении в мм/мин
- Дополнительная функция М: Ввод в качестве опции дополнительной функции, нпр. М13

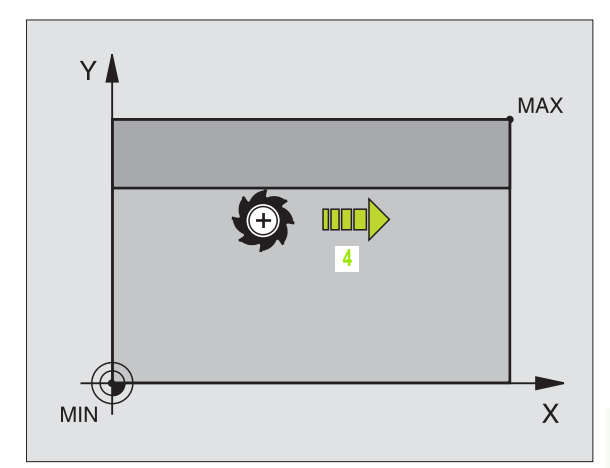

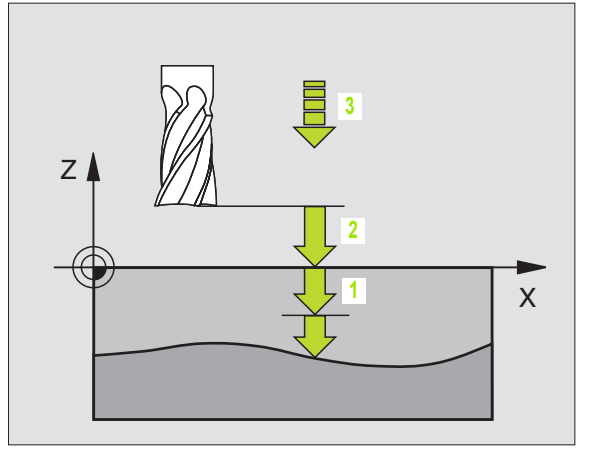

Пример: ЧУ-предложения

| 64 CYCL DEF 30.0 ОТРАБОТКА ДАННЫХ<br>ОЦИФРОВ. |
|-----------------------------------------------|
| 65 CYCL DEF 30.1 PGM DIGIT.: BSP.H            |
| 66 CYCL DEF 30.2 X+0 Y+0 Z-20                 |
| 67 CYCL DEF 30.3 X+100 Y+100 Z+0              |
| 68 CYCL DEF 30.4 PACCT 2                      |
| 69 CYCL DEF 30.5 ПОДВОД +5 F100               |
| 70 CYCL DEF 30.6 F350 M8                      |
|                                               |

#### ФРЕЗЕРОВАНИЕ ПОВЕРХНОСТЕЙ (цикл 230)

- УЧПУ позиционирует инструмент с FMAX от актуальной позиции на плоскости обработки на точку старта 1; УЧПУ смещает инструмент при этом на значение радиуса инструмента налево и вверх
- 2 Потом инструмент перемещается с FMAX на оси шпинделя на безопасное расстояние и после этого с подачей подвода на глубину на программированную позицию старта на оси шпинделя
- 3 Затем инструмент перемещается с программированной подачей фрезерования на конечную точку 2; УЧПУ рассчитывает конечную точку из программированной точки старта, программированной длины и радиуса инструмента
- УЧПУ смещает инструмент с подачей фрезерования поперечно на точку старта следующей строки; УЧПУ расчитывает смещение из программированной ширины и количества проходов
- **5** Потом инструмент перемещается в отрицательном направлении 1-ой оси назад
- 6 Фрезерование таким способом повторяется, до полной обработки заданной поверхности
- 7 В конце УЧПУ перемещает инструмент с FMAX обратно на безопасное расстояние

#### Обратите внимание перед программированием

УЧПУ позиционирует инструмент с актуальной позиции сначала на плоскости обработки и затем на оси шпинделя в точке старта.

Так предпозиционировать инструмент, чтобы не наступило столкновение с загатовкой или зажимными приспособлениями.

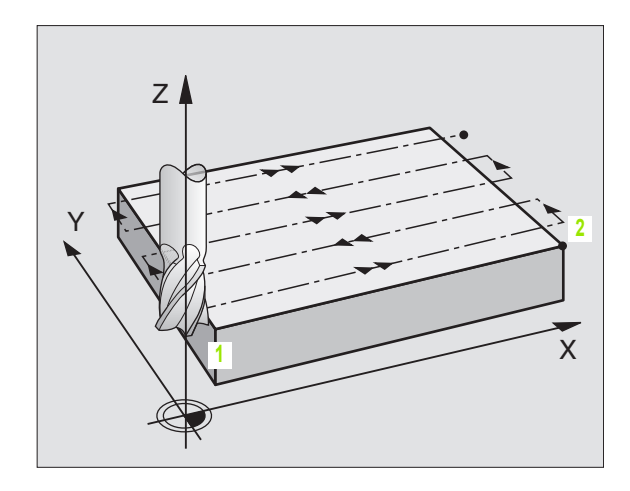

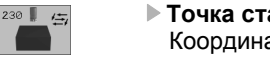

- Точка старта 1-ой оси Q225 (абсолютно): Координата мин-точки фрезерованной поверхности на главной оси плоскости обработки
- Точка старта 2-ой оси Q226 (абсолютно): Координата мин-точки фрезерованной поверхности на вспомогательной оси плоскости обработки
- Точка старта 3-ой оси Q227 (абсолютно): Высота на оси шпинделя, на которой фрезеруется поверхности
- 1. Длина бока Q218 (инкрементно): Длина фрезерованной плоскости на главной оси плоскости обработки, относительно точки старта 1-ой оси
- 2. Длина бока Q219 (инкрементно): Длина фрезерованной плоскости на вспомогательной оси плоскости обработки, относительно точки старта 2-ой оси
- Количество проходов Q240: Количество строк, по которым УЧПУ должно перемещать инструмент на ширине
- Подача подвода на глубину Q206: скорость перемещения инструмента при перемещении с безопасного расстояния на глубину фрезерования в мм/мин
- Подача фезерования Q207: Скорость перемещения инструмента при сверлении в мм/ мин
- Подача поперечно Q209: Скорость перемещения инструмента при перемещении на следующую строку в мм/мин; если врезаете поперечно в материал, то Q209 ввести меньше Q207; если перемещаете поперечно вне материала, то Q209 допускается больше Q207
- безопасное расстояние Q200 (инкрементно): Расстояние между вершиной инструмента и глубиной фрезерования для позиционирования в начале и в конце цикла

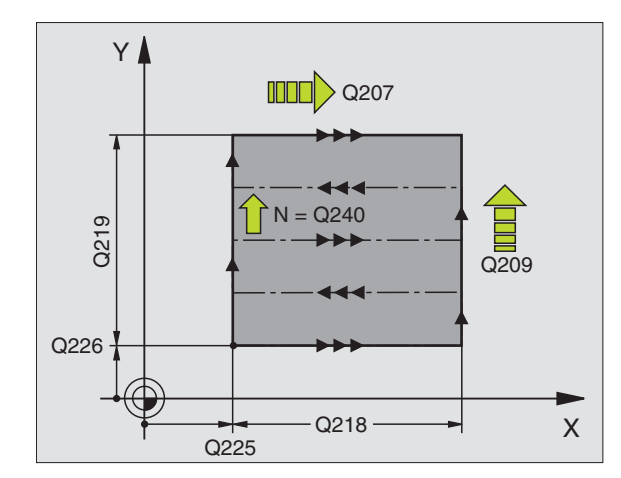

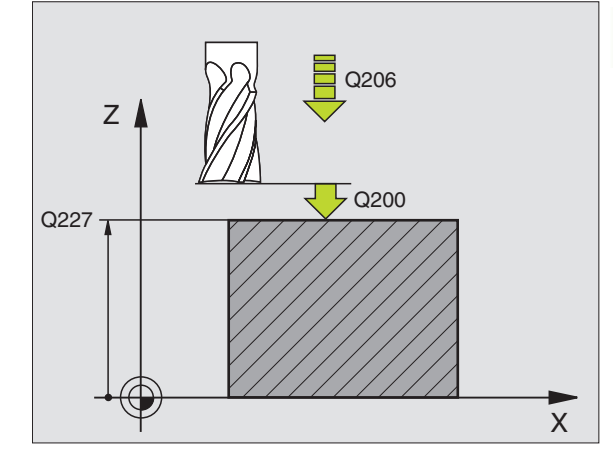

Пример: ЧУ-предложения

| 71 CYCL DEF 230 ФРЕЗЕРОВАНИЕ<br>ПОВЕРХНОСТЕЙ |
|----------------------------------------------|
| Q225=+10;ТОЧКА СТАРТА 1-ОЙ ОСИ               |
| Q226=+12 ;ТОЧКА СТАРТА 2-ОЙ ОСИ              |
| Q227=+2.5 ;ТОЧКА СТАРТА 3-ЕЙ 3. ОСИ          |
| Q218=150 ;1-АЯ ДЛИНА БОКА                    |
| Q219=75 ;2-АЯ ДЛИНА БОКА                     |
| Q240=25 ;КОЛИЧЕСТВО ПРОХОДОВ                 |
| Q206=150 ;ПОДАЧА ВРЕЗАНИЯ НА<br>ГЛУБИНУ      |
| Q207=500 ;ПОДАЧА ФРЕЗЕРОВАНИЯ                |
| Q209=200 ;ПОДАЧА ПОПЕРЕЧНАЯ                  |
| 0200=2 :БЕЗОПАСНОЕ РАССТОЯНИЕ                |

#### РЕГУЛИРУЕМАЯ ПЛОЩАДЬ (цикл 231)

- 1 УЧПУ позиционирует инструмент от актуальной позиции с 3Dдвижением прямых на точку старта 1
- 2 Потом инструмент перемещается с программированной подачей фрезерования на конечную точку 2
- 3 Там УЧПУ перемещает инструмент на ускоренном ходу FMAX на диаметр инструмента в положительном направлении оси шпинделя и затем снова обратно к точке старта 1
- **4** В точке старта **1** УЧПУ перемещает инструмент снова на охваченное в последнюю очередь Z-значение
- 5 Затем УЧПУ смещает инструмент по всем 3 осям от точки 1 в направлении точки 4 на следующую строку
- 6 Потом УЧПУ перемещает инструмент на конечную точку этой строки. Конечную точку УЧПУ рассчитывает из точки 2 и смещения в направлении точки 3
- 7 Фрезерование таким способом повторяется, до полной обработки заданной поверхности
- 8 На конец УЧПУ позиционирует инструмент на диаметр инструмента над найвысшей заданной точкой по оси шпинделя

#### Ведение резания

Точка старта и тем самым направление фрезерования стоят на выбор, так как УЧПУ выполняет отдельные проходы принципиально от точки 1 до точки 2 и общий проход пробегает от точки 1 / 2 до точки 3 / 4. Можете назначить точку 1 в каждом углу обрабатываемой поверхности.

Вы можете оптимировать качество поверхности в случае использования концевых фрез:

- Применяя толкающее резание (координата оси шпинделя точка 1 больше чем координата оси шпинделя точка 2) при мало наклонённых поверхностях.
- Применяя тянущее резание (координата оси шпниделя точка 1 меньше координаты оси шпинделя точка 2) при сильно наклонённых поверхностях
- При перекошенных поверхностях, назначить направление главного движения (от точки 1 к точке 2) в направлении большего наклона

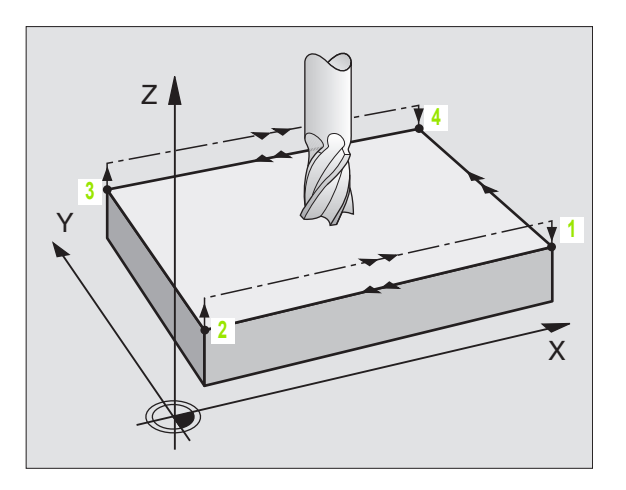

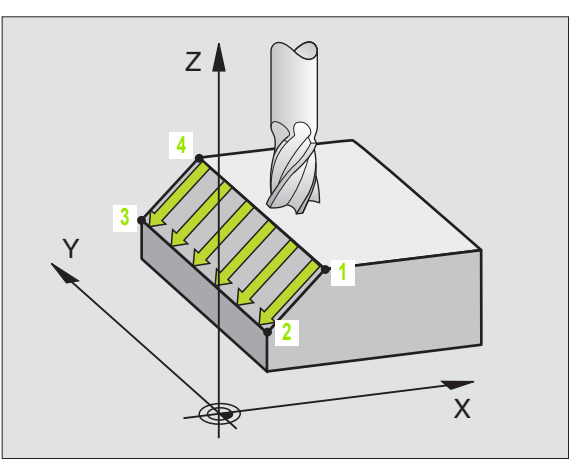

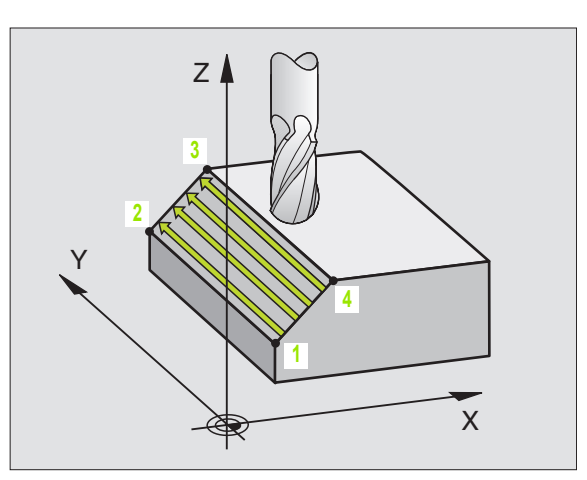

Вы можете оптимировать качество поверхности в случае использования радиусных фрез:

При перекошенных поверхностях, назначить направление главного движения (от точки 1 к точке 2) перпендикулярно к направлении самого большого наклона

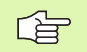

#### Обратите внимание перед программированием

УЧПУ позиционирует инструмент от актуальной позиции 3D-движением прямых на точку старта 1. Так предпозиционировать инструмент, чтобы не наступило столкновение с загатовкой или зажимными приспособлениями.

УЧПУ перемещает инструмент с коррекцией радиуса R0 между введёнными положениями

При необходимости использовать фрезу с режущим по середине торцовым зубом (ДИН 844).

- 231
- Точка старта 1-ой оси Q225 (абсолютно): Координата точки старта фрезерованной поверхности на главной оси плоскости обработки
- Точка старта 2-ой оси Q226 (абсолютно): Координата точки старта фрезерованной поверхности на главной оси плоскости обработки
- Точка старта 3-ой оси Q227 (абсолютно): Координата точки старта фрезерованной плоскости на оси шпинделя
- 2. Точка 1-ой оси Q228 (абсолютно): Координата конечной точки фрезерованной поверхности на главной оси плоскости обработки
- 2. Точка 2-ой оси Q229 (абсолютно): Координата конечной точки фрезерованной поверхности на главной оси плоскости обработки
- 2. Точка 3-ой оси Q230 (абсолютно): Координата точки старта фрезерованной плоскости на оси шпинделя
- 3. Точка 1-ой оси Q231 (абсолютно): Координата точки 3 на главной оси плоскости обработки
- 3. Точка 2-ой оси Q232 (абсолютно): Координата точки 3 на главной оси плоскости обработки
- 3. Точка 3-ой оси Q233 (абсолютно): Координата точки 3 на оси шпинделя

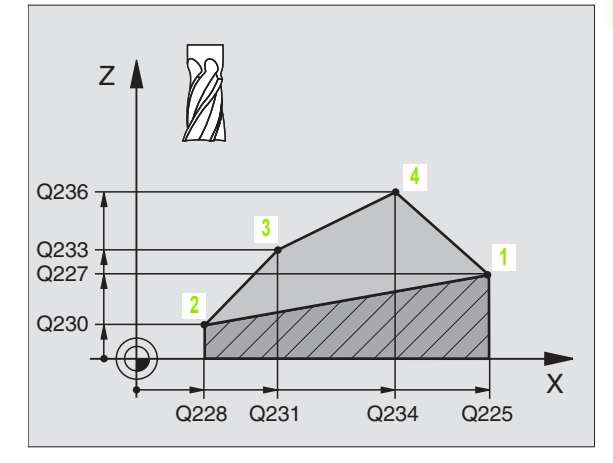

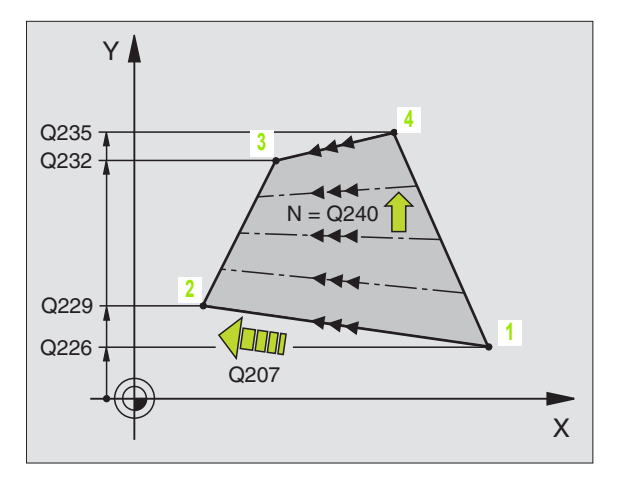

- 4. Точка 1-ой оси Q234 (абсолютно): Координата точки 4 на главной оси плоскости обработки
- 4. Точка 2-ой оси Q235 (абсолютно): Координата точки 4 на главной оси плоскости обработки
- 4. Точка 3-ой оси Q236 (абсолютно): Координата точки 4 на оси шпинделя
- Количество проходов Q240: Количество строк, по которым УЧПУ должно перемещать инструмент между точкой 1 и 4, и между точкой 2 и 3
- Подача фезерования Q207: Скорость перемещения инструмента при фрезеровании в мм/мин. УЧПУ выполняет первое резание с подачей составляющей половину программированного значения.

Пример: ЧУ-предложения

| 72 CYCL DEF 231 ПЛОЩАДЬ<br>РЕГУЛИРОВАНИЯ |
|------------------------------------------|
| Q225=+0 ;ТОЧКА СТАРТА 1-ОЙ ОСИ           |
| Q226=+5 ;ТОЧКА СТАРТА 2-ОЙ ОСИ           |
| Q227=-2 ;ТОЧКА СТАРТА 3-ЕЙ ОСИ           |
| Q228=+100;2-АЯ ТОЧКА 1-ОЙ ОСИ            |
| Q229=+15 ;2-АЯ ТОЧКА 2-ОЙ ОСИ            |
| Q230=+5 ;2-АЯ ТОЧКА 3-ЕЙ ОСИ             |
| Q231=+15 ;3-Я ТОЧКА 1-ОЙ ОСИ             |
| Q232=+125 ;3-Я ТОЧКА 2-ОЙ ОСИ            |
| Q233=+25 ;3-Я ТОЧКА 3-ЕЙ ОСИ             |
| Q234=+15 ;4-АЯ ТОЧКА 1-ОЙ ОСИ            |
| Q235=+125 ;4. ТОЧКА 2-ОЙ ОСИ             |
| Q236=+25 ;4-АЯ ТОЧКА 3-ЕЙ ОСИ            |
| Q240=40 ;КОЛИЧЕСТВО ПРОХОДОВ             |
| Q207=500 ;ПОДАЧА ФРЕЗЕРОВАНИЯ            |

#### Пример: Фрезерование поверхностей

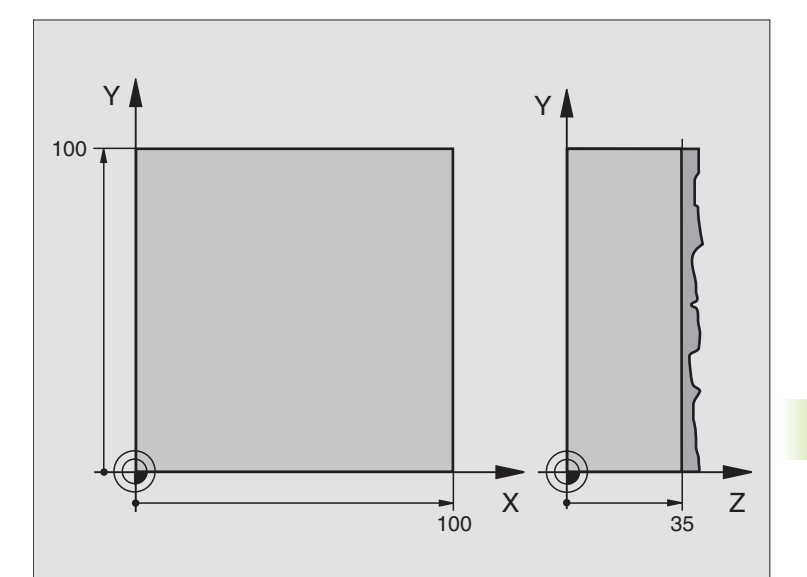

| 0 BEGIN PGM C230 MM                         |                                           |
|---------------------------------------------|-------------------------------------------|
| 1 BLK FORM 0.1 Z X+0 Y+0 Z+0                | Дефиниция загатовки                       |
| 2 BLK FORM 0.2 X+100 Y+100 Z+40             |                                           |
| 3 TOOL DEF 1 L+0 R+5                        | Определение инструмента                   |
| 4 TOOL CALL 1 Z S3500                       | Вызов инструмента                         |
| 5 L Z+250 R0 F MAX                          | Свободный ход инструмента                 |
| 6 CYCL DEF 230 ФРЕЗЕРОВАНИЕ<br>ПОВЕРХНОСТЕЙ | Дефиниция цикла Фрезерование поверхностей |
| Q225=+0 ;СТАРТ 1-ОЙ ОСИ                     |                                           |
| Q226=+0 ;СТАРТ 2-ОЙ ОСИ                     |                                           |
| Q227=+35 ;СТАРТ 3-ЕЙ ОСИ                    |                                           |
| Q218=100  ;1-АЯ ДЛИНА БОКА                  |                                           |
| Q219=100  ;2-АЯ ДЛИНА БОКА                  |                                           |
| Q240=25 ;КОЛИЧЕСТВО ПРОХОДОВ                |                                           |
| Q206=250 ;F ПОДВОД НА ГЛУБИНУ               |                                           |
| Q207=400 ;F ФРЕЗЕРОВАНИЕ                    |                                           |
| Q209=150 ;F ПОПЕРЕЧНО                       |                                           |
| Q200=2 ;БЕЗОПАСНОЕ РАССТОЯНИЕ               |                                           |

| 7 L X+-25 Y+0 R0 F MAX M3 | Предпозиционировать недалеко точки старта  |  |
|---------------------------|--------------------------------------------|--|
| 8 CYCL CALL               | Вызов цикла                                |  |
| 9 L Z+250 R0 F MAX M2     | Свободный ход инструмента, конец программы |  |
| 10 END PGM C230 MM        |                                            |  |

# 8.9 Циклы для пересчёта координат

#### Обзор

С помощью перерасчёта координат УЧПУ может выполнять программированный один раз контур в разных местах загатовки с изменённым положением и величиной. УЧПУ ставит следующие циклы перерасчёта координат в распоряжение:

| цикл                                                                                                    | Программируемая<br>клавиша (Softkey) |
|----------------------------------------------------------------------------------------------------|--------------------------------------|
| 7 НУЛЕВАЯ ТОЧКА<br>Перемещение контуров непосредственно в<br>программе или из таблицы нулевых (отсчёт                                                | з<br>тных) точек                     |
| 247 УСТАНОВЛЕНИЕ ОПОРНОЙ ТОЧКИ<br>Установление опорной точки во время про<br>программы                                                               | гона                                 |
| 8 ЗЕРКАЛЬНОЕ ОТРАЖЕНИЕ<br>Симметрическое отражение контуров                                                                                          |                                      |
| 10 ПОВОРОТ<br>Поворочивание контуров на плоскости обр                                                                                                | аботки                               |
| 11 РАЗМЕРНЫЙ КОЭФИЦЕНТ<br>Уменьшение или увеличение контуров                                                                                         |                                      |
| 26 ХАРАКТЕРИСТИЧЕСКИЙ ДЛЯ ОСИ РАЗ<br>КОЭФИЦЕНТ<br>Уменьшение или увеличение контуров со<br>характеристическими для оси размерными<br>коэфицентами    | ВМЕРНЫЙ 📴 💭                          |
| 19 ПЛОСКОСТЬ ОБРАБОТКИ<br>Проходы обработки в накланенной системс<br>координат<br>выполнит для станков с качающимися голо<br>или поворотными столами | е                                    |

#### Действие перерасчёта координат

Начало действия: Начало действия: перерасчёт координат действует с его дефиниции –значит не вызывается. Он действует так долго, пока не сбросится или получит новое определение.

#### Сброс перерасчёта координат:

- Заново определить цикл со значениями для основного поведения, нпр. размерный коэфицент 1,0
- Выполнить дополнительные функции M02, M30 или предложение END PGM (зависит от параметра станка 7300)
- Выбор новой программы
- Дополнительную функцию М142 Модальную информацию о программе стирать программировать

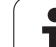

#### НУЛЕВАЯ ТОЧКА-перемещение (цикл 7)

С помощью ПЕРЕМЕЩЕНИЯ НУЛЕВОЙ ТОЧКИ можете повторять обработку в любых местах загатовки.

#### Действие

После дефиниции цикла ПЕРЕМЕЩЕНИЕ НУЛЕВОЙ ТОЧКИ все вводы координат относятся к новой нулевой точке. Перемещение на каждой оси УЧПУ указывает в дополнительной индикации статуса. Ввод осей вращения также допускается.

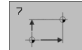

Смещение: Ввести координаты новой нулевой точки; абсолютные значения относятся к нулевой точке загатовки, определённой установлениеи опорной точки; значения приращения относятся всегда к последней действующей нулевой точке – она может уже быть перемещённой

#### Сброс

Перемещение нулевой точки со значениями координат X=0, Y=0 и Z=0 отнимает снова перемещение нулевой точки.

#### Графика

Если после перемещения нулевой точки программируете новую BLK FORM, можете через параметр станка 7310 решать, должна ли BLK FORM относиться к новой или к старой нулевой точке. Таким образом УЧПУ может изображать графически каждую деталь отдельно при обработке нескольких деталей.

#### Индикации состояния/статуса

- Большая индикация положения относиться к активной (перемещённой) нулевой точке
- Все указанные в дополнительных индикациях состояния координаты (положения, нулевые точки) относятся к установленной вручную опорной точке

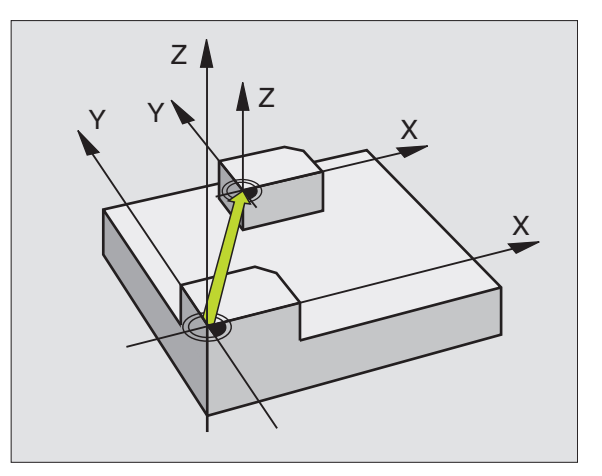

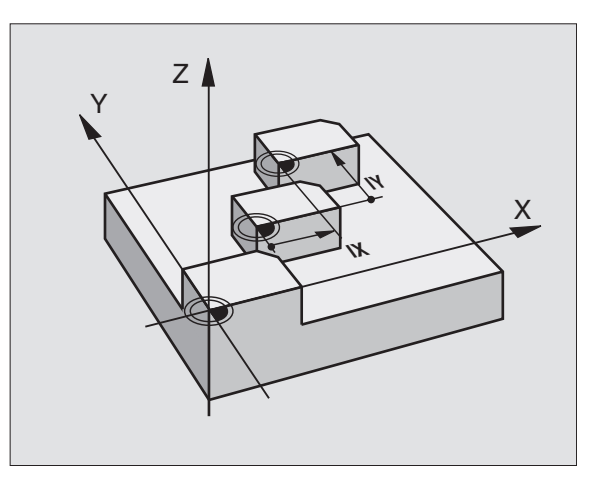

#### Пример: ЧУ-предложения

| 13 CYCL DEF 7.0 НУЛЕВАЯ ТОЧКА |
|-------------------------------|
| 14 CYCL DEF 7.1 X+60          |
| 16 CYCL DEF 7.3 Z-5           |
| 15 CYCL DEF 7.2 Y+40          |
|                               |
# 8.9 Циклы для пересчёта координат

# НУЛЕВАЯ ТОЧКА-перемещение с помощью таблиц нулевых точек (цикл 7)

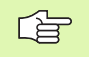

Если используете перемещение нулевых точек с помощью таблиц нулевых точек, то пользуйтесь функцией, чтобы активировать желаемую таблицу нулевых точек в ЧУ-программе.

Если работаете без SEL-TABLE, то Вы должны активировать желаемую таблицу нулевых точек перед тестом программы или прогоном программы (действительно также для графики программирования):

- Выбирать желаемую таблицу для теста программы в режиме работы Тест программы через управление файлами: таблица получает статус S Таблица получает статус S
- Выбор желаемой таблицы для пробега программы в режиме работы пробега программы через управление файлами: Таблица получает статус М

Нулевые точки из таблицы нулевых точек могут относиться к актуальной опорной точке или к нулевой точке станка (зависит от параметра машины 7475)

Значения координат из таблицы нулевых точек действительны только в абсолютном виде.

Новые строки можете ввести только в конце таблицы.

# Применение

Таблицу нулевых точек применяете при нпр. при

- часто повторяющихся рабочих шагах в разных местах обабатываемой детали или
- при частом использовании того же самого перемещения нулевой точки

В пределах программы можете так программировать непосредственно нулевые точки в дефиниции цикла как их вызывать из таблицы нулевых точек.

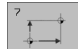

Смещение: Ввести номер нулевой точки из таблицы нулевых точек или ввести Q-параметр; если вводите Q-параметр, то УЧПУ активирует номер нулевой точки, стоящей в Q-параметре

# Сброс

- Вызов из таблицы нулевых точек перемещение с координатами X=0; Y=0 и т.д.
- Вызов перемещения с координатами X=0; Y=0 и т.д. непосредственно с помощью дефиниции цикла

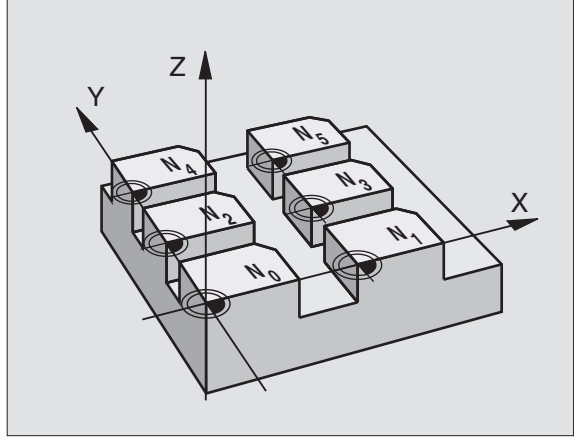

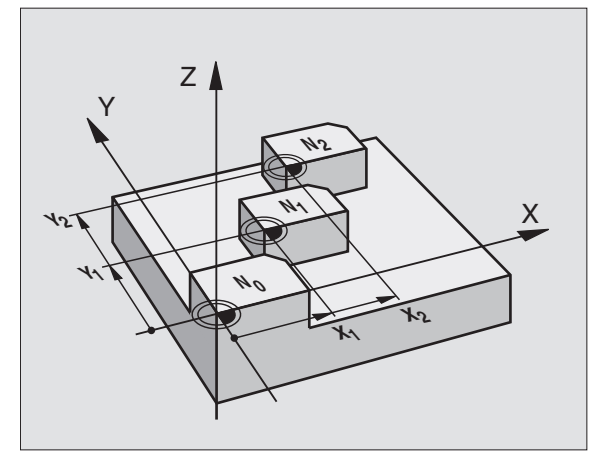

Пример: ЧУ-предложения

77 CYCL DEF 7.0 НУЛЕВАЯ ТОЧКА

78 CYCL DEF 7.1 #5

### Выбор таблицы нулевых точек в ЧУ-программе

С помощью функции **SEL TABLE** выбираете таблицу нулевых точек, из которой УЧПУ берёт нулевые точки:

PGM CALL

> TABLICA N. TOCHEK

- Выбор функций для вызова программы: Нажать клавишу PGM MGT:
- ▶ Нажать Softkey ТАБЛИЦА НУЛЕВЫХ ТОЧЕК
- Ввести полное название тракта таблицы нулевых точек, потвердить с помощью клавиши END

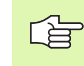

Программирование SEL TABLE-предложения перед циклом 7 Перемещение нулевой точки.

Избранная с SEL TABLE таблица нулевых точек остаётся так долго активной, пока не выберите с SEL TABLE или через PGM MGT другой таблицы нулевых точек.

### Редактирование таблицы нулевых точек

Выбираете таблицу нулевых точек в режиме работы Программу ввести в память/редактирование

- PGM MGT
- Вызов управления файлами Нажать клавишу PGM MGT, смотри "Управление файлами Основы", странице 41
- Таблицы нулевых (отсчётных) точек Нажимать Softkey ВЫБОР ТИПА и УКАЗАТЬ D.
- Выбирать желаемую таблицу или ввести новое имя файла
- Редактирование файла. Линейка с Softkey указывает для этого следующие функции:

| Функция                                                                          | Программируемая<br>клавиша (Softkey) |
|----------------------------------------------------------------------------------|--------------------------------------|
| Выбор начала таблицы                                                             |                                      |
| Выбор конца таблицы                                                              | KONIEC                               |
| Страницами пролистовать вверх                                                    | STRONICA                             |
| Страницами пролистовать вниз                                                     | STRONICA                             |
| Ввести строку (возможно только в конце<br>таблицы)                               | WUDD<br>Stroki                       |
| Сброс строки                                                                     | STIRAT<br>STROKU                     |
| Приём введённой строки и переход к<br>следующей строке                           | SLED.<br>STROKA                      |
| Включить возможное для ввода количество<br>строк (нулевых точек) в конце таблицы | WWOD<br>N STROK                      |

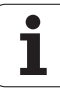

# Редактирование таблицы нулевых точек в режиме работы прогона программы

В режиме работы прогона программы можете выбирать активную таблицу нулевых точек. Нажмите для этого Softkey ТАБЛИЦА НУЛЕВЫХ ТОЧЕК. У Вас находятся в распоряжении те же самые функции редактирования как и в режиме работы Программу ввести в память/редактирование

### Конфигурация таблицы нулевых точек

На второй и третьей линейке Softkey можете установить для каждой таблицы нулевых точек те оси, для которых хотите дефинировать нулевые точки. По стандарту активными являются все оси. Если хотите игнорировать одну ось, то установите соответственный Softkey оси на AUS (OFF). УЧПУ стирает потом принадлежащую к ней графу в таблицы нулевых точек.

Если не хотите дефинировать к активной оси нулевой точки, то нажмите клавишу NO ENT. УЧПУ заносит тогда дефис в соответственную графу.

# Выход из таблицы нулевых точек

В управлении файлами указать другой тип файла и выбирать желаемый файл.

## Индикации состояния/статуса

Если нулевые точки из таблицы относятся к нулевой точке станка, то

- большая индикация положения относится к активной (перемещённой) нулевой точке
- то все указанные в дополниетльной индикации статуса координаты (положения, нулевые точки) относятся к нулевой точке станка, причём УЧПУ причисляет к этому установленную вручную опорную точку

| Operat<br>wruch | cja R      | ledakti    | r.tab    | licy r | nul.to | ochek  |         |
|-----------------|------------|------------|----------|--------|--------|--------|---------|
|                 | P          | eredw.     | nulewo   | oj tod | chki?  |        |         |
| Faj             | 1: NULLTAB | . D        | MM       |        |        |        | >>      |
| D               | Х          | Y          | Z        | В      | W      |        |         |
| 0               | +0         | +0         | +0       | +0     | +0     |        |         |
| 1               | +25        | +0         | +0       | +25    | +0     |        |         |
| 2               | +0         | +0         | +0       | +50    | +2.    | 5      |         |
| 3               | +0         | +0         | +0       | +Ø     | +0     |        |         |
| 4               | +27.75     | +0         | +0       | +Ø     | -3.    | 5      |         |
| 5               | +0         | +0         | +0       | +0     | +0     |        |         |
| 6               | +250       | +0         | +250     | +0     | +0     |        |         |
| 7               | +350       | +0         | +350     | +0     | +0     |        |         |
| 8               | +0         | +0         | +0       | +Ø     | +0     |        |         |
| 9               | +0         | +0         | +0       | +0     | +0     |        |         |
| 10              | +0         | +0         | +0       | +0     | +0     |        |         |
| 11              | +0         | +0         | +0       | +0     | +0     |        |         |
| 12              | +0         | +0         | +0       | +0     | +0     |        |         |
| NACH            | ALO KONI   | EC STRONIC | STRONICA | WWOD   | STIRAT | SLED.  | UUOD    |
| Û               | 1 1        | 1          | 1        | STROKI | STROKU | STROKA | N STROK |

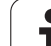

# УСТАНОВЛЕНИЕ ОПОРНОЙ ТОЧКИ (цикл 247)

С помощью цикла УСТАНОВЛЕНИЕ ОПОРНОЙ ТОЧКИ можете в активировать нулевую точку, определённую в таблицы нулевых точек, в качестве новой опорной точки.

# Действие

После дефиниции цикла УСТАНОВЛЕНИЕ НУЛЕВОЙ ТОЧКИ все вводы координат и перемещения нулевых точек (абсолютные и инкрементные) относятся к новой опорной точке. Установливание опорных точек в случае оси вращения также допускается.

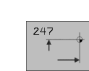

Новая опорная точка?: Указать номер опорной точки в таблицы нулевых точек

## Сброс

Установленную в последнюю очередь в режиме работы Ручное управление опорную точку активируете снова вводя дополнительную функцию М104.

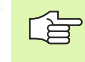

УЧПУ установливает опорную точку только на этих осях, которые являются активными в таблицы нулевых точек. Не имеющаяся в УЧПУ, но высвечиваемая в таблицы нулевых точек как графа ось производит сообщение об ошибках.

Цикл 247 интерпретирует сохраняемые в таблицы нулевых точек значения всегда как координаты, относящиеся к нулевой точке станка. Параметр станка 7475 не имеет на это никакого влияния.

Если используете цикл 247, не можете войти в программу с помощью функции прогон предложений вперёд.

В режиме работы PGM-тест цикл 247 не действует.

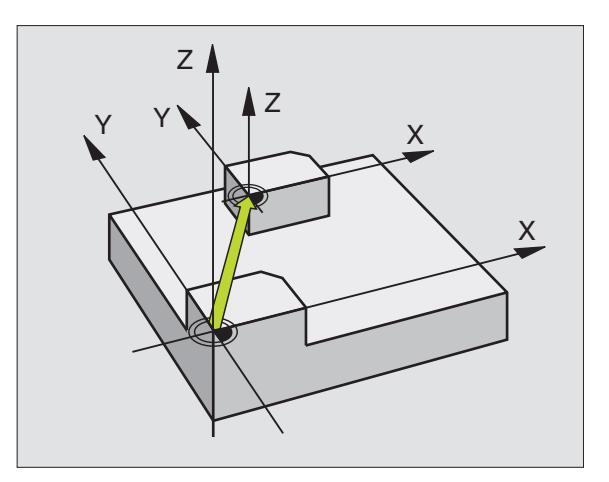

Пример: ЧУ-предложения

13 CYCL DEF 247 УСТАНОВЛЕНИЕ ОПОРНОЙ ТОЧКИ

Q339=4 ;НОМЕР ОПОРНОЙ ТОЧКИ

# 8.9 Циклы <mark>дл</mark>я пересчёта координат

# ЗЕРКАЛЬНОЕ ОТРАЖЕНИЕ (цикл 8)

УЧПУ может выполнять обработку на плоскости обработки с зеркальным отражением.

# Действие

Зеркалная симметрия действует с её дефиниции в программе. Она действует также в режиме работы Позиционирование с ручным вводом. УЧПУ указывает активные оси зеркльного отражения в дополнительной индикации статуса.

- Если отражаете симметрически только одну ось, то изменяется направление вращения инструмента. Этот принцип не действует в случае циклов обработки.
- Если отражаете симметрически две оси, то направление вращения сохраняется.

Результат зеркального отражения зависит от положения нулевой точки:

- Нулевая точка лежит на отражаемом симетрически контуре:
  Элемент отражается непосредственно в нулевой точке,
- Нулевая точка лежит на отражаемом симетрически контуре:
  Элемент смещается дополнительно,
- Если отражаете только одну ось, изменяется направление вращения в новых циклах обработки с номерами содержащими 200ю В случае более старших циклов обработки, как нпр. цикл 4 ФРЕЗЕРОВАНИЕ КАРМАНОВ, направление вращения не изменяется.

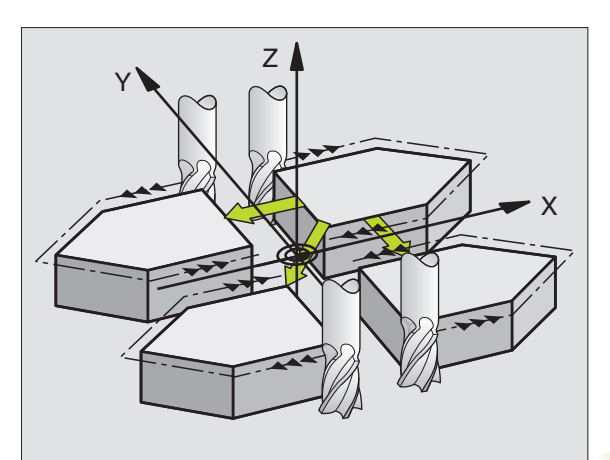

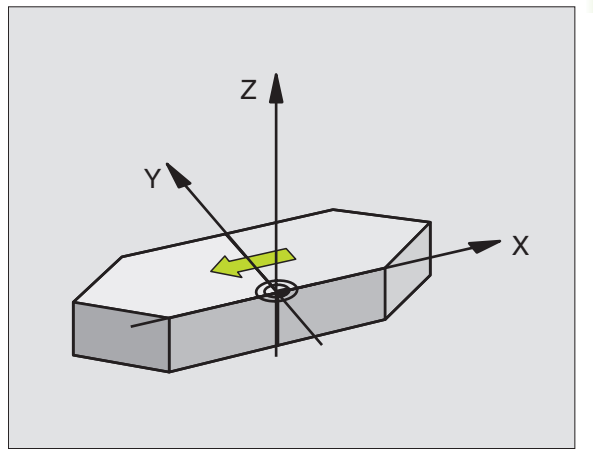

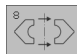

Отражаемая ось?: Ввод оси, которая должна отражаться, можете отражать симметрически все оси - включая оси поворота – с исключением оси шпинделя и принадлежащей вспомогательной оси. Допускается ввод максимально трёх осей.

# Сброс

Заново программировать цикл ЗЕРКАЛЬНОЕ ОТРАЖЕНИЕ с вводом NO ENT.

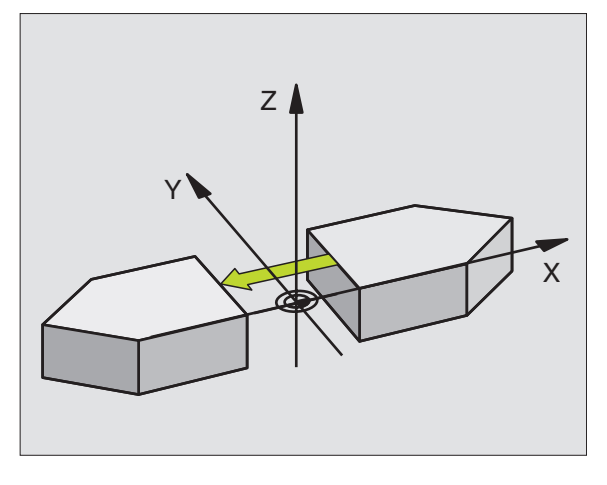

Пример: ЧУ-предложения

79 CYCL DEF 8.0 ЗЕРКАЛЬНОЕ ОТРАЖЕНИЕ

80 CYCL DEF 8.1 X Y U

# 8.9 Циклы <mark>дл</mark>я пересчёта координат

# ПОВОРОТ (цикл 10)

В пределах программы УЧПУ может поворочивать систему координат на плоскости обработки вокруг активной нулевой точки.

# Действие

ПОВОРОТ действует с эго дефиниции в программе. Она действует также в режиме работы Позиционирование с ручным вводом. УЧПУ указывает активный угол поворота в дополнительной индикации статуса.

Базовая ось для угла поворота:

- Х/Ү-плоскость Х-ось
- Y/Z-плоскость Y-ось
- Z/Х-плоскость Z-ось

### Обратите внимание перед программированием

УЧПУ отнимает активную коррекцию радиуса путём определения цикла 10. При необходимости повторно программировать коррекцию радиуса.

После определения цикла 10, переместите обе оси плоскости обработки для активирования поворота.

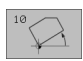

Поворот: Ввести угол поворота в градусах (°). Пределы ввода: -360° до +360° (абсолютные или инкрементные)

# Сброс

Программировать цикл ПОВОРОТ с углом поворота 0°.

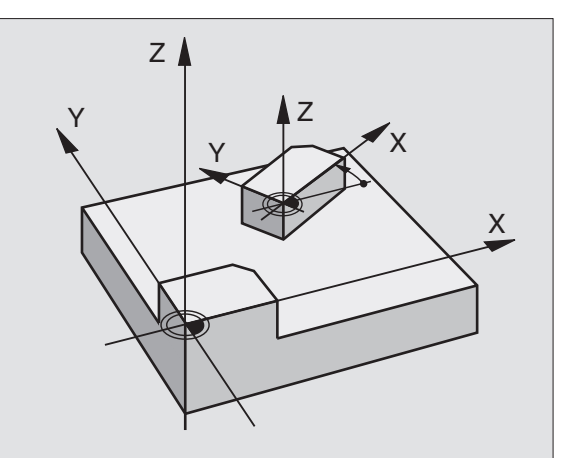

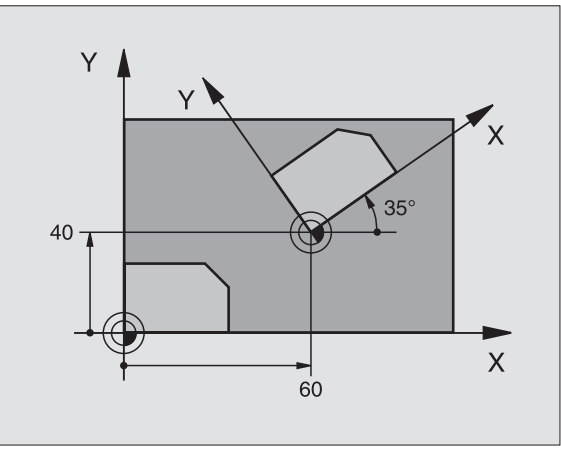

# Пример: ЧУ-предложения

| 12 CALL LBL1                  |  |
|-------------------------------|--|
| 13 CYCL DEF 7.0 НУЛЕВАЯ ТОЧКА |  |
| 14 CYCL DEF 7.1 X+60          |  |
| 15 CYCL DEF 7.2 Y+40          |  |
| 16 CYCL DEF 10.0 ПОВОРОТ      |  |
| 17 CYCL DEF 10.1 ROT+35       |  |
| 18 CALL LBL1                  |  |

# РАЗМЕРНЫЙ КОЭФИЦЕНТ (цикл 11)

В пределах программы УЧПУ может увеличивть или уменьшать контуры. Таким образом можете учитывать на пример коэфиценты уменьшения или припуска.

# Действие

РАЗМЕРНЫЙ КОЭФИЦЕНТ действует с его дефиниции в программе. Он действует также в режиме работы Позиционирование с ручным вводом. УЧПУ указывает активный размерный коэфицент в дополнительной индикации статуса.

Размерный коэфицент действует

- на плоскости обработки или по всем осьям координат одновременно (зависить от параметра станка 7410)
- на данные о размерах в циклах
- также на паралелльные оси U,V,W

# Условие

Перед увеличением или уменьшением нулевая точка должна перемещаться на грань или в угол контура.

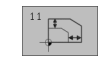

Коэфицент?: Коэфицент SCL ввести (англ.: scaling); УЧПУ множит координаты и радиусы через SCL (как описано в "Действие")

Увеличение: SCL больше чем 1 до 99,999 999

Уменьшение: SCL меньше чем 1 до 0,000 001

# Сброс

Программировать цикл РАЗМЕРНЫЙ КОЭФИЦЕНТ с размерным коэфицентом 1.

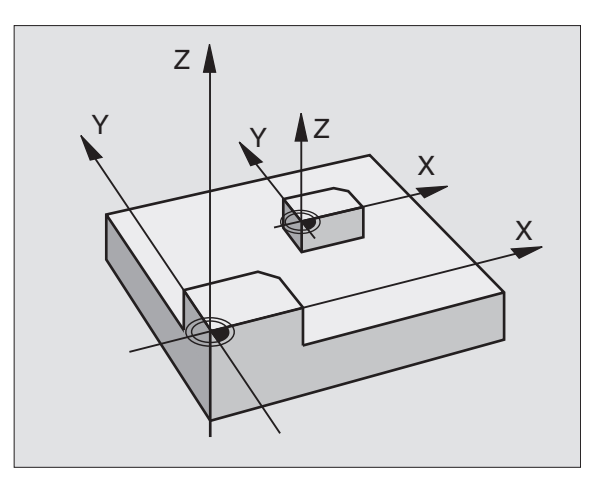

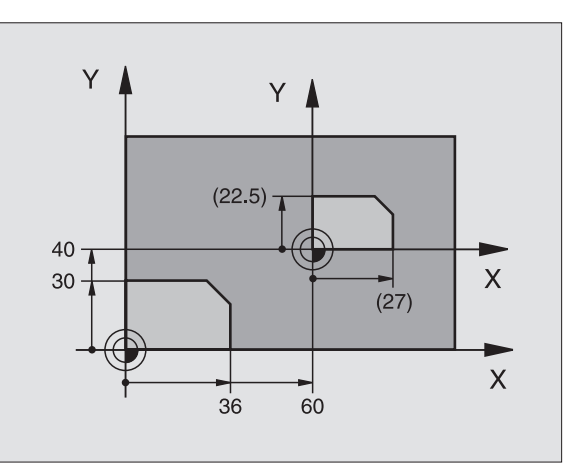

# Пример: ЧУ-предложения

| 11 CALL LBL1                         |
|--------------------------------------|
| 12 CYCL DEF 7.0 НУЛЕВАЯ ТОЧКА        |
| 13 CYCL DEF 7.1 X+60                 |
| 14 CYCL DEF 7.2 Y+40                 |
| 15 CYCL DEF 11.0 РАЗМЕРНЫЙ КОЭФИЦЕНТ |
| 16 CYCL DEF 11.1 SCL 0.75            |
| 17 CALL LBL1                         |

# 8.9 Циклы <mark>дл</mark>я пересчёта координат

# РАЗМЕРНЫЙ КОЭФИЦЕНТ ХАР. ДЛЯ ОСИ (цикл 26)

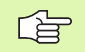

### Обратите внимание перед программированием

Оси координат с позициами для круговых траекторий Вам нельзя растягивать или обжимать с помощью разных коэфицентов.

Для каждой оси координат можете ввести собственный характеристический размерный коэфицент.

Дополнительно возможно программировать координаты одного центра для всех размерных коэфицентов.

Контур растягивается с центра или обжимается к центру, значит не объязательно с и к актуальной нулевой точке – как в случае цикла 11 РАЗМЕРНЫЙ КОЭФИЦЕНТ.

### Действие

РАЗМЕРНЫЙ КОЭФИЦЕНТ действует с его дефиниции в программе. Он действует также в режиме работы Позиционирование с ручным вводом. УЧПУ указывает активный размерный коэфицент в дополнительной индикации статуса.

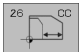

Ось и коэфицент: Оси координат и коэфиценты специфическо для оси растяжения или осаживания. Ввести положительное значение – максимально 99,999 999

Координаты центра: Центр специфического для оси растягивания или осаживания

Оси координат выбираете с Softkeys.

### Сброс

Заново программировать цикл РАЗМЕРНЫЙ КОЭФИЦЕНТ с коэфицентом 1 для соответствующей оси.

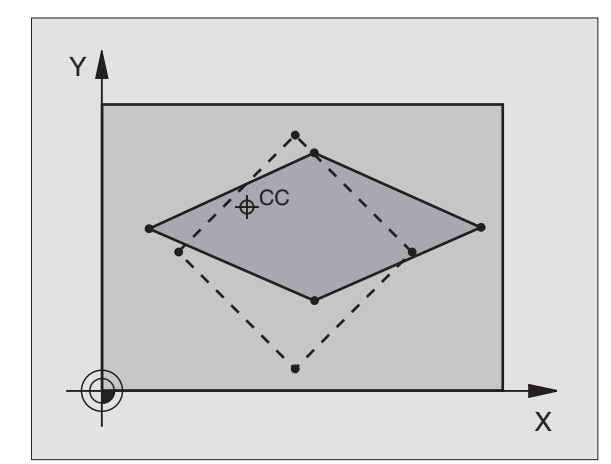

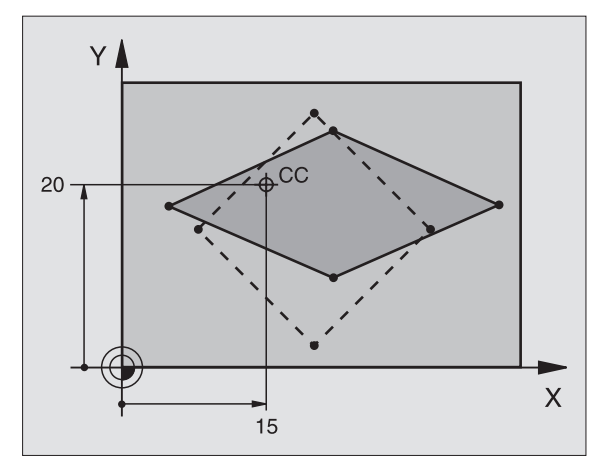

# Пример: ЧУ-предложения

| 25 CALL LBL1                                      |
|---------------------------------------------------|
| 26 CYCL DEF 26.0 РАЗМ. КОЭФИЦЕНТ<br>ХАРАК.ДЛЯ ОСИ |
| 27 CYCL DEF 26.1 X 1.4 Y 0.6 CCX+15 CCY+20        |
| 28 CALL LBL1                                      |

1

# ПЛОСКОСТЬ ОБРАБОТКИ (цикл 19)

8.9 Циклы <mark>дл</mark>я пересчёта координат

Функции для наклона поверхности обработки

приспособливаются производителем к УЧПУ и к станку. В случае определённых наклонных головок (наклонных столов) производитель станка определяет, как интерпретируются УЧПУ программированные углы: как координаты осей вращения или угловые компоненты наклонённой поверхности. Обратите внимание на информацию в инструкции обслуживания станка.

P

Наклон плоскости обработки производится всегда вокруг активной нулевой точки.

Основы смотри "Наклонить поверхность обработки", странице 25: Прочитайте внимательно этот фрагмент текста.

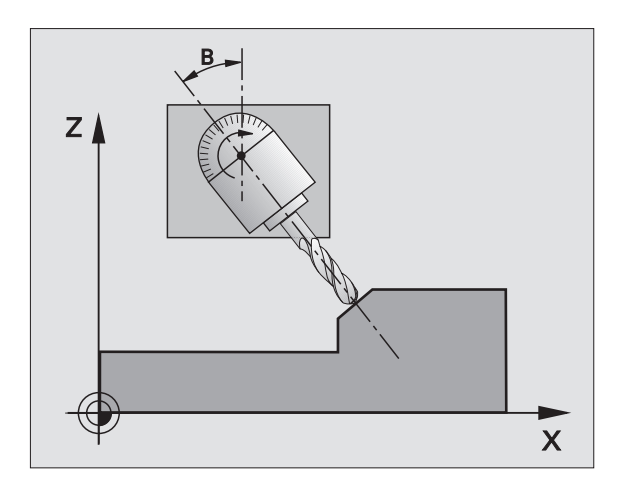

# Действие

В цикле 19 определяете положение плоскости обработки – значит положение оси инструмента относительно жёсткой системы координат станка – путём ввода углов наклона. Можете двумя способами назначить положение плоскости обработки:

- Непосредственный ввод положения осей наклона
- Описание положения плоскости обработки с помощью вплоть до трёх поворотов (пространственный угол) жёсткой системы координат. Вводимый пространственный угол получаете, прорезая перпендикулярно наклонённую плоскость обработки и наблюдая этот прорез с оси, по которой хотите наклонять. Имея два пространственных угла однозначно определено уже таким образом любое положение инструмента в пространстве.

Обратите внимание на то, что положение наклонённой системы координат и тем самым движения перемещения в наклонённой системе зависять от того, как Вы описываете наклонённую плоскость.

Если программируете положение плоскости обработки через простарнственный угол, УЧПУ расчитывает автоматически требуемые для этого положения углов осей наклона и откладывает их в параметрах Q120 (А-ось) до Q122 (С-ось). Возможны два решения, УЧПУ выбирает –исходя из нулевого положения осей вращения – путь, которая короче.

Последовательность поворота для расчета положеня плоскости определена: Сначала УЧПУ поворочивает ось А, потом ось В и на конец ось С.

Цикл 19 действует с его дефиниции в программе. Как только переместите ось в наклонённой системе, действует коррекция для этой оси. Если коррекция должна расчитыватся на всех осях, то Вы должны переместить все оси.

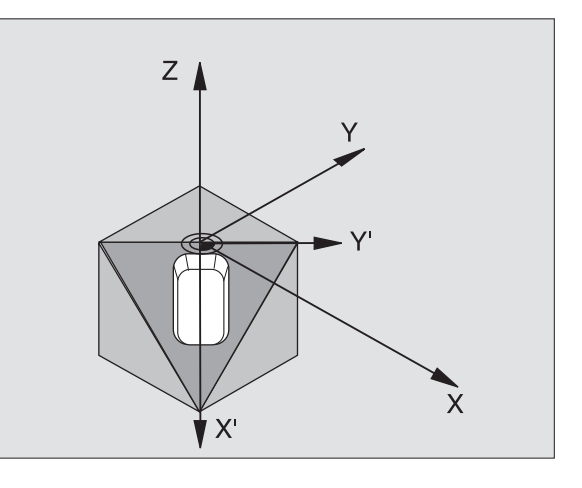

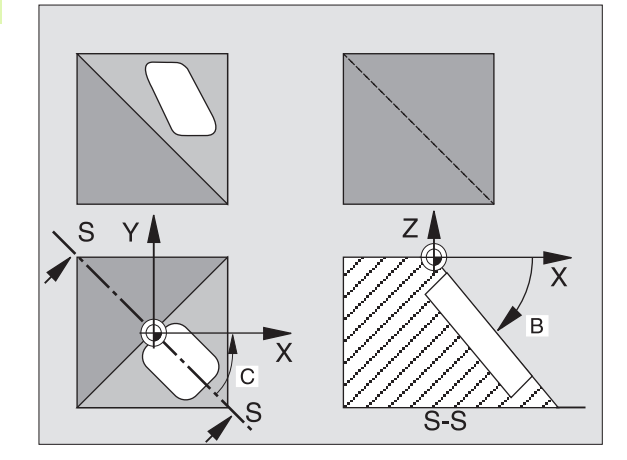

Если Вы установили функцию НАКЛОН прогон программы в режиме работы Ручное управление на АКТИВНАЯ (смотри "Наклонить поверхность обработки", странице 25), то значение занесенного в этом меню угла переписывается циклом 19 ПЛОСКОСТЬ ОБРАБОТКИ.

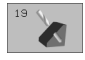

Ось поворота и угол?: Ввести ось поворота с принадлежащим углом поворота; оси вращения А, В и С программируете через Softkeys

Если УЧПУ автоматически позиционирует оси вращения, то можете ввести ещё следующие параметры

- Подача? F=: Скорость перемещения оси вращения при автоматическом позиционировании
- Безопасное расстояние? (инкрементно): УЧПУ так позиционирует поворотную головку, что позиция, возникающая из удлинения инструмента на безопасное расстояние, не изменяется относительно загатовки

## Сброс

Для сброса угла наклона, заново определить цикл ПЛОСКОСТЬ ОБРАБОТКИ и ввести для всех осей вращения 0°. Затем ещё раз дефинировать цикл ПЛОСКОСТЬ ОБРАБОТКИ и потвердить вопрос диалога клавишей NO ENT. Таким образом функция становится неактивной.

### Позиционирование оси вращения

| nvot |
|------|
| pyci |
| l I  |
|      |
|      |
|      |
|      |

Если цикл 19 автоматически позиционирует оси вращения, то действует:

- УЧПУ может позиционировать только регулированные оси автоматически.
- В дефиниции цикла Вы должны ввести дополнительно к углам наклона безопасное расстояние и подачу для позиционирования оси наклона.
- Используйте только преднастроеные инструменты (полная длина инструментов в TOOL DEF-предложении или в таблицы инструментов).
- При наклоне положение вершины инструмента почти не изменяется по отношении к загатовке.
- УЧПУ выполняет операцию наклона с программированной в последнюю очередь подачей. Максимально достигаемая подача зависить от комплексности поворотной головки (поворотного стола).

Если цикл 19 не позиционирует автоматически осей вращения, то позиционируете оси вращения нпр. с помощью L-предложения перед определением цикла.

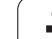

ЧУ-записи в качестве примера:

| 10 L Z+100 R0 FMAX                   |                                                  |
|--------------------------------------|--------------------------------------------------|
| 11 L X+25 Y+10 R0 FMAX               |                                                  |
| 12 L B+15 R0 F1000                   | Позиционирование оси вращения                    |
| 13 CYCL DEF 19.0 ПЛОСКОСТЬ ОБРАБОТКИ | Определение угла для расчёта коррекции           |
| 14 CYCL DEF 19.1 B+15                |                                                  |
| 15 L Z+80 R0 FMAX                    | Активировать коррекцию по оси шпинделя           |
| 16 L X-7.5 Y-10 R0 FMAX              | Активировать коррекцию на плоскости<br>обработки |

### Индикация положения в наклонённой системе

Указанные позиции (ЗАДАННАЯ и ФАКТИЧЕСКАЯ) и индикация нулевых точек в дополнительной индикации статуса относятся после активирования цикла 19 к наклонённой системе координат. Указанная позиция не совподает непосредственно после дефиниции цикла то есть в данном случае с координатами программированной в последнюю очередь перед циклом 19 позицией.

### Надзор рабочего пространства

УЧПУ проверяет в наклонённой системе координат только те оси на конечный выключатель, которые перемещаются. В другом случае УЧПУ выдаёт сообщение об ошибках.

### Позиционирование в наклонённой системе

С помощью дополнительной функции М130 можете наезжать позиции также в наклонённой системе, относящиеся к ненаклонённой системе координат смотри "Дополнительные функции для ввода координат", странице 182.

Также позиционирование с предложениями прямых, относящимися к системе координат станка (предложения с М91 или М92), возможно выполнить при наклонённой плоскости обработки. Ограничения:

- Позиционирование осуществляется без коррекции линейного расширения
- Позиционирование осуществляется без коррекции геометрии станка
- Коррекция радиуса инструмента не допускается

### Комбинация с другими циклами перерасчёта координат

В случае комбинации циклов перерасчёта координат следует обратить внимание, что наклонение плоскости обработки призводится всегда вокруг активной нулевой точки. Можете провести перемещение нулевой точки перед активированием цикла 19: тогда перемещаете "постоянную систему координат станка".

Если перемещаете нулевую точку после активирования цикла 19, то перемещаете "наклонённую систему координат".

Внимание: Важно: поступайте при сбросе циклов с обратной последовательностью как при определении:

- 1. Активировать перемещение нулевой точки
- 2. Активировать наклон плоскости обработки
- 3. Активировать поворот

•••

Обработка загатовки

...

- 1. Сброс поворота
- 2. Сброс наклона плоскости обработки
- 3. Сброс перемещения нулевой точки

### Автоматические измерения в наклонённой системе

С помощью циклов измерений УЧПУ можете замерит загатовки в наклонённой системе. Результаты измерений сохраняются УЧПУ в Q-параметрах, которые можете затем дальше обрабатывать (нпр. выдача результатов измерений на принтер).

# Ведущая схема для работы с циклом 19 ПЛОСКОСТЬ ОБРАБОТКИ

### 1 составление программы

- Определение инструмента (не требуется елси TOOL.Т активная), ввести полную длину инструмента
- Вызов инструмента
- Так переместить свободно ось шпинделя, что при наклоне не произойдёт столкновение инструмента и загатовки (зажиного приспособления)
- В другом случае позиционировать ось(и) вращения с Lпредложением на соответственное значение угла (зависить от параметра станка)
- В другом случае активировать перемещение нулевой точки
- Определить цикл 19 ПЛОСКОСТЬ ОБРАБОТКИ; ввести значения углов осей вращения
- Переместить главные оси (X, Y, Z) для активирования коррекции
- Так программировать обработку, как бы она выполнялась на ненаклонённой плоскости

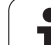

- В данном случае Цикл 19 ПЛОСКОСТЬ ОБРАБОТКИ определить с другими значениями углов, для выполниения обработки при другом положении осей. В этом случае не требуется сбросывать цикл 19, можете непосредственно дефинировать новые положения углов
- Сброс цикла 19 ПЛОСКОСТЬ ОБРАБОТКИ; ввести для всех осей вращения 0°
- Деактивирование функции ПЛОСКОСТЬ ОБРАБОТКИ; заново определить цикл 19, потвердить вопрос диалога с NO ENT
- В данном случае Сброс перемещения нулевой точки
- В данном случае Позиционировать оси вращения на 0°положение

# 2 Закрепить загатовку

# 3 Подготовка в режиме работы Позиционирование с ручным вводом

Позиционировать ось(и) вращения для установления опорной точки на соответствующее значение угла. Значение угла ориентируется согласно избранной Вами опорной поверхности на загатовке.

# 4 Подготовка в режиме работы Ручное управление

Установить функцию Наклон плоскости обработки с помощью Softkey 3D-ROT на АКТИВНАЯ для режима работы Ручное управление; при нерегулрированных осях занести значения углов осей вращения в меню

В случае нерегулированных осей занесенные значения углов должны совпадать с фактическим положением оси вращения, в другом случае УЧПУ неправильно расчитывает опорную точку.

# 5 Установление опорной точки

- Вручную путём зарисования как в ненаклонённой системе смотри "Установление опорной точки (без 3D-импульсной системы)", странице 23
- С управлением с помощью HEIDENHAIN 3D-импульсной системы (смотри инструкцию обслуживания Циклы импульсной системы, глава 2)
- Автоматически с помощью HEIDENHAIN 3D-импульсной системы (смотри инструкцию обслуживания, глава 3)

# 6 Пуск программы обработки в режиме работы Прогон программы последовательность записи

# 7 Режим работы Ручное управление

Установить функцию Наклон плоскости обработки с Softkey 3D-ROT на НЕАКТИВНАЯ. Занести для всех осей вращения значение угла 0° в меню, смотри "Активировать ручное наклонение", странице 29.

# Пример: Циклы пересчета координат

# Прогон программы

- Пересчёты координат в главной программе
- Обработка в подпрограмме, смотри "Подпрограммы", странице 359

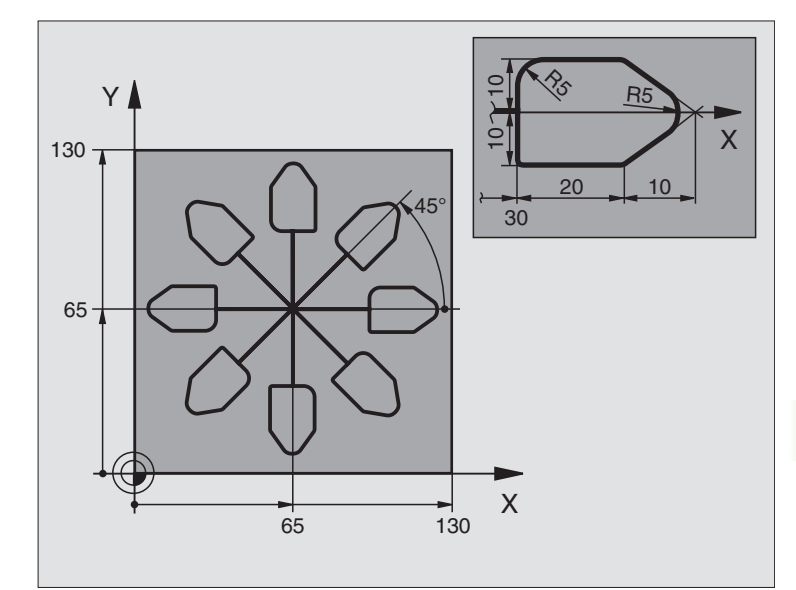

| 0 BEGIN PGM KOUMR MM           |                                                |
|--------------------------------|------------------------------------------------|
| 1 BLK FORM 0.1 Z X+0 Y+0 Z-20  | Дефиниция загатовки                            |
| 2 BLK FORM 0.2 X+130 Y+130 Z+0 |                                                |
| 3 TOOL DEF 1 L+0 R+1           | Определение инструмента                        |
| 4 TOOL CALL 1 Z S4500          | Вызов инструмента                              |
| 5 L Z+250 R0 F MAX             | Свободный ход инструмента                      |
| 6 CYCL DEF 7.0 НУЛЕВАЯ ТОЧКА   | Перемещение нулевой точки в центр              |
| 7 CYCL DEF 7.1 X+65            |                                                |
| 8 CYCL DEF 7.2 Y+65            |                                                |
| 9 CALL LBL 1                   | Вызов обработки фрезерованием                  |
| 10 LBL 10                      | Установка метки для повторения части программы |
| 11 CYCL DEF 10.0 ПОВОРОТ       | Поворот на 45° инкрементно                     |
| 12 CYCL DEF 10.1 IROT+45       |                                                |
| 13 CALL LBL 1                  | Вызов обработки фрезерованием                  |
| 14 CALL LBL 10 REP 6/6         | Возврат к LBL 10; в общем шесть раз            |
| 15 CYCL DEF 10.0 ПОВОРОТ       | Сброс поворота                                 |
| 16 CYCL DEF 10.1 ROT+0         |                                                |
| 17 CYCL DEF 7.0 НУЛЕВАЯ ТОЧКА  | Сброс перемещения нулевой точки                |
| 18 CYCL DEF 7.1 X+0            |                                                |
| 19 CYCL DEF 7.2 Y+0            |                                                |

| 20 L Z+250 R0 F MAX M2 | Свободный ход инструмента, конец программы |
|------------------------|--------------------------------------------|
| 21 LBL 1               | Подпрограмма 1:                            |
| 22 L X+0 Y+0 R0 F MAX  | Определение обработки фрезерованием        |
| 23 L Z+2 R0 F MAX M3   |                                            |
| 24 L Z-5 R0 F200       |                                            |
| 25 L X+30 RL           |                                            |
| 26 L IY+10             |                                            |
| 27 RND R5              |                                            |
| 28 L IX+20             |                                            |
| 29 L IX+10 IY-10       |                                            |
| 30 RND R5              |                                            |
| 31 L IX-10 IY-10       |                                            |
| 32 L IX-20             |                                            |
| 33 L IY+10             |                                            |
| 34 L X+0 Y+0 R0 F500   |                                            |
| 35 L Z+20 R0 F MAX     |                                            |
| 36 LBL 0               |                                            |
| 37 END PGM KOUMR MM    |                                            |

# 8.10 Специальные циклы

# ВРЕМЯ ПРЕБЫВАНИЯ (цикл 9)

Прогон программы остановливается на продолжительность ВРЕМЕНИ ПРЕБЫВАНИЯ. Время пребывания служит на пример для ломания стружки.

### Действие

Цикл действует с его дефиниции в программе. Модально действующие (неизменяющиеся) состояния не изменяются, как нпр. вращение шпинделя.

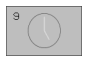

• Время пребывания в секундах: Ввод времени пребывания в секундах

Пределы ввода 0 до 3 600 сек (1 час) 0,001 сек-шагами

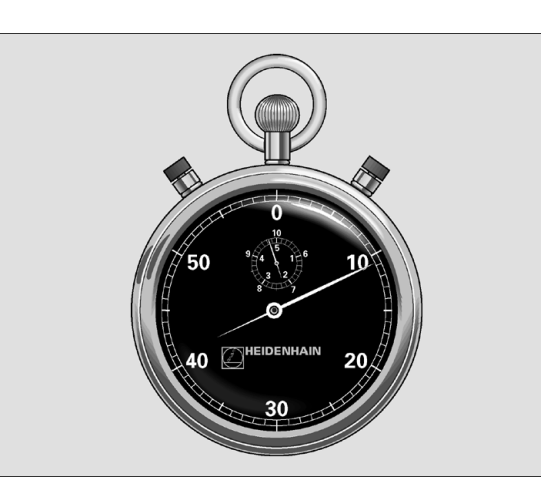

Пример: ЧУ-предложения

89 CYCL DEF 9.0 ВРЕМЯ ПРЕБЫВАНИЯ

90 CYCL DEF 9.1 В.ПРЕБЫВАНИЯ 1.5

# ВЫЗОВ ПРОГРАММЫ (цикл 12)

Можете приравнивать любые программы обработки, как нпр. специальные циклы сверления или геометрические модули циклу обработки. Вызываете тогда эту программу как цикл.

### Обратите внимание перед программированием

Вызываемая программа должна сохраняться на жёстком диске УЧПУ.

Если вводите только имя программы, должна описываемая для цикла программа стоять в том же списке как и вызываемая программа.

Если описываемая для цикла программа не стоит в том же самом списке как вызываемая программа, то введите полное имя тракта, нпр. TNC:\KLAR35\FK1\50.H.

Если хотите описывать ДИН/ИСО-программу для цикла, то введите тип файла .I за названием программы.

12 PGM CALL

Имя программы: Имя вызываемой программы, при необходимости с трактом, на котором находится программа

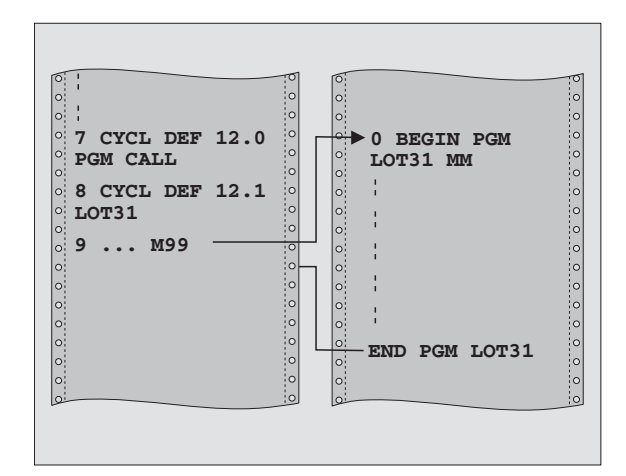

### Пример: ЧУ-предложения

55 CYCL DEF 12.0 PGM CALL 56 CYCL DEF 12.1 PGM TNC:\KLAR35\FK1\50.H 57 L X+20 Y+50 FMAX M99 Программу вызываете с

- CYCL CALL (отдельное предложение) или
- М99 (предложениями) или
- М89 (выполняется после каждого предложения позиционирования)

### Пример: Вызов программы

Из программы надо вызывать через цикл вызываемую программу 50.

# ОРИЕНТАЦИЯ ШПИНДЕЛЯ (цикл 13)

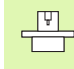

Станок и УЧПУ должны быть подготовлены производителем станков.

В циклах обработки 202, 204 и 209 используется цикл 13. Обратите внимание в Вашей ЧУ-программе, что иногда Вы должны программировать повторно цикл 13 просле одного из выше названых циклов обработки.

УЧПУ может управлять главным шпиндельём станка и поворочивать его в определённое углом положение.

Ориентация шпинделя требуется нпр.

- в случае систем смены инструмента с определённым положением смены для инструмента
- для установливания окна передачи и приёма 3D-импульсных систем с инфракрасной передачей

# Действие

Определённое в цикле положение угла УЧПУ позиционирует путём программирования М19 или М20 (зависит от станка).

Если программируете М19, или М20, без определения заранее цикла 13, то УЧПУ позиционирует главный шпиндель на значение угла, определённое в параметре станка (смотри инструкцию станка).

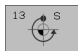

Угол ориентации: Угол относительно опорной оси угла рабочей поверхности ввести

Пределы ввода: 0 до 360°

Точность ввода: 0,1°

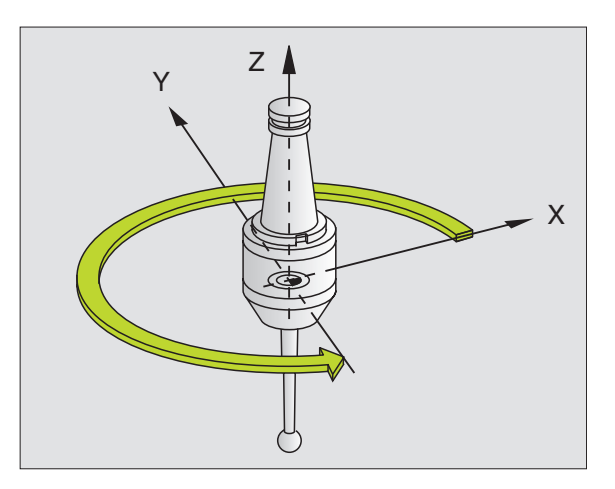

Пример: ЧУ-предложения

93 CYCL DEF 13.0 ОРИЕНТАЦИЯ

94 CYCL DEF 13.1 УГОЛ 180

# ДОПУСК (цикл 32)

Станок и УЧПУ должны быть подготовлены производителем станков.

УЧПУ гладит автоматически контур между любыми (корригированными или нескорригированными) элементами контура. Таким образом инструмент перемещается непрерывно на поверхности загатовки. Если требуется, УЧПУ уменьшает автоматически программированную подачу, так что программа отрабатывается всегда "без толчков" с максимальной скоростью. Качество поверхности повышается и механика машины не износится в большой степени.

Из-за выглаживания возникает отклонение от контура. Величина отклонения от контура (**значение допуска**) определена в параметре станка производителем машин. С помощью цикла 32 изменяете преднастроеное значение допуска.

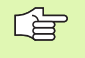

### Обратите внимание перед программированием

Цикл 32 является DEF-активным, что означает, он действует с его определения в программе.

Сбрасываете цикл 32, определяя повторно цикл 32 и потверждая вопрос диалога о **Значении допуска** с NO ENT. Преднастроеный допуск становится снова активным после сброса:

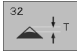

• Значение допуска: Допускаемое отклонение в мм

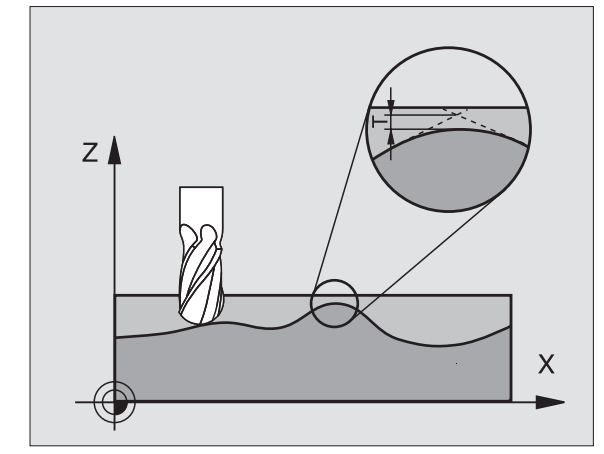

Пример: ЧУ-предложения

95 CYCL DEF 32.0 ДОПУСК

96 CYCL DEF 32.1 T0.05

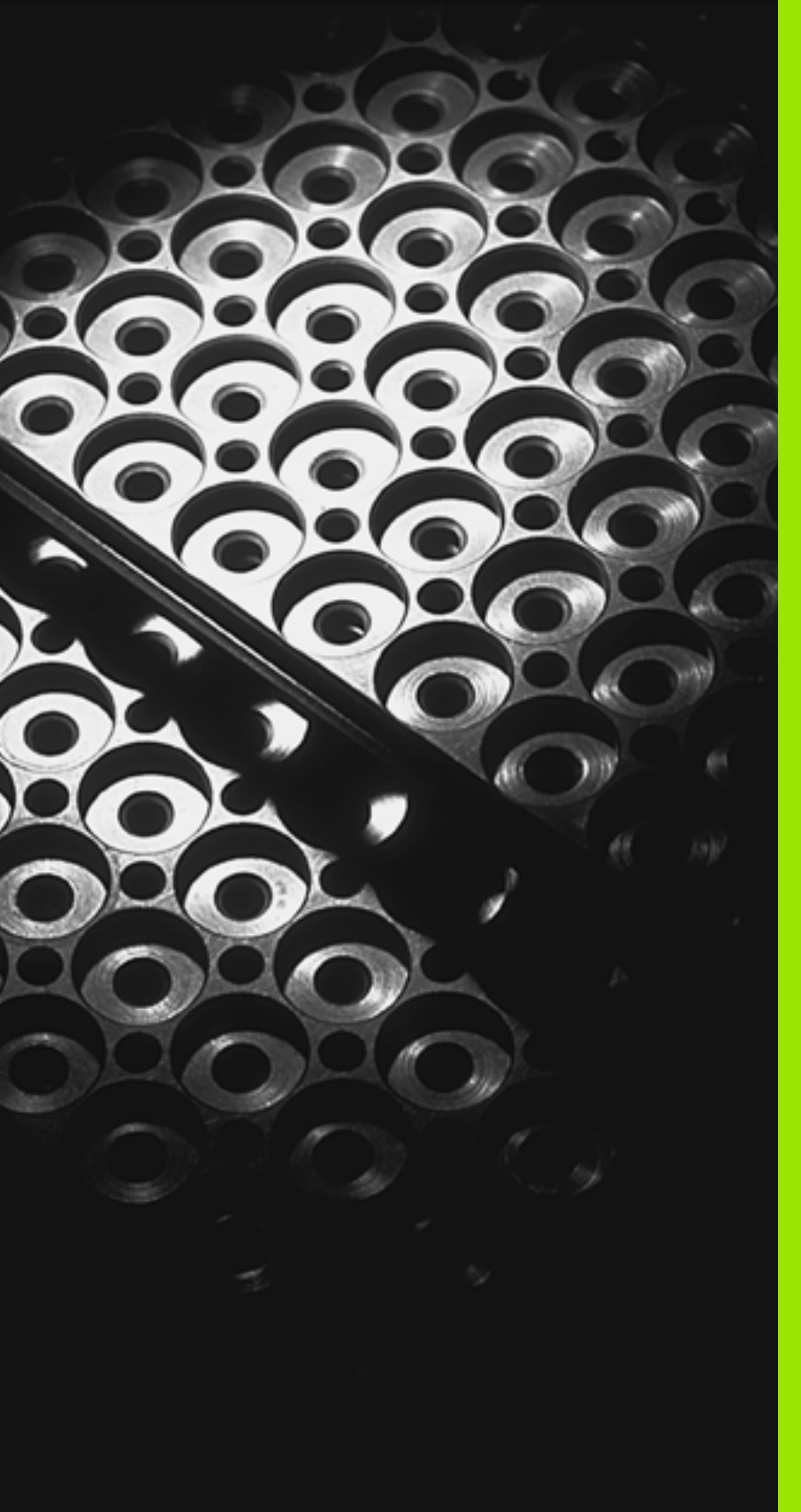

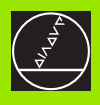

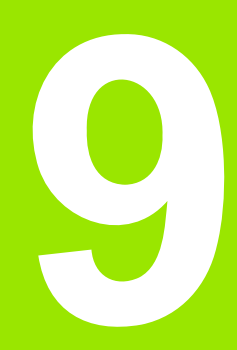

Программирование: подпрограммы и повторения части программы

# 9.1 Обозначение подпрограмм и повторений части программы

Один раз программированные шаги обработки можете с помощью подпрограмм и повторений части программы повторно выполнять.

# Label/метка

Подпрограммы и повторения части программы начинаются в программе обработки меткой LBL, сокращением слова LABEL (англ. для метка, обозначение).

LABEL содержат номер между 1 и 254. Каждый LABEL-номер можете только однократно подчинять в программе с LABEL SET.

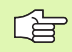

Если распределяете многократно LABEL-номер, УЧПУ выдаёт при окончании LBL SET-предложения сообщение об ошибках. В случае очень длинных программ можете через MP7229 ограничить проверку на вводимое количество предложений.

LABEL 0 (LBL 0) обозначает конец подпрограммы и может использоваться довольно часто.

# 9.2 Подпрограммы

# Способ работы

- 1 УЧПУ выполняет программу обработки до вызова подпрограммы CALL LBL
- 2 С этого места УЧПУ отрабатывает вызванную подпрограмму до конца подпрограммы LBL 0
- 3 Затем УЧПУ продолжает программу обработки с этого предложения, которое последует вызову подпрограммы CALL LBL

# Подсказки для программирования

- Главная программа может содержать вплоть до 254 подпрограмм
- Можете вызывать подпрограммы в любой последовательности, довольно часто
- Подпрограмма не может сама вызываться
- Программировать подпрограммы к концу главной программы (за предложением с М2 или М30)
- Если подпрограммы стоят в программе обработки перед предложением с М02 или М30, то они отрабатываются без вызова как минимум один раз

# Программирование подпрограммы

- Обозначение начала: Обозначить начало: нажать клавишу LBL SET и ввести номер метки (Label)
- Ввести номер подпрограммы
- Обозначение конца: Обозначить конец: нажать клавишу LBL SET и ввести номер метки "0"

# Вызов подпрограммы

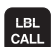

LBL SET

- Вызов подпрограммы Нажать клавишу LBL CALL
- Номер метки: Ввод номера метки вызываемой подпрограммы
- Повторения REP: клавишей NO ENT перейти Использовать повторения REP только при повторениях части программы

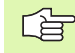

CALL LBL 0 не допускается, так как оно соответствует окончанию подпрограммы.

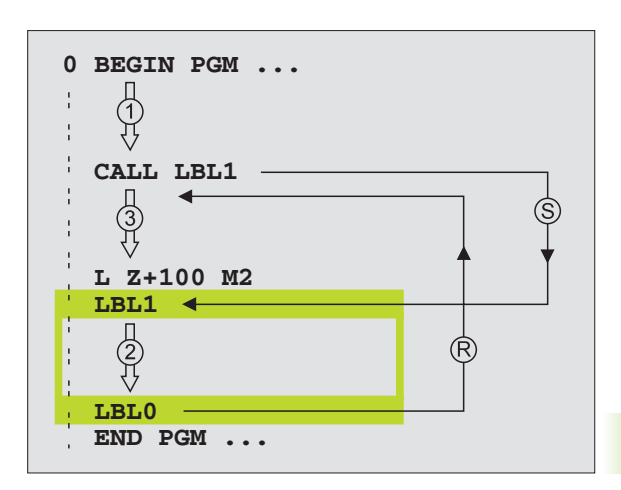

# 9.3 Повторения части программы

# Label LBL (метка)

Повторения части программы начинаются с метки LBL (LABEL). Повторение части программы окончивается с CALL LBL /REP.

# Способ работы

- 1 УЧПУ выполняет программу обработки до конца части программы (CALL LBL /REP)
- 2 Затем УЧПУ повторяет часть программы между вызванным LABEL и вызовом метки CALL LBL /REP так часто, сколько Вы занесли под REP
- 3 Потом УЧПУ отрабатывает программу обработки дальше

# Подсказки для программирования

- Вы можете повторять часть программы друг за другом вплоть до 65 534 раза
- УЧПУ ведёт направо от косой черты за REP счётчик для
- повторений части программы, которые следует ещё выполнить
- Части программы выполняются УЧПУ на один раз больше, чем программировано повторений

# Программирование повторений части программы

- LBL SET
- Обозначение начала: Нажать клавишу LBL SET и ввести LABEL-номер для повторяемой части программы
- Ввод части программы

# Вызов повторения часть программы

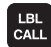

Нажать клавишу LBL CALL, ввести номер метки повторяемой части программы и количество повторений REP

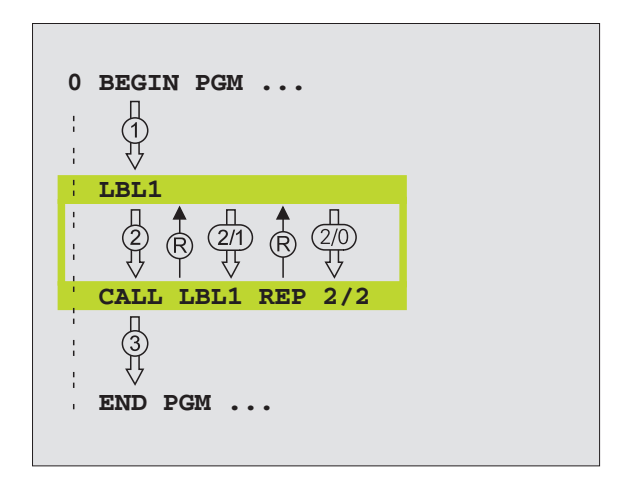

# 9.4 Любая программа как подпрограмма

# Способ работы

- 1 УЧПУ выполняет программу обработки, пока не будет вызвана другая программа с CALL PGM
- 2 Затем УЧПУ отрабатывает вызванную программу до её конца
- 3 Потом УЧПУ отрабатывает дальше вызываемую программу обработки, начиная с предложения, последующего вызов программы

# Подсказки для программирования

- Для использования любой программы в качестве подпрограммы УЧПУ не требует LABELs
- Вызванная программа не может содержать дополнительных функций М2 или M30
- Вызванная программа не может содержать вызова CALL PGM в вызываемую программу (бесконечная петля)

# Вызов любой программы как подпрограммы

- PGM CALL
- Выбор функций для вызова программы: Нажать клавишу PGM MGT:
- PROGRAMMA

r br

- ► Нажать Softkey ПРОГРАММА
- Ввести полное название тракта вызываемой программы, потвердить с клавишей END
- Вызываемая программа должна сохраняться на жёстком диске УЧПУ.
- Если вводите только одно имя программы, вызываемая программа должна стоят в том же списке как и вызывающая программа.
- Если вызывемая программа не стоит в том же списке как вызывающая программа, то введите полное название тракта, нпр.
- TNC:\ZW35\SCHRUPP\PGM1.Н Если хотите вызвать ДИН/ИСО-программу, то введите тип файла .I после имени программы.
- Можете вызвать любую программу также через цикл 12 PGM CALL

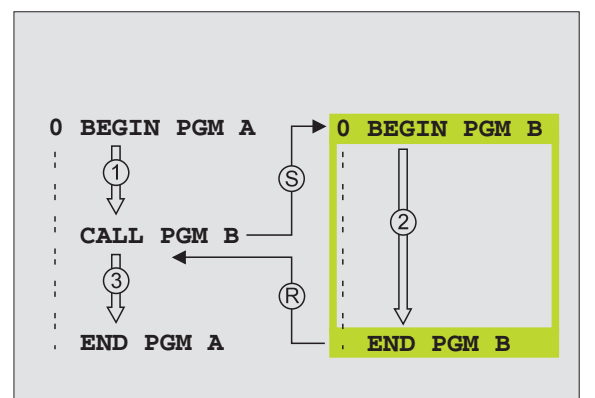

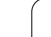

# 9.5 Вложения

# Виды вложений

- Подпрограммы в подпрограммах
- Повторения части программы в повторении части программы
- Повторение подпрограмм
- Повторение части программы в подпрограмме

# Глубина вложенности

Глубина вложенности определяет, как часто части программы или подпрограммы могут содержать дальшие подпрограммы или повторения части программы.

- Максимальная вложенность для подпрограмм: 8 8
- Максимальная вложенность для вызовов главной программы: 4
- Повторения части программы можете довольно часто подвергать вложению

# Подпрограмма в подпрограмме

### ЧУ-записи в качестве примера

| 0 BEGIN PGM UPGMS MM  |                                  |
|-----------------------|----------------------------------|
|                       |                                  |
| 17 CALL LBL 1         | Вызов подпрограммы при LBL 1     |
|                       |                                  |
| 35 L Z+100 R0 FMAX M2 | Последнее предложение            |
|                       | главной программы (с M2)         |
| 36 LBL 1              | Начало подпрограммы 1            |
|                       |                                  |
| 39 CALL LBL 2         | Вызывается подпрограмма при LBL2 |
|                       |                                  |
| 45 LBL 0              | Конец подпрограммы 1             |
| 46 LBL 2              | Начало подпрограммы 2            |
|                       |                                  |
| 62 LBL 0              | Конец подпрограммы 2             |
| 63 END PGM UPGMS MM   |                                  |

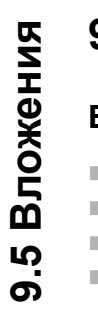

### Выполнение программы

- 1 Главная программа UPGMS выполняется до предложения 17
- 2 Подпрограмма 1 вызывается и выполняется до предложения 39
- 3 Подпрограмма 2 вызывается и выполняется до предложения 62. Конец подпрограммы 2 и возврат к подпрограмме, из которой она была вызвана
- 4 Подпрограмма 1 выполняется от предложения 40 до предложения 45. Конец подпрограммы 1 и возврат к главной программе UPGMS
- 5 Подпрограмма UPGMS выполняется от предложения 18 до предложения 35. Возврат к предложению 1 и конец программы

# Повторение повторений части программы

### ЧУ-записи в качестве примера

| 0 BEGIN PGM REPS MM   |                                                |
|-----------------------|------------------------------------------------|
|                       |                                                |
| 15 LBL 1              | Начало повторения части программы 1            |
|                       |                                                |
| 20 LBL 2              | Начало повторения части программы 2            |
|                       |                                                |
| 27 CALL LBL 2 REP 2/2 | Часть программы между тем предложением и LBL 2 |
|                       | (предложение 20) повторяется 2 раз             |
| 35 CALL LBL 1 REP 1/1 | Часть программы между тем предложением и LBL 1 |
|                       | (предложение 15) повторяется 1 раз             |
| 50 END PGM REPS MM    |                                                |

### Выполнение программы

- 1 Главная программа REPS выполняется до предложения 27
- **2** Часть программы между предложением 27 и предложением 20 повторяется 2 раза
- **3** Подпрограмма REPS выполняется от предложения 28 до предложения 35.
- 4 Часть программы между предложением 35 и предложением 15 повторяется 1 раз (содержит повторение части программы между предложением 20 и предложением 27)
- 5 Главная программа REPS выполняется от предложения 36 до предложения 50 (конец программы)

# Повторение подпрограммы

ЧУ-записи в качестве примера

| 0 BEGIN PGM UPGREP MM |                                                   |
|-----------------------|---------------------------------------------------|
| ·                     |                                                   |
| 10 LBL 1              | Начало повторения части программы 1               |
| 11 CALL LBL 2         | Вызов подпрограммы                                |
| 12 CALL LBL 1 REP 2/2 | Часть программы между этим предложением и<br>LBL1 |
|                       | (предложение 10) повторяется 2 раза               |
| 19 L Z+100 R0 FMAX M2 | Последнее предложение главной программы с<br>M2   |
| 20 LBL 2              | Начало подпрограммы                               |
|                       |                                                   |
| 28 LBL 0              | Конец подпрограммы                                |
| 29 END PGM UPGREP MM  |                                                   |

### Выполнение программы

- 1 Главная программа UPGREP выполняется до предложения 11
- 2 Подпрограмма 2 вызывается и выполняется
- **3** Часть программы между предложением 12 и предложением 10 повторяется 2 раза Подпрограмма 2 повторяется 2 раза
- 4 Главная программа UPGREP выполняется от предложения 13 до предложения 19, конец программы

# Пример: Пример: фрезерование контура с несколькими подводами

### Прогон программы

- Предпозиционировать инструмент на верхнюю грань загатовки
- Ввести подвод с приращением
- Фрезерование контура
- Повторение подвода и фрезерования контура

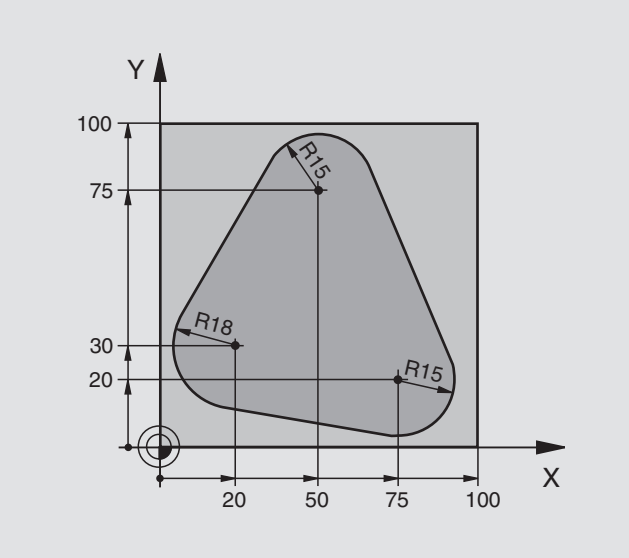

| 0 BEGIN PGM PGMWDH MM          |                                                |
|--------------------------------|------------------------------------------------|
| 1 BLK FORM 0.1 Z X+0 Y+0 Z-40  |                                                |
| 2 BLK FORM 0.2 X+100 Y+100 Z+0 |                                                |
| 3 TOOL DEF 1 L+0 R+10          | Определение инструмента                        |
| 4 TOOL CALL 1 Z S500           | Вызов инструмента                              |
| 5 L Z+250 R0 F MAX             | Свободный ход инструмента                      |
| 6 L X-20 Y+30 R0 F MAX         | Предпозиционирование плоскость обработки       |
| 7 L Z+0 R0 F MAX M3            | Предпозиционировать на верхнюю грань загатовки |

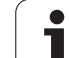

| 8 LBL 1                               | Метка для повторения части программы           |  |
|---------------------------------------|------------------------------------------------|--|
| 9 L IZ-4 R0 F MAX                     | Инкрементный подвод на глубину (вне материала) |  |
| 10 APPR CT X+2 Y+30 CCA90 R+5 RL F250 | Наезд контура                                  |  |
| 11 FC DR- R18 CLSD+ CCX+20 CCY+30     | Контур                                         |  |
| 12 FLT                                |                                                |  |
| 13 FCT DR- R15 CCX+50 CCY+75          |                                                |  |
| 14 FLT                                |                                                |  |
| 15 FCT DR- R15 CCX+75 CCY+20          |                                                |  |
| 16 FLT                                |                                                |  |
| 17 FCT DR- R18 CLSD- CCX+20 CCY+30    |                                                |  |
| 18 DEP CT CCA90 R+5 F1000             | Отвод от контура                               |  |
| 19 L X-20 Y+0 R0 F MAX                | Свободный ход                                  |  |
| 20 CALL LBL 1 REP 4/4                 | Возврат к LBL 1; в общем четырье раза          |  |
| 21 L Z+250 R0 F MAX M2                | Свободный ход инструмента, конец программы     |  |
| 22 END PGM PGMWDH MM                  |                                                |  |

# Пример: Группы отверстий

Прогон программы

- Наезд групп отверстий в главной программе
- Вызов группы отверстий (подпрограмма 1)
- Программировать группу отверстий только один раз в подпрограмме 1

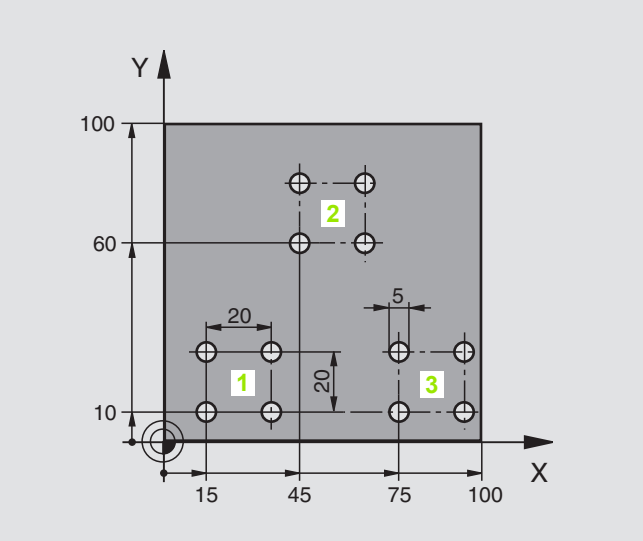

| 0 BEGIN PGM UP1 MM                |                           |
|-----------------------------------|---------------------------|
| 1 BLK FORM 0.1 Z X+0 Y+0 Z-20     |                           |
| 2 BLK FORM 0.2 X+100 Y+100 Z+0    |                           |
| 3 TOOL DEF 1 L+0 R+2,5            | Определение инструмента   |
| 4 TOOL CALL 1 Z S5000             | Вызов инструмента         |
| 5 L Z+250 R0 F MAX                | Свободный ход инструмента |
| 6 CYCL DEF 200 СВЕРЛЕНИЕ          | Дефиниция цикла Сверление |
| Q200=2; БЕЗОПАСНОЕ РАССТОЯНИЕ     |                           |
| Q201=-10 ;ГЛУБИНА                 |                           |
| Q206=250 ;F ПОДВОДА НА ГЛУБИНУ    |                           |
| Q202=5 ;ГЛУБИНА ВРЕЗАНИЯ          |                           |
| Q210=0 ; ВРЕМЯ ПРЕБЫВАНИЯ ВВЕРХУ  |                           |
| Q203=+0 ;КООРД. ПОВЕРХН.          |                           |
| Q204=10 ;2-ОЕ БЕЗ. РАССТОЯНИЕ     |                           |
| Q211=0.25 :ВРЕМЯ ПРЕБЫВАНИЯ ВНИЗУ |                           |

| 7 L X+15 Y+10 R0 F MAX M3 | Наезд точки старта группы отверстий 1   |  |
|---------------------------|-----------------------------------------|--|
| 8 CALL LBL 1              | Вызов подпрограммы для группы отверстий |  |
| 9 L X+45 Y+60 R0 F MAX    | Наезд точки старта группы отверстий 2   |  |
| 10 CALL LBL 1             | Вызов подпрограммы для группы отверстий |  |
| 11 L X+75 Y+10 R0 F MAX   | Наезд точки старта группы отверстий 3   |  |
| 12 CALL LBL 1             | Вызов подпрограммы для группы отверстий |  |
| 13 L Z+250 R0 F MAX M2    | Конец главной программы                 |  |
| 14 LBL 1                  | Начало подпрограммы Группа отверстий    |  |
| 15 CYCL CALL              | Отверстие 1                             |  |
| 16 L IX+20 R0 F MAX M99   | Наезд 2 отверстия, вызов цикла          |  |
| 17 L IY+20 R0 F MAX M99   | Наезд 3 отверстия, вызов цикла          |  |
| 18 L IX-20 R0 F MAX M99   | Наезд 4 отверстия, вызов цикла          |  |
| 19 LBL 0                  | Конец подпрограммы 1                    |  |
| 20 END PGM UP1 MM         |                                         |  |

# Пример: Группа отверстий с помощью нескольких инструментов

Прогон программы

- Программирование циклов обработки в главной программе
- Вызов полного рисунка сверления (подпрограмма 1)
- Наезд групп отверстий в подпрограмме 1, вызов группы отверстий (подпрограмма 2)
- Программировать группу отверстий только один раз в подпрограмме 2

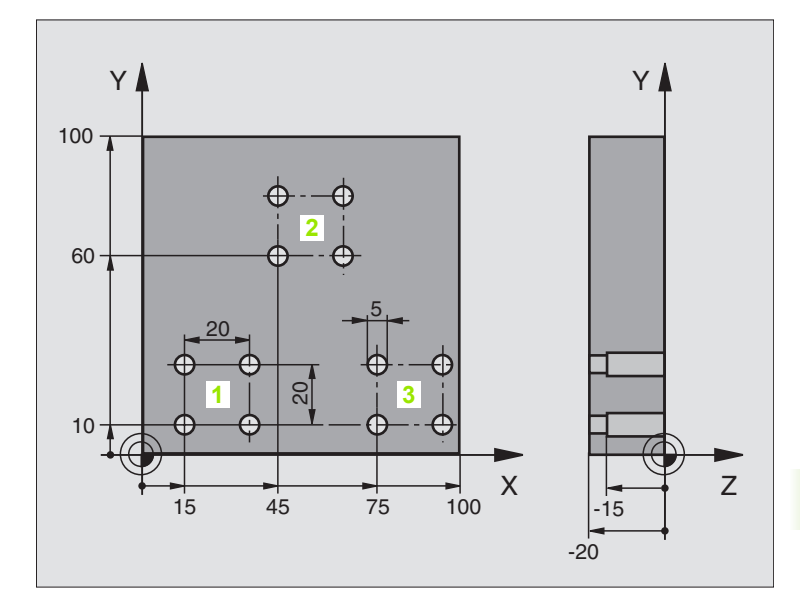

| 0 BEGIN PGM UP2 MM                |                                                    |
|-----------------------------------|----------------------------------------------------|
| 1 BLK FORM 0.1 Z X+0 Y+0 Z-20     |                                                    |
| 2 BLK FORM 0.2 X+100 Y+100 Z+0    |                                                    |
| 3 TOOL DEF 1 L+0 R+4              | Определение инструмента центровое сверло           |
| 4 TOOL DEF 2 L+0 R+3              | Определение инструмента сверло                     |
| 5 TOOL DEF 3 L+0 R+3,5            | Определение инструмента развёртка                  |
| 6 TOOL CALL 1 Z S5000             | Вызов инструмента центровое сверло                 |
| 7 L Z+250 R0 F MAX                | Свободный ход инструмента                          |
| 8 CYCL DEF 200 СВЕРЛЕНИЕ          | Определение цикла Центрирование                    |
| Q200=2 ; БЕЗОПАСНОЕ РАССТОЯНИЕ    |                                                    |
| Q201=-3 ; ГЛУБИНА                 |                                                    |
| Q206=250;F ПОДВОДА НА ГЛУБИНУ     |                                                    |
| Q202=3 ; ГЛУБИНА ПОДВОДА          |                                                    |
| Q210=0 ; ВРЕМЯ ПРЕБЫВАНИЯ ВВЕРХУ  |                                                    |
| Q203=+0 ;КООРД. ПОВЕРХН.          |                                                    |
| Q204=10 ;2-ОЕ БЕЗ. РАССТОЯНИЕ     |                                                    |
| Q211=0.25; ВРЕМЯ ПРЕБЫВАНИЯ ВНИЗУ |                                                    |
| 9 CALL LBL 1                      | Вызов подпрограммы 1 для полного рисунка сверления |
|                                   |                                                    |

| 10 L Z+250 R0 F MAX M6         | Смена инструмента                                   |  |
|--------------------------------|-----------------------------------------------------|--|
| 11 TOOL CALL 2 Z S4000         | Вызов инструмента сверло                            |  |
| 12 FN 0: Q201 = -25            | Новая глубина для сверления                         |  |
| 13 FN 0: Q202 = +5             | Новый подвод для сверления                          |  |
| 14 CALL LBL 1                  | Вызов подпрограммы 1 для полного рисунка сверления  |  |
| 15 L Z+250 R0 F MAX M6         | Смена инструмента                                   |  |
| 16 TOOL CALL 3 Z S500          | Вызов инструмента развёртка                         |  |
| 17 CYCL DEF 201 РАЗВЁРТЫВАНИЕ  | Определение цикла развёртывание                     |  |
| Q200=2 ;БЕЗОПАСНОЕ РАССТОЯНИЕ  |                                                     |  |
| Q201=-15 ;ГЛУБИНА              |                                                     |  |
| Q206=250 ;F ПОДВОДА НА ГЛУБИНУ |                                                     |  |
| Q211=0,5 ;В.ПРЕБ. ВНИЗУ        |                                                     |  |
| Q208=40 0 ;F BO3BPATA          |                                                     |  |
| Q203=+0 ;КООРД. ПОВЕРХН.       |                                                     |  |
| Q204=10 ;2-ОЕ БЕЗ. РАССТОЯНИЕ  |                                                     |  |
| 18 CALL LBL 1                  | Вызов подпрограммы 1 для полного рисунка сверления  |  |
| 19 L Z+250 R0 F MAX M2         | Конец главной программы                             |  |
|                                |                                                     |  |
| 20 LBL 1                       | Начало подпрограммы 1: Полный рисунок отверстий     |  |
| 21 L X+15 Y+10 R0 F MAX M3     | Наезд точки старта группы отверстий 1               |  |
| 22 CALL LBL 2                  | Вызов подпрограммы 2 для группы отверстий           |  |
| 23 L X+45 Y+60 R0 F MAX        | Наезд точки старта группы отверстий 2               |  |
| 24 CALL LBL 2                  | Вызов подпрограммы 2 для группы отверстий           |  |
| 25 L X+75 Y+10 R0 F MAX        | Наезд точки старта группы отверстий 3               |  |
| 26 CALL LBL 2                  | Вызов подпрограммы 2 для группы отверстий           |  |
| 27 LBL 0                       | Конец подпрограммы 1                                |  |
|                                |                                                     |  |
| 28 LBL 2                       | Начало подпрограммы 2: Группа отверстий             |  |
| 29 CYCL CALL                   | 1-ое отверстие - подвод с активным циклом обработки |  |
| 30 L IX+20 R0 F MAX M99        | Наезд 2 отверстия, вызов цикла                      |  |
| 31 L IY+20 R0 F MAX M99        | Наезд 3 отверстия, вызов цикла                      |  |
| 32 L IX-20 R0 F MAX M99        | Наезд 4 отверстия, вызов цикла                      |  |
| 33 LBL 0                       | Конец подпрограммы 2                                |  |
| 34 END PGM UP2 MM              |                                                     |  |

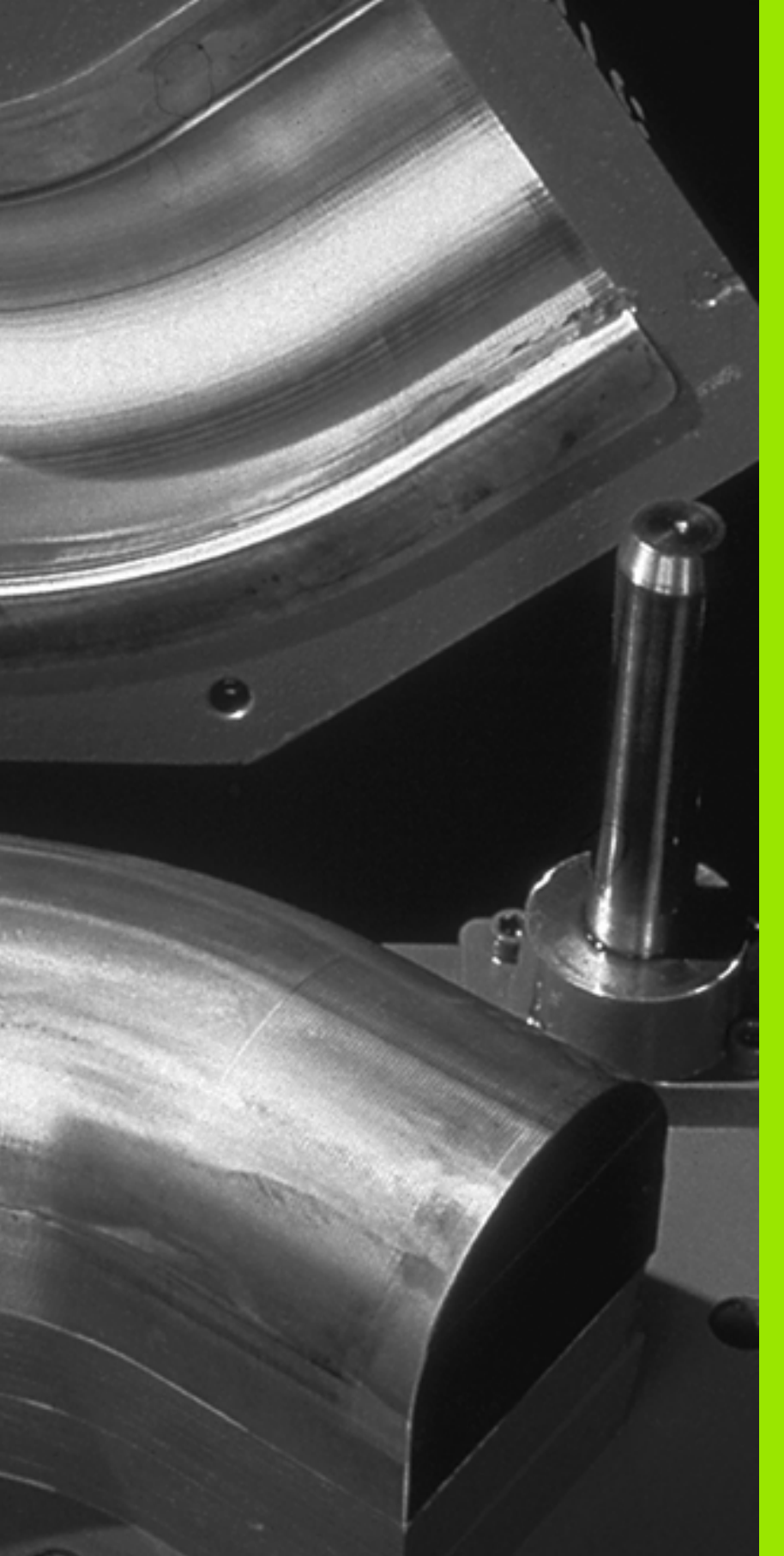

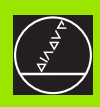

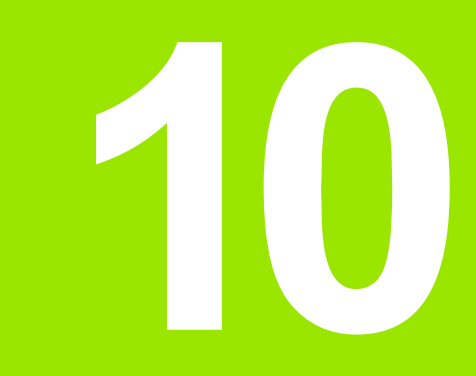

Программирование: Q-параметры

# 10.1 Принцип и обзор функций

С помощью Q-параметров Вы можете в одной программе обработки определить целое семейство деталей. Для этого введите вместо числовых значений занимаемые места: Qпараметры.

Q-параметры выражают собой на пример

- значения координат
- 🛛 Подача
- числа оборотов
- данные цикли

Кроме того Вы можете с помощью Q-параметров программировать контуры, которые определяются математическими функциями или которые ставят в зависимость выполнение отдельных шагов обработки от логических условий. В сопряжении с ФК-программированием, Вы можете комбинировать контуры, не соответствующие ЧУ-размерам, с Q-параметрами.

Q-параметер обозначен буквой Q и номером от 0 до 299. Qпараметры разделены на три области:

| Значение                                                                                                    | Диапазон        |
|----------------------------------------------------------------------------------------------------|-----------------|
| Свободно применяемые параметры,<br>действующие глобально для всех<br>находящихся в памяти ЧПУ программ                  | от Q0 до Q99    |
| Параметры для специальных функций ЧПУ                                                                                   | от Q100 до Q199 |
| Параметры применяемые главным образом<br>для циклов, действуют глобально для всех,<br>находящихся в ЧПУ-памяти программ | от Q200 до Q399 |

# Подсказки для программирования

Q-параметры и числовые значения могут вводится в программу в смешанной форме.

Вы можете происвоивать Q-параметрам числовые значения от – 99 999,9999 до +99 999,9999. УЧПУ может для внутреннего использования расчитывать числовые значения шириной 57 битов перед и вплоть до 7 битов после десятичной точки (32 бита ширины числа соответствует десятичному значению 4 294 967 296).

ЧПУ самостоятельно придаёт некоторым Qпараметром всегда те же данные, нпр. Q-параметру Q108 актуальный радиус инструмента, смотри "Предзанятые Q-параметры", странице 404. Если применяем параметры от Q60 до Q99 в циклах производителя, то через параметр станка MP7251 определяется воздействие этого параметра, либо локально в цикле производителя либо глобально для всех программ.

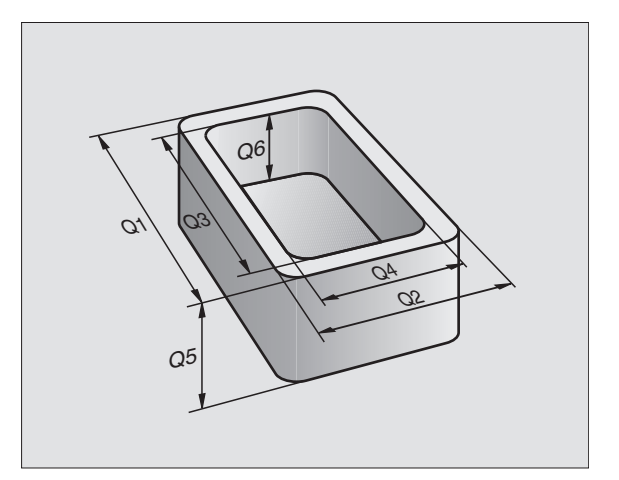
#### Вызов функций Q-параметров

Вводя программу обработки, нажмите пожалуйста клавишу "Q" (поле ввода чисел и выбора оси под –/+ -клавишей). –/+ -клавиша Тогда УЧПУ указывает следующие Softkeys:

| Группа функций                             | Программируемая<br>клавиша (Softkey) |
|--------------------------------------------|--------------------------------------|
| основные математические функции            | OSNOUNYJE<br>Funkcji                 |
| Тригонометрические функции                 | TRIGON.<br>FUNKCJI                   |
| Функция для расчёта круга                  | RASCHIOT<br>KRUSA                    |
| Если/то-решения, прыжки                    | PRYSHKI                              |
| Другие функции                             | RAZNYJE<br>FUNKCJI                   |
| Непосредственный ввод формулы              | FORMULA                              |
| Функция для обработки комплексных контуров | FORMULA<br>KONTURA                   |

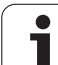

### 10.2 Семейства деталей – Qпараметры вместо числовых значений

С помощью функции Q-параметров FN0: РАСПРЕДЕЛЕНИЕ можете придавать Q-параметрам числовые значения. В таком случае употребляется в программе обработки вместо числового значения определённый Q-параметр.

#### ЧУ-записи в качестве примера

| 15 FNO: Q10=25 | Назначение               |
|----------------|--------------------------|
|                | Q10 получает значение 25 |
| 25 L X +Q10    | соответствует L X +25    |

Для семейств деталей Вы программируете нпр. характерные размеры детали в виде Q-параметров.

Для обработки отдельных деталей Вы подчиняете потом каждому параметру соответственное числовое значение.

#### Пример

Цилиндр с применением Q-параметров

| Радиус цилиндра | R = Q1   |
|-----------------|----------|
| Высота цилиндра | H = Q2   |
| Цилиндр Z1      | Q1 = +30 |
|                 | Q2 = +10 |
| Цилиндр Z2      | Q1 = +10 |
|                 | Q2 = +50 |

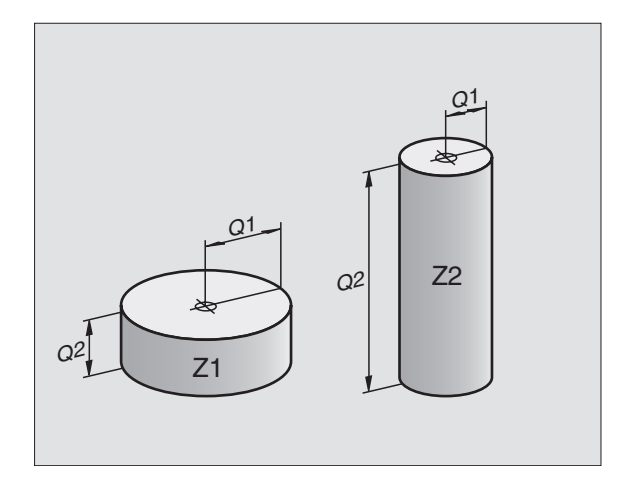

.

# 10.3 Описание контуров с помощью математических функций

#### Применение

С помощью Q-параметров Вы можете программировать основные математические функции в программе обработки:

- Выбор функций Q-параметров: Нажать клавишу Q (в поле для ввода числовых значений, справа). Линейка программируемых клавишей (Softkey) показывает функции Q-параметров
- Выбор основных математических функций: Нажать Softkey ОСНОВНЫЕ ФУНК. нажать. ЧПУ указывает следующие программируемые клавиши:

#### Обзор

| Функция                                                                                                    | Программируемая<br>клавиша (Softkey) |
|----------------------------------------------------------------------------------------------------|--------------------------------------|
| FNO: РАСПРЕДЕЛЕНИЕ<br>нпр. FN0: Q5 = +60<br>Непосредственно придать значение                                                                  | FN0<br>X - Y                         |
| FN1: СУММИРОВАНИЕ<br>нпр. FN1: Q1 = -Q2 + -5<br>Составить сумму из двух значений и<br>подчинить                                               | FNI<br>X + Y                         |
| FN2: ВЫЧИТАНИЕ<br>нпр. FN2: Q1 = +10 – +5<br>Составить разницу из двух значений и<br>подчинить                                                | FN2<br>X - Y                         |
| FN3: МНОЖЕНИЕ<br>нпр. FN3: Q2 = +3 – +3<br>Составить произведение из двух значений<br>и подчинить                                             | FN3<br>X + Y                         |
| <b>FN4: ДЕЛЕНИЕ</b><br>нпр. <b>FN4: Q4 = +8 DIV +Q2</b><br>Составить частное из двух значений и<br>подчинить<br>Запрещяется: Деление через 0! | FN4<br>X / Y                         |
| FN5: КОРЕНЬ КВАДРАТНЫЙ<br>нпр. FN5: Q20 = SQRT 4<br>Извлечь корень значения и подчинить<br>Запрещяется: Корень из отрицательных<br>значений ! | FNS<br>KOREN                         |

С правой стороны "="-знака вы можете ввести:

🔳 два числа

два Q-параметра

одно чило и один Q-параметр

Q-параметры и числовые значения в уравнениях Вы можете снабдить довольно знаком.

# Программирование основных действий арифметики

#### Пример:

| приме                | .р.                                                                       |
|----------------------|---------------------------------------------------------------------------|
| Q                    | Выбор функций Q-параметров: Нажать клавишу Q                              |
| OSNOWNYJE<br>FUNKCJI | Выбор основных математических функций:<br>Нажать Softkey ОСНОВНЫЕ ФУНКЦИИ |
| FN0<br>X - Y         | Выбор функций Q-параметров<br>РАСПРЕДЕЛЕНИЕ: Softkey FN0 X = Y нажать     |
| Пара                 | метр-№ для результата?                                                    |
| 5                    | ввести номер Q-параметра: 5                                               |
| 1. Зн                | ачение или параметр?                                                      |
| 10                   | ∎мт Q5 придать числовое значение 10                                       |
|                      |                                                                           |
| Q                    | Выбор функций Q-параметров: Нажать клавишу Q                              |
| OSNOWNYJE<br>FUNKCJI | Выбор основных математических функций:<br>Нажать Softkey ОСНОВНЫЕ ФУНКЦИИ |
| FN3<br>X * Y         | Выбор функций Q-параметров МНОЖЕНИЕ:<br>Softkey FN3 X * Y нажать          |
| Пара                 | іметр-№ для результата?                                                   |
| 12                   | выт Ввести номер Q-параметра: 12                                          |
| 1. Зн                | ачение или параметр?                                                      |
| Q5                   | емт Q5 ввести как первое значение                                         |
| 2. 3H                | ачение или параметр?                                                      |
| 7                    | ENT 7 ввести как второе значение                                          |

Пример: Предложения программы в ЧПУ

16 FN0: Q5 = +10 17 FN3: Q12 = +Q5 \* +7

### 10.4 Тригонометрические функции (тригонометрия)

#### Определения

Синус, косинус и тангенс соответствуют соотношениям сторон прямоугольного треугольника. При этом соответствует

Синус:  $\sin \alpha = a / c$ Косинус:  $\cos \alpha = b / c$ **Тангенс:**  $\tan \alpha = a / b = \sin \alpha / \cos \alpha$ 

При этом является

с стороной противолежащей прямого угла

а стороной противолежащей угла а

b третьей стороной

На основе функции тангенс ЧПУ может расчитать угол:

 $\alpha$  = arctan (a / b) = arctan (sin  $\alpha$  / cos  $\alpha$ )

#### Пример:

а = 10 мм

b = 10 мм

 $\alpha$  = arctan (a / b) = arctan 0,5 = 26,57°

Дополнительно действует принцип:

 $a \oplus + b \oplus = c \oplus (c a \oplus = a \times a)$ 

 $C = \sqrt{(a^2 + b^2)}$ 

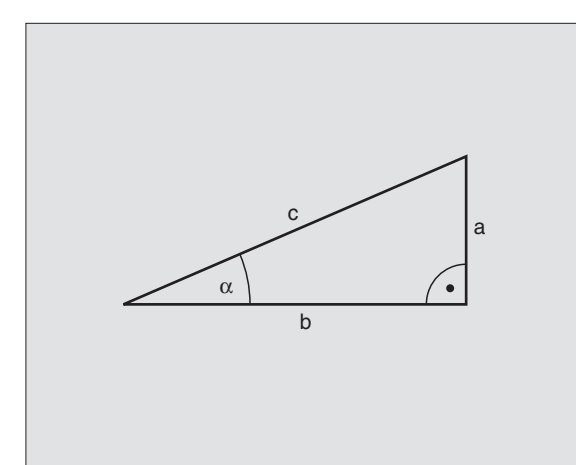

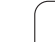

Формулы появляются нажатием на Softkey ТРИГОНОМ.ФУНКЦИИ УЧПУ указывает Softkeys в таблицы внизу.

Программирование: сравни с "Пример: Программирование основных действий арифметики"

| Функция                                                                                                    | Программируемая<br>клавиша (Softkey) |
|----------------------------------------------------------------------------------------------------|--------------------------------------|
| <b>FN6: СИНУС</b><br>нпр. <b>FN6: Q20 = SIN–Q5</b><br>Определить синус угла в градусах (°) и<br>подчинить                                                | FN6<br>SIN(X)                        |
| <b>FN7: КОСИНУС</b><br>нпр. <b>FN7: Q21 = COS–Q5</b><br>Определить косинус угла в градусах (°) и<br>подчинить                                            | FNZ<br>COS(X)                        |
| FN8: КОРЕНЬ ИЗ СУММЫ КВАДРАТОВ<br>нпр. FN8: Q10 = +5 LEN +4<br>Создать длину на основе двух значений и<br>подчинить                                      | FN8<br>X LEN Y                       |
| <b>FN13: УГОЛ</b><br>нпр. <b>FN13: Q20 = +25 ANG–Q1</b><br>Угол с arctan из двух боков или sin и cos<br>угла (0 < угол < 360°) определить и<br>подчинить | FN13<br>X FNNS Y                     |

### 10.5 Расчёты круга

#### Применение

С помощью функций расчёта круга Вы можете на основании трёх или четырёх точек круга провести на ЧПУ расчёт центра круга и радиус круга. Расчёт окружности на основании четырёх точек на много точнее.

Применение Применение: эти функции Вы можете применять нпр. если хотите определить положение и размеры отверстия или сегмента круга с помощью программируемой функции ощупывания.

| Функция                          | Программируемая<br>клавиша (Softkey) |
|----------------------------------|--------------------------------------|
| FN23: Определить ДАННЫЕ КРУГА на | FN23                                 |
| основе трёх точек круга          | KRUG IZ                              |
| нпр. FN23: Q20 = CDATA Q30       | 3 TOCHEK                             |

Пары координат трёх точек круга должны сохраняются в параметре Q30 и в последующих пяти параметрах –то есть здесь вплоть до Q35 –.

ЧПУ запоминает тогда центр круга главной оси (Х при оси шпинделя Z) в параметре Q20, центр круга вспомогательной оси (Y при оси шпинделя Z) в параметре Q21 и радиус круга в параметре Q22.

| Функция                          | Программируемая<br>клавиша (Softkey) |
|----------------------------------|--------------------------------------|
| FN24: Определить ДАННЫЕ КРУГА на | FN24                                 |
| основе четырёх точек круга       | 4 TOCHKI                             |
| нпр. FN24: Q20 = CDATA Q30       | KRUGA                                |

Пары координат четырёх точек круга должны сохранятся в параметре Q30 и в последующих семи параметрах – то есть здесь до Q37 –.

ЧПУ запоминает тогда центр круга главной оси (Х при оси шпинделя Z) в параметре Q20, центр круга вспомогательной оси (Y при оси шпинделя Z) в параметре Q21 и радиус круга в параметре Q22.

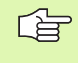

Обратите внимание, что FN23 и FN24 автоматически перезаписывают кроме параметра результата также два следующих параметра.

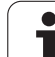

### 10.6 Если/то-решения с помощью Q-параметров

#### Применение

В случае Если/то-решений ЧПУ сравнивает один Q-параметр с другим Q-параметром или с числовым значением. Если условие выполнено, то ЧПУ продолжает программу обработки с этого LABEL, который запрограммирован за этим условием (LABEL смотри "Обозначение подпрограмм и повторений части программы", странице 358). Если условие не исполнено, то ЧПУ выполняет следующее предложение программы.

Если хотите вызвать другую программу в качестве подпрограммы, то надо после LABEL программировать PGM CALL.

#### Безусловные прыжки

Безусловные прыжки это прыжки, которых условие всегда (=обьязательго) исполнено, нпр.

FN9: FN9: IF+10 EQU+10 GOTO LBL1

#### Программирование Если/то-решений

Если/то-решения поялвяются при нажатии на Softkey ПРЫЖКИ. ЧПУ указывает следующие программируемые клавиши:

| Функция                                                                                                    | Программируемая<br>клавиша (Softkey) |
|----------------------------------------------------------------------------------------------------|--------------------------------------|
| FN9: ЕСЛИ РОВНЫЙ, ПРЫЖОК<br>нпр. FN9: IF +Q1 EQU +Q3 GOTO LBL 5<br>Если оба значения или параметры равны,<br>то прыжок к указанной метке (Label, LBL)                                        | FN9<br>IF × EO Y<br>GOTO             |
| FN10: ЕСЛИ НЕРОВНЫЙ, ПРЫЖОК<br>нпр. FN10: IF +10 NE –Q5 GOTO LBL 10<br>Если оба значения или параметры<br>неравны, то прыжок к указанной метке<br>(Label)                                    | FN10<br>IF X NE Y<br>60T0            |
| <b>FN11: ЕСЛИ БОЛЬШЕ, ПРЫЖОК</b><br>нпр. <b>FN11: IF+Q1 GT+10 GOTO LBL 5</b><br>Если первое значение или параметр<br>больше чем второе значение или<br>параметр, то прыжок к указанной метке | FN11<br>IF × GT Y<br>GOTD            |
| <b>FN12: ЕСЛИ МЕНЬШЕ, ПРЫЖОК</b><br>нпр. <b>FN12: IF+Q1 GT+10 GOTO LBL 1</b><br>Если первое значение или параметр<br>меньше второго значения или параметра,<br>то прыжок к указанной метке   | FN12<br>IF X LT Y<br>GOTO            |

#### Применяемые сокращения и понятия

| IF   | (англ.):              | Если       |
|------|-----------------------|------------|
| EQU  | (англ. equal):        | Равно      |
| NE   | (англ. not equal):    | Неравный   |
| GT   | (англ. greater than): | Больше чем |
| LT   | (англ. less than):    | Меньше чем |
| GOTO | (англ. go to):        | Иди к      |

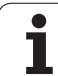

# 10.7 Q-параметры контролировать и изменять

#### Порядок действий

Вы можете проверять а также изменять Q-параметры при составлении, тестовании и отработке в режимах работы Прогамму записать в памяти/редактировать, Тест программы, Прогон программы согласно последовательности блоков и Прогон программы отдельными блоками.

Прервание прогона программы (нпр. нажать внешнюю клавишу STOP и Softkey ВНУТРЕННИЙ СТОП) или приостановить тест программы

Q

Вызов функций Q-параметров Нажать клавишу Q или Softkey Q INFO в режимах работы Программу ввести в память/редактировать

- УЧПУ указывает все параметры и принадлежащие актуальные значения. Выберите с помощью клавиши со стрелкой или Softkeys для листования страницами желаемый параметр
- Если хотите изменить значение, введите новое значение, потвердите клавишей ENT
- Если не хотите изменять значения, то нажмите Softkey АКТУАЛЬНОЕ ЗНАЧЕНИЕ или окончите диалог клавишей END

| Operacja<br>⊮ruchnuju | Test p<br>Q15 =      | rogramı<br>+0      | пу               |                  |                  |      |
|-----------------------|----------------------|--------------------|------------------|------------------|------------------|------|
| 0 BE0                 | SIN PGM              | 1 MM               |                  |                  |                  |      |
| 2 BLK                 | K FURM Ø<br>K FORM Ø | .1 2 X+1           | +0 Y+0<br>30 Y+3 | 0 2-40<br>100 Z- | a<br>⊦0          |      |
| 3 *                   | - BOHR               | PLATTE             | ID-NF            | R 2579           | 943KL:           | L    |
| 4 TOC<br> 5 L Z       | )L CALL<br>2+100 R0  | 1 2 S4!<br>F MAX   | 500<br>M3        |                  |                  |      |
| 6 CYC                 | L DEF 2              | 63 REZI            | BOFREZ           | z.s ze           | EN.FAS           | s.   |
|                       | 335=10<br>239=+1.5   | ; NUMII<br>; SCHAI | NHLNY.<br>G REZE | J DIAM<br>3Y     | 1ETR             |      |
| Q2                    | 201=-18              | ;GLUB              | INA RE           | ZBY              |                  |      |
|                       | 856=-20<br>253=750   | ;GLUB<br>;PODA     | INA ZE<br>Cha Pe | ENKERU<br>RED.PO | JWHNIF<br>DZIC.  | 1    |
| Q3                    | 351=+1               | ;WID               | REZER            | ROWAN            | C A              | _    |
| Q2<br>  Q3            | 200=2<br>357=+0.2    | ; RASS<br>; RASS   | TU. BE<br>TOJ.BE | EZUPAS<br>EZOPAS | SNUST]<br>SN.BOK | (    |
|                       |                      |                    |                  |                  |                  | END  |
|                       |                      |                    |                  |                  |                  | LIND |

### 10.8 Дополнительные функции

#### Обзор

Дополнителные функции появляются при нажатии на Softkey СПЕЦ. ЧПУ указывает следующие программируемые клавиши:

| Функция                                                                      | Программируемая<br>клавиша (Softkey) |
|------------------------------------------------------------------------------|--------------------------------------|
| FN14:ERROR                                                                   | FN14                                 |
| Выдача сообщений об ошибках                                                  | OSCHIEKA=                            |
| FN15:PRINT<br>Выдача текстов или значений Q-<br>параметров неформатированных | FN15<br>PECHAT                       |
| FN16:PRINT<br>Выдача текстов или значений Q-<br>параметров форматированных   | FN16<br>F-PRINT                      |
| FN18:SYS-DATUM READ<br>Считывание данных системы                             | FN18<br>SYS-DAN.<br>CHITAT           |
| <b>FN19:PLC</b>                                                              | FN19                                 |
| Передача значений в PLC                                                      | PLC=                                 |
| FN20:WAIT FOR                                                                | FN20                                 |
| Синхронизация ЧУ и PLC                                                       | SHDAT                                |
| FN25:PRESET                                                                  | FN25                                 |
| Установление опорных точек во время                                          | BRZOU, T.                            |
| прогона программы                                                            | OPREDEL.                             |
| FN26:TABOPEN<br>Открыть свободно определяемую таблицу                        | FN26<br>DTKRYT<br>TABLICU            |
| FN27:TABWRITE                                                                | FN27                                 |
| Запись в свободно определяемую                                               | PISAT                                |
| таблицу                                                                      | TABLICU                              |
| FN28:TABREAD                                                                 | FNZ8                                 |
| Считывание из свободно определяемой                                          | CHITAT                               |
| таблицы                                                                      | TABLICU                              |

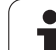

### FN4: ERROR: Выдача сообщений об ошибках

С помощью функции FN14: ERROR можете выдавать сообщения с управлением программой, предпрограммированные производителем станков или фирмой HEIDENHAIN: Если УЧПУ достигнет при прогоне программы или во время Теста программы предложения с FN 14, то оно прерывает и выдает сообщение о ошибках. Дальше Вы должны заново запустить программу. Номера ошибок: смотри таблицу внизу.

| Область номеров ошибок | Стандартный диалог                 |
|------------------------|------------------------------------|
| 0 299                  | FN 14: Номер ошибки 0 299          |
| 300 999                | Диалог зависящий от станка         |
| 1000 1099              | Внутренные сообщения об<br>ошибках |

#### ЧУ-предложение в качестве примера

УЧПУ должно выдавать сообщение, сохраняемое под номером ошибки 254

180 FN14: ERROR = 254

| Номер<br>ошибки | Текст                              |
|-----------------|------------------------------------|
| 1000            | Шпиндель?                          |
| 1001            | Ось инструмента отсутствует        |
| 1002            | Ширина паза слишком большая        |
| 1003            | Радиус инструмента слишком         |
|                 | большой                            |
| 1004            | Выход за пределы                   |
| 1005            | Начальная позиция ошибочная        |
| 1006            | ПОВОРОТ не разрешается             |
| 1007            | РАЗМЕРНЫЙ КОЭФИЦЕНТ не             |
|                 | разрешается                        |
| 1008            | ЗЕРКАЛЬНОЕ ОТРАЖЕНИЕ не            |
| 1000            |                                    |
| 1009            | Передвижение не разрешается        |
| 1010            | Подача отсутствует                 |
| 1011            | Вводимая величина ошиоочная        |
| 1012            | Знак числа ошибочный               |
| 1013            | Угол не разрешается                |
| 1014            | Точка контактирования не           |
| 1015            |                                    |
| 1015            | Слишком много точек                |
| 1016            | вводимые данные противоречивые     |
| 1017            | СҮСС неполный                      |
| 1018            | Плоскость неправильно определена   |
| 1019            | Программирована неправильная ось   |
| 1020            | Неправильная частота вращения      |
| 1021            | Не определена коррекция радиуса    |
| 1022            | Не определено закругление          |
| 1023            | Радиус закругления слишком большой |
| 1024            | Неопределён пуск программы         |
| 1025            | Слишком большая вложенность        |
| 1026            | База угла отсутсвует               |
| 1027            | Не определен цикл обработки        |
| 1028            | Ширина паза слишком мала           |
| 1029            | Карман слишком малый               |
| 1030            | Q202 не определен                  |
| 1031            | Q205 не определен                  |
| 1032            | Q218 ввести больше Q219            |
| 1033            | СҮСL 210 не разрешен               |
| 1034            | СҮСЬ 211 не разрешен               |
| 1035            | Q220 слишком большой               |
| 1036            | Q222 ввести больше Q223            |
| 1037            | Q244 ввести больше 0               |
| 1038            | Q245 ввести неровным Q246          |
| 1039            | Пределы угла < 360° ввести         |

| Номер ошибки | Текст                                               |
|--------------|-----------------------------------------------------|
| 1040         | Q223 ввести больше Q222                             |
| 1041         | Q214: 0 не разрешается                              |
| 1042         | Направление перемещения не определено               |
| 1043         | Таблица нулевых точек не активна                    |
| 1044         | Ошибка положения: Середина 1-ой оси                 |
| 1045         | Ошибка положения: Середина 2-ой оси                 |
| 1046         | Отверстие слишком малое                             |
| 1047         | Отверстие слишком большое                           |
| 1048         | Цапфа слишком мала                                  |
| 1049         | Цапфа слишком большая                               |
| 1050         | Карман слишком малый Дополнительная обработка 1.А.  |
| 1051         | Карман слишком малый Дополнительная обработка2.А.   |
| 1052         | Карман слишком большой Брак1.А.                     |
| 1053         | Карман слишком большой Брак2.А.                     |
| 1054         | Цапфа слишком мала Брак1.А.                         |
| 1055         | Цапфа слишком мала Брак2.А.                         |
| 1056         | Цапфа слишком большая Дополнительная обработка 1.А. |
| 1057         | Цапфа слишком большая Дополнительная обработка2.А.  |
| 1058         | TCHPROBE 425: Ошибка наибольшого<br>размера         |
| 1059         | ТСНРROBE 425: Ошибка наименьшего<br>размера         |
| 1060         | TCHPROBE 426: Ошибка наибольшого<br>размера         |
| 1061         | ТСНРROBE 426: Ошибка наименьшего<br>размера         |
| 1062         | TCHPROBE 430: Диаметр слишком большой               |
| 1063         | ТСНРROBE 430: Диаметр слишком малый                 |
| 1064         | Ось измерений не определена                         |
| 1065         | Допуск на излом инструмента перешагнут              |
| 1066         | Q247 ввести не равным 0                             |
| 1067         | Значение Q247 ввести больше 5                       |
| 1068         | Таблица нулевых точек?                              |
| 1069         | Вид фрезерования Q351 ввести не равным 0            |
| 1070         | Уменьшить высоту профиля резьбы                     |
| 1071         | Провести калибровку                                 |
| 1072         | Допуск перешагнут                                   |
| 1073         | Прогон записи                                       |
| 1074         | ОРИЕНТАЦИЯ не разрешается                           |
| 1075         | 3DROT не разрешается                                |
| 1076         | 3DROT активировать                                  |
| 1077         | Глубину ввести отрицательной                        |

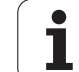

# FN15: PRINT (ПРИНТ) Выдача текстов или значений Q-параметров

Наладка интерфейса данных Настройка интерфейса данных: в пункте меню PRINT или PRINT-TEST определить тракт, на котором ЧПУ должно запоминать тексты или значения Q-параметров. Смотри "Распределение", странице 443.

С помощью функции FN 15: С помощью функции FN 15: PRINT можете выдавать значения Q-параметров и сообщения об ошибках через интерфейс данных, на пример на принтер. Если сохраняем значения для внутреннего использования или выдаём их на ПЭВМ, то ЧПУ запоминает эти данные в файле %FN 15RUN.A (выдача во время прогона программы ) или в файле %FN15SIM.A (выдача во время теста программы).

### Выдача диалогов и сообщений об ошибках с помощью FN 15: PRINT "Числовое значение"

Числовое значение от 0 до 99: Диалоги для цикли производителя начиная с 100: PLC-сообщения об ошибках

Пример: Пример: выдача номера диалога 20

#### 67 FN15: PRINT 20

### Выдача диалогов и Q-параметров с помощью FN15: PRINT "Q-параметры"

Пример применения: Пример испрользования: протоколирование измерения обрабатываемой детали.

Вы можете выдавать до шести Q-параметров и числовых значений одновременно. ЧПУ отделяет эти с помощью косых черт.

Пример: Пример: выдача диалога 1 и числового значения Q1

#### 70 FN15: PRINT1/Q1

| Operacja<br>wruchnuju                         | Te                             | st pro                                               | gramm                | ŊУ                                            |                                |                                                     |             |
|-----------------------------------------------|--------------------------------|------------------------------------------------------|----------------------|-----------------------------------------------|--------------------------------|-----------------------------------------------------|-------------|
| RS232                                         | 2 int                          | erfejs                                               | 5                    | RS422                                         | 2 inte                         | erfejs                                              | 5           |
| Wid e<br>Skord<br>FE<br>EXT1<br>EXT2<br>LSV-2 | ekspl<br>ost p<br>:<br>:<br>2: | .: LS<br>eredac<br>115200<br>19200<br>19200<br>38400 | SV-2<br>chi<br>3     | Wid e<br>Skord<br>FE<br>EXT1<br>EXT2<br>LSV-2 | ekspl<br>ost pr<br>:<br>:<br>: | .: LS<br>eredac<br>9600<br>19200<br>38400<br>115200 | SV-2<br>chi |
| Print                                         | vojen<br>t                     | 1e:<br>:                                             |                      |                                               |                                |                                                     |             |
| PGM                                           | IGT:                           |                                                      | assch                | nirior                                        | nnyj                           |                                                     |             |
| 0                                             | RS232<br>RS422<br>S07DAT       | ZAGATOWKA<br>W RABOCH.<br>PRASTRAN.                  | PARAMETR<br>POLZOWAT | MP<br>EDIT                                    | POMOSCH                        | SERVICE                                             | END         |

# FN16: F-PRINT: Выдача текстов или значений Q-параметров форматированных

Наладка интерфейса данных Настройка интерфейса данных: в пункте меню PRINT или PRINT-TEST определить тракт, на котором ЧПУ должно запоминать файл текста. Смотри "Распределение", странице 443.

С помощью функции FN 16: С помощью функции F- PRINT можете выдавать значения Q-параметров и тексты через интерфейс данных, на пример на принтер. Если сохраняем значения для внутреннего использования или выдаём на ПЭВМ, то ЧПУ запоминает эти данные в файле, который определяем в FN 16предложении.

Чтобы выдавать тексты и значения Q-параметров, надо создать с помощью текстового редактора файл текстов, в котором определяется форматы и подлежащие выдачи Q-параметры.

Пример текстового файла, определящего формат выдачи:

"ПРОТОКОЛ ИЗМЕРЕНИЯ ДИСК-ТОЧКА ТЯЖЕСТИ ";

"КОЛИЧЕСТВО ЗНАЧЕНИЙ ИЗМЕРЕНИЯ: = 1";

"X1 = %5.3LF", Q31;

"Y1 = %5.3LF", Q32;

"Z1 = %5.3LF", Q33;

Для создания текстовых файлов примените пожалуйста следующие функции форматирования:

| Специальный<br>знак | Функция                                                                                                    |
|---------------------|----------------------------------------------------------------------------------------------------|
| ""                  | Формат выдачи для текстов и переменных в ковычках на верху определить                                                 |
| %5.3LF              | Определить формат для Q-параметров:<br>5 мест до запятой, 4 места после запятой,<br>Long, Floating (десятичное число) |
| %S                  | Формат для переменной текста                                                                                          |
| 3                   | Разделительный знак между форматом<br>выдачи и параметром                                                             |
| ;                   | Знак конца записи, закончивает строку                                                                                 |

Чтобы выдавать другую информацию в файл протокола, стоят в распоряжении следующие функции:

| Ключевое<br>слово | Функция                                                                                                    |
|-------------------|----------------------------------------------------------------------------------------------------|
| CALL_PATH         | Выдаёт имя тракта ЧУ-программы, в которой<br>находится FN16-функция. Пример:<br>"программа измерений: %S",CALL_PATH; |
| M_CLOSE           | Закрывает файл, в котором записываем с<br>FN16. Пример: M_CLOSE                                                      |
| L_ENGLISCH        | Текст только при языке диалога выдавать<br>английский язык                                                           |
| L_GERMAN          | Текст только при языке диалога выдавать немецкий язык                                                                |
| L_CZECH           | Текст только при языке диалога выдавать чехский язык                                                                 |
| L_FRENCH          | Текст только при языке диалога выдавать<br>француский язык                                                           |
| L_ITALIAN         | Текст только при языке диалога выдавать итальянский язык                                                             |
| L_SPANISH         | Текст только при языке диалога выдавать испанский язык                                                               |
| L_SWEDISH         | Текст только при языке диалога выдавать<br>шведский язык                                                             |
| L_DANISH          | Текст только при языке диалога выдавать<br>датский язык                                                              |
| L_FINNISH         | Текст только при языке диалога выдавать<br>финский язык                                                              |
| L_DUTCH           | Выдача текста только при языке диалога -<br>голландским                                                              |
| L_POLISH          | Текст только при языке диалога Выдача<br>текста только при языке диалога -польским                                   |
| L_HUNGARIA        | Текст только при языке диалога выдавать<br>венгерский язык                                                           |
| L_ALL             | Выдача текста независимо от языка диалога                                                                            |
| HOUR              | Количество часов реального времени                                                                                   |
| MIN               | Количество минут реального времени                                                                                   |
| SEC               | Количество секунд реального времени                                                                                  |
| DAY               | День реального времени                                                                                               |
| MONTH             | Месяц как число реального времени                                                                                    |

| Ключевое<br>слово | Функция                                                |
|-------------------|--------------------------------------------------------|
| STR_MONTH         | Месяц как строковое сокращение из<br>реального времени |
| YEAR2             | Число года двухместное из реального<br>времени         |
| YEAR4             | Число года четырёхместное из реального времени         |

### В программе обработки программируете FN 16: F-PRINT, для активирования выдачи:

#### 96 FN16: F-PRINT ЧПУ:\MACKA\MACKA1.A/ RS232:\PROT1.TXT

ЧПУ выдаёт потом файл PROT1.TXT через последовательный интерфейс:

ПРОТОКОЛ ИЗМЕРЕНИЯ ДИСК-ТОЧКА ТЯЖЕСТИ

"КОЛИЧЕСТВО ЗНАЧЕНИЙ ИЗМЕРЕНИЯ: = 1

\*\*\*\*\*\*

X1 = 149,360

Y1 = 25,509

Z1 = 37,000

\*\*\*\*\*\*

Если используем FN 16 многократно в программе, ЧПУ запоминает все тексты в этом файле, который был установлен при первой FN 16-функции. Выдача этого файла происходить только тогда, когда ЧПУ считывает запись END PGM, когда нажимаем ЧУ-Стоп-клавишу (NC-Stop) или если закрываем файл с M\_CLOSE

## FN18: SYS-DATUM READ: Считывание данных системы

С помощью функции FN 18: SYS-DATUM READ можете читать системные данные и записывать в память в Q-параметрах Выбор системной данной наступает через номер группы (ID-№), номер и в данном случае через индекс.

| Имя группы,ID-№            | Номер | Индекс | Значение                                                                      |
|----------------------------|-------|--------|-------------------------------------------------------------------------------|
| Информация о программе, 10 | 1     | -      | мм/дюймы-состояние                                                            |
|                            | 2     | -      | Коэфицент перекрывания при фрезеровании выемек<br>(так называемых "карманов") |

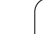

| Имя группы,ID-№                       | Номер | Индекс | Значение                                                                                                    |
|---------------------------------------|-------|--------|----------------------------------------------------------------------------------------------------|
|                                       | 3     | -      | Номер активного цикла обработки                                                                                  |
| Состояние станка, 20                  | 1     | -      | Активный номер инструмента                                                                                       |
|                                       | 2     | -      | Подготовленный номер инструмента                                                                                 |
|                                       | 3     | -      | Активная ось инструмента<br>0=X, 1=Y, 2=Z, 6=U, 7=V, 8=W                                                         |
|                                       | 4     | -      | Программированное число оборотов шпинделя                                                                        |
|                                       | 5     | -      | Активное состояние шпинделя: -1=неопределенный,<br>0=М3 активный,<br>1=М4 активный, 2=М5 после М3, 3=М5 после М4 |
|                                       | 8     | -      | состояние СОЖ: 0=выкл., 1=вкл.                                                                                   |
|                                       | 9     | -      | Активная подача                                                                                                  |
|                                       | 10    | -      | Индекс подготовленного инструмента                                                                               |
|                                       | 11    | -      | Индекс активного инструмента                                                                                     |
| Параметр цикла, 30                    | 1     | -      | Безопасное расстояние, активный цикл обработки                                                                   |
|                                       | 2     | -      | Глубина сверления/фрезерования, активный цикл<br>обработки                                                       |
|                                       | 3     | -      | Глубина подачи на врезание, активный цикл<br>обработки                                                           |
|                                       | 4     | -      | Подача на глубину, активный цикл обработки                                                                       |
|                                       | 5     | -      | 1. 2-я длина бока цикл Прямоугольная выемка                                                                      |
|                                       | 6     | -      | 2. длина бока цикл Прямоугольная выемка                                                                          |
|                                       | 7     | -      | 1. длина бока цикл Канавка (паз)                                                                                 |
|                                       | 8     | -      | 2. длина бока цикл Канавка (паз)                                                                                 |
|                                       | 9     | -      | Радиус цикл Круговая выемка                                                                                      |
|                                       | 10    | -      | Подача фрезерования, активный цикл обработки                                                                     |
|                                       | 11    | -      | Направление вращения, активный цикл обработки                                                                    |
|                                       | 12    | -      | Время пребывания, активный цикл обработки                                                                        |
|                                       | 13    | -      | Шаг резьбы цикл 17, 18                                                                                           |
|                                       | 14    | -      | Припуск на чистовую обработку активный цикл обработки                                                            |
|                                       | 15    | -      | Угол очищания, активный цикл обработки                                                                           |
| Данные из таблицы инструментов,<br>50 | 1     | ИНСТ-С | Длина инструмента                                                                                                |

| Имя группы,ID-№                             | Номер      | Индекс        | Значение                                                                  |
|---------------------------------------------|------------|---------------|---------------------------------------------------------------------------|
|                                             | 2          | ИНСТ-№        | Радиус инструмента                                                        |
|                                             | 3          | ИНСТ-№        | Радиус инструмента R2                                                     |
|                                             | 4          | ИНСТ-№        | Припуск длина инструмента DL                                              |
|                                             | 5          | ИНСТ-№        | Припуск радиус инструмента DR                                             |
|                                             | 6          | ИНСТ-№        | Припуск радиус инструмента DR2                                            |
|                                             | 7          | ИНСТ-№        | Инструмент блокирован (0 или 1)                                           |
|                                             | 8          | ИНСТ-№        | Номер однотипного запасного инструмента                                   |
|                                             | 9          | ИНСТ-№        | Максимальная стойкость (срок службы) TIME1                                |
|                                             | 10         | ИНСТ-№        | Максимальная стойкость (срок службы) TIME2                                |
|                                             | 11         | ИНСТ-№        | Актуальная стойкость CUR. TIME                                            |
|                                             | 12         | ИНСТ-№        | PLC-статус                                                                |
|                                             | 13         | ИНСТ-№        | Максимальная длина лезвия LCUTS                                           |
|                                             | 14         | ИНСТ-№        | Максимальный угол врезания ANGLE                                          |
|                                             | 15         | ИНСТ-№        | TT: Количество лезвий ?                                                   |
|                                             | 16         | ИНСТ-№        | ТТ: Допуск на износ: длина LTOL                                           |
|                                             | 17         | ИНСТ-№        | ТТ: Допуск на износ: радиус RTOL                                          |
|                                             | 18         | ИНСТ-№        | TT: TT: направление вращения DIRECT<br>(0=положительное/-1=отрицательное) |
|                                             | 19         | ИНСТ-№        | TT: Смещение поверхность R-OFFS                                           |
|                                             | 20         | ИНСТ-№        | TT: Смещение длина L-OFFS                                                 |
|                                             | 21         | ИНСТ-№        | ТТ: Допуск на поломку: длина?                                             |
|                                             | 22         | ИНСТ-№        | ТТ: Допуск на поломку: радиус RBREAK                                      |
|                                             | Без индекс | а: Индекс акт | ивного инструмента                                                        |
| Данные из таблицы инструментов,<br>51       | 1          | Место-№       | Номер инструмента                                                         |
|                                             | 2          | Место-№       | Специальный инструмент: 0=нет, 1=да                                       |
|                                             | 3          | Место-№       | Постоянное место: 0=нет, 1=да                                             |
|                                             | 4          | Место-№       | блокированное место: 0=нет, 1=да                                          |
|                                             | 5          | Место-№       | PLC-статус                                                                |
| Номер места инструмента в таблицы места, 52 | 1          | ИНСТ-№        | Номер места                                                               |

| Имя группы,ID-№                                                   | Номер | Индекс | Значение                                               |
|-------------------------------------------------------------------|-------|--------|--------------------------------------------------------|
| Позиция программирована<br>непосредственно после TOOL<br>CALL, 70 | 1     | -      | Позиция действительная/недействительная (1/0)          |
|                                                                   | 2     | 1      | Х-ось                                                  |
|                                                                   | 2     | 2      | Ү-ось                                                  |
|                                                                   | 2     | 3      | Z-ось                                                  |
|                                                                   | 3     | -      | Программированная подача (-1: подача не программиров.) |
| Активная коррекция инструмента, 200                               | 1     | -      | Радиус инструмента (включ. значения дельта)            |
|                                                                   | 2     | -      | Радиус инструмента (включ. значения дельта)            |
| Активные трансформации, 210                                       | 1     | -      | Основной поворот режим работы вручную                  |
|                                                                   | 2     | -      | Программированый поворот с помощью цикла 10            |
|                                                                   | 3     | -      | Активная ось зеркального отражения                     |
|                                                                   |       |        | 0: Зеркальное отражение не активное                    |
|                                                                   |       |        | +1: Х-ось отражена                                     |
|                                                                   |       |        | +2: Ү-ось отражена                                     |
|                                                                   |       |        | +4: Z-ось отражена                                     |
|                                                                   |       |        | +64: U-ось отражена                                    |
|                                                                   |       |        | +128: V-ось отражена                                   |
|                                                                   |       |        | +256: W-ось отражена                                   |
|                                                                   |       |        | Комбинации = сумма отдельных осей                      |
|                                                                   | 4     | 1      | Активный размерный коэфицент Х-ось                     |
|                                                                   | 4     | 2      | Активный размерный коэфицент Ү-ось                     |
|                                                                   | 4     | 3      | Активный размерный коэфицент Z-ось                     |
|                                                                   | 4     | 7      | Активный размерный коэфицент U-ось                     |
|                                                                   | 4     | 8      | Активный размерный коэфицент V-ось                     |
|                                                                   | 4     | 9      | Активный размерный коэфицент W-ось                     |
|                                                                   | 5     | 1      | 3D-ROT А-ось                                           |
|                                                                   | 5     | 2      | 3D-ROT B-ось                                           |
|                                                                   | 5     | 3      | 3D-ROT С-ось                                           |
|                                                                   |       |        |                                                        |

| Имя группы,ID-№                              | Номер | Индекс | Значение                                                        |
|----------------------------------------------|-------|--------|-----------------------------------------------------------------|
|                                              | 6     | -      | Наклонение поверхности обработки активное/<br>неактивное (-1/0) |
| Активное смещение нулевой точки, 220         | 2     | 1      | Х-ось                                                           |
|                                              |       | 2      | Ү-ось                                                           |
|                                              |       | 3      | Z-ось                                                           |
|                                              |       | 4      | А-ось                                                           |
|                                              |       | 5      | В-ось                                                           |
|                                              |       | 6      | С-ось                                                           |
|                                              |       | 7      | U-ось                                                           |
|                                              |       | 8      | V-ось                                                           |
|                                              |       | 9      | W-ось                                                           |
| Область перемещения, 230                     | 2     | 1 до 9 | Отрицательный конечный выключатель ПО ось 1 до 9                |
|                                              | 3     | 1 до 9 | Положитеьный конечный выключатель ПО ось 1 до 9                 |
| Заданная позиция в REF-системе, 240          | 1     | 1      | Х-ось                                                           |
|                                              |       | 2      | Ү-ось                                                           |
|                                              |       | 3      | Z-ось                                                           |
|                                              |       | 4      | А-ось                                                           |
|                                              |       | 5      | В-ось                                                           |
|                                              |       | 6      | С-ось                                                           |
|                                              |       | 7      | U-ось                                                           |
|                                              |       | 8      | V-ось                                                           |
|                                              |       | 9      | W-ось                                                           |
| Заданная позиция в системе ввода данных, 270 | 1     | 1      | Х-ось                                                           |
|                                              |       | 2      | Ү-ось                                                           |
|                                              |       | 3      | Z-ось                                                           |
|                                              |       | 4      | А-ось                                                           |
|                                              |       | 5      | В-ось                                                           |
|                                              |       | 6      | С-ось                                                           |

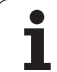

| Имя группы,ID-№                         | Номер | Индекс | Значение                                                     |
|-----------------------------------------|-------|--------|--------------------------------------------------------------|
|                                         |       | 7      | U-ось                                                        |
|                                         |       | 8      | V-ось                                                        |
|                                         |       | 9      | W-ось                                                        |
| Статус М128, 280                        | 1     | -      | 0: М128 неактивный, -1: М128 активный                        |
|                                         | 2     | -      | Подача, программирована с помощью М128                       |
| Переключающая импульсная система, 350   | 10    | -      | Ось импульсной системы                                       |
|                                         | 11    | -      | Эффективный радиус головки                                   |
|                                         | 12    | -      | Эффективная длина                                            |
|                                         | 13    | -      | Радиус регулировочное кольцо                                 |
|                                         | 14    | 1      | Смещение соосности главная ось                               |
|                                         |       | 2      | Смещение соосности вспомогательная (побочная) ось            |
|                                         | 15    | -      | Направление смещения соосности относительно 0°-<br>положения |
| Настольная импульсная система<br>TT 130 | 20    | 1      | Центр Х-оси (REF-система)                                    |
|                                         |       | 2      | Центр Ү-оси (REF-система)                                    |
|                                         |       | 3      | Центр Z-оси (REF-система)                                    |
|                                         | 21    | -      | Радиус тарелки                                               |
| Измеряющая импульсная система,<br>350   | 30    | -      | Калиброванная длина зонда                                    |
|                                         | 31    | -      | Радиус зонда 1                                               |
|                                         | 32    | -      | Радиус зонда 2                                               |
|                                         | 33    | -      | Диаметр регулировочного кольца                               |
|                                         | 34    | 1      | Смещение соосности главная ось                               |
|                                         |       | 2      | Смещение соосности вспомогательная (побочная) ось            |
|                                         | 35    | 1      | Коэфицент коррекции 1-ей оси                                 |
|                                         |       | 2      | Коэфицент коррекции 2-ей оси                                 |
|                                         |       | 3      | Коэфицент коррекции 3-ей оси                                 |
|                                         | 36    | 1      | Соотношение сил 1-ей оси                                     |
|                                         |       | 2      | Соотношение сил 2-ей оси                                     |
|                                         |       |        |                                                              |

| Имя группы,ID-№                                                                                                    | Номер                            | Индекс    | Значение                                                                                                   |
|----------------------------------------------------------------------------------------------------|----------------------------------|-----------|----------------------------------------------------------------------------------------------------|
|                                                                                                    |                                  | 3         | Соотношение сил 3-ей оси                                                                                   |
| Последняя точка контактирования<br>TCH PROBE-цикл 0 или последняя<br>точка контактирования в режиме<br>работы Вручную, 360 | 1                                | 1 до 9    | Позиция в активной системе координат ось 1 до 9                                                            |
|                                                                                                    | 2                                | 1 до 9    | Позиция в REF-системе ось 1 до 9                                                                           |
| Значение из активной таблицы<br>нулевых точек в активной системе<br>координат, 500                                         | НТ-С<br>(нулевая<br>точка)       | 1 до 9    | Х-ось до W-ось                                                                                             |
| REF-значение из активной таблицы<br>нулевых точек, 500                                                                     | НТ-С<br>(нулевая<br>точка)       | 1 до 9    | Х-ось до W-ось                                                                                             |
| Таблица нулевых точек выбрана,<br>505                                                                                      | 1                                | -         | Значение возврата = 0: Таблица нулевых точек не<br>активна<br>Значение возврата = 1: Таблица нулевых точек |
| Данные из активной таблицы<br>палет, 510                                                                                   | 1                                | -         | Активная строка                                                                                            |
|                                                                                                    | 2                                | -         | Номер палеты из поля PAL/PGM                                                                               |
| Параметры станка в<br>распоряжении, 1010                                                                                   | ПС-номер<br>(параметр<br>станка) | ПС-индекс | Значение возврата = 0: МР не имеется<br>Значение возврата = 1: МР в распоряжении                           |

Пример: Подчинить значение активного размерного коэфицента Z-оси к Q25

55 FN18: SYSREAD Q25 = ID210 NR4 IDX3

#### FN19: PLC передача значений в PLC

С помощью функции FN 19: PLC можете передать до двух числовых значений или Q-параметров в PLC.

Длина шага и единицы: 0,1 µm или 0,0001°

Пример: Числовое значение 10 (соответствует 1µm или 0,001°) передать в PLC

#### 56 FN19: PLC=+10/+Q3

#### FN20: WAIT FOR: ЧУ и PLC синхронизировать

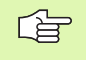

Эту функцию Вы можете применять только при согласовании с производителем станков!

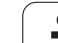

С помощью функции FN 20: WAIT FOR можете провести во время прогона программы синхронизацию между NC и PLC. ЧУ задерживает обработку, пока не будет выполнено условие, программированное в FN 20-предложении. УЧПУ может проверить следующие PLC-операнды:

| PLC-<br>операнд  | Краткоеобозначение | Область адресов                                                                          |
|------------------|--------------------|------------------------------------------------------------------------------------------|
| Отметка          | Μ                  | 0 до 4999                                                                                |
| Вход             | I                  | 0 до 31, 128 до 152<br>64 до 126 (первое PL 401<br>В)<br>192 до 254 (второе<br>PL 401 В) |
| Выход            | 0                  | 0 до 30<br>32 до 62 (первое PL 401 B)<br>64 до 94 (второе PL 401 B)                      |
| Счётчик          | С                  | 48 до 79                                                                                 |
| Таймер           | Т                  | 0 до 95                                                                                  |
| Байт             | В                  | 0 до 4095                                                                                |
| Слово            | W                  | 0 до 2047                                                                                |
| Двойное<br>слово | D                  | 2048 до 4095                                                                             |

В предложении FN 20 разрешены следующие условия:

| Условие      | Короткое обозначение |
|--------------|----------------------|
| Равно        | ==                   |
| Меньше чем   | <                    |
| Больше чем   | >                    |
| Меньше-равно | <=                   |
| Больше-равно | >=                   |

Пример: Пример: приостановить прогон программы, до момента пока PLC установит метку 4095 на 1

#### 32 FN20: WAIT FOR M4095==1

## FN25: PRESET: Установить новую опорную точку

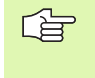

Эту функцию Вы можете программировать, только если Вы ввели ключевое слово 555343, смотри "Ввод числа-ключа", странице 441.

С помощью функции FN 25: PRESET можете в прогоне программы установить новую опорную точку в возможной для выбора оси.

- Выбор функций Q-параметров: Нажать клавишу Q (в поле для ввода числовых значений, справа). Линейка программируемых клавишей (Softkey) показывает функции Q-параметров
- Выбор дополнительных функций: Нажать Softkey OCHOBHЫЕ ФУНКЦИИ
- Выбор FN25: Переключить линейку Softkey на второй уровень, Softkey FN25 ОПОРНАЯ ТОЧКА УСТАНОВИТЬ нажать
- Ось?: Ввести ось, на которой должна быть установлена новая опорная точка, потверждение клавишей ENT
- Значение для пересчета?: Ввести координату в активной системе координат, на которой должна быть установлена новая опорная точка
- Новая опорная точка?: Ввести координату, которую должно иметь пересчитаемое значение в новой системе координат

Пример: Пример: установить на актуальной координате X+100 новую опорную точку

56 FN25: PRESET = X/+100/+0

Пример: Актуальная координата Z+50 должна иметь в новой системе координат значение -20

56 FN25: PRESET = Z/+50/-20

## FN26: TABOPEN: Открыть свободно определяемую таблицу

С помощью функции FN 26: С помощью функции FN 26: TABOPEN Вы открываете довольную, свободно определяемую таблицу, чтобы заполнить эту таблицу с FN27, или считывать с этой таблицы с FN28.

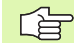

В программе ЧПУ может быть открыта всегда только одна таблица. Новая запись с TABOPEN закрывает открытую в последнюю очередь таблицу автоматически.

Таблица, которую хотим открыть должна иметь вторичное имя .ТАВ.

Пример: Открыть таблицу ТАВ1.ТАВ , которая сохраняется в списке ЧПУ TNC:\DIR1

56 FN26: TABOPEN TNC:\SIR1\TAB1.TAB

# FN27: TABWRITE: Описать свободно определяемую таблицу

С помощью функции FN 27: TABWRITE описываете таблицу, открытую раньше с помощью FN 26 TABOPEN

Вы можете определить вплоть до 8 наименований граф в одном TABWRITE-предложении, то есть описать. Наименования граф должны стоят в верхних кавычках и быть разделены запятой. Значение, которое ЧПУ должно записывать в соответственную графу, определяем в Q-параметрах.

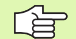

Вы можете заполнять только числовые поля таблицы.

Если Вы хотите заполнять несколько граф в одной записи, Вы должны все значения подлежащие заполнению ввести в память как последующие номера Q-параметров

#### Пример:

В строке 5 открытой в данный момент таблицы описываете радиус, глубину и D. Значения, которые будут записываться в таблицы, должны сохраняться в Q-параметрах Q5, Q6 и Q7

53 FN0: Q5 = 3,75

54 FN0: Q6 = -5

55 FN0: Q7 = 7,5

56 FN27: TABWRITE 5/"Radius,Tiefe,D" = Q5

# FN28: TABREAD: Читать свободно определяемую таблицу

С помощью функции FN 28: TABWRITE описываете таблицу, открытую раньше с помощью FN 26 TABOPEN

Вы можете определить вплоть до 8 наименований граф в одном ТАВREAD-предложении, то есть считывать. Наименования граф должны стоят в кавычках и быть разделены запятой. Номера Qпараметров, под которыми ЧПУ должно записывать первое считаемое значение, определяем в FN 28-предложении.

Вы можете считывать только числовые поля таблицы.

Если проводится считывание нескольких граф в одной записи, то ЧПУ запоминает считанные значения в форме последующих номеров Q-параметров.

#### Пример:

В строке 6 открытой в данный момент таблицы читаете радиус, глубину и D. Первое значение сохранять в памяти в Q-параметрах Q10 (второе в Q11, третье в Q12).

56 FN28: TABREAD Q10 = 6/"Radius,Tiefe,D"

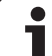

-

# 10.9 Непосредственный ввод формулы

#### Ввод формулы

Через Softkeys можете вводить непосредственно в программу обработки математические формулы, содержащие несколько арифметических операций.

Формулы появляются нажатием на Softkey ФОРМУЛА. ЧПУ показывает следующие Softkeys на нескольких линейках:

| Логическая функция                                                                                                    | Программируемая<br>клавиша (Softkey) |
|----------------------------------------------------------------------------------------------------|--------------------------------------|
| Суммирование<br>нпр. Q10 = Q1 + Q5                                                                                                   | •                                    |
| Вычитание<br>нпр. Q25 = Q7 – Q108                                                                                                    | -                                    |
| <b>Множение</b><br>нпр. <b>Q12 = 5 * Q5</b>                                                                                          | *                                    |
| Деление<br>нпр. Q25 = Q1 / Q2                                                                                                    | /                                    |
| Открыть скобки<br>нпр. Q12 = Q1 * (Q2 + Q3)                                                                                          | C                                    |
| Закрыть скобки<br>нпр. Q12 = Q1 * (Q2 + Q3)                                                                                          | )                                    |
| Значение возвести в квадрат (англ.<br>square)<br>нпр. Q15 = SQ 5                                                                     | 50                                   |
| Извлечь корень (англ. square root)<br>нпр. Q22 = SQRT 25                                                                             | SORT                                 |
| Синус угла<br>нпр. Q44 = SIN 45                                                                                                    | SIN                                  |
| Косинус угла<br>нпр. Q45 = COS 45                                                                                                    | COS                                  |
| Тангенс угла<br>нпр. Q46 = TAN 45                                                                                                    | TAN                                  |
| Аркус-синус<br>Обратная функция синуса; определить<br>угол из соотношения противолежащий<br>катет/гипотенуза<br>нпр. Q10 = ASIN 0,75 | ASIN                                 |

| Логическая функция                                                                                                    | Программируемая<br>клавиша (Softkey) |
|----------------------------------------------------------------------------------------------------|--------------------------------------|
| Аркус-косинус<br>Обратная функция косинус; определить<br>угол из соотношения прилежащий катет/<br>гипотенуза<br>нпр. Q11 = ACOS Q40                        | RCOS                                 |
| <b>Аркус-тангенс</b><br>Обратная функция тангенс; определить<br>угол из соотношения противолежащий<br>катет/прилежащий катет<br>нпр. <b>Q12 = ATAN Q50</b> | ATAN                                 |
| Значения возводить в степень<br>нпр. Q15 = 3^3                                                                                                    | ~                                    |
| <b>Константа PI (3,14159)</b><br>нпр. <b>Q15 = PI</b>                                                                                                    | PI                                   |
| <b>Логарифм натуральный (LN) числа<br/>образовать</b><br>Базисное число 2,7183<br>нпр. <b>Q15 = LN Q11</b>                                                 | LN                                   |
| Образовать логарифм числа, базисное<br>число 10<br>нпр. Q33 = LOG Q22                                                                                      | LOG                                  |
| Показательная функция, 2,7183 в<br>степени n<br>нпр. Q1 = EXP Q12                                                                                          | EXP                                  |
| Отрицание значений (множение через -<br>1)<br>нпр. Q2 = NEG Q1                                                                                             | NEG                                  |
| <b>Места после запятой отрезать</b><br>Образование целого (числа)<br>нпр. <b>Q3 = INT Q42</b>                                                              | INT                                  |
| Образование абсолютного значения<br>числа<br>нпр. Q4 = ABS Q22                                                                                             | ABS                                  |
| <b>Места до запятой числа отрезать</b><br>Фракционирование<br>нпр. Q5 = FRAC Q23                                                                           | FRAC                                 |

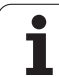

#### Правила вычислений

Для программирования математических формул действуют следующие правила:

#### Точка перед штрихом-исчисление

12 Q1 = 5 \* 3 + 2 \* 10 = 35

- **1.** Шаг расчета 5 \* 3 = 15
- 2. Шаг расчета 2 \* 10 = 20
- 3. Шаг расчета 15 \* +20 = 35

#### или

#### 13 Q2 = SQ 10 - 3^3 = 73

- 1. Шаг расчета 10 поднимать в квадрат = 100
- 2. Шаг исчисления 3 возвести в степень 3 = 27
- 3. Шаг расчета 100 \* -27 = 73

#### Распределительный закон

Закон распределения при вычислениях в скобках

a \* (b + c) = a \* b + a \* c

#### Пример ввода

Вычислить угол с arctan из противолежащего катета (Q12) и прилежащего катета (Q13); результат подчинить Q25:

| Q    | FORMULA | Выбор ввода формулы: нажать клавишу Q и<br>Softkey ФОРМУЛА       |
|------|---------|------------------------------------------------------------------|
| Пара | метр-№  | для результата?                                                  |
| ENT  | 25      | Ввести номер параметра                                           |
|      | ATAN    | Переключать линейку с Softkey и выбрать<br>функцию аркус-тангенс |
|      | (       | Переключить дальше линейку с Softkey и открыть<br>скобки         |
| Q    | 12      | Ввести Q-параметр с номером 12                                   |
| ,    |         | Выбрать деление                                                  |

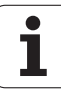

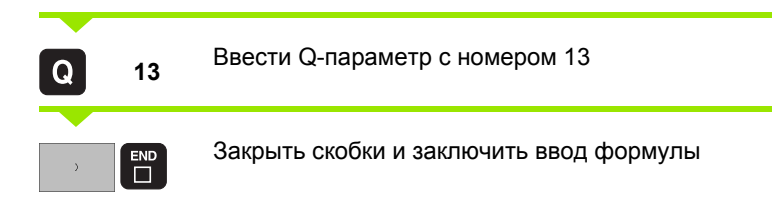

#### ЧУ-предложение в качестве примера

37 Q25 = ATAN (Q12/Q13)

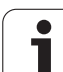

### 10.10 Предзанятые Q-параметры

Q-параметры от Q100 до Q122 загружаются ЧПУ разными значениями. Q-параметрам подчиняются:

- Значения из PLC
- Данные об инструментах и шпинделе

Данные об эксплуатационном состоянии итд.

#### Значения из PLC от Q100 до Q107

ЧПУ использует параметры от Q100 до Q107, для переписания значений из PLC в ЧУ-программу.

#### Активный радиус инструмента: Q108 Q108

Активное значение радиуса инструмента подчиняется Q108. Q108 состоит из:

- Радиус инструмента R (табилца инструментов или TOOL DEFпредложение)
- Значение дельта DR из таблицы инструментов
- Значение дельта DR из TOOL CALL-предложения

#### Ось инструмента Q109

Значение параметра Q109 зависить от актуальной оси инструментов:

| Ось инструмента               | Значение параметра |
|-------------------------------|--------------------|
| Ось инструмента не определена | Q109 = -1          |
| Х-ось                         | Q109 = 0           |
| Ү-ось                         | Q109 = 1           |
| Z-ось                         | Q109 = 2           |
| U-ось                         | Q109 = 6           |
| V-ось                         | Q109 = 7           |
| W-ось                         | Q109 = 8           |

#### Состояние шпинделя: Q110

Значение параметра Q110 зависить от последней программированной М-функции для шпинделя:

| М-функция                          | Значение параметра |
|------------------------------------|--------------------|
| Состояние шпинделя не определено   | Q110 = -1          |
| М03 Шпиндель ОN по часовой стрелке | Q110 = 0           |

| М-функция                                 | Значение параметра |
|-------------------------------------------|--------------------|
| M04 Шпиндель ON против часовой<br>стрелки | Q110 = 1           |
| М05 после М03                             | Q110 = 2           |
| М05 после М04                             | Q110 = 3           |

#### Снабжение СОЖ: Q111

| М-функция   | Значение параметра |
|-------------|--------------------|
| M08 COX ON  | Q111 = 1           |
| M09 COЖ OFF | Q111 = 0           |

#### Коэфицент перекрывания: Q112

ЧПУ подчиняет Q112 коэфицент перекрытия при фрезеровании выемек/карманов (МР7430).

#### Данные о размерах в программе: Q113 Q113

Значение параметра Q113 зависить при вложенностях с PGM CALL от данных о размерах программы, вызывающей как первая другую программу.

| Размерные данные главной<br>программы | Значение параметра |
|---------------------------------------|--------------------|
| Метрическая система (мм)              | Q113 = 0           |
| Дюймовая система (дюйм,inch)          | Q113 = 1           |

#### Длина инструмента Q114

Актуальное значение длины инструмента подчиняется Q114.

## Координаты после ощупывания во время прогона программы

Параметры Q115 до Q119 содержат после запрограммированного измерения с помощью 3D-зонда координаты положения шпинделя в момент ощупывания. Координаты относятся к опорной точке, активной в режиме работы Вручную.

Длина контактного щупа и радиус головки зонда не учитываются для этих координат.

| Ось координат | Значение параметра |
|---------------|--------------------|
| Х-ось         | Q115               |
| Ү-ось         | Q116               |
| Z-ось         | Q117               |

HEIDENHAIN iTNC 530

405

| Ось координат                          | Значение параметра |
|----------------------------------------|--------------------|
| IV-ая ось<br>зависить от ПС100 (МР100) | Q118               |
| V-ая ось<br>зависить от ПС100 (МР100)  | Q119               |

# Отклонение Факт-Заданного-значения при автоматическом измерении инструмента с помощью TT 130

| Фактическое-Заданное-отклонение | Значение параметра |
|---------------------------------|--------------------|
| Длина инструмента               | Q115               |
| Радиус инструмента              | Q116               |

#### Наклон плоскости наклона с помощью уголков загатовки: рассчитанные УЧПУ координаты для осей вращения

| Координаты | Значение параметра |
|------------|--------------------|
| А-ось      | Q120               |
| В-ось      | Q121               |
| С-ось      | Q122               |

1

# Результаты измерений циклов контактирующего зонда

(смотри также инструкцию для потребителя Циклы контактирующего зонда)

| Измерённые действительные значения | Значение<br>параметра |
|------------------------------------|-----------------------|
| Угол прямой                        | Q150                  |
| Центр на главной оси               | Q151                  |
| Центр на вспомогательной оси       | Q152                  |
| Диаметр                            | Q153                  |
| Длина выемки (кармана)             | Q154                  |
| Ширина выемки (кармана)            | Q155                  |
| Длина избранной в цикле оси        | Q156                  |
| Положение средней оси              | Q157                  |
| Угол А-оси                         | Q158                  |
| Угол В-оси                         | Q159                  |
| Координата избранной в цикле оси   | Q160                  |

| Установлённое отклонение     | Значение<br>параметра |
|------------------------------|-----------------------|
| Центр на главной оси         | Q161                  |
| Центр на вспомогательной оси | Q162                  |
| Диаметр                      | Q163                  |
| Длина выемки (кармана)       | Q164                  |
| Ширина выемки (кармана)      | Q165                  |
| Измерённая длина             | Q166                  |
| Положение средней оси        | Q167                  |

| Установленные пространственные углы | Значение<br>параметра |
|-------------------------------------|-----------------------|
| Поворот вокруг оси А                | Q170                  |
| Поворот вокруг оси В                | Q171                  |
| Поворот вокруг оси С                | Q172                  |

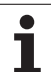

| Статус загатовки         | Значение<br>параметра |
|--------------------------|-----------------------|
| Хорошо                   | Q180                  |
| Дополнительная обработка | Q181                  |
| Отходы (брак)            | Q182                  |

| Измерённое отклонение с помощью<br>цикла 440 | Значение<br>параметра |
|----------------------------------------------|-----------------------|
| Х-ось                                        | Q185                  |
| Ү-ось                                        | Q186                  |
| Z-ось                                        | Q187                  |

| Зарезервированный для внутреннего применения              | Значение<br>параметра |
|-----------------------------------------------------------|-----------------------|
| Отметка для циклов (графические<br>изображения обработки) | Q197                  |
|                                                           |                       |
| Статус измерение инструмента с помощью ТТ                 | Значение<br>параметра |
| Инструмент в пределах допуска                             | Q199 = 0,0            |
| Инструмент изнесён (LTOL/RTOL перешагнут)                 | Q199 = 1,0            |
| Инструмент изломан (LBREAK/RBREAK<br>перешагнут)          | Q199 = 2,0            |
# 10.11 Примеры программирования

# Пример: Эллипс

Прохождение программы

- Контур эллипса создан с помощью многих небольших отрезков прямой (определяемый через Q7). Чем больше установленных шагов расчёта, тем более гладким будет контур.
- Направление фрезерования установливаем через угол старта и конечный угол на поверхности:
  Направление обработки по часовой стрелке:
  Угол старта > конечный угол

Направление обработки по часовой стрелке: Угол старта < конечный угол

■ Радиус инструмента не учитывается

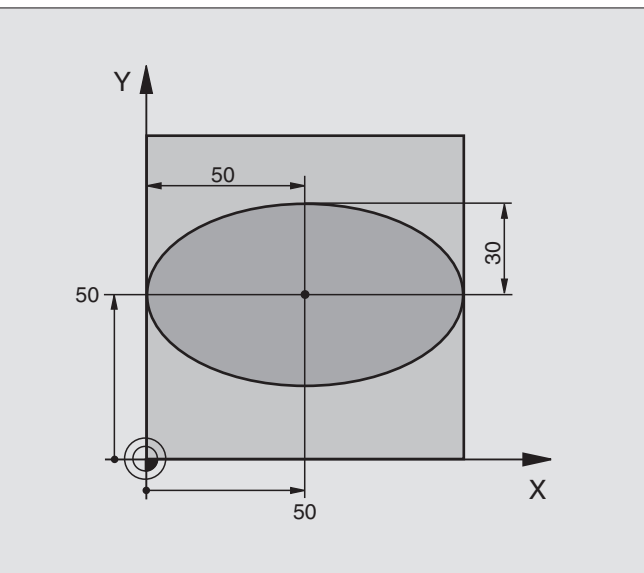

| 0 BEGIN PGM ЭЛЛИПС MM           |                                                |
|---------------------------------|------------------------------------------------|
| 1 FN 0: Q1 = +50                | Центр Х-оси                                    |
| 2 FN 0: Q2 = +50                | Центр Ү-оси                                    |
| 3 FN 0: Q3 = +50                | Полуось Х                                      |
| 4 FN 0: Q4 = +30                | Полуось Ү                                      |
| 5 FN 0: Q5 = +0                 | Угол старта на поверхности                     |
| 6 FN 0: Q6 = +360               | Конечный угол на поверхности                   |
| 7 FN 0: Q7 = +40                | Количество шагов расчёта                       |
| 8 FN 0: Q8 = +0                 | Угловое положение эллипса                      |
| 9 FN 0: Q9 = +5                 | Глубина фрезерования                           |
| 10 FN 0: Q10 = +100             | Подача на глубину                              |
| 11 FN 0: Q11 = +350             | Подача фрезерования                            |
| 12 FN 0: Q12 = +2               | Безопасное расстояние для предпозиционирования |
| 13 BLK FORM 0.1 Z X+0 Y+0 Z-20  | Дефиниция загатовки                            |
| 14 BLK FORM 0.2 X+100 Y+100 Z+0 |                                                |
| 15 TOOL DEF 1 L+0 R+2,5         | Определение инструмента                        |
| 16 TOOL CALL 1 Z S4000          | Вызов инструмента                              |
| 17 L Z+250 R0 F MAX             | Свободный ход инструмента                      |
| 18 CALL LBL 10                  | Вызов обработки                                |
| 19 L Z+100 R0 F MAX M2          | Свободный ход инструмента, конец программы     |

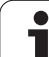

| 20 LBL 10                            | Подпрограмма 10: Обработка                                      |
|--------------------------------------|-----------------------------------------------------------------|
| 21 CYCL DEF 7.0 НУЛЕВАЯ ТОЧКА        | Перемести нулевую точку в центр эллипса                         |
| 22 CYCL DEF 7.1 X+Q1                 |                                                                 |
| 23 CYCL DEF 7.2 Y+Q2                 |                                                                 |
| 24 CYCL DEF 10.0 ПОВОРОТ             | Угловое положение на поверхности пересчитать                    |
| 25 CYCL DEF 10.1 ROT+Q8              |                                                                 |
| 26 Q35 = (Q6 - Q5) / Q7              | Расчитать шаг угла                                              |
| 27 Q36 = Q5                          | Копировать угол старта                                          |
| 28 Q37 = 0                           | Установить счётчик проходов                                     |
| 29 Q21 = Q3 * COS Q36                | Расчитать Х-координату точки старта                             |
| 30 Q22 = Q4 * SIN Q36                | Расчитать Ү-координату точки старта                             |
| 31 L X+Q21 Y+Q22 R0 F MAX M3         | Наезд на точку старта на поверхности                            |
| 32 L Z+Q12 R0 F MAX                  | Предпозиционировать на безопасное расстояние на оси<br>шпинделя |
| 33 L Z-Q9 R0 FQ10                    | Перемещение на глубину обработки                                |
|                                      |                                                                 |
| 34 LBL 1                             |                                                                 |
| 35 Q36 = Q36 + Q35                   | Актуализовать угол                                              |
| 36 Q37 = Q37 + 1                     | Актуализовать счётчик проходов                                  |
| 37 Q21 = Q3 * COS Q36                | Расчёт актуальной Х-координаты                                  |
| 38 Q22 = Q4 * SIN Q36                | Расчёт актуальной Ү-координаты                                  |
| 39 L X+Q21 Y+Q22 R0 FQ11             | Наезд следующей точки                                           |
| 40 FN 12: IF +Q37 EQU +Q7 GOTO LBL 1 | Запрос на "не готово", если да то возврат к LBL 1               |
|                                      |                                                                 |
| 41 CYCL DEF 10.0 ПОВОРОТ             | Сброс поворота                                                  |
| 42 CYCL DEF 10.1 ROT+0               |                                                                 |
| 43 CYCL DEF 7.0 НУЛЕВАЯ ТОЧКА        | Сброс перемещения нулевой точки                                 |
| 44 CYCL DEF 7.1 X+0                  |                                                                 |
| 45 CYCL DEF 7.2 Y+0                  |                                                                 |
| 46 L Z+Q12 R0 F MAX                  | Проезд на безопасное расстояние                                 |
| 47 LBL 0                             | Конец подпрограммы                                              |
| 48 END PGM ЭЛЛИПС ММ                 |                                                                 |

10 Программирование: Q-параметры Ø

i

# 10.11 Примеры программирования

# Пример: Цилиндр вогнутый с помощью радиусной фрезы

Прохождение программы

- Программа функционирует только с применением радиусной фрезы, длина инструмента относится к центру головки
- Контур цилиндра состоит из многих небольших отрезков прямой (определяемый через Q13). Чем больше установленных шагов, тем более гладким будет контур.
- Цилиндр фрезеруется продольно (здесь: параллельно к оси Y)
- Направление фрезерования определяется через угол старта и конечный угол в пространстве:
  Направление обработки по часовой стрелке:
  Угол старта > конечный угол
  Направление обработки по часовой стрелке:
  Угол старта < конечный угол</li>
- Радиус инструмента корригируется автоматически

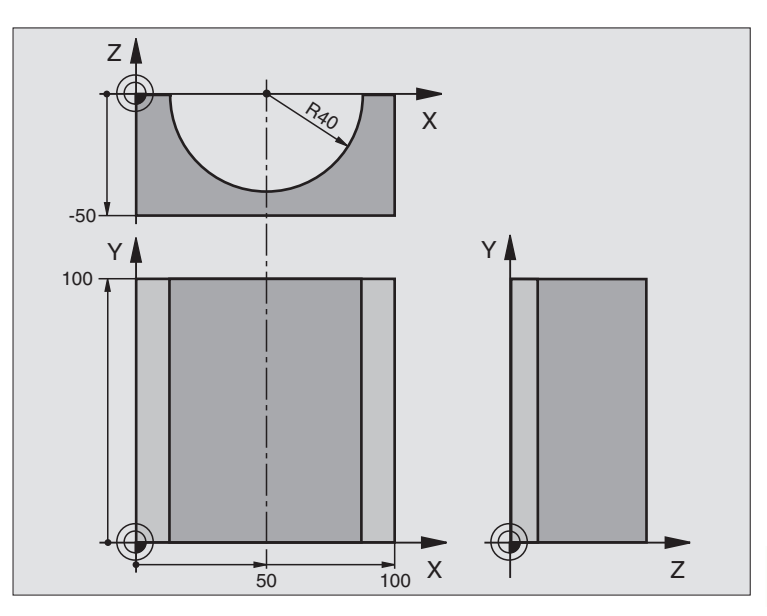

| О ВЕСІМ РСМ ЦИЛИНДР ММ          |                                            |
|---------------------------------|--------------------------------------------|
| 1 FN 0: Q1 = +50                | Центр Х-оси                                |
| 2 FN 0: Q2 = +0                 | Центр Ү-оси                                |
| 3 FN 0: Q3 = +0                 | Центр Z-оси                                |
| 4 FN 0: Q4 = +90                | Угол старта пространство (плоскость Z/X)   |
| 5 FN 0: Q5 = +270               | Конечный угол пространство (плоскость Z/X) |
| 6 FN 0: Q6 = +40                | Радиус цилиндра                            |
| 7 FN 0: Q7 = +100               | Длина цилиндра                             |
| 8 FN 0: Q8 = +0                 | Угловое положение на плоскости Х/Ү         |
| 9 FN 0: Q10 = +5                | Припуск радиус цилиндра                    |
| 10 FN 0: Q11 = +250             | Подача на глубину врезания                 |
| 11 FN 0: Q12 = +400             | Подача фрезерования                        |
| 12 FN 0: Q13 = +90              | Количество резаний                         |
| 13 BLK FORM 0.1 Z X+0 Y+0 Z-50  | Дефиниция загатовки                        |
| 14 BLK FORM 0.2 X+100 Y+100 Z+0 |                                            |
| 15 TOOL DEF 1 L+0 R+3           | Определение инструмента                    |
| 16 TOOL CALL 1 Z S4000          | Вызов инструмента                          |
| 17 L Z+250 R0 F MAX             | Свободный ход инструмента                  |
| 18 CALL LBL 10                  | Вызов обработки                            |
| 19 FN 0: Q10 = +0               | Возврат припуска                           |

1

| 20 CALL LBL 10                         | Вызов обработки                                                     |  |
|----------------------------------------|---------------------------------------------------------------------|--|
| 21 L Z+100 R0 F MAX M2                 | Свободный ход инструмента, конец программы                          |  |
|                                        |                                                                     |  |
| 22 LBL 10                              | Подпрограмма 10: Обработка                                          |  |
| 23 Q16 = Q6 - Q10 - Q108               | Расчёт припуска и инструмента относительно радиуса цилиндра         |  |
| 24 FN 0: Q20 = +1                      | Установить счётчик проходов                                         |  |
| 25 FN 0: Q24 = +Q4                     | Угол старта пространство (плоскость Z/X) копировать                 |  |
| 26 Q25 = (Q5 - Q4) / Q13               | Расчитать шаг угла                                                  |  |
| 27 CYCL DEF 7.0 НУЛЕВАЯ ТОЧКА          | Переместить нулевую точку в центр цилиндра (Х-ось)                  |  |
| 28 CYCL DEF 7.1 X+Q1                   |                                                                     |  |
| 29 CYCL DEF 7.2 Y+Q2                   |                                                                     |  |
| 30 CYCL DEF 7.3 Z+Q3                   |                                                                     |  |
| 31 CYCL DEF 10.0 ПОВОРОТ               | Угловое положение на поверхности пересчитать                        |  |
| 32 CYCL DEF 10.1 ROT+Q8                |                                                                     |  |
| 33 L X+0 Y+0 R0 F MAX                  | Предпозиционирование на плоскости в центр цилиндра                  |  |
| 34 L Z+5 R0 F1000 M3                   | Предпозиционировать на оси шпинделя                                 |  |
| 35 LBL 1                               |                                                                     |  |
| 36 CC Z+0 X+0                          | Установить полюс на Z/X-плоскости                                   |  |
| 37 LP PR+Q16 PA+Q24 FQ11               | Наезд на позицию старта цилиндра, врезая в материал под углом       |  |
| 38 L Y+Q7 R0 FQ12                      | Продольное резание в направлении Ү+                                 |  |
| 39 FN 1: Q20 = +Q20 + +1               | Актуализовать счётчик проходов                                      |  |
| 40 FN 1: Q24 = +Q24 + +Q25             | Актуализовать пространственный угол                                 |  |
| 41 FN 11: IF +Q20 EQU +Q13 GOTO LBL 99 | Запрос на готово, если да то прыжок к концу                         |  |
| 42 LP PR+Q16 PA+Q24 FQ11               | Проезд по приближённой "дуге" для следующего продольного<br>резания |  |
| 43 L Y+0 R0 FQ12                       | Продольное резание в направлении Ү–                                 |  |
| 44 FN 1: Q20 = +Q20 + +1               | Актуализовать счётчик проходов                                      |  |
| 45 FN 1: Q24 = +Q24 + +Q25             | Актуализовать пространственный угол                                 |  |
| 46 FN 12: IF +Q20 EQU +Q13 GOTO LBL 1  | Запрос на "не готово", если да то возврат к LBL 1                   |  |
| 47 LBL 99                              |                                                                     |  |
| 48 CYCL DEF 10.0 ПОВОРОТ               | Сброс поворота                                                      |  |
| 49 CYCL DEF 10.1 ROT+0                 |                                                                     |  |
| 50 CYCL DEF 7.0 НУЛЕВАЯ ТОЧКА          | Сброс перемещения нулевой точки                                     |  |
| 51 CYCL DEF 7.1 X+0                    |                                                                     |  |
| 52 CYCL DEF 7.2 Y+0                    |                                                                     |  |
| 53 CYCL DEF 7.3 Z+0                    |                                                                     |  |
| 54 LBL 0                               | Конец подпрограммы                                                  |  |
| 55 END PGM ЦИЛИНДР                     |                                                                     |  |

1

# 10.11 Примеры программирования

# Пример: Пример: выпуклый шар с помошью концевой фрезы

Прохождение программы

- Программа сработает только с применением концевой фрезы
- Контур шара создаётся с помощью многих небольших отрезков прямой (Z/X-плоскость, определяемой через Q14). Чем меньше установлен шаг угла, тем более гладким булет контур.
- Количество резаний по контуру определяется с помошью шага угла на плоскости (через Q18)
- Шар фрезеруется 3D-резанием снизу на верх
- Радиус инструмента корригируется автоматически

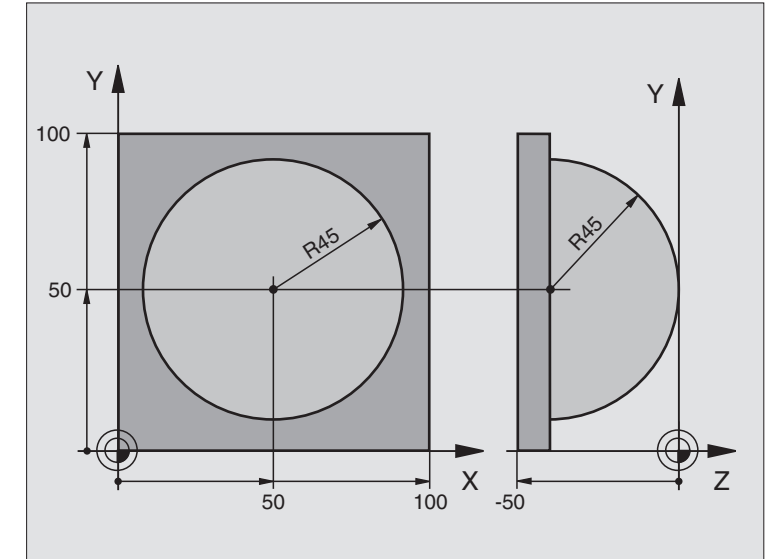

| 0 BEGIN PGM ШАР MM              |                                                                   |
|---------------------------------|-------------------------------------------------------------------|
| 1 FN 0: Q1 = +50                | Центр Х-оси                                                       |
| 2 FN 0: Q2 = +50                | Центр Ү-оси                                                       |
| 3 FN 0: Q4 = +90                | Угол старта пространство (плоскость Z/X)                          |
| 4 FN 0: Q5 = +0                 | Конечный угол пространство (плоскость Z/X)                        |
| 5 FN 0: Q14 = +5                | Шаг угла в пространстве                                           |
| 6 FN 0: Q6 = +45                | Радиус шара                                                       |
| 7 FN 0: Q8 = +0                 | Угол старта углового положения на плоскости Х/Ү                   |
| 8 FN 0: Q9 = +360               | Конечный угол углового положения на плоскости Х/Ү                 |
| 9 FN 0: Q18 = +10               | Шаг угла на плоскости Х/Ү для черновой обработки                  |
| 10 FN 0: Q10 = +5               | Припуск радиуса шара для черновой обработки                       |
| 11 FN 0: Q11 = +2               | Безопасное расстояние для предпозиционирования на оси<br>шпинделя |
| 12 FN 0: Q12 = +350             | Подача фрезерования                                               |
| 13 BLK FORM 0.1 Z X+0 Y+0 Z-50  | Дефиниция загатовки                                               |
| 14 BLK FORM 0.2 X+100 Y+100 Z+0 |                                                                   |
| 15 TOOL DEF 1 L+0 R+7,5         | Определение инструмента                                           |
| 16 TOOL CALL 1 Z S4000          | Вызов инструмента                                                 |
| 17 L Z+250 R0 F MAX             | Свободный ход инструмента                                         |

ſ

| 18 CALL LBL 10                | Вызов обработки                                                                    |
|-------------------------------|------------------------------------------------------------------------------------|
| 19 FN 0: Q10 = +0             | Возврат припуска                                                                   |
| 20 FN 0: Q18 = +5             | Шаг угла на плоскости Х/Ү для чистовой обработки                                   |
| 21 CALL LBL 10                | Вызов обработки                                                                    |
| 22 L Z+100 R0 F MAX M2        | Свободный ход инструмента, конец программы                                         |
| 23 LBL 10                     | Подпрограмма 10: Обработка                                                         |
| 24 FN 1: Q23 = +Q11 + +Q6     | Расчёт Z-координаты для предпозиционирования                                       |
| 25 FN 0: Q24 = +Q4            | Угол старта пространство (плоскость Z/X) копировать                                |
| 26 FN 1: Q26 = +Q6 + +Q108    | Радиус шара корректировать для предпозиционирования                                |
| 27 FN 0: Q28 = +Q8            | Угловое положение на плоскости копировать                                          |
| 28 FN 1: Q16 = +Q6 + +Q10     | Учитывать припуск для радиуса шара                                                 |
| 29 CYCL DEF 7.0 НУЛЕВАЯ ТОЧКА | Перемести нулевую точку в центр шара                                               |
| 30 CYCL DEF 7.1 X+Q1          |                                                                                    |
| 31 CYCL DEF 7.2 Y+Q2          |                                                                                    |
| 32 CYCL DEF 7.3 Z-Q16         |                                                                                    |
| 33 CYCL DEF 10.0 ПОВОРОТ      | Угол старта углового положения на плоскости пересчитать                            |
| 34 CYCL DEF 10.1 ROT+Q8       |                                                                                    |
| 35 CC X+0 Y+0                 | Установить полюс на Х/Ү-плоскости для предпозиционирования                         |
| 36 LP PR+Q26 PA+Q8 R0 FQ12    | Предпозиционировать на плоскости                                                   |
| 37 LBL 1                      | Предпозиционировать на оси шпинделя                                                |
| 38 CC Z+0 X+Q108              | Установить полюс на Z/X-плоскости, со смещением на величину<br>радиуса инструмента |
| 39 L Y+0 Z+0 FQ12             | Проезд на глубину                                                                  |

i

| 40 LBL 2                             |                                                     |
|--------------------------------------|-----------------------------------------------------|
| 41 LP PR+Q6 PA+Q24 R0 FQ12           | Проезд приближённой "дугой" на верх                 |
| 42 FN 2: Q24 = +Q24 + +Q14           | Актуализовать пространственный угол                 |
| 43 FN 11: IF +Q24 EQU +Q5 GOTO LBL 2 | Запрос готова ли дуга, если нет, то возврат к LBL 2 |
| 44 LP PR+Q6 PA+Q5                    | Наезд конечного угла в пространстве                 |
| 45 L Z+Q23 R0 F1000                  | Свободный ход на оси шпинделя                       |
| 46 L X+Q26 R0 F MAX                  | Предпозиционировать для следующей дуги              |
| 47 FN 1: Q28 = +Q28 + +Q18           | Угловое положение на плоскости актуализовать        |
| 48 FN 0: Q24 = +Q4                   | Возврат пространственного угла                      |
| 49 CYCL DEF 10.0 ПОВОРОТ             | Активировать новое угловое положение                |
| 50 CYCL DEF 10.1 ROT+Q28             |                                                     |
| 51 FN 12: IF +Q28 EQU +Q9 GOTO LBL 1 |                                                     |
| 52 FN 9: IF +Q28 EQU +Q9 GOTO LBL 1  | Запрос на "не готово", если да, то возврат к LBL 1  |
| 53 CYCL DEF 10.0 ПОВОРОТ             | Сброс поворота                                      |
| 54 CYCL DEF 10.1 ROT+0               |                                                     |
| 55 CYCL DEF 7.0 НУЛЕВАЯ ТОЧКА        | Сброс перемещения нулевой точки                     |
| 56 CYCL DEF 7.1 X+0                  |                                                     |
| 57 CYCL DEF 7.2 Y+0                  |                                                     |
| 58 CYCL DEF 7.3 Z+0                  |                                                     |
| 59 LBL 0                             | Конец подпрограммы                                  |
| 60 END PGM ШАР MM                    |                                                     |

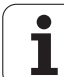

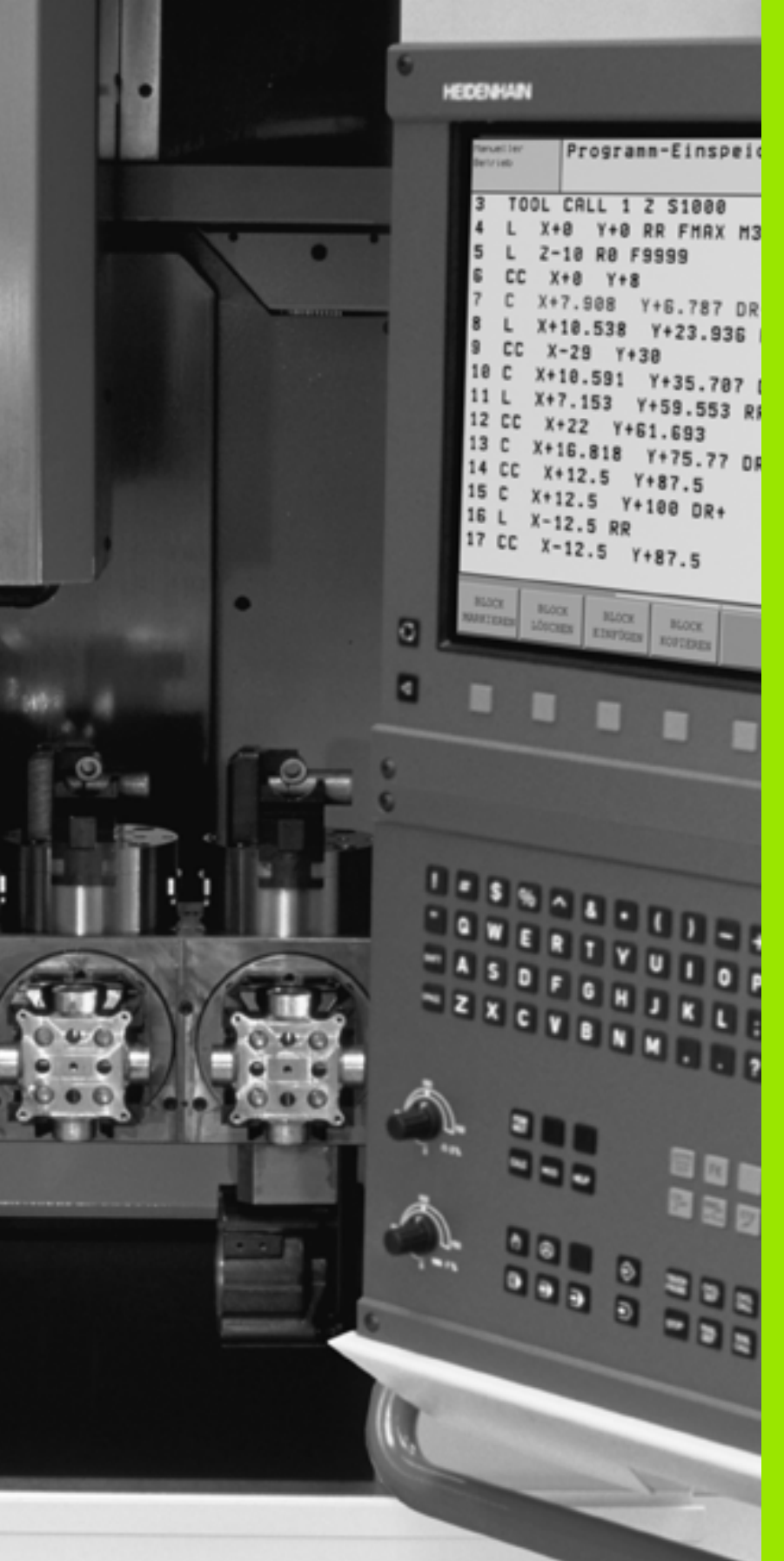

Тест программы и прогон программы

A JP L JP

# 11.1 Графика

# Применение

В режимах работы прогона программы и в режиме работы Тест программы УЧПУ моделирует обработку гафически. Через программируемые клавиши (Softkeys) Вы выбираете вид имитирования, как

- Вид сверху
- Представление в 3 плоскостях
- 3D-представление

Графика ЧПУ соответствует изображении загатовки, обрабатываемой с помощью цилиндрического инструмента. В случае активной таблицы инструментов Вы можете изображать обработку с помощью радиусной фрезы. Занесите для этого R2 = R в таблицы инструментов.

ЧПУ не указывает графики, если

- актуальная программа не содержит действительного определения обрабатываемой детали
- не избрана программа

С помощью параметров станка от 7315 до 7317 Вы можете установить, что ЧПУ не укажет графики также тогда, если не определена ось шпинделя или ось шпинделя не перемещена.

Графическое моделированием Вы не можете пользоваться в случае части программ или программ с движениями осей вращения или при наклоненной плоскости обработки: В этих случаях УЧПУ выдает сообщение об ошибках.

ЧПУ не выдаёт программированного в TOOL CALLзаписи припуска радиуса DR в графике.

# Обзор виды на деталь

В режимах работы прогона программы и в режиме работы Тест программы ЧПУ указывает следующие программируемые клавиши (Softkeys):

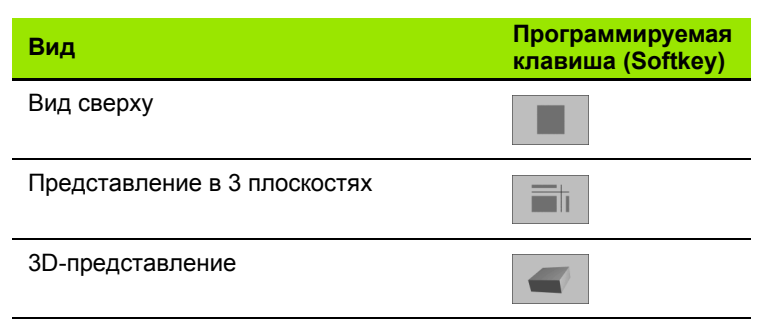

### Ограничение во время прогона программы

Обработку не возможно одновременно представить графически, если ВМ ЧПУ уже загружена сложнымми задачами обработки или операциями обработки больших поверхностей. Пример: Пример: строчечное фрезерование по всей детали с помощью большого инструмента. ЧПУ не продолжает графики и показывает текст **ERROR** (ОШИБКА) в окне графики. Обработка однако выполняется дальше. Вид сверху

# Вид сверху

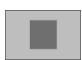

 Выбор вида сверху с помощью программируемой клавиши (Softkey)

 Для представления на глубине этой графики действует:

"Чем глубже, тем темнее"

Такой вид графического моделирования происходит быстрее всех.

# Представление в 3 плоскостях

Изображение показывает вид сверху с двумя резанями, похоже технического чертёжа. Символ налево под графикой указывает, соответствует ли изображение методу проекции 1 или методу проекции 2 согласно норме ДИН 6, часть 1 (выбор через МР7310).

В случае изображения в 3 плоскостях находятся в распоряжении функции для увеличения выреза смотри "Увеличение выреза", странице 420.

Дополнительно Вы можете переместить плоскость резания через программируемые клавиши:

Выберите Sofkey для представления загатовки в 3 плоскостьях

- ++ +++++
- Переключите линейку Softkey и выберите Softkey выбора для плоскостей резания
- ЧПУ указывает следующие программируемые клавиши:

| Функция                                                       | Softkeys<br>(программ<br>клавиши) | ированниые |
|---------------------------------------------------------------|-----------------------------------|------------|
| Вертикальную плоскость резания передвинуть направо или налево | •                                 |            |
| Вертикальную плоскость передвинуть вперед или назад           | - <b></b>                         |            |
| Горизонтальную плоскость резания передвинуть вверх или вниз   | +                                 | *          |

Положение плоскости резания видно во время перемещения на экране.

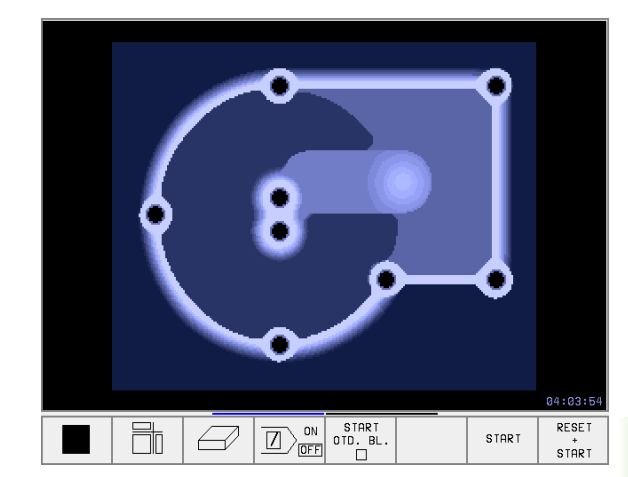

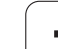

## Координаты линии резания

ЧПУ указывает координаты линии резания, относительно нулевой точки обрабатываемой детали, внизу в окне графики. Изображаются только координаты на плоскости обработки. Эту функцию активируем с помощью параметра станка 7310.

# 3D-представление

ЧПУ показывает обрабатываемую деталь пространственно.

3D-изображение можете поворочивать вокруг вертикальной оси или опрокидывать вокруг горизонтальной оси. Очертания загатовки в начале графического моделирования Вы можете представить в виде рамок.

В режиме работы Тест программы находятся в распоряжении функции для увеличения выреза, смотри "Увеличение выреза", странице 420.

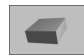

 Выбор 3D-представления с помощью программируемой клавиши

# Поворот 3D-представления

Softkey-линейку переключить, пока не появится Softkey выбора для 3D-изображения. ЧПУ указывает следующие программируемые клавиши:

| Функция                                             | Softkeys<br>(программирс<br>клавиши) | ванниые |
|-----------------------------------------------------|--------------------------------------|---------|
| Представление 5°-шагами<br>вертикально поворочивать |                                      | Ţ,      |
| Представление 5°-шагами горизонтально опрокидывать  |                                      | t       |

# Рамки для очертаний обрабатываемой детали высвечивать и выделять

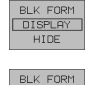

DISPLA

- Высветить рамки для BLK-FORM: Установить подсвеченное поле в Softkey на ВЫСВЕТИТЬ
- Отменить рамки для BLK-FORM: Установить подсвеченное поле в Softkey на ОТМЕНА

# Увеличение выреза

Вырез Вы можете изменить в режиме работы Тест программы, для

представления в 3 плоскостях и для

3D-представления

Для этого надо остановить графическое моделирование. Увеличение разреза всегда действительно во всех видах представлений.

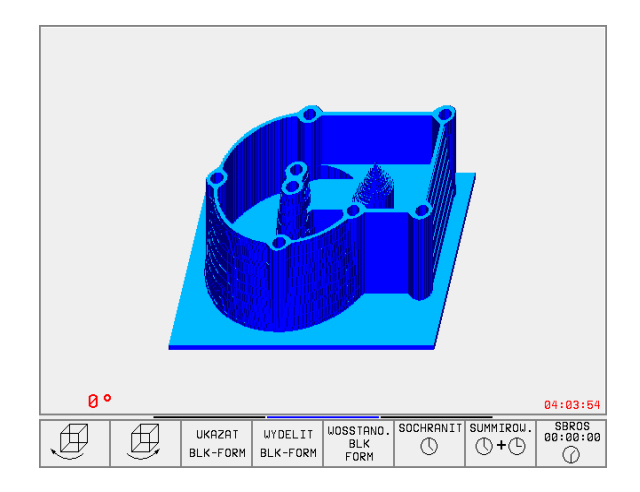

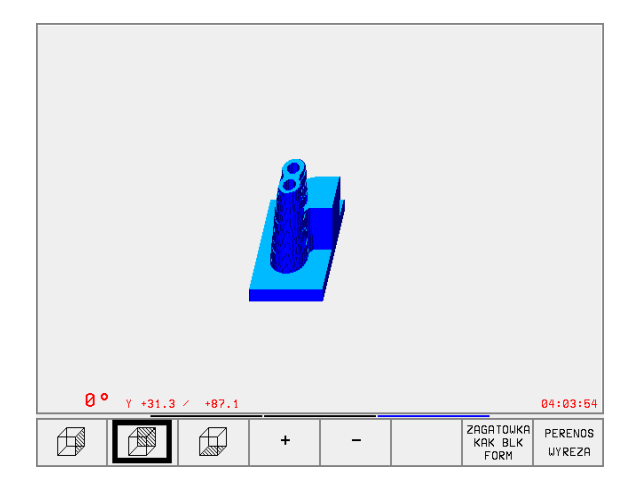

Softkey-линейку переключить в режиме работы Тест программы, пока не появится Softkey выбора для увеличения отрезка. ЧПУ указывает следующие программируемые клавиши:

| Функция                                                                                      | Softkeys<br>(программированниые<br>клавиши) |
|----------------------------------------------------------------------------------------------|---------------------------------------------|
| Выбор левой/правой стороны<br>загатовки                                                      |                                             |
| Выбор передней/задней стороны загатовки                                                      |                                             |
| Выбор внешней/нижней стороны загатовки                                                       |                                             |
| Поверхности резания для<br>уменьшения или<br>увеличения обрабатываемой детали<br>передвинуть | - +                                         |
| Приём фрагмента                                                                              | PERENOS<br>UYREZA                           |

### Изменение увеличения выреза

Программируемые клавиши смотри таблицу

- Если это необходимо, остановить графическое моделирование
- Выбор стороны детали с помощью программируемой клавиши (таблица)
- Загатовку поменьшить или увеличить: Softkey "–" или "+" держать нажатым
- Тест программы или прогон программы запускать заново с помощью программируемой клавиши START (RESET + START восстановливает началную форму и размеры обрабатываемой детали)

## Положение курсора при увеличении выреза

ЧПУ указывает во время увеличения выреза координаты той оси, которая подвергается обрезке. Координаты соответствуют диапазону, установленному для увеличения выреза. Слева от косой черты ЧПУ указывает самую маленкую коодинату диапазона (MIN-пункт), на право от неё самую большую координату (MAX-пункт).

В случае увеличённого изображения ЧПУ высвечивает внизу на правой стороне экрана **MAGN**.

Если ЧПУ больше не в состоянии дальше уменьшать или увиличивать обрабатываемую деталь, то оно высвечивает соответственное сообщение об ошибках в окне графики. Чтобы сбросить это сообщение об ошибках, следует увеличить или уменьшить повторно эту деталь.

# Повторение графического моделирования

Программу обработки Вы можете довольно часто графически моделировать. Для этого Вы можете восстановлвать прежнее состояние графики на обрабатываемой детали или на увеличённом вырезе детали.

| Функция                                                                            | Программируемая<br>клавиша (Softkey) |
|------------------------------------------------------------------------------------|--------------------------------------|
| Представить необработанную деталь в<br>выбранной последней увеличении<br>фрагмента | UOSSTANO.<br>ELK<br>FORM             |
| Сброс увеличения фрагмента, так что<br>ЧПУ показывает обработанную или             | ZAGATOUKA<br>KAK ELK<br>FORM         |

необработанную деталь согласно программированной ВLK-форме

С помощью Softkey ДЕТАЛЬ КАК BLK FORM ЧПУ показывает – также после фрагмента без ФРАГМЕНТ. ПРИНЯТЬ. –обрабатываемую деталь снова в запрограммированных размерах.

# Определение времени обработки

## Режимы работы при прогоне программы

Индикация времени с момента пуска программы до конца программы. В случае перерывов время остановливается.

# Тест программы

Индикация приблизительного времени, которое вычисляет ЧПУ для продолжительности движений инструмента, выполняющихся с подачей. Определённое ЧПУ время не пригодно для калькуляции времени изготовления, так как ЧПУ не учитывает времени операций машины (нпр. для смены инструмента).

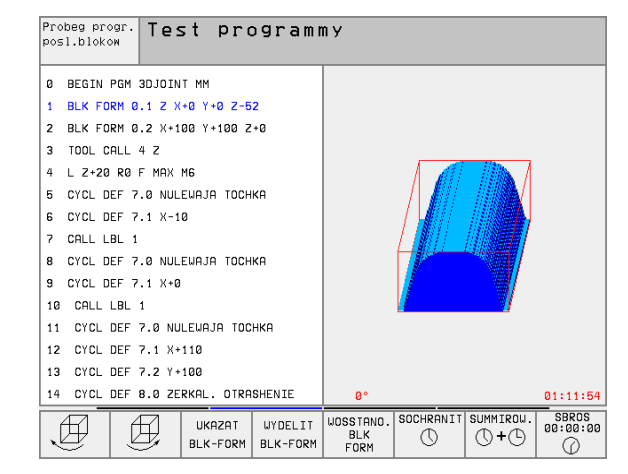

## Выбор функции секундометра

Переключить линейку программируемых клавишей, пока ЧПУ не укажет следующих клавишей, оснащённых функциями секундометра:

| Функции секундометра                               | Программируемая<br>клавиша (Softkey) |
|----------------------------------------------------|--------------------------------------|
| Указанное время ввести в память                    | SOCHRANIT                            |
| Указать сумму сохраняемого и показываемого времени | SUMMIROW.                            |
| Сброс указываемого времени                         | SEROS<br>00:00:00                    |

Программируемые клавиши на лево от функции секундометра зависят от выбранного разделения (сегментации) дисплея.

Время возвращается в прежнее состояние с вводом новой BLK-формы

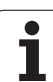

# Обзор

В режимах работы прогона программы и в режиме работы Тест программы ЧПУ указывает программируемые клавиши, с помощью которых Вы можете проводить "листование" программы обработки на экране, а именно отдельными страницами:

| Функции                                                                | Программируемая<br>клавиша (Softkey) |
|------------------------------------------------------------------------|--------------------------------------|
| Листание в программе на одну страницу<br>экрана в обратном направлении |                                      |
| Листание в программе на одну страницу<br>экрана вперёд                 | STRONICA                             |
| Выбор начала программы                                                 |                                      |
| Выбор конца программы                                                  | KONIEC                               |

| Probe         | eg pro           | ogr.,             | posl             | .bloka              | v ₩              | Red<br>tab           | aktirow.<br>.programmy |
|---------------|------------------|-------------------|------------------|---------------------|------------------|----------------------|------------------------|
| 0 BE          | GIN F            | PGM 31            | JOIN.            | r MM                |                  |                      |                        |
| 2 BL          | K FOR            | кт 0<br>2 М. А. С | 1 Z X-<br>2 X+10 | 70 Y+4              | 0 2-54<br>100 7- | <u>∠</u><br>⊦й       |                        |
| 3 T           | DOL CA           | ALL 1             | z                |                     | 100 2            | Ũ                    |                        |
| 4 L           | Z+20             | RØ F              | MAX              | 16                  | TOOL             |                      |                        |
| 10 C1<br>6 C1 | ILL DE<br>ICL DE | -F 7.             | 0 NULE<br>1 X-10 | -₩НЈН<br>Э          | TUCH             | КН                   |                        |
| 7 CF          | ALL LE           | 3L 1              |                  |                     |                  |                      |                        |
| 8 C)          | CL DE            | EF 7.0            | 0 NULE           | EWAJA               | тосни            | < A                  |                        |
|               |                  |                   |                  | 0%                  | S-IS             | ្រ 1គៈ !             | 59                     |
| L             |                  |                   |                  | 3%                  | S-M01            | 1 LIM:               | IT 1                   |
| X             | -15.             | 227               | Y -              | -22.18              | 35 Z             | - 5                  | 4.442                  |
| <b>+</b> ₿    | -0.              | 020+0             | D +3             | 319.59              | 32               |                      |                        |
|               |                  |                   |                  |                     | S                | 297.                 | 561                    |
| AKTL.         |                  | Т З               | Z S 26           | 00                  | F Ø              |                      | M 5/9                  |
| STRONICA      | STRONICA         | NACHALO           | KONIEC           | PPROGON<br>DO BLOKA |                  | TABLICA<br>N. TOCHEK | TABLICA<br>INSTRUM.    |

i

# 11.3 Тест программы

# Применение

В режиме работы Тест программы Вы имитируете прогон программ и частей программ, чтобы исключить появление ошибок в прогоне программы. ЧПУ поддерживает Вас в обнаруживании

- геометрических несовместимостей
- отсутствующих данных
- не возможных для выполнения прыжков
- нарушений рабочего пространства

Дополнительно Вы можете пользоваться следующими функциями:

- Проведение теста программы отдельными предложениями
- Прекращение теста в любом предложении
- Пропуск предложений
- Функции для графического представления
- Установление времени обработки
- Дополнительная индикация статуса

## Выполнить тест программы

В случае активного центрального магазина инструментов Вы должны заранее активировать таблицу инструментов для теста программы (статус S). Выберите для этого в режиме работы Тест программы таблицу инструментов через управление файлами (PGM MGT).

С помощью МОD-функции ДЕТАЛЬ В РАБ.ПРОСТРАНСТВЕ Вы активируете надзор рабочего пространства для теста программы смотри "Представление обрабатываемой детали в рабочем постранстве", странице 453.

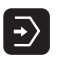

▶ Выбор режима работы Тест программы

- Указать с помощью клавиши PGM MGT управление файлами и выбрать файл, который должен подвергаться тесту или
- Выбор начала программы: С помошью клавиши GOTO (ИДИ К) выбрать "0" и потвердить ввод клавишей ENT

ЧПУ указывает следующие программируемые клавиши:

| Функции                                             | Программируемая<br>клавиша (Softkey) |
|-----------------------------------------------------|--------------------------------------|
| Тестование всей программы                           | START                                |
| Тестование каждого отдельного предложения программы | START<br>OTO. BL.                    |

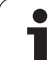

| Функции                                               | Программируема<br>клавиша (Softkey |
|-------------------------------------------------------|------------------------------------|
| Отображение загатовки и тестование<br>целой программы | RESET<br>+<br>START                |
| Приостановить тест программы                          | STOP                               |

# Выполнить тест программы вплоть до определённого предложения

С СТОП ПРИ N ЧПУ выполняет тест программы только до этого предложения с номером N.

- Выбор начала программы в режиме работы Тест программы
- Выбор теста программы вплоть до определённого предложения:

Нажать программируемую клавишу СТОП ПРИ N

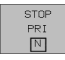

Стоп при N: Ввести номер предложения, на котором надо остановить тест программы

- Программа: Ввести название программы, содержащей предложение с избранным номером; ЧПУ указывает название выбранной программы; если Стоп программы должен наступить в программе вызванной с помощью PGM CALL, то занести это название
- Повторения: Ввести количество повторений, которые должны осуществляться, если N находится в повторении части программы
- Тест сегмента программы: Нажать программируемую клавишу СТАРТ; ЧПУ тестирует программу до занесенного предложения Прогон программы

| Operac<br>wruch | ∶ja<br>nuju | Test          | pro           | gram                        | mу     |        |       |          |       |
|-----------------|-------------|---------------|---------------|-----------------------------|--------|--------|-------|----------|-------|
| 0               | BEGI        | IN PO         | im FK         | (1 MM                       |        |        |       |          |       |
| 1               | BLK         | FORM          | 1 0.1         | . Z X                       | +0     | Y+0    | Z-26  | 3        |       |
| 2               | BLK         | FORM          | 1 0.2         | 2 X+1                       | 00     | Y+10   | )0 Z- | ۴0       |       |
| 3               | TOOL        | _ CAL         | .L 1          | Z                           |        |        |       |          |       |
| 4               | L Z+        | +250          | RØ F          | MAX                         |        |        |       |          |       |
| 5               | L X-        | -20 Y         | ′+30          | R0 F                        | MA     | Х      |       |          |       |
| 6               | L Z-        | -10 F         | 20 F1         | .000                        | MЗ     |        |       |          |       |
| 7               | APPF        | ст я          | X+2           | Y+30                        | СС     | A90    | R+5   | RL F2    | 250   |
| 8               | FC [        | DR-F          | 218 C         | LSD+                        | СC     | X+20   | ) CC' | (+30     |       |
| 9               | FLT         |               |               |                             |        |        |       |          |       |
| 10              | FCI         | ΓDR-          | · R15         | ; ссх                       | +50    | CCY    | (+75  |          |       |
| 11              | FL1         | Г             |               |                             |        |        |       |          |       |
| 12              | FCI         | Unod          | miesta p      | orogrammy                   | / dlja | ргегна | nia   |          |       |
| 13              | FLI         | Stop<br>Progr | pri:<br>`amma | N = <mark>25</mark><br>= FK | ιH     |        |       |          |       |
| 14              | FC          | Powto         | prenia        | = 1                         |        |        |       | C Y + 30 | 3     |
|                 |             |               |               |                             | STI    |        | STOP  | etopt    | RESET |
|                 |             |               |               |                             | 3 ° C  |        | N     | UTAKT    | START |

# 11.4 Прогон программы

# Применение

В режиме работы Прогон программы последовательность предложений ЧПУ выполняет программу обработки постоянно до конца программы или до программированного перерыва.

В режиме работы Прогон программы отдельное предложение ЧПУ выполняет каждое предложение отдельно, после нажатия внешней клавиши СТАРТ.

Следующие ЧПУ-функции Вы можете использовать в режимах работы прогона программы:

- Прервание прогона программы
- Прогон программы до определённого предложения
- пропуск предложений записи
- Редактирование таблицы инструментов TOOL.Т
- Q-параметры контролировать и изменять
- Совмещение позиционирования маховичком
- Функции для графического представления
- Дополнительная индикация статуса

# Выполнить программу обработки

### Подготовка

- 1 Закрепить загатовку на столе станка
- 2 Установление точки отнесения (опорной точки)
- 3 Требуемые таблицы и палеты файлы выбрать (статус М)
- 4 Выбрать программу обработки (статус М)

Подачу и число оборотов шпинделя Вы можете изменить с помощью вращающихся ручек перерегулирования (Override).

Через программируемую клавишу FMAX можете уменьшить скорость ускоренного хода, если хотите провести отладку ЧУ-программы. Введённое значение остаётся активным также после выключения/ включения станка. Чтобы восстановить начальную скорость ускоренного хода, следует снова ввести соответственное числовое значение.

### Прогон программы последовательность предложений

 Пуск программы обработки с помощью внешней клавишы СТАРТ

### Прогон программы отдельными предложениями

Прогон программы отдельными предложениями Каждое предложение программы обработки запускать отдельно с помощью внешней клавиши СТАРТ

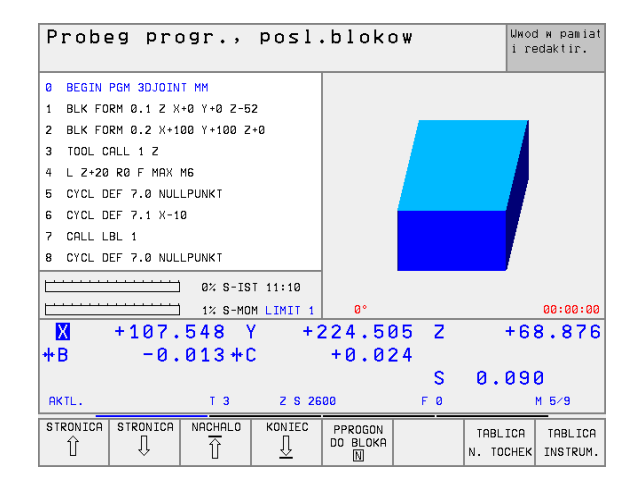

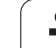

# Прервание обработки

У Вас есть разные возможности прервания прогона программы:

- Программированные перерывы
- Внешняя клавиша СТОП
- Переключение на прогон программы отдельными предложениями

Если ЧПУ регистрирует ошибку во время программы, так оно автоматически прерывает обработку.

# Программированные перерывы

Перерывы Вы можете установливать непосредственно в программе обработки. ЧПУ задерживает прогон программы, как только программа обработки выполнена до предложения, содержащего следующие данные:

- СТОП (с или без дополнительной функции)
- Дополнительная функция М0, М2 или М30
- Дополнительная функция М6 (установливается производителем станков)

# Перерыв с помощью внешней клавиши СТОП

- Нажать внешнюю клавишу СТОП Предложение, отрабатываемое ЧПУ в момент нажатия клавиши, не выполняется полностью; в индикации статуса мерцает символ "\*"
- Если не хотите продолжать обработки, то УЧПУ возращаем в прежнее состояние с помощью Softkey ВНУТРЕННИЙ СТОП: "\*"-символ в индикациисостояния гаснет. Провести в этом случае снова пуск программы с самого начала программы

### Прервание обработки переключением на режим работы Прогон программы отдельными блоками

Во время выполнения программы обработки в режиме работы Прогон программы-последовательность предложений, выбрать прогон программы отдельными предложениями. ЧПУ прерывает обработку, после того как был отработан актуальный шаг обработки.

# Перемещение осей машины во время перерыва

Вы можете провести перемещения осей машины в перерыв как и в режиме работы Вручную.

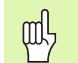

P

### Опасность столкновения!

Если прерываем прогон программы при наклонённой плоскости обработки, то с помощью программируемой клавиши 3D ON/OFF возможно переключить систему координат между наклонённой и не наклонённой.

Функция клавишей направления осей, маховичка и модуля логики повторного наезда обрабатываются соответственно ЧПУ. Обратите пожалуйста внимание на то, чтобы была активной соответственная система координат и значения углов осей вращения были введены в 3D-ROT-меню.

### Пример применения:

# Свободное перемещение шпинделя после сломания инструмента

- Прервание обработки
- Деблокирование внешних клавишей направления: Нажать Softkey РУЧНОЕ ПЕРЕМЕЩ.
- Перемещение осей станка с помощью внешних клавишей

| В случае некоторых станков Вы должны после     |
|------------------------------------------------|
| программируемой клавиши ПЕРЕМЕМЕНИЕ            |
| ВРУЧНУЮ нажать внешнюю клавишу START (CTAPT)   |
| для освобождения внешних клавишей направления. |
| Обратите внимание на информацию в инструкции   |
| обслуживания станка.                           |
|                                                |

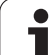

# Продолжение прогона программы после перерыва

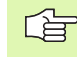

Если Вы прерываете прогон программы во время цикла обработки, то при повторном входе в программу следует продолжать с начала цикла. Уже выполненные шаги обработки ЧПУ вынуждено повторно проехать.

Если Вы прерываете прогон программы при отработке повторения части программы или при выполнении подпрограммы, надо с помощью функции ПРОБЕГ К БЛОКУ N повторно наехать место прервания.

ЧПУ сохраняет в случае прервания прогона программы

- данные в поледнюю очередь вызванного инструмента
- активные пересчёты координат (нпр. перемещение нулевой точки, поворот, зеркальное отображение)
- координаты определённого в последнюю очередь центра круга

Обратите пожалуйста внимание, чтобы сохраняемые данные остались активными, до момента их сброса (нпр. до момента выбора новой программы).

Сохраняемые данные используются для повторного наезда на контур после перемещения вручную осей станка во время перерыва (Softkey НАЕЗД ПОЗИЦИИ).

## Продолжить прогон программы с помощью клавишы СТАРТ

После перерыва Вы можете продолжать прогон программы с помощью внешней клавиши СТАРТ, если Вы приостановили программу следующим способом:

- Нажатая внешняя клавиша СТОП
- Программированный перерыв

# Продолжение прогона программы после обнаружения ошибки

- В случае не мигающего сообщения об ошибках:
- ▶ Устранить причину ошибки
- Стирать сообщение об ошибках на экране дисплея: Нажать клавишу СЕ
- Новый пуск программы или продолжение прогона программы с этого места, в котором начался перерыв

При мигающем сообщении об ошибках:

- Держать две секунды нажатой клавишу END, ЧПУ выполняет старт в горячем состоянии
- Устранить причину ошибки
- Новый пуск

При повторном появлении ошибки запишите пожалуйста текст сообщения и проинформируйте сервис.

# Поизвольный вход в программу (прогон записи)

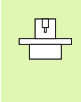

Прогон записи Функция ПРОБЕГ ДО ЗАПИСИ N должна быть освобождена и приспособлена производителем станков. Обратите внимание на информацию в инструкции обслуживания станка.

С помощью функции ПРОБЕГ К ЗАПИСИ N(пробег вперед) можете отработывать программы со свободно выбираемого предложения N. Обработка загатовки до этого предложения учитывается УЧПУ в расчетах. Она может представлятся ЧПУ гафически.

Если Вы прервали программу с помощью ВНУТРЕННИЙ СТОП; то ЧПУ предлагает автоматически запись N для входа, при которой Вы прервали программу.

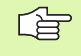

Начало предпрогона записи не разрешается в подпрограмме.

Все необходимые программы, таблицы и файлы палет должны быть выбраны в режиме работы прогона программы (статус M).

Если программа содержит программированное прерывание до конца предпрогона записи, то в этом месте осуществляется прерывание предпрогона записи. Чтобы продолжит предпрогон записи, нажмите внешнюю клавишу START (СТАРТ).

После предпрогона записи инструмент перемещается с помощью функции НАЕЗД ПОЗИЦИИ на установленную позицию.

С помощью параметра станка 7680 определяется, начинается ли предпрогон записи в случае взаимосвязаных программ в предложени 0 главной программы или в предложении 0 той программы, в которой прогон программы был последний раз прерван.

Программируемой клавишей (Softkey) 3D ON/OFF определяется, должно ЧПУ при наклонённой плоскости обработки наехать под наклоном или нет.

Функция М128 не разрешается в случае предпрогона записи.

Если хотите использовать предпрогон записи в таблицы палет, то выберите сначала с помощью клавишей со стрелкой в таблицы палет ту программу, в которую хотите войти и потом выберите непосредственно программируемую клавишу (Softkey) ПРОГОН ДО ЗАПИСИ N.

Все циклы импульсного зонда и цикл 247 игнорируются ЧПУ при предпрогоне записи. Параметры результатов, описываемые этими циклами, не содержат в данном случае никаких значений.

| Probeg p           | progr.,                                             | posi.                         | DIOKO                       | Ψ      | tab                  | programmy.          |
|--------------------|-----------------------------------------------------|-------------------------------|-----------------------------|--------|----------------------|---------------------|
| 0 BEGIN<br>1 BLK F | N PGM 30<br>Form 0.1                                | J <mark>oin</mark><br>L Z X+  | ` <mark>MM</mark><br>∙0 Y+0 | ) Z-52 | !                    |                     |
| 2 BLK F            | ORM 0.2                                             | 2_X+10                        | 10 Y+1                      | 100 Z+ | 0                    |                     |
| 4 L Z+2            | 20 R0 F                                             | MAX N                         | 16                          |        |                      |                     |
| 5 CYCL             | DEF 7.0                                             | ) NULE                        | WAJA                        | тоснк  | A                    |                     |
| 7 CALL             | LBL 1                                               | L X-16                        | J                           |        |                      |                     |
| 8 CYCL             | DEF 7.0                                             | ) NULE                        | WAJA                        | тоснк  | A                    |                     |
|                    |                                                     |                               | 0%                          | S-IST  | 17:0                 | 31                  |
| P                  |                                                     |                               | 3%                          | S-MOM  | LIM:                 | [T 1                |
| ₩ -1<br>+B -       | VHod miesta<br>Probeg do<br>Programma<br>Powtorepia | progr. d]<br>: N = 0<br>= 3DJ | a probega<br>OINT.H         | zapisi | -5                   | 4.442               |
|                    | rontorenit                                          |                               |                             | ~      | 297.                 | 561                 |
| AKTL.              | Т З                                                 | Z S 26                        | 90                          | FØ     |                      | M 5⁄9               |
| STRONICA STRON     | IICA NACHALO                                        | KONIEC                        | PPROGON<br>DO BLOKA         |        | TABLICA<br>N. TOCHEK | TABLICA<br>INSTRUM. |

PPROGON DD BLOKP

N

- Выбор первого предложения актуальной программы как начало для пробега: GOTO "0" ввести.
  - Выбор пробега заиси в перед: Нажать программируемую клавишу ПРОБЕГ ДО N
  - Пробег до N: Ввести номер N предложения, при котором должен закончиваться пробег
  - Программа: Ввести название программы, содержащей предложение N
  - Повторения: Ввести количество повторений, которые должны учитыватся в прогоне записи, в случае если предложение N находится в повторении части программы
  - Пуск пробега записи вперед: Нажать внешнюю клавишу СТАРТ
  - Наезд контура: смотри "Повторный наезд контура", странице 432

# Повторный наезд контура

С помощью функции НАЕЗД ПОЗИЦИИ ЧПУ перемещает инструмент к контуру детали в следующих случаях:

- Повторный наезд после перемещения осей станка в перерыв, который произошёл без включения ВНУТРЕННИЙ СТОП
- Повторный наезд после прогона записи с ПРОГОН К БЛОКУ N, нпр. после перерыва с ВНУТРЕННИЙ СТОП
- Если изменилась позиция оси после открытия контура регулирования во время перерыва (зависить от станка)
- Повторный наезд контура Выбор Softkey НАЕЗД ПОЗИЦИИ
- Переместить оси в такой последовательности, как это предлагает УЧПУ на экране: Внешнюю клавишу СТАРТ нажать:
- Переместить оси с любой последовательностю: Программируемая клавиша НАЕЗД Х, НАЕЗД Z итд. нажать и активовать каждый раз с помощью внешней клавиши СТАРТ
- Продолжать обработку: Нажать внешнюю клавишу СТАРТ

# 11.5 Автоматический пуск программы

# Применение

Чтобы провести автоматический пуск программы, ЧПУ должно быть подготовлено производителем станков, обратите внимание на инструкцию обслуживания станка.

Через программируемую клавишу АВТОСТАРТ (смотри рисунок направо на верху), Вы можете в режиме работы прогона программы провести пуск активной в данном режиме работы программы с вводимого довольного момента:

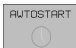

 Высветить окно для установления момента/ времени пуска (смотри рисунок направо по середине)

- Время (ч,мин,сек): час дня, когда программа должна запускаться
- Дата (ДД.ММ.ГГГГ): дата, когда программа должна запускаться
- Для активирования старта: Установка Softkey ABTOCTAPT на ON

| Probeg                                                                       | progr.,                                                                                                    | posl.b             | lokow                                                     | Wwod м pamiat<br>i redaktir.        |
|------------------------------------------------------------------------------|----------------------------------------------------------------------------------------------------|--------------------|-----------------------------------------------------------|-------------------------------------|
| 0 BEG<br>1 BLK<br>2 BLK<br>3 TOO<br>4 L Z<br>5 L X<br>6 L Z<br>7 APP<br>8 FC | IN PGM F<br>FORM 0.2<br>FORM 0.2<br>L CALL 1<br>+250 R0 F<br>-20 Y+30<br>-10 R0 F<br>R CT X+2<br>DR- R18 ( | <pre></pre>        | Y+0 Z-20<br>Y+100 Z+0<br>AX<br>CA90 R+5 RI<br>CX+20 CCY+3 | - F250<br>30                        |
| ₩ + :<br>++B                                                                 | 107.548 )<br>-0.013+0                                                                                      | ( +22<br>) +       | 0% S-IST<br>3% S-MOM 1<br>4.505 Z<br>0.024<br>S<br>0      | 12:56<br>_IMIT 1<br>+68.876<br>.090 |
| F MAX                                                                        |                                                                                                    |                    |                                                           |                                     |
|                                                                              |                                                                                                    |                    |                                                           |                                     |
| Awtoma<br>Wremia                                                             | i <mark>ticheskij</mark><br>a: 13.1                                                                        | start<br>10.2000   | programmy<br>12:05:30                                     |                                     |
| Pusk p<br>Wremia<br>Data (                                                   | rogrammy<br>(ch:min:<br>DD.MM.GGG                                                                          | w:<br>sek):<br>G): | 22:00:00<br>15.10.2000                                    |                                     |
| Nieakt                                                                       |                                                                                                    |                    |                                                           |                                     |

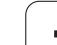

# 11.6 Пропуск предложений

# Применение

Предложения, обозначённые Вами при программировании знаком "/", можете пропустить при отладке или прогоне программы:

Предложений программы со знаком "/" не выполнять или тестовать:- Установка Softkey на ON

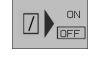

Предложений программы со знаком "/" выполнять или тестовать: Установка Softkey на OFF

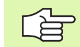

Эта функция не действительна для TOOL DEFпредложений.

В последнюю очередь избранная настройка сохраняется даже после перерыва в электроснабжении.

.

# 11.7 Задержание прогона программы на выбор

# Применение

ЧПУ прерывает либо прогон программы либо тест программы в предложениях с запрограммированной М01. Если используете М01 в режиме работы Прогон программы, то ЧПУ не выключает шпинделя и охладителя.

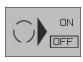

Не прерывать прогона программы или теста программы в предложениях с M01: Установка Softkey на OFF

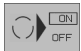

Не прерывать прогона программы или теста программы в предложениях с M01: Установка Softkey на ON

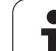

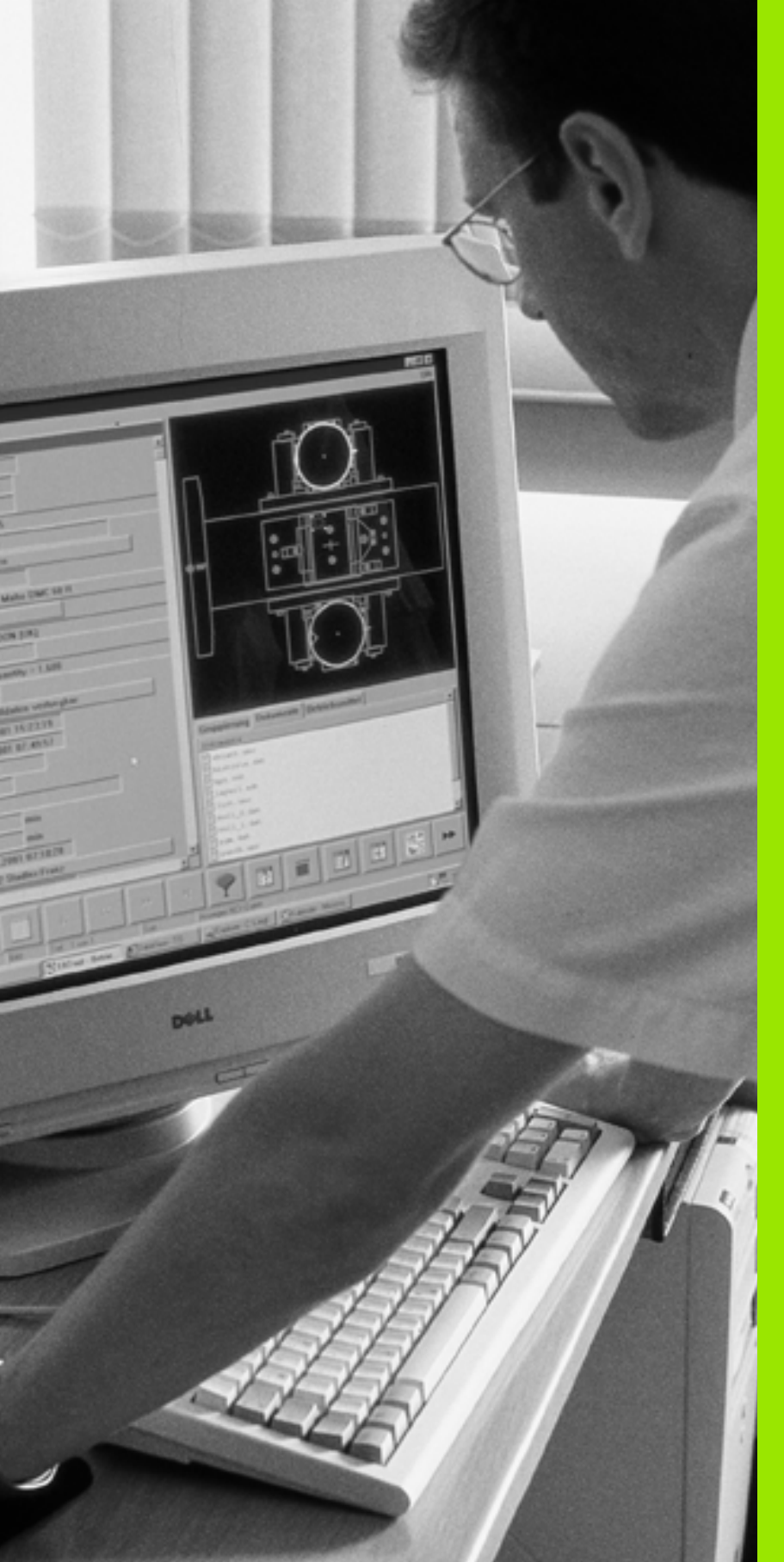

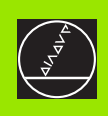

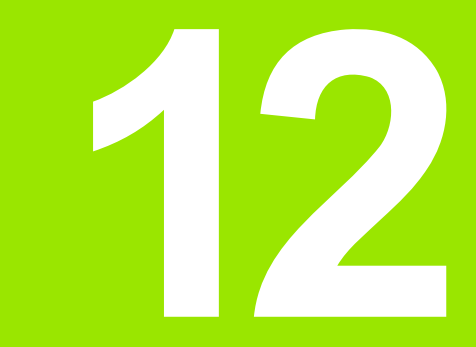

# МОД-функции

i

# 12.1 Выбор МОД-функции

Через МОD-функции Вы можете выбирать дополнительные индикации и возможности ввода. Какие МОD-функции стоят в распоряжении, зависит от избранного режима работы.

# МОД-функцию выбрать

Выбрать режим работы, в котором хотите изменить МОДфункции.

- MOD
- МОД-функцию выбрать Нажать клавишу МОД Рисунки направо показывают типычные меню экрана для Программу ввести в память/ редактировать (рисунок на правой стороне на верху), Тест программы (рисунок направо внизу) и в режиме работы станка (рисунок следующая страница)

# Смена настройки

Выбор МОD-функции в указанном меню с помощью клавишей со стрелкой

Чтобы изменить настройку, у Вас есть три возможности в распоряжении – в зависимости от выбранной функции: –

- Непосредственный ввод числовых значений, нпр. при определении ограничения диапазона перемещения
- Изменение настройки нажатием клавиши ENT, нпр. при определении ввода программы
- Изменение настройки в окне выбора. Если у Вас есть несколько возможностей настройки, можете нажатием клавиши GOTO высвечивать окно, в котором указаны все возможности настройки. Выбираете желаемую настройку непосредственно нажимая соответственную цифровую клавишу (на лево от двоеточия) или нажимая клавишу со стрелкой и потверждая на конец клавишей ENT. Если Вы не хотите изменять настройки, закрываете окно клавишей END

| Operacja<br>wruchnuju | Pro                                   | gramn    | nu wwe | esti v | v pam:  | iat/re | edak. |
|-----------------------|---------------------------------------|----------|--------|--------|---------|--------|-------|
|                       |                                       |          |        |        |         |        |       |
|                       |                                       |          |        |        |         |        |       |
|                       |                                       |          |        |        |         |        |       |
| Chisl                 | o kl;                                 | iucha    |        |        |         |        |       |
| NC :                  | nomei                                 | - prog   | rammy  | / 28   | 30476   | 13     |       |
| PLC:                  | nomei                                 | - prog   | grammy | / Bf   | ASIS    | -33    |       |
| DPT 4                 | · · · · · · · · · · · · · · · · · · · | 10011    |        | 28     | 80197   | 15     |       |
| DSP1:                 | 24628                                 | 80 02    |        |        |         |        |       |
| DSP2                  | 24623                                 | 30 19    |        |        |         |        |       |
|                       |                                       |          |        |        |         |        |       |
| •                     | RS232                                 | PARAMETR | MP     |        | SERVICE |        | END   |

# Выход из МОД-функции

MOD-функцию окончить: Softkey КОНЕЦ или клавишу END нажать

# Обзор МО**D-функци**й

В зависимости от избранного режима работы, Вы можете провести следующие изменения:

Программу ввести в память/редактировать:

- Указать разные номера программного обеспечения
- Ввод числа-ключа
- Наладка интерфейса
- При необходимости Специфические для станка параметры пользователя
- При необходимости Указать файлы HILFE (HELP)

### Тест программы:

- Указать разные номера программного обеспечения
- Ввод числа-ключа
- Наладка интерфейса данных
- Представление обрабатываемой детали в рабочем постранстве
- При необходимости Специфические для станка параметры пользователя
- При необходимости Указать файлы HILFE (HELP)
- Все остальные режимы работы:
- Указать разные номера программного обеспечения
- Указать показатели имеющихся в распоряжении опций
- Выбор индикаций положения
- Определить единицу измерения (мм/дюймы)
- Определить язык программирования для MDI
- Определить оси для переноса фактического положения
- Установить ограничение диапазона перемещения
- Указать точки отсчёта (нулевые точки)
- Индикация рабочего времени
- При необходимости Указать файлы HILFE (HELP)

| Operacja  | Te     | str    | orc  | gramı      | пy  |    |         |          |     |
|-----------|--------|--------|------|------------|-----|----|---------|----------|-----|
| wruchnuju |        |        |      | . <u>.</u> | ,   |    |         |          |     |
|           |        |        | _    |            |     | _  |         |          |     |
|           |        |        |      |            |     |    |         |          |     |
|           |        |        |      |            |     |    |         |          |     |
|           |        |        |      |            |     |    |         |          |     |
|           |        |        |      |            |     |    |         |          |     |
|           |        |        |      |            |     |    |         |          |     |
| Chis      | lo kl  | iuch   | na   |            |     |    |         |          |     |
|           |        |        |      |            |     |    |         |          |     |
| NC :      | nome   | r pr   | 09   | ramm       | y   | 28 | 80476   | 13       |     |
| PLC:      | nome   | r pr   | 09   | ramm       | y . | B  | ASIS-   | -33      |     |
| SETUR     | ·:     |        |      |            |     | 28 | 86197   | 15       |     |
| OPT       | : 2000 | 000    | 11   |            |     |    |         |          |     |
| DSP1      | 2462   | 80 Q   | 32   |            |     |    |         |          |     |
| DSP2      | 2462   | 30 1   | 19   |            |     |    |         |          |     |
|           |        |        |      |            |     |    |         |          |     |
|           | R\$232 | ZAGATO | лика |            |     |    |         | ocoutoc  |     |
| 0         | RS422  | W RABO | DCH. | POLZOUAT.  | ED  | IT | POMOSCH | OFFI/ ON | END |

| Operacja w                                                                   | ruchr                                | nuju                       |                                     |                        | Шмо<br>i r      | d м pamiat<br>edaktir. |
|------------------------------------------------------------------------------|--------------------------------------|----------------------------|-------------------------------------|------------------------|-----------------|------------------------|
| Indikacja<br>Indikacja<br>Smena MM/D<br>Wwod progr<br>Wybor osi              | polo.<br>polo.<br>JUJMY<br>ammy<br>= | 1<br>2<br>,                | AKTU<br>OSPU<br>MM<br>HEIDE<br>%111 | F<br>ENHAIN<br>11      | 4               |                        |
| NC : nomer<br>PLC: nomer<br>SETUP:<br>OPT :%0000<br>DSP1:24628<br>DSP2:24623 | prog<br>prog<br>0011<br>0 02<br>0 19 | ]rammy<br>]rammy           | 28<br>BF<br>28                      | 30476<br>35IS<br>36197 | 13<br>-33<br>15 |                        |
| POZICJA/ UCHASTOK<br>PEREME.<br>UCHOD PGM (1)                                | UCHASTOK<br>PEREME.<br>(2)           | UCHASTOK<br>PEREME.<br>(3) | POMOSCH                             | WREMJA<br>STAN. ()     | SERVICE         | END                    |

2.1 Выбор МОD-функции

# 12.2 Номера программного обеспечения и опций

# Применение

Номера программного обеспечения NC, PLC и SETUP-дискет находятся после выбора MOD-функций на экране ЧПУ. Непосредственно под ними находятся номера имеющихся опций (OPT:):

| Без опций ОРТ                           | 00000000 |
|-----------------------------------------|----------|
| Опция преобразования в цифровую форму с |          |
| помощью переключающего зонда ОРТ        | 00000001 |
| Опция преобразования в цифровую форму с |          |
| помощью измеряющего зонда ОРТ           | 00000011 |

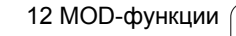

i

# 12.3 Ввод числа-ключа

# Применение

ЧПУ требует для следующих функций ввода числа-ключа:

| Функция                                                                 | Число-ключ |
|-------------------------------------------------------------------------|------------|
| Выбор параметров пользователя                                           | 123        |
| Конфигурация платы сети "Эзернет"                                       | NET123     |
| Освободить специальные функции<br>при программировании Q-<br>параметров | 555343     |

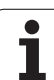

# 12.4 Наладка интерфейса данных

# Применение

Применение Для наладки интерфейса данных нажмите программируемую клавишу RS 232- / RS 422 - НАЛАДКА. ЧПУ указывает меню экрана, в которое Вы вводите следующие данные:

# Наладка RS-232-интерфейса данных

Режим работы и скорость передачи для RS-232-интерфейса данных вводятся налево на экране.

# Наладка RS-422-интерфейса данных

Режим работы и скорость передачи для RS-232-интерфейса данных вводятся направо на экране.

# РЕЖИМ РАБОТЫ выбор внешнего устройства

В режимах работы FE2 и EXT Вы не можете пользоваться функциями "считать все программы", "считать предлагаемую программу" и "считать каталог"

# BAUD-RATE (СКОРОСТЬ ПЕРЕДАЧИ) установить

Установить скорость передачи данных в бодах BAUD-RATE (скорость передачи данных) можно выбирать между 110 и 115.200 бод.

| Внешнее устройство                                                                                  | Режим работы | Символ |
|----------------------------------------------------------------------------------------------------|--------------|--------|
| ПЭВМ с программным<br>обсепечением фирмы<br>HEIDENHAIN TNCremo для<br>дистанционного управления ЧПУ | LSV2         |        |
| ПЭВМ с программным<br>обеспечением для передачи<br>данных фирмы HEIDENHAIN<br>TNCremo               | FE1          |        |
| Комплекты дискет фирмы<br>HEIDENHAIN<br>FE 401 B<br>FE 401 с С-программы 230 626 03                 | FE1<br>FE1   |        |

| Dperacja<br>wruchnuju Test programmy                      |                                |                                                      |                      |                                               |                               |                                                     |             |
|-----------------------------------------------------------|--------------------------------|------------------------------------------------------|----------------------|-----------------------------------------------|-------------------------------|-----------------------------------------------------|-------------|
| RS232                                                     | 2 into                         | erfejs                                               | 5                    | RS422                                         | 2 inte                        | erfejs                                              | 5           |
| Wid e<br>Skord<br>FE<br>EXT1<br>EXT2<br>LSV-2             | ekspl<br>ost p<br>:<br>:<br>2: | .: LS<br>eredao<br>115200<br>19200<br>19200<br>38400 | SV-2<br>chi<br>3     | Wid e<br>Skord<br>FE<br>EXT1<br>EXT2<br>LSV-2 | ekspl<br>ost pe<br>: 2<br>: 2 | .: LS<br>eredac<br>9600<br>19200<br>88400<br>115200 | SV-2<br>chi |
| Priswojenie:                                              |                                |                                                      |                      |                                               |                               |                                                     |             |
| Print :<br>Print-test :<br>PGM MGT: <u>Rasschirionnyj</u> |                                |                                                      |                      |                                               |                               |                                                     |             |
| 0-#                                                       | RS232<br>RS422<br>S0ZDAT       | ZAGATOWKA<br>W RABOCH.<br>PRASTRAN.                  | PARAMETR<br>POLZOWAT | MP<br>EDIT                                    | POMOSCH                       | SERVICE<br>OFF/ ON                                  | END         |

| Внешнее устройство                                                                        | Режим работы | Символ |
|-------------------------------------------------------------------------------------------|--------------|--------|
| Комплект дискет фирмы<br>HEIDENHAIN<br>FE 401 вплоть до прогр. С<br>230 626 02            | FE2          |        |
| Внешние устройства как принтер,<br>устройство считывания,<br>перфоратор, ПЭВМ без TNCremo | EXT1, EXT2   | ₽      |

# Распределение

С помощью этой функции Вы определяете, куда передаются данные с ЧПУ.

Виды применения:

Выдача значений с помощью функции Q-параметров FN15

Выдача значений с помощью функции Q-параметров FN16

От режима работы ЧПУ зависит, будет ли использована функция ПРИНТ или ПРИНТ-ТЕСТ:

| ЧПУ-режим работы                                      | Функция передачи данных |
|-------------------------------------------------------|-------------------------|
| Прогон программы<br>отдельными предложениями          | PRINT (ПРИНТ)           |
| Прогон программы<br>последовательность<br>предложений | PRINT (ПРИНТ)           |
| Тест программы                                        | ПРИНТ-ТЕСТ              |

ПРИНТ и ПРИНТ-ТЕСТ Вы можете наладить следующим образом:

| Функция                                                                | Тракт   |
|------------------------------------------------------------------------|---------|
| Выдача данных через RS-232                                             | RS232:\ |
| Выдача данных через RS-422                                             | RS422:\ |
| Откладывать данные на жёстком диске ЧПУ                                | TNC:\   |
| Записать данные в списке, в котором<br>находится программа с FN15/FN16 | пустой  |

Имя файла:

| Данные          | Режим работы     | Имя файла  |
|-----------------|------------------|------------|
| Значения FN15   | Прогон программы | %FN15RUN.A |
| Значения FN15   | Тест программы   | %FN15SIM.A |
| Значения с FN16 | Прогон программы | %FN16RUN.A |
| Значения с FN16 | Тест программы   | %FN16SIM.A |

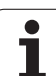

# Программное обеспечение для передачи данных

Для передачи файлов от ЧПУ и в ЧПУ Вы должны использовать один из видов программного обеспечения фирмы HEIDENHAIN для передачи данных: TNCremo или TNCremoNT. С помощью TNCremo/TNCremoNT можете управлять через последовательный интерфейс всеми ЧПУ фирмы HEIDENHAIN.

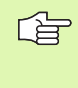

Наладите пожалуйста контакт с фирмой HEIDENHAIN, чтобы за внесением оградительной платы получить программное обеспечение для передачи данных TNCremo или TNCremoNT.

# Системные условия для TNCremo:

- Персональный компьютер АТ или совместимая система
- Операционная система MS-DOS/PC-DOS 3.00 или выше, Windows 3.1, Windows for Workgroups 3.11, Windows NT 3.51, OS/2
- 640 Кбайтов рабочей памяти
- 1 Мбайтов свободных на твёрдом диске
- Свободный последовательный интерфейс
- Для повышения комфорта работы совместимая мыш фирмы Microsoft (TM) (не объязательно)

Системные условия для TNCremoNT:

- ПК с 486 процессором или лучше
- Операционная система Windows 95, Windows 98, Windows NT 4.0 Windows 2000
- 16 Мбайтов рабочей памяти
- 5 Мбайтов свободных на твёрдом диске
- Свободный последовательный интерфейс или сопряжение с TCP/IP-сетью

# Наладка в системе Windows

- Пуск программы наладки SETUP.EXE с администратором файлов (Explorer)
- Следите за предписаниями Setup-программы

# Пуск TNCremo под Windows 3.1, 3.11 и NT 3.51

Windows 3.1, 3.11, NT 3.51:

Кликнуть два раза на Icon в группе программ HEIDENHAIN приложения

Если запускаете TNCremo первый раз, система спрашивает у Вас о подключённое управление, интерфейс данных (COM1 или COM2) и о скорость передачи данных. Введите пожалуйста желаемую информацию.

# Пуск TNCremoNT под Windows 95, Windows 98 и NT 4.0

 Нажать на <Start>, <Programme>, <HEIDENHAIN Anwendungen>, <TNCremoNT>

Если запускаете TNCremoNT первый раз, TNCremoNT пробует автоматически связаться с ЧПУ.

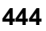
#### Передача данных между ЧПУ и TNCremo

Проверте следующее:

- ЧПУ подключена в правильный последовательный интерфейс Вашего ЭВМ
- режим работы интерфейса данных в ЧПУ установлен на LSV-2
- согласована скорость передачи данных в ЧПУ для режима LSV2 и в TNCremo

После пуска TNCremo, Вы увидите на левой стороне главного окна 1 все файлы, сохраняющиеся в активном списке. Через <Список>, <Сменить> Вы можете выбирать довольный диск или другой список/каталог на Вашем ЭВМ.

Если хотите управлять передачей данных с ЭВМ, то наладите связь на ЭВМ следующим образом:

- Выберите <Связь>, <Связь>. ТNCremo принимает тогда структуру файлов и каталогов с ЧПУ и указывает из внизу в главном окне 2
- Чтобы послать файл с ЧПУ в ЭВМ, выберите файл в окне ЧПУ (нажатием на мыш подсветить ясным фоном) и активируйте функцию <Файл> <Передача>
- Чтобы передать файл с ЭВМ в ЧПУ, выберите файл в окне ПК (нажатием на мыш подсветить ясным фоном) и активируйте функцию <Файл> <Передача>

Если хотите управлять передачей данных с ЧПУ, то наладите связь на ЭВМ следующим образом:

- Выберите <Связь>, <Сервер файлов (LSV-2)>. TNCremo находится сейчас в режиме сервера и в состоянии принимать данные от ЧПУ, или посылать данные в ЧПУ
- Выберите на ЧПУ функции для управления файлами через клавишу PGM MGT (смотри "Передача данных на внешний носитель данных/из внешнего носителя данных" на странице 60) и передадите желаемые файлы

#### Окончить TNCremo

Выберите пункт меню <Файл>, <Закончить>, или нажмите комбинацию клавишей ALT+X

Обратите внимание также на вспомогательную функцию TNCremo, в которой пояснены все функции

#### Передача данных между TNC и TNCremoNT

Проверте следующее:

- ЧПУ подключена в правильный последовательный интерфейс Вашего ЭВМ или подключена к сети
- режим работы интерфейса данных в ЧПУ установлен на LSV-2

После пуска TNCremoNT, Вы увидите в верхней части главного окна 1 все файлы, сохраняющиеся в активном списке. Через <Файл>, <Смена каталога > Вы можете выбирать довольный диск или другой список/каталог на Вашем ЭВМ.

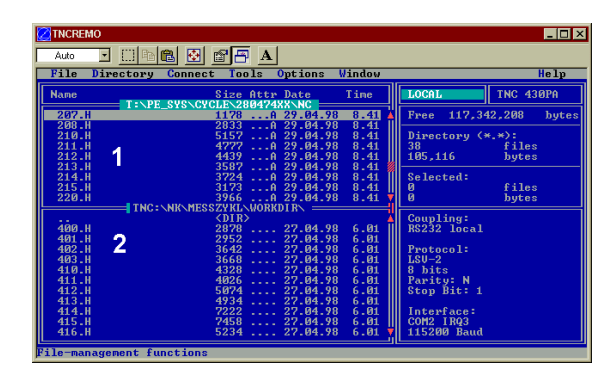

|                           | -          | lal         |                   |                     |      |
|---------------------------|------------|-------------|-------------------|---------------------|------|
|                           | _ 📰 🎟 🖷    | 8           |                   | Cantral             |      |
|                           | z:\CYCLE\2 | 80474XX\NC  | 21 <u></u>        | TNC 420PA           |      |
| Name                      | Size       | Attribute   | Date              | A THE 430FM         |      |
|                           |            |             |                   | File status         |      |
| 200.CYC                   | 1858       | A           | 24.08.99 08:00:58 | Free: 3367 MByb     | e    |
| .H) 200.H                 | 2278       | A           | 24.08.99 07:41:58 |                     |      |
| 201.CYC                   | 1150       | A           | 24.08.99 08:00:58 | Total: 39           | _    |
| .H) 201.H                 | 1410       | А           | 24.08.99 07:41:58 | Masked 29           | _    |
| 202.CYC                   | 2532       | A           | 24.08.99 13:18:58 |                     |      |
| .H) 202.H                 | 3148       | А           | 24.08.99 13:14:58 | -                   |      |
|                           | TNC:\NK    | \TSWORK[*.* | ]                 | Connection          |      |
| Name                      | Size       | Attribute   | Date              | Protocol:           |      |
| <b>i</b>                  |            |             |                   | LSV-2               | -    |
| B 3DTASTDEM.H             | 372        |             | 24.08.99 09:27:30 | Social parts        |      |
| H 419.H                   | 5772       |             | 24.08.99 09:27:24 | Senar porc          |      |
| H 440.H                   | 4662       |             | 24.08.99 09:27:26 | LUM2                |      |
| 🗈 hruedi.i 🛛 🕺            | 92         |             | 24.08.99 09:27:34 | Baud rate (autodete | ct): |
| <b>آ</b> ال               | 12         |             | 24.08.99 09:27:32 | 115200              |      |
| H T419.H                  | 308        |             | 24.08.99 09:27:32 |                     |      |
| .H) T440.H                | 154        |             | 24.08.99.09:27:28 |                     |      |
|                           | 0000       |             | 00.00.00.00.00.00 | <b>_</b>            |      |
| ONC connection establishe | 1          |             |                   |                     |      |

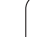

Если хотите управлять передачей данных с ЭВМ, то наладите связь на ЭВМ следующим образом:

- Выберите <Файл>, <Установление связи >. TNCremoNT принимает тогда структуру файлов и каталогов с ЧПУ и указывает из внизу в главном окне 2
- Чтобы послать файл с ЧПУ в ЭВМ, выберите файл в окне ЧПУ нажатием на мыш и протяните маркированный файл при нажатой клавиши мыши в окно ПК 1
- Чтобы передать файл с ПК в ЧПУ, выберите файл в окне ПК нажатием на мыш и протяните маркированный файл при нажатой клавиши мыши в окно ЧПУ 2

Если хотите управлять передачей данных с ЧПУ, то наладите связь на ЭВМ следующим образом:

- Выберите <Экстрас>, <ЧПУсервер>. TNCremoNT начинает режим работы сервера и в состоянии принимать от ЧПУ данные или посылать данные в ЧПУ
- Выберите на ЧПУ функции для управления файлами через клавишу PGM MGT (смотри "Передача данных на внешний носитель данных/из внешнего носителя данных" на странице 60) и передадите желаемые файлы

#### Закончить TNCremoNT

Выберите пункт меню <Файл>, <Закончить>

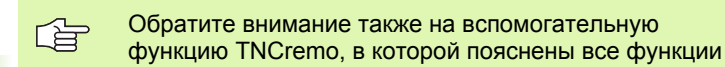

## 12.5 "Эзернет"-интерфейс

#### Введение

Вы можете оснастить ЧПУ стандартно платой сети "Эзернет", чтобы интегрироваться в сеть как Client. ЧПУ передаёт данные через плату "Эзернет" согласно TCP/IP-протокол-семейству (Transmission Control Protocol/Internet Protocol) и с помощью NFS (Network File System). TCP/IP и NFS внедрённые особенно в UNIXсистемах, так что Вы можете включить ЧПУ в UNIX-среду обычно без дополнительного программного обеспечения.

ПК-среда с операционными системами корпорации Microsoft работает в условиях сети также с TCP/IP, однако не с NFS. Поэтому Вам необходимо дополнительное программное обеспечение, чтобы включить ЧПУ в сеть ПК. Фирма HEIDENHAIN рекомендует для операционных систем Windows 95, Windows 98 и Windows NT 4.0 программное обеспечение для работы в сети **CimcoNFS for HEIDENHAIN**, которое Вы можете заказать для ЧПУ отдельно или вместе с платой сети "Эзернет":

Артикул НЕІDENHAIN номер заказа Только программное 339 737-01 обеспечение CimcoNFS for

### Возможности подключения

Вы можете подключить плату Эзернет УЧПУ через RJ45соединение (X26,100BaseTX или 10BaseT) к Вашей сети. Оба соединеиня разделены гальванически от электроники управления.

RJ45-соединение X26 (10BaseT)

В случае 10ВазеТ-соединения примените Twisted Pair-кабель, чтобы подключить ЧПУ к сети.

HEIDENHAIN

Максимальная длина кабеля между УЧПУ и узловой точкой зависит от качества кабеля, оболочки и вида сети (100BaseTX или 10BaseT).

Если соединяете ЧПУ непосредственно с ПЭВМ, надо использовать перекрёстный кабель.

#### Конфигурация ЧПУ

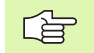

Доверите конфигурацию ЧПУ специалисту по сетям.

Нажмите в режиме работы Программу ввести в память/ редактирование клавишу МОD. Введите число-ключ NET123, ЧПУ указывает главный экран для конфигурации сети

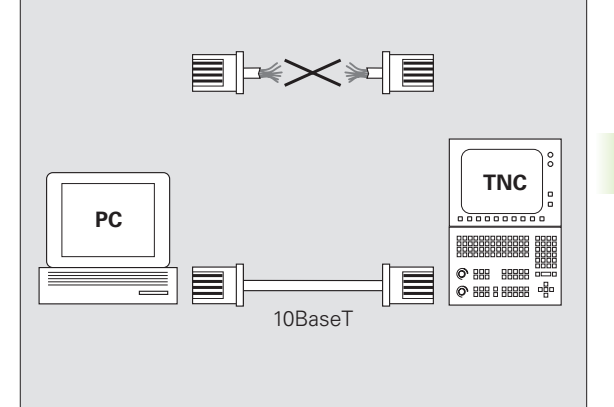

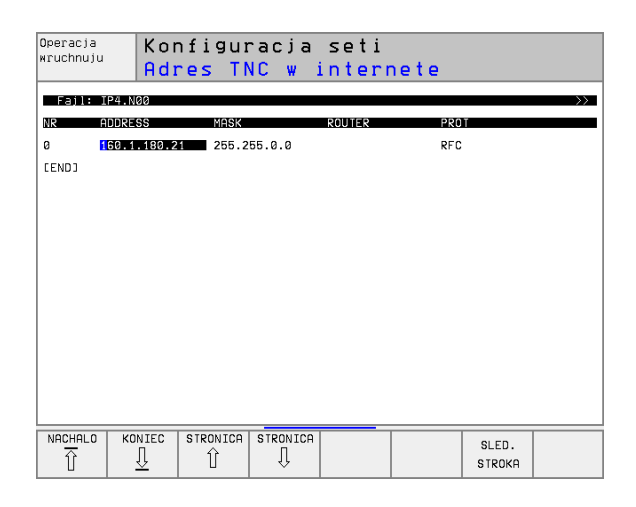

#### Общие виды наладки сетевого режима

Нажмите программируемую клавишу DEFINE NET для ввода общих параметров наладки сети и введите следующую информацию:

| Настройка  | Значение                                                                                                    |
|------------|----------------------------------------------------------------------------------------------------|
| ADDRESS    | Адрес, назначаемый для ЧПУ<br>администратором сети. ввод Четыре<br>разделённые точками числовые значения, нпр.<br>160.1.180.20                                                                                                    |
| MASK       | SUBNET MASK служит различании ID сети и хост сети. ввод Четыре разделённые точками числовые значения, значение запросить у администратора сети, нпр. 255.255.0.0                                                                                       |
| BROADCAST  | Адрес трансларирования сообщений<br>управления требуется только, если он<br>различается от стандартной настройки.<br>Стандартная настройка образуется из ID сети<br>и главного ID (хост), при которой все биты<br>установлены на 1, нпр. 160.1.255.255 |
| ROUTER     | Адрес в Интрнет Вашего раутера "умолчания".<br>Ввести только, если сеть состоить из<br>нескольких подсетей. ввод Четыре<br>разделённые точками числовые значения,<br>значение запросить у администратора сети,<br>нпр. 160.1.0.2                       |
| HOST       | Имя, с помощью которого УЧПУ извещается в сети                                                                                                    |
| DOMAIN     | Имя домены управления (сначала не<br>обрабатывается)                                                                                                    |
| NAMESERVER | Адерс сети сервера домены управления<br>(сначала не обрабатывается)                                                                                                    |
|            |                                                                                                    |

Информация опротоколе не играет роли в случае iTNC 530, применяется протокол передачи согласно RFC 894.

#### Настройка на сетевой режим с учетом периферии

Специфические для устройств параметры наладки сети Нажмите программируемую клавишу DEFINE MOUNT для ввода специфических параметров наладки. Можете определить довольно много параметров наладки сети, но однако только 7 управлять одновременно

| Настройка     | Значение                                                                                                    |
|---------------|----------------------------------------------------------------------------------------------------|
| MOUNTDEVICE   | Имя списка, который должен сообщаться.<br>Оно состоит из ардреса сети сервера,<br>двоеточия и имени сообщаемого списка.<br>ввод Четыре разделённые точками<br>числовые значения, значение запросить у<br>администратора сети, нпр. 160.10.130.4.<br>Каталог NFS-сервера, который хотим<br>соединить с ЧПУ. Обратите внимание при<br>вводе тракта на написание со строчной и<br>большой буквы                                                                                                    |
| MOUNTPOINT    | Имя, указываемое ЧПУ в управлении<br>файлами; если ЧПУ соединено с<br>устройством Обратите внимание, что имя<br>должно закончиваться двоеточием                                                                                                    |
| FILESYSTEMTYP | Тип системы файлов, пока в распоряжении<br>находится только тип "nfs"                                                                                                    |
| OPTIONS       | зависящие от типа файла опции. Данные без<br>пустых знаков, разделены запятой и<br>записаны друг за другом. Учтите пожалуйста<br>запись с большой/малой буквы<br>rsize: Величина пакета для приёма данных в<br>байтах. Пределы ввода: 512 до 8 192<br>wsize: Величина пакета для посылки данных<br>в байтах. Пределы ввода: 512 до 8 192<br>timeo: Время в десятичных секунды, после<br>которого ЧПУ повторяет не отвечённую<br>сервером Remote Procedure Call. Пределы<br>ввода: От 0 до 100 000. Если нет записи,<br>применяется стандартное значение 7.<br>Используйте пожалуйста значения больше<br>представлённых, если ЧПУ должно<br>связыватся через несколькие раутеры с<br>сервером. Значение запросить у<br>специалиста сети<br>soft: Определение, должно ли ЧПУ так долго<br>повторять Remote Procedure Call, пока<br>ответит NFS-сервер.<br>soft записать: Remote Procedure Call не<br>повторять<br>soft не записывать: Remote Procedure Call в<br>всегда повторять |

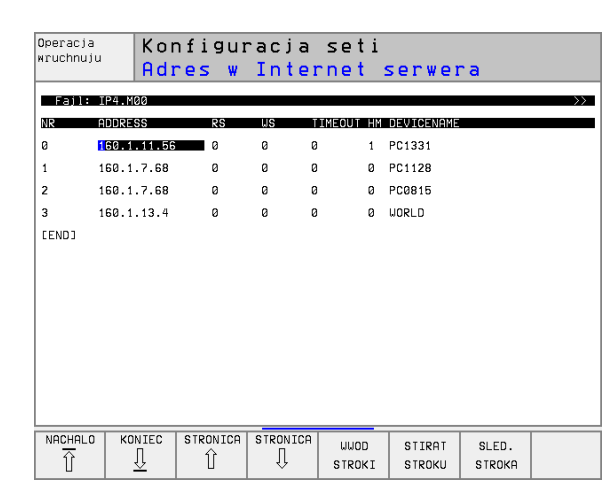

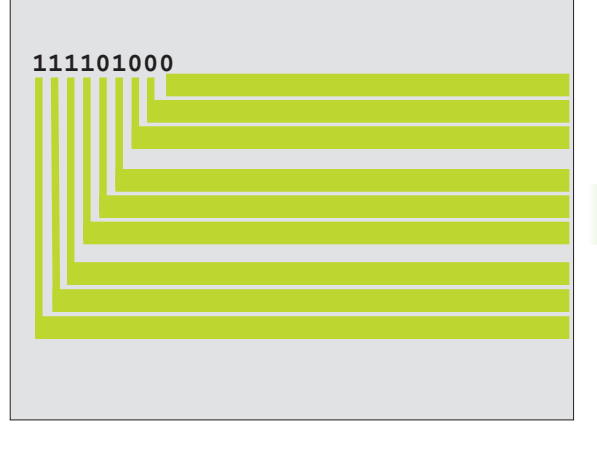

| Настройка | Значение                                                                                                    |
|-----------|----------------------------------------------------------------------------------------------------|
| AM        | Определение, должно ли ЧПУ при<br>включении автоматически связыватся с<br>сетью.<br>0: Не соединять автоматически<br>1: Соединять автоматически |

#### Определить идентификацию сети

| Индикация статуса<br>(состояния) | Значение                                                                                                    |
|----------------------------------|----------------------------------------------------------------------------------------------------|
| TNC USER ID                      | Определение, с какой идентификацией<br>пользователя Вы имеете доступ к<br>файлам. Значение запросить у<br>специалиста сети                                                                                                    |
| OEM USER ID                      | Определение, с какой идентификацией<br>пользователя производителя станков Вы<br>имеете доступ к файлам в сети. Значение<br>запросить у специалиста сети                                                                              |
| TNC GROUP ID                     | Определение, с какой идентификацией<br>группы Вы имеете доступ к файлам в<br>сети. Значение запросить у специалиста<br>сети Идентификация групп та же самая<br>для пользователя и производителя<br>станков                           |
| UID for mount                    | Определение, с какой идентификацией<br>пользователя выполняется операция<br>сообщения.<br>USER: Сообщение имеет место с<br>указанием USER-идентификации<br>ROOT: Сообщение наступает с<br>идентификацией ROOT-Users, значение<br>= 0 |

## 12.6 PGM MGT конфигурировать

#### Применение

С помощью этой функции Вы определяете функциональный объём управления файлами

- стандарт Стандартный вариант: упрощенное управление файлами без индикации списка/каталога
- Расширенный: Управление файлами с расширёнными функциями и индикацией списка/каталога

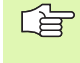

Обратите внимание: смотри "Стандартное управление файлами", странице 43, и смотри "Расширённое управление файлами", странице 50.

#### Изменение параметров наладки

- Выбор управления файлами в режиме работы Программу ввести в память/редактировать Нажать клавишу PGM MGT
- Выбор МОД-функции Нажать клавишу МОД
- Выбор насторйки PGM MGT: Ясное поле передвинуть на установку PGM MGT, с помощью клавиши ENT переключать между СТАНДАРТ И РАСШИРЕННЫЙ

## 12.7 Специфические для станка параметры пользователя

#### Применение

Чтобы дать возможность пользователю провести наладку специфических для станка функций, производитель станков может определить вплоть до 16 параметров станка как параметры пользователя.

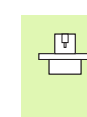

Эта функция не находится на всех ЧПУ в распоряжении. Обратите внимание на информацию в инструкции обслуживания станка.

12 MOD-функции

### 12.8 Представление обрабатываемой детали в рабочем постранстве

#### Применение

В режиме работы Тест программы можете проверить положение загатовки в рабочем пространстве станка и активировать контроль рабочего пространства в режиме работы Тест программы: Нажмите для этого Softkey ЗАГАТОВКА В РАБ.ПРОСТРАН.

ЧПУ изображает прямоугольный параллелепипед для указания рабочего пространства, размеры которого стоят в окне "Диапазон перемещения". Замеры для рабочего пространства ЧПУ берёт из параметров станка для активного диапазона перемещения. Так как диапазон перемещения опеределён в эталонной системе станка, нулевая точка (отсчётная) параллелепипеда соответствует нулевой точке станка. Положение нулевой точки станка в параллелепипеде можете высветить нажатием программируемой клавиши М91 (2-я линейка программируемых клавишей).

Другой параллелепипед () изображает обрабатваемую деталь, размеры которой () ЧПУ берёт из дефиниции обрабатываемой детали избранной программы. Параллелепипед детали определяет систему координат ввода, которой нулевая точка лежит внутри параллелепипеда. Положение нулевой точки в параллелепипеде можете высветить, нажимая программируемую клавишу "Указать нулевую точку детали" (2-я линейка программируемых клавишей).

Где находится обрабатываемая деталь в рабочем пространстве, не играет как правило значительной роли для теста программы. Если однако поводятся тесты программ, содержащий движения перемещения с М91 или М92, Вы должны так переместить "графически" загатовку, чтобы не выступили повреждения контура. Используйте для этой цели приведённые в таблицы справа программируемые клавиши.

Кроме того Вы можете также активировать контроль рабочего пространства для режима работы Тест программы, чтобы провести тест программы с актуальной точкой отнесения (опорной точкой) и активным диапазоном перемещения (смотри последующую таблицу, последняя строка)

| Функция                       | Программируемая<br>клавиша (Softkey) |
|-------------------------------|--------------------------------------|
| Загатовку переместить налево  | <b>←</b> ⊕                           |
| Загатовку переместить направо | $\rightarrow$                        |
| Загатовку переместить вперёд  | * +                                  |

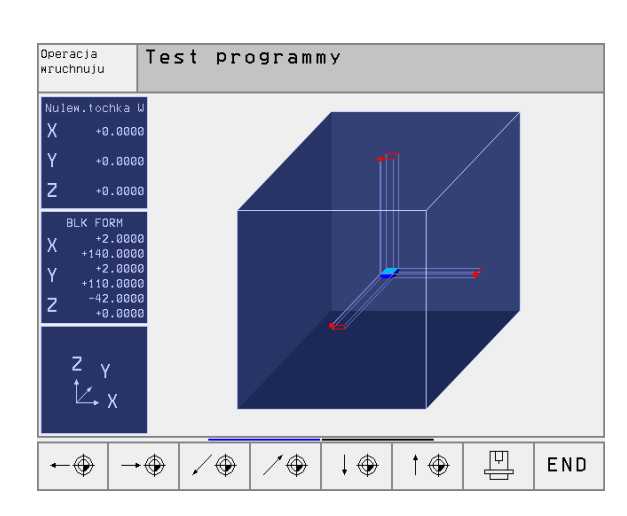

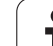

| Функция                                                                                                    | Программируемая<br>клавиша (Softkey) |
|----------------------------------------------------------------------------------------------------|--------------------------------------|
| Загатовку переместить назад                                                                                      | ▶ ⊕                                  |
| Загатовку переместить вверх                                                                                      | ↑ ⊕                                  |
| Загатовку переместить вниз                                                                                       | $\downarrow \oplus$                  |
| Указать загатовку относительно<br>установленной опорной точки                                                    |                                      |
| Указать целый диапазон перемещения в<br>отнесении к представлённой загатовке                                     | <b>←→</b>                            |
| Указать точку отсчёта станка (тн. нулевую точку) в рабочем пространстве                                          | m91 💮                                |
| Указать установленную производителем<br>станков позицию (нпр. пункт смены<br>инструмента) в рабочем пространстве | мэг 🕀                                |
| Указать точку отсчёта обрабатываемой<br>детали в рабочем пространстве                                            | $\odot$                              |
| Включить контроль рабочего<br>пространства для теста программы (ON)/<br>выключить (OFF)                          | OFF ON                               |

## 12.9 Выбор индикаций положения

#### Применение

Для режима работы Вручную и режимов работы прогона программы можете повлиять на индикацию координат:

Рисунок справа показывает разные положения инструмента

- Исходное положение
- Конечное положение инструмента
- Нулевая точка загатовки
- Нулевая точка станка

Нулевая точка станка Для индикаций положения ЧПУ можете выбирать следующие координаты:

| Функция                                                                                                    | Индикация      |
|----------------------------------------------------------------------------------------------------|----------------|
| Заданное положение; заданное ЧПУ<br>актуальное значение                                                                       | SOLL(3AДAHHOE) |
| Фактическое положение, положение<br>инструмента в данный момент                                                               | IST(ΦAKT)      |
| Исходное положение; фактическое<br>положение относительно точки отсчёта<br>(нулевой точки) станка                             | REF            |
| Остаточный промежуток к<br>программированому положению: разница<br>между фактическим и целевым<br>положением                  | RESTW          |
| Ошибка запаздывания; разница между<br>заданным и фактическим положением                                                       | SCHPF          |
| Отклонение измеряющей импульсной<br>системы                                                                                   | AUSL.          |
| Пути перемещения, которые выполнялись<br>с помощью функции Суперпозиция<br>маховичка (М118)<br>(Только индикация положения 2) | M118           |

С помощью МОД-функции Индикация положения 1 выбираете индикацию положения в индикации статуса.

С помощью МОД-функции Индикация положения 2 выбираете индикацию положения в дополнительной индикации статуса.

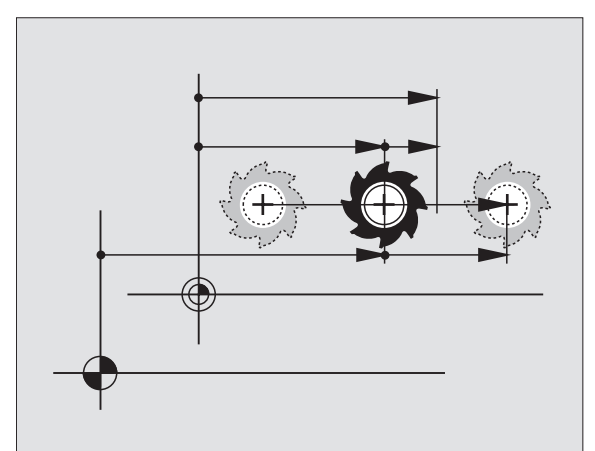

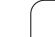

## 12.10 Выбор системы мер

#### Применение

С помощью этой MOD-функции установливаете, должна ли ЧПУ указывать координаты в мм или в дюймах (дюймовая система).

- Метрическая система мер: нпр. Х = 15,789 (mm) смена МОДфункции мм/дюймы = мм. Индикация с 3 местами после запятой
- Дюймовая система: нпр. Х = 0,6216 (inch) смена МОD-функции мм/дюйм = дюйм. Индикация с 4 местами после запятой

Если дюйм-индикация активная, то ЧПУ указывает подачу в дюйм/ мин. В дюйм-программе Вы должны ввести подачу с коэфицентом на 10 больше.

# 12.11 Выбор языка программирования для \$MDI

#### Применение

С помощью MOD-функции Ввод программы переключаете программирование файла \$MDI.

- Программирование \$MDI.Н в диалоге открытым текстом: Ввод программы: ISO HEIDENHAIN
- Программировать \$MDI.I согласно ДИН/ИСО: Ввод программы: ИСО

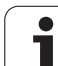

### 12.12 Выбор оси для L-записьгенерации

#### Применение

В поле ввода для выбора оси определяете, которые координаты актуального положения инструмента переписываются в L-запись. Генерация отдельной L-записи производится с помощью клавиши "Перенос факт-положения". Выбор осей побитовый, как в случае параметров станка:

Выбор оси %11111X, Y, Z, IV., V. перенос оси

Выбор оси %01111X, Y, Z, IV. Перенос оси

Выбор оси %00111Х, Ү, Z перенос оси

Выбор оси %00011Х, У перенос оси

Выбор оси %00001Х перенос оси

### 12.13 Ввод ограничений диапазона перемещения, индикация нулевой точки

#### Применение

Внутри максимального диапазона перемещения можете ограничить действительно полезную путь перемещения для осей координат.

Пример применения: Пример применения: защита подаппаратуры от столкновений.

Максимальный диапазон перемещения ограничен конечным выключателем программного обеспечения. Действительно полезный путь перемещения ограничивается с помощью МОDфункции ОБЛАСТЬ ПЕРЕМЕЩЕНИЯ Для этого введите максимальное значение в положительном и отрицательном направлении осей, относительно нулевой точки станка. Если Ваш станок распологает несколькими диапазонами перемещения, можете установить ограничение для каждого диапазона перемещения отдельно (программируемая клавиша ДИАПАЗОН ПЕРЕМЕЩЕНИЯ (1) до ДИАПАЗОН ПЕРЕМЕЩЕНИЯ (3)).

## Работа без ограничения диапазона перемещения

Для осей координат, которые должны быть перемещены без ограничения диапазона перемещения, введите максимальный путь перемещения ЧПУ (+/- 99999 mm) как ДИАПАЗОН ПЕРЕМЕЩЕНИЯ.

## Установление максимального диапазона перемещения и его ввод

- Выбрать индикацию положения REF
- Подвод на положительные и отрицательные конечные положения осей X, Y и Z
- Значения со знаком нотировать
- МОД-функцию выбрать Нажать клавишу МОД

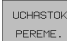

Ввести ограничение диапазона перемещения Нажать Softkey ДИАПАЗОН ПЕРЕМЕЩЕНИЯ. Записанные значения ввести для осей как ограничения

Выход из МОД-функции Нажать Softkey КОНЕЦ

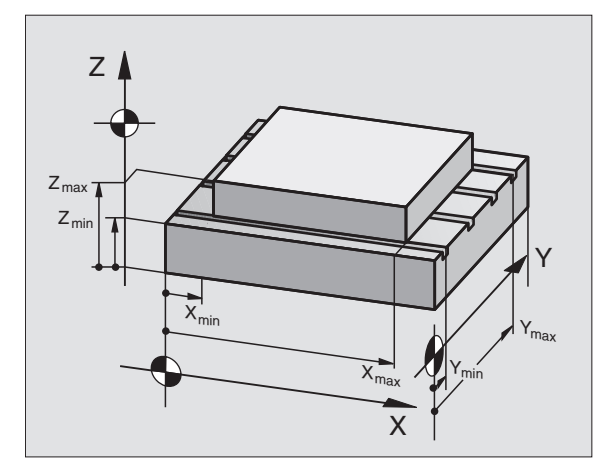

| Operacja w                                                      | ruchnuju                                                 |                            |                                       | UNO<br>i r         | d м pamiat<br>edaktir. |
|-----------------------------------------------------------------|----------------------------------------------------------|----------------------------|---------------------------------------|--------------------|------------------------|
| Uchastok F<br>Ogranicher<br>X500<br>Y500<br>Z10<br>A200<br>B200 | pered. I:<br>hia:<br>)<br>)<br>00<br>)0                  | X+<br>Y+<br>Z+<br>A+<br>B+ | +300<br>+25<br>+650<br>+2000<br>+2000 | 3                  |                        |
| Nulewyje t<br>X +0<br>A +0<br>W +0                              | ochki:<br>Y -42.5<br>B +180<br>7 +0                      | 5                          | Z +2<br>C +0<br>8 +0                  | 150<br>3<br>3      |                        |
| POZICJA/ UCHASTOK<br>PEREME.<br>UCHOD PGM (1)                   | UCHASTOK<br>PEREME.<br>(2)<br>(3)<br>UCHASTOK<br>PEREME. | POMOSCH                    | WREMJA<br>STAN. 🕜                     | SERVICE<br>OFF/ ON | END                    |

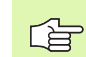

Операции коррекции радиуса инструмента не учитываются в случае ограничений диапазона перемещения.

Ограничения диапазона перемещения и конечный выключатель ПО учитываются, после пересечения базовых точек.

#### Индикация нулевых точек

Указанные на экране слева значения это опорные точки, установленные вручную, в отнесении к нулевой точке станка. Они не могут быть изменены в меню экрана.

12 MOD-функции

## 12.14 Указать файлы HILFE (HELP/ ПОМОЩЬ)

#### Применение

Файлы помощи должны поддерживать пользователя в ситуациях, когда необходимы определённые способы действия, нпр. свободный ход станка после перерыва в электроснабжении. Также дополнительные функции можно документировать в файле HILFE (ПОМОЩЬ). Рисунок справа показывает индикацию файла HILFE (ПОМОЩЬ).

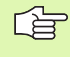

Файлы HILFE (HELP) не стоят в распоряжении на каждом станке. Подробную информацию даёт производитель станков.

### Выбор ФАЙЛОВ ПОМОМЬ (HILFE)

Выбор МОД-функции Нажать клавишу МОД

```
POMOSCH
```

- Выбор активного за последнем файла ПОМОЩЬ: Нажать Softkey FAUTO
- Если требуется, вызвать управление файлами (клавиша PGM MGT) и выбрать другой файл Помощь

| Prog                                         | rammu                                                  | wwes.                                                                                 | ti w                                                                                                    | pamia                                                                                                    | t/reda                                                                            | ak. Wwo<br>ir                               | d w pa⊪iat<br>edaktir.                     |
|----------------------------------------------|--------------------------------------------------------|---------------------------------------------------------------------------------------|----------------------------------------------------------------------------------------------------|----------------------------------------------------------------------------------------------------|-----------------------------------------------------------------------------------|---------------------------------------------|--------------------------------------------|
| Fajl: SER                                    | VICE1.HLP                                              |                                                                                       | Stroka                                                                                                    | :0 Gra                                                                                                    | afa: 1                                                                            | INSERT                                      |                                            |
|                                              |                                                        |                                                                                       |                                                                                                    |                                                                                                    |                                                                                   |                                             |                                            |
| ****                                         | *****                                                  | *****                                                                                 | ****                                                                                                    | *****                                                                                                    | *****                                                                             | ****                                        | * *                                        |
| -                                            | 1                                                      | !! AT'                                                                                | TENTI                                                                                                    | ON !!                                                                                                    | ļ.                                                                                |                                             |                                            |
|                                              | on                                                     | ly for                                                                                | r sup                                                                                                    | erviso                                                                                                    | or                                                                                |                                             |                                            |
|                                              | •                                                      | - /                                                                                   |                                                                                                    |                                                                                                    |                                                                                   |                                             |                                            |
|                                              | V V                                                    | -                                                                                     |                                                                                                    |                                                                                                    |                                                                                   |                                             |                                            |
|                                              | X, Y                                                   | , Z CZ                                                                                | an be                                                                                                    | moved                                                                                                    | d by                                                                              |                                             |                                            |
|                                              | X, Y<br>X+, X-                                         | , Z Ca<br>-, Y+                                                                       | an be<br>、 Y-、                                                                                                    | move(                                                                                                    | d by<br>7- kev                                                                    | <b>,</b>                                    |                                            |
| ;                                            | χ, Υ.<br>χ+, χ-                                        | , ∠ ca<br>-, Y+;<br>or har                                                            | an be<br>, Y-,<br>ndwhe                                                                                                    | moved<br>Z+, Z                                                                                                 | d by<br>Z- key                                                                    | ý                                           |                                            |
| ;                                            | X, Y<br>X+, X-                                         | , 2 ca<br>-, Y+<br>pr har                                                             | an be<br>, Y-,<br>ndwhe                                                                                                    | z+, z                                                                                                    | d by<br>Z- key                                                                    | y<br>T 4 5 1 1                              |                                            |
| ;                                            | X , Y<br>X + , X -<br>C                                | , 2 ca<br>-, Y+<br>pr har                                                             | an be<br>, Y-,<br>ndwhe                                                                                                    | el<br>0%                                                                                                    | d by<br>Z- key<br>S-IS <sup>-</sup>                                               | Y<br>T 15:                                  | 52                                         |
| ;                                            | X, Y<br>X+, X-                                         | , 2 ca                                                                                | an be<br>, Y-,<br>ndwhe                                                                                                    | move<br>Z+, 2<br>el<br>0%<br>3%                                                                                | d by<br>Z- key<br>S-IS <sup>-</sup><br>S-MOM                                      | Y<br>T 15:<br>1 LIM                         | 52<br>IT 1                                 |
| ;<br>                                        | x, Y,<br>x+, x-<br>c<br>+107.                          | , 2 ca                                                                                | an be<br>, Y-,<br>ndwhe<br>////////////////////////////////////                                                                                                    | moved<br>Z+, 2<br>el<br>0%<br>3%<br>224.50                                                                     | d by<br>Z- key<br>S-IS <sup>-</sup><br>S-MOM<br>05 Z                              | 7<br>T 15:<br><u>4 LIM</u><br>+6            | 52<br>IT 1<br>8.876                        |
| ;                                            | X, Y<br>X+, X-<br>(<br>+107.<br>-0.                    | , 2 ca<br>-, Y+<br>pr har<br>548 \<br>013+0                                           | an be<br>, Y-,<br>ndwhe<br><br>Y +                                                                                                    | moved<br>Z+, 2<br>el<br>0%<br>3%<br>224.50<br>+0.02                                                            | d by<br>Z- key<br>S-IS <sup>-</sup><br>S-MOM<br>25 Z<br>24                        | Y<br>T 15:<br><u>T LIM</u><br>+6            | 52<br>IT 1<br>8.876                        |
| ;<br>••••••<br>••••••••••••••••••••••••••••• | X, Y<br>X+, X-<br>(<br>+107.<br>-0.                    | , 2 ca<br>-, Y+<br>or har<br>548 \<br>013 +(                                          | an be<br>, Y-,<br>ndwhe<br>                                                                                                    | moved<br>2+, 2<br>el<br>0%<br>3%<br>224.50<br>+0.02                                                            | d by<br>Z- key<br>S-IS <sup>-</sup><br>S-MON<br>05 Z<br>24<br>S                   | y<br>T 15:<br><u>1 LIM</u><br>+6<br>0.03    | 52<br>IT 1<br>8.876<br>4                   |
| у<br>                                        | x, Y<br>x+, X-<br>c<br>+107.<br>-0.                    | , 2 ca<br>-, Y+<br>or har<br>548 \<br>013+(<br>1 3                                    | an be<br>, Y – ,<br>ndwhe<br>// +<br>C<br>z s 2                                                                                                    | moved<br>Z+, 2<br>el<br>0%<br>3%<br>224.50<br>+0.02                                                            | d by<br>Z- key<br>S-IS <sup>-</sup><br>S-MON<br>25 Z<br>24<br>S<br>F 0            | y<br>T 15:<br><u>T LIM</u><br>+6<br>0.03    | 52<br>IT 1<br>8.876<br>4<br>M 5/9          |
| X<br>++B<br>AKTL.                            | X, Y:<br>X+, X-<br>()<br>+107.<br>-0.                  | , 2 Ca<br>, Y+<br>, or har<br>, 548 \<br>013+(<br>I 3                                 | an be<br>, Y - ,<br>ndwhe<br>y +<br>z s 2<br>stronicf                                                                                                    | el<br>0%<br>3%<br>224.50<br>+0.02<br>600                                                                       | d by<br>Z- key<br>S-IS <sup>-</sup><br>S-MON<br>05 Z<br>24<br>S<br>F 0            | Г 15:<br>Ч LIM<br>+6<br>0.03                | 52<br>IT 1<br>8.876<br>4<br>M 5/9          |
| X<br>++ B<br>AKTL.                           | X, Y:<br>X+, X-<br>(<br>+107.<br>-0.<br>SLED.<br>SLED. | <pre>, 2 Ca<br/>, Y+<br/>pr har<br/>548<br/>013+0<br/>I 3<br/>PosLED.<br/>SLOUG</pre> | an be<br>, Y - ,<br>ndwhe<br>, Y - ,<br>,<br>, Y - ,<br>,<br>, Y - ,<br>,<br>, Y - ,<br>,<br>, Y - ,<br>,<br>, Y - ,<br>,<br>, Y - ,<br>,<br>, Y - ,<br>,<br>, Y - ,<br>,<br>, Y - ,<br>,<br>, Y - ,<br>, Y - , Y - ,<br>, Y - , , Y - , , Y - , , Y - , , Y - , , Y - , , Y - , | move<br>2+, 2<br>el<br>0%<br>3%<br>224.50<br>+0.02<br>600<br>00<br>00<br>00<br>00<br>00<br>00<br>00<br>00<br>0 | d by<br>Z- key<br>S-IS <sup>-</sup><br>S-MON<br>25 Z<br>24<br>S<br>F 0<br>NACHALO | Y<br>T 15:<br>T LIM<br>+6<br>0.03<br>KONIEC | 52<br>IT 1<br>8.876<br>4<br>M 5/9<br>ISKAT |

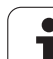

## 12.15 Индикация рабочего времени

#### Применение

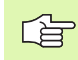

Производитель станков может давать опцию высвечивания дополнительного времени. Обратите внимание на инструкцию обслуживания станка!

Через программируемую клавишу ВРЕМЯ СТАНКА можете указывать разные виды рабочего времени:

| Рабочее время          | Значение                                                               |
|------------------------|------------------------------------------------------------------------|
| Управление<br>включено | Рабочее время управления с момента<br>ввода в эксплуатацию             |
| Станок включён         | Рабочее время станка с момента ввода в<br>эксплуатацию                 |
| Прогон программы       | Рабочее время для управляемой работы<br>с момента ввода в эксплуатацию |

| Operacja wruchn                                               | Ww.c<br>i I | od w pamiat<br>∩edaktir. |                                     |                      |     |
|---------------------------------------------------------------|-------------|--------------------------|-------------------------------------|----------------------|-----|
| Uprawlenie on<br>Stanok on<br>Chod programmy<br>PLC-DIALOG 16 | ====        | 2623<br>1917<br>53<br>42 | 3:45:<br>7:03:1<br>1:51:!<br>2:10:3 | 14<br>59<br>58<br>31 |     |
| Chislo kljucha                                                |             |                          |                                     |                      |     |
|                                                               |             |                          |                                     |                      | END |

## 12.16 Внешний доступ

#### Применение

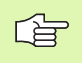

Производитель станков может конфигурировать внешние возможности доступа через LSV-2 интерфейс. Обратите внимание на инструкцию обслуживания станка!

С помощью программируемой клавиши ВНЕШНИЙ ДОСТУП можете освободить или блокировать доступ через LSV-2-интерфейс.

С помощью соответствующей записи в файле конфигурации TNC.SYS можете защищать паролей каталог, включая существующие подкаталоги. В случае доступа через LSV-2 интерфейс к данным из этого каталога запрашивается пароль. Назначите в файле конфигурации TNC.SYS тракт и пароль для внешнего доступа.

Файл TNC.SYS должен сохранятся в Root-списке TNC:\.

Если распределите только одно занесение для пароли, защищается таким образом целый дисковод TNC:\.

Используйте для передачи данных актуализированные версии программного обеспечения фирмы HEIDENHAIN: TNCremo или TNCremoNT.

| Занесения в TNC.SYS    | Значение                                 |
|------------------------|------------------------------------------|
| REMOTE.TNCPASSWORD=    | Пароль для LSV-2-доступа                 |
| REMOTE.TNCPRIVATEPATH= | Тракт, который должен быть<br>защищённым |

#### Пример для TNC.SYS

#### REMOTE.TNCPASSWORD=KR1402 REMOTE.TNCPRIVATEPATH=TNC:\RK

#### Внешний доступ разрешить/блокировать

- Выбрать довольный режим работы станка
- Выбор МОД-функции Нажать клавишу МОД
- ▶ Разрешить соединение с УЧПУ: Установка Softkey ВНЕШНИЙ ДОСТУП на ОN ЧПУ разрешает доступ к данным через LSV-2 интерфейс. В случае доступа к каталогу, находящегося в файле конфигурации TNC.SYS, запрашивается пароль
  - Разрешить соединение с УЧПУ: Установка Softkey ВНЕШНИЙ ДОСТУП на ОFF ЧПУ блокирует тогда доступ через LSV-2 интерфейс

## EKUNTUR.

TNC:\BHB530\\*.\*

| Datei-Name                              |                      |                                      |   |
|-----------------------------------------|----------------------|--------------------------------------|---|
| DOKU ROHPDI                             |                      | Byte S                               |   |
| MOVE                                    | . A                  | 0                                    |   |
| IOVE                                    | . D                  | 1276                                 |   |
| 25852                                   | .н                   | 22                                   |   |
| REIECK                                  | .н                   | 90                                   |   |
| ONTUR                                   | H                    | 30                                   |   |
|                                         |                      |                                      | ÷ |
| FICI                                    |                      | 472 S                                |   |
| REIS1                                   | .н                   | 472 S 1<br>76                        |   |
| REIS1<br>REIS31XY                       | .н<br>.н             | 472 S<br>76<br>76                    |   |
| REIS1<br>REIS31XY<br>DEL                | .н<br>.н             | 472 S<br>76<br>76                    |   |
| REIS1<br>REIS31XY<br>DEL                | .н<br>.н<br>.н       | 472 S<br>76<br>76<br>416             |   |
| REIS1<br>REIS31XY<br>DEL<br>PORAT       | .н<br>.н<br>.н<br>.н | 472 S<br>76<br>76<br>416<br>90       |   |
| REIS1<br>REIS31XY<br>DEL<br>PORAT<br>10 | .н<br>.н<br>.н<br>.н | 472 S<br>76<br>76<br>416<br>90<br>22 |   |

WAHL .PNT 16 Datei(en) 3716000 kbyte frei

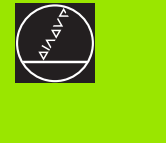

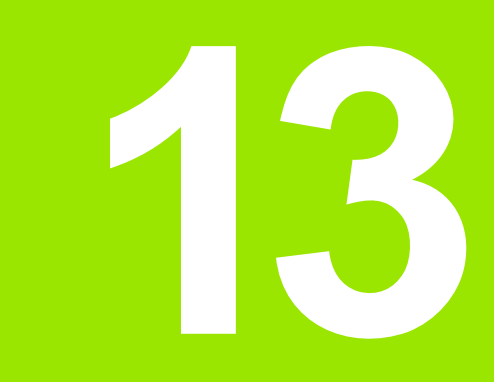

Таблицы и обзоры

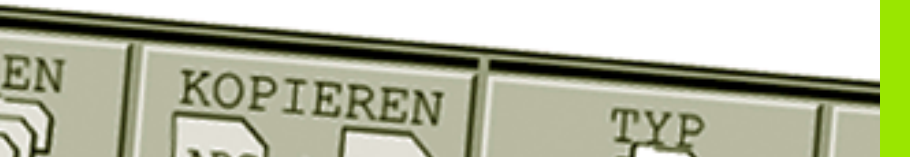

## 13.1 Общие параметрыпользователя

Общие параметры пользователя это параметры станка, которые влияют на поведение ЧПУ.

Типичные параметры пользователя это нпр.

- 🛛 язык диалога
- поведение интерфейсов
- Скорость перемещения
- Ходы выполнения обработки
- воздействие перерегулирования (Override)

#### Возможности ввода для параметров станка

Параметры станка можно довольно программировать, значит

- десятичные значения Непосредственный ввод числовых значений
- Числа двоичные/двоично-десятичные Знак процента "%" вводит перед числом
- Шестнадцатеричные числа
   Символ доллара "\$" вводить перед числом

#### Пример:

Вместо десятичного значения 27 можете ввести двоичное число %11011 или шестнадцатеричное числа \$1В.

Отдельные параметры станка могут быть занесены одновременно в разных числовых системах.

Некоторые параметры станка обладают многократными функциями. Вводимое значение таких параметров возникает из суммы обозначённых с помощью + отдельных вводимых значений.

#### Выбор общих параметров пользователя

Общие параметры пользователя выбираете в МОД-функциях с помощью числа-ключа 123.

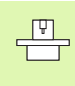

466

В МОD-функциях находятся в распоряжении также специфические для станка ПАРАМЕТРЫ ПОЛЬЗОВАТЕЛЯ.

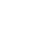

| ЧПУ-интерфейсы EXT1 (5020.0) и EXT2<br>(5020.1) согласовать с внешним<br>устройством | <b>MP5020.x</b><br>7 информационный бит (ASCII-Code, 8-ый бит = четность): <b>+0</b><br>8 информационный бит (ASCII-Code, 9-ый бит = четность): <b>+1</b> |
|--------------------------------------------------------------------------------------|----------------------------------------------------------------------------------------------------|
|                                                                                      | Block-Check-Charakter (BCC) довольный: <b>+0</b><br>Block-Check-Charakter (BCC) управляющие знаки не разрешаются: <b>+2</b>                               |
|                                                                                      | Стоп передачи от RTS активный: <b>+4</b><br>Стоп передачи от RTS не активный: <b>+0</b>                                                                   |
|                                                                                      | Стоп передачи от RTS активный: <b>+8</b><br>Стоп передачи от RTS активный: <b>+0</b>                                                                      |
|                                                                                      | Четность знаков целочисловая: <b>+0</b><br>Четность знаков нецелочисловая: <b>+16</b>                                                                     |
|                                                                                      | Четность знаков не желаемая: <b>+0</b><br>Четность знаков желаемая: <b>+32</b>                                                                            |
|                                                                                      | 11/2 стоповый бит: <b>+0</b><br>2 стоповых бита: <b>+64</b>                                                                                               |
|                                                                                      | 1 стоповый бит: <b>+128</b><br>1 стоповый бит: <b>+192</b>                                                                                                |
|                                                                                      | Пример:                                                                                                    |
|                                                                                      | ЧПУ-интерфейс EXT2 (MP 5020.1) сопрягать со внешним устройством,<br>с помощью следующей установки:                                                        |
|                                                                                      | 8 информционных битов, ВСС любой, стоп передачи от DC3, чётная четность знаков, четность знаков желаемая, 2 стоповых бита                                 |
|                                                                                      | Ввод для <b>МР 5020.1</b> : 1+0+8+0+32+64 <b>= 105</b>                                                                                                    |
| Тип интерфейса для ЕХТ1 (5030.0) и<br>ЕХТ2 (5030.1) определить                       | <b>МР5030.x</b><br>Стандартная передача: <b>0</b><br>Интерфейс для передачи блоками: <b>1</b>                                                             |
|                                                                                      |                                                                                                    |
| 3D-импульсные системы                                                                |                                                                                                    |

| Выбрать вид передачи данных                                                      | <b>MP6010</b><br>Импульсная система с передачей по кабелью: <b>0</b><br>Импульсная система с передачей по инфракрасным лучам: <b>1</b> |
|----------------------------------------------------------------------------------|----------------------------------------------------------------------------------------------------|
| Подача контактирования для<br>переключающей импульсной системы                   | МР6120<br>1 до 3 000 [мм/мин]                                                                                                    |
| Максимальный путь перемещения к точке<br>контактирования (проведения измерения)  | МР6130<br>0,001 до 99 999,9999 [мм]                                                                                                    |
| Безопасное расстояние к точке<br>контактирования при автоматическом<br>измерении | МР6140<br>0,001 до 99 999,9999 [мм]                                                                                                    |
| Скорый ход для контактирования для переключающей импульсной системы              | МР6150<br>1 до 300 000 [мм/мин]                                                                                                    |

Внешняя передача данных

7 (

| 3D-импульсные системы                                                                                                    |                                                                                                    |
|----------------------------------------------------------------------------------------------------|----------------------------------------------------------------------------------------------------|
| Измерение смещения центра импульсной<br>системы при калибровке переключающей<br>импульсной системы                                                | <b>MP6160</b><br>Без 180°-поворота 3D-импульсной системы при калибровке: <b>0</b><br>М-функция для 180°-поворота импульсной системы при калибровке: <b>1</b><br>до <b>999</b>                                                                                                    |
| М-функция для ориентации<br>инфракрасного зонда перед каждой<br>операцией измерения                                                               | МР6161<br>Функция активная: 0<br>Ориентация непосредственно через ЧУ: -1<br>М-функция для ориентации импульсной системы: 1 до 999                                                                                                    |
| Угол ориентации для инфракрасного зонда                                                                                                    | МР6162<br>0 до 359,9999 [°]                                                                                                    |
| Разница между актуальным углом<br>ориентации и углом ориентации из МР<br>6162, начиная с которого следует<br>провести ориентацию шпинделя         | МР6163<br>0 до 3,0000 [°]                                                                                                    |
| Инфракрасный щуп перед измерением<br>автоматически на программированное<br>направление ориентировать                                              | <b>МР6165</b><br>Функция неактивная: <b>0</b><br>Ориентация инфракрасного щупа: <b>1</b>                                                                                                    |
| Многократное измерение для<br>программируемой функции<br>контактирования                                                                          | МР6170<br>1 до 3                                                                                                    |
| Доверительный диапазон для<br>многократного измерения                                                                                             | МР6171<br>0,001 до 0,999 [мм]                                                                                                    |
| Автоматический цикл калибровки:<br>Середина калибровочного кольца на X-<br>оси в отнесении к нулевой точке станка                                 | МР6180.0 (диапазон перемещения 1) до МР6180.2 (диапазон<br>перемещения 3)<br>0 до 99 999,9999 [мм]                                                                                                    |
| Автоматический цикл калибровки:<br>Середина калибровочного кольца на Х-<br>оси в отнесении к нулевой точке станка                                 | МР6181.х (диапазон перемещения 1) до МР6181.2 (диапазон<br>перемещения 3)<br>0 до 99 999,9999 [мм]                                                                                                    |
| Автоматический цикл калибровки:<br>Середина калибровочного кольца на X-<br>оси в отнесении к нулевой точке станка                                 | МР6182.х (диапазон перемещения 1) до МР6182.2 (диапазон<br>перемещения 3)<br>0 до 99 999,9999 [мм]                                                                                                    |
| Автоматический цикл калибровки:<br>Автоматический цикл калибровки:<br>расстояние ниже верхней грани кольца, на<br>котором ЧПУ проводить измерение | МР6185.х (диапазон перемещения 1) до МР6185.2 (диапазон<br>перемещения 3)<br>0,1 до 99 999,9999 [мм]                                                                                                    |
| Измерение радиуса с помощью ТТ 130:<br>Направление контактирования                                                                                | MP6505.0 (диапазон перемещения 1) до 6505.2 (диапазон<br>перемещения 3)<br>Положительное направление контактирования на базовой оси угла<br>(0°-ось): 0<br>Положительное направление контактирования на +90°-оси: 1<br>Положительное направление контактирования на базовой оси угла<br>(0°-ось): 2<br>Положительное направление контактирования на +90°-оси: 3 |

13 Таблицы и обзоры

| <b>МР6507</b><br>Расчитать подачу контактирования для второго измерения с помощью,<br>с постоянным допуском: <b>+0</b><br>Расчитать подачу контактирования для второго измерения с помощью,<br>с постоянным допуском: <b>+1</b><br>Постоянная подача контактирования для второго измерения с<br>помощью TT 130: <b>+2</b> |
|----------------------------------------------------------------------------------------------------|
| <b>МР6510<br/>0,001</b> до <b>0,999</b> [мм] 0,005 мм)                                                                                                    |
|                                                                                                    |
| МР6520<br>1 до 3 000 [мм/мин]                                                                                                    |
| МР6530.0 (диапазон перемещения 1) до МР6530.2 (диапазон<br>перемещения 3)<br>0,001 до 99,9999 [мм]                                                                                                    |
| МР6540.0<br>0,001 до 30 000,000 [мм]                                                                                                    |
| МР6540.1<br>0,001 до 30 000,000 [мм]                                                                                                    |
| МР6550<br>10 до 10 000 [мм/мин]                                                                                                    |
| МР6560<br>0 до 999                                                                                                    |
| МР6570<br>1,000 до 120,000 [м/мин]                                                                                                    |
|                                                                                                    |
| <b>МР6572</b><br>0,000 до 1 000,000 [обр/мин]<br>При вводе 0 число оборотов ограничивается до уровня 1000 об/мин                                                                                                    |
|                                                                                                    |

| 3D-импульсные систем                                                    | ы                                                                        |                                                                                                  |
|-------------------------------------------------------------------------|--------------------------------------------------------------------------|--------------------------------------------------------------------------------------------------|
| Координаты центра эле<br>контактирования TT-120<br>нупевой точке станка | мента<br>в отнесении к                                                   | МР6580.0 (диапазон перемещения 1)<br>Х-ось                                                       |
| пулевой точке стапка                                                    |                                                                          | <b>МР6580.1 (диапазон перемещения 1)</b><br>Ү-ось                                                |
|                                                                         |                                                                          | <b>МР6580.2 (диапазон перемещения 1)</b><br>Z-ось                                                |
|                                                                         |                                                                          | МР6581.0 (диапазон перемещения 2)<br>Х-ось                                                       |
|                                                                         |                                                                          | <b>МР6581.1 (диапазон перемещения 2)</b><br>Ү-ось                                                |
|                                                                         |                                                                          | <b>МР6581.2 (диапазон перемещения 2)</b><br>Z-ось                                                |
|                                                                         |                                                                          | <b>МР6582.0 (диапазон перемещения 3)</b><br>Х-ось                                                |
|                                                                         |                                                                          | <b>МР6582.1 (диапазон перемещения 3)</b><br>Ү-ось                                                |
|                                                                         |                                                                          | <b>МР6582.2 (диапазон перемещения 3)</b><br>Z-ось                                                |
|                                                                         |                                                                          |                                                                                                  |
| чпу-индикации, чпу-ре                                                   | дактор                                                                   |                                                                                                  |
| Установление места<br>программирования                                  | <b>МР7210</b><br>ЧПУ со станком:<br>ЧПУ как место пр<br>ЧПУ как место пр | <b>0</b><br>рограммирования с активной PLC: <b>1</b><br>рограммирования с активной PLC: <b>2</b> |
|                                                                         |                                                                          |                                                                                                  |

| ыв в  | MP7212                       |
|-------|------------------------------|
| кении | Клавишей потвердить <b>0</b> |

| Диалог перерыв в<br>электроснабжении<br>квитировать после<br>включения  | МР7212<br>Клавишей потвердить 0<br>Автоматически потвердить: 1                                                                                                    |
|-------------------------------------------------------------------------|----------------------------------------------------------------------------------------------------|
| ДИН/ИСО-программы<br>Определить величину<br>шага номеров<br>предложений | МР7220<br>0 до 150                                                                                                    |
| Блокировать выбор<br>типов файлов                                       | МР7224.0<br>Все типы файлов выбираемые через программируемую клавишу (Softkey): +0<br>Блокировать выбор программ HEIDENHAIN (Softkey ПОКАЖИ .H): +1<br>Блокировать выбор ДИН/ИСО-программ (Softkey ПОКАЖИ .I): +2<br>Блокировать выбор таблиц инструментов (Softkey ПОКАЖИ .T): +4<br>Блокировать выбор таблиц нулевых точек (Softkey ПОКАЖИ . D): +8<br>Блокировать выбор таблиц палет (Softkey ПОКАЖИ .P): +16<br>Блокировать выбор файлов текстов (Softkey ПОКАЖИ .A): +32<br>Блокировать выбор таблиц инструментов (Softkey ПОКАЖИ .P): +64 |

| ЧПУ-инликации, ЧПУ-релактор |
|-----------------------------|
| принации, продантор         |

| пту-индикации, пту-ред                                       | , and the second second s |
|--------------------------------------------------------------|----------------------------------------------------------------------------------------------------|
| Блокировать<br>редактирование типов<br>файлов                | <b>МР7224.1</b><br>Не блокировать редактора: <b>+0</b><br>Блокировать редактор для                                                                                                    |
| Подсказка:                                                   | ■ HEIDENHAIN-программы: +1                                                                                                    |
| Еспи блокируете типы                                         | ДИН/ИСО-программы <b>+2</b>                                                                                                    |
| файлов, ЧПУ стирает все                                      | Таблицы инструментов +4                                                                                                    |
| файлы данного типа.                                          | Таблицы нулевых (отсчётных) точек +8                                                                                                    |
|                                                              | Таблица палет +16                                                                                                    |
|                                                              | Текстовые файлы +32                                                                                                    |
|                                                              | ■ Таблицы точек: <b>+64</b>                                                                                                    |
| Конфигурация таблиц<br>палет                                 | МР7226.0<br>Таблица палет не активная: 0<br>Количество палет на одну таблицу палет: 1 до 255                                                                                                    |
| Конфигурация файлов                                          | MP7226.1                                                                                                    |
| нулевых точек                                                | Таблица нулевых точек не активная: 0                                                                                                    |
|                                                              | количество нулевых точек на одну гаолицу нулевых точек. Т до 235                                                                                                    |
| Длина программы для<br>проверки программы                    | <b>МР7229.0</b><br>Записи <b>100</b> до <b>9 999</b>                                                                                                    |
| Длина программы, до<br>которой разрешаются<br>СК-предложения | <b>МР7229.1</b><br>Записи <b>100</b> до <b>9 999</b>                                                                                                    |
| Определить язык                                              | MP7230                                                                                                    |
| диалога                                                      | Английский язык: 0                                                                                                    |
|                                                              | немецкии язык: 1<br>Чехский язык: 2                                                                                                    |
|                                                              | Французкий язык: 3                                                                                                    |
|                                                              | Италянский язык: 4                                                                                                    |
|                                                              | испанский язык. <b>5</b><br>Португальский язык: <b>6</b>                                                                                                    |
|                                                              | Шведский язык: 7                                                                                                    |
|                                                              | Датский язык: 8<br>Финский язык: 9                                                                                                    |
|                                                              | Финский язык. э<br>Голландский язык: 10                                                                                                    |
|                                                              | Польский язык: 11                                                                                                    |
|                                                              | Венгерский язык: 12 резервированно: 13                                                                                                    |
|                                                              | Русский язык: 14                                                                                                    |
| Настроить внутренные                                         | MP7235                                                                                                    |
| часы ЧПУ                                                     | Мировое время (Greenwich time): 0                                                                                                    |
|                                                              | Среднеевропейское время (MEZ): 1                                                                                                    |
|                                                              | Среднеевропеиское летнее время. ∠<br>Разница времени до мирового времени: -23 до +23 [часов]                                                                                                    |
|                                                              |                                                                                                    |

1

| ЧПУ-индикации, ЧПУ-редактор                                                                                                  |                                                                                                    |  |
|----------------------------------------------------------------------------------------------------|----------------------------------------------------------------------------------------------------|--|
| Конфигурация<br>таблицы инструментов                                                                                         | <ul> <li>МР7260</li> <li>Не активная: 0</li> <li>Количество инструментов, генерированных ЧПУ при открытии новой таблицы инструментов:</li> <li>1 до 254</li> <li>Если Вам требуется больше чем 254 инструмента, можете расширить таблицу инструментов с помощью функции N СТРОК В КОНЦЕ ДОБАВИТЬ, смотри "Данные инструмента", странице 99</li> </ul>                                                                                                    |  |
| Конфигурация<br>таблицы места<br>инструмента                                                                                 | МР7261.0 (магазин 1)<br>МР7261.1 (магазин 2)<br>МР7261.2 (магазин 3)<br>МР7261.3 (магазин 4)<br>Не активная: 0<br>Количество мест в магазине инструментов: 1 до 254<br>Если в МР 7261.1 до МР7261.3 будет введено значение 0, то используется только один<br>магазин инструментов.                                                                                                    |  |
| Индексирование<br>номеров<br>инструментов, для<br>собрания нескольких<br>данных коррекциипод<br>одним номером<br>инструмента | МР7262<br>Не активная: 0<br>Количество допускаемой индексации: 1 до 9                                                                                                    |  |
| Программируемая<br>клавиша Таблица<br>места                                                                                  | <b>МР7263</b><br>Указать программируемую клавишу ТАБЛИЦА МЕСТА в таблицы инструментов: <b>0</b><br>Указать программируемую клавишу ТАБЛИЦА МЕСТА в таблицы инструментов: <b>1</b>                                                                                                    |  |
| Конфигурирование<br>таблицы инструментов<br>(без представления: 0);<br>номера граф в таблицы<br>инструментов для             | <ul> <li>МР7266.0</li> <li>Имя инструмента-ИМЯ 0 до 31; ширина графы: 16 знаков</li> <li>МР7266.1</li> <li>Длина инструмента L 0 до 31; ширина графы: 11 знаков</li> <li>МР7266.2</li> <li>Радиус инструмента R 0 до 31; ширина графы: 11 знаков</li> <li>МР7266.3</li> <li>Радиус инструмента2 - R2: 0 до 31; ширина графы: 11 знаков</li> <li>МР7266.4</li> <li>Длина припуска – DL: 0 до 31; ширина графы: 8 знаков</li> <li>МР7266.5</li> <li>Припуск радиус – DR: 0 до 31; ширина графы: 8 знаков</li> <li>МР7266.6</li> <li>Припуск радиус 2 – DR2: 0 до 31; ширина графы: 8 знаков</li> <li>МР7266.7</li> <li>Инструмент блокирован – TL: 0 до 31; ширина графы: 2 знаков</li> <li>МР7266.8</li> <li>Запасной инструмент – RT: 0 до 31; ширина графы: 3 знаков</li> <li>МР7266.8</li> <li>МР7266.10</li> <li>Макс стойкость (срок службы) TIME1 0 до 31; ширина графы: 5 знаков</li> <li>МР7266.10</li> <li>Макс. стойкость при TOOL CALL – TIME2: 0 до 31; ширина графы: 8 знаков</li> </ul> |  |

#### ЧПУ-индикации, ЧПУ-редактор

| Конфигурирование                             | MP7266.12                                                                                                    |
|----------------------------------------------|----------------------------------------------------------------------------------------------------|
| таблицы инструментов (без представления: 0); | Комментарий к инструменту – DOC: 0 до 31; ширина графы: 16 знаков МР7266.13                                                     |
| номера граф в таблицы<br>инструментов для    | Количество лезвий – CUT.: <b>0</b> до <b>31</b> ; ширина графы: 4 знаков<br><b>МР7266.14</b>                                    |
|                                              | Допуск для распознавания износа длина инструмента – LTOL: <b>0</b> до <b>31</b> ; ширина графы:<br>6 знаков<br><b>МР7266 15</b> |
|                                              | Допуск для распознавания износа длина инструмента – RTOL: <b>0</b> до <b>31</b> ; ширина графы:<br>6 знаков<br>мвласе 4         |
|                                              | МР7266.16<br>Направление резания – DIRECT.: 0 до 31; ширина графы: 7 знаков<br>MP7266.17                                        |
|                                              | PLC-статус – PLC: <b>0</b> до <b>31</b> ; ширина графы: 9 знаков<br><b>MP7266.18</b>                                            |
|                                              | Дополнительное смещение инструмента на оси инструментов к MP6530 – TT:L-OFFS: 0 до 31;<br>Ширина графы: 11 знаков<br>MP7266.19  |
|                                              | Смещение инструмента между центром элемента контактирования и центром инструмента. 0 до 31; Ширина графы: 11 знаков МР7266.20   |
|                                              | Допуск для распознавания износа длина инструмента – LTOL: <b>0</b> до <b>31</b> ; ширина графы:<br>6 знаков<br><b>МР7266 21</b> |
|                                              | Допуск для распознавания износа длина инструмента – RBREAK: <b>0</b> до <b>31</b> ; ширина графы:<br>6 знаков<br>МР7266 22      |
|                                              | Длина лезвий (цикл 22) – LCUTS: <b>0</b> до <b>31</b> ; ширина графы: 11 знаков<br><b>МР7266.23</b>                             |
|                                              | Максимальный угол погружания (цикл 22) – ANGLE.: <b>0</b> до <b>31</b> ; ширина графы: 7 знаков<br><b>MP7266.24</b>             |
|                                              | Тип инструмента –ТИП: 0 до 31; ширина графы: 5 знаков<br>MP7266.24                                                              |
|                                              | Материал лезвий инструмента – ТМАТ: <b>0</b> до <b>31</b> ; ширина графы: 16 знаков<br><b>МР7266.26</b>                         |
|                                              | Таблица данных резания – CDT: <b>0</b> до <b>31</b> ; ширина графы: 16 знаков<br><b>MP7266.27</b>                               |
|                                              | PLC-значение – PLC-VAL: <b>0</b> до <b>31</b> ; ширина графы: 11 знаков<br><b>MP7266.28</b>                                     |
|                                              | Смещение центра главная ось – CAL-OFF1: <b>0</b> до <b>31</b> ; ширина графы: 11 знаков<br><b>МР7266.29</b>                     |
|                                              | Смещение центра вспомогательная ось – CAL-OFF2: <b>0</b> до <b>31</b> ; ширина графы: 11 знаков<br>МР7266.30                    |
|                                              | Угол шпинделя при калибровке – CALL-ANG: 0 до 31; ширина графы: 11 знаков                                                       |

#### ЧПУ-индикации, ЧПУ-редактор

| in high and high hop                                                                                                |                                                                                                    |  |  |  |  |
|----------------------------------------------------------------------------------------------------|----------------------------------------------------------------------------------------------------|--|--|--|--|
| Конфигурация<br>таблицы места<br>интструмента; номер<br>графы в таблицы<br>инструментов для<br>(не представлять: 0) | МР7267.0<br>Номер инструмента – Т: 0 до 7<br>МР7267.1<br>Специальный инструмент – ST: 0 до 7<br>МР7267.2<br>Постоянное место – F: 0 до 7<br>МР7267.3<br>Место блокировано – L: 0 до 7<br>МР7267.4<br>РLC-статус – PLC: 0 до 7<br>МР7267.5<br>Имя инструмента из таблицы инструментов – TNAME: 0 до 7<br>МР7267.6<br>Имя инструмента из таблицы инструментов – DOC: 0 до 7 |  |  |  |  |
| Выбор режима работы<br>Ручное управление:<br>Индикация подачи                                                       | I МР7270<br>Указать подачу F только если будет нажата клавиша направления осей: 0<br>Указать подачу F, даже если не будет нажата клавиша направления осей (подача,<br>определённый через программируемую клавишу F или подача "самой медленной" оси): 1                                                                                                    |  |  |  |  |
| Установить<br>десятичный знак                                                                                       | <b>МР7280</b><br>Указать запятую как десятичный знак: <b>0</b><br>Указать запятую как десятичный знак: <b>1</b>                                                                                                    |  |  |  |  |
| Определить способ                                                                                                   | МР7281.0 Режим работы Программу ввести в память/редактировать                                                                                                    |  |  |  |  |
| индикации                                                                                                    | <ul> <li>МР7281.1 Режим работы отработки</li> <li>Многострочную запись всегда полностью представлять: 0</li> <li>Многострочную запись полностью представлять, если многострочная запись = активная запись: 1</li> <li>Многострочную запись полностью представлять, если многострочня запись редактируется: 2</li> </ul>                                                   |  |  |  |  |
| Индикация положения<br>на оси инструмента                                                                           | <b>МР7285</b><br>Индикация относится к опорной точке инструмента: <b>0</b><br>Индикация относится на оси инструмента к<br>Торцовая поверхность инструмента: <b>1</b>                                                                                                    |  |  |  |  |
| Шаг индикации для<br>положения шпинделя                                                                             | MP7289<br>0,1 °: 0<br>0,05 °: 1<br>0,01 °: 2<br>0,005 °: 3<br>0,001 °: 4<br>0,0005 °: 5<br>0,0001 °: 6                                                                                                    |  |  |  |  |
| Шаг индикации                                                                                                    | МР7290.0 (Х-ось) до МР7290.8 (9-я ось)<br>0,1 мм: 0<br>0,05 мм: 1<br>0,01 мм: 2<br>0,005 мм: 3<br>0,001 мм: 4<br>0,0005 мм: 5<br>0,0001 мм: 6                                                                                                    |  |  |  |  |

| ЧПУ-индикации, ЧПУ-редактор                                                                                        |                                                                                                    |  |  |  |
|----------------------------------------------------------------------------------------------------|----------------------------------------------------------------------------------------------------|--|--|--|
| Блокировка<br>назначения опорной<br>точки                                                                          | МР7295<br>Блокировка назначения опорной точки +0<br>Блокировать назначение опорной точки на X-оси: +1<br>Блокировать назначение опорной точки на Y-оси: +2<br>Блокировать назначение опорной точки на Z -оси: +4<br>Установление опорной точки в IV. Блокировать ось: +8<br>Блокировать назначение опорной точки на V-оси: +16<br>Блокировать назначение опорной точки на 6-ой оси: +32<br>Блокировать назначение опорной точки на 7-ой оси: +64<br>Блокировать назначение опорной точки на 8-ой оси: +128<br>Блокировать назначение опорной точки на 9-ой оси: +256                                                                                                    |  |  |  |
| Блокировать<br>назначение опорной<br>точки с помощью<br>оранжевых клавишей                                         | <b>МР7296</b><br>Без блокировки назначения опорной точки <b>0</b><br>Блокировать назначение опорной точки через оранжевые клавиши: <b>1</b>                                                                                                    |  |  |  |
| Индикация состояния,<br>Q-параметры и данные<br>инструмента сбросить                                               | <ul> <li>МР7300</li> <li>Всё сбросить, если выбирается программа: 0</li> <li>Всё сбросить, если выбирается программа и при М02, М30, END PGM: 1</li> <li>Только индикацию состояния и данные инструмента сбросить, если выбирается программа: 2</li> <li>Только индикацию состояния и данные инструмента сбросить, если выбирается программа и при М02, М30, END PGM: 3</li> <li>Сброс индикации состояния и Q-параметров, если выбирается программа: 4</li> <li>Сброс индикации состояния и Q-параметров, если выбирается программа: 4</li> <li>Сброс индикации состояния, если выбирается программа: 6</li> <li>Сброс индикации состояния, если программа выбирается и при М02, M30, END PGM: 7</li> </ul> |  |  |  |
| Назначения для<br>представления гафики                                                                             | <ul> <li>MP7310</li> <li>Графическое изображение на трёх плоскостях согласно DIN 6, часть 1, проекционный метод 1: +0</li> <li>Графическое изображение на трёх плоскостях согласно DIN 6, часть 2, проекционный метод 1: +1</li> <li>Без поворота системы координат для графического изображения: +0</li> <li>Поворот системы координат для графического изображения на 90°: +2</li> <li>Новая BLK FORM при цикле 7 НУЛЕВАЯ ТОЧКА относительно старой нулевой точки указать: +0</li> <li>Новая BLK FORM при цикле 7 НУЛЕВАЯ ТОЧКА относительно новой нулевой точки указать: +4</li> <li>Не указывать положения курсора при изображении на трёх плоскостях: +8</li> </ul>                                     |  |  |  |
| Графическое<br>моделирование без<br>программированной<br>оси шпинделя: глубина<br>погружения Радиус<br>инструмента | МР7315<br>0 до 99 999,9999 [мм]                                                                                                    |  |  |  |

1

| ЧПУ-индикации, ЧПУ-редактор                           |                                                                                                    |                                                                                                  |                                                                                                    |
|-------------------------------------------------------|----------------------------------------------------------------------------------------------------|--------------------------------------------------------------------------------------------------|----------------------------------------------------------------------------------------------------|
|                                                       | Графическое<br>моделирование без<br>программированной<br>оси шпинделя: глубина<br>погружения Глубина<br>погружения    | МР7316<br>0 до 99 999,9999 [л                                                                    | мм]                                                                                                    |
|                                                       | Графическое<br>моделирование без<br>программированной<br>оси шпинделя: глубина<br>погружения М-функция<br>для запуска | МР7317.0<br>0 до 88 (0: функция не активная)                                                     |                                                                                                    |
|                                                       | Графическое<br>моделирование без<br>программированной<br>оси шпинделя: глубина<br>погружения М-функция<br>для конца   | МР7317.1<br>0 до 88 (0: функция не активная)<br>МР7392<br>0 до 99 [мин] (0: функция не активная) |                                                                                                    |
|                                                       | Настройка сейвера<br>дисплея                                                                                          |                                                                                                  |                                                                                                    |
|                                                       | Введите время, после<br>которого ЧПУ должно<br>активировать сейвер<br>дисплея                                         |                                                                                                  |                                                                                                    |
|                                                       | A                                                                                                    |                                                                                                  |                                                                                                    |
|                                                       | Обработка и прогон про                                                                                                | граммы                                                                                           |                                                                                                    |
|                                                       | Цикл 17 Ориентация шпі<br>цикла                                                                                       | инделя в начале                                                                                  | <b>МР7160</b><br>Провести ориентацию шпинделя: <b>0</b><br>Не проводить ориентации шпинделя: <b>1</b>                                                                                                    |
|                                                       | Эффективность цикл 11 РАЗМЕРНЫЙ<br>КОЭФИЦЕНТ                                                                          |                                                                                                  | <b>МР7410</b><br>РАЗМЕРНЫЙ КОЭФИЦЕНТ действует на 3 осях: <b>0</b><br>РАЗМЕРНЫЙ КОЭФИЦЕНТ действует только на плоскости обработки: <b>1</b>                                                                                                    |
| Управление данными инструмента/<br>данными калибровки |                                                                                                    | нструмента/                                                                                      | <b>МР7411</b><br>Переписывать актуальные данные интсрумента данными калибровки<br>3D-импульсной системы: +0<br>Актуальные данные инструмента сохраняются: +1<br>Управление данными калибровки в меню калибровки: +0<br>Управление данными калибровки в таблицы инструментов: +2 |

13 Таблицы и обзоры

| SL-циклы                                                                                                    | <ul> <li>МР7420</li> <li>Фрезеровать канал вокруг контура по часовой стрелке для островов и против часовой стрелки для выемек (карманов): +0</li> <li>Фрезеровать канал вокруг контура по часовой стрелке для выемек и против часовой стрелки для выемек (карманов): +1</li> <li>Фрезеровать канал контура перед очисткой: +0</li> <li>Фрезеровать канал контура перед очисткой: +2</li> <li>Соединить исправленные контуры: +0</li> <li>Соединить неисправленные контуры: +4</li> <li>Очистка каждый раз на глубину кармана (выемки): +0</li> <li>Карман перед каждой подачей полностью обфрезеровать и очистить: +8</li> <li>Для циклов 6, 15, 16, 21, 22, 23, 24 действует:</li> <li>Перемещение инструмента к концу цикла на последнюю, перед вызовом цикла программированную позицию: +0</li> <li>Свободный ход инструмента к концу цикла только на оси шпинделя: +16</li> </ul> |
|----------------------------------------------------------------------------------------------------|----------------------------------------------------------------------------------------------------|
| Цикл 4 ФРЕЗЕРОВАНИЕ КАРМАНОВ и<br>цикл 5 КРУГОВОЙ КАРМАН: Коэфицент<br>перекрывания:                                                                                                    | МР7430<br>0,1 до 1,414                                                                                                    |
| Допускаемое отклонение радиуса круга в<br>конечной точке круга по сравнении с<br>начальной точкой круга                                                                                                    | МР7431<br>0,0001 до 0,016 [мм]                                                                                                    |
| Принцип действия разных<br>дополнительных<br>функций М<br>Подсказка:<br>Коэфиценты k <sub>V</sub> -установливаются<br>производителем станков. Обратите<br>внимание на информацию в инструкции<br>обслуживания станка. | <b>МР7440</b><br>Задержание прогона прогаммы при М06: <b>+0</b><br>Задержание прогона прогаммы при М06: <b>+1</b><br>Без вызова цикла с М89: <b>+0</b><br>Без вызова цикла с М89: <b>+2</b><br>Задержание прогона программы при М-функциях: <b>+0</b><br>Задержание прогона программы при М-функциях: <b>+4</b><br>Коэфиценты k <sub>V</sub> -переключаемые через М105 и М106: <b>+0</b><br>Коэфиценты k <sub>V</sub> -переключаемые через М105 и М106: <b>+0</b><br>Коэфиценты k <sub>V</sub> -переключаемые через М105 и М106: <b>+8</b><br>Подача на оси инструментов с М103 F<br>Не активная: <b>+10</b><br>Подача на оси инструментов с М103 F<br>Не активная: <b>+16</b><br>Останов точности при позиционировании с помощью осей вращения<br>не активный: <b>+0</b><br>Останов точности при позиционировании с помощью осей вращения<br>не активный: <b>+32</b>                 |
| Сообщения об ошибках при вызове цикла                                                                                                    | МР7441<br>Выдача сообщения об ошибках если М3/М4 не активная: 0<br>Выдача сообщения об ошибках если М3/М4 не активная: +1<br>резервированно: +2<br>Подавление сообщения об ошибках, если Глубина программирована<br>положительно: +0<br>Выдавать сообщения об ошибках, если Глубина программирована<br>положительно: +4                                                                                                    |
| М-функция для ориентации шпинделя в<br>циклах обработки                                                                                                    | МР7442<br>Функция неактивная: 0<br>Ориентация непосредственно через ЧУ: -1<br>М-функция для ориентации шпинделя: 1 до 999                                                                                                    |

Обработка и прогон программы

(

| Обработка и прогон программы                                                                                              |                                                                                                    |
|----------------------------------------------------------------------------------------------------|----------------------------------------------------------------------------------------------------|
| Максимальная скорость по контуру при<br>перерегулировании (Override) подачи<br>100% в режимах работы прогона<br>программы | МР7470<br>0 до 99 999 [мм/мин]                                                                                                    |
| Подача для компенсационных движений осей вращения                                                                         | МР7471<br>0 до 99 999 [мм/мин]                                                                                                    |
| Нулевые точки из таблицы нулевых точек<br>относятся к                                                                     | <b>МР7475</b><br>Нулевая точка загатовки: <b>0</b><br>Нулевая точка станка: <b>1</b>                                                                                                    |
| Отработка таблиц палет                                                                                                    | МР7683<br>Прогон программы отдельными предложениями При каждом запуске<br>ЧУ отработать строку активной ЧУ-программы, прогон программы<br>согласно последовательности блоков: При каждом запуске ЧУ<br>отработать целую программу ЧУ: +0<br>Прогон программы отдельными предложениями При каждом запуске<br>ЧУ отработать целую программу ЧУ: +1<br>Прогон программы последовательность предложений При каждом ЧУ-<br>пуске отработать все ЧУ-программы до следующией палеты: +2<br>Прогон программы последовательность предложений При каждом<br>запуске ЧУ отработать целый файл палет: +4<br>Прогон программы последовательность предложений Прогон<br>программы: если избрана отработка полностью файла палет (+4), то<br>отработать бесконечно файл палет, т.е. до нажатия ЧУ-стоп: +8<br>Таблица палет может редактироватся с помощью программируемой<br>клавиши РЕДАКТ.ПАЛЕТЫ: +16<br>Softkey АВТОСТАРТ указать: +32 |

Указывается таблица палет или ЧУ-программа: +64

### 13.2 Обложение разъёмов и соединительный кабель для интерфейсов данных

#### Интерфейс V.24/RS-232-С НЕІDEHAIN-устройства

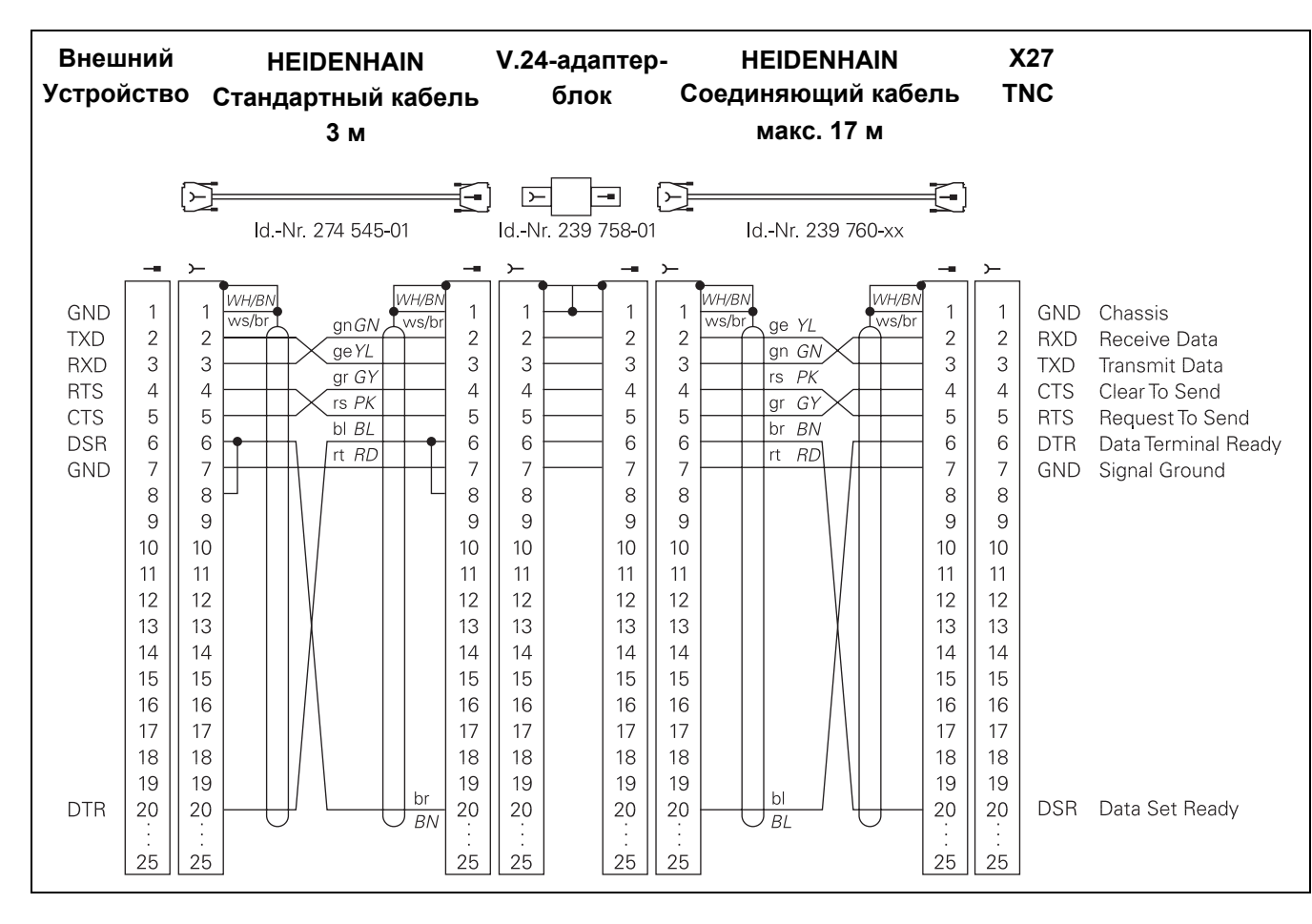

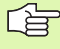

Разводки контактов блока логики ЧПУ (X21) и блока адаптера не совпадают друг с другом.

1

#### Устройства других производителей

Распределение разъёмов других устройств может значительно отличаться от распределения разъёмов устройства фирмы HEIDENHAIN.

Распределение зависить от устройства и вида передачи. Познакомтесь пожалуйста с распределением разъёмов блока адаптера, находящимся ниже на схеме.

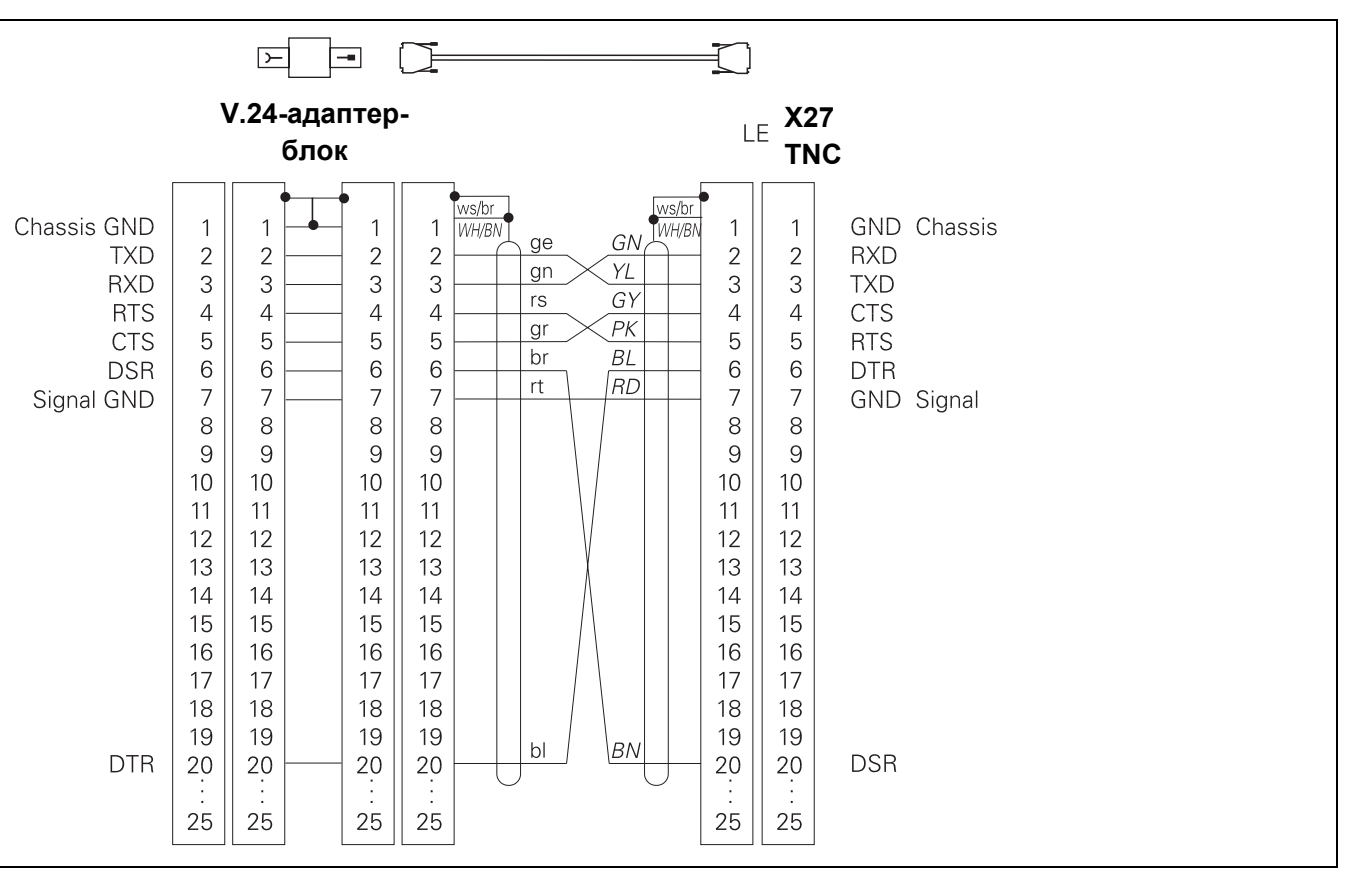
#### Интерфейс V.11/RS-422

К V.11-интерфейсу подключаются только устройства других производителей.

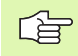

Разводки контактов блока логики ЧПУ (Х22) и блока адаптера идентичные.

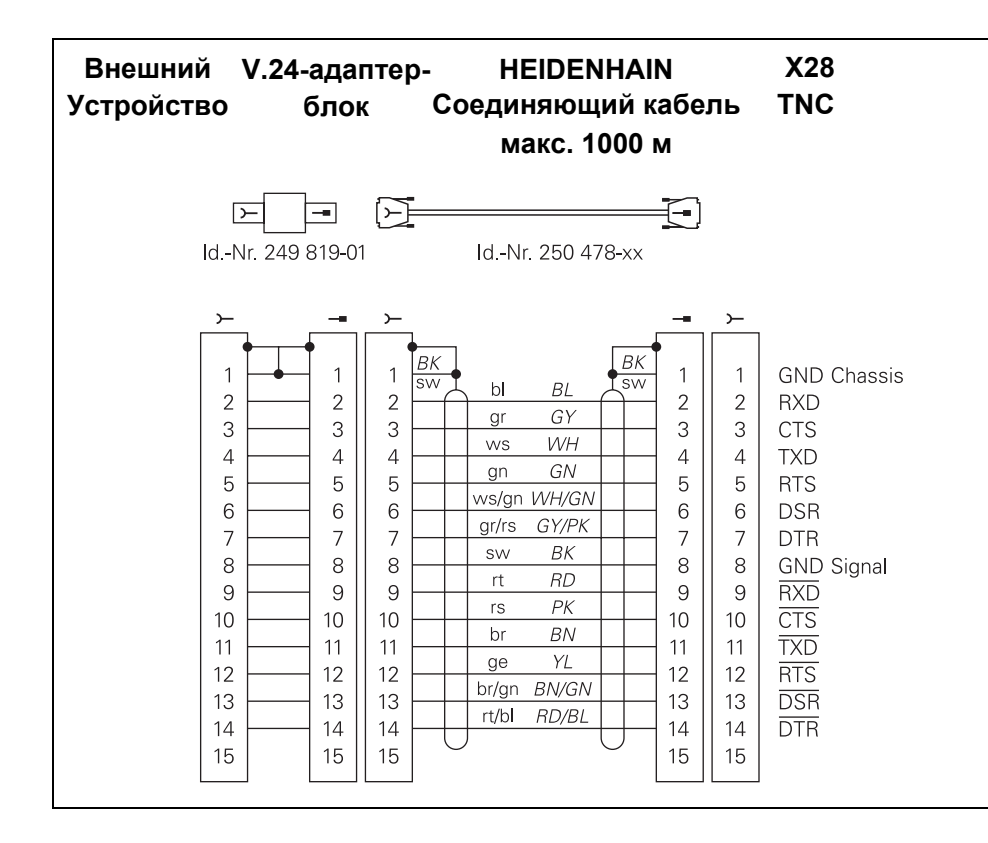

# Интерфейс сети "Эзернет" RJ45-гнездо (опция)

Максимальная длина кабеля: неэкранированный: 100 м экранированный: 400 м

| Контактный<br>вывод-пин | Сигнал    | Описание      |
|-------------------------|-----------|---------------|
| 1                       | TX+       | Transmit Data |
| 2                       | TX–       | Transmit Data |
| 3                       | REC+      | Receive Data  |
| 4                       | свободный |               |
| 5                       | свободный |               |
| 6                       | REC-      | Receive Data  |
| 7                       | свободный |               |
| 8                       | свободный |               |

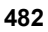

# 13.3 Техническая информация

## 13.3 Техническая информация

| Функции пользователя         |                                                                                                    |
|------------------------------|----------------------------------------------------------------------------------------------------|
| Краткое описание             | Базисная модель: 3 оси плюс шпиндель                                                                                                    |
|                              | 6 осей дополнительно или 5 осей плюс 2 шпинделя дополнительно                                                                                                    |
|                              | Цифровое регулирование тока и числа оборотов                                                                                                    |
| Ввод программы:              | Диалог открытым текстом фирмы HEIDENHAIN и ДИН/ИСО                                                                                                    |
| Данные положения             | Заданные позиции для прямых и окружностей с прямоугольными координатами или полярными координатами                                                                                                    |
|                              | Размерные данные абслютные или инкрементные                                                                                                    |
|                              | Идикация и ввод в мм или дюймах                                                                                                    |
|                              | Индикация пути маховичка при обработке с наложением маховичка                                                                                                    |
| Коррекция инструмента        | Радиус инструмента на плоскости обработки и длина инструмента                                                                                                    |
|                              | Контур с корекцией радиуса расчитывать вплоть до 99 предложений заранее (М120)                                                                                                    |
|                              | Трехмерная корекция радиуса инструмента для дополнительных изменений<br>данных интрументов, без повторных перерасчётов программы                                                                       |
| Таблицы инструментов         | Несколько таблиц инструментов с любым количеством инструментов                                                                                                    |
| Таблицы данных резания       | Таблицы данных резания для автоматического расчета числа оборотов шпинделя и подачи на основе специфических для инструмента данных (скорость резания, подача на один зуб)                              |
| Постоянная скорость по       | Относительно траектории центра инструмента                                                                                                    |
| траектории                   | Относительно лезвъя инструмента                                                                                                    |
| Параллельный режим<br>работы | Составить программу с графическим вспомоганием, когда одновременно отрабатывается другая программа                                                                                                    |
| 3D-обработка                 | Редуцировать подачу при погружении (М103)                                                                                                    |
|                              | Особо безтолчковое ведение перемещения                                                                                                    |
|                              | ЗD-корекция инструмента через вектор нормалиповерхности                                                                                                    |
|                              | Автоматическая коррекция геометрии станка при работе с осями наклона:                                                                                                    |
|                              | Изменение положения головки вращения с помощью электорнического маховичка<br>во время прогона программы, положение вершины инструмента остается без<br>изменений (TCPM = Tool Center Point Management) |
|                              | Держать инструмент перпендикулярно на контуре                                                                                                    |
|                              | Корекция радиуса инструмента перпендикулярно к направлении движения<br>инаправления инструмента                                                                                                    |
|                              | Spline-интерполяция                                                                                                    |
| Повотный стол-обработка      | Программирование контуров на развертке цилиндра                                                                                                    |
|                              | Подача мм/мин)                                                                                                    |

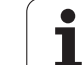

| Функции пользователя                                    |                                                                                                    |
|---------------------------------------------------------|----------------------------------------------------------------------------------------------------|
| Элементы контура                                        | Прямая                                                                                                    |
|                                                         | Фаска                                                                                                    |
|                                                         | Круговая траектория                                                                                                    |
|                                                         | Центр круга                                                                                                    |
|                                                         | Радиус круга                                                                                                    |
|                                                         | Тангенциально прилегающая круговая траектория                                                                                                    |
|                                                         | Закругление уголков                                                                                                    |
| Подвод к контуру и отвод от                             | Через прямую: тангенциально или перпендикулярно                                                                                                    |
| контура                                                 | Перез окружность                                                                                                    |
| Свободное<br>программирование<br>контура FK             | Свободное программирование контура FK открытым текстом фирмы HEIDENHAIN с графическим вспомоганием для не соответственного для ЧУ постовления размеров загатовки |
| Переходы в программе                                    | Подпрограммы                                                                                                    |
|                                                         | Повторение части программы                                                                                                    |
|                                                         | любая программа как подпрограмма                                                                                                    |
| Циклы обработки                                         | Циклы сверления, глубокого сверления, развёртывания, расточивания,<br>зенкерования и нарезания внутренней резьбы с и без выравнивающего патрона                  |
|                                                         | Циклы для фрезерования внутренней и наружной резьбы                                                                                                    |
|                                                         | Черновая и чистовая обработка прямоугольного и круглово кармана (выемки)                                                                                         |
|                                                         | Циклы для строчечного фрезерования равных и наклонённых поверхностей                                                                                             |
|                                                         | Циклы для фрезерования прямых и круглых канавок (пазов)                                                                                                    |
|                                                         | Точечные группы (образцы) на кругу и линиях                                                                                                    |
|                                                         | Контурный карман – также параллельно к контуру                                                                                                    |
|                                                         | Пиния контура                                                                                                    |
|                                                         | Дополнительно могут интегрироваться циклы производителя – специальные,<br>состовленные производителем станков циклы обработки                                    |
| Перерасчёт координат                                    | Перемещение, поворот, зеркальное отражение                                                                                                    |
|                                                         | Размерный коэфицент, характеристический для оси                                                                                                    |
|                                                         | Наклон плоскости обработки                                                                                                    |
| <b>Q-параметры</b><br>Программирование с<br>переменными | Математческие функции =, +, –, *, /, sin a , cos a , угол а из sin a и cos a $\sqrt{a}$ , $\sqrt{a^2 + b^2}$                                                     |
|                                                         | ■ Логические соединения (=, =/, <, >)                                                                                                    |
|                                                         | Вычисление в скобках                                                                                                    |
|                                                         | tan a , arcus sin, arcus cos, arcus tan, a <sup>n</sup> , e <sup>n</sup> , ln, log, абсолютное значение, константа<br>р, отрицание, места после запятой отрезать |
|                                                         | Функции для расчёта круга                                                                                                    |
| Средства                                                | Калькулятор                                                                                                    |
| программирования                                        | Функция помощьи в зависимости от контекста в случае сообщений об ошибках                                                                                         |
|                                                         | Прафическое вспомогание при программировании циклов                                                                                                    |
|                                                         | Предложения комментария в ЧУ-программе                                                                                                    |
|                                                         |                                                                                                    |

| Функции пользователя                                                                                                  |                                                                                                    |
|----------------------------------------------------------------------------------------------------|----------------------------------------------------------------------------------------------------|
| Teach In                                                                                                    | Фактические положения принимаются непосредственно в ЧУ-программу                                                                                                    |
| <b>Тестовая графика</b><br>Виды изображения                                                                           | Графическое моделирование прохода обработки, даже если отрабатывается другая программа                                                                                                    |
|                                                                                                    | <ul> <li>Вид с верху / представление в 3 плоскостях / 3D-представление</li> <li>Увеличение отреза</li> </ul>                                                                                                    |
| Графика программирования                                                                                              | В режиме работы "Программу ввести в память" изображаются графически ЧУ-<br>предложения (2D-штриховая графика) даже если отрабатывается другая программа                                                                                                    |
| <b>Графика обработки</b><br>Виды изображения                                                                          | Графическое изображение отрабатываемой программы с видом сврху /<br>изображением в 3 плоскостях / 3D-представлением                                                                                                    |
| Время обработки                                                                                                    | Расчет времени обработки в режиме работы "Тест программы"                                                                                                    |
|                                                                                                    | ■ Указание актуального времени обработки в режимах работыпрогона программы                                                                                                    |
| Повторный наезд контура                                                                                               | Проход предложений вперед до любого предложения в программе и подвод<br>расчитанной заданной позиции для продолжения обработки                                                                                                    |
|                                                                                                    | Прервание программы, выход из контура и повторный подвод                                                                                                    |
| Таблицы нулевых<br>(отсчётных) точек                                                                                  | Таблицы нулевых (отсчётных) точек                                                                                                    |
| Таблица палет                                                                                                    | Таблицы палет с любым количеством записей для выбора палет, ЧУ-программ и<br>нулевых точек могут отрабатыватся с ориентацией на загатовку или на инструмент                                                                                                    |
|                                                                                                    |                                                                                                    |
| Циклы импульсной системы                                                                                              | Калибровка импульсной системы                                                                                                    |
| Циклы импульсной системы                                                                                              | <ul> <li>Калибровка импульсной системы</li> <li>Выравнивание наклоненного положения загатовки вручную или автоматически</li> </ul>                                                                                                    |
| Циклы импульсной системы                                                                                              | <ul> <li>Калибровка импульсной системы</li> <li>Выравнивание наклоненного положения загатовки вручную или автоматически</li> <li>Установление опорной точки вручную или автоматически</li> </ul>                                                                                                    |
| Циклы импульсной системы                                                                                              | <ul> <li>Калибровка импульсной системы</li> <li>Выравнивание наклоненного положения загатовки вручную или автоматически</li> <li>Установление опорной точки вручную или автоматически</li> <li>Автоматическое измерение загатовок</li> </ul>                                                                                                    |
| Циклы импульсной системы                                                                                              | <ul> <li>Калибровка импульсной системы</li> <li>Выравнивание наклоненного положения загатовки вручную или автоматически</li> <li>Установление опорной точки вручную или автоматически</li> <li>Автоматическое измерение загатовок</li> <li>Циклы для автоматического измерения инструментов</li> </ul>                                                                                                    |
| Циклы импульсной системы                                                                                              | <ul> <li>Калибровка импульсной системы</li> <li>Выравнивание наклоненного положения загатовки вручную или автоматически</li> <li>Установление опорной точки вручную или автоматически</li> <li>Автоматическое измерение загатовок</li> <li>Циклы для автоматического измерения инструментов</li> </ul>                                                                                                    |
| Циклы импульсной системы<br>Технические данные                                                                        | <ul> <li>Калибровка импульсной системы</li> <li>Выравнивание наклоненного положения загатовки вручную или автоматически</li> <li>Установление опорной точки вручную или автоматически</li> <li>Автоматическое измерение загатовок</li> <li>Циклы для автоматического измерения инструментов</li> </ul>                                                                                                    |
| Циклы импульсной системы<br>Технические данные<br>Компоненты                                                          | <ul> <li>Калибровка импульсной системы</li> <li>Выравнивание наклоненного положения загатовки вручную или автоматически</li> <li>Установление опорной точки вручную или автоматически</li> <li>Автоматическое измерение загатовок</li> <li>Циклы для автоматического измерения инструментов</li> </ul>                                                                                                    |
| Циклы импульсной системы<br>Технические данные<br>Компоненты                                                          | <ul> <li>Калибровка импульсной системы</li> <li>Выравнивание наклоненного положения загатовки вручную или автоматически</li> <li>Установление опорной точки вручную или автоматически</li> <li>Автоматическое измерение загатовок</li> <li>Циклы для автоматического измерения инструментов</li> </ul>                                                                                                    |
| Циклы импульсной системы<br>Технические данные<br>Компоненты                                                          | <ul> <li>Калибровка импульсной системы</li> <li>Выравнивание наклоненного положения загатовки вручную или автоматически</li> <li>Установление опорной точки вручную или автоматически</li> <li>Автоматическое измерение загатовок</li> <li>Циклы для автоматического измерения инструментов</li> </ul>                                                                                                    |
| Циклы импульсной системы<br>Технические данные<br>Компоненты                                                          | <ul> <li>Калибровка импульсной системы</li> <li>Выравнивание наклоненного положения загатовки вручную или автоматически</li> <li>Установление опорной точки вручную или автоматически</li> <li>Автоматическое измерение загатовок</li> <li>Циклы для автоматического измерения инструментов</li> </ul>                                                                                                    |
| Циклы импульсной системы<br>Технические данные<br>Компоненты<br>Память программы                                      | <ul> <li>Калибровка импульсной системы</li> <li>Выравнивание наклоненного положения загатовки вручную или автоматически</li> <li>Установление опорной точки вручную или автоматически</li> <li>Автоматическое измерение загатовок</li> <li>Циклы для автоматического измерения инструментов</li> </ul>                                                                                                    |
| Циклы импульсной системы<br>Технические данные<br>Компоненты<br>Память программы<br>Точность ввода и шаг              | <ul> <li>Калибровка импульсной системы</li> <li>Выравнивание наклоненного положения загатовки вручную или автоматически</li> <li>Установление опорной точки вручную или автоматически</li> <li>Автоматическое измерение загатовок</li> <li>Циклы для автоматического измерения инструментов</li> </ul> Главный компютер МС 422 <ul> <li>Модуль регулирвания СС 422</li> <li>Пульт обслуживания</li> <li>ТFT-цветной плоский экран с Softkeys 10,4 дюйма или 15,1 дюйма</li> </ul> Твёрдый диск с 2 Гбайтов памяти для ЧУ-программ <ul> <li>до 0.1 мкм на линейных осях</li> </ul>                                       |
| Циклы импульсной системы<br>Технические данные<br>Компоненты<br>Память программы<br>Точность ввода и шаг<br>индикации | <ul> <li>Калибровка импульсной системы</li> <li>Выравнивание наклоненного положения загатовки вручную или автоматически</li> <li>Установление опорной точки вручную или автоматически</li> <li>Автоматическое измерение загатовок</li> <li>Циклы для автоматического измерения инструментов</li> </ul> Главный компютер МС 422 <ul> <li>Модуль регулирвания СС 422</li> <li>Пульт обслуживания</li> <li>ТFT-цветной плоский экран с Softkeys 10,4 дюйма или 15,1 дюйма</li> </ul> Твёрдый диск с 2 Гбайтов памяти для ЧУ-программ <ul> <li>до 0,1 мкм на линейных осях</li> <li>до 0,000 1° при угловых осях</li> </ul> |

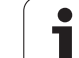

| Технические данные                                                  |                                                                                                    |
|---------------------------------------------------------------------|----------------------------------------------------------------------------------------------------|
| Интерполяция                                                        | <ul> <li>Прямая<br/>в 5 осях (экспортная модель: в 4 осях)</li> <li>Круг:<br/>в 2 осях<br/>в 3 осях при наклоненной плоскости обработки</li> <li>Винтовая линия<br/>Наложение круговой траектории и прямой</li> <li>Spline:<br/>Отработка Splines (полином 3-го уровня)</li> </ul>                                                                          |
| Время обработки<br>предложения<br>3D-прямая без корекции<br>радиуса | 0,5 мсек                                                                                                    |
| Регулирование осей                                                  | <ul> <li>Точность регулирования положения: Период сигнала устройства измерения положения/1024</li> <li>Время цикла регулятор положения: 1,8 мсек</li> <li>Время цикла регулятор вращения: 600 µs</li> <li>Время цикла регулятор тока: минимум 100 µs</li> </ul>                                                                                             |
| Путь перемещения                                                    | Максимально 100 м (3 937 дюймов)                                                                                                    |
| Число оборотов шпинделя                                             | Максимально 40 000 об/мин (при 2 парах полюсов)                                                                                                    |
| Компенсирование ошибок                                              | <ul> <li>Линейные и нелинейные ошибки оси, зазор, реверсивные центры при круговых<br/>движениях, тепловое расширение</li> <li>Трение сцепления</li> </ul>                                                                                                    |
| Интерфейсы данных                                                   | <ul> <li>по одном V.24 / RS-232-С и V.11 / RS-422 такс. 115 kBaud</li> <li>Расширённый интерфейс данных с LSV-2-протоколом для внешнего обслуживания ЧПУ через интерфейс данных с помощью программного обеспечения фирмы HEIDENHAIN TNCremo</li> <li>Интерфейс Эзернет 100 Base T ок. 2 до 5 Mbaud (в зависимости от типа файла и загрузки сети)</li> </ul> |
| Температура окружающей<br>среды                                     | <ul> <li>Эксплуатация: 0°С до +45°С</li> <li>Хранение: −30°С до +70°С</li> </ul>                                                                                                    |

| Принадлежности           |                                                                                                    |
|--------------------------|----------------------------------------------------------------------------------------------------|
| Электронически маховички | <ul> <li>HR 410: переносный маховичок или</li> <li>HR 130: Монтированные маховички или</li> </ul>                                                                                   |
|                          | о трех <b>HR 150</b> : Монтированные маховички с помощью адаптера HRA 110                                                                                                    |
| Импульсные системы       | <ul> <li>TS 220: переключающая 3D-импульсная система с соединением через кабель или</li> <li>TS 632: переключающая импульсная система с передачей по инфракрасным лучам:</li> </ul> |
|                          | <b>ТТ 130</b> : переключающая 3D-импульсная система для измерения инструмента                                                                                                    |

| Форматы ввода и единицы ЧПУ-функций И                           | нформация о формате                                                               |
|-----------------------------------------------------------------|-----------------------------------------------------------------------------------|
| Положения, координаты, радиусы кругов,<br>длины фазок           | -99 999,9999 до +99 999,9999<br>(5,4: Места до запятой, места после запятой) [мм] |
| Номера инструментов                                             | 0 до 32 767,9 (5,1)                                                               |
| Имена инструментов                                              | 16 знаков, при TOOL CALL написаны между "". Разрешённые спецзнаки: #, \$, %, &, - |
| Значения дельта для коррекций<br>инструмента                    | -99,9999 до +99,9999 (2,4) [мм]                                                   |
| Числа оборотов шпинделя                                         | 0 до 99 999,999 (5,3) [об/мин]                                                    |
| Подача                                                          | 0 до 99 999,999 (5,3) [мм/мин] или [мм/об]                                        |
| Время пребывания в цикле 9                                      | 0 до 3 600,000 (4,3) [сек]                                                        |
| Шаг резьбы в разных циклах                                      | -99,9999 до +99,9999 (2,4) [мм]                                                   |
| Угол для ориентации шпинделя                                    | 0 до 360,0000 (3,4) [°]                                                           |
| Угол для полярных координат, вращение,<br>наклонение плоскости  | -360,0000 до 360,0000 (3,4) [°]                                                   |
| Угол полярных координат для<br>интерполяции винтовых линий (СР) | -5 400,0000 до 5 400,0000 (4,4) [°]                                               |
| Номера нулевых точек в цикле 7                                  | 0 до 2 999 (4,0)                                                                  |
| Размерный коэфицент в циклах 11 и 26                            | 0,000001 до 99,999999 (2,6)                                                       |
| Дополнительные функции М                                        | 0 до 999 (1,0)                                                                    |
| Номера Q-параметров                                             | 0 до 399 (1,0)                                                                    |
| Значения Q-параметров                                           | -99 999,9999 до +99 999,9999 (5,4)                                                |
| Отметки (LBL) для переходов в программе                         | 0 до 254 (3,0)                                                                    |
| Количество повторений части программы<br>REP                    | 1 до 65 534 (5,0)                                                                 |
| Номера ошибок в случае функций Q-<br>параметров FN14            | 0 до 1 099 (4,0)                                                                  |
| Spline-параметры К                                              | -9,99999999 до +9,99999999 (1,8)                                                  |
| Экспонент для Spline-параметров                                 | -255 до 255 (3,0)                                                                 |
| Образцовые векторы N и T при 3D-<br>коррекции                   | -9,99999999 до +9,99999999 (1,8)                                                  |

## 13.4 Замена батереи буфора

Если управление выключено, батерея буфора продолжает снабжение ЧПУ током, чтобы не допустить потерий данный в RAM-памяти.

Если ЧПУ укажет сообщение **Смена батереи буфора**, Вы должны заменить батерею:

|   | При замене батереи буфора выключите станок и ЧПУ |
|---|--------------------------------------------------|
| _ | Замена батереи буфора разрешается только         |
|   | соответственно обучённому персоналу!             |

Тип батереи:1 Lithium-батерея, тип CR 2450N (Renata) Id.-Nr. 315 878-01

- 1 Батерея буфора находится на задней стороне МС 422
- 2 Сменить батерею, новую батерею можно вложить только в правильном положении

#### Символы

"Эзернет"-интерфейс 3D-коррекция ... 115 Face Milling ... 117 Peripheral Milling ... 119 Значения дельта ... 117 нормированный вектор ... 116 Ориентация инструмента ... 117 формы инструмента ... 116 3D-представление ... 420

#### Α

ASCII-файлы ... 74

#### F

FN 26: TABOPEN: Открыть свободно определяемую таблицу ... 398 FN 27: TABWRITE: Описать свободно определяемую таблицу ... 398 FN 28: TABREAD: Читать свободно определяемую таблицу ... 399 FN xx: Смотри программирование Qпараметров FN14: ERROR: Выдача сообщений об ошибках ... 384 FN18: SYSREAD: Считывание данных системы ... 389 FN20: WAIT FOR: ЧУ и PLC синхронизировать ... 395 **FN25: PRESET: Установить новую** опорную точку ... 397 FN26: TABOPEN: Открыть свободно определяемую таблицу ... 398

#### Н

Helix-интерполяция ... 156 Helix-фрезерование сверильной резьбы ... 253

#### I

iTNC 530 ... 2

#### L

Look ahead ... 189 L-запись-генерация ... 458

#### Μ

МОD-функция выбирать ... 438 выход ... 439 Обзор ... 439 М-функции: Смотри дополнительные функции

#### Ρ

РLС и ЧУ синхронизировать ... 395

#### Q

Q-параметры выдавать неформатированный ... 386 выдавать форматированный ... 387 контролировать ... 382 передача значений в PLC ... 395

#### S

предзаняты ... 404 SL-циклы данные контура ... 297 Линия контура ... 302 накладывающиеся контуры ... 294, 320 Основы ... 292, 318 очистка ... 299 предсверление ... 298 цикл Контур ... 294 чистовая обработка на глубине ... 300 чистовая обработка со стороны ... 301 SL-циклы с формулой контура Spline-интерполяция ... 177 Пределы ввода ... 178 формат предложения ... 177

#### Т

Teach In ... 143 Текстовый файл TNCremo ... 444, 445 TNCremoNT ... 444, 445

#### W

WMAT.TAB ... 122

#### Α

Автоматический пуск программы ... 433 Автоматический расчёт данных резания ... 103, 121 Автоматическое измерение инструмента ... 102

#### Б

Базовая система (система отнесения) ... 37

#### В

Ввести комментарии ... 73 Ввести частоту вращения шпинделя ... 108 Вид сверху ... 419 Винтовая линия ... 156 Включение ... 16 Вложения ... 362 Внешний доступ ... 463 Возвратное зенкерование ... 226 Время пребывания ... 353 Вспомогателные оси ... 37 Выбор базовой точки ... 40 Выбор единицы измерения ... 65 Выбор типа инструмента ... 103 Вызов программы любая программа как подпрограмма ... 361 через цикл ... 353 Выключение ... 17 Вычисление в скобках ... 400

#### Г

Главные оси ... 37 Глубокое сверление ... 217, 228 Графика Графика программирования ... 162 Графики виды на деталь ... 418 при программировании Увеличение фрагмента ... 72 увеличение фрагмента ... 71 Графическое моделирование ... 422

#### Д

Данные инструмента ввести в программу ... 100 ввести в таблицу ... 101 вызвать ... 108 значения дельта ... 100 индицировать ... 105 Движение по траектории полярные координаты прямоугольные координаты Свободное программирование контура FK: Смотри СКпрограммирование

# Index

Д

Движения по траектории полярные координаты круговая траектория вокруг полюса СС ... 155 круговая траектория с тангенциальным примыканием ... 156 Обзор ... 154 Прямая ... 155 прямоугольные координаты круговая траектория и центр окружности СС ... 147 круговая траектория с определённым радиусом ... 148 Круговая траектория с тангенциальным примыканием ... 149 Обзор ... 142 Прямая ... 143 Диалог открытым текстом ... 67 Диалог ... 67 Длина инструмента ... 99 Дополнительные функции ввести ... 180 для ввода координат ... 182 для контроля прогона программы ... 181 для лазерных режущих машин ... 202 для осей вращения ... 195 для поведения на траектории ... 185 для шпинделя и СОЖ ... 181

#### 3

Закругление уголков ... 145 Замена батереи буфора ... 488 Защита данных ... 42 Зеркальная симметрия ... 341

#### И

Изменить частоту вращения шпинделя ... 22 Измерение инструмента ... 102 Имя инструмента ... 99 Имя программы: Смотри управление файлами, имя файла Индикация Help-файлов ... 461 Индикация состояния

#### И

Индикация статуса (состояния) ... 9 дополнительная ... 10 общие ... 9 Индицированные инструменты ... 105 Интерфейс "Эзернет" Введение ... 447 Возможности подключения ... 447 дисководы сети соединить или разъединить ... 62 конфигурирование ... 447 Сетевой принтер ... 63 Интерфейс данных Интерфейс данных ... 442 Распределение штекерных соединителей ... 479 распределение ... 443

#### К

Калькулятор ... 78 Контроль импульсной системы ... 193 Копирование частей программы ... 70 Коррекция инструмента длина ... 111 радиус ... 112 трёхмерная ... 115 Коррекция радиуса ... 112 ввод ... 113 Наружные углы, внутренные углы ... 114 Коэфицент подачи для движений врезания : М103 ... 187 Круг с точками ... 286 Круг ... 147 Круглый карман черновая обработка ... 271 чистовая обработка ... 273 Круговая траектория ... 147, 148, 149, 155, 156

#### Л

Лазерное резание, дополнительные функции ... 202 Линия контура ... 302

#### М

Материал лезвий инструмента ... 103, 123

#### Н

Надзор рабочего пространства ... 425, 453 Наезд контура ... 135 Наклон плоскости обработки ... 25, 346 ведущая схема ... 349 вручную ... 25 цикл ... 346 Нарезание внутренней резьбы без уравнивающего патрона ... 235, 236, 239 с уравнивающим патроном ... 232, 233 Настройка на сетевой режим ... 447 Номер инструмента ... 99 Номер опции ... 440 Номер программного обеспечения (Software) ... 440

#### 0

Обложение штекерных разъёмов (соединителей) интерфейсы ... 479 Оболочка цилиндра ... 304, 306 Определение времени обработки ... 422 Определение материала загатовки ... 122 Определить загатовку ... 65 Ориентация шпинделя ... 354 Оси наклона ... 197, 198 Основы ... 36 Ось вращения перемещение по оптимированному пути: М126 ... 195 сокрашение индикации: М94 ... 196 Отвод от контура ... 135, 192 Отработка данных оцифровывания ... 327 Очистка: смотри SL-циклы, протягивание

Параметры пользователя ... 466 обшие для 3D-импульсных систем и оцифровывания ... 467 для внешней передачи данных ... 467 для обработки и прогона программы ... 476 для ЧПУ-индикаций, ЧПУредактора ... 470 специфические для станка ... 452 Параметры станка для 3D-импульсных систем ... 467 для внешней передачи данных ... 467 для обработки и прогона программы ... 476 для ЧПУ-индикаций и ЧПУредактора ... 470 Переключить написание со строчной/ малой буквы ... 75 Перемещение нулевой точки в программе ... 336 с помощью таблиц нулевых точек ... 337 Перемещение оси станка ... 18 периодически ... 20 с помощью внешних клавиши направления ... 18 с помощью электронического маховичка ... 19 Перерасчёт координат ... 335 Поворот ... 343 Повторение части программы ... 360 Повторный наезд контура ... 432 Подача в милиметрах /оборот шпинделя: М136 ... 188 Подача ... 21 изменить ... 22 на осьях вращения, М116 ... 195 Подпрограмма ... 359 Позиционирование при наклонённой плоскости обработки ... 184, 201 с ручным вводом ... 32 Положения загатовки абсолютные ... 39 инкрементные ... 39 Полярные координаты

#### П

Полярные координаты Основы ... 38 программирование ... 154 Помощь при сообщениях об ошибках ... 79 Постоянная скорость по контуру: М90 ... 185 Постоянные координаты станка: М91, M92 ... 182 Предложение ввод, изменение ... 69 стирать ... 68 Представление в 3 плоскостях ... 419 Прервание обработки ... 428 Принадлежности ... 13 прогон предложений вперёд ... 431 Прогон программы выполнить ... 427 Обзор ... 427 прервание ... 428 прогон предложений вперёд ... 431 продолжение после перерыва ... 430 пропуск предложений записи ... 434 Программа открыть новую ... 65 -построение ... 64 редактирование ... 68 Программирование Qпараметров ... 372 дополнительные функции ... 383 Если/то-решения ... 380 основные математические функции ... 375 подсказки для программирования ... 372 Расчёты круга ... 379 Тригонометрические функции ... 377 Программирование движений инструмента ... 67 Программирование параметров: Смотри программирование Q-параметров Программное обеспечение передачи данных ... 444

#### П

Проезд точек отсчёта ... 16 Прямая ... 143, 155 Прямоугольный карман Черновая обработка ... 265 Чистовая обработка ... 267 Прямоугольный карман (выемка) Пульт обслуживания ... 5

#### Ρ

Радиус инструмента ... 100 Развёртывание ... 220 Размерный коэфицент ... 344 Размерный коэфицент, характеристический для оси ... 345 Разомкнутые углы контура: М98 ... 187 Распределение экрана ... 4 Расточивание ... 222 Расчёт данных резания ... 121 Расчёты круга ... 379 Регулируемая площадь ... 330 Режимы работы ... 6 Резьбонарезание ... 238 Рисунки точек на кругу ... 286 на линиях ... 288 Обзор ... 285

#### С

Сведения о формате ... 487 Сверление ... 218, 224, 228 Семейства деталей ... 374 Сетевой принтер ... 63 Скорость передачи данных установить ... 442 Скорость передачи данных ... 442 СК-программирование ... 161 Возможности ввода вспомогательные точки ... 168 данные окружности ... 167 замкнутые контуры ... 168 конечные точки ... 166 направление и длина элементов контура ... 166 Относительные базы ... 169 Графика ... 162 круговые траектории ... 165 Основы ... 161 открыть диалог ... 164 прямые ... 164

# Index

С

Смена инструмента ... 109 Совмещение позиционирований маховичком : М118 ... 191 Соединиене с сетью ... 62 Сообщения об ошибках Сообщения об ошибках Сообщения об ошибках ... 79 Помощь при ... 79 Список ... 50, 54 копировать ... 56 составить ... 54 стирать ... 57 Статус файла ... 43, 52

#### Т

Таблица данных резания ... 121 Таблица инструментов Возможности ввода ... 101 редактирование, выход ... 104 функции редактирования ... 104 Таблица места ... 107 Таблица палет выбор и покидание ... 89 отработать ... 82, 94 переписывание координат ... 80, 85 Применение ... 80, 84 Таблица палет ... 82 Таблицы точек ... 211 Твёрдый диск ... 41 Тест программы вплоть до определённого предложения ... 426 выполнить ... 425 Обзор ... 424 Тракт ... 50 Тригонометрические функции ... 377 Тригонометрия ... 377

#### У

Универсальное сверление ... 224, 228 Управление программой: Смотри управление файлами Управление файлами внешняя передача данных ... 46, 60 выбор файла ... 44, 53 вызвать ... 43, 52 защита файла ... 49, 59 Имя файла ... 41 конфигурация через МОД ... 451 копирование таблиц ... 55 копирование файла ... 45, 55 маркирование файлов ... 58 переименование файла ... 48, 59 переписывание файлов ... 62 расширённое ... 50 Обзор ... 51 сброс файла ... 44, 57 списки ... 50 копировать ... 56 составить ... 54 стандарт ... 43 Тип файла ... 41 Ускоренный ход ... 98 Установление точки отнесения (опорной точки) ... 23 без 3D-импульсной системы ... 23 при прогоне программы ... 397

#### Φ

Файл текста нахождение фрагментов текста ... 77 открыть и выход из файла ... 74 функции редактирования ... 75 функции сброса ... 76 Фаска ... 144 Фрезерование зенкрезьбы ... 245 Фрезерование круглово паза ... 281 Фрезерование пазов ... 277 маятниковым движением ... 279 Фрезерование продольных пазов ... 279

#### Φ

Фрезерование резьбы внутри ... 243 Фрезерование резьбы на наружии ... 256 Фрезерование резьбы, основы ... 241 Фрезерование сверильной резьбы ... 249 Фрезерование сверильных отверстий ... 230 Функции траектории Основы ... 130 предпозиционирование ... 133 окружности и дуги окружности ... 132

#### Ц

Центр круга ... 146 Цикл Цикл вызвать ... 208 группы ... 207 определение ... 206 Циклы и таблицы точек ... 213 Циклы контактирования: Смотри инструкцию обслуживания Циклы импульсной системы Циклы сверления ... 215 Цилиндр ... 411

#### Ч

Числа-ключи ... 441 Чистовая обработка глубины ... 300 Чистовая обработка круглой цапфы ... 275 Чистовая обработка со стороны ... 301 Чистовая обработки прямоугольной цапфы ... 269 ЧУ и PLC синхронизировать ... 395 ЧУ-сообщения об ошибках ... 79

#### Ш

Шар ... 413

#### Э

Экран ... 3 Эллипс ... 409

## Обзорная таблица: Дополнительные функции

| М                        | Действие Действ                                                                                                    | ие в начале           | предложения | Конец | на странице<br>предложения |
|--------------------------|----------------------------------------------------------------------------------------------------|-----------------------|-------------|-------|----------------------------|
| M00                      | Прогон программы СТОП/HALT/Шпиндель СТОП-HALT/                                                                                                    | COЖ OFF-AUS           |             |       | странице 181               |
| M01                      | На выбор Прогон программы СТОП                                                                                                    |                       |             |       | странице 435               |
| M02                      | Прогон программы СТОП-НАLТ/Шпиндель СТОП-НАLТ/С<br>данном случае сброс индикации состояния<br>(зависит от параметра станка)/возврат к предложении 1 | СОЖ AUS/в             |             | -     | странице 181               |
| <b>M03</b><br>M04<br>M05 | Шпиндель ON по часовой стрелке<br>Шпиндель ON против часовой стрелки<br>Шпиндель СТОП                                                               |                       |             | -     | странице 181               |
| M06                      | Смена инструмента/Прогон программы СТОП-HALT (зав параметра станка)/шпиндель СТОП-HALT                                                              | ИСИТ ОТ               |             | -     | странице 181               |
| <b>M08</b><br>M09        | СОЖ ON<br>COЖ OFF                                                                                                    |                       |             | -     | странице 181               |
| <b>M13</b><br>M14        | Шпиндель ON по часовой стрелке/СОЖ ON<br>Шпиндель ON против часовой стрелки/ СОЖ включить                                                           |                       | :           |       | странице 181               |
| M30                      | Функция как М02                                                                                                    |                       |             |       | странице 181               |
| M89                      | M89 Свободная дополнительная функция <b>или</b><br>Вызов цикла, действие модально (зависить от параметра                                            | а станка)             | -           |       | странице 208               |
| M90                      | Только в режиме работы с опоздыванием: постоянная ск<br>траектории на углах                                                                         | орость по             |             | -     | странице 185               |
| M91                      | В предложении позиционирования: Координаты относято точке станка                                                                                    | ся к нулевой          | -           |       | странице 182               |
| M92                      | В предложении позиционирования: Координаты относято<br>определённой производителем станков позиции, нпр. к<br>инструмента                           | ся к<br>позиции смены |             |       | странице 182               |
| M94                      | Редуцирование индикации оси вращения на значение ни                                                                                                 | же 360°               | -           |       | странице 196               |
| M97                      | Обработка небольших ступеней контура                                                                                                    |                       |             |       | странице 186               |
| M98                      | Полная обработка разомкнутых контуров                                                                                                    |                       |             | •     | странице 187               |
| M99                      | Вызов цикла по предложениям                                                                                                    |                       |             | •     | странице 208               |
| M101                     | Автоматическая смена инструмента с запасным инструм                                                                                                 | ентом, вне            | -           |       | странице 110               |
| M102                     | Сброс М101                                                                                                    |                       |             |       |                            |
| M103                     | Уменьшить подачу при врезании на коэфицент F (процен                                                                                                | тное значение)        |             |       | странице 187               |
| M104                     | Активировать снова установленную в последнюю очеред точку                                                                                           | ць опорную            | -           |       | странице 184               |

| м                   | Действие                                                                                    | Действие в начале    | предложения | Конец | на странице<br>предложения |
|---------------------|---------------------------------------------------------------------------------------------|----------------------|-------------|-------|----------------------------|
| <b>M105</b><br>M106 | Выполнение обработки со вторым kv-коэфиценто<br>Выполнение обработки с первым kv-коэфиценто | DM<br>DM             |             |       | странице 476               |
| M107                | Подавить сообщение об ошибках в случае запас                                                | ных инструментов с   |             |       | странице 109               |
| M108                | Сброс М107                                                                                  |                      |             |       |                            |
| M109                | Постоянная скорость по траектории на лезвии ин (Повышение подачи и уменьшение подачи)       | струмента            |             |       | странице 189               |
| M110                | Постоянная скорость по траектории на лезвии ин                                              | нструмента           |             |       |                            |
| M111                | Сброс М109/М110                                                                             |                      |             |       |                            |
| <b>M114</b><br>M115 | Автом. коррекция геометрии станка при работе с<br>Сброс M114                                | сосями наклона       | -           | -     | странице 197               |
| <b>M116</b><br>M117 | Подача для осей наклона в мм/мип<br>Сброс M116                                              |                      | -           | -     | странице 195               |
| M118                | Совмещение позиционирования маховичком во в программы                                       | время прогона        | -           |       | странице 191               |
| M120                | Предрасчёт контура с коррекцией радиуса (LOO                                                | K AHEAD)             |             |       | странице 189               |
| <b>M126</b><br>M127 | Перемещение осей вращения по оптимированно<br>Сброс M126                                    | й пути               | -           |       | странице 195               |
| <b>M128</b><br>M129 | Сохранить позицию вершины инструмента при по<br>наклона (ТСРМ)<br>Сброс M128                | озиционировании осей |             | -     | странице 198               |
| M130                | В предложении позиционирования: Точки относя системе координат                              | тся к ненакланенной  | -           |       | странице 184               |
| M134                | Останов точности на нетангенциальных переход                                                | ах при               |             |       | странице 200               |
| M135                | Сброс М134                                                                                  |                      |             |       |                            |
| <b>M136</b><br>M137 | Подача F в милиметрах на один поворот шпинде<br>Сброс M136                                  | ля                   | -           |       | странице 188               |
| M138                | Выбор осей наклона                                                                          |                      |             |       | странице 200               |
| M140                | Отвод от контура в направлении осей инструмен                                               | та                   |             |       | странице 192               |
| M141                | Подавление контроля импульсной системы                                                      |                      |             |       | странице 193               |
| M142                | Сброс модальной программной информации                                                      |                      |             |       | странице 194               |
| M143                | Сброс основного поворота                                                                    |                      |             |       | странице 194               |
| M144                | Учёт кинематики станка в ФАКТ/ЗАДАННАЯ-пози предпожения:                                    | ции в конце          |             |       | странице 201               |
| M145                | М144 отменить                                                                               |                      |             |       |                            |

| м    | Действие                                                                                | Действие в начале | предложения | Конец | на странице<br>предложения |
|------|-----------------------------------------------------------------------------------------|-------------------|-------------|-------|----------------------------|
| M200 | Лазерное резание: Непосредственная выдача пр напряжения                                 | оограммированного | -           |       | странице 202               |
| M201 | Лазерное резание: Напряжение как функция про                                            | межутка           |             |       |                            |
| M202 | Лазерное резание: Напряжение как функция про                                            | межутка           |             |       |                            |
| M203 | Лазерное резание: Выдача напряжения как функ<br>(зависящая от времени стадия импульса)  | кции времени      |             |       |                            |
| M204 | Лазерное резание: Выдача напряжения как функ<br>(зависящая от времени стадия импульса): | кции времени      | -           |       |                            |

# HEIDENHAIN

 DR. JOHANNES HEIDENHAIN GmbH

 Dr.-Johannes-Heidenhain-Straße 5

 83301 Traunreut, Germany

 <sup>®</sup> +49 (8669) 31-0

 <sup>EXX</sup> +49 (8669) 5061

 <sup>E-Mail:</sup> info@heidenhain.de

 Technical support

 <sup>EXX</sup> +49 (8669) 31-1000

 <sup>E-Mail:</sup> service@heidenhain.de

 Measuring systems

 <sup>+</sup> +49 (8669) 31-3104

 <sup>E-Mail:</sup> service.mc-support@heidenhain.de

 TNC support

 <sup>®</sup> +49 (8669) 31-3103

 <sup>E-Mail:</sup> service.nc-support@heidenhain.de

 NC programming

 <sup>+</sup> +49 (8669) 31-3103

 <sup>E-Mail:</sup> service.nc-support@heidenhain.de

ELC programming +49 (8669) 31-3102 E-Mail: service.plc@heidenhain.de Lathe controls +49 (711) 952803-0 E-Mail: service.hsf@heidenhain.de

www.heidenhain.de